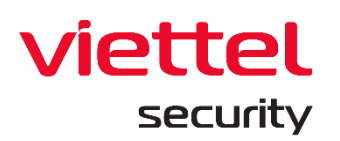

# **Viettel Endpoint Detection & Response**

# (VCS-aJiant)

Phiên bản 3.3.43 – Ngày cập nhật: 28/12/2022

# Tài liệu Hướng dẫn sử dụng

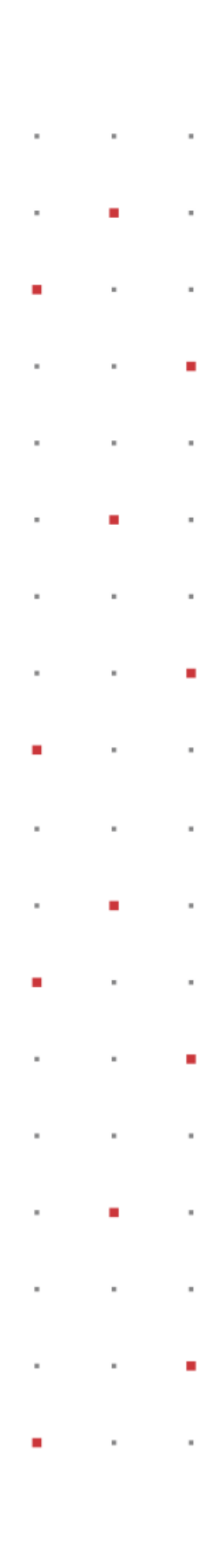

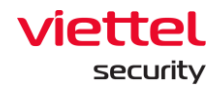

| STT | Ngày cập nhật | Phiên bản | n bản Lý do thay đối                                                                                              |  |
|-----|---------------|-----------|----------------------------------------------------------------------------------------------------|--|
| 1   |               | 3.3.0     |                                                                                                    |  |
| 2   | 30/06/2022    | 3.3.1     | Bổ sung/ cập nhật hướng dẫn:<br>3.4.8 IRFlow Response - 73<br>3.6 Response - 119<br>3.7.5 Update management - 174 |  |
| 3   | 15/12/2022    | 3.3.38    | Bổ sung/ cập nhật hướng dẫn:<br>3.5.4 Investigation_Deploy tool -<br>116                                          |  |
| 4   | 28/12/2022    | 3.3.43    | Bổ sung/ cập nhật hướng dẫn<br>3.6.1 Response_Live resonse -<br>153                                               |  |

# Lịch sử cập nhật

 Viettel Cyber Security

 Keangnam Building - Landmark 72, Pham Hung st., Nam Tu Liem dist., Hanoi

 T: (+84) 971 360 360
 E: vcs.sales@viettel.com.vn | W: www.viettelcybersecurity.com

Ĺ

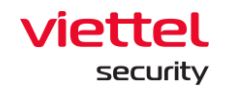

## Mục lục

| 1. | G   | IỚI THIỆU                        | .9        |
|----|-----|----------------------------------|-----------|
|    | 1.1 | Thực trạng hiện nay              | .9        |
|    | 1.2 | Sự phát triển của công nghệ      | .9        |
|    | 1.3 | VCS-aJiant                       | .9        |
|    | 1.4 | Các thông tin nâng cấp           | 10        |
| 2. | T   | ÔNG QUAN                         | 10        |
|    | 2.1 | Công nghệ                        | 10        |
|    | 2.2 | Kiến trúc hạ tầngŕ               | 11        |
|    | 2.3 | Làm việc với giao diện quản trịŕ | 12        |
| 3. | Н   | ƯỚNG DẪN SỬ DỤNGŕ                | 13        |
|    | 3.1 | Đăng nhậpŕ                       | 13        |
|    | 3.2 | Dashboard VCS-aJiant             | 13        |
|    | 3.  | 2.1 Thao tác với dữ liệuŕ        | 15        |
|    |     | 3.2.1.1 Xuất dữ liệu             | 15        |
|    |     | 3.2.1.2 Tìm kiếm theo ngày       | 15        |
|    |     | 3.2.1.3 Làm mới dữ liệuŕ         | 16        |
|    | 3.  | 2.2 Thống kê Overviewŕ           | 16        |
|    | 3.  | 2.3 Theo dõi Security Operation  | 22        |
|    | 3.  | 2.4 Theo dõi Agent Monitoring    | 23        |
|    | 3.  | 2.5 Theo dõi Risk Detection      | <u>25</u> |
|    | 3.3 | Quản lý Alert                    | 27        |
|    | 3.  | 3.1 Tìm kiếm Alert               | 29        |

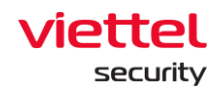

| 3.3.             | 1.1 Tìm kiếm theo thời gian                                                 | 29                |
|------------------|-----------------------------------------------------------------------------|-------------------|
| 3.3.             | 1.2 Tìm kiếm nhanh                                                          | 29                |
| 3.3.             | 1.3 Tìm kiếm theo câu query                                                 | 30                |
| 3.3.2            | Danh sách Alert                                                             | 32                |
| 3.3.3            | Gom nhóm Alert                                                              | 35                |
| 3.3.4            | Xem chi tiết Alert                                                          | 36                |
| 3.3.5            | Biểu đồ điều tra (Enhance Alert)                                            | 39                |
| 3.3.             | 5.1 Khu vực hiển thị biểu đồ và các thao tác trên biểu đồ                   | 40                |
| 3.3.             | 5.2 Khu vực hiển thị thông tin chi tiết                                     | 47                |
| 3.3.6<br>Alert h | Cập nhật trạng thái không nguy hiểm hoặc đóng cảnh báo c<br>noặc nhóm Alert | ho 01/nhiều<br>49 |
| 3.3.7            | Tạo IR flow từ 01/nhiều Alert hoặc nhóm Alert                               | 50                |
| 3.3.8            | Thêm 01/nhiều Alert hoặc nhóm Alert vào IR fLow đã có                       | 52                |
| 3.4 Mà           | an hình IRFLow                                                              | 53                |
| 3.4.1            | Danh sách hiển thị                                                          | 53                |
| 3.4.2            | Tìm kiếm IRFLow                                                             | 53                |
| 3.4.3            | Cách tạo IRFlow                                                             | 55                |
| 3.4.4            | Các bước thực hiện trong IRFlow                                             | 56                |
| 3.4.5            | IRFLow – Detection                                                          | 57                |
| 3.4.6            | IRFlow – Containment                                                        | 57                |
| 3.4.7            | IRFLow – Investigation                                                      | 59                |
| 3.4.             | 7.1 Process Analysis                                                        | 59                |
| 3.4.             | 7.2 Event Search                                                            | 65                |
| 3.4.8            | IRFlow – Response                                                           | 73                |
| 3.4.             | 8.1 Live Response                                                           | 73                |

 $\square$ 

### viettel security

| 3.4.8  | 8.2 Response Scenario          | 92  |
|--------|--------------------------------|-----|
| 3.4.9  | Close IRFLow                   | 95  |
| 3.5 Mà | n hình Investigation           | 97  |
| 3.5.1  | Investigation_Process Analysis | 97  |
| 3.5.2  | Investigation_Event Search     | 106 |
| 3.5.2  | 2.1 Tìm kiếm Event             | 106 |
| 3.5.2  | 2.2 Highlight                  | 107 |
| 3.5.2  | 2.3 Need help                  | 108 |
| 3.5.2  | 2.4 Wrapt text                 | 109 |
| 3.5.2  | 2.5 Export Data                | 110 |
| 3.5.3  | Note                           | 111 |
| 3.5.3  | 3.1 Xử lý Event                | 112 |
| 3.5.4  | Investigation_Deploy Tools     | 114 |
| 3.5.4  | 4.1 Tool Management            | 114 |
| 3.5.4  | 4.2 Deploy tool                | 116 |
| 3.5.4  | 4.3 Task management            | 129 |
| 3.6 Mà | n hình Response                | 153 |
| 3.6.1  | Response_Live Response         | 153 |
| 3.7 Mà | n hình Setting                 | 172 |
| 3.7.1  | Agent Management               | 172 |
| 3.7.2  | Policy Setting                 | 183 |
| 3.7.3  | Group Management               | 188 |
| 3.7.4  | Account Management             | 197 |
| 3.7.4  | 4.1 Permission management      | 198 |

 $\square$ 

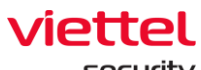

| security |                 |     |
|----------|-----------------|-----|
| 3.7.4.2  | Role Management | 199 |
| 3.7.4.3  | User management | 205 |
| 3.7.5 Up | date management | 209 |

| 3.7.4.3               | User management205                                                      |
|-----------------------|-------------------------------------------------------------------------|
| 3.7.5 Upd             | ate management209                                                       |
| 3.7.5.1               | Update groups209                                                        |
| 3.7.5.2               | Update packages213                                                      |
| 3.8 Màn hìn           | h BLS219                                                                |
| 3.8.1 Thối            | ng kê vi phạm (Violation statistic)219                                  |
| 3.8.1.1               | Màn hình Thống kê vi phạm219                                            |
| 3.8.1.2               | Tab Loại vi phạm220                                                     |
| 3.8.1.3               | Tab Đơn vị223                                                           |
| 3.8.2 Thối            | ng kê phần mềm (Software statistic)224                                  |
| 3.9 Rules C           | orrelation227                                                           |
| 3.9.1 Dan             | h sách hiển thị227                                                      |
| 3.9.2 Thêi            | m mới Rules Correlation232                                              |
| 3.9.2.1               | Sửa Rules Correlation239                                                |
| 3.9.3 Xóa             | Rules Correlation                                                       |
| 3.10 Protect          | ct & Prevention241                                                      |
| 3.10.1 Ap             | plication Control241                                                    |
| 3.10.1.1              | Hiển thị danh sách các ứng dụng/tiến trình bị chặn241                   |
| 3.10.1.2              | Tìm kiếm ứng dụng/tiến trình bị chặn242                                 |
| 3.10.1.3              | Thêm mới ứng dụng/tiến trình bị chặn242                                 |
| 3.10.1.4              | Thêm mới ứng dụng/tiến trình từ tập tin có sẵn242                       |
| 3.10.1.5              | Xóa ứng dụng/tiến trình bị chặn trong danh sách243                      |
| 3.10.1.6<br>thành côi | Luồng cập nhật số lượng các máy agent đã cập nhật danh sách mớ<br>ng243 |

Keangnam Building - Landmark 72, Pham Hung st., Nam Tu Liem dist., Hanoi T: (+84) 971 360 360 E: vcs.sales@viettel.com.vn | W: www.viettelcybersecurity.com 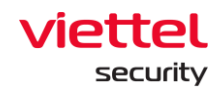

| 3.10.2 En   | ndpoint Firewall                                       | 244      |
|-------------|--------------------------------------------------------|----------|
| 3.10.2.1    | Hiển thị danh sách các kết nối bị chặn                 | 244      |
| 3.10.2.2    | Tìm kiếm các kết nối bị chặn                           | 244      |
| 3.10.2.3    | Thêm mới các kết nối bị chặn                           | 244      |
| 3.10.2.4    | Thêm mới kết nối bị chặn từ tập tin có sẵn             | 245      |
| 3.10.2.5    | Xóa kết nối bị chặn trong danh sách                    | 245      |
| 3.10.2.6    | Luồng cập nhật số lượng các máy agent đã cập nhật danh | sách mới |
| thành côi   | ng                                                     | 246      |
| 3.11 Anti – | Malware                                                | 246      |
| 3.11.1 Sc   | an Schedule                                            | 246      |
| 3.11.1.1    | Tìm kiếm Scan Schedule task                            | 246      |
| 3.11.1.2    | Thêm mới Scan Schedule task                            | 247      |
| 3.11.1.3    | Nhân bản Schedule task                                 | 254      |
| 3.11.1.4    | Xem chi tiết                                           | 255      |
| 3.11.1.5    | Xóa Schedule task                                      | 256      |
| 3.11.1.6    | Xem báo cáo                                            | 258      |

 $\square$ 

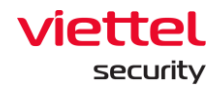

## Thuật ngữ

| Thuật ngữ     | Diễn giải                                                                                                    | Ghi chú |
|---------------|----------------------------------------------------------------------------------------------------|---------|
| VCS-aJiant    | Tên thương mại của sản phẩm                                                                                                    |         |
| IR Flow       | Incident Response Flow: luồng vận hành xử lý các Alert, điều tra và phản ứng.                                                        |         |
| Artifact      | Các đối tượng điều tra liên quan đến Alert như:<br>đường dẫn file/registry/process                                                   |         |
| Detection     | Phát hiện các đối tượng liên quan đến Alert                                                                                          |         |
| Containment   | Quá trình cô lập máy tính: cô lập mạng,<br>suspend tiến trình                                                                        |         |
| Investigation | Quá trình điều tra: dựa trên các log sự kiện<br>(event logs) hoặc điều tra chủ động bằng công<br>cụ trên máy người dùng.             |         |
|               | Có các cách điều tra được hồ trợ sau:<br>- Process Analysis<br>- Tìm kiếm event logs<br>Dùng tool điều tra: autoruns, listdlls       |         |
| Response      | Quá trình phản ứng: từ kết quả điều tra, người<br>vận hành xử lý các kết quả điều tra được bằng<br>các cách:<br>- Response Scenario  |         |
| Timeline      | <ul> <li>LiveResponse</li> <li>Đường thời gian thể hiện các hoạt động trong</li> <li>IRFlow:</li> </ul>                              |         |
|               | <ul> <li>Tạo IR Flow</li> <li>Tạo/đóng phiên Process Analysis</li> <li>Tạo/đóng phiên Live Response</li> <li>Đóng IR Flow</li> </ul> |         |

 $\square$ 

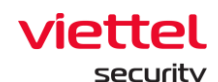

### 1. GIỚI THIỆU

### 1.1 Thực trạng hiện nay

Ngày nay, các tổ chức, doanh nghiệp tiếp tục gặp rất nhiều khó khăn với việc phát hiện, xác định, điều tra và giảm thiểu các dạng phần mềm độc hại tiên tiến trong hệ thống. Các công nghệ phòng chống mã độc truyền thống như antivirus dựa trên chữ ký đang bị vượt qua một cách cố ý bởi những kẻ tấn công chuyên nghiệp có trình độ cao với các bộ công cụ tấn công, phần mềm độc hại được tùy chỉnh và hướng mục tiêu cụ thể. Nhiều tổ chức đã thừa nhận rằng các phương pháp phòng thủ chống phần mềm độc hại truyền thống của họ đã thất bại và một chiến lược mới phải được tạo ra để xác định những vi phạm này tại endpoint. Một số lượng đáng kể các vi phạm dữ liệu gần đây từ các dạng phần mềm độc hại nâng cao đã làm tăng sự quan tâm của khách hàng đối với các Giải pháp phát hiện và phản ứng cho lớp endpoint (EDR) mà VCS-aJiant là một trong số đó.

### 1.2 Sự phát triển của công nghệ

Công nghệ của Giải pháp VCS-aJiant giúp bù đắp các thiếu sót của các công nghệ dựa trên chữ ký mà các tổ chức đang sử dụng như antivirus hay IPS/IDS để cung cấp khả năng phát hiện bất thường dựa trên hành vi và cho cái nhìn sâu hơn về các thông tin cụ thể có liên quan trên endpoint để phát hiện và giảm thiểu các mối đe dọa nâng cao.

### 1.3 VCS-aJiant

VCS-aJiant có khả năng cung cấp thông tin chi tiết về việc lây nhiễm phần mềm độc hại và các hành vi mở rộng phạm vi tấn công (lateral movement) của những kẻ tấn công khi chúng thực hiện việc dò quét hoặc sử dụng thông tin bị đánh cắp trong mạng nội bộ đối với các hệ thống và ứng dụng.

Ngoài ra, VCS-aJiant cũng bổ sung cho các công nghệ bảo mật hiện có như giải pháp quản lý sự kiện và thông tin bảo mật (SIEM), các công cụ giám định mạng (Network Forensics) và các thiết bị phòng chống mối đe dọa tiên tiến (Advanced Threat Detection), đồng nghĩa là bổ sung vào danh mục các giải pháp phản ứng sự cố an toàn thông tin của tổ chức.

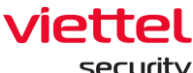

#### security

### 1.4 Các thông tin nâng cấp

Phiên bản 3.3.0 mang đến các tính năng mới như sau:

Cải tiến tính năng Login, Process Analysis theo thiết kế giao diện mới, cải thiện trải nghiệm người dùng và bổ sung các thông tin process cần thiết hỗ trợ người dùng trong quá trình điều tra;

Cải thiện các vấn đề trong phiên bản cũ nhằm đảm bảo tính ổn định.

### 2. TỔNG QUAN

### 2.1 Công nghệ

VCS-aJiant sử dụng cộng nghệ Filter Driver (cho phép chạy và theo dõi ở mức Kernelbased) thu thập các thông tin bao gồm File, Process, Registry, Network trên máy tính người dùng và server. Các dấu hiệu về file bao gồm (modified, delete, changed attribute), về registry (delete key/value, set value, rename key/value, create key với access nghi ngờ. Các dấu hiệu nghi ngờ về Memory được định kì quét rà soát liên tục. Các hành vi được xác định là nghi ngờ được đẩy về hệ thống Back-end phân tích tập trung;

Luồng nghiệp vụ điều tra tấn công được thiết kế khép kín theo kịch bản incident response (IR Flow), hỗ trợ phát hiện và phân tích các dấu hiện bất thường ngay trên một giao diện duy nhất. Cung cấp các chức năng điều tra (Forensic) sâu trên Endpoint. Hỗ trợ lấy file nghi ngờ (Get Artifact), đẩy công cụ rà quét (Tool Deployment), cho phép thực hiện điều tra, cung cấp bằng chứng theo thời gian thực (Process Analysis, Live Response), cho phép thực hiện phản ứng khi phát hiện mối đe dọa;

Ngay khi xác minh được bất thường, Endpoint cung cấp các công cụ gỡ bỏ mã độc trên diện rộng (Response Scenario) bao gồm: cô lập mạng máy bị nhiễm (network containment), kill process, delete file/registry.

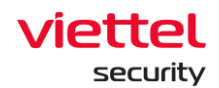

### 2.2 Kiến trúc hạ tầng

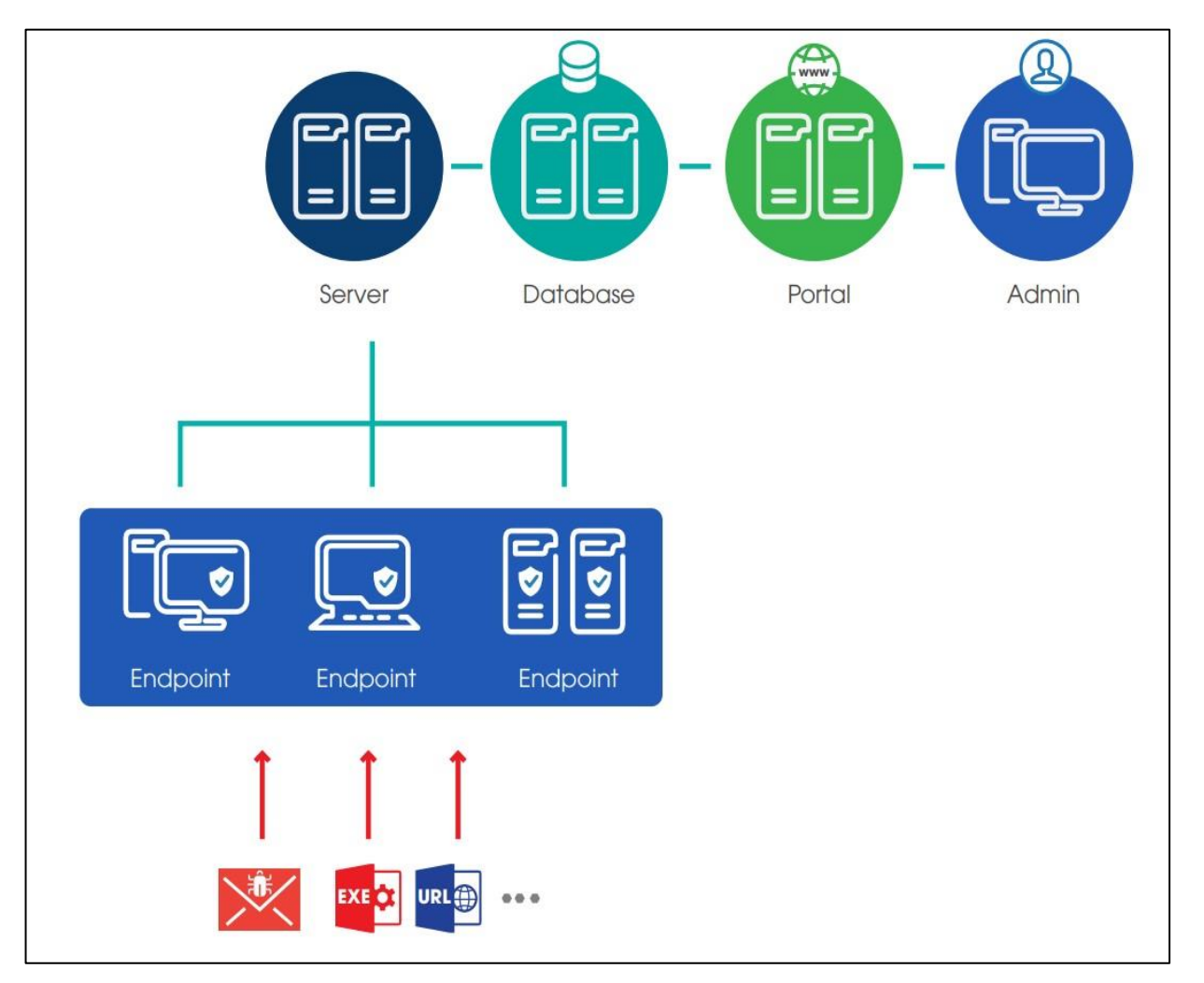

Có 3 thành phần chính:

**Agent**: Là thành phần được cài đặt trên từng máy trạm, máy chủ, có nhiệm vụ giám sát các dấu hiệu bất thường trên các máy trạm, máy chủ, gửi log về máy chủ quản trị tập trung;

**Cụm máy chủ quản trị, xử lý tập trung và lưu trữ**: Là thành phần xử lý dữ liệu được gửi về từ các agent, đóng vai trò chính trong việc phân tích và xử lý dữ liệu theo thời gian thực;

**Giao diện Web-Portal:** Là thành phần mà người quản trị sẽ sử dụng để theo dõi, giám sát và phân tích các thông tin của hệ thống.

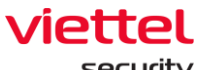

#### security

### 2.3 Làm việc với giao diện quản trị

Giao diện Web-portal bao gồm các giao diện chức năng và các luồng xử lý như sau:

Dashboard: thống kê, biểu đồ trực quan về tình hình an toàn thông tin của tổ chức;

Alert management: danh sách các alert về các dấu hiệu xuất hiện mã độc trên máy người dùng;

IR flow management: danh sách các IR flow được tạo bởi người quản trị trong quá trình điều tra. Luồng xử lý bao gồm: Detection, Containment, Investigation, Response;

Investigation: danh sách các công cụ phục vụ điều tra (Process Analysis, Event search và Deploy tools);

Response: danh sách các công cụ phục vụ phản ứng, xử lý sự cố (Live response);

Protect & Prevention: danh sách các tính năng phòng chống và bảo vệ máy trạm (Application control và Endpoint firewall);

Setting: danh sách các chức năng cài đặt hệ thống (Policy management, Agent management, Group management, Rule correlation và Account management: User, Role, Permission management);

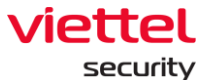

#### Seconcy

## 3. HƯỚNG DẪN SỬ DỤNG

### 3.1 Đăng nhập

Bước 1: Truy cập vào hệ thống tại địa chỉ được cung cấp;

| viettel<br>aJiant<br>Sign in<br>Username<br>[<br><br>Password<br>                       |
|-----------------------------------------------------------------------------------------|
| Version 3.3.6 (packs: 1.27,8)<br>6 2021 Vertile Oper Security - Eranch of Viettel Group |

Bước 2: Đăng nhập với user/pass được cấp;

### 3.2 Dashboard VCS-aJiant

Các tính năng chính gồm có:

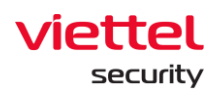

| ≡                    | aJiant Dashboard                              |                                    |                                     |                                  | 0                                         | 🗮 🎳 🖲                                |
|----------------------|-----------------------------------------------|------------------------------------|-------------------------------------|----------------------------------|-------------------------------------------|--------------------------------------|
| ē                    | Organization Dashboard 🔹                      |                                    |                                     |                                  | € Export this Dashboard                   | 08/06/2022 - Now 💾 🗘                 |
| ▲<br>1 <sup>,1</sup> | 2 AGENTS 0                                    | Online<br>5<br>⇒ Remain unchanged  | offline<br>12<br>⇒ Remain unchanged |                                  | New<br>17<br>* + 8 alerts                 | Executing<br>O<br>→ Remain unchanged |
| ►<br>▼               | + 1 new agents                                | Suspicious •<br>16<br>1 + 7 agents |                                     | + +17 alerts has<br>been updated | False Positive<br>0<br>⇒ Remain unchanged | Closed<br>0<br>⇒ Remain unchanged    |
| <u>e</u>             | Security Operation Agent Monitoring Risk Dete | ection                             |                                     |                                  |                                           |                                      |
|                      | ALERTS BY STATUS                              |                                    |                                     | 🕹 Expe                           | ALERTS BY SEVERITY                        | 🕁 Export data                        |
|                      | 100%                                          | 1                                  |                                     |                                  |                                           |                                      |
|                      | 80% -<br>70% -                                |                                    |                                     |                                  |                                           |                                      |
|                      | 601<br>501                                    |                                    |                                     |                                  |                                           | 17<br>TOTAL                          |
|                      | 40% -                                         |                                    |                                     |                                  |                                           |                                      |
|                      | 20%                                           |                                    |                                     |                                  |                                           |                                      |

- 1 Các thao tác với dữ liệu trên Dashboard:
  - + Trích xuất dữ liệu trên dashboard;
  - + Tìm kiếm dữ liệu tối đa 90 ngày gần đây;
  - + Làm mới dữ liệu.
- 2 Overview: Thống kê tổng quan tình hình an toàn thông tin tổ chức (thông qua trạng thái agents và Alerts);
- 3 Security Operation: Theo dõi tình hình vận hành an toàn thông tin (thông qua việc theo dõi vận hành Alert);
- 4 Agent Monitoring: Theo dõi tình hình cài đặt và trạng thái agents;
- 5 Risk Detection: Theo dõi các mối nguy hại đến tổ chức (thông qua việc thống kê các đối tượng phát sinh nhiều Alert chưa xử lý nhất hệ thống);

Phân quyền dữ liệu tại tính năng như sau:

+ User đăng nhập thuộc group root: Hiển thị dữ liệu toàn bộ hệ thống;

+ User đăng nhập thuộc group cấp 1: Hiển thị dữ liệu tại toàn bộ group cấp
 1 và các group con trực thuộc;

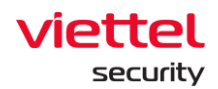

+ User đăng nhập thuộc group cấp 2 trở đi : Hiển thị dữ liệu tại toàn bộ group cấp 1 chứa group của user đang đăng nhập và các group con trực thuộc group cấp 1 tương ứng.

### 3.2.1 Thao tác với dữ liệu

### 3.2.1.1 Xuất dữ liệu

Mục đích: Cho phép trích xuất dữ liệu hiện có trên giao diện dashboard bằng cách

chọn Export this Dashboard, ngoài ra bổ sung các sheet dữ liệu chi tiết hỗ trợ báo cáo;

+ Trường hợp lỗi kết nối hoặc không có dữ liệu trên toàn bộ các thành phần của Dashboard, không hỗ trợ trích xuất, thao tác sẽ bị ẩn đi;

+ Trường hợp có dữ liệu, hỗ trợ xuất file định dạng .xlsx;

### 3.2.1.2 Tìm kiếm theo ngày

Cho phép điều chỉnh khoảng thời gian cần theo dõi tình hình an toàn thông tin tính đến thời điểm hiện tại, mặc định tính từ ngày trước đó (Last day);

+ Để chọn thời điểm bắt đầu của khoảng thời gian cần theo dõi, có thể chọn thời gian tuyệt đối hoặc tương đối:

| Relative time range |  |  |
|---------------------|--|--|
| Last 90 days        |  |  |
| Last 60 days        |  |  |
| Last 30 days        |  |  |
| Last day            |  |  |
|                     |  |  |
|                     |  |  |

 Thời gian tuyệt đối: Là giá trị ngày bắt đầu cụ thể, hỗ trợ tối đa 90 ngày kể từ hiện tại;

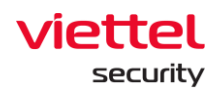

VD: Hiện tại là 03 giờ sáng ngày 07/06/2021, lựa chọn ngày bắt đầu = "06/06/2021".

→ Khoảng thời gian theo dõi: 00:00 06/06/2021 đến 03:00 06/07/2021.

Thời gian tương đối: Là khoảng thời gian tương đối giữa ngày bắt đầu và hiện tại.

VD: Hiện tại là 03 giờ sáng ngày 07/06/2021, lựa chọn ngày bắt đầu = "Last 30 days". Hệ thống tự động tìm ngược lại 30 ngày trước và bắt đầu tính từ 00:00 của ngày đó.

→ Khoảng thời gian theo dõi: 00:00 08/05/2021 đến 03:00 07/06/2021.

+ Sau khi chọn khoảng thời gian muốn theo dõi, chọn Apply time range để tải lại dữ liệu tương ứng.

### 3.2.1.3 Làm mới dữ liệu

Mục đích: Cho phép làm mới dữ liệu thủ công, chọn dễ cập nhật dữ liệu mới nhất tính đến thời điểm hiện tại.

### 3.2.2 Thống kê Overview

Mục đích: Cho phép thống kê nhanh về tình hình an toàn thông tin trên tổ chức theo khoảng thời gian đã chọn trong phần tìm kiếm;

| Ţ | AGENTS 0                  | Online<br>5<br>⇒ Remain unchanged | finity | Offline<br>12<br>⇒ Remain unchange | Infinity's | Δ        | ALERTS •<br>5.1M<br>+ 17 alerts has<br>been updated | New<br>17<br>1 + 8 alerts | 100% | Executing<br>0<br>⇒ Remain unchanged | 0% |
|---|---------------------------|-----------------------------------|--------|------------------------------------|------------|----------|-----------------------------------------------------|---------------------------|------|--------------------------------------|----|
|   | <pre>+ 1 new agents</pre> | Suspicious  16 +7 agents          | 94%    |                                    |            | <u> </u> |                                                     | False Positive<br>0       | d Of | Closed<br>0<br>* Remain unchanged    | 05 |

+ Thống kê liên quan đến agents:

| Số thống kê                            | Ý nghĩa                                                                                                    |
|----------------------------------------|----------------------------------------------------------------------------------------------------|
|                                        | Bao gồm 02 chỉ số:                                                                                                  |
| AGENTS •<br>17 1<br>1 + 1 new agents 2 | <ol> <li>Tổng số máy đã cài đặt agent trên hệ<br/>thống (không phụ thuộc khoảng thời gian<br/>tìm kiếm);</li> </ol> |

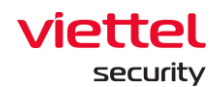

|                          | <ul> <li>2 – Tổng số máy mới cài đặt agent trong khoảng thời gian tìm kiếm;</li> </ul>                                                                  |
|--------------------------|----------------------------------------------------------------------------------------------------|
|                          | (+: Máy mới cái đặt, Remain unchanged: Không có<br>máy mới cài đặt trong khoảng thời gian tìm kiếm)                                                     |
| Online 2 53%             | Bao gồm 03 chỉ số:                                                                                                    |
| 32/4<br>1 + 884 agents 3 | <ol> <li>Trung bình số máy Online trong khoảng<br/>thời gian tìm kiếm (chỉ tính thời gian làm<br/>việc trong giờ hành chính 08:00 – 18:00);</li> </ol>  |
|                          | <ul> <li>2 – Tỷ lệ máy Online trung bình so với toàn<br/>hệ thống;</li> </ul>                                                                           |
|                          | <ul> <li>3 – Số lượng máy Online trung bình chênh</li> <li>lệch so với chu kỳ trước.</li> </ul>                                                         |
|                          | (+: Số lượng máy Online trung bình tăng so với giai<br>đoạn trước, Remain unchanged: Không có chênh<br>lệch)                                            |
| Offline 1 247%           | Bao gồm 03 chỉ số                                                                                                    |
|                          | <ol> <li>Trung bình số máy Offline trong khoảng<br/>thời gian tìm kiếm (chỉ tính thời gian làm<br/>việc trong giờ hành chính 08:00 – 18:00);</li> </ol> |
|                          | <ul> <li>2 – Tỷ lệ máy Offline trung bình so với toàn<br/>hệ thống;</li> </ul>                                                                          |
|                          | 3 – Số lượng máy Offline trung bình chênh<br>lệch so với chu kỳ trước.                                                                                  |

 $\square$ 

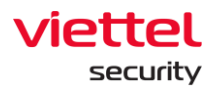

|                                                    | (+: Số lượng máy Offline trung bình tăng so với giai<br>đoạn trước, Remain unchanged: Không có chênh<br>lệch)                                                                                                    |
|----------------------------------------------------|----------------------------------------------------------------------------------------------------|
| Suspicious<br>3748<br>1 2 61%<br>1 + 1529 agents 3 | <ul> <li>Bao gồm 03 chỉ số:</li> <li>1 – Tổng số máy đã cài đặt agent trên hệ thống (không phụ thuộc khoảng thời gian tìm kiếm) có phát sinh Alert chưa được xử lý;</li> <li>2 – Tỷ lệ máy có phát sinh Alert so với số lượng máy trên toàn hệ thống (không phụ thuộc thời gian tìm kiếm);</li> </ul> |
|                                                    | 3 – Tổng số máy có phát sinh Alert trong khoảng thời gian tìm kiếm.                                                                                                    |
|                                                    | (+: Máy mới phát sinh Alert, Remain unchanged:<br>Không có máy mới phát sinh Alert trong khoảng thời<br>gian tìm kiếm)                                                                                                    |

+ Thống kê liên quan đến Alerts:

| Số | thống kê |                                                                | Ý nghĩa                                                                                                    |
|----|----------|----------------------------------------------------------------|----------------------------------------------------------------------------------------------------|
|    | Ţ        | Alerts • 1<br>466354<br>• + 10386 alerts 2<br>has been updated | <ul> <li>Bao gồm 02 chỉ số:</li> <li>1 – Tổng số Alert trên toàn bộ hệ thống (không phụ thuộc khoảng thời gian tìm kiếm);</li> <li>2 – Tổng số Alert mới phát sinh hoặc được cập nhật trong khoảng thời gian tìm kiếm;</li> </ul> |

Ĺ

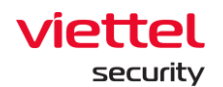

|                                                    | (+: Alert mới phát sinh, Remain unchanged:<br>Không có Alert mới phát sinh trong khoảng thời<br>gian tìm kiếm)                                                                                                    |
|----------------------------------------------------|----------------------------------------------------------------------------------------------------|
| New         1           10386         -3627 alerts | <ul> <li>Bao gồm 03 chỉ số:</li> <li>1 – Tổng số Alert mới phát sinh hoặc được cập nhật trong khoảng thời gian tìm kiếm và đang ở trạng thái = NEW;</li> <li>2 – Tỷ lệ Alert mới phát sinh hoặc được cập nhật trong khoảng thời gian tìm kiếm và đang ở trạng thái = NEW so với toàn bộ Alert mới phát sinh hoặc được cập nhật trong khoảng thời gian tìm kiếm;</li> <li>3 – Tổng số Alert mới phát sinh hoặc được cập nhật trong khoảng thời gian tìm kiếm và đang ở trạng thái = NEW chênh lệch so với chu kỳ trước.</li> <li>(+: Tổng số Alert mới tăng so với giai đoạn trước, Remain unchanged: Tổng số Alert mới không thay đổi so với giai đoạn trước)</li> </ul> |
| Executing<br>0 1<br>P Remain unchanged<br>3        | Bao gồm 03 chỉ số:<br>1 – Tổng số Alert mới phát sinh hoặc<br>được cập nhật trong khoảng thời<br>gian tìm kiếm và đang ở trạng thái <>                                                                                                    |

Ĺ

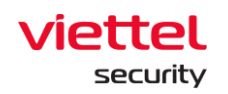

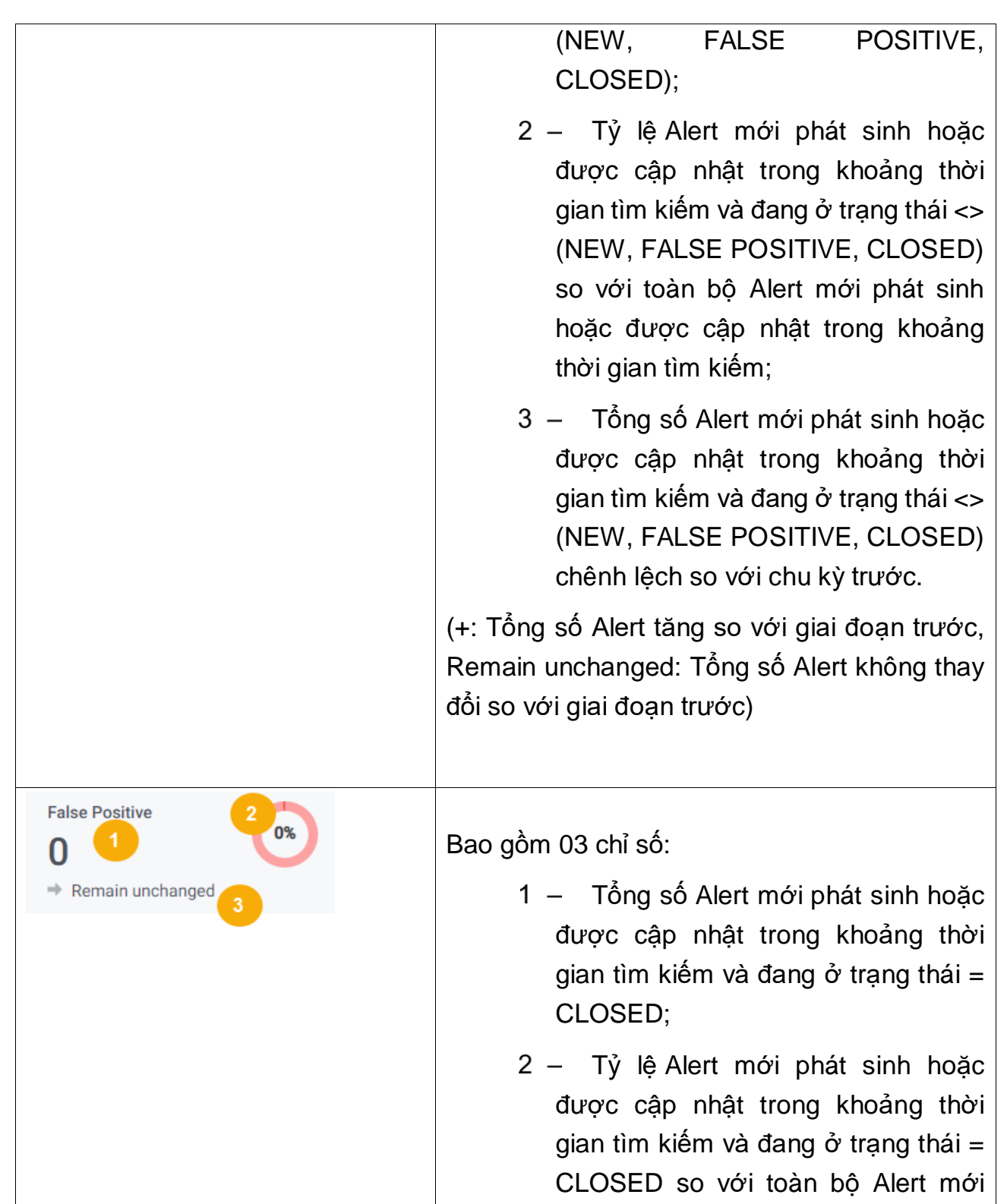

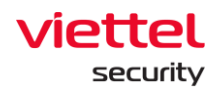

|                                       | <ul> <li>phát sinh hoặc được cập nhật trong khoảng thời gian tìm kiếm;</li> <li>3 – Tổng số Alert mới phát sinh hoặc được cập nhật trong khoảng thời gian tìm kiếm và đang ở trạng thái = CLOSED chênh lệch so với chu kỳ trước.</li> </ul>                                                                         |
|---------------------------------------|----------------------------------------------------------------------------------------------------|
|                                       | Remain unchanged: Tổng số Alert không thay<br>đổi so với giai đoạn trước)                                                                                                    |
| Closed<br>0 1<br>→ Remain unchanged 3 | <ul> <li>Bao gồm 03 chỉ số:</li> <li>1 – Tổng số Alert mới phát sinh hoặc được cập nhật trong khoảng thời gian tìm kiếm và đang ở trạng thái = FALSE POSITIVE;</li> <li>2 – Tỷ lệ Alert mới phát sinh hoặc được cập nhật trong khoảng thời gian tìm kiếm và đang ở trạng thái =</li> </ul>                          |
|                                       | <ul> <li>FALSE POSITIVE so với toàn bộ<br/>Alert mới phát sinh hoặc được cập<br/>nhật trong khoảng thời gian tìm kiếm;</li> <li>3 – Tổng số Alert mới phát sinh hoặc<br/>được cập nhật trong khoảng thời<br/>gian tìm kiếm và đang ở trạng thái =<br/>FALSE POSITIVE chênh lệch so với<br/>chu kỳ trước.</li> </ul> |

 $\square$ 

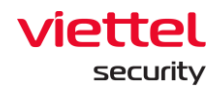

(+: Tổng số Alert tăng so với giai đoạn trước, Remain unchanged: Tổng số Alert không thay đổi so với giai đoạn trước)

### 3.2.3 Theo dõi Security Operation

Mục đích: Cho phép theo dõi tình hình vận hành an toàn thông tin (thông qua việc theo dõi vận hành Alert) theo khoảng thời gian đã chọn trong phần tìm kiếm:

- + Thống kê tình trạng xử lý Alert theo trạng thái;
- + Thống kê Alert theo mức độ nguy hại;
- + Trích xuất dữ liệu tương ứng trong các biểu đồ;

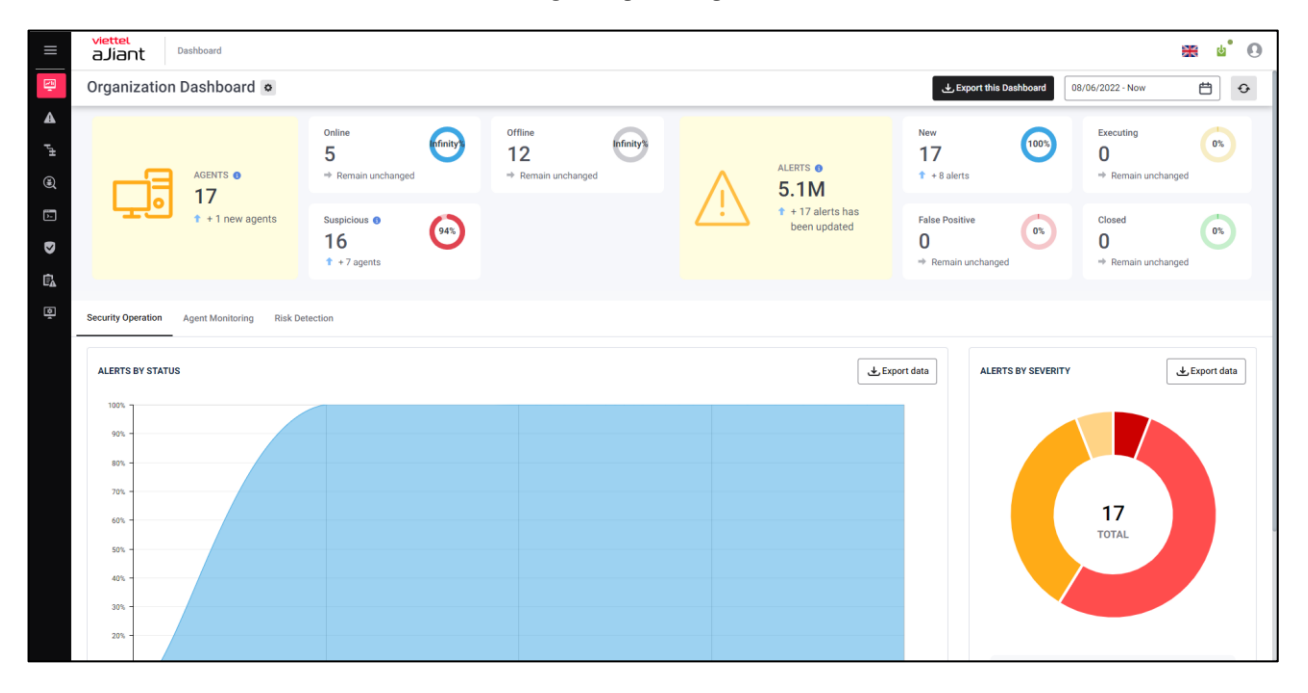

| Biểu đồ/thống kê  | Ý nghĩa                                                                                                    |
|-------------------|----------------------------------------------------------------------------------------------------|
| Alert by status   | Biểu đồ miền - Theo dõi tình hình ghi nhận các Alert<br>mới ghi nhận hoặc có cập nhật trong khoảng thời<br>gian tìm kiếm, bao gồm:                                                                                                    |
|                   | Trục x: thời gian;<br>Trục y: Tỷ lệ Alert phân chia theo 04 nhóm trạng thái<br>= (New, Executing, Closed, False Positive);<br>Cho phép chọn                                                                                                    |
| Alert by severity | <ul> <li>Biểu đồ tròn - Theo dõi tình hình ghi nhận Alert mới ghi nhận hoặc có cập nhật theo mức độ nguy hiểm trong khoảng thời gian tìm kiếm, bao gồm:</li> <li>Tỷ lệ: tỷ lệ Alert tại từng mức độ nguy hiểm;</li> <li>Tại giữa biểu đồ hiển thị tổng số Alert mới hoặc có cập nhật trong khoảng thời gian;</li> <li>Cho phép chọn  trong khoảng thời gian;</li> </ul> |

### 3.2.4 Theo dõi Agent Monitoring

Mục đích: Cho phép thống kê agents theo trạng thái và thông tin hệ điều hành theo khoảng thời gian đã chọn trong phần tìm kiếm:

- + Thống kê trạng thái agent (Trực tuyến, ngoại truyến);
- + Thống kê agent theo hệ điều hành, phiên bản hệ điều hành;
- + Trích xuất dữ liệu thông tin agent;

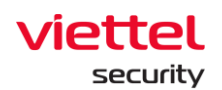

| aJiant Dashboard                                   |                                   |                                     |                      |          |                                 |                                           |                   |                                    | <b>⊞</b> ⊌ <sup>®</sup> 0 |
|----------------------------------------------------|-----------------------------------|-------------------------------------|----------------------|----------|---------------------------------|-------------------------------------------|-------------------|------------------------------------|---------------------------|
| Organization Dashboard 🔹                           |                                   |                                     |                      |          |                                 |                                           | Export this Dasht | 08/06/2022 - Now                   | •                         |
|                                                    | Online<br>5<br>* Remain unchanged | Offline<br>12<br>⇔ Remain unchanged | (effective)          |          | ALERTS •<br>5.1M                | New<br>17<br>* +8 alerts                  | 1005              | Executing<br>0<br>Remain unchanged | 0%                        |
| t + 1 new agents                                   | Suspicious<br>16<br>t + 7 agents  |                                     |                      | <u> </u> | + 17 alerts has been<br>updated | False Positive<br>0<br>* Remain unchanged | 00                | Closed<br>0<br>⇒ Remain unchanged  | 0%                        |
| Security Operation Agent Monitoring Risk Detection |                                   |                                     |                      |          |                                 |                                           |                   |                                    |                           |
| AGENTS BY STATUS                                   |                                   |                                     |                      |          |                                 |                                           |                   | 7 agent(s) not onli                | ine in this period.       |
| 11 -<br>12 -<br>14 -<br>14 -<br>14 -               |                                   |                                     |                      |          |                                 |                                           |                   |                                    |                           |
| 4<br>2<br>6 00/04/2022<br>00 00 00                 | 08/04/2022                        |                                     | 09/06/20<br>00:00:00 | 22       |                                 | 09/06/2022                                |                   |                                    | 09/06/2022                |
| 99.000.00                                          | +=100.00                          |                                     | - ONLINE (           | OFFLINE  |                                 | 1 Autorio dense                           |                   |                                    | 19999                     |
|                                                    |                                   |                                     |                      |          |                                 |                                           |                   |                                    |                           |

| Biểu đồ/thống kê          | Ý nghĩa                                                                                                    |
|---------------------------|----------------------------------------------------------------------------------------------------|
| Agent by status           | Biểu đồ miền- Theo dõi tình hình ghi nhận máy theo<br>trạng thái (Online/Offline) trong chu kỳ báo cáo tính<br>đến thời điểm hiện tại, bao gồm:<br>Trục y: Tỷ lệ máy phân chia theo 02 nhóm status<br>(Online, Offline);<br>Trục x: thời gian thống kê;<br>Hiển thị số lượng máy không online lần nào (trong<br>trường hợp máy quá 30 ngày không online, tự động<br>không ghi nhận máy). |
| Agent by operation system | Biểu đồ tròn - Theo dõi tình hình ghi nhận máy theo<br>OS, bao gồm:                                                                                                    |
|                           | Tỷ lệ: tỷ lệ máy tại từng OS;<br>Phần ghi chú liệt kê danh sách các hệ điều<br>hành: Windows, MacOS, Linux, các hệ điều hành<br>khác;                                                                                                    |

 $\square$ 

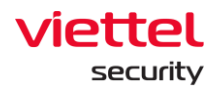

|                     | Cho phép chọn Lexport data để tải về danh sách máy sắp xếp theo thông tin hệ điều hành.   |
|---------------------|-------------------------------------------------------------------------------------------|
| Agent by OS version | Thống kê top phiên bản hệ điều hành cài đặt trên máy nhiều nhất;                          |
|                     | Cho phép thay đổi khoảng thống kê: Top 5, Top 10,<br>Top 20, Top 50. Mặc định chọn Top 5. |

### 3.2.5 Theo dõi Risk Detection

Cho phép theo dõi các mối nguy hại đến tổ chức (thông qua việc thống kê các đối tượng phát sinh nhiều Alert chưa xử lý nhất hệ thống):

- + Thống kê top các nhóm phát sinh nhiều Alert nhất;
- + Thống kê top agent phát sinh nhiều Alert nhất;
- + Thống kê top các ruleid và scenario phát sinh nhiều cảnh bsao nhất;

| = a.lia         | ant Buildhoard                                                                                                    |                                    |                                                                                                    |           |                                    |                  |   |                |                                          |     |                                           |      |                                      |                  | <b>⊞</b> á' ⊖ |
|-----------------|----------------------------------------------------------------------------------------------------|------------------------------------|----------------------------------------------------------------------------------------------------|-----------|------------------------------------|------------------|---|----------------|------------------------------------------|-----|-------------------------------------------|------|--------------------------------------|------------------|---------------|
| 😔 Organi        | nization Dashboard o                                                                                                    |                                    |                                                                                                    |           |                                    |                  |   |                |                                          |     |                                           |      | & Deport this Deablood               | 08/06/2022 - Now | 8 0           |
| ▲<br>*><br>@    | 17                                                                                                    | Online<br>5<br>+ Remain anchanged  |                                                                                                    | Θ         | office<br>12<br>+ Remain unchanged | $\Theta$         |   | $\wedge$       | ALETTS &                                 |     | New<br>17<br>* + Ealerts                  | (10) | Executing<br>0<br>+ Romain unchanged |                  | <b>n</b>      |
| 8               | Let un agenta                                                                                                    | Suspicious •<br>16<br>• + 7 agents |                                                                                                    | <b>60</b> |                                    |                  | 4 | <u>(i</u> 7    | 9. TWI<br># + 12 alorts has been updated |     | False Positive<br>O<br>+ Permin unchanged | 0    | Cosed<br>0<br>+ Remain unchanged     |                  | n             |
| (3) Benarity Dy | Spectrum Agent Monitoring This prection                                                                                                    |                                    |                                                                                                    |           |                                    |                  |   |                |                                          |     |                                           |      |                                      |                  |               |
|                 | UDIA SIGNA A VIEK<br>4(18%)                                                                                                    |                                    | top depuips at nose<br>default<br>TEMART, adv.com<br>Insent<br>Astro, camer                                                        |           |                                    |                  |   |                | 2                                        |     | 3                                         |      | 4                                    | d_https://dois   | 366 v         |
|                 | The second second secon |                                    | TOP AGENTS AT MOX<br>Wender, BenPflijdel,<br>ubarniel, Derachettika,<br>Wentbekond, 1112020,<br>Deckmon, Holling, 100,<br>Nochost. |           |                                    |                  |   |                |                                          |     |                                           |      |                                      | (Linear and      | hpi v         |
|                 |                                                                                                    |                                    |                                                                                                    | •         | ,                                  | 2                |   | 1              | CRITCH HOR - M                           | DOR | •                                         |      | 7                                    |                  |               |
|                 | EFF MALE      O1. Averally Detection, Monitor, Agent, Disconnect.     Averally Detection, MITEL ATTACK, ATTACK, 11011, 001, 102, Web. J                                                                                                    | Protocola                          |                                                                                                    |           |                                    | 7105 v<br>9<br>3 |   | 01. 0          | Command, Control                         |     |                                           |      |                                      | [                | 105 v         |
|                 | Anumaly, Detection, ATTOX, T1099, Timestore, Correlation     Malaum, DC, Basiline, Proaction     Windows, Jospitosa, Behavior, AgentiAscias, Relacions, SD                                                                                                    | 0005                               |                                                                                                    |           |                                    | 9<br>2<br>2      |   | 00. 9<br>04. N | Sungicious Dehaviour<br>Malware          |     |                                           |      |                                      |                  | 2             |
|                 |                                                                                                    |                                    |                                                                                                    |           |                                    |                  |   |                |                                          |     |                                           |      |                                      |                  |               |

+ Trích xuất dữ liệu thông tin theo đối tượng nguy hại;

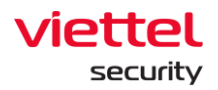

| Biểu đồ/thống kê     | Ý nghĩa                                                                                                    |
|----------------------|----------------------------------------------------------------------------------------------------|
| Total groups at risk | Tổng số nhóm có chứa máy tính phát sinh Alert mới<br>ghi nhận hoặc có cập nhật (không kể Alert false<br>positive và closed, không kể nhóm đã bị xóa) trong<br>thời gian tìm kiếm;<br>Tỷ lệ nhóm khả nghi so với toàn bộ nhóm trên hệ<br>thống (không kể nhóm đã bị xóa).                                                   |
| Top groups at risk   | Biểu đồ cột – thống kê top nhóm có chứa nhiều máy<br>tính phát sinh nhiều Alert mới ghi nhận hoặc có cập<br>nhật nhất (không kể Alert false positive và<br>closed, không kể nhóm đã bị xóa) trong thời gian tìm<br>kiếm;                                                                                                   |
|                      | <ul> <li>Trục x: số lượng máy phát sinh nhiều Alert tại từng nhóm;</li> <li>Trục y: tên nhóm tương ứng;</li> <li>Cho phép thay đổi khoảng thống kê: Top 5, Top 10,</li> <li>Top 20, Top 50. Mặc định chọn Top 5;</li> <li>Cho phép chọn  <i>Lexport data</i> để tải về danh sách nhóm máy tính phát sinh Alert.</li> </ul> |
| Total agents at risk | Tổng số máy tính phát sinh Alert mới ghi nhận hoặc<br>có cập nhật (không kể Alert false positive và<br>closed, không kể máy tính đã không hoạt động quá<br>30 ngày gần đây) trong thời gian tìm kiếm;                                                                                                    |
|                      | Tỷ lệ máy khả nghi so với toàn bộ máy trên hệ thống<br>(không kể máy tính đã không hoạt động quá 30 ngày<br>gần đây).                                                                                                    |
| Top agents at risk   | Biểu đồ cột – thống kê top máy tính phát sinh nhiều<br>Alert mới ghi nhận hoặc có cập nhật nhất (không kể                                                                                                    |

 $\square$ 

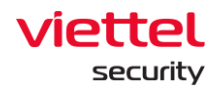

|                     | Alert false positive và closed) trong thời gian tìm kiếm;                                                                                                    |
|---------------------|----------------------------------------------------------------------------------------------------|
|                     | <ul> <li>Trục x: số lượng Alert tại từng host, phân chia rõ tỷ lệ theo severity = (Critical, High, Medium, Low)</li> <li>Trục y: tên máy tương ứng;</li> <li>Cho phép thay đổi khoảng thống kê: Top 5, Top 10,</li> <li>Top 20, Top 50. Mặc định chọn Top 5;</li> <li>Cho phép chọn  Trục tảta để tải về danh sách máy tính phát sinh Alert.</li> </ul> |
| Alerts by RuleID    | Thống kê top rule ld phát sinh nhiều Alert mới ghi<br>nhận hoặc có cập nhật nhất trong thời gian tìm kiếm;<br>Cho phép thay đổi khoảng thống kê: Top 5, Top 10,<br>Top 15, Top 20, Mặc định chon Top 5,                                                                                                    |
| Alerts by scenarios | Thống kê top Scenario phát sinh nhiều Alert mới ghi<br>nhận hoặc có cập nhật nhất trong chu kỳ báo cáo<br>tính đến thời điểm hiện tại: Cho phép thay đổi<br>khoảng thống kê: Top 5, Top 10, Top 15, Top 20.<br>Mặc định chọn Top 5                                                                                                    |

## 3.3 Quản lý Alert

Các tính năng chính gồm có:

 $\square$ 

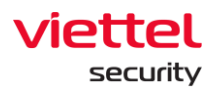

| =          | viet<br>aJi | ant A           | lerts                   |                       |                     |                   |               |                         |                          |                     |                                            |                                              |                  | <b>#</b>        |
|------------|-------------|-----------------|-------------------------|-----------------------|---------------------|-------------------|---------------|-------------------------|--------------------------|---------------------|--------------------------------------------|----------------------------------------------|------------------|-----------------|
| <u> </u>   | 1           | e query 🔻       | fx sea                  | arch by queries (ex   | <: severity = "CR   | ITICAL" AND statu | s = "NEW"),   | or keywords (ex: "vc:   | s_ajiant")               |                     |                                            | Last 60 days                                 | . ≞ Q            | Hide statistics |
| ▲<br>™     | 2           | SEVERITY        | .                       | Critical              | – High<br>176       | Medium<br>19.5k   | – Low<br>5.4k | - No impact<br>0        | STATUS                   | • New<br>25k        | <ul> <li>In progress</li> <li>1</li> </ul> | <ul> <li>False positiv</li> <li>2</li> </ul> | e (              | Closed          |
| ۵ (۵       | Show        | ing 50 of 25.03 | 30 result(s)            | 11/04/2022 10:16:06 - | 10/06/2022 10:16:06 |                   |               |                         |                          |                     |                                            | 🛃 Export                                     | 🏉 Group rows b   | y ••• More      |
|            |             | Severity        | Status                  | Timestamp create      | Host name           | Scenario          | Object        | Rule id                 |                          |                     | Description                                |                                              |                  | Scan Action     |
|            |             | LOW             | • New                   | 06/06/2022 09:03:17   | ANM-HUNGTX          | Execution         | C:\Progr      | Anomaly_Detection_ATTCK | _T1204_002_User_Execut   | tion_Malicious_File | Detect attack technique [T1204_002]        | Jser Execution: Mal                          | icious_File on A | N/A             |
| ~          |             | MEDIUM          | New                     | 06/06/2022 09:03:17   | ANM-HUNGTX          | Execution         | C:\Progr      | Anomaly Detection_MITRE | ATT&CK_ATTCK_T1204_0     | 02_User_Execution   | Detect attack technique [T1204_002]        | Jser Execution: Mal                          | cious_File on A  | N/A             |
| Ē <u>.</u> |             | LOW             | • New                   | 06/06/2022 09:03:03   | ANM-TRUONGL.        | Initial Access    | C:\Windo      | Windows_MITRE_ATT&CK_   | InitialAccess_DriveByCom | promise_T1189       | Detect process C:\Program Files\Goo        | gle\Chrome\Applica                           | tion\chrome.ex   | N/A             |
| (m)        |             | LOW             | • New                   | 06/06/2022 08:48:59   | ANM-TRUONGL.        | Initial Access    | C:\Windo      | Windows_MITRE_ATT&CK_   | InitialAccess_DriveByCom | promise_T1189       | Detect process C:\Program Files\Goo        | gle\Chrome\Applica                           | tion\chrome.ex   | N/A             |
| ÷          |             | LOW             | • New                   | 06/06/2022 08:22:03   | ANM-TRUONGL         | Initial Access    | C:\Windo      | Windows_MITRE_ATT&CK_   | InitialAccess_DriveByCom | promise_T1189       | Detect process C:\Program Files\Goo        | gle\Chrome\Applica                           | tion\chrome.ex   | N/A             |
|            |             | LOW             | New                     | 06/06/2022 08:02:14   | ANM-TRUONGL         | Initial Access    | C:\Windo      | Windows_MITRE_ATT&CK_   | initialAccess_DriveByCom | npromise_T1189      | Detect process C:\Program Files\Goo        | gle\Chrome\Applica                           | tion\chrome.ex   | N/A             |
|            |             | LOW             | New                     | 06/06/2022 07:56:25   | VCS-HALTT           | Execution         | C:\Progr      | Anomaly_Detection_ATTCK | _T1204_002_User_Execut   | tion_Malicious_File | Detect attack technique [T1204_002] U      | Jser Execution: Mal                          | cious_File on V  | N/A             |
|            |             | MEDIUM          | New                     | 06/06/2022 07:56:25   | VCS-HALTT           | Execution         | C:\Progr      | Anomaly Detection_MITRE | ATT&CK_ATTCK_T1204_0     | 002_User_Execution  | Detect attack technique [T1204_002] U      | Jser Execution: Mal                          | cious_File on V  | N/A             |
|            |             | LOW             | New                     | 06/06/2022 07:50:22   | ANM-TRUONGL.        | Initial Access    | C:\Windo      | Windows_MITRE_ATT&CK_   | InitialAccess_DriveByCom | promise_T1189       | Detect process C:\Program Files\Goo        | gle\Chrome\Applica                           | tion\chrome.ex   | N/A             |
|            |             | LOW             | <ul> <li>New</li> </ul> | 06/06/2022 07:39:01   | ANM-TRUONGL         | Initial Access    | C:\Windo      | Windows_MITRE_ATT&CK_   | InitialAccess_DriveByCom | promise_T1189       | Detect process C:\Program Files\Goo        | gle\Chrome\Applica                           | tion\chrome.ex   | N/A             |
|            |             | LOW             | New                     | 06/06/2022 07:29:10   | ANM-TRUONGL         | Initial Access    | C:\Windo      | Windows_MITRE_ATT&CK_   | InitialAccess_DriveByCom | promise_T1189       | Detect process C:\Program Files\Goo        | gle\Chrome\Applica                           | tion\chrome.ex   | N/A             |
|            |             | LOW             | New                     | 06/06/2022 07:19:01   | ANM-TRUONGL         | Initial Access    | C:\Windo      | Windows_MITRE_ATT&CK_   | InitialAccess_DriveByCom | promise_T1189       | Detect process C:\Program Files\Goo        | gle\Chrome\Applica                           | tion\chrome.ex   | N/A             |
|            |             | LOW             | New                     | 06/06/2022 07:07:00   | ANM-TRUONGL         | Initial Access    | C:\Windo      | Windows_MITRE_ATT&CK_   | InitialAccess_DriveByCom | promise_T1189       | Detect process C:\Program Files\Goo        | gle\Chrome\Applica                           | tion\chrome.ex   | N/A             |
|            |             | LOW             | New                     | 06/06/2022 06:58:54   | ANM-TRUONGL.        | Initial Access    | C:\Windo      | Windows_MITRE_ATT&CK_   | InitialAccess_DriveByCom | npromise_T1189      | Detect process C:\Program Files\Goo        | gle\Chrome\Applica                           | tion\chrome.ex   | N/A             |
|            |             | LOW             | <ul> <li>New</li> </ul> | 06/06/2022 06:36:55   | ANM-TRUONGL.        | Initial Access    | C:\Windo      | Windows_MITRE_ATT&CK_   | InitialAccess_DriveByCom | npromise_T1189      | Detect process C:\Program Files\Goo        | gle\Chrome\Applica                           | tion\chrome.ex   | N/A             |
|            |             | LOW             | <ul> <li>New</li> </ul> | 06/06/2022 06:26:55   | ANM-TRUONGL         | Initial Access    | C:\Windo      | Windows_MITRE_ATT&CK_   | InitialAccess_DriveByCom | promise_T1189       | Detect process C:\Program Files\Goo        | gle\Chrome\Applica                           | tion\chrome.ex   | N/A             |
|            |             | LOW             | <ul> <li>New</li> </ul> | 06/06/2022 06:17:02   | ANM-TRUONGL         | Initial Access    | C:\Windo      | Windows_MITRE_ATT&CK_   | InitialAccess_DriveByCom | npromise_T1189      | Detect process C:\Program Files\Goo        | gle\Chrome\Applica                           | tion\chrome.ex   | N/A             |
|            |             | LOW             | New                     | 06/06/2022 06:06:55   | ANM-TRUONGL         | Initial Access    | C:\Windo      | Windows_MITRE_ATT&CK_I  | InitialAccess_DriveByCom | npromise_T1189      | Detect process C:\Program Files\Goo        | gle\Chrome\Applica                           | tion\chrome.ex   | N/A             |
|            |             | LOW             | New                     | 06/06/2022 05:56:55   | ANM-TRUONGL.        | Initial Access    | C:\Windo      | Windows_MITRE_ATT&CK_   | InitialAccess_DriveByCom | npromise_T1189      | Detect process C:\Program Files\Goo        | gle\Chrome\Applica                           | tion\chrome.ex   | N/A             |
|            |             | LOW             | New                     | 06/06/2022 05:46:57   | ANM-TRUONGL.        | Initial Access    | C:\Windo      | Windows_MITRE_ATT&CK_   | InitialAccess_DriveByCom | npromise_T1189      | Detect process C:\Program Files\Goo        | gle\Chrome\Applica                           | tion\chrome.ex   | N/A 🖌           |
|            | - 0         |                 | • New                   | 86/86/2022 05236-54   | ANM TRUONOL         | Initial Access    | C:Windo       | Windows MITRE ATTROX    | initialAccess DriveByCom | promiac T1109       | Detect process 01Program Files\000         | de) Ohrome' Apolicy                          | tion/chrome.cx   | N/A             |

1 – Tìm kiếm dữ liệu theo truy vấn và thời gian:

+ Tìm kiếm dữ liệu theo câu lệnh truy vấn và sử dụng các câu lệnh truy vấn đã lưu;

+ Tìm kiếm dữ liệu theo thời gian.

- 2 Tìm kiếm nhanh;
- 3 Danh sách Alert và các thao tác với Alert:
  - + Xem danh sách Alert;
  - + Gom nhóm Alert;
  - + Xem tóm tắt Alert;
  - + Xem chi tiết 01 Alert;
  - + Xem biểu đồ điều tra (Investigation Graph);
  - + Đánh dấu không nguy hiểm (Set False Positive) cho 01/nhiều Alert;
  - + Tạo IR flow từ 01/nhiều Alert;
  - + Thêm 01/nhiều Alert vào IR flow;

Phân quyền dữ liệu tại tính năng như sau:

viettel

+ User đăng nhập thuộc group root: Hiển thị tất cả Alert trong hệ thống;

+ User đăng nhập thuộc group default: Hiển thị tất cả Alert thuộc group default;

+ User đăng nhập thuộc group cha: Hiển thị tất cả Alert thuộc group của user đang login và group con tương ứng;

+ User đăng nhập thuộc group một hoặc nhiều con: Hiển thị tất cả Alert thuộc group của user đang login;

### 3.3.1 Tìm kiếm Alert

Mục đích: Cho phép tạo câu lệnh truy vấn, sử dụng câu lệnh truy vấn đã lưu hoặc tìm kiếm nhanh để tìm kiếm Alert theo thời gian phát sinh Alert.

### 3.3.1.1 Tìm kiếm theo thời gian

Mặc định khi vừa truy cập vào hệ thống, tìm kiếm Alert theo 7 ngày gần đây; Mục đích: Cho phép thay đổi giá trị thời gian bằng cách chọn thời gian tuyệt đối hoặc thời gian tương đối:

+ Thời gian tuyệt đối: Là giá trị thời gian bắt đầu – thời gian kết thúc cụ thể, cho phép nhập hoặc chọn từ lịch, hỗ trợ định dạng ngày/tháng/năm giờ:phút:giây;

+ Thời gian tương đối: Là khoảng thời gian tương đối giữa thời gian bắt đầu và thời gian hiện tại;

VD: Hiện tại là 03 giờ sáng ngày 07/06/2021, lựa chọn ngày bắt đầu = "Last 30 days".
Hệ thống tự động tìm ngược lại 30 ngày trước và bắt đầu tính từ 03:00 giờ của ngày đó.

→ Khoảng thời gian theo dõi: 03:00 08/05/2021 đến 03:00 07/06/2021.

### 3.3.1.2 Tìm kiếm nhanh

Mục đích: Hỗ trợ tìm kiếm Alert nhanh theo các trường:

- + Time: thời gian phát sinh Alert;
- + Status: trạng thái của Alert;
- + Severity: mức độ nguy hại của Alert;

Viettel Cyber Security Keangnam Building - Landmark 72, Pham Hung st., Nam Tu Liem dist., Hanoi T: (+84) 971 360 360 E: vcs.sales@viettel.com.vn | W: www.viettelcybersecurity.com

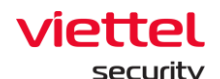

- + Scenario: kich bån sinh ra Alert;
- + Assigned to: người được phân công xử lý Alert;

3.3.1.3 Tìm kiếm theo câu query

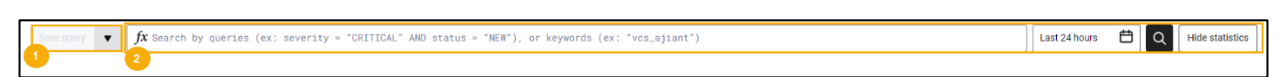

- 1 Sử dụng câu query đã lưu trước đó để tìm kiếm;
- 2 Nhập câu query để tìm kiếm;

(\*) Sử dụng câu query đã lưu trước đó để tìm kiếm

- **Bước 1:** Chọn query đã lưu trước đó tại combobox Use saved query \*;
- Bước 2: Xem lại nội dung câu query trước khi chọn bằng cách chọn 💌;
- **Bước 3:** Trường hợp muốn xóa câu query cũ, di chuột qua bản ghi muốn xóa và chọn **a**;
- **Bước 4:** Click vào bản ghi muốn sử dụng để truy vấn, nội dung query cũ được hiển thị tại ô nhập query;

| Use saved query $*$ $fx$ host_name = "ADMIN-PC" |     |
|-------------------------------------------------|-----|
| Q Search name                                   |     |
| auto test 2 🔻                                   |     |
| host_name = "ADMIN-PC"                          |     |
| testauto ►                                      | 111 |
| test ▶                                          | 111 |
| Hello >                                         | 1   |
| test20 ⊳                                        |     |
| test15 ⊨                                        |     |
| test13 ⊨                                        |     |
| test12 ⊳                                        |     |
| -test ▶                                         |     |
|                                                 |     |

→ Trường hợp muốn thêm mới/chỉnh sửa nội dung câu query, có thể cập nhật

ngay tại ô nhập query và chọn

<sup>Save query</sup> để lưu lại.

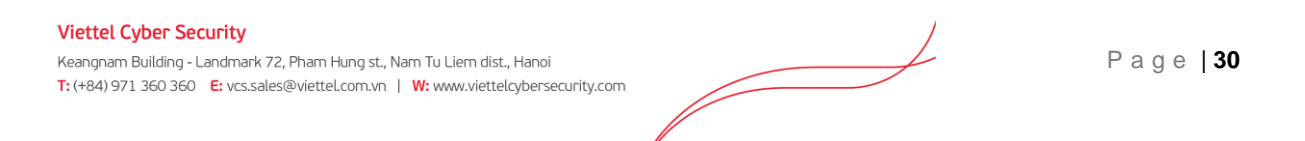

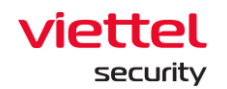

Lưu ý: nút save query chỉ hiển thị khi câu lệnh query đúng cấu trúc.

(\*) Nhập câu query để tìm kiếm:

Bước 1: Nhập vào textbox Search câu query với format như sau:

<ten\_truờng> <toán tử> "<value>" AND/OR <ten\_trường> <toán tử> "<value>".....

Trong đó:

- + <tên\_ trường> là các giá trị sau:
  - severity: độ nghiêm trọng của Alert
  - Alert\_id: mã Alert
  - status: trạng thái của Alert
  - group: nhóm của sự kiện sinh Alert
  - hostname: Tên của máy trạm
  - scenario: kich bản sinh ra Alert dựa theo MITRE ATT&CK
  - ir\_flow\_name: tên IR flow mà Alert thuộc IR flow đó
  - assignee: người được phân công xử lý Alert
  - signature\_id: mã sự kiện phát sinh Alert
  - rule\_id: mã bộ luật phát sinh Alert
  - description: mô tả thông tin ngữ cảnh phát sinh Alert
- + <toán tử> là các giá trị:
  - = : tìm chính xác giá trị là value
  - != : tìm giá trị khác với value
  - ~: tìm giá trị like với value
  - AND/OR: toán tử kết hợp để kết hợp 2 câu query.

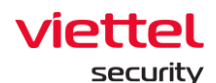

Bước 2: Click nút "Search".

+ Trường hợp không có kết quả phù hợp, hệ thống sẽ hiển thị thông báo:
 No data;

+ Trường hợp có kết quả phù hợp, hệ thống hiển thị mặc định 50 bản ghi theo thứ tự giảm dần theo thời gian. Để xem nhiều bản ghi hơn thực hiện scroll dữ liệu xuống cuối trang, hệ thống sẽ load 50 bản ghi tiếp theo;

+ Trường hợp câu query đúng cấu trúc và muốn lưu lại để sử dụng cho các lần tiếp theo, chọn save query và nhập tên gợi nhớ cho query:

| 2011 Hompaul                    | OTATIO |        |    |
|---------------------------------|--------|--------|----|
| Save query                      |        |        | >  |
| Name                            |        |        |    |
| search Alert list from alert_id |        |        |    |
| Query                           |        |        |    |
| alert_id ~ "20220609"           |        |        |    |
|                                 |        |        |    |
|                                 |        |        |    |
|                                 |        |        |    |
|                                 |        |        |    |
|                                 |        |        |    |
|                                 |        |        | ,  |
| Set as default query            |        |        | _  |
|                                 |        | Cancel | Sa |

<u>*Lưu ý*</u>: nút <sup>save query</sup> chỉ hiển thị khi câu lệnh query đúng cấu trúc.

### 3.3.2 Danh sách Alert

Mục đích: Hiển thị danh sách Alert trong hệ thống;

Cho phép xem danh sách các Alert đáp ứng điều kiện tìm kiếm

| save query 🔻 f                                           | x alert_id ~ '                       | 20220609"                                                        |                           |       |                 |                        |                      |                           |                                                 | Last 24 hours                             | Hide statis                                                |
|----------------------------------------------------------|--------------------------------------|------------------------------------------------------------------|---------------------------|-------|-----------------|------------------------|----------------------|---------------------------|-------------------------------------------------|-------------------------------------------|------------------------------------------------------------|
| REVEDITY                                                 | - Critical                           | - High                                                           | - Medium                  | - Low | — N             | lo impact              | STATIC               | • New                     | <ul> <li>In progress</li> </ul>                 | False positive                            | Closed                                                     |
| OLAFULLI                                                 | 0                                    | 2                                                                | 0                         | 0     |                 | 0                      | STATUS               | 2                         | 0                                               | 0                                         | 0                                                          |
| wing 2 of 2 result(s)                                    | 09/06/2022 09:06                     | 27 - 10/06/2022 00/06/27                                         |                           |       |                 |                        |                      |                           |                                                 | Export 1                                  | coup rows by                                               |
| owing 2 of 2 result(s)                                   | 09/06/2022 09:06<br>Severity         | 27 - 10/06/2022 09:06:27                                         | Status                    | s ,   | Ajiant event id | Agent id               |                      | Time                      | stamp create Target comm                        | 上 Export 🛛 🔮 G                            | Group rows by •••• N<br>Description Action                 |
| Wing 2 of 2 result(s)         Host name         ubuntu18 | 09/06/2022 09:06<br>Severity<br>HIGH | 27 - 10/06/2022 09:06:27<br>Alert id<br>20220609_173832_55307826 | Statu:<br>7_618098_ • Net | s 4   | Ajiant event id | Agent id<br>D8EACAB11D | A9F0A3F0F65575E9E9C3 | Time<br>313DC61A83B 09/04 | stamp create Target comm<br>5/2022 17:38:31 N/A | Export () and<br>andline Hash sha1<br>N/A | Group rows by •••• N<br>Description Action<br>Computer ubu |

**Bước 1:** Chọn <sup>View column</sup> để lựa chọn các trường muốn hiển thị trên danh sách Alert:

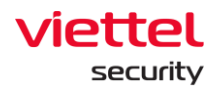

| Q  Search field                        |                                             |
|----------------------------------------|---------------------------------------------|
| Selected                               |                                             |
| <ul> <li>Target commandline</li> </ul> | Hash sha1                                   |
| Alert id                               | <ul> <li>Host name</li> </ul>               |
| Agent id                               | <ul> <li>Timestamp create</li> </ul>        |
| Severity                               | Status                                      |
| <ul> <li>Description</li> </ul>        | <ul> <li>Ajiant event id</li> </ul>         |
| Others                                 |                                             |
| File hash sha1                         | Scan result                                 |
| Malware type                           | Malware name                                |
| Classify                               | Assignee                                    |
| Ir flow name                           | <ul> <li>Target process path md5</li> </ul> |

Tại đây có thể tìm kiếm trường thông tin theo tên trường, hỗ trợ chọn/bỏ chọn tất cả các trường;

Bước 2: Trên danh sách hỗ trợ các thao tác như sau:

+ Sắp xếp theo dữ liệu tại từng cột:

VD: Để sắp xếp dữ liệu theo trường thời gian tạo, click lần thứ nhất tại tên trường để sắp xếp theo thời gian tạo tăng dần Timestamp create, click lần thứ hai để sắp xếp theo thời gian tạo giảm dần Timestamp create, click lần thứ ba để bỏ sắp xếp, quay lại trạng thái ban đầu Timestamp create;

+ Kéo thả trường thông tin đến vị trí mong muốn:

|      | SEVERITY               | - Critical<br>O                      | High 2                       | - Medium<br>0   | – Low<br>O           | <ul> <li>No impact</li> <li>0</li> </ul> | STATUS              | • New 2      | • In pr<br>C        | ogress @ F<br>)    | alse positive<br>O | • Close       | ed       |
|------|------------------------|--------------------------------------|------------------------------|-----------------|----------------------|------------------------------------------|---------------------|--------------|---------------------|--------------------|--------------------|---------------|----------|
| Show | ng 2 of 2 result(s)    | 09/06/2022 09                        | :06:27 - 10/06/2022 09:06:27 |                 |                      |                                          |                     |              |                     | <u>ب</u> الح       | port 🌔 G           | roup rows by  | ••• More |
|      | Host name              | Severity                             | Alert id                     | Status          | Ajiant ever          | nt id Agent id                           |                     |              | Timestamp create    | Target commandline | Hash sha1          | Description   | Action   |
|      | ubuntu18               | HIGH                                 | 20220609_173832_55307826     | 57_618098 • New | 500                  | D8EACAB11                                | DA9F0A3F0F65575E9E9 | C313DC61A83B | 09/06/2022 17:38:31 | N/A                | N/A                | Computer ubu  |          |
|      | localhost.localdo      | HIGH                                 | 20220609_113824_26780358     | 4_564214 • New  | 500                  | 31F6FA3729                               | 44D72C2DC854E155A63 | 170CE9686AD  | 09/06/2022 11:38:23 | N/A                | N/A                | Computer loca |          |
|      | 1. Chọn cộ<br>tin muốn | ột (trường thôn<br>1 thay đổi vị trí | g                            | 2. Kéo thầ      | tới vị tri mong muốn |                                          |                     |              |                     |                    |                    |               |          |

+ Click 01 lần để xem thông tin chi tiết hoặc chọn <sup>•••</sup> và chọn "View detail", chi tiết xem trong <u>3.3.4 Xem chi tiết Alert</u>

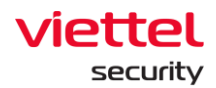

+ Chọn và chọn "Update status" để cập nhật trạng thái cho Alert (Update status to "False Positive" hoặc Update status to "Close", xem trường hợp đánh dấu 01 Alert trong

+ Chọn và chọn "Add to IR Flow" để đưa Alert vào IR flow, xem trường hợp đưa 01 Alert vào IR flow đã tồn tại trong <u>3.3.8 Thêm 01/nhiều Alert hoặc nhóm</u> <u>Alert vào IR flow đã có</u> hoặc vào IR flow mới trong <u>3.3.6 Tạo IR flow từ 01/nhiều Alert</u> <u>hoặc nhóm Alert</u>

+ <u>Chọn</u> dễ xem lý do đánh dấu không nguy hiểm tại các Alert đang ở trạng thái "FALSE POSITIVE"..

Bước 1: Sau khi đã thao tác trên các bản ghi xong, cho phép chọn 01 hoặc nhiều bản ghi bằng cách click chọn □ tại đầu mỗi Alert để tiếp tục thao tác, hỗ trợ các thao tác sau:

| SEVERITY                                      | - Critical<br>O     | - High<br>2               | - Medium<br>0         | - Low<br>O  | <ul> <li>No impact</li> <li>0</li> </ul> | STATUS                    | • New<br>2         | <ul> <li>In progress</li> <li>0</li> </ul> | <ul> <li>False positive</li> <li>O</li> </ul> | e Close<br>O   | ed       |
|-----------------------------------------------|---------------------|---------------------------|-----------------------|-------------|------------------------------------------|---------------------------|--------------------|--------------------------------------------|-----------------------------------------------|----------------|----------|
| Showing 2 of 2 result(                        | i) 09/06/2022 09:06 | :27 - 10/06/2022 09:06:27 |                       |             |                                          |                           |                    |                                            | Export ب                                      | Group rows by  | ••• More |
| Selected 2 alert(s)                           | 🖌 Update status     | Add to IRFlow             | 🕁 Export data Clea    | r selection |                                          |                           |                    |                                            |                                               |                |          |
| <ul> <li>Host name</li> </ul>                 | Severity O          | Agent id                  |                       | Status      | Ajiant event id                          | Alert id                  | Times              | tamp create Target co                      | mmandline Hash sh                             | a1 Description | Action   |
| ubuntu18                                      | HIGH                | D8EACAB11DA9F0A3F0F       | 65575E9E9C313DC61A83  | B • New     | 500                                      | 20220609_173832_5530<br>8 | 178267_61809 09/06 | /2022 17:38:31 N/A                         | N/A                                           | Computer ubur  |          |
| <ul> <li>localhost.locale<br/>main</li> </ul> | lo HIGH             | 31F6FA372944D72C2DC8      | 354E155A63170CE9686AE | • New       | 500                                      | 20220609_113824_2678<br>4 | 03584_56421 09/06  | /2022 11:38:23 N/A                         | N/A                                           | Computer loca  |          |
|                                               |                     |                           |                       |             |                                          |                           |                    |                                            |                                               |                |          |

Bước 2: Chọn <sup>™</sup> Add to IRFlow</sup> để thêm Alert vừa chọn vào IR flow để xử lý.

Lưu ý: Thao tác này chỉ áp dụng khi toàn bộ Alert được chọn đều ở trạng thái = "NEW", nếu có ít nhất một Alert đang ở trạng thái khác "NEW", Hệ thống ẩn đi các

thao tác <sup>Selected 1 alert(s)</sup> **Update status ™** Add to IRFlow **▲** Export data Clear selection . Chi tiết xem trong trường hợp đưa 01 Alert vào IR flow mới trong <u>3.3.6 Tạo IR flow từ 01/nhiều Alert</u> <u>hoặc nhóm Alert</u> hoặc thêm vào IR flow đã tồn tại trong <u>3.3.7 Thêm 01/nhiều Alert</u> <u>hoặc nhóm Alert vào IR flow đã có</u>

+ Chọn dể cập nhật trạng thái của Alert:

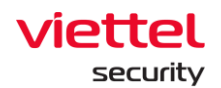

| Update status to: |        |    |
|-------------------|--------|----|
| False Positive    |        | ~  |
| Comment           |        |    |
| Write something   |        |    |
|                   |        |    |
|                   |        | /i |
|                   | Cancel |    |

Chọn Update Status to "False Positive" để đánh dấu không nguy hiểm

cho Alert;

• Chọn Update Status to "Close" để đóng Alert;

Lưu ý: Thao tác này chỉ áp dụng khi toàn bộ Alert được chọn đều ở trạng thái = "NEW", nếu có ít nhất một Alert đang ở trạng thái khác "NEW", thao tác sẽ bị ẩn đi . Chi tiết xem trong trường hợp đánh dấu không nguy hiểm 01 Alert trong <u>3.3.5 Đánh</u> dấu không nguy hiểm cho 01/nhiều Alert hoặc nhóm Alert

+ Chọn <sup>± Export data</sup> để trích xuất các Alert đang được chọn.

### 3.3.3 Gom nhóm Alert

Mục đích: Cho phép gom nhóm các Alert theo 01 hoặc nhiều tiêu chí: hostname, scenario, group, ruleid;

**Bước 1:** Sau khi tìm kiếm có thể gom nhóm Alert lại, chọn <sup>Group rows by...</sup> để lựa chọn các tiêu chí muốn sử dụng làm tiêu chí gom nhóm Alert;

| Q Search field                         |                                               |
|----------------------------------------|-----------------------------------------------|
| <ul> <li>Target commandline</li> </ul> | <ul> <li>File hash sha1</li> </ul>            |
| Hash sha1                              | Scan result                                   |
| <ul> <li>Malware type</li> </ul>       | <ul> <li>Malware name</li> </ul>              |
| Classify                               | Assignee                                      |
| Ir flow name                           | <ul> <li>Target process path md5</li> </ul>   |
| Net flag                               | <ul> <li>Net source ip</li> </ul>             |
| Service target path sha1               | <ul> <li>File path request file id</li> </ul> |
| <ul> <li>Target domain name</li> </ul> | Group                                         |
|                                        | Cancel Apply                                  |

Hỗ trợ tìm kiếm theo tên tiêu chí và lựa chọn 01 hoặc nhiều tiêu chí đê gom nhóm.

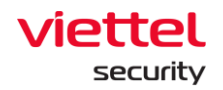

Bước 2: Chọn dễ áp dụng.

Những Alert có cùng các tiêu chí đã chọn và có cùng trạng thái và đang ở cùng IR flow (nếu có) sẽ được gom lại 1 dòng trong danh sách kết quả.

| Showing 7 group(s) of 390 result(s)   11/05/2022 09:53:31 - 10/06/2022 09:53:31 | Change fields for grouping▼ Ungroup | ••• More |
|---------------------------------------------------------------------------------|-------------------------------------|----------|
| Fields                                                                          | Number of alerts                    | Action   |
| target_commandline: N/A ajiant_event_id: N/A                                    | 189                                 |          |
| target_commandline: N/A ajlant_event_id: 3                                      | 7                                   |          |
| target_commandline: N/A ajiant_event_id: 11                                     | 155                                 |          |
| target_commandline: N/A ajiant_event_id: 13                                     | 2                                   | ₽Q.      |
| target_commandline: N/A ajiant_event_id: 23                                     | 1                                   |          |
| target_commandline: N/A ajiant_event_id: 400                                    | 1                                   |          |
| target_commandline: N/A ajiant_event_id: 500                                    | 35                                  |          |
|                                                                                 |                                     |          |

Trong đó:

- + Các trường được sử dụng làm tiêu chí gom nhóm sẽ được bôi đậm;
- + Hiển thị số lượng các Alert được gom nhóm tại tiêu chí đã chọn.
- **Bước 3:** Để bỏ gom nhóm, thực hiện tương tự nhưng không chọn tiêu chí nào và chọn "Apply";

| Q Search field                              |                                              |
|---------------------------------------------|----------------------------------------------|
| Selected                                    |                                              |
| <ul> <li>Target commandline</li> </ul>      | <ul> <li>Ajiant event id</li> </ul>          |
| Others                                      |                                              |
| File hash sha1                              | Hash sha1                                    |
| <ul> <li>Scan result</li> </ul>             | <ul> <li>Malware type</li> </ul>             |
| <ul> <li>Malware name</li> </ul>            | Classify                                     |
| Assignee                                    | Ir flow name                                 |
| <ul> <li>Target process path md5</li> </ul> | <ul> <li>Net flag</li> </ul>                 |
| Net source ip                               | <ul> <li>Service target path sha1</li> </ul> |
|                                             | Cancel Apply                                 |

3.3.4 Xem chi tiết Alert

Mục đích: Cho phép xem thông tin chi tiết Alert, hỗ trợ tự động làm đa dạng thông tin bằng cách tự động thu thập thông tin các sự kiện liên quan đến Alert vừa phát sinh, cung cấp biểu đồ trực quan để xem nhanh mối quan hệ giữa các đối tượng có trong Alert;
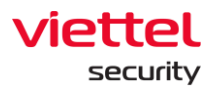

| High         20220609_173832_553078267_618098           First seen: 09/06/2022 17:38:31 · Last update: 09/06/2022 17:38:31 |                                      | 2 State of the IRFlow Endet events ★ Enhance Alert 🖬 Update status 💌 🗙                |
|----------------------------------------------------------------------------------------------------|--------------------------------------|---------------------------------------------------------------------------------------|
| ● GROUP<br>default                                                                                                    |                                      | Li HOST NAME<br>Ubuntu18                                                              |
| Detail Raw data                                                                                                    |                                      | 3                                                                                     |
| Description                                                                                                    | Source event logs                    |                                                                                       |
| Computer ubuntu18 was disconnected at least 30 days                                                                        | This section defines source event li | st of this alert, which creates and contains more context information for this alert. |
| Rule ID <u>Anomaly Detection_Monitor_Agent_Disconnect</u>                                                                  | 1 result(s)                          | Show columns                                                                          |
|                                                                                                    | SystemTimeStamp Ever                 | nt ID Description                                                                     |
|                                                                                                    | 09/06/2022 17:38:30 500              | Agent was disconnected                                                                |
|                                                                                                    | Advanced                             | ^                                                                                     |
|                                                                                                    | Host                                 |                                                                                       |
|                                                                                                    | This information is about suspiciou  | s host.                                                                               |
|                                                                                                    | Client id                            | D8EACAB11DA9F0A3F0F65575E9E9C313DC61A83B                                              |
|                                                                                                    | Hostname                             | ubuntu18                                                                              |
|                                                                                                    | Network Connection                   |                                                                                       |
|                                                                                                    | This information is about suspiciou  | is network connection.                                                                |
|                                                                                                    | MAC                                  | 00.0c:29.fb:19.eb                                                                     |
|                                                                                                    | Others                               |                                                                                       |
|                                                                                                    | These other information provides m   | nore context about this alert collected by VCS-aJiant.                                |
|                                                                                                    | Create time                          | 09/06/2022 17:38:30                                                                   |
|                                                                                                    | Log provider name                    | AdvanceCollector                                                                      |
|                                                                                                    | Source log                           | mixed                                                                                 |
|                                                                                                    | Sub category                         | Monitor                                                                               |
|                                                                                                    | Description                          | Computer ubuntu18 was disconnected at least 30 days                                   |

1 – Nhóm thông tin chung của Alert, trong đó:

2 –

+ Status: Hiển thị trạng thái của Alert (New, In Progress, False Positive, Closed);

+ Severity: Phân loại Alert theo mức độ nguy hại (Critical, High, Medium, Low);

- + Alert\_id: Hiển thị thông tin id của Alert;
- + First seen: Thời gian Alert được tạo;
- + Last seen: Thời gian gần nhất Alert được cập nhật;
- 3 Nhóm các thao tác với Alert

+ Chọn dễ đưa Alert vào IR flow, xem trường hợp đưa 01 Alert vào IR flow đã tồn tại trong <u>3.3.7 Thêm 01/nhiều Alert hoặc nhóm Alert vào IR flow đã có</u> hoặc vào IR flow mới trong <u>3.3.6 Tao IR flow từ 01/nhiều Alert hoặc nhóm Alert</u>

| <b>tte</b> | <b>el</b><br>ity                    |                                |
|------------|-------------------------------------|--------------------------------|
| +          | Chọn <sup>dupdete status</sup> để d | cập nhật trạng thái của Alert: |
|            |                                     | Update status to:              |
|            |                                     | False Positive 🗸               |
|            |                                     | Comment                        |
|            |                                     | Write something                |
|            |                                     |                                |
|            |                                     |                                |
|            |                                     | Cancel Update status           |

Chọn Update Status to "False Positive" để đánh dấu không nguy hiểm cho Alert;

• Chọn Update Status to "Close" để đóng Alert;

Lưu ý: Thao tác này chỉ áp dụng khi Alert được chọn ở trạng thái = "NEW", thao tác sẽ bị ẩn đi. Chi tiết xem trong trường hợp đánh dấu không nguy hiểm 01 Alert trong <u>3.3.5 Đánh dấu không nguy hiểm cho 01/nhiều Alert hoặc nhóm Alert;</u>

+ Chọn <sup>■ enterent</sup> để chuyển đến tính năng Event Search với thời gian mặc định là 04 tiếng trước và sau thời gian phát sinh Alert;

+ Chọn 🔽 để xem logs hoạt động liên quan đến Alert;

| 💷 khaith und    | date status into Closed                        |
|-----------------|------------------------------------------------|
| 22/04/2022 18:0 | 07:01                                          |
|                 |                                                |
| In progress     |                                                |
| 🗄 khaitb add    | ded the alert into the IR Flow <u>IRF_Demo</u> |
| 22/04/2022 17:4 | 48:52                                          |
| New             |                                                |
| VCS-aJiar       | nt created the alert.                          |
| 2/04/2022 17-   | 35:48                                          |

- 4 Tab các thông tin liên quan đến Alert:
  - + Tab Detail: Cho phép hiển thị toàn bộ thông tin chi tiết liên quan tới Alert;

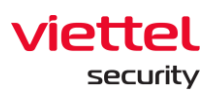

| Detail Raw data                                                                                 |                                                                         |                                                                                                    |  |  |  |
|-------------------------------------------------------------------------------------------------|-------------------------------------------------------------------------|----------------------------------------------------------------------------------------------------|--|--|--|
| Description ^                                                                                   | Source event logs                                                       | 2 ^                                                                                                    |  |  |  |
| Detect attack technique T1562.004: Disable or Modify System                                     | No tracked events!                                                      |                                                                                                    |  |  |  |
| files\dell\supportassistagent\bin\supportassistagent.exe ( PID =                                | Advanced ^                                                              |                                                                                                    |  |  |  |
| Files\Dell\SupportAssistAgent\bin\SupportAssistAgent.exe") is                                   | File                                                                    |                                                                                                    |  |  |  |
| creating child process with path =<br>C:\windows\system32\netsh.exe ( commandline = "netsh.exe" | This file is impacted (created/modified/deleted/executed) suspiciously. |                                                                                                    |  |  |  |
| http delete ssicert ipport=0.0.0.0:5700, PID = 9732 ) to the<br>disable firewall.               | Target process path                                                     | Signed C:\windows\system32\netsh.exe                                                                        |  |  |  |
| Rule ID <u>Anomaly_Detection_ATTCK_T1562_004_Disa</u>                                           | Source process path                                                     | Source process path Unknown C\program files\dell\supportassistagent\bin\supportassistagent.exe              |  |  |  |
|                                                                                                 | Process                                                                 |                                                                                                    |  |  |  |
|                                                                                                 | This source/target process has suspicious behaviours.                   |                                                                                                    |  |  |  |
|                                                                                                 | Target process path                                                     | Signed C:\windows\system32\netsh.exe                                                                        |  |  |  |
|                                                                                                 | Source commandline                                                      | Unknown "C:\Program Files\Dell\SupportAssistAgent\bin\SupportAssistAgent.exe"                               |  |  |  |
|                                                                                                 | Target commandline                                                      | Unknown "netsh.exe" http delete sslcert ipport=0.0.0.0:5700                                                 |  |  |  |
|                                                                                                 | Source process path                                                     | Unknown C:\program files\dell\supportassistagent\bin\supportassistagent.exe                                 |  |  |  |
|                                                                                                 | Host                                                                    |                                                                                                    |  |  |  |
|                                                                                                 | This information is about suspicio                                      | us host.                                                                                                    |  |  |  |
|                                                                                                 | Client id                                                               | 9C4C8D5F62C98BE5918732E0D8D91DCD01121CD2                                                                    |  |  |  |
|                                                                                                 | Ip dcn                                                                  | 10.61.188.2                                                                                                 |  |  |  |
|                                                                                                 | MAC Address                                                             | a8:6b:ad:71:14:2b,1a:6b:ad:71:14:2b,2a:6b:ad:71:14:2b,00:50:56:c0:00:01,00:50:56:c0:00:08,48:4d:7e:ba:be:53 |  |  |  |
|                                                                                                 | Others                                                                  | _                                                                                                    |  |  |  |
|                                                                                                 | These other information provides r                                      | nore context about this alert collected by VCS-aJiant.                                                      |  |  |  |

• Khung thông tin (1) Description: Cho phép hiển thị thông tin mô tả chi tiết Alert và RuleID;

- Khung thông tin (2):
  - Source event logs: Ghi lại Source event logs liên quan đến Alert (nếu có);
  - Advance: Thông tin nâng cao liên quan đến Alert bao gồm: File, Process, Host, Others, ...

## 3.3.5 Biểu đồ điều tra (Enhance Alert)

Mục đích: Cho phép hiển thị mối quan hệ của các đối tượng trong Alert, xem chi tiết các đối tượng và hỗ trợ điều tra loang dựa trên tập các sự kiện thu thập được trong hệ thống.

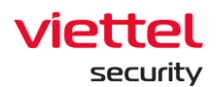

| 🖩 Unknown 📲 Clean 🧧 Su                                                                                                    | spicious 📕 Malicious | Host detail        |                                      | × |
|----------------------------------------------------------------------------------------------------|----------------------|--------------------|--------------------------------------|---|
|                                                                                                    |                      | General            |                                      |   |
| FILÈ SÉRVICE                                                                                                    |                      | HOST NAME          | Win7x64_MayaoHai                     |   |
|                                                                                                    |                      | HOSTID             | fe2a4ba0-b348-4a43-bd26-79995feb57e9 |   |
| Band Report of the second second seco |                      | STATUS             | Offline                              |   |
| a the second second                                                                                                    |                      | SET UP VERSION     | N/A                                  |   |
| ULEY CNIS<br>21/05/2021 14:24:23                                                                                                    |                      | GROUP              | default                              |   |
| OUTERT ON'S WIDTY 664, Mayao Haj                                                                                                    |                      | UPDATE GROUP       | release                              |   |
|                                                                                                    |                      | POLICY             | full_features                        |   |
| 224.99.28.3                                                                                                    |                      | IP DCN             | 10.61.188.2                          |   |
|                                                                                                    |                      | OS                 | windows                              |   |
|                                                                                                    | _                    | FIRST PING         | 12/05/2021 16:02:02                  |   |
|                                                                                                    | -                    | LAST PING          | 26/05/2021 14:23:17                  |   |
| <b>1</b>                                                                                                    | Q                    | Platform           |                                      | ~ |
|                                                                                                    | Q                    | CPUs               |                                      | ~ |
|                                                                                                    | ۲                    | Network Interfaces |                                      | ~ |
| 1                                                                                                    | 井                    | Default Gateway    |                                      | 2 |

- 1 Khu vực hiển thị biểu đồ và các thao tác trên biểu đồ
- 2 Khu vực hiển thị thông tin chi tiết các đối đượng trên biểu đồ

## 3.3.5.1 Khu vực hiển thị biểu đồ và các thao tác trên biểu đồ

Cho phép hiển thị trực quan các đối tượng trong Alert phục vụ xem thông tin và điều tra;

Mặc định khi vừa truy cập, biểu đồ hiển thị thông tin liên quan đến máy gốc phát sinh Alert, cụ thể như sau:

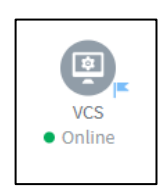

Trong biểu đồ luôn có 01 máy được cắm cờ <sup>™</sup> để đánh dấu máy gốc phát sinh Alert, mặc định tại mỗi máy luôn đi kèm các đối tượng có quan hệ trực tiếp máy gốc trong vòng 01 ngày kể từ thời điểm phát sinh Alert, danh sách các đối tượng bao gồm:

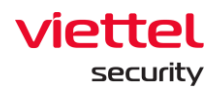

| NETWORK           | DEFAULT        |             |                |           |          |             |
|-------------------|----------------|-------------|----------------|-----------|----------|-------------|
| USER              | O<br>DEFAULT   |             |                |           |          |             |
| REGISTRY          | DEFAULT        | KEY         | VALUE          |           |          |             |
| FILE              | DEFAULT        | DOC         | EXCEL<br>EXCEL | POWERPOIN | т        |             |
|                   |                | <%><br>.ASP | .JS            | <br>.PHP  | SCPT     | VBS<br>.VBS |
| HOST              | ě.             | SERVICE     | ¢°             | PROCESS   | C.       |             |
| SCHEDULED<br>TASK | Ľ <sub>o</sub> | DNS QUERY   | DNS            | WMI       | ф<br>wMi |             |

Mỗi đối tượng bao gồm các trạng thái như sau: <sup>Clean</sup> Suspicious Malicious Giữa các đối tượng, hiển thị mối quan hệ bao gồm:

+ Relationship: Mối quan hệ định nghĩa theo các sự kiện phát sinh trong vòng 01 ngày từ thời điểm phát sinh Alert (trong đó tên mối quan hệ nằm phía trên

mũi tên nối liên 02 đối tượng)

+ Reference: Mối quan hệ tham chiếu, là các đối tượng khác ghi nhận được trong sự kiện chính phát sinh ra đối tượng (được thể hiện bởi nét đứt và không có tên quan hệ cụ thể)

Ví dụ:

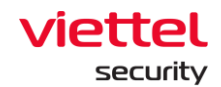

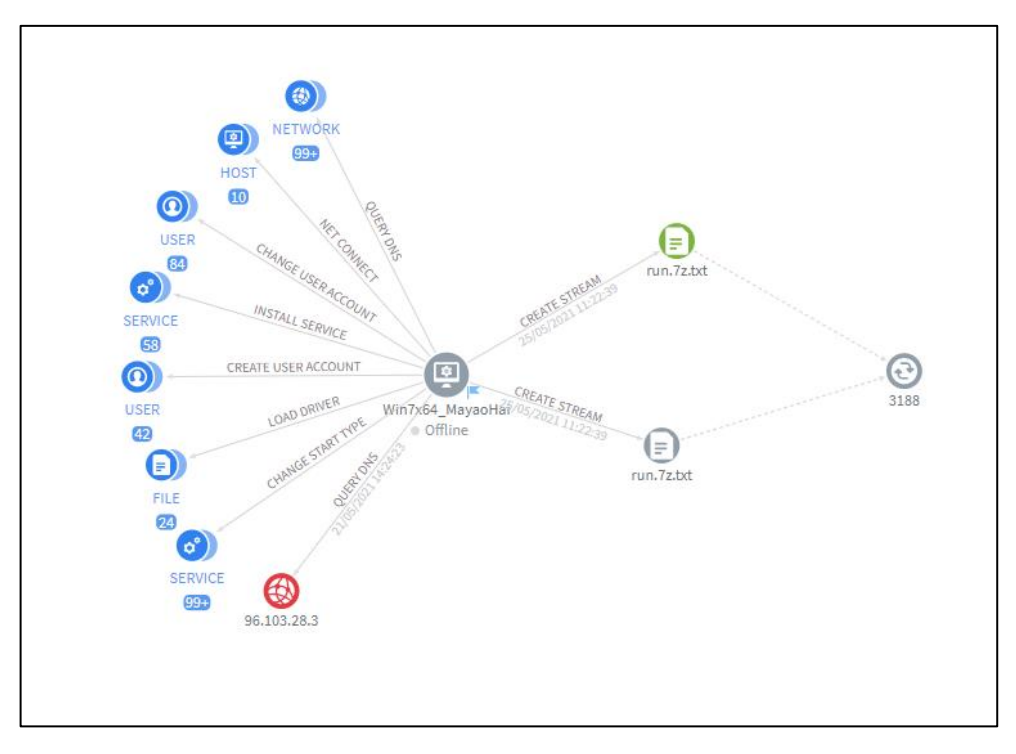

Các thao tác hỗ trợ hiển thị biểu đồ bao gồm:

| Thao tác hỗ trợ hiển<br>thị                       | Ý nghĩa                                                                                                    |
|---------------------------------------------------|----------------------------------------------------------------------------------------------------|
|                                                   | Cho phép ẩn/hiện các thông tin trên biểu đồ:                                                                                                    |
| Hide reference <b>i</b><br>Hide relationship name | + Reference: Khi chọn, cho phép ẩn/hiện thông<br>tin tham chiếu bao gồm mũi tên nét đứt và đối tượng tham<br>chiếu tại tất cả các đối tượng hiện có trên biểu đồ; |
|                                                   | + Relationship name: Khi chọn, cho phép<br>ẩn/hiện thông tin tên mối quan hệ phía trên tất cả các mũi<br>tên nét liền hiện có trên biểu đồ                        |
| Q                                                 | Cho phép zoom in/zoom out biểu đồ tương ứng tại vị trí<br>đang trỏ chuột                                                                                          |
| Q                                                 | Ngoài ra có thể lăn chuột tại vị trí muốn zoom in/out để thao tác nhanh                                                                                           |

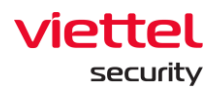

| • | Cho phép quay lại vị trí trung tâm của biểu đồ (máy gốc)                 |
|---|--------------------------------------------------------------------------|
| ί | Cho phép mở rộng màn hình tối đa để xem biểu đồ và thao tác trên biểu đồ |

Ví dụ một biểu đồ mặc định như sau:

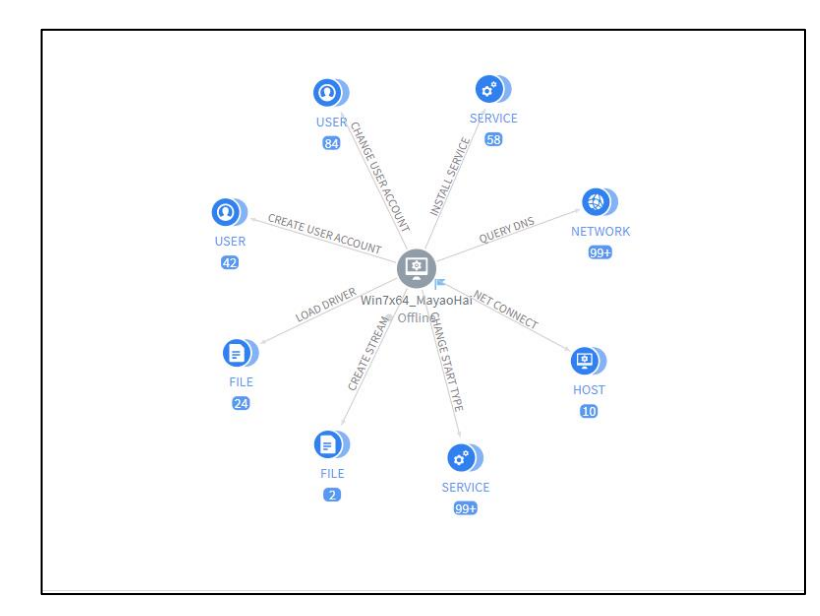

+ Trường hợp tại mỗi loại đối tượng có nhiều hơn 01 đối tượng trực thuộc, các đối tượng sẽ được tự động nhóm lại.

+ Hover để xem thống kê nhanh tại từng nhóm đối tượng như sau:

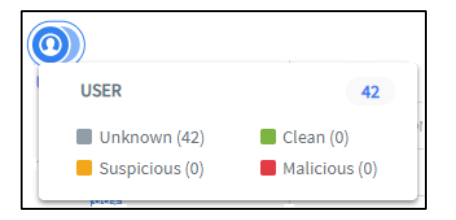

Từ đây, muốn điều tra loang tiếp các đối tượng thực hiện các bước như sau:
 Bước 1: Click chọn nhóm đối tượng muốn xem, hiển thị giao diện như sau:

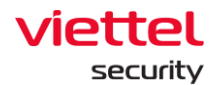

| Obje    | Objects in this group network |                            |              |            |              |               |
|---------|-------------------------------|----------------------------|--------------|------------|--------------|---------------|
| Q       | Search object                 |                            |              |            |              | ٩             |
| 🗹 Uni   | known (48) 🛛 Clean (1         | 25) Z Malicious (87)       |              |            |              | View column 🔻 |
| Selecte | ed 1/20 node(s) 🛛 🔍 Show      | on graph Clear selection   |              |            |              |               |
|         | STATUS                        | DOMAIN ADDRESS             | IP           | LOCAL PORT | PROCESS NAME | ACTION        |
|         | Clean                         | ocsp.verisign.com          | 240.100.28.3 | N/A        | SYSTEM       | R             |
|         | Clean                         | crl4.digicert.com          | 80.105.28.3  | N/A        | SYSTEM       | ۳Q            |
|         | Clean                         | crl.microsoft.com          | 16.87.28.3   | N/A        | SYSTEM       | ۳Q            |
|         | Malicious                     | www.microsoft.com          | 96.103.28.3  | N/A        | SYSTEM       | R             |
|         | Clean                         | ocsp.digicert.com          | 240.94.28.3  | N/A        | SYSTEM       | R             |
|         | Clean                         | crl.verisign.com           | 224.91.28.3  | N/A        | SYSTEM       | R             |
|         | Malicious                     | www.msftncsi.com           | 0.96.28.3    | N/A        | SYSTEM       | R             |
|         | Clean                         | csc3-2010-crl.verisign.com | 112.89.28.3  | N/A        | SYSTEM       | R             |
|         | Clean                         | ocsp.globalsign.com        | 48.88.28.3   | N/A        | SYSTEM       | R             |
|         | Clean                         | crl4.digicert.com          | 80.105.28.3  | N/A        | SYSTEM       | đ             |
| Show    | ring 20/260 result(s)         |                            |              |            |              |               |

+ Cho phép lọc các đối tượng trong nhóm theo trạng thái • UNHOWN • Clean • SUSPICIONS • MAILCOUS hoặc tìm kiếm nhanh bằng cách nhập nhập dữ liệu muốn tìm kiếm trong tất cả các trường;

+ Khi đã chọn được đối tượng phù hợp, chọn <a> dể hiển thị 01 đối tượng</a> lên biểu đồ hoặc chọn <a> show on graph</a> dể chọn tối đa 20 đối tượng lên biểu đồ;

<u>Lưu ý</u>: Nếu đối tượng được mở rộng là một máy tính, mặc định khi hiển thị đối tượng, cũng tự động hiển thị các đối tượng các quan hệ trực tiếp đến máy tính trong vòng 01 ngày kể từ thời điểm phát sinh Alert

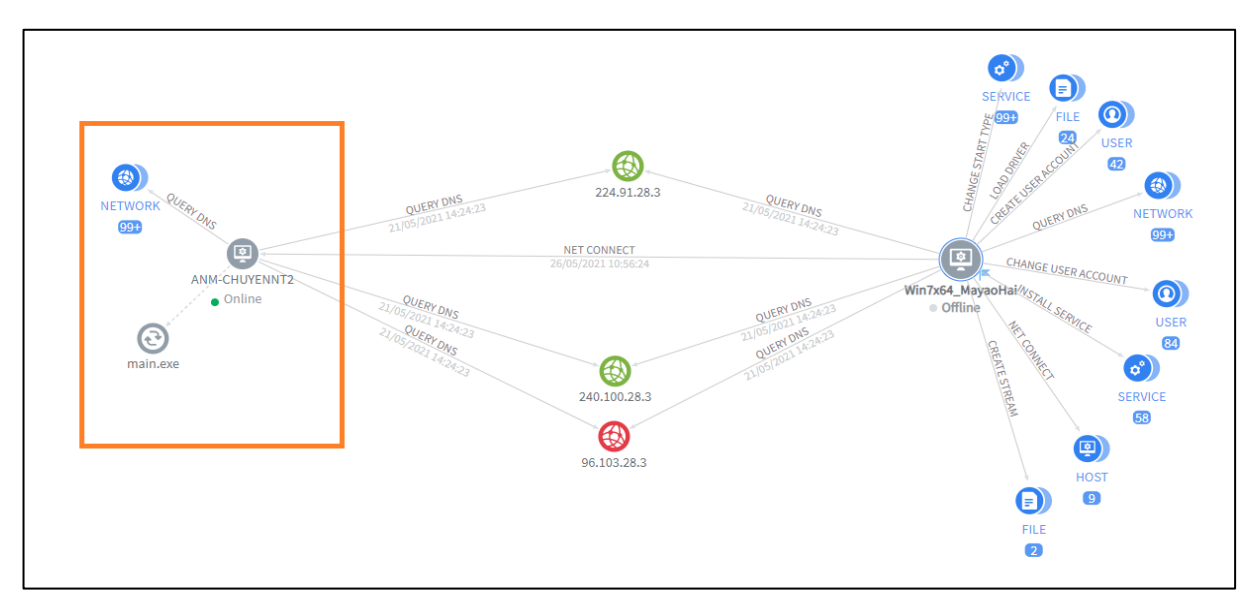

Page | 44

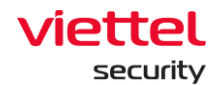

**Bước 2:** Sau khi đã hiển thị các đối tượng cần điều tra trên biểu đồ, các thao tác hỗ trợ mở rộng/thu gọn bao gồm:

+ Tại máy gốc/máy tính thường: Hỗ trợ thu gọn các đối tượng về trạng thái mặc định khi hiển thị máy (Chỉ bao gồm các đối tượng có quan hệ trực tiếp với máy, mỗi loại đối tượng nếu nhiều hơn 01 đối tượng, hiển thị dạng nhóm) bằng cách chọn chuột phải tại đối tượng, sau đó chọn "Group child-level objects";

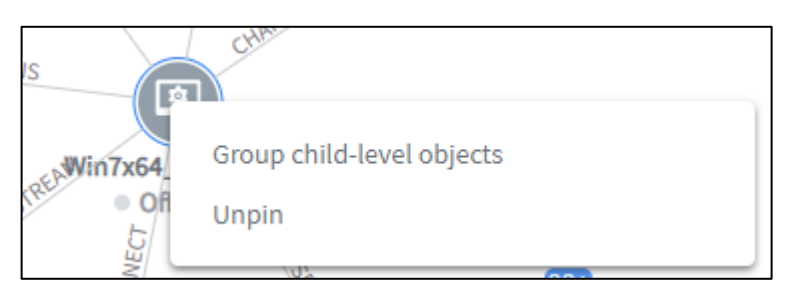

+ Tại các đối tượng khác: Hỗ trợ thu gọn bằng cách nhóm lại theo loại đối tượng và loại quan hệ với các đối tượng cùng cấp bằng cách chọn chuột phải tại đối tượng, sau đó chọn "Group same-level objects";

| æ    |                          |
|------|--------------------------|
| 0.96 | Group same-level objects |
|      | Unpin                    |
| _    |                          |

+ Tại đối tượng là tiến trình (process) cho phép mở rộng để điều tra loang bằng cách chọn chuột phải tại đối tượng,

+ Trường hợp không thể tiếp tục loang, hiển thị:

| 1 | No more objects to add<br>Unpin |
|---|---------------------------------|
|   | Unpin                           |

+ Trường hợp có thể loang, chọn "Add more objects..."

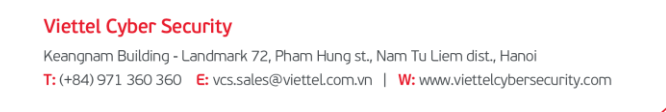

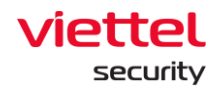

| maii | Add more objects<br>Unpin |  |
|------|---------------------------|--|
|------|---------------------------|--|

Hiển thị giao diện cho phép chọn đối tượng muốn loang đến

| Show more object   |   |                         | 10               |           |              |              | ×             |  |  |
|--------------------|---|-------------------------|------------------|-----------|--------------|--------------|---------------|--|--|
| Files              | 1 | Create Key Delete Value | Set Value        |           |              |              | 2             |  |  |
| Network<br>Process | 5 | Q Search object         |                  |           |              |              |               |  |  |
| Registry           | 3 | Malicious (3)           |                  |           |              |              | View column 🔻 |  |  |
|                    |   | STATUS                  | DOMAIN ADDRESS 🚔 | IP ♣      | LOCAL PORT 🛱 | PROCESS NAME | ACTION        |  |  |
|                    |   | Malicious               | N/A              | 127.0.0.1 | 1588         | main.exe     | ବ୍ଦି          |  |  |
|                    |   | Malicious               | N/A              | 127.0.0.1 | 6668         | main.exe     | ଟ୍ଦି          |  |  |
|                    |   | Malicious               | N/A              | 0.0.0.0   | 0            | main.exe     | ලේ            |  |  |
|                    |   |                         |                  |           |              |              | 3             |  |  |
|                    |   |                         |                  |           |              |              |               |  |  |
|                    |   |                         |                  |           |              |              |               |  |  |
|                    |   |                         |                  |           |              |              |               |  |  |
|                    |   |                         |                  |           |              |              |               |  |  |
|                    |   |                         |                  |           |              |              |               |  |  |
|                    |   |                         |                  |           |              |              |               |  |  |
| 1                  |   | Showing 1/1 result(s)   |                  |           |              |              |               |  |  |

- 1 Chọn loại đối tượng;
- 2 Chọn loại quan hệ từ tiến trình tới đối tượng;
- 3 Chọn trực tiếp đối tượng muốn hiển thị. Hỗ trợ tìm kiếm theo trạng thái độc/sạch của đối tượng hoặc tìm kiếm theo nội dung có tại các trường thông tin của đối tượng.

+ Chọn vercourne để lựa chọn các trường thông tin hiển thị hoặc dùng tính năng <sup>+</sup> để sắp xếp thông tin trong danh sách

+ Khi đã chọn được đối tượng phù hợp, chọn <a>
 </a>

 lên biểu đồ hoặc chọn <a>
 </a>
 (<a>show on graph</a>

 để chọn tối đa 20 đối tượng lên biểu đồ;

+ Tại đối tượng là tiến trình (process), khi có các đối tượng đang được mở rộng cho phép thu gọn lại bằng cách chọn chuột phải tại đối tượng;

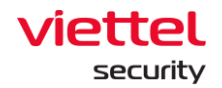

| Collapse all<br>Unpin | mai | Add more objects |
|-----------------------|-----|------------------|
| Unpin                 |     | Collapse all     |
|                       |     | Unpin            |

+ Mặc định tại biểu đồ, các đối tượng tự động chạy và giữ khoảng cách với nhau khi bị di chuyển. Trường hợp dùng chuột chọn và kéo thả các đối tượng, sau khi bỏ chuột đối tượng tự động được Pin vào vị trí mới. Để hủy thao tác Pin, chọn Unpin

| 0                |  |
|------------------|--|
| Add more objects |  |
| Collapse all     |  |
| Unpin            |  |
|                  |  |

## 3.3.5.2 Khu vực hiển thị thông tin chi tiết

Là tính năng bổ sung của biểu đồ, cho phép hiển thị thông tin chi tiết của các thành phần trong biểu đồ (bao gồm các đối tượng và mối quan hệ trong biểu đồ);

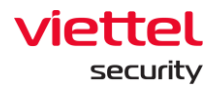

| Host detail        |                                      | ×          |
|--------------------|--------------------------------------|------------|
| General            |                                      |            |
| HOST NAME          | Win7x64_MayaoHai                     | 3 Сору     |
| HOST ID            | fe2a4ba0-b348-4a43-bd26-79995feb57e9 |            |
| STATUS             | Offline                              |            |
| SET UP VERSION     | N/A                                  |            |
| GROUP              | default                              |            |
| UPDATE GROUP       | release                              |            |
| POLICY             | full_features                        |            |
| IP DCN             | 10.61.188.2                          |            |
| OS                 | windows                              |            |
| FIRST PING         | 12/05/2021 16:02:02                  |            |
| LAST PING          | 26/05/2021 14:23:17                  | 1          |
| Platform           |                                      | ~          |
| CPUs               |                                      | ~          |
| Network Interfaces |                                      | ~          |
| Default Gateway    |                                      | <b>2</b> ~ |

- Nhóm thông tin chung: Bao gồm các thông tin chung/thông tin định danh của đối tượng, mặc định luôn hiển thị khi vừa truy cập;
- 2 Nhóm thông tin chi tiết: Bao gồm các thông tin chi tiết của đối tượng,
   được phân thành các nhóm thông tin khác nhau, mặc định các nhóm thông tin này sẽ được đóng lại, chọn č để mở rộng và hiển thị nhóm thông tin.
  - + Thao tác Copy hỗ trợ sao chép nội dung trường thông tin

*Lưu ý*: Một số trường thông tin định danh đối tượng cho phép link nhanh để tra cứu trong Event Search hoặc Agent Management.

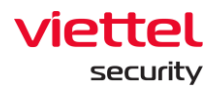

| Process detail   | ×                                                                    |
|------------------|----------------------------------------------------------------------|
| General          |                                                                      |
| PROCESS ID       | 1432                                                                 |
| PROCESS NAME     | main.exe                                                             |
| MD5              | 1e092a44d44c29ef8d6bfc3a74f34b73                                     |
| SHA26            | 1941d3f261033344b22c5e9cf246e5683c17d450ac87d0af6f<br>3ed7a52f431bb6 |
| PROCESS PATH     | C:\users\admin\desktop\taodataloang\main.exe                         |
| FILE COMPANY     | N/A                                                                  |
| FILE DESCRIPTION | N/A                                                                  |
| FILE VERSION     | N/A                                                                  |
| FILE PRODUCT     | N/A                                                                  |
| USER NAME        | admin                                                                |
| COMMANDLINE      | .\main.exe                                                           |
| INTEGRITY LEVEL  | HIGH                                                                 |

# 3.3.6 Cập nhật trạng thái không nguy hiểm hoặc đóng cảnh báo cho 01/nhiều Alert hoặc nhóm Alert

Mục đích: Cho phép đánh dấu Alert là không nguy hiểm;

Bước 1: Chọn 01/nhiều Alert muốn đánh dấu không nguy hiểm;

Bước 2: Chọn dể cập nhật trạng thái của Alert:

| False Positive        |        | ~             |
|-----------------------|--------|---------------|
| Comment               |        |               |
| Add to False Positive |        |               |
|                       |        |               |
|                       |        | /             |
|                       | Cancel | Update status |

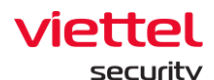

Bước 3: Chọn Update Status to "False Positive";

**Bước 4:** Nhập lý do đánh dấu không nguy hiểm và:

 Chọn " Update status" để xác nhận đánh dấu không nguy hiểm cho Alert;

Chọn "Cancel" để xác nhận hủy thao tác đánh dấu không nguy hiểm cho Alert;

Chọn Update Status to "Close" để đóng Alert;

Bước 1: Chọn 01/nhiều Alert muốn đóng (Closed);

**Bước 2:** Chọn dễ cập nhật trạng thái của Alert:

| Closed  |  | ~    |
|---------|--|------|
| Comment |  |      |
| done    |  | <br> |
|         |  |      |
|         |  |      |

Bước 3: Chọn Update Status to "Closed";

- Bước 4: Nhập lý do đóng Alert và:
  - Chọn " Update status" để xác nhận đóng Alert;
  - Chọn "Cancel" để xác nhận hủy thao tác đóng Alert;

## 3.3.7 Tạo IR flow từ 01/nhiều Alert hoặc nhóm Alert

Bước 1: Lựa chọn 01/nhiều Alert để tạo IRFLow và chọn "Add to IR Flow";

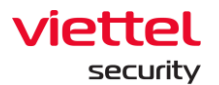

|   | Showin | ig 4 of 4 repult(s | ) 09/06/2022 11:50 | 00 - 10/06/2022 11:50:00 |                   |                    |           |                                                                  | 🕁 Export 🕕 Group rows by                                          | ··· More |
|---|--------|--------------------|--------------------|--------------------------|-------------------|--------------------|-----------|------------------------------------------------------------------|-------------------------------------------------------------------|----------|
|   | Sele   | cted 2 alert(s)    | 🖌 Update status    | Add to IRFlow            | 🛃 Export data 🛛 🔾 | clear selection    |           |                                                                  |                                                                   |          |
| 0 | -      | Severity           | Status             | Timestamp create         | Host name         | Scenario           | Object    | Rule id                                                          | Description                                                       | Action   |
| ٩ |        | LOW                | New                | 10/06/2022 07:34:15      | DESKTOP-R2GBJE    | Suspicious Behavio | C:\Windo  | Windows_Suspicious_Behaviour_AgentMonitor_RuleCorrelation_000005 | Detect process [C:\Windows\System32\svchost.exe] (PID: [1096]) i  | it       |
|   |        | LOW                | New                | 09/06/2022 18:09:26      | DESKTOP-R2GBJE    | Suspicious Behavio | C:\Windo_ | Windows_Suspicious_Behaviour_AgentMonitor_RuleCorrelation_000005 | Detect process [C:\Windows\System32\svchost.exe] (PID: [1096]) i  | t :      |
|   |        | HIGH               | • New              | 09/06/2022 17:38:31      | ubuntu18          | N/A                | N/A       | Anomaly Detection_Monitor_Agent_Disconnect                       | Computer ubuntu18 was disconnected at least 30 days               |          |
| L |        | LOW                | New                | 09/06/2022 15:05:02      | DESKTOP-R2GBJE    | Suspicious Behavio | C:\Windo  | Windows_Suspicious_Behaviour_AgentMonitor_RuleCorrelation_000005 | Detect process [C:\Windows\System32\svchost.exe] (PID: [1096]) in | 1        |

Bước 2: Nhập các thông tin và tạo IRFLow:

| New IR Flow                                                                  |                                       | ×      |
|------------------------------------------------------------------------------|---------------------------------------|--------|
| R Flow name                                                                  |                                       |        |
| new_critical_IRFlow                                                          |                                       |        |
| Assignee(s)                                                                  |                                       |        |
| . root ×                                                                     |                                       | • •    |
| Note (optional)                                                              |                                       |        |
| Write something                                                              |                                       |        |
|                                                                              |                                       |        |
|                                                                              |                                       |        |
|                                                                              |                                       |        |
| List of alerts                                                               |                                       |        |
| List of alerts                                                               | Host name                             | Action |
| List of alerts<br>Alert ID<br>20220606_18134_278220                          | Host name<br>796_546256               | Action |
| List of alerts<br>Alert ID<br>20220606_18134_278220<br>20220606_18153_440049 | Host name<br>796_546256<br>062_394732 | Action |
| List of alerts<br>Alert ID<br>20220606_18134_278220<br>20220606_18153_440049 | Host name<br>796_546256<br>062_394732 | Action |
| List of alerts<br>Alert ID<br>20220606_18134_278220<br>20220606_18153_440049 | Host name<br>796_546256<br>062_394732 | Action |
| List of alerts<br>Alert ID<br>20220606_18134_278220<br>20220606_18153_440049 | Host name<br>796_546256<br>062_394732 | Action |

Dữ liệu hiển thị trong Combobox Assigned to bao gồm:

- + User đăng nhập thuộc group root: Hiển thị tất cả tên User trong hệ thống;
- + User đăng nhập thuộc group default: Hiển thị tên User đang login;

+ User đăng nhập thuộc group cha: Hiển thị tất cả tên User thuộc group con của user đang login và user đang login;

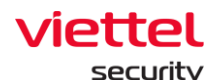

+ User đăng nhập thuộc group một hoặc nhiều con: Hiển thị tên User đang login;

**Bước 3:** Sau khi thêm 1 hoặc nhiều Alert vào luồng xử lý IR flow, có thể hoàn tác trong 10s:

+ Để hoàn tác: chọn "Cancel" trong 10 s;

+ Để tạo ngay IR flow và chuyển sang màn hình IR flow chọn tên IR flow vừa tạo: chọn "Add to IR Flow";

## 3.3.8 Thêm 01/nhiều Alert hoặc nhóm Alert vào IR fLow đã có

Tương tự như 3.3.5 nhưng không chọn "Add new IRFlow" mà chọn IR flow đã có từ danh sách chọn;

| Q Search IR Flow | New IR Flow |
|------------------|-------------|
| na test          |             |
| win7edr          |             |
| winedr           |             |
| asd1             |             |
| S                |             |
| ZXC              |             |
| 12123            |             |
|                  |             |

Hệ thống hiển thị popup Xác nhận thao tác thêm 1 hoặc nhiều Alerts vào luồng xử lý IRFLow có sẵn trong hệ thống:

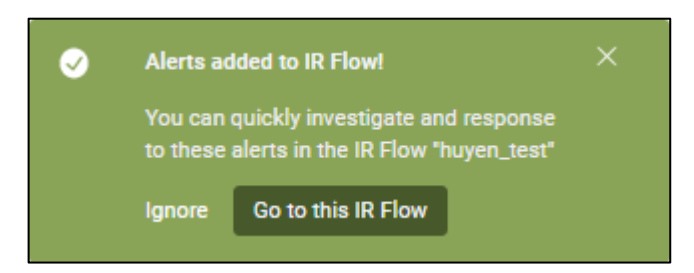

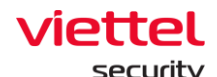

#### 3.4 Màn hình IRFLow

## 3.4.1 Danh sách hiển thị

Mục đích: Cho phép hiển thị danh sách IRFlow trong hệ thống theo phân quyền người dùng:

+ User đăng nhập thuộc group root: Hiển thị tất cả IRFlow trong hệ thống;

+ User đăng nhập thuộc group default: Hiển thị tất cả IRFlow được assign cho user đang login;

+ User đăng nhập thuộc group cha: Hiển thị tất cả IRFlow được assign cho user đang login và các user thuộc group con tương ứng;

+ User đăng nhập thuộc group một hoặc nhiều con: Hiển thị tất cả IRFlow được assign cho user đang login;

## 3.4.2 Tìm kiếm IRFLow

Mục đích: Cho phép tìm kiếm được những bản ghi IRFlow theo phân quyền người dùng đăng nhập;

Tương tự chức năng tìm kiếm ở màn hình Alert, màn hình IRFLow hỗ trợ tìm kiếm theo query như sau:

| =      | aJiant IR Flow                                           |                 |              |            |             |           |  | <b># 0</b>      |
|--------|----------------------------------------------------------|-----------------|--------------|------------|-------------|-----------|--|-----------------|
| 2<br>• | IR Flow management assignee != 'anhm' AND status = 'NEW' | 1) Last 60 day  | g Guidelines |            |             |           |  |                 |
| P±     | 10 result(s) 14/04/2022 09:29:50 -                       |                 | + Create     |            |             |           |  |                 |
| ۲      | TIME                                                     | * NAME          | STATUS       | CREATED BY | ASSIGNED TO | NOTE      |  | ACTION          |
| -      | 09/06/2022 18:05:32                                      | test66          | New          | root       | root        |           |  | Ð ()            |
| 6      | 09/06/2022 15:25:52                                      | win7edr         | New          | root       | root        |           |  | <del>)</del> () |
|        | 30/05/2022 11:08:58                                      | phula_test_0530 | New          | root       | root        |           |  | ) ÷             |
| ÷      | 04/05/2022 11:08:43                                      | test_tnn4       | New          | root       | test_tnn    |           |  | ) ÷             |
| E7     | 04/05/2022 11:08:22                                      | test_tnn3       | New          | root       | test_tnn    |           |  | ) (j            |
| Q      | 04/05/2022 11:08:03                                      | test_tnn2       | New          | root       | test_tnn    |           |  | ) (j            |
|        | 04/05/2022 11:07:42                                      | test_tnn_1      | New          | root       | test_tnn    |           |  | ÷ 0             |
|        | 04/05/2022 11:03:20                                      | test1           | New          | root       | anhvn       | tạo luông |  | → ○             |
|        | 29/04/2022 10:29:09                                      | testttt         | New          | anhvn      | anhvn       |           |  | → ○             |
|        | 27/04/2022 13:51:00                                      | test_test       | New          | root       | admin       |           |  | ) (j            |
|        | Showing 10/10 result(s)                                  |                 |              |            |             |           |  |                 |

Bước 1: Nhập vào textbox Search câu query với format như sau:

<ten\_truờng> <toán tử> "<value>" AND/OR <ten\_trường> <toán tử> "<value>".....

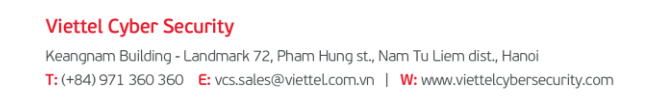

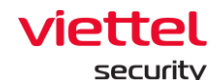

Trong đó:

- + <tên\_ trường> là các giá trị sau:
  - assignee: người được phân công xử lý Alert;
  - created\_by: tài khoản tạo IRFLow;
  - name: Tên của IRFLow;
  - notation: lưu ý của IRFlow;
  - status: trạng thái của IRFlow;
- + <toán\_tử> là các giá trị sau:
  - = : tìm chính xác giá trị là value;
  - != : tìm giá trị khác với value;
  - ~: tìm giá trị like với value;
  - AND/OR: toán tử kết hợp để kết hợp 2 câu query.
- **Bước 2:** Chọn khoảng thời gian tìm kiếm bằng cách click vào nút "Date & Time" và chọn khoảng thời gian tùy ý. Nếu không chọn mặc định là Last 7 days;

Bước 3: Click on "Search"

Ngoài ra hỗ trợ tìm kiếm theo lịch sử tìm kiếm

| =   | aJiant IR Flow                                              |                 |     |       |          |           |  |    |            |           |  |
|-----|-------------------------------------------------------------|-----------------|-----|-------|----------|-----------|--|----|------------|-----------|--|
| r.  | IR Flow management                                          |                 |     |       |          |           |  |    |            | uidelines |  |
| A   | sssgree - "admir" 👩                                         |                 |     |       |          |           |  |    |            | Q         |  |
| 101 | Q assignee = "anhin" OR assignee = "anhin" AND Last 60 days |                 |     |       |          |           |  |    | _          | _         |  |
| Ŧ   | Q assignee I= "anhvn" AND status I= "HEW" AND Last 60 days  |                 |     |       |          |           |  |    | + Create   |           |  |
| ۲   | Q assignee is "anihun" AND status = "IEW" AND Last 60 days  |                 |     |       |          |           |  |    | ACTION     |           |  |
| 5   | Clear history search                                        |                 |     |       |          |           |  |    |            | 0         |  |
|     |                                                             |                 |     |       |          |           |  |    |            | 0         |  |
|     | 09/06/2022 18:05:32                                         | test66          | New | root  | root     |           |  | ÷  | <u>با</u>  | 0         |  |
| ÷.  | 09/06/2022 15:25:52                                         | win7edr         | New | root  | root     |           |  |    | <u>ه</u>   | 0         |  |
| EA  | 30/05/2022 11:08:58                                         | phula_test_0530 | New | root  | root     |           |  | 4  | <u>ه</u>   | 0         |  |
| ē   | 04/05/2022 11:08:43                                         | test_tnn4       | New | root  | test_tnn | ZX        |  | 1  | ) (        | 0         |  |
|     | 04/05/2022 11:08:22                                         | test_tnn3       | New | root  | test_tnn | ff        |  | 1  | ) (        | 0         |  |
|     | 04/05/2022 11:08:03                                         | test_tnn2       | New | root  | test_tnn | def       |  | e  | )<br>)     | 0         |  |
|     | 04/05/2022 11:07:42                                         | test_tnn_1      | New | root  | test_tnn | abc       |  | 4  | <u>،</u> ا | 0         |  |
|     | 04/05/2022 11:03:20                                         | test1           | New | root  | anhvn    | tạo luông |  | 12 | •          | 0         |  |
|     | 29/04/2022 10:29:09                                         | testttt         | New | anhvn | anhvn    |           |  | 12 | ) (        | 0         |  |
|     | 27/04/2022 13:51:00                                         | test_test       | New | root  | admin    | sfds      |  | 10 | ) (        | 0         |  |
|     | Showing 12/12 result(s)                                     |                 |     |       |          |           |  |    |            |           |  |

Để vào xem thông tin chi tiết 1 IRFlow và thực hiện các hành động điều tra, xử lý người dùng chọn "IRFLow Detail":

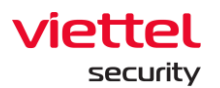

| ≡        | aJiant IR Flow                           |                  |        |            |                |      | ₩ 0         |
|----------|------------------------------------------|------------------|--------|------------|----------------|------|-------------|
| e        | IR Flow management                       | Ø Guidelines     |        |            |                |      |             |
| ▲        | assignee = "admin" OR assignee = "anhvn" | A) Last 60 days  |        |            |                |      |             |
| ۴±       | 13 result(s) 14/04/2022 09:41:32 - 13/   | x6/2022 09:41:32 |        |            |                |      | + Create    |
| ۲        | тіме *                                   | NAME             | STATUS | CREATED BY | ASSIGNED TO    | NOTE | ACTION      |
| -        | 13/06/2022 09:41:52                      | chuyen           | New    | root       | chuyennt       |      |             |
| 6        | 13/06/2022 09:36:11                      | new_chuyennt2    | Closed | root       | root, chuyennt |      | 0           |
| <b>S</b> | 13/06/2022 09:34:10                      | chuyennt2        | Closed | root       | root           |      | View detail |
| _        | 09/06/2022 18:05:32                      | test66           | New    | root       | root           |      | to e        |

## 3.4.3 Cách tạo IRFlow

Bước 1: Click vào "Create";

| =        | aJiant IR Flow                           |                           |        |            |                |      | <b>8</b>    |  |  |
|----------|------------------------------------------|---------------------------|--------|------------|----------------|------|-------------|--|--|
| e<br>B   | IR Flow management                       |                           |        |            |                |      |             |  |  |
| ▲        | assignee - 'admin' OR assignee - 'admin' |                           |        |            |                |      |             |  |  |
| Έ        | 13 result(s) 14/04/2022 09:41:           | :32 - 13/06/2022 09:41:32 |        |            |                |      | + Create    |  |  |
| ۹        | TIME                                     | ♥ NAME                    | STATUS | CREATED BY | ASSIGNED TO    | NOTE | ACTION      |  |  |
| <b>_</b> | 13/06/2022 09:41:52                      | chuyen                    | New    | root       | chuyennt       |      | Ð ()        |  |  |
| 6        | 13/06/2022 09:36:11                      | new_chuyennt2             | Closed | root       | root, chuyennt |      | 0           |  |  |
| <b>S</b> | 13/06/2022 09:34:10                      | chuyennt2                 | Closed | root       | root           |      | View detail |  |  |
| -        | 09/06/2022 18:05:32                      | test66                    | New    | root       | root           |      | Ð 0         |  |  |

**Bước 2:** Hệ thống hiển thị Popup form Create New IRFlow, nhập thông tin hợp lệ;

Dữ liệu hiển thị trong Combobox Assigned to:

- + User đăng nhập thuộc group root: Hiển thị tất cả tên User trong hệ thống;
- + User đăng nhập thuộc group default: Hiển thị tên User đang login;

+ User đăng nhập thuộc group cha: Hiển thị tất cả tên User thuộc group con của user đang login và user đang login;

+ User đăng nhập thuộc group một hoặc nhiều con: Hiển thị tên User đang login;

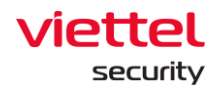

| Create New IR Flow |                   | × |
|--------------------|-------------------|---|
| IR flow name       | Type IR flow name |   |
| Assigned to        | Choose assignees  |   |
| First note         | Type first note   |   |
|                    |                   |   |
|                    |                   |   |
|                    |                   |   |
|                    | Cancel            |   |

#### Bước 3:

+ Người dùng chọn nút "Create", Hệ thống ghi nhận IRFlow vừa tạo và hiển thị trên màn hình danh sách IRFlow;

+ Người dùng chọn nút "Cancel", Hệ thống hủy thao tác thêm mới IRFlow vừa tạo và quay về màn hình danh sách IRFlow;

#### 3.4.4 Các bước thực hiện trong IRFlow

Sau khi tạo IRFlow từ các Alert hoặc đưa các Alert vào IRFlow, người vận hành sẽ vào trang IRFlow để thực hiện các hành động sau:

+ Xem các thông tin để điều tra: danh sách Alert, máy tính có Alert, các đối tượng liên quan (file/registry/process);

+ Cô lập các máy phát sinh Alert: cô lập mạng, cô lập tiến trình;

+ Điều tra và phát hiện các đối tượng liên quan đến Alert (artifacts);

+ Phản ứng: xử lý các kết quả đã điều tra. Ví dụ: kill tiến trình mã độc, xóa file mã độc, xóa các registry do mã độc sinh ra ...

+ Kết thúc điều tra: đóng IRFlow, dừng cô lập máy, đóng các phiên ProcessAnalysis và LiveResponse;

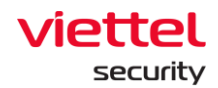

#### 3.4.5 IRFLow – Detection

Mục đích: Tab Detection cho phép hiển thị các đối tượng liên quan đến Alert như:

- + Danh sách máy tính có Alert;
- + Danh sách Alert;
- + Danh sách artifacts được phát hiện trong quá trình điều tra (investigation);

|                          |                                          | Detection | Containment                    | Investigation               | Response  |               |                      |
|--------------------------|------------------------------------------|-----------|--------------------------------|-----------------------------|-----------|---------------|----------------------|
| Original detection       |                                          |           |                                |                             |           |               |                      |
| Agent<br>DESKTOP-HHN2B1Q |                                          |           |                                |                             |           |               |                      |
| Alert                    |                                          |           |                                |                             |           |               |                      |
| TIME                     | GROUP                                    |           | HOSTNAME                       |                             | SCENARI   | 10            | SEVERITY             |
| 07:00:00 14/01/2019      | no_group                                 |           | DESKTOP-HHN2B1Q                |                             | Executi   | on            | High                 |
| 07:00:00 14/01/2019      | no_group                                 |           | DESKTOP-HHN2B1Q                |                             | Executi   | on            | High                 |
| 07:00:00 14/01/2019      | no_group                                 |           | DESKTOP-HHN2B1Q                |                             | Initial A | locess        | High                 |
| Additional detection     |                                          |           |                                |                             |           |               |                      |
| Aritfacts                |                                          |           |                                |                             |           |               |                      |
| TIME                     | AGENT ID                                 |           | OBJECT                         |                             |           | FROM          | REFERENCE            |
| 07:25:05 14/01/2019      | 9D76E75C81645C6B88E18B46961C5D75C8154752 |           | c:\Users\Test\Desktop\demo.exe |                             |           | WIN_EVENT_LOG | plq3SWgBTy9idpUvVJ-d |
| 07:25:05 14/01/2019      | 9D76E75C81645C6B88E18B46961C5D75C8154752 |           | HKLM\SOFTWARE\Microsoft\Wind   | ows\CurrentVersion\Run\demo |           | WIN_EVENT_LOG | plq3SWgBTy9idpUvVJ-d |

Các đối tượng thuộc phần "Original Detection": là các Alert (Alert) và máy tính (Agent) ban đầu khi IRFlow được tạo;

Còn các đối tượng thuộc phần "Additional Detection": là các Alert, máy tính, artifacts được thêm vào ở bước điều tra (Investigation);

Ý nghĩa một số trường trên màn hình detection:

- + Time: thời gian thêm agent/artifact vào màn hình detection;
- + Object: đường dẫn file/registry của artifact;
- + From: nguồn phát sinh artifact (Event log hoặc Process Analysis);
- + Reference: ID của event log hoặc ID của phiên kết nối Process Analysis;

#### 3.4.6 IRFlow – Containment

Mục đích: Tab Containment cho phép thực hiện cô lập 1 hay nhiều máy tính có trong tab Detection hoặc Suspend tiến trình thuộc Alert nằm trong IRFlow; Các trạng thái của Containment:

+ NOT APPLIED: chưa gửi lệnh xuống Agent;

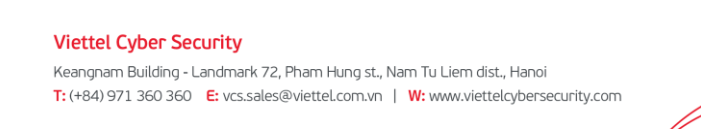

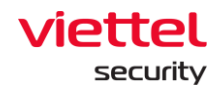

- + APPLYING: đang gửi lệnh xuống agent;
- + APPLIED: đã gửi lệnh cô lập thành công;
- + STOPPING: đang gửi lệnh dừng cô lập;
- + STOPPED: đã gửi lệnh dừng cô lập thành công;

**Bước 1:** lựa chọn hình thức điều tra: cô lập mạng hoặc suspend tiến trình sau đó chọn "Next Step";

| =        | viette<br>aJia | nt IR flow detail                                                                               |             |               |                   |               |          | <b>* 0</b>    |
|----------|----------------|-------------------------------------------------------------------------------------------------|-------------|---------------|-------------------|---------------|----------|---------------|
| <u>e</u> | View de        | tail - chuyen<br>R flow list                                                                    |             |               |                   |               |          |               |
| ▲<br>∓≟  | TIMELINE       | e de Create                                                                                     |             |               |                   |               |          | Close IR flow |
| ۵        |                | <u>i</u>                                                                                        | Detection   | Containment   | Ŕ                 | Investigation | Response |               |
| •        | 1              | Rule setting Choose one rule setting to continue next step                                      |             |               |                   |               |          | 2 Next step   |
| Ē        |                | Network containment                                                                             |             |               |                   |               |          |               |
| ē        |                | Process containment                                                                             |             |               |                   |               |          |               |
|          | - 2            | Deploy to agent                                                                                 |             |               |                   |               |          |               |
|          |                | Agent list Choose agent(s) in list below and click move right button to add to apply agent list |             | »             | Agent apply list  |               |          |               |
|          |                | edr-ubuntu-18<br>Agent_Ud-ASTETISTNBSB1710081CS77871818544477682                                | test_group3 | NOT APPLIED . | <c<br>Save</c<br> |               |          |               |

Lưu ý: sau khi nhập Path/PID thì phải ấn Enter để lưu lại cấu hình. Có thể suspend cùng lúc nhiều tiến trình.

Bước 2: chọn danh sách Agent cần cô lập và chọn "Start" để bắt đầu cô lập:

| - 2 | Deploy to agent                                                                                           |                | 4          |                  |
|-----|----------------------------------------------------------------------------------------------------|----------------|------------|------------------|
|     | Agent list (1 agent(s) selected) Choose agent(s) in list below and click move right button to add to appl | ely agent list | »          | Agent apply list |
|     | ubuntu         Agent_id: 0E1CBE9249C350CDF763F217005A55F1F1F51A59         admin                           | NOT APPLIED .  | «          |                  |
|     | Vin11-EDR Agent_id: 7AA3E83246091499665913553ABCF74003FEA16A default                                      | NOT APPLIED    | Save       |                  |
| 1   |                                                                                                    |                | - <b>e</b> |                  |

**Bước 3:** Để dừng việc cô lập click "Stop" hoặc chọn agent ở "Agent apply list" và chuyển về danh sách "Agent list";

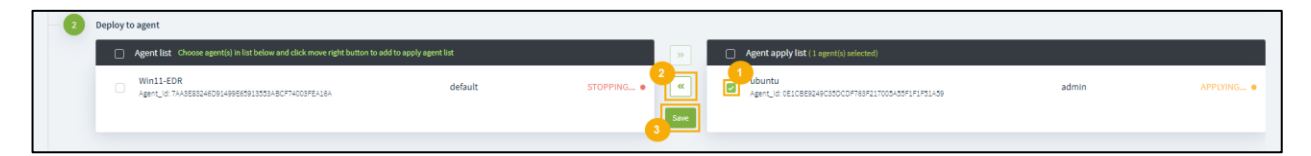

Trong trường hợp người quản trị không chủ động dừng việc cô lập trên Portal thì sau thời gian mặc định (24h) thì Agent cũng tự động gỡ cô lập dưới Agent.

 Viettel Cyber Security

 Keangnam Building - Landmark 72, Pham Hung st., Nam Tu Liem dist., Hanoi

 T: (+84) 971 360 360
 E: vcs.sales@viettel.com.vn | W: www.viettelcybersecurity.com

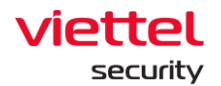

## 3.4.7 IRFLow – Investigation

## 3.4.7.1 Process Analysis

#### a. Xem thông tin process

Mục đích: là quá trình phân tích các tiến trình trên máy người dung có trong tab Detection theo thời gian thực nhằm tìm kiếm các dấu hiệu bất thường;

**Bước 1:** Chọn agent để kết nối, sau đó click "Start". Danh sách Agent là các Agent trong IRFLow;

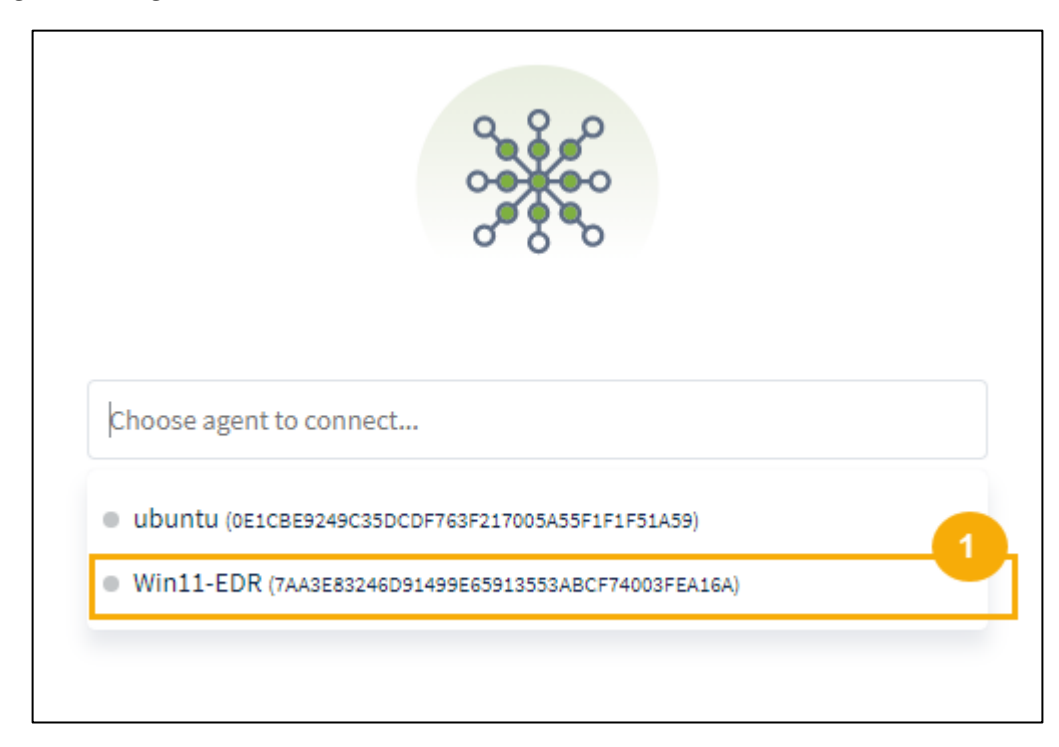

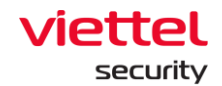

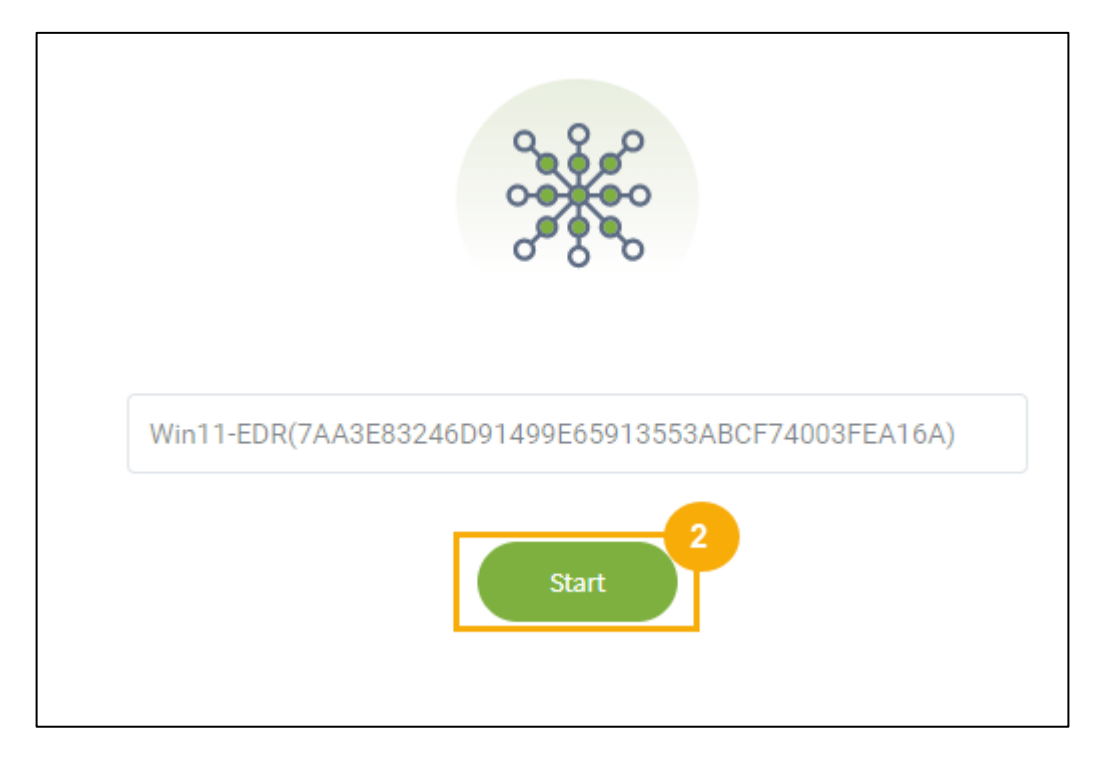

Lưu ý:

+ Thời gian timeout tạo kết nối là 60s. Hết 60s không kết nối được Agent thì cần kết nối lại;

+ Tại 1 thời điểm trong 1 IRFLow chỉ có thể tạo 1 kết nối tới Agent. Trong trường hợp có tài khoản khác đang kết nối với Agent trong cùng IRFLow thì sẽ thông báo lỗi:

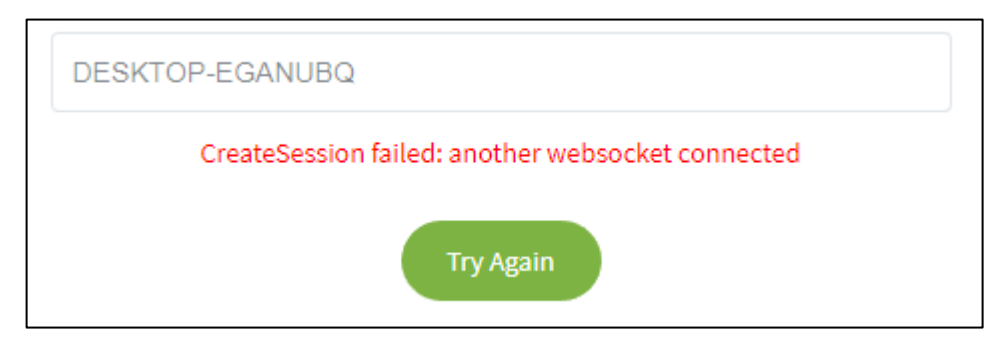

+ Tại thời điểm kết nối, nếu Agent offline. Hệ thống sẽ hiển thị popup thông báo Agent đang ở trạng thái Offline:

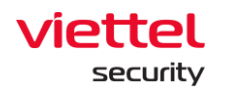

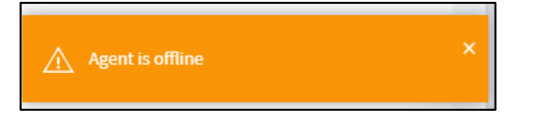

Bước 2: Click "Refresh" để lấy danh sách process mới nhất dưới Agent:

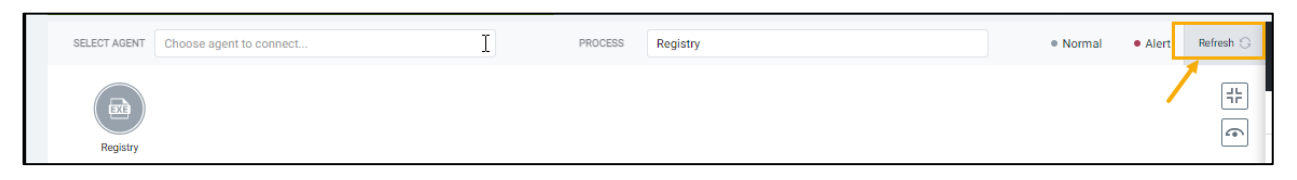

Bước 3: Lựa chọn process trong list process để xem thông tin chi tiết:

|               | aJiant IR flow detail                 |                       |                                                                                                    | 25                                                                                                    | 0            |  |  |  |  |  |
|---------------|---------------------------------------|-----------------------|----------------------------------------------------------------------------------------------------|----------------------------------------------------------------------------------------------------|--------------|--|--|--|--|--|
| r.            | View detail - IR_HuyenPK              | w detail - IR_HuyenPK |                                                                                                    |                                                                                                    |              |  |  |  |  |  |
| <b>▲</b><br>₹ | TIMELINE                              |                       |                                                                                                    | Enter your license to access the full features of<br>VCS-aJiant.                                                                                                    | low          |  |  |  |  |  |
| ±             | Create Containment<br>Agent (1)       |                       |                                                                                                    |                                                                                                    |              |  |  |  |  |  |
| ⊛<br>⊡        |                                       | Detection             | Investigation                                                                                                    | Response                                                                                                    |              |  |  |  |  |  |
| ◙             | Process analysis                      | Q Event Search        | Tools                                                                                                    | Investigation result                                                                                                    |              |  |  |  |  |  |
| Ē,            | SELECT Choose agent to connect PROCES | S smss.exe • Normal   | Alert Refresh      Agent ii     Agent ii                                                                                                    | nformation<br>ST O STARTED O DURATION STATE<br>N.0.15(52)009011 16:52 30/05/2022 00:01/25 Duration                                                                                                    |              |  |  |  |  |  |
| 0             |                                       | DISLESS               | A     PRO     STATE     STATE | CESS INFORMATION     LOADED MODULES     FILE HANDLE     KEY HANDLE       SYSTEM     Incrosoft Corporation       NLAME     Microsoft Corporation       NLAME     Microsoft System 32 (smss. exe       CUMIndows/System32 (smss. exe       CULINE     VsystemRoot/System32 (smss. exe       4     16742790895960690237a5143cedec8b       887/b3db5d931389a737891e16d70691355959da03e9ec0fffe6095/<br>264 | E<br>61837fa |  |  |  |  |  |

- 1 Chọn agent và chọn process;
- 2 Hiển thị thông tin cây process, mặc định hiển thị 1 cấp cha và 1 cấp con. Cho phép mở thêm/thu nhỏ các cấp khi click vào process trong cây. Process được focus trong cây sẽ hiển thị icon khác so với process không được focus;
- 3 Hiển thị thông tin process được focus trong cây bao gồm thông tin trên các tab: Process info, Modules (loaded dll), File handles, Key handles, Thread List, Section handles, Network Connection;

Bước 4: Để lấy thông tin mới nhất của process, click icon Refresh trên mỗi tab

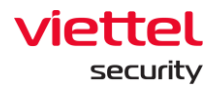

| Agent information |                    |                       |                      |                       |
|-------------------|--------------------|-----------------------|----------------------|-----------------------|
| BIN-0JSI63088     | C STAF<br>SNI 16:5 | ETED (52 20/06/2022 ( | DURATION<br>00:01:35 | STATE<br>Running      |
| PROCESS INFORMA   | TION Ġ             | LOADED MODULES        | FILE HANDLE          | KEY HANDLE            |
| USER              | SYSTEM             |                       |                      |                       |
| COMPANYNAME       | Microsoft          | Corporation           |                      |                       |
| PRODUCTNAME       | Microsoft          | ® Windows® Operating  | g System             |                       |
| FILEVERSION       | 6.1.7600.1         | 6385                  |                      |                       |
| PROCESSPATH       | C:\Window          | vs\System32\smss.ex   | e                    |                       |
| COMMANDLINE       | \SystemRo          | oot\System32\smss.e   | xe                   |                       |
| PPID              | 4                  |                       |                      |                       |
| MD5               | 16742790           | 895960690237a5143c    | edec8b               |                       |
| SHA256            | 88f7b3db5          | 5d931389a737891e16    | d7069135959da03      | Be9ec0fffe609561837fa |
| PID               | 264                |                       |                      |                       |
|                   |                    |                       |                      |                       |

Lưu ý:

+ Khi chuyển tab con trong Investigation như Event Search, Tools, Investigation Result thì phiên kết nối với Agent được giữ và không cần kết nối lại;

+ Khi chuyển tab khác như Detection, Containment, Response hay Alert, Setting.... Hoặc F5, Logout... thì cần phải tạo lại kết nối với Agent;

+ Phiên kết nối Process Analysis trong IRFLow chỉ đóng khi quản trị đóng IRFLow. Tức là nếu chưa đóng IRFLow thì mỗi lần vào IRFLow và kết nối với Agent thì ID của phiên kết nối ko thay đổi;

## b. Marking/Get artifact

Chức năng Marking artifact cho phép đánh dấu các artifact cần theo dõi. Có thể marking các dữ liệu sau:

- + Process Info: ProcessPath;
- + Loaded module: Path;
- + File Handle: Path;
- + Key Handle: Key path, Value;

Viettel Cyber Security Keangnam Building - Landmark 72, Pham Hung st., Nam Tu Liem dist., Hanoi T: (+84) 971 360 360 E: vcs.sales@viettel.com.vn | W: www.viettelcybersecurity.com

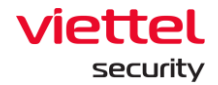

Đánh dấu thông tin trong Process:

**Bước 1:** Chọn 1 bản ghi bất kỳ và hover vào bản ghi đó. Thực hiện click vào nút "Marking artifact";

| Agent infor | rmation<br>JSI63088NI | © STARTED<br>16:52 20/06/2022 | OU:06:57        | STATE<br>Runn                     | ing              |
|-------------|-----------------------|-------------------------------|-----------------|-----------------------------------|------------------|
| PROCESS     | S INFORMATION         | LOADED MODULES 😋              | FILE HANDLE     | KEY HANDLE                        | THREAD LIS       |
| NAME        | PATH                  | MD                            | 5               | SHA256                            | COMPANY<br>NAME  |
| smss.exe    | 📙 \System             | Root\m32\smss.ex 🏥            | I               | نال                               | 1                |
| ntdll.dll   | 📙 C:\Windo            | ws\S32\ntdll.dll 📗            | ed60c95c805dbae | 🕒 c <mark>3</mark> Marking artifa | act I Get artifa |

**Bước 2:** Click vào nút "Accept", có thể chỉnh sửa đường dẫn file khi click vào icon "edit":

| A   | Agent informa | tion       |                           |                 |             |              |                  |
|-----|---------------|------------|---------------------------|-----------------|-------------|--------------|------------------|
|     | WIN-0JSI      | 53088NI    | STARTED<br>16:52 20/06/20 | 22 <sup>©</sup> | 00:09:32    |              | state<br>Running |
| -   | PROCESS INF   | ORMATION   | LOADED MODULE             | s 🖸             | FILE HANDLE | KEY HAND     | LE THREAD LIS    |
| NA  | ME            | PATH       |                           | MD5             |             | SHA256       | COMPANY<br>NAME  |
| sm  | iss.exe       | 🍈 \System  | nRoot\m32\smss.e          | ex 🂼            |             | <b>(</b> )   |                  |
| ntd | lll.dll       | C:\Wind    | dows\S32\ntdll.dll        | 📑 ed60          | c95c805dbae | 🕒 d35574d2cd | 42b4eMicrosoft C |
|     |               |            |                           |                 |             |              |                  |
|     |               |            |                           |                 |             |              |                  |
|     |               |            |                           |                 |             |              |                  |
|     |               |            |                           |                 |             |              |                  |
|     |               |            |                           |                 |             |              |                  |
|     |               |            |                           |                 |             |              |                  |
|     |               |            |                           |                 |             |              |                  |
| M   | 1arking arti  | fact       |                           |                 |             | Cancel       | Accept           |
| P   | ATH           |            |                           |                 |             |              |                  |
| n   | tdll.dll      |            |                           |                 |             |              |                  |
| С   | :\Windows\S\  | /STEM32\nt | dll.dll                   |                 |             |              |                  |

+ Trường hợp chọn bản ghi có Agent chưa tồn tại trong Detection sẽ có thêm check box Add Agent to IRFlow. Khi thực hiện Accept thì Agent tương ứng sẽ được add vào Detection.

Sau khi marking thành công, hiển thị thông báo. Click vào nút "View all artifacts in Investigation Result" để chuyển đến màn hình Investigation Result. Artifact được marking sẽ hiển thị trên màn hình này:

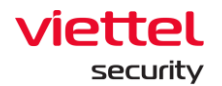

|    | ٩ge | nt information        |         |                             |                    |                     |               |
|----|-----|-----------------------|---------|-----------------------------|--------------------|---------------------|---------------|
|    | Ð   | HOST<br>MACOS_BICHPT3 | G       | STARTED<br>09:51 21/06/2022 | OURATION 00:02:43  | STATE<br>Running    |               |
| 4  | F   | PROCESS INFORMATIO    | ON C    | LOADED MODULES              | FILE HANDLE        | KEY HANDLE          | THREAD LIS    |
| US | ER  |                       | 🍺 root  |                             |                    |                     |               |
| Ma | rke | ed artifact           | - / 301 | namona                      |                    | View in inves       | tigation resu |
| М  | 05  |                       | 🌔 00ad  | l6b735d11f2220b014b         | fcc0253daf         |                     |               |
| SH | A2  | 56                    | 1 2714  | 40ca9818992d11d7fe          | 58e26f0515fcfafb7d | d43c35f1eef3fbc53c6 | 6a9a5         |
| ST | ATE |                       | 🎒 Ss    |                             |                    |                     |               |
| PI | D   |                       | 1 🌐     |                             |                    |                     |               |

|              |                     | <u>- Detection</u> Conta                    | inment 🥳 Investigation | Response |                        |
|--------------|---------------------|---------------------------------------------|------------------------|----------|------------------------|
| ¢            | Process analysis    | Q Event Search                              |                        | 🗗 Tools  | D investigation result |
| ~            | Marked artifact     |                                             |                        |          |                        |
|              | TIME                | OBJECT                                      |                        |          |                        |
|              | 20/06/2022 16:28:14 | C:\Program Files\Ajiant\propre\VESProPre.ex | ce                     |          | Added to IRFlow 🗸      |
|              | 20/06/2022 17:27:53 | C:\Windows\System32\cmd.exe                 |                        |          | <u>10</u> >            |
| Got artifact | 20/06/2022 17:28:28 | C:\Program Files\Ajiant\AgentInfo.exe       | <u>10</u> >            |          |                        |
|              | 20/06/2022 17:28:44 | C:\Program Files\Microsoft VS Code\Code.ex  | <u>10</u> >            |          |                        |
|              | 20/06/2022 17:30:39 | HKU\S-1-5-21-657600163-1704432705-42179     | by [11 <u>10</u> >     |          |                        |
| Tools result | 20/06/2022 17:57:24 | HKLM\System\CurrentControlSet\Services\E    | ventLog\VEDR           |          | <u>10</u> ;            |
|              | L                   |                                             |                        |          |                        |
|              |                     |                                             |                        |          |                        |
|              |                     |                                             |                        |          |                        |
|              |                     |                                             |                        |          |                        |

Chức năng Get Artifact cho phép lấy thông tin file/registry dưới Agent phục vụ cho việc điều tra;

Chọn 1 bản ghi và hover vào bản ghi đó. Click nút "Get artifact" > Lựa chọn loại artifact (File/Registry) > Click "Accept". Sau đó kiểm tra kết quả thực hiện Get artifact trên màn hình Investigation Result;

|   | Agent information   |          |                   |            |            |               |        |                  |             |
|---|---------------------|----------|-------------------|------------|------------|---------------|--------|------------------|-------------|
|   | MACOS_BICHPT3       |          | 09:59 21/06/2022  |            | 00:00:44   |               |        | state<br>Running |             |
| • | PROCESS INFORMATION | 9        | LOADED MODULES    | FILE HA    | NDLE       | KEY HANDLE    |        | THREAD LIST      | SECT        |
| U | SER [               | root     |                   |            |            |               |        | 1                |             |
| P | ROCESSPATH          | /sbin/la | unchd             |            |            |               | Marki  | ng artifact      | Get artifac |
| С | OMMANDLINE          | /sbin/la | unchd             |            |            |               |        |                  | վեղ         |
| N | 105 🚺               | 00ad6b   | 735d11f2220b014bf | cc0253daf  |            |               |        |                  | 0           |
| S | HA256               | 271440   | ca9818992d11d7fe5 | 8e26f0515f | cfafb7dd43 | 3c35f1eef3fbo | :53c66 | a9a5             |             |
| S | TATE [              | Ss       |                   |            |            |               |        |                  |             |
| P | ID 🚺                | 1        |                   |            |            |               |        |                  |             |
| _ |                     |          |                   |            |            |               |        |                  |             |

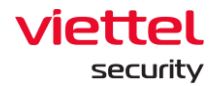

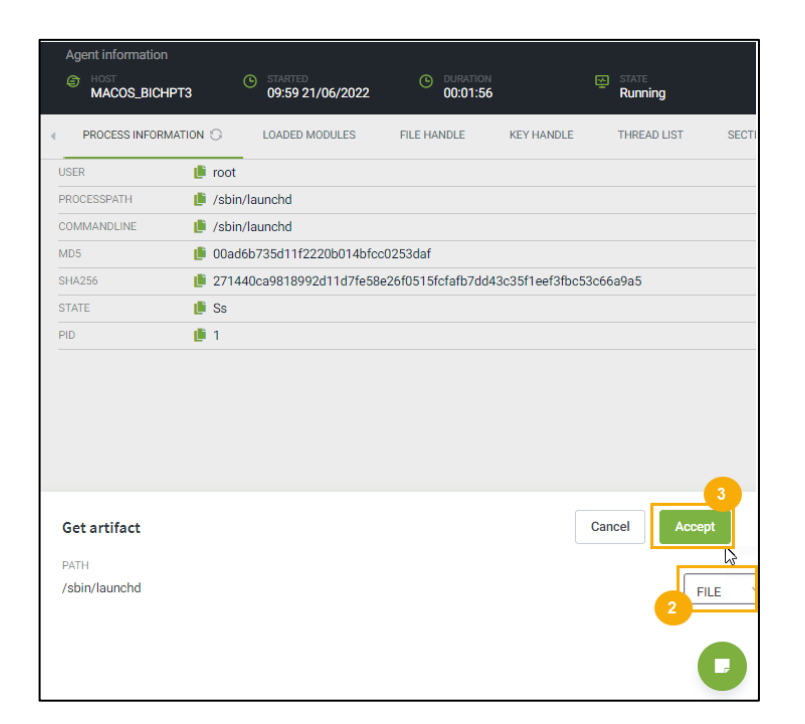

## 3.4.7.2 Event Search

Đây là quá trình tìm kiếm các đối tượng dựa vào event logs. Khác với các tab khác trong IRFLow chỉ hiển thị thông tin các Agent được add vào IRFLow thì ở tab này hiển thị toàn bộ event của tất cả Agent trong hệ thống.

| a. | Tìm | kiếm | Event |
|----|-----|------|-------|
|    |     |      |       |

| ~  |                     |                                          | Detection | E Contai | nment W Investigation | ATTA<br>K <sup>C</sup> A Response |                     |                                         |
|----|---------------------|------------------------------------------|-----------|----------|-----------------------|-----------------------------------|---------------------|-----------------------------------------|
|    |                     |                                          |           | 100/1    | -0 -                  |                                   |                     |                                         |
| 1  | Proce               | ess analysis                             |           |          |                       | Tools                             |                     | Investigation result                    |
| Ē. | Search EventD - '1' |                                          |           |          |                       |                                   |                     | 2 3 2 3 2 4 4 4 4 4 4 4 4 4 4 4 4 4 4 4 |
| ø  | POPULAR             |                                          |           |          |                       |                                   |                     | View column                             |
|    | OTHERS              | AGENTID                                  |           | EVENTID  | COMPUTER              | LOGTYPE                           | SYSTEMTIMESTAMP     | TIMESTAMP                               |
|    | AgentID             | B6BE598C53C7E4BFCE2CFC1821AFA623F737C039 |           | 1        | WIN-0JSI63088NI       | EventLog                          | 20/06/2022 17:21:47 | 20/06/2022 17:19:34                     |
|    | Channel             | B6BE598C53C7E4BFCE2CFC1821AFA623F737C039 |           | 1        | WIN-0JSI63088NI       | EventLog                          | 20/06/2022 17:21:01 | 20/06/2022 17:19:34                     |
|    | Computer            | B6BE598C53C7E4BFCE2CFC1821AFA623F737C039 |           | 1        | WIN-0JSI63088NI       | EventLog                          | 20/06/2022 17:21:01 | 20/05/2022 17:19:34                     |
|    | EventID             | B6BE598C53C7E4BFCE2CFC1821AFA623F737C039 |           | 1        | WIN-0JSI63088NI       | EventLog                          | 20/06/2022 17:20:36 | 20/05/2022 17:19:34                     |
|    | LogType             | B6BE598C53C7E4BFCE2CFC1821AFA623F737C039 |           | 1        | WIN-0JSI63088NI       | EventLog                          | 20/06/2022 17:20:36 | 20/06/2022 17:19:34                     |
|    | Platform            | B6BE598C53C7E4BFCE2CFC1821AFA623F737C039 |           | 1        | WIN-0JSI63088NI       | EventLog                          | 20/06/2022 17:20:35 | 20/06/2022 17:19:34                     |
|    | ProcessID           | B6BE598C53C7E4BFCE2CFC1821AFA623F737C039 |           | 1        | WIN-0JSI63088NI       | EventLog                          | 20/06/2022 17:20:35 | 20/06/2022 17:19:34                     |
|    | ThreadD             | B6BE598C53C7E4BFCE2CFC1821AFA623F737C039 |           | 1        | WIN-0JSI63088NI       | EventLog                          | 20/06/2022 17:20:35 | 20/06/2022 17:19:34                     |
|    | client_id           | B6BE598C53C7E4BFCE2CFC1821AFA623F737C039 |           | 1        | WIN-0JSI63088NI       | EventLog                          | 20/06/2022 17:19:47 | 20/06/2022 17:17:34                     |
|    | event_id_meaning    | 1B0A66FD56ED04C2C6D557DDFDB79A6F5040FCOC |           | 1        | DESKTOP-R2GBJEF       | EventLog                          | 20/06/2022 17:18:51 | 20/06/2022 17:17:46                     |
|    | event_log_id        | 1B0A66FD56EDD4C2C6D557DDFDB79A6F5040FCCC |           | 1        | DESKTOP-R2GBJEF       | EventLog                          | 20/06/2022 17:18:48 | 20/06/2022 17:17:46                     |
|    | file_company        | 180A66FD56EDD4C2C6D557DDFD879A6F5040FCCC |           | 1        | DESKTOP-R2GBJEF       | EventLog                          | 20/06/2022 17:18:48 | 20/06/2022 17:17:46                     |
|    | file_description    | B6BE598C53C7E4BFCE2CFC1821AFA623F737C039 |           | 1        | WIN-0JSI63088NI       | EventLog                          | 20/06/2022 17:18:19 | 20/06/2022 17:15:34                     |
|    | file_hash_md5       | 1B0A66FD56EDD4C2C6D557DDFDB79A6F5040FCOC |           | 1        | DESKTOP-R2GBJEF       | EventLog                          | 20/06/2022 17:18:12 | 20/06/2022 17:17:46                     |
|    | file hash sha1      | 180A66FD56EDD4C2C6D557DDFD879A6F5040FCCC |           | 1        | DESKTOP-R2GBJEF       | EventLog                          | 20/06/2022 17:18:12 | 20/06/2022 17:17:46                     |

**Bước 3:** Nhập vào textbox Search câu query với format như sau: <tên\_trường> <toán tử> "<value>" AND/OR <tên\_trường> <toán tử> "<value>"..... Trong đó:

 Viettel Cyber Security

 Keangnam Building - Landmark 72, Pham Hung st., Nam Tu Liem dist., Hanoi

 T: (+84) 971 360 360
 E: vcs.sales@viettel.com.vn | W: wvw.viettelcybersecurity.com

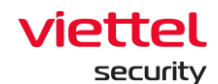

- + <tên\_ trường> là các giá trị sau:
  - AgentID: ID của agent;
  - EventID: ID của event;
  - Computer: Tên của computer;
  - LogType: Loại log;
  - Channel: Channel của event;
- + <toán\_tử> là các giá trị sau:
  - = : tìm chính xác giá trị là value;
  - != : tìm giá trị khác với value;
  - ~: tìm giá trị like với value;
  - AND/OR: toán tử kết hợp để kết hợp 2 câu query;
- **Bước 4:** Chọn khoảng thời gian tìm kiếm bằng cách click vào nút "Date & Time" và chọn thời gian tùy ý. Nếu không chọn thời gian thì hệ thống chọn mặc định là Last 7 days;

Bước 5: Click on Search:

+ Trường hợp không có kết quả phù hợp, hệ thống sẽ hiển thị thông báo: No data;

+ Trường hợp có kết quả phù hợp, hệ thống hiển thị mặc định 50 bản ghi theo thứ tự giảm dần theo thời gian với 5 cột hiển thị mặc định bao gồm: AgentID, EventID, Computer, LogType, Channel;

# b. Xử lý Event

Mục đích: Hỗ trợ người dùng thao tác và xử lý các Event; Marking artifact: Đánh dấu artifact

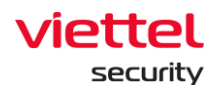

| ž I |                  |                                                               | Detection      | Containment | investigation   | Response |                     |                  |             |                        |
|-----|------------------|---------------------------------------------------------------|----------------|-------------|-----------------|----------|---------------------|------------------|-------------|------------------------|
| 0   | Process :        | analysis                                                      | Q Event Search |             |                 | 📑 Tools  |                     | 🗋 Investigatio   | on result   |                        |
| £λ  | Search Search    |                                                               |                |             |                 |          |                     |                  | Last 7 days | ٩                      |
| ē   | POPULAR          | E 109.901 results   13/06/2022 17:06:52 - 20/06/2022 17:06:52 |                |             |                 |          |                     | V                | ew column   |                        |
|     | OTHERS           | AGENTID                                                       | E              | VENTID (    | COMPUTER        | LOGTYPE  | SYSTEMTIMESTAMP     | TIMESTAMP        |             |                        |
|     | AgentiD          | B6BE598C53C7E4BFCE2CFC1821AFA623F737C039                      | 1              | 1           | WIN-0JSI63088NI | EventLog | 20/06/2022 17:06:00 | 20/06/2022 17:03 | 1:34        |                        |
|     | Channel          | B6BE598C53C7E4BFCE2CFC1821AFA623F737C039                      | 1              | L I         | WIN-OUSI63088NI | EventLog | 20/06/2022 17:06:00 | 20/06/2022 17:03 | 134         |                        |
|     | Computer         | B6BE598C53C7E4BFCE2CFC1821AFA623F737C039                      | 1              | 1 1         | WIN-OJSI63088NI | EventLog | 20/06/2022 17:05:47 | 20/06/2022 17:03 | 1:34        | Marking<br>antifect(a) |
|     | EventID          | B6BE59BC53C7E4BFCE2CFC1821AFA623F737C039                      | 1              | L I         | WIN-0JSI63C88NI | EventLog | 20/06/2022 17:05:33 | 20/06/2022 17:03 | 134         | Get artifact           |
|     | LogType          | B6BE598C53C7E4BFCE2CFC1821AFA623F737C039                      | 1              | L 1         | WIN-OJSI63088NI | EventLog | 20/06/2022 17:05:33 | 20/06/2022 17:03 | 134         |                        |
|     | Platform         | B6BE59BC53C7E4BFCE2CFC1821AFA623F737C039                      | 1              | L 1         | WIN-0JSI63088NI | EventLog | 20/06/2022 17:05:32 | 20/06/2022 17:03 | 134         |                        |
|     | ProcessID        | B6BE598C53C7E4BFCE2CFC1821AFA623F737C039                      | 1              | L 1         | WIN-OJSI63088NI | EventLog | 20/06/2022 17:05:32 | 20/06/2022 17:03 | 1:34        |                        |
|     | ThreadD          | B6BE598C53C7E4BFCE2CFC1821AFA623F737C039                      | 1              | L 1         | WIN-0JSI63088NI | EventLog | 20/06/2022 17:05:32 | 20/06/2022 17:03 | 1:34        |                        |
|     | client_id        | B6BE59BC53C7E4BFCE2CFC1821AFA623F737C039                      | 1              | 10 1        | WIN-0JSI63088NI | EventLog | 20/06/2022 17:05:32 | 20/06/2022 17:03 | 1:34        |                        |
|     | event_id_meaning | 1B0A66FD56EDD4C2C6D557DDFD879A6F5040FCCC                      | 1              | 12 1        | DESKTOP-R2GBJEF | EventLog | 20/06/2022 17:04:41 | 20/06/2022 17:04 | 804         |                        |
|     | event_log_id     | 1B0A66FD56EDD4C2C6D557DDFDB79A6FS040FCCC                      | 1              | 12 1        | DESKTOP-R2GBJEF | EventLog | 20/06/2022 17:04:41 | 20/06/2022 17:04 | 104         |                        |
|     | file_company     | 1B0A66FD56EDD4C2C6D557DDFD879A6F5040FCCC                      | 1              | L I         | DESKTOP-R2GBJEF | EventLog | 20/06/2022 17:04:27 | 20/06/2022 17:04 | 004         |                        |
|     | file description | 1B0A66FD56EDD4C2C6D557DDFDB79A6F5040FCCC                      | 1              | 12 1        | DESKTOP-R2GBJEF | EventLog | 20/06/2022 17:04:27 | 20/06/2022 17:04 | 004         |                        |

**Bước 1:** Chọn 1 bản ghi bất kỳ và hover vào bản ghi đó. Thực hiện click vào nút "Marking artifact". Trên màn hình sẽ hiển thị popup như sau:

| €<br>⊡ |                  |                                    | Detection                   | Containment | investigation   | Response |                                    |                      |   |
|--------|------------------|------------------------------------|-----------------------------|-------------|-----------------|----------|------------------------------------|----------------------|---|
| 0      | ŝ                | 3 Process analysis                 | Q, EventSearch              |             |                 | Tools    |                                    | Investigation result |   |
| Ē.     | Search Search    |                                    |                             |             |                 |          |                                    | Last 7 days          | ٩ |
| ۹      | POPULAR          | 109.901 results   13/06/2022 17:   | 96:52 - 20/06/2022 17:06:52 |             |                 |          |                                    | View column          |   |
|        | OTHERS           | AGENTID                            |                             | EVENTID     | COMPUTER        | LOGTYPE  | SYSTEMTIMESTAMP                    | TIMESTAMP            |   |
|        | AgentID          | B6BE598C53C7E4BFCE2CFC1821AFA623F7 | 17C039                      | 1           | WIN-OJSI63088NI | EventLog | 20/06/2022 17:06:00                | 20/06/2022 17:03:34  |   |
|        | Channel          | B6BE598C53C7E4BFCE2CFC1821AFA623F7 | 37C039                      | 1           | WIN-0JSI63088NI | EventLog | 20/06/2022 17:06:00                | 20/06/2022 17:03:34  |   |
|        | Computer         | B6BE598C53C7E4BFCE2CFC1821AFA623F7 | 37C039                      | 1           | WIN-0JSI63088NI | EventLog | 20/06/2022 17:05:47                | 20/06/2022 17:03:34  |   |
|        | EventID          | B6BE598C53C7E4BFCE2CFC1821AFA623F7 | 37C039                      | 1           | WIN-OJSI63088NI | EventLog | Marking Artifact(S)                |                      |   |
|        | LogType          | B6BE598C53C7E4BFCE2CFC1821AFA623F7 | 37C039                      | 1           | WIN-0JSI63088NI | EventLog |                                    |                      |   |
|        | Platform         | B6BE598C53C7E4BFCE2CFC1821AFA623F7 | 37C039                      | 1           | WIN-OJSI63088NI | EventLog | 04704                              |                      |   |
|        | ProcessID        | B6BE598C53C7E4BFCE2CFC1821AFA623F7 | 17C039                      | 1           | WIN-0JSI63088NI | EventLog | PAIN                               |                      |   |
|        | ThreadID         | B6BE598C53C7E4BFCE2CFC1821AFA623F7 | 37C039                      | 1           | WIN-0JSI63088NI | EventLog |                                    |                      |   |
|        | client_id        | B6BE598C53C7E4BFCE2CFC1821AFA623F7 | 37C039                      | 10          | WIN-OJSI63088NI | EventLog | C:/Windows\System32\cmd.exe 🖉      |                      |   |
|        | event_id_meaning | 1B0A66FD56EDD4C2C6D557D0FDB79A6F5  | HOFCOC                      | 12          | DESKTOP-R2GBJEF | EventLog |                                    |                      |   |
|        | event_log_id     | 1B0A66FD56EDD4C2C6D557D0FDB79A6F5  | HOFCCC                      | <u>12</u>   | DESKTOP-R2GBJEF | EventLog | C:/Windows\System32\schtasks.exe 🤌 |                      |   |
|        | file_company     | 1B0A66FD56EDD4C2C6D557D0FD879A6F5  | HOFCCC                      | 1           | DESKTOP-R2GBJEF | EventLog | 🗌 schtasks.exe 🤌                   |                      |   |
|        | file_description | 1B0A66FD56EDD4C2C6D557D0FDB79A6F5  | HOFCCC                      | 12          | DESKTOP-R2GBJEF | EventLog |                                    |                      |   |
|        | file hash md5    | 1B0A66FD56EDD4C2C6D557DDFDB79A6F5  | HOFCCC                      | 11          | DESKTOP-R2GBJEF | EventLog | Cancel Accept                      | Add Agent To IR Flow |   |
|        | file hash sha1   | 1B0A66FD56EDD4C2C6D557DDFDB79A6F5  | HOFCCC                      | 11          | DESKTOP-R2GBJEF | EventLog |                                    |                      |   |
|        | file hash sha256 | 1B0A66FD56EDD4C2C6D557D0FDB79A6F5  | HOFCCC                      | 11          | DESKTOP-R2GBJEF | EventLog | 20/06/2022 17:04:25                | 20/06/2022 17:04:04  |   |
|        | file and at      | 1B0A66FD56EDD4C2C6D557D0FDB79A6F5  | HOFCCC                      | 11          | DESKTOP-R2GBJEF | EventLog | 20/06/2022 17:04:25                | 20/06/2022 17:04:04  |   |

**Bước 2:** Chọn 1 hoặc nhiều path thực hiện đánh dấu Artifact:

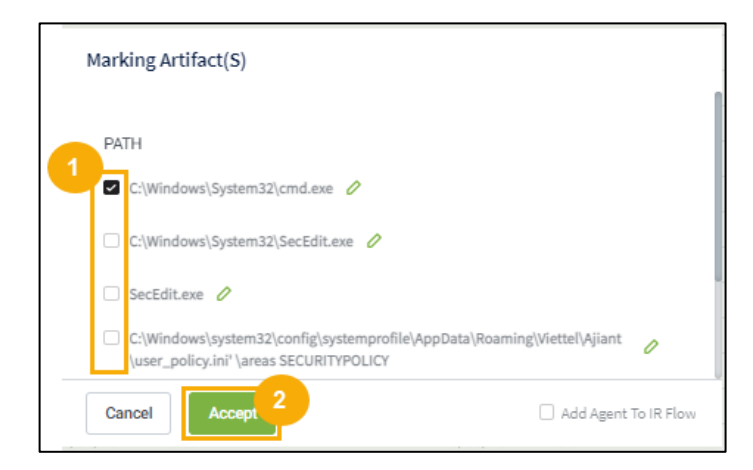

- + Chọn nút "Accept" để xác nhận yêu cầu đánh dấu Artifact;
- + Chọn nút "Cancel" để xác nhận hủy bỏ yêu cầu đánh dấu Artifact;

Viettel Cyber Security Keangnam Building - Landmark 72, Pham Hung st., Nam Tu Liem dist., Hanoi T: (+84) 971 360 360 E: vcs.sales@viettel.com.vn | W: www.viettelcybersecurity.com

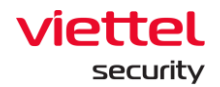

Get artifact: thực hiện get file/registry dưới Agent lên server để phục vụ cho quá trình điều tra;

**Bước 1:** Chọn 1 bản ghi bất kỳ và hover vào bản ghi đó. Thực hiện click vào nút "Get artifact" Trên màn hình sẽ hiển thị popup như sau:

| @<br>[ |              | Agent S                     | <u> </u>                           | etection                           | investigation |         |                 |                      |              |
|--------|--------------|-----------------------------|------------------------------------|------------------------------------|---------------|---------|-----------------|----------------------|--------------|
| 0      |              | (ĝ) Process analysis        | Q, Event I                         | arth .                             | 📑 Tools       |         |                 | investigation result |              |
| £λ     | Search teach |                             |                                    |                                    |               |         |                 | D Last 7 days        | 1 a          |
| æ      | POPULAR      | ≡ 110.377 results   13/06/3 | 022 17-80-83 - 20/06/2022 17:40-83 |                                    |               |         |                 | View column          |              |
|        | 07HERS       | SVSTSMTMRSTAMP              | TRACTIONP                          | AGENTIE                            |               | EVENTED | COMPOSED        | 1007194              |              |
|        | AgentID      | 20/06/2022 17:39:47         | 20/06/2022 17:37:34                | B6BE598C53C7E4BFCE2CFC1821AFA623F7 | 370039        | 1       | WIN-0JSI63088NI | EventLog             |              |
|        | Channel      | 20/06/2022 17:38:49         | 20/06/2022 17:37:46                | 180A66FD56EDD4C2C6D557DDFD879A6F5  | DADFOCC       | 1       | DESKTOP-R2GBJEF | EventLog             |              |
|        | Computer     | 20/06/2022 17:38:50         | 20/06/2022 17:37:46                | 180A66FD56EDD4C2C6D557DDFD879A6F5  | DAGFODD       | 12      | DESKTOP-R2GBJEF | EventLog             |              |
|        | EventID      | 20/06/2022 17:38:49         | 20/06/2022 17:37:46                | 1B0A66FD56EDD4C2C6D557DDFDB79A6F5  | D40FCCC       | 1       | DESKTOP-R2GBJEF | EventLog             |              |
|        | LogType      | 20/06/2022 17:38:50         | 20/06/2022 17:37:46                | 1BDA66FDS6EDD4C2C6D557DDFDB79A6FS  | DADECCC       | 12      | DESKTOP-R2GBJEF | EventLog             | Marking      |
|        | Platform     | 20/06/2022 17:38:52         | 20/06/2022 17:37:46                | 180A66FD56EDD4C2C6D557DDFD879A6F5  | DADFOCC       | 1       | DESKTOP-R2GBJEF | EventLog             | Get artifact |
|        | ProcessID    | 20/06/2022 17:38:43         | 20/06/2022 17:37:46                | 180A66FD56EDD4C2C6D557DDFDB79A6F5  | DesFOCC       | 1       | DESKTOP-R2GBJEF | EventLog             |              |

Bước 2: Chọn artifact sau đó chọn loại artifact (File/Registry) và click "Accept"

Khi marking artifact thành công màn hình sẽ hiển thị thông báo. Click vào "View in investigation result" để chuyển đến màn hình Investigation Result. Kết quả của việc Get artifact sẽ hiển thị trên tab này:

| e i |                 |                      | Detection Containment                                                        | investigation                                                      |                   |
|-----|-----------------|----------------------|------------------------------------------------------------------------------|--------------------------------------------------------------------|-------------------|
| Ø   |                 | (§) Process analysis | Q Event Search                                                               | 🖓 Tools                                                            |                   |
| e2  | ~               | Marked artifact      |                                                                              |                                                                    |                   |
| (a) | Marked artifact | TIME                 | OBJECT                                                                       |                                                                    |                   |
| -   |                 | 20/06/2022 16:28:14  | C:\Program Files\Ajiant\propre\VESProPre.exe                                 |                                                                    | Added to IRFlow 🗸 |
|     | ك               | 20/06/2022 17:27:53  | C:\Windows\System32\cmd.exe                                                  |                                                                    | <u>a</u> >        |
|     | Got artifact    | 20/06/2022 17:28:28  | C:\Program Files\Ajiant\AgentInfo.exe                                        |                                                                    | <u>a</u> >        |
|     |                 | 20/06/2022 17:28:44  | C:\Program Files\Microsoft VS Code\Code.exe                                  |                                                                    | 2 >               |
|     | 8               | 20/06/2022 17:30:39  | HKU\S-1-5-21-657600163-1704432705-4217905726-1001\Software\Microsoft\SystemC | ertificates\Root\Certificates has been added or deleted by [11092] | <u>a</u> >        |
|     | Tools result    |                      |                                                                              |                                                                    |                   |
|     |                 |                      |                                                                              |                                                                    |                   |

## c. Deploy Tools

Mục đích: là quá trình đẩy tool xuống dưới Agent lấy thông tin để điều tra. Thông tin một số tool có sẵn trên hệ thống:

- + Với agent Windows:
  - Listdlls: lấy thông tin các processs và dll đang được load lên;
  - Autorunsc: lấy thông tin các tiến trình, dịch vụ khởi động cùng hệ thống;
- + Với agent Linux:
  - ListService: lấy danh sách service dưới máy agent;

+ Luồng thực hiện chức năng này như sau: Thực hiện lựa chọn tool > Chọn agent > click "Deploy tools";

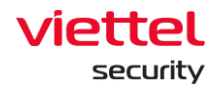

Để lựa chọn tool thích hợp có 2 cách sau:

+ Cách 1: Click vào textbox search tool > click tool cần deploy > click "Choose tool":

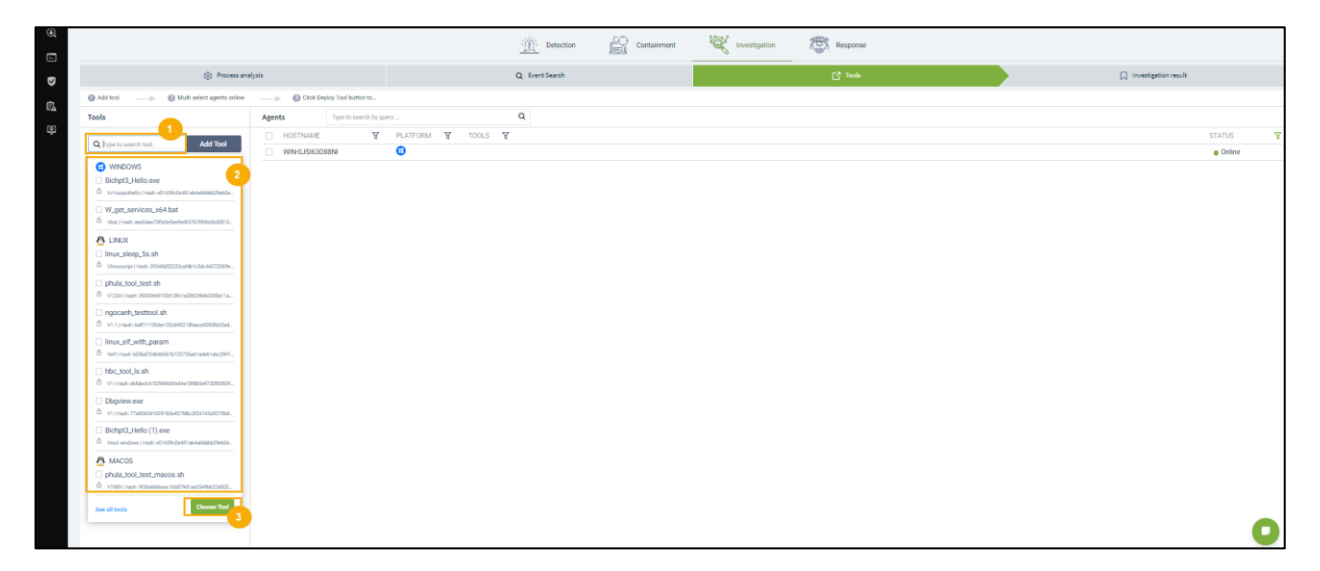

+ Cách 2: Click vào textbox search tool > click "See all tools" => hiện ra màn hình danh sách tool đầy đủ >Tìm kiếm và lựa chọn tool cần deploy > click "Add tool";

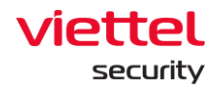

| 53 Process and                                                       | atysis |
|----------------------------------------------------------------------|--------|
| Add tool 2 Multi select agents online                                |        |
| Tools                                                                | Ag     |
| Q  Type to search tool Add Tool                                      |        |
| ( WINDOWS                                                            | -      |
| Bichpt3_Hello.exe                                                    |        |
| C Vv1outputhelio   Hash: e01659c0e481ab4a66bbb29eb0e                 |        |
| W get services x64 bet                                               |        |
| Vbat I Hash: ees04se73ffa5e5er9e6/4787ff68e06d3815                   |        |
|                                                                      |        |
| 🐴 LINUX                                                              |        |
| linux_sleep_5s.sh                                                    |        |
| Vlinuxscript   Hash: 39348d52223cafdb1c5dc44272069e                  |        |
| phula_tool_test.sh                                                   |        |
| C V1234   Hash: 392436691f2d139c1a28625feb0308a11a                   |        |
| ngocanh testtool.sh                                                  |        |
| ☐ V1.1   Hash: 6aff1115fcbe132cb90218faace5092fb22ad                 |        |
| linux olf with param                                                 |        |
| Welf Hards h05hd704646561b102755961ade61dec2991                      |        |
|                                                                      |        |
| ⊔ hbc_tool_ls.sh                                                     |        |
| U V1   Hash: ebfdec641529d4b59a54e18f8b0e9730f85939                  |        |
| Dbgview.exe                                                          |        |
| V1   Hash: 77a8060d1629183e457fdbc2f34143a5070bd                     |        |
| Bichpt3_Hello (1).exe                                                |        |
| C Vtool windows   Hash: e01659c0e481ab4a66bbb29eb0e                  |        |
| B MACOS                                                              |        |
|                                                                      |        |
| pnula_tool_test_macos.sh                                             |        |
| <ul> <li>v1ada   Hash: atstaboppeac1b6879d1ae5549b622d002</li> </ul> |        |

+ Sau bước tìm kiếm tool thực hiện chọn agent và click "Deploy tools"

Page | 70

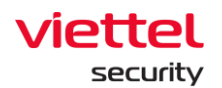

|                                                                                            | $\frac{1}{2} \left( \frac{1}{2} \right)^{\frac{1}{2}}$ Detection | Containment | Investigation | Response |                      |
|--------------------------------------------------------------------------------------------|------------------------------------------------------------------|-------------|---------------|----------|----------------------|
| Process analysis                                                                           | Q Even                                                           | t Search    |               | 🖸 Tools  | Investigation result |
| Add tool     Add tool     Multi select agents online                                       | S Click Deploy Tool button to                                    |             |               |          |                      |
| Tools                                                                                      | Agents Type to search by query                                   | Q           |               |          |                      |
| Q Type to search tool Add Tool                                                             | HOSTNAME     YUN-0JSI63088NI                                     | M 🗑 TOOLS 🦉 |               |          | STATUS<br>Online     |
| Bichpt3_Hello.exe<br>Wioutputhelio (Hash:<br>e01659c0et81ab4a66bb329eb0ea886317#5e4ab      |                                                                  |             |               |          |                      |
| ∧ Linux                                                                                    |                                                                  |             |               |          |                      |
| ngocanh_testtool.sh<br>V1.1   Hash: 6alf1115fcbe132cb90218fasce5092fb22ad70c               |                                                                  |             |               |          |                      |
| Bichpt3_Hello (1).exe<br>Vtool windows   Hash:<br>e01659c0e481ab4a66bbb29eb0ead86317e5e4ab |                                                                  |             |               |          |                      |
| ∧ MacOS                                                                                    |                                                                  |             |               |          |                      |
|                                                                                            |                                                                  |             |               |          |                      |
|                                                                                            |                                                                  |             |               |          |                      |
|                                                                                            |                                                                  |             |               |          |                      |
|                                                                                            |                                                                  |             |               |          |                      |
|                                                                                            |                                                                  |             |               |          |                      |
| Deploy Tools                                                                               |                                                                  |             |               |          |                      |

+ Sau khi deploy tool thì xem kết quả ở tab Investigation Result, tab Tools

#### Result

| 5                  | View detail - IR_Huy<br>← Back to IR flow list | enPK                                      |                                         |                                               |                                        |               |          |       |                           |
|--------------------|------------------------------------------------|-------------------------------------------|-----------------------------------------|-----------------------------------------------|----------------------------------------|---------------|----------|-------|---------------------------|
| ∎ <sub>µ</sub> ,,, | TIMELINE                                       | te Containment<br>Agent: (s)              | Tool Deployed Successfull<br>Agent: (1) | y Tool Deployed Successfully To<br>Agent: (s) | ol Deployed Successfully<br>Agent: (s) |               |          |       | Description → Description |
| •                  |                                                |                                           |                                         | Detection                                     | Containment                            | Investigation | Response |       |                           |
| Ø                  |                                                | Process analysis                          |                                         | Q Event Sear                                  | ch                                     |               | Tools    | • • • | Investigation result      |
| Ē                  | $\checkmark$                                   | Tools result                              |                                         |                                               |                                        |               |          |       |                           |
| ē                  | Marked artifact                                | <ul> <li>Ngocanh_testtool.Sh</li> </ul>   | Agents (1)                              | Success (0/1)                                 |                                        |               |          |       |                           |
|                    |                                                | <ul> <li>Bichpt3_Hello (1).Exe</li> </ul> | e Agents (1)                            | Success (0/1)                                 |                                        |               |          |       |                           |
|                    | Got artifact                                   | <ul> <li>Bichpt3_Hello.Exe</li> </ul>     | Agents (1)                              | Success (1/1)                                 |                                        |               |          |       |                           |
|                    | B                                              |                                           |                                         |                                               |                                        |               |          |       |                           |
|                    | Tools result                                   |                                           |                                         |                                               |                                        |               |          |       |                           |
|                    |                                                |                                           |                                         |                                               |                                        |               |          |       |                           |
|                    |                                                |                                           |                                         |                                               |                                        |               |          |       |                           |
|                    |                                                |                                           |                                         |                                               |                                        |               |          |       |                           |
|                    |                                                |                                           |                                         |                                               |                                        |               |          |       |                           |
|                    |                                                |                                           |                                         |                                               |                                        |               |          |       |                           |
|                    |                                                |                                           |                                         |                                               |                                        |               |          |       |                           |
|                    |                                                |                                           |                                         |                                               |                                        |               |          |       | 0                         |
|                    |                                                |                                           |                                         |                                               |                                        |               |          |       |                           |

#### d. Investigation result

Đây là màn hình hiển thị thông tin kết quả Deploy tool, Marking/Get Artifact ở 3 tab: Process Analysis, Event search, Tools:

+ Tab "Got Artifact": kết quả thực hiện lệnh Get Artifact;

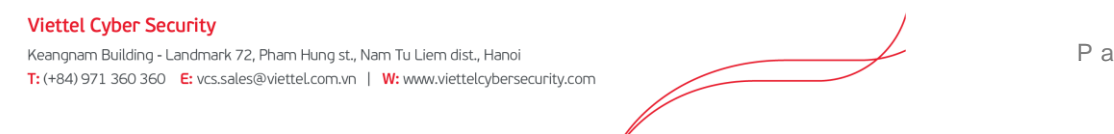

Page | 71

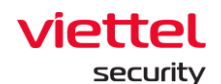

- + Tab "Tool Results": kết quả thực hiện lệnh Deploy tools;
- + Tab "Marked Artifact": các artifact đã marking;

Trong tab "Got Artifact" và "Tool Results", có thể thực hiện các hành động sau:

+ Xem nội dung chi tiết của artifact đã lấy hoặc kết quả chạy tool dưới agent. Nếu dữ liệu là text thì có thể xem trực tiếp trên giao diện, nếu dữ liệu là file thực thi (.exe) thì cần download về máy local để kiểm tra;

+ Download artifact hoặc kết quả chạy tool. Có 2 cách Download: click icon "Download" trên giao diện hoặc click icon "Detail" > click icon "Download" trên màn hình này;

|                 |                                              | <u></u> Detection | Containment | Investigation | Response |             |              |
|-----------------|----------------------------------------------|-------------------|-------------|---------------|----------|-------------|--------------|
|                 | 183 Process analysis                         | Q Event Search    |             |               | Tools    | 🗋 Investiga | ation result |
| ×               | Got artifact                                 |                   |             |               |          |             |              |
| Marked artifact | <ul> <li>MACOS_BICHPT3 Agents (1)</li> </ul> | Success (1/1)     |             |               |          |             |              |
|                 | TIME TYPE OF                                 | JJECT             |             |               |          | STATUS      | ACTION       |
| Got artifact    | 10:06 21/06/2022 FILE /sb                    | sin/launchd       |             |               |          | Success Do  | wnioad       |
|                 |                                              |                   |             |               |          |             | 0            |
| <i>E</i>        |                                              |                   |             |               |          |             |              |
| Tools result    |                                              |                   |             |               |          |             |              |

Trong Tab Marked artifact, lựa chọn artifact để thêm vào màn hình Detection, Chọn 1 artifact và click "Add to detection":

|                 |                     | <u>- Detection</u> Containment                             | Investigation                 | Response                                           |                      |
|-----------------|---------------------|------------------------------------------------------------|-------------------------------|----------------------------------------------------|----------------------|
|                 | Process analysis    | Q Event Search                                             |                               | Tools                                              | Investigation result |
| $\sim$          | Marked artifact     |                                                            |                               |                                                    |                      |
| Marked artifact | TIME                | OBJECT                                                     |                               |                                                    |                      |
|                 | 20/06/2022 16:28:14 | C:\Program Files\Ajiant\propre\VESProPre.exe               |                               |                                                    | Added to IRFlow 🗸    |
| $\checkmark$    | 20/06/2022 17:27:53 | C:\Windows\System32\cmd.exe                                |                               |                                                    | Add to detection     |
| Got artifact    | 20/06/2022 17:28:28 | C:\Program Files\Ajiant\AgentInfo.exe                      |                               |                                                    | x (7 <u>8</u>        |
|                 | 20/06/2022 17:28:44 | C:\Program Files\Microsoft VS Code\Code.exe                |                               |                                                    | <u>0</u> ×           |
| æ               | 20/06/2022 17:30:39 | HKU\S-1-5-21-657600163-1704432705-4217905726-1001\Software | Microsoft\SystemCertificates\ | Root\Certificates has been added or deleted by [11 | 092] <u>친</u> ×      |
| Tools result    | 20/06/2022 17:57:24 | HKLM\System\CurrentControlSet\Services\EventLog\VEDR       |                               |                                                    | <u>1</u> ×           |

Chọn nhiều artifact và click "Add to detection":
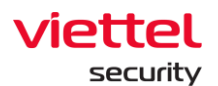

|                 |                     | <u>Detection</u>                             | Containment Investigation                       | Response                                       |                      |
|-----------------|---------------------|----------------------------------------------|-------------------------------------------------|------------------------------------------------|----------------------|
|                 | Process analysis    | Q Event Search                               |                                                 | Tools                                          | Investigation result |
| ~               | Marked artifact     | 2                                            |                                                 |                                                |                      |
| Marked artifact | Selected (2)        | Add to detection                             |                                                 |                                                | Reset C              |
|                 |                     | OBJECT                                       |                                                 |                                                |                      |
| *               | 20/06/2022 16:28:14 | C:\Program Files\Ajiant\propre\VESProPre.exe |                                                 |                                                | Added to IRFlow 🗸    |
| Got artifact    | 20/06/2022 17:27:53 | C:\Windows\System32\cmd.exe                  |                                                 |                                                |                      |
|                 | 20/06/2022 17:28:28 | C:\Program Files\Ajiant\AgentInfo.exe        |                                                 |                                                |                      |
| e               | 20/06/2022 17:28:44 | C:\Program Files\Microsoft VS Code\Code.exe  |                                                 |                                                |                      |
| Tools result    | 20/06/2022 17:30:39 | HKU\S-1-5-21-657600163-1704432705-42179057   | 726-1001\Software\Microsoft\SystemCertificates\ | Root\Certificates has been added or deleted by | / [11092]            |
|                 | 20/06/2022 17:57:24 | HKLM\System\CurrentControlSet\Services\Event | tLog\VEDR                                       |                                                |                      |
|                 |                     |                                              |                                                 |                                                |                      |
|                 |                     |                                              |                                                 |                                                |                      |
|                 |                     |                                              |                                                 |                                                |                      |

|                 | Process analysis             | Q Event Search                                                              | 🖓 Tools                                                                           | Investigation result                  |
|-----------------|------------------------------|-----------------------------------------------------------------------------|-----------------------------------------------------------------------------------|---------------------------------------|
| ~               | Marked artifact              |                                                                             |                                                                                   |                                       |
| Marked artifact | Added artifacts to detection |                                                                             |                                                                                   | View all artifacts in Detection phase |
|                 | 20/06/2022 16:28:14          | C:\Program Files\Ajiant\propre\VESProPre.exe                                |                                                                                   | Added to IRFlow 🗸                     |
|                 | 20/06/2022 17:27:53          | C:\Windows\System32\cmd.exe                                                 |                                                                                   | Added to IRFlow 🗸                     |
| Got artifact    | 20/06/2022 17:28:28          | C:\Program Files\Ajiant\AgentInfo.exe                                       |                                                                                   | Added to IRFlow 🗸                     |
|                 | 20/06/2022 17:28:44          | C:\Program Files\Microsoft VS Code\Code.exe                                 |                                                                                   | Added to IRFlow 🗸                     |
| 8               | 20/06/2022 17:30:39          | HKU\S-1-5-21-657600163-1704432705-4217905726-1001\Software                  | Microsoft\SystemCertificates\Root\Certificates has been added or deleted by [1109 | 2] <u>친</u> ×                         |
| Tools result    | 20/06/2022 17:57:24          | ${\sf HKLM} \ System \ Current Control Set \ Services \ Event \ Log \ VEDR$ |                                                                                   | <u>n</u> ×                            |

Sau khi add thành công sẽ hiện thông báo thành công, click vào "View all artifacts in Detection phase" chuyển đến màn hình Detection. Các artifact được thêm vào mục Additional detection trên màn hình Detection:

|                               | le <sup>r</sup>                          | Detection             | Containment 🦉           | Investigation                                                                                           | Response                        |                |           |           |     |
|-------------------------------|------------------------------------------|-----------------------|-------------------------|----------------------------------------------------------------------------------------------------|---------------------------------|----------------|-----------|-----------|-----|
| Original detection            |                                          |                       |                         |                                                                                                    |                                 |                |           |           |     |
| Agent<br>WIN-0JSI63088NI MACO | IS_BICHPT3                               |                       |                         |                                                                                                    |                                 |                |           |           |     |
| Aritfacts                     |                                          |                       |                         |                                                                                                    |                                 |                |           |           |     |
| TIME                          | AGENT ID                                 |                       | OBJECT                  |                                                                                                    |                                 | FROM           |           | REFERENCE |     |
| 20/06/2022 16:28:14           | B6BE598C53C7E4BFCE2CFC1821AFA623F737     | rC039                 | C:\Program Files        | \Ajiant\propre\VESProPre.                                                                               | exe                             | PROCESS_ANALYS | SIS       | 58583AD0  |     |
| Additional detection          |                                          |                       |                         |                                                                                                    |                                 |                |           |           |     |
| Alert                         |                                          |                       |                         |                                                                                                    |                                 |                |           |           |     |
| TIME                          | GROUP                                    | HOSTNAME              | SCENARIO                | SEVERI                                                                                                  | ITY                             |                |           |           |     |
| 08/06/2022 16:37:55           | TENANT_edr.com                           | MACOS_BICHPT3         |                         | <span< td=""><td>class="severity-item high"&gt;High</td><td></td><td></td><td></td><td>× 🛈</td></span<> | class="severity-item high">High |                |           |           | × 🛈 |
| Aritfacts                     |                                          |                       |                         |                                                                                                    |                                 |                |           |           |     |
| TIME                          | AGENT ID                                 | OBJECT                |                         |                                                                                                    |                                 | FROM           | REFERENCE |           |     |
| 20/06/2022 17:27:53           | B6BE598C53C7E4BFCE2CFC1821AFA623F737C039 | C:\Windows\System3    | 2\cmd.exe               |                                                                                                    |                                 | EVENT_LOG      |           |           | ×   |
| 20/06/2022 17:28:28           | 1B0A66FD56EDD4C2C6D557DDFDB79A6F5040FCCC | C:\Program Files\Ajia | nt\Agentinfo.exe        |                                                                                                    |                                 | EVENT_LOG      |           |           | ×   |
| 20/06/2022 17-20-44           | 10034440544003040557006087034650306000   | C1Droorom Eilon Mio   | month VC Code) Code ave |                                                                                                    |                                 | EVENT LOO      |           |           | ×   |
|                               |                                          |                       |                         |                                                                                                    |                                 |                |           |           |     |
|                               |                                          |                       |                         |                                                                                                    |                                 |                |           |           | D   |

#### 3.4.8 IRFlow – Response

## 3.4.8.1 *Live Response*

Chức năng Live response cung cấp khả năng xử lý một tập các command từ xa theo phiên làm việc nhằm cho biết các thông tin hoặc xử lý yêu cầu trên host; Các bước thực hiện chức năng Live Response trong IRFlow:

Bước 1: Click tab "IRFlow";

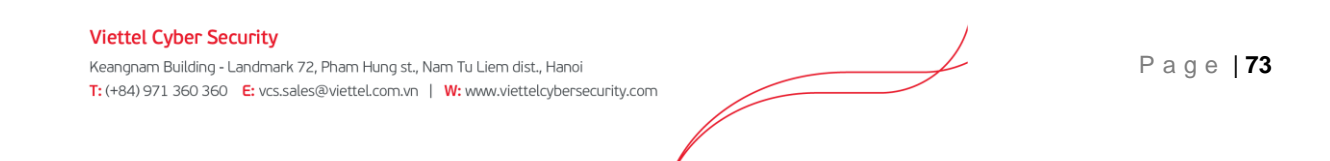

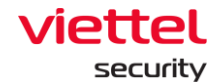

**Bước 2:** Click đúp vào 1 bản ghi trong danh sách các bản ghi (lưu ý: Chọn đúng bản ghi IRFlow mà có chứa Agent cần thực hiện Live Response);

|                           | aJiant IR Flow                        |                          |        |            |             |      |          |     | <b>#</b> 0 |
|---------------------------|---------------------------------------|--------------------------|--------|------------|-------------|------|----------|-----|------------|
| Ę                         | IR Flow management                    |                          |        |            |             |      |          |     | Guidelines |
| A                         | Type to search queries                |                          |        |            |             |      | Last 7 d | ays | Q          |
| $\mathbf{H}^{\mathbf{q}}$ | 3 result(s)   14/06/2022 10:42:25 - 2 | 1/06/2022 10:42:25       |        |            |             |      |          |     | + Create   |
| ۲                         | TIME                                  | <ul> <li>NAME</li> </ul> | STATUS | CREATED BY | ASSIGNED TO | NOTE |          |     | CTION      |
| _                         | 21/06/2022 09:50:14                   | IR_huyenpk1              | New    | root_test  | root_test   |      |          | Ð   | 0          |
| <u>}-</u>                 | 20/06/2022 16:28:14                   | IR_HuyenPK               | New    | root_test  | root_test   |      |          | Ð   | 0          |
| •                         | 16/06/2022 14:25:35                   | centos6                  | New    | root_test  | root_test   |      |          | Ð   | 0          |
| -                         | Showing 3/3 result(s)                 |                          |        |            |             |      |          |     |            |
| Eγ                        |                                       |                          |        |            |             |      |          |     |            |
| ē                         |                                       |                          |        |            |             |      |          |     |            |

#### Bước 3: Click tab con Response:

| - <u>`</u> Detection Con      | ainment 🥳 Investigation                                                              | Response 2                                                                                                    |                                                                                                    |  |  |  |
|-------------------------------|--------------------------------------------------------------------------------------|----------------------------------------------------------------------------------------------------|----------------------------------------------------------------------------------------------------|--|--|--|
|                               |                                                                                      |                                                                                                    | Response scenario                                                                                                    |  |  |  |
|                               |                                                                                      |                                                                                                    |                                                                                                    |  |  |  |
|                               |                                                                                      |                                                                                                    |                                                                                                    |  |  |  |
|                               |                                                                                      |                                                                                                    |                                                                                                    |  |  |  |
|                               |                                                                                      |                                                                                                    |                                                                                                    |  |  |  |
| - <del></del>                 |                                                                                      |                                                                                                    |                                                                                                    |  |  |  |
|                               |                                                                                      |                                                                                                    |                                                                                                    |  |  |  |
| AGENT ID                      | REMOTE                                                                               | SESSION RANGE                                                                                                    |                                                                                                    |  |  |  |
| 3<br>MACOS_BICHPT3(0784013009 | 1BBF3A0FBBD21E5DB771                                                                 | ~                                                                                                    |                                                                                                    |  |  |  |
| -                             |                                                                                      |                                                                                                    |                                                                                                    |  |  |  |
|                               | Start                                                                                |                                                                                                    |                                                                                                    |  |  |  |
|                               |                                                                                      |                                                                                                    |                                                                                                    |  |  |  |
|                               | Objection       Example 0 control         AGENTID       MACCOS_BICHPT3(67640T3009PF) | Detection       Image: Containment       Image: Image: Ima | Meterion       Containment       Westigation       Meterion (Containment)         Image: Containment       Image: Containment       Image: Containment)       Containment)       Containment)< |  |  |  |

**Bước 4:** Chọn Agent và khoảng thời gian cần thực hiện (5 phút/ 15 phút/ 1 giờ/ 3 giờ) Live Response và bấm nút "Start Live Response";

Danh sách Agent hiển thị trong combobox là tất cả các Agent hiển thị trong tab Detection;

Sau đó, người dùng cần chờ 1 phút để hệ thống thực hiện kết nối tới agent, trạng thái hệ thống là "connecting";

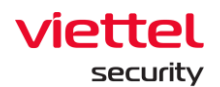

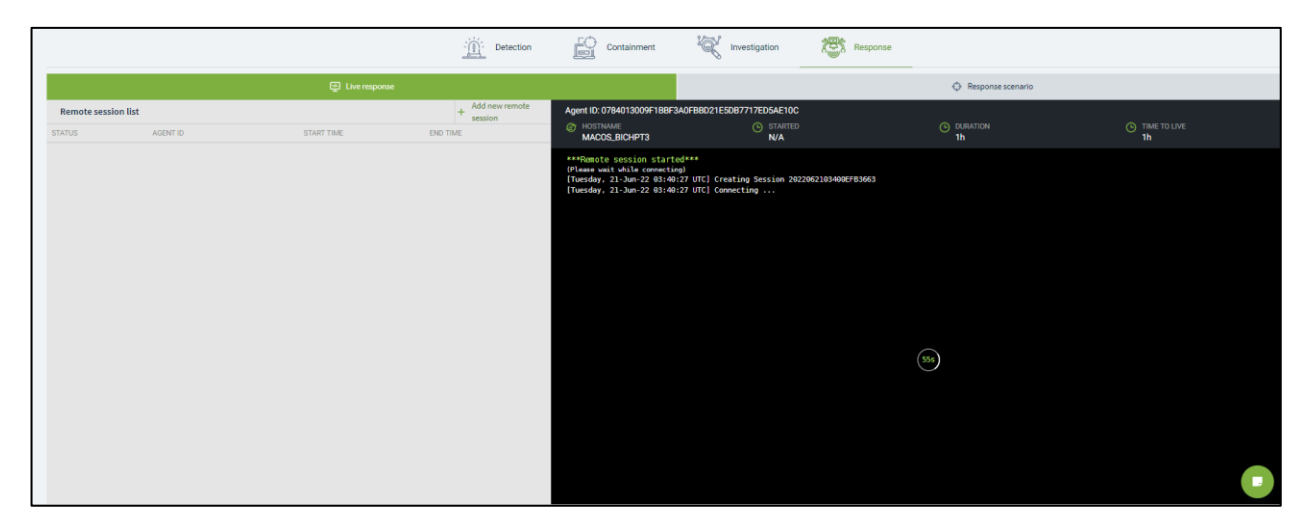

**Bước 5:** Khi kết nối thành công, hệ thống hiển thị 1 bản ghi bên Remote session list và màn hình console có thông tin của kết nối và hiển thị trạng thái "running".

|                | Create   | Containment<br>Agent (1) |              |                  |                                             |                                                                                                    |                                                                                                    |                       |                     |         |
|----------------|----------|--------------------------|--------------|------------------|---------------------------------------------|----------------------------------------------------------------------------------------------------|----------------------------------------------------------------------------------------------------|-----------------------|---------------------|---------|
|                |          |                          |              | <u>Detection</u> | Containment                                 | 1 investigation                                                                                                    | on Respon                                                                                                  | 158                   |                     |         |
|                |          |                          | Dve response |                  |                                             |                                                                                                    |                                                                                                    | Response scenario     |                     |         |
| Remote session | list     |                          |              | + Add new remote | Agent ID: 1B0A66FD56ED                      | D4C2C6D557DDFDB79A6F50                                                                                                    | MOFCCC                                                                                                    |                       |                     |         |
| STATUS         | AGENT ID |                          | START TIME   | END TIME         | DESKTOP-R2GBJEF                             | O                                                                                                    | ITARITED<br>10:59:35 21/06/2022                                                                            | COUNTDOWN<br>00:13:10 | TIME TO LIVE<br>15m |         |
| • Norsey-      |          |                          |              |                  | -iist<br>-iist<br>-iist-sername<br>Lips<br> | List over-<br>opt List of vice-rease<br>chere console<br>chere console<br>d-he methods<br>d-he methods<br>d-he m | est<br>espile din<br>markin<br>argunt<br>est<br>est<br>est<br>est<br>est<br>est<br>est<br>est<br>est<br>es |                       |                     | • Rumin |
|                |          |                          |              |                  | <ul> <li>Attachment log</li> </ul>          |                                                                                                    |                                                                                                    |                       |                     |         |
|                |          |                          |              |                  | FILE NAME                                   |                                                                                                    |                                                                                                    | TIME CREATED          | DIRECTORY           |         |
|                |          |                          |              |                  | LZID                                        |                                                                                                    |                                                                                                    | 2022-06-21104:01:16Z  | U.                  | ت گ     |
|                |          |                          |              |                  |                                             |                                                                                                    |                                                                                                    |                       |                     | 0       |

(Remote Session List: hiển thị danh sách các phiên live response đã được thực hiện của IRFlow)

Lưu ý: Mỗi agent tại một thời điểm chỉ có 1 phiên Live response làm việc.

Người dùng có thể thực hiện các lệnh tại màn hình console như sau:

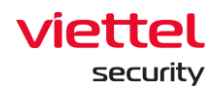

| STT | Các lệnh | Tham số                                                                                                    | Mô tả                                                        |
|-----|----------|----------------------------------------------------------------------------------------------------|--------------------------------------------------------------|
| 1   | cd       | cd <dirpath></dirpath>                                                                                                    | Thay đổi thư mục làm việc hiện<br>tại                        |
|     |          | cd hoặc cd                                                                                                    | Chuyển về thư mục cha                                        |
| 2   | pwd      |                                                                                                    | In thư mục hiện thời đang làm<br>việc                        |
|     |          | dir [drive:][path][filename]<br>[/A[[:]attributes]]<br>[/O[[:]sortorder]]<br>[/T[[:]timefield]] [/L] [/Q] [/R]<br>[/S] [/X]                                                                                                    | Liệt kê các file/ các thư mục con<br>trong thư mục hiện thời |
| 3   | dir      | <ul> <li>/A:[-] attributes Displays files with specified attributes.</li> <li>Attributes:</li> <li>D Directories</li> <li>R Read-only files</li> <li>H Hidden files</li> <li>A Files ready for archiving</li> <li>S System files</li> <li>L Reparse Points</li> </ul> |                                                              |
|     |          | /L Lower-case filename                                                                                                    |                                                              |
|     |          | /O:[-]sortorderList by files insorted order.sortorder                                                                                                    |                                                              |

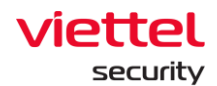

| STT | Các lệnh | Tham số                                           | Mô tả |
|-----|----------|---------------------------------------------------|-------|
|     |          | N By name (alphabetic)                            |       |
|     |          | S By size (smallest first)                        |       |
|     |          | E By extension (alphabetic)                       |       |
|     |          | D By date/time (oldest first)                     |       |
|     |          | G Group directories first                         |       |
|     |          | - Prefix to reverse order                         |       |
|     |          | Ex: dir /O:N;                                     |       |
|     |          | /T:timefield Choose which<br>time field displayed |       |
|     |          | timefield                                         |       |
|     |          | C Creation                                        |       |
|     |          | M MFT Creation                                    |       |
|     |          | A Last Access                                     |       |
|     |          | W Last Written                                    |       |
|     |          | Ví dụ: dir /T:A                                   |       |
|     |          | - Prefix to exclude attribute                     |       |
|     |          | Ví dụ: dir /A:D-AH                                |       |
|     |          | /Q Display the owner of the file.                 |       |
|     |          | VI dụ: dir /Q                                     |       |
|     |          | /R Display alternate data streams of the file.    |       |
|     |          | Ví dụ: dir /R                                     |       |

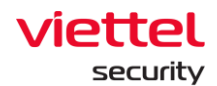

| STT | Các lệnh | Tham số                                                                                                    | Mô tả                                                                          |
|-----|----------|----------------------------------------------------------------------------------------------------|--------------------------------------------------------------------------------|
|     |          | /S Displays files in specified<br>directory and all<br>subdirectories.<br>Ví dụ: dir /S                                                               |                                                                                |
|     |          | <ul> <li>/X This displays the short names generated for non-8dot3 file names.</li> <li>Ví dụ: dir /X</li> </ul>                                       |                                                                                |
|     |          | delete –file <path><br/>ví dụ:<br/>delete -file "c:\temp\run<br/>path.exe"</path>                                                                     | Xóa 1 file                                                                     |
| 4   | delete   | delete -folder <folderpath><br/>ví dụ:<br/>delete -folder temp\axvers</folderpath>                                                                    | Xóa 1 thư mục                                                                  |
|     |          | delete –all <folderpath><br/>ví dụ:<br/>delete –all c:\temp</folderpath>                                                                              | Xóa tất cả các file/ thự mục con<br>trong thư mục (nhưng không<br>xóa thư mục) |
| 5   | mv       | <sourcepath> <destpath><br/>move (rename) file / folder<br/>Ví dụ: example: mv<br/>"c:\temp\clean.exe"<br/>"c:\temp\evil.exe"</destpath></sourcepath> | Cho phép di chuyển file/ folder                                                |

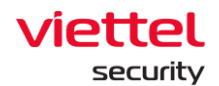

| STT | Các lệnh | Tham số                                                                                                    | Mô tả                                                                                                    |
|-----|----------|----------------------------------------------------------------------------------------------------|----------------------------------------------------------------------------------------------------|
| 6   | viewfile | <filepath><sizeinbytes></sizeinbytes></filepath>                                                                                                    | Hiển thị dữ liệu trong file (giới<br>hạn kích thước file)                                                                                                |
| 7   | Hash     | hash <type: md5="" sha1=""  =""  <br="">sha256&gt; <filepath> -f get file<br/>hash<br/>ví dụ:<br/>example: hash md5<br/>c:\test\run.exe</filepath></type:>                  | Cho phép mã hóa file tối đa 1MB<br>Option -f để buộc mở tệp khi tệp<br>đang được mở bởi một quy trình<br>khác                                            |
| 8   | dump     |                                                                                                    | Cho phép dump tiến trình. Nếu<br>bạn bỏ qua đường dẫn tệp kết<br>xuất, nó sẽ mặc định là<br><processname> _ <datetime><br/>.dmp</datetime></processname> |
|     |          | -process -pid <processid><br/>[-f <destpath>]<br/>dump process by process id<br/>Ví dụ:<br/>dump -process -pid 452 -f<br/>"C:\Users\Evil_dumped.dmp"</destpath></processid> | Dump process bởi Process id                                                                                                    |
|     |          | -process-name <processname>[-f<destpath>]dumpprocess by process nameVí dụ: dump -process -nameEvil.exe-f"C:\Users\Evil_dumped.dmp"</destpath></processname>                 | Dump process bởi Process<br>name                                                                                                    |

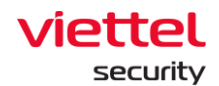

| STT | Các lệnh | Tham số                                                                                                    | Mô tả                                       |
|-----|----------|----------------------------------------------------------------------------------------------------|---------------------------------------------|
|     |          | -process -path<br><processpath> [-f<br/><destpath>] dump<br/>process by process path<br/>Ví dụ: dump -process -path<br/>"C:\Users\Evil_exe" -f<br/>"C:\Users\Evil_dumped.dmp"</destpath></processpath> | Dump process bởi Process Path               |
| 9   | get      | <filepath></filepath>                                                                                                    | Upload 1 file từ host lên server            |
| 10  | put      | <url><folderpath></folderpath></url>                                                                                                    | Download 1 file tới máy host                |
| 11  | mkdir    | <dir name=""></dir>                                                                                                    | Tạo 1 thư mục                               |
|     |          |                                                                                                    | Các lệnh liên quan đến Registry             |
| 12  | reg      | query <keyname>-v<valuename>ví dụ:reg-query"HKLM\Software\abc xyz"-v"run path""</valuename></keyname>                                                                                                  | Truy vấn dữ liệu value của 1 key            |
|     |          | query <keyname> -s<br/>ví dụ:<br/>reg-query<br/>"HKLM\Software\abc xyz" -s</keyname>                                                                                                    | Truy vấn tất cả các subkey và value và data |
|     |          | add <keyname></keyname>                                                                                                    | Thêm 1 key                                  |

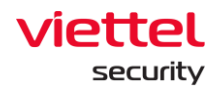

| STT | Các lệnh | Tham số                                                                                                    | Mô tả                                            |
|-----|----------|----------------------------------------------------------------------------------------------------|--------------------------------------------------|
|     |          | ví dụ:<br>reg-add "HKLM\software\abc<br>xyz"                                                                                         |                                                  |
|     |          | add <keyname> -v<br/><valuename> -t <type> -d<br/><data><br/>ví dụ:</data></type></valuename></keyname>                              | Thêm 1 value                                     |
|     |          | reg-add "HKLM\software\abc<br>xyz" -v "run path" -t REG_SZ -<br>d "c:\temp\bin.exe"                                                  |                                                  |
|     |          | delete <keyname><br/>ví dụ:<br/>reg -delete HKU\S-1-5-21-<br/>3791698801-2327923109-<br/>636705026-<br/>2080\Software\Test</keyname> | Xóa 1 key và tất cả các subkey<br>và value       |
|     |          | delete <keyname> -v<br/><valuename></valuename></keyname>                                                                            | Xóa 1 giá trị của key                            |
|     |          | import <filename></filename>                                                                                                    | Import 1 file .reg                               |
|     |          | export <keyname> <filename></filename></keyname>                                                                                     | Export 1 file .reg                               |
|     |          |                                                                                                    | Các lệnh liên quan đến process                   |
| 13  | process  | -t <processid></processid>                                                                                                    | Tắt 1 tiến trình đang chạy theo<br>ID tiến trình |

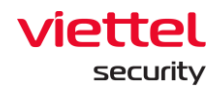

| STT | Các lệnh                    | Tham số                                                                 | Mô tả                                                                                  |  |
|-----|-----------------------------|-------------------------------------------------------------------------|----------------------------------------------------------------------------------------|--|
|     |                             | -s <processid></processid>                                              | Tạm dừng 1 tiến trình                                                                  |  |
|     |                             | -r <processid></processid>                                              | Hồi phục lại 1 tiến trình đã bị tạm<br>dừng trước đó                                   |  |
|     |                             | -l -a                                                                   | Liệt kê toàn bộ các process của<br>tất cả các user                                     |  |
|     | -I -u <username></username> |                                                                         | Liệt kê các process của 1 user                                                         |  |
|     |                             |                                                                         | Các lệnh liên quan đến service                                                         |  |
| 14  | service                     | -query                                                                  | Liệt kê các service đang chạy<br>trên máy host                                         |  |
|     |                             | -start <servicename></servicename>                                      | Start 1 service                                                                        |  |
|     |                             | -stop <servicename></servicename>                                       | Stop 1 service                                                                         |  |
|     |                             | -uninstall <service_name><br/>uninstall service</service_name>          | Gỡ cài đặt service                                                                     |  |
|     |                             | -listdrivers list drivers<br>on host, example: service -<br>listdrivers | List danh sách drivers trên host                                                       |  |
| 15  | usor                        | -list                                                                   | Liệt kê các user trên máy                                                              |  |
| 15  | usei                        | -sid <username></username>                                              | Lấy sid của username                                                                   |  |
| 16  | grep                        | grep -t <text> <param/><br/><command/></text>                           | Hỗ trợ tìm kiếm theo từ hoặc chuỗi từ kết quả đầu ra được theo lệnh command truyền vào |  |

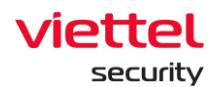

| STT | Các lệnh | Tham số | Mô tả                |
|-----|----------|---------|----------------------|
| 17  | cls      |         | Xóa màn hình console |
| 18  | help     |         | Lệnh help            |
| 19  | Clear    |         | Làm sạch console     |
| 20  | Close    |         | Đóng session         |

+ Ubuntu: Thực hiện các câu lệnh sau:

| STT | Các lệnh | Tham số                                                                            | Mô tả                                                        |
|-----|----------|------------------------------------------------------------------------------------|--------------------------------------------------------------|
| 1   | cd       | cd <dirpath></dirpath>                                                             | Thay đổi thư mục làm việc hiện<br>tại                        |
|     |          | cd hoặc cd                                                                         | Chuyển về thư mục cha                                        |
| 2   | pwd      |                                                                                    | In thư mục hiện thời đang làm<br>việc                        |
| 3   | dir      | dir list file / subfolder in current<br>folder                                     | Liệt kê các file/ các thư mục con<br>trong thư mục hiện thời |
| 4   | delete   | delete –file <path><br/>ví dụ:<br/>delete -file "c:\temp\run<br/>path.exe"</path>  | Xóa 1 file                                                   |
|     |          | delete -folder <folderpath><br/>ví dụ:<br/>delete -folder temp\axvers</folderpath> | Xóa 1 thư mục                                                |

Ĺ

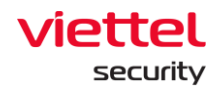

| STT | Các lệnh | Tham số                                                                                                    | Mô tả                                                                                                    |
|-----|----------|----------------------------------------------------------------------------------------------------|----------------------------------------------------------------------------------------------------|
|     |          | delete –all <folderpath><br/>ví dụ:<br/>delete –all c:\temp</folderpath>                                                                                   | Xóa tất cả các file/ thự mục con<br>trong thư mục (nhưng không<br>xóa thư mục)                                |
| 5   | mv       | <sourcepath> <destpath><br/>move (rename) file / folder<br/>Ví dụ: example: mv<br/>"c:\temp\clean.exe"<br/>"c:\temp\evil.exe"</destpath></sourcepath>      | Cho phép di chuyển file/ folder                                                                               |
| 6   | viewfile | <filepath><sizeinbytes></sizeinbytes></filepath>                                                                                                    | Hiển thị dữ liệu trong file (giới<br>hạn kích thước file)                                                     |
| 7   | Hash     | hash <type: md5="" sha1=""  =""  <br="">sha256&gt; <filepath> -f get file<br/>hash<br/>ví dụ:<br/>example: hash md5<br/>c:\test\run.exe</filepath></type:> | Cho phép mã hóa file tối đa 1MB<br>Option -f để buộc mở tệp khi tệp<br>đang được mở bởi một quy trình<br>khác |
| 8   | get      | <filepath></filepath>                                                                                                    | Upload 1 file từ host lên server                                                                              |
| 9   | put      | <url><folderpath></folderpath></url>                                                                                                    | Download 1 file tới máy host                                                                                  |
| 10  | mkdir    | <dir name=""></dir>                                                                                                    | Tạo 1 thư mục                                                                                                 |
|     |          |                                                                                                    | Các lệnh liên quan đến process                                                                                |
| 11  | process  | -t <processid></processid>                                                                                                    | Tắt 1 tiến trình đang chạy theo<br>ID tiến trình                                                              |

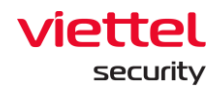

| STT | Các lệnh | Tham số                                                                                                    | Mô tả                                                |
|-----|----------|----------------------------------------------------------------------------------------------------|------------------------------------------------------|
|     |          | -s <processid></processid>                                                                                                    | Tạm dừng 1 tiến trình                                |
|     |          | -r <processid></processid>                                                                                                    | Hồi phục lại 1 tiến trình đã bị tạm<br>dừng trước đó |
|     |          | -l -a                                                                                                    | Liệt kê toàn bộ các process của<br>tất cả các user   |
|     |          | -l -u <username></username>                                                                                                    | Liệt kê các process của 1 user                       |
|     |          | -e -s <imagepath> -c <cmd><br/>execute a non GUI process as<br/>system<br/>Ví dụ: process -e -s /tmp/run</cmd></imagepath>                                   |                                                      |
|     |          | -e-u <username><br/><imagepath> -c <cmd><br/>execute a non GUI process as<br/>a user<br/>Ví dụ: process -e -u Alex<br/>/tmp/run</cmd></imagepath></username> |                                                      |
|     |          | -d <processid> -o<br/><imagepath> generate<br/>core file of running program, ví<br/>dụ: process -d 231 -o<br/>/tmp/core_file</imagepath></processid>         |                                                      |
| 12  | service  |                                                                                                    | Các lệnh liên quan đến service                       |

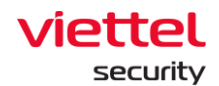

| STT | Các lệnh | Tham số                                                                 | Mô tả                                       |
|-----|----------|-------------------------------------------------------------------------|---------------------------------------------|
|     |          | -query                                                                  | Liệt kê các service đang chạy trên máy host |
|     |          | -start <servicename></servicename>                                      | Start 1 service                             |
|     |          | -stop <servicename></servicename>                                       | Stop 1 service                              |
|     |          | -uninstall <service_name><br/>uninstall service</service_name>          | Gỡ cài đặt service                          |
|     |          | -listdrivers list drivers<br>on host, example: service -<br>listdrivers | List danh sách drivers trên host            |
| 13  | usor     | -list                                                                   | Liệt kê các user trên máy                   |
| 15  | user     | -sid <username></username>                                              | Lấy sid của username                        |
| 14  | help     |                                                                         | Lệnh help                                   |
| 15  | Clear    |                                                                         | Làm sạch console                            |

#### + MACOS:

| STT | Các lệnh | Tham số                | Mô tả                                 |
|-----|----------|------------------------|---------------------------------------|
| 1   | cd       | cd <dirpath></dirpath> | Thay đổi thư mục làm việc hiện<br>tại |
|     |          | cd hoặc cd             | Chuyển về thư mục cha                 |
| 2   | pwd      |                        | In thư mục hiện thời đang làm<br>việc |

\_\_\_\_

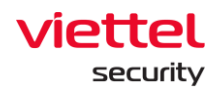

| STT | Các lệnh | Tham số                                                                                                    | Mô tả                                                                                                    |  |  |
|-----|----------|----------------------------------------------------------------------------------------------------|----------------------------------------------------------------------------------------------------|--|--|
| 3   | dir      | dir list file / subfolder in current<br>folder                                                                                                    | Liệt kê các file/ các thư mục con<br>trong thư mục hiện thời                                                  |  |  |
| 4   |          | delete –file <path><br/>ví dụ:<br/>delete -file "c:\temp\run<br/>path.exe"</path>                                                                     | Xóa 1 file                                                                                                    |  |  |
|     | delete   | delete -folder <folderpath><br/>ví dụ:<br/>delete -folder temp\axvers</folderpath>                                                                    | Xóa 1 thư mục                                                                                                 |  |  |
|     |          | delete –all <folderpath><br/>ví dụ:<br/>delete –all c:\temp</folderpath>                                                                              | Xóa tất cả các file/ thự mục con<br>trong thư mục (nhưng không<br>xóa thư mục)                                |  |  |
| 5   | mv       | <sourcepath> <destpath><br/>move (rename) file / folder<br/>Ví dụ: example: mv<br/>"c:\temp\clean.exe"<br/>"c:\temp\evil.exe"</destpath></sourcepath> | Cho phép di chuyển file/ folder                                                                               |  |  |
| 6   | viewfile | <filepath><sizeinbytes></sizeinbytes></filepath>                                                                                                    | Hiển thị dữ liệu trong file (giới<br>hạn kích thước file)                                                     |  |  |
| 7   | Hash     | hash <type: md5="" sha1=""  =""  <br="">sha256&gt; <filepath> -f get file<br/>hash</filepath></type:>                                                 | Cho phép mã hóa file tối đa 1MB<br>Option -f để buộc mở tệp khi tệp<br>đang được mở bởi một quy trình<br>khác |  |  |

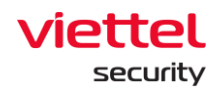

| STT | Các lệnh | Tham số                                                                                                    | Mô tả                                                |
|-----|----------|----------------------------------------------------------------------------------------------------|------------------------------------------------------|
|     |          | ví dụ:<br>example: hash md5<br>c:\test\run.exe                                                                             |                                                      |
| 8   | get      | <filepath></filepath>                                                                                                    | Upload 1 file từ host lên server                     |
| 9   | put      | <url><folderpath></folderpath></url>                                                                                       | Download 1 file tới máy host                         |
| 10  | mkdir    | <dir name=""></dir>                                                                                                    | Tạo 1 thư mục                                        |
|     |          |                                                                                                    | Các lệnh liên quan đến process                       |
| 11  | process  | -t <processid></processid>                                                                                                 | Tắt 1 tiến trình đang chạy theo<br>ID tiến trình     |
|     |          | -s <processid></processid>                                                                                                 | Tạm dừng 1 tiến trình                                |
|     |          | -r <processid></processid>                                                                                                 | Hồi phục lại 1 tiến trình đã bị tạm<br>dừng trước đó |
|     |          | -l -a                                                                                                    | Liệt kê toàn bộ các process của<br>tất cả các user   |
|     |          | -l -u <username></username>                                                                                                | Liệt kê các process của 1 user                       |
|     |          | -e -s <imagepath> -c <cmd><br/>execute a non GUI process as<br/>system<br/>Ví du: process -e -s /tmp/run</cmd></imagepath> |                                                      |
|     |          | -e-u <username><br/><imagepath> -c <cmd></cmd></imagepath></username>                                                      |                                                      |

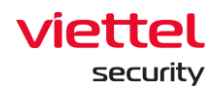

| STT | Các lệnh | Tham số                                                                         | Mô tả                                       |
|-----|----------|---------------------------------------------------------------------------------|---------------------------------------------|
|     |          | execute a non GUI process as<br>a user<br>Ví dụ: process -e -u Alex<br>/tmp/run |                                             |
|     |          |                                                                                 | Các lệnh liên quan đến service              |
| 12  | service  | -query                                                                          | Liệt kê các service đang chạy trên máy host |
|     |          | -start <servicename></servicename>                                              | Start 1 service                             |
|     |          | -stop <servicename></servicename>                                               | Stop 1 service                              |
|     |          | -uninstall <service_name><br/>uninstall service</service_name>                  | Gỡ cài đặt service                          |
|     |          | -listdrivers list drivers<br>on host, example: service -<br>listdrivers         | List danh sách drivers trên host            |
| 13  | user     | -list                                                                           | Liệt kê các user trên máy                   |
|     | usei     | -sid <username></username>                                                      | Lấy sid của username                        |
| 14  | help     |                                                                                 | Lệnh help                                   |
| 15  | Clear    |                                                                                 | Làm sạch console                            |

Một số lưu ý khi làm việc với các lệnh trên màn hình console: Lệnh get <filepath>:

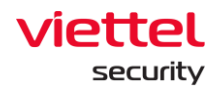

Ví dụ: get procexp.exe trong màn hình console thì kết quả lấy file về được hiển thị ở màn hình Attachment Log ở phía dưới góc bên phải của màn hình. Người dùng được phép tải file về trình duyệt hoặc xóa file đã lấy về server.

| fainment<br>Agent (3) |                                                                                                    |                                                                          |            |
|-----------------------|----------------------------------------------------------------------------------------------------|--------------------------------------------------------------------------|------------|
|                       | 12mg 2                                                                                                    |                                                                          |            |
| <u></u>               | Jetection 🔛 Containment 😪 Investigation 🦉                                                                                                    | Response                                                                 |            |
|                       |                                                                                                    | Ch. Resource scenario                                                    |            |
| Add                   | w remote                                                                                                    | W Insperior Astrono                                                      |            |
| + sess                | Adem ID: TBUADDEDD4C2C0D55/DDFDB/9A0F5040FCCC                                                                                                    | () COUNTROWN                                                             | TIMETOLIVE |
| START TIME END TIME   | DESKTOP-R2GBJEF 10:59:35 21/06/202                                                                                                    | 22 00:11:39                                                              | 15m        |
|                       | -list unremane list unre norman<br>cali unremane list unremane<br>bala cameration cameration<br>close cameration of the second<br>close cameration of the second<br>creation of the second<br>creation of |                                                                          |            |
|                       | 3011/12/34         213        dba         #Hery1-Leilin           302/12/34         214        m-ba         Bub Tell. dati           302/12/34         218        m-ba         Bub Tell. dati           302/12/34         218        m-ba         Bub Tell. dati           302/12/34         219        m-ba         Bub Tell. dati           302/12/34         219        m-ba         Bub Tell. dati           302/12/34         219        m-ba         Bub Tell. dati           302/12/34         219        m-ba         Bub Tell. dati           302/12/34         219        m-ba         Bub Tell. dati           302/12/31         140        m-ba         Program Files           302/12/31         219        m-ba         Program Files           302/12/31         210        m-ba         Program Files           302/12/31         210        m-ba         240         Program Files           302/22/31         210        m-ba         240         Program Files           302/22/31         210        m-ba         240         Program Files           302/22/32         120        m-ba         240         Program Files <td>tings<br/>9)</td> <td></td>                                                                                                    | tings<br>9)                                                              |            |
|                       | C:>                                                                                                    |                                                                          |            |
|                       | FILE NAME                                                                                                    | TIME CREATED DIRECTORY                                                   |            |
|                       | t.zip                                                                                                    | 2022-06-21T04:01:16Z C:                                                  |            |
|                       | FLE NAME<br>120                                                                                                    | TIME CREATED         EXECUTORY           2002.06-21104.01:16Z         C: |            |

**Bước 6:** Phiên làm việc của Live Response kết thúc khi:

Thời gian của phiên hết hiệu lực: Khi trường "Duration" bằng thời gian với trường "Time To Live";

| P.H |                             | Create    | Containment       |                     |                      |                                                                                                    |                                                                                                    |                                                                                                    |                                   | _                   |              |
|-----|-----------------------------|-----------|-------------------|---------------------|----------------------|----------------------------------------------------------------------------------------------------|----------------------------------------------------------------------------------------------------|----------------------------------------------------------------------------------------------------|-----------------------------------|---------------------|--------------|
|     |                             |           | Agent: (1)        |                     |                      |                                                                                                    |                                                                                                    |                                                                                                    |                                   |                     |              |
| ۲   |                             |           |                   |                     | Detection            | Containment                                                                                                    | Investigation                                                                                                    | Besponse                                                                                                    |                                   |                     |              |
| 1   |                             |           |                   |                     | <u>All</u> betterion |                                                                                                    |                                                                                                    | non nesponse                                                                                                    |                                   |                     |              |
| ₽   |                             |           |                   | Dive response       |                      |                                                                                                    |                                                                                                    |                                                                                                    | Response scenario                 |                     |              |
| -   | Remote session lis          | t         |                   |                     | + Add new remote     | Agent ID: 1B0A66FD56EDD4C                                                                                                    | 2C6D557DDFDB79A6F5040FC0                                                                                                    | c                                                                                                    |                                   |                     |              |
| Εà  | STATUS                      | AGENT ID  |                   | START TIME          | END TIME             | HOSTNAME<br>DESKTOP-R2GBJEF                                                                                                    | STARTEI<br>10:59:3                                                                                                    | 5 21/06/2022                                                                                                    | © DURATION<br>00:15:00            | TIME TO LIVE<br>15m |              |
| ē   | <ul> <li>Stopped</li> </ul> | 1B0A66FD5 | 6EDD4C2C6D557DDFD | 10:59:35 21/06/2022 | 11:14:35 21/06/2022  | Time Modify (GMT+0) Attr                                                                                                    | s Size (bytes) Name                                                                                                    |                                                                                                    |                                   |                     |              |
|     |                             |           |                   |                     |                      | 2021/02/4         2213/6            2022/02/11         11:00            2022/02/11         11:00            2022/02/11         11:00            2022/02/11         11:00            2022/02/11         12:00            2022/02/11         22:00         1           2022/02/12         22:00         1           2022/02/13         22:00         1           2022/02/14         22:07         1           2022/02/15         22:07         1           2022/02/15         22:07         1           2022/02/15         22:07         1           2022/02/15         22:07         1           2022/02/15         22:07         1           2022/02/15         21:07         1           2022/02/15         21:07         1           2022/02/15         21:07         1           2022/02/15         21:07         1           2022/02/15         21:07         1           2022/02/15         21:07         1           2022/02/15         21:07         1           2022/ | si Biccrit<br>Biccrit<br>Biccri<br>Biccri<br>Biccrit<br>Biccrit<br>Biccrit<br>Biccrit<br>Biccrit<br>Biccrit<br>Bi | .Bin<br>det<br>5.<br>5.95<br>Files<br>Files<br>tab<br>tab<br>tab<br>tab<br>tab<br>tab<br>tab<br>tab<br>tab<br>tab | MC CREATED<br>222 06 21104 01:16Z | exectory<br>C       | ● Stopp<br>↓ |

Người dùng chủ động yêu cầu đóng kết nối bằng lệnh "close";

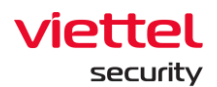

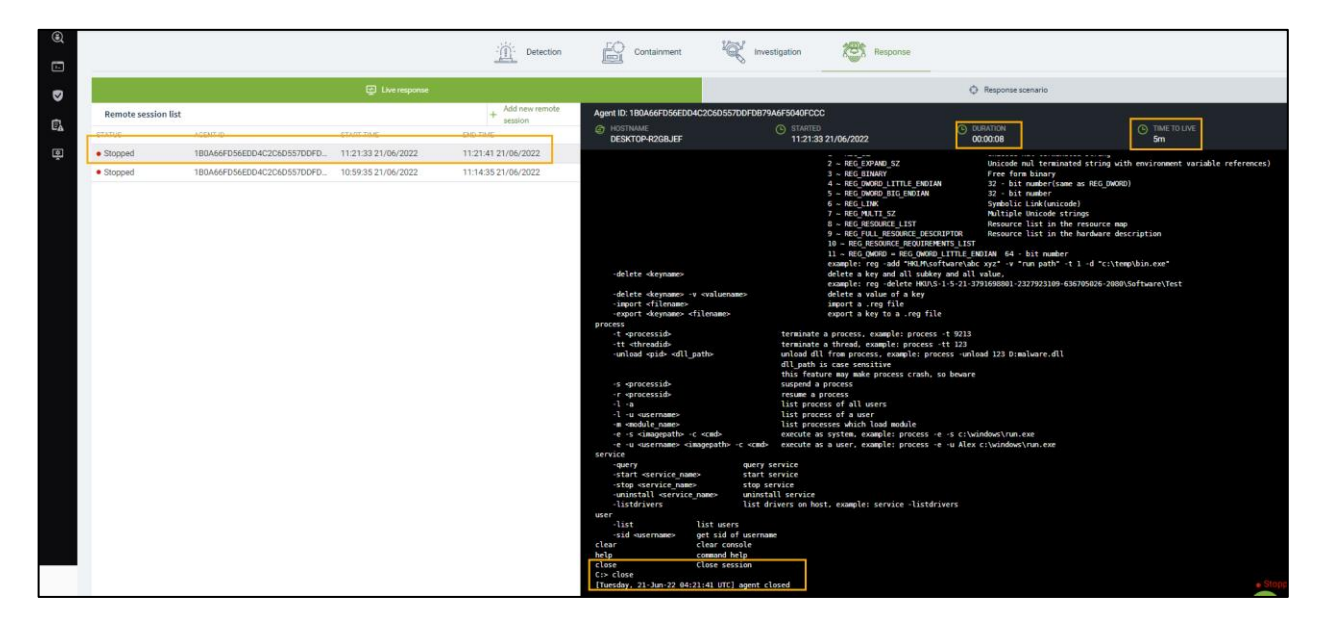

Khi mất kết nối với agent, server thực hiện ping/pong failed trên 3 lần;

| =             | aJiant IR flow detail                              |                                 |                             |                           |                                                                                                    |                                                                                                    |                              |                    | <b># 0</b>                        |
|---------------|----------------------------------------------------|---------------------------------|-----------------------------|---------------------------|----------------------------------------------------------------------------------------------------|----------------------------------------------------------------------------------------------------|------------------------------|--------------------|-----------------------------------|
| 5             | View detail - huyen_test<br>← Back to IR flow list |                                 |                             |                           |                                                                                                    |                                                                                                    |                              |                    |                                   |
| <b>A</b><br>™ | TIMELINE                                           |                                 |                             |                           |                                                                                                    |                                                                                                    |                              |                    | <ul> <li>Close IR flow</li> </ul> |
| )<br>(        |                                                    |                                 | <u>- Detection</u>          | Containment               | 1 Investigation                                                                                                    | Response                                                                                                  |                              |                    |                                   |
| •             |                                                    | 🔁 Liven                         | sponse                      |                           |                                                                                                    |                                                                                                    | Response scenario            |                    |                                   |
|               | Remote session list                                |                                 | + Add new remote<br>session | Agent ID: 33772DD1DC10F04 | 5300FB156D3F58B30DFBC5374                                                                                                    |                                                                                                    |                              |                    |                                   |
| Εà            | STATUS AGENT ID                                    | START TIME                      | END TIME                    | Win10x64bichpt3           | STARTED<br>09:50:55                                                                                                    | 29/06/2022                                                                                                | ODURATION<br>00:01:06        | TIME TO LIVE<br>5m |                                   |
| ē             | Stopped 33772DD1DC10F                              | 045300FB156D3F 09:50:55 29/06/2 | 022 09:52:01 29/06/2022     | -е -s <⊥мауераки> -с      | cuiu> execute as                                                                                                    | system, exampte: proce                                                                                    | ess -e -s c:\winnows\run.exe |                    |                                   |
|               | • Stoper                                           | 4.20.005570.040.                | 000 00108.002               | service<br>               | Query sorriscs<br>into service<br>into service<br>into service<br>into service<br>into service<br>into service<br>into service<br>into service<br>into service<br>into service<br>into service<br>into service<br>into service<br>into uncertaint<br>into uncertaint<br>into u | t, example: service -U<br>:::<br>::<br>::<br>::<br>::<br>::<br>::<br>:<br>:<br>:<br>:<br>:<br>:<br>:<br>: | istérivers                   |                    |                                   |

Ngoài ra, người dùng có thể click nút "+ Add New Remote" để tạo 1 phiên live response mới:

Page | 91

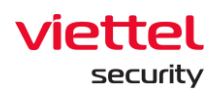

|                     | Create Containment          |                       |                             |                                                                                                    |                                                                                                    |                                                                                                    |                                                                                                    |                                                                                                    |
|---------------------|-----------------------------|-----------------------|-----------------------------|----------------------------------------------------------------------------------------------------|----------------------------------------------------------------------------------------------------|----------------------------------------------------------------------------------------------------|----------------------------------------------------------------------------------------------------|----------------------------------------------------------------------------------------------------|
|                     |                             |                       | Detection                   | Containment                                                                                                    | K Investigation                                                                                                    | Response                                                                                                    |                                                                                                    |                                                                                                    |
|                     |                             | Elve response         |                             |                                                                                                    |                                                                                                    |                                                                                                    | Response scenario                                                                                                    |                                                                                                    |
| Remote session list |                             |                       | + Add new remote            | Agent ID: 180A66FD56EDD4                                                                                                    | 4C2C6D557DDFD879A6F5040FCC                                                                                                    | C                                                                                                    |                                                                                                    |                                                                                                    |
| STATUS              | AGENT ID                    | START TIME            | END TIME                    | HOSTNAME<br>DESKTOP-R2GBJEF                                                                                                    | STARTER<br>11:21:3                                                                                                    | 3 21/06/2022                                                                                                    | C DURATION<br>00:00:08                                                                                                    | TIME TO LIVE                                                                                                    |
| Stopped             | 180A66FD56EDD4C2C6D557DDFD. | . 11:21:33 21/06/2022 | 11:21:41 21/06/2022         |                                                                                                    |                                                                                                    | (*) (*****                                                                                                    |                                                                                                    |                                                                                                    |
| Stopped             | 180A66FD56EDD4C2C6D557DDFD. | . 10:59:35 21/06/2022 | 11:14:35 21/06/2022         |                                                                                                    |                                                                                                    | 2 - NEG_ENTANG<br>3 - REG_BUARY<br>4 - REG_DWORD_LITTLE_ENDIAN<br>5 - REG_DWORD_BIG_ENDIAN<br>6 - REG_LINK<br>7 - REG_MILTI_SZ<br>9 - REG_EVLL_RESOURCE_LIST<br>9 - REG_FULL_RESOURCE_DESCR:             | Fire form binary<br>32 - bit number(sa<br>32 - bit number<br>Symbolic Link(unic<br>Pultiple Unicode s<br>Resource list in th<br>IPTOR Resource list in th | area strag with environment value references<br>ne as REG_DMORD)<br>ode)<br>the resource map<br>he resource map |
|                     |                             | Add new remote        | session                     |                                                                                                    |                                                                                                    |                                                                                                    | NDIAN 64 - bit numbe                                                                                                    | r<br>-t 1 -d "c:\tem\bin.eve"                                                                                   |
|                     |                             | Agent Id              |                             |                                                                                                    | Remote sess                                                                                                    | ion range                                                                                                    | value,<br>791698801-7377923109-1                                                                                                    | 636705026-2080\Software\Test                                                                                    |
|                     |                             | DESKTOP-R2GE          | UEF(1B0A66FD56EDD4C2C6D5570 | DDFDB79A6F5040FCCC)                                                                                                    | 5 minutes                                                                                                    | ~                                                                                                    | 2                                                                                                    |                                                                                                    |
|                     |                             |                       |                             |                                                                                                    |                                                                                                    |                                                                                                    |                                                                                                    |                                                                                                    |
|                     |                             |                       |                             | Cancel                                                                                                    | ate 🚹                                                                                                    |                                                                                                    | oad 123 D:malware.dll                                                                                                    |                                                                                                    |
|                     |                             |                       |                             | -s apresestab<br>-s apresestab<br>-1 a<br>-1 a<br>-1 -<br>-1 -<br> | internal<br>control of<br>the product a<br>list proc<br>list proc<br>list proc<br>list proc<br>list proc<br>apparts - <-code<br>apparts - <-code<br>apparts | na agginant practice claume a<br>process<br>sess of all users<br>sess of all users<br>sess which hand module<br>a site of the process -e<br>a note, example; process -e<br>st, example; service -listeri | -s crivindevirum-see<br>-a Alex crivindevirum-see<br>vers                                                                                                 |                                                                                                    |
|                     |                             |                       |                             | [Tuesday, 21-Jun-22 94:2                                                                                                    | 21:41 UTC] agent closed                                                                                                    |                                                                                                    |                                                                                                    | e Sto                                                                                                    |
|                     |                             |                       |                             | <ul> <li>Attachment log</li> </ul>                                                                                                    |                                                                                                    |                                                                                                    |                                                                                                    | 0                                                                                                    |

3.4.8.2 Response Scenario

Chức năng Response scenario cung cấp khả năng cài đặt một kịch bản Response và thực hiện phản ứng trên một hoặc nhiều Agent;

Các bước thực hiện chức năng Response Scenario trong IRFlow:

Bước 1: Click tab IRFlow:

|                   | aJiant IR Flow                                |             |        |            |             |      |             | <b>#</b> 0 |
|-------------------|-----------------------------------------------|-------------|--------|------------|-------------|------|-------------|------------|
| E.                | IR Flow management                            |             |        |            |             |      |             | Guidelines |
| A                 | Type to search queries                        |             |        |            |             |      | Last 7 days | Q          |
| ${\rm E}_{\rm H}$ | 3 result(s)   14/06/2022 10:42:25 - 21/06/202 | 2 10:42:25  |        |            |             |      |             | + Create   |
| ۲                 | TIME                                          | NAME        | STATUS | CREATED BY | ASSIGNED TO | NOTE | 1           | ACTION     |
| _                 | 21/06/2022 09:50:14                           | IR_huyenpk1 | New    | root_test  | root_test   |      |             | Ð ()       |
| 6-                | 20/06/2022 16:28:14                           | IR_HuyenPK  | New    | root_test  | root_test   |      |             | Ð 0        |
| •                 | 16/06/2022 14:25:35                           | centos6     | New    | root_test  | root_test   |      |             | Ð ()       |
| Ē                 | Showing 3/3 result(s)                         |             |        |            |             |      |             |            |
| ē                 |                                               |             |        |            |             |      |             |            |

**Bước 2:** Click duplicate vào 1 bản ghi trong danh sách các bản ghi (lưu ý: Chọn đúng bản ghi IRFlow mà có chứa Agent cần thực hiện Response Scenario);

Lưu ý: Để thực hiện được các kịch bản phản ứng thì người quản trị phải add sẵn các Artifact ở phần Detection như hình dưới:

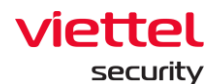

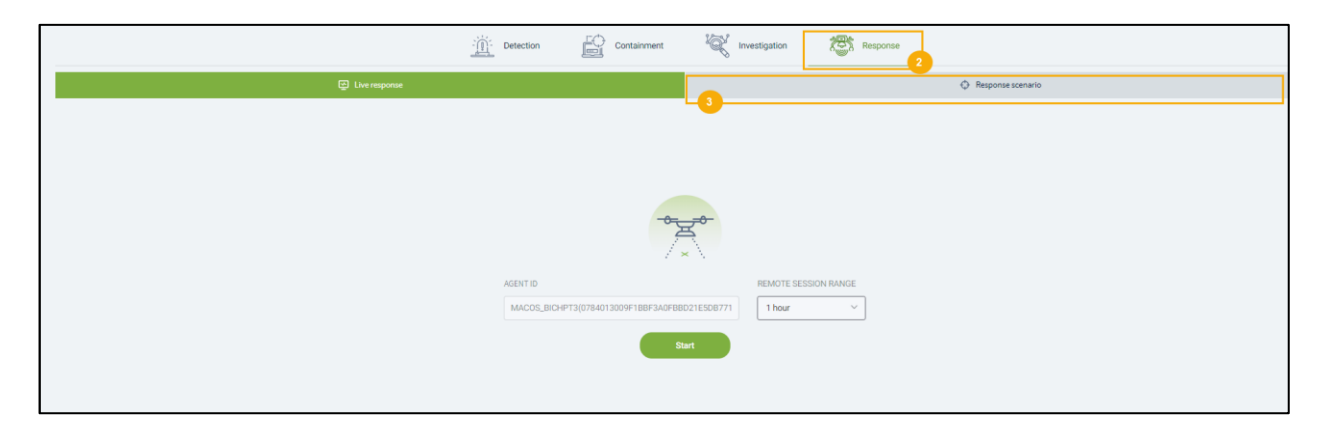

#### Bước 3: Click Response Tab >> Response Scenario:

| 5      | View de<br>← Backto IB | etail - IR_huyenpk1<br>R flow list                     |                                          |                                               |             |   |                    |                         |                             |                |                 |               |
|--------|------------------------|--------------------------------------------------------|------------------------------------------|-----------------------------------------------|-------------|---|--------------------|-------------------------|-----------------------------|----------------|-----------------|---------------|
| ▲<br>™ | TIMELINE               | Create Co                                              | ntainment<br>Agent: (1)                  |                                               |             |   |                    |                         |                             |                |                 | Close IR flow |
| ۵      |                        |                                                        |                                          | <u>- <u>)</u> Detection</u>                   | Containment | Ŕ | Investigation      | Resp                    | onse                        |                |                 |               |
| ◙      |                        |                                                        | Live respon                              | ise                                           |             |   |                    |                         | 🗘 Resp                      | ponse scenario |                 |               |
| Ē.     | - 0                    | Add action to artifacts ( Choose artifact(s)           | have same type to add action! Drag and I | Drop artifact(s) in table to change position) |             |   |                    |                         |                             |                | + Add artifacts | Save & Next   |
| ē      |                        | Containment integration                                |                                          |                                               |             |   |                    |                         |                             |                |                 |               |
|        |                        | OBJECT                                                 |                                          |                                               |             |   |                    |                         |                             | TYPE           | ACTIONS         |               |
|        |                        | C:\Windows\explorer.exe                                |                                          |                                               |             |   |                    |                         |                             | Add type       |                 |               |
|        |                        | C:\Windows\System32\vm.                                | saservice.exe                            |                                               |             |   |                    |                         |                             | Add type       |                 |               |
|        | 2                      | Deploy to agents                                       |                                          |                                               |             |   |                    |                         |                             |                |                 |               |
|        |                        | Agent list Choose ONLINE agent(s)                      | in list below and click >> button to add | I to apply agent list                         |             |   | Agent apply list C | lick deploy button to a | apply rule for agent list b | elow           |                 | Deploy        |
|        |                        | MACOS_BICHPT3<br>Agent_Id: 0784013009F188F3A0F88021E   | ID87717ED5AE10C                          | Offline o                                     |             |   |                    |                         |                             |                |                 |               |
|        |                        | DESKTOP-R2GBJEF<br>Agent_Id: 180A66FD56EDD4C2C6D557DDF | DB79A6F5040FCCC                          | Online 🔹                                      |             |   |                    |                         |                             |                |                 |               |

## Bước 4: Thực hiện các cấu hình chi tiết: Add action to Artifact

Click nút Add artifacts from detection phase để bắt đầu thêm artifacts vào kịch bản phản ứng; Danh sách Artifact hiển thị từ tab Detection:

| Ο                    | Artifacts from detection (4 artifact(s) selected)                                                                                   |          | Ari | tifacts added to response |  |  |
|----------------------|----------------------------------------------------------------------------------------------------|----------|-----|---------------------------|--|--|
| <ul> <li></li> </ul> | C:\Windows\system32\SnippingTool.exe                                                                                                |          |     |                           |  |  |
| ~                    | C:\Windows\regedit.exe                                                                                                    | <b>»</b> |     |                           |  |  |
| ~                    | C:\Users\nhandt4\AppData\Local\Temp\procexp64.exe                                                                                   |          |     |                           |  |  |
|                      | HKLM\SOFTWARE\Microsoft\Windows NT\CurrentVersion\NetworkList\Profile<br>s\[4034A037-3505-4974-804E-75BD40A59C0A}\DateLastConnected |          |     |                           |  |  |

Click nút Ddể chuyển sang phần các artifact trong kịch bản phản ứng:

#### Viettel Cyber Security

Keangnam Building - Landmark 72, Pham Hung st., Nam Tu Liem dist., Hanoi T: (+84) 971 360 360 E: vcs.sales@viettel.com.vn | W: www.viettelcybersecurity.com

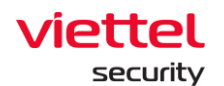

| d artifacts to response  Artifacts from detection | Artifacts added to response                                                                                                    |
|---------------------------------------------------|----------------------------------------------------------------------------------------------------|
|                                                   | C:\Windows\system32\SnippingTool.exe                                                                                             |
|                                                   | C:\Windows\regedit.exe                                                                                                    |
|                                                   | C:\Users\nhandt4\AppData\Local\Temp\procexp64.exe                                                                                |
|                                                   | HKLM\SOFTWARE\Microsoft\Windows NT\CurrentVersion\NetworkList\Profile s\[4034A037-3505-4974-804E-75BD40A59C0A]\DateLastConnected |
|                                                   | Cancel Sav                                                                                                    |

Click "Save" để lưu lại danh sách Artifact đã chọn hoặc "Cancel" để hủy bỏ thao tác chọn trên:

| 0 | Add action to artifact (Choose antifacts have same type to add action! Drag and Drag artifact in table to change position)     |          |   |  |  |  |  |  |  |  |  |
|---|----------------------------------------------------------------------------------------------------|----------|---|--|--|--|--|--|--|--|--|
|   | Containment Integration                                                                                                    |          |   |  |  |  |  |  |  |  |  |
|   | OBJECT THE                                                                                                    | ACTIONS  |   |  |  |  |  |  |  |  |  |
|   | C:\Windows\system32\ShippingTool.exe                                                                                           | Add Type | × |  |  |  |  |  |  |  |  |
|   | C:\WindowsJregedit.exe                                                                                                    | Add Type | × |  |  |  |  |  |  |  |  |
|   | CiUsesi\nhand4/ppDatalLocalTempIprocesp64.exe                                                                                  | Add Type | × |  |  |  |  |  |  |  |  |
|   | HKLMSOFTWARE/Microsoft/Windows NTi/CurrentVersion/NetworkList/Profiles/[40344037-33054974-804E-75B040A59C0A]/DateLastConnected | Add Type | × |  |  |  |  |  |  |  |  |
|   |                                                                                                    |          |   |  |  |  |  |  |  |  |  |

Lựa chọn Type cho các Artifact. Hệ thống hỗ trợ gán từng type và action cho từng Artifact hoặc 1 type/action cho nhiều Artifact. Có 3 type: File, Process, Registry. Mỗi Type lại có 1 action riêng;

| 1 | Add action to artifact (Choose artifacts have same type to add action) Drag and Drop artifact in table to change position)      |          | + Add artifacts | Save & Next Step |
|---|----------------------------------------------------------------------------------------------------|----------|-----------------|------------------|
|   | Containment Integration                                                                                                    |          |                 |                  |
|   | □ oa.#cr                                                                                                    | TYPE     | ACTIONS         |                  |
|   | C:\Windows\system32\SnippingTooLexe                                                                                             | PROCESS  | Terminate       | ×                |
|   | C:\Windows\regadit.exe                                                                                                    | PROCESS  | Suspend         | ×                |
|   | Cr[Lisers]nhandl4[AppData]Local[Temp]procexp64.exe                                                                              | FILE     | Delete          | ×                |
|   | HKLM(SOFTWARE)Microsoft(Windows NTiCurrentVersion)NetworkList(Profiles)(40344037-3505-4974-804E-758D40A59C0A)(DateLastConnected | REGISTRY | Delete          | ×                |

Sau khi hoàn tất phần gán Type và Action, Click Save & Next Step để lưu và chuyển sang bước tiếp hoặc Click + Add artifacts để tiếp tục thêm Artifact;

Deploy to Agent: Danh sách Agent được lấy từ tab Detection;

Tích chọn Agent đang online trong List Agent của IRFlow để thực hiện chuyển sang List các agent thực hiện kịch bản phản ứng;

| 2                                                                                                    | Deploy to agent                               |          |          |                                                                         |        |
|----------------------------------------------------------------------------------------------------|-----------------------------------------------|----------|----------|-------------------------------------------------------------------------|--------|
| Agent list (1 agent(s) selected) Choose ONLINE agent in list below and click >> button to add to apply agent list |                                               |          | <b>»</b> | Agent apply list Click Deploy button to apply rule for agent list below | Deploy |
|                                                                                                    | nhandt4-PC<br>Agent_id: 806F788659F80650C6285 | Online • | «        |                                                                         |        |

Click Deploy; Tích chọn Agent để Deploy;

 Viettel Cyber Security

 Keangnam Building - Landmark 72, Pham Hung st., Nam Tu Liem dist., Hanoi

 T: (+84) 971 360 360
 E: vcs.sales@viettel.com.vn | W: www.viettelcybersecurity.com

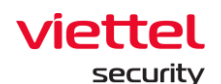

| 0 | Deploy to agent                                                                             |   | 34-                                                                            |          |  |
|---|---------------------------------------------------------------------------------------------|---|--------------------------------------------------------------------------------|----------|--|
|   | Agent list Choose ONLINE agent in list below and click->> button to add to apply agent list | - | Agent apply list (1 sgent(s) selected) Click Deploy button to apply rule for a | > Deploy |  |
|   |                                                                                             | * | Nandt4-PC<br>Agent_d-B057785594EC77628887009866594B043005285                   | Online 🔹 |  |

Bấm nút Deploy

Sau khi bấm nút Deploy, có các trạng thái:

Deploying:

|   | 2 | Deploy to agent                                                                             |   |          |                                                                                               |          |                                    |
|---|---|---------------------------------------------------------------------------------------------|---|----------|-----------------------------------------------------------------------------------------------|----------|------------------------------------|
|   |   | Agent list Choose ONLINE agent in list below and click >> button to add to apply agent list |   | •        | Agent apply list (1 agent(s) selected) Click Deploy button to apply rule for agent list below |          | ► Deploy                           |
|   |   |                                                                                             | « | <b>e</b> | nhandt4-PC<br>Agent_id:80EF7B3ES9EECT762888TCC98885SF8D65DC6285                               | Online 🔹 | 17:54:39 24/05/2019<br>deploying • |
|   |   |                                                                                             |   |          |                                                                                               |          |                                    |
| L |   |                                                                                             |   |          |                                                                                               |          |                                    |

## Successed

| 2 | Deploy to agent                                                                              |    |                                                                         |          |                                  |
|---|----------------------------------------------------------------------------------------------|----|-------------------------------------------------------------------------|----------|----------------------------------|
|   | Agent list Choose OVE.INE agent in list below and click >> button to add to apply agent list | 10 | Agent apply list Click Deploy button to apply rule for agent list below |          | Deploy                           |
|   |                                                                                              |    | nhandt4-PC Agent_d.B0EF7838396EC77628887CC988855F8D83DC6285             | Online • | 17:56:49 24/05/2019<br>successed |
|   |                                                                                              |    |                                                                         |          |                                  |

# Click vào chi tiết để xem kết quả triển khai kịch bản

| D | eploy result                                                                         |          |           |                                      | × |
|---|--------------------------------------------------------------------------------------|----------|-----------|--------------------------------------|---|
|   | Object                                                                               | Туре     | Action    | Result                               |   |
|   | C:\Windows\system32\SnippingTool.exe                                                 | PROCESS  | Terminate | successed                            |   |
|   | C:\Windows\regedit.exe                                                               | PROCESS  | Suspend   | Error: Incorrect function.           |   |
|   | C:\Users\nhandt4\AppData\Local\Temp\procexp64.exe                                    | FILE     | Delete    | Error: The request is not supported. |   |
|   | HKLM\SOFTWARE\Microsoft\Windows NT\CurrentVersion\NetworkList\Profiles\{4034A037-350 | REGISTRY | Delete    | successed                            |   |

# 3.4.9 Close IRFLow

Đóng IRFLow sau khi đã điều tra và xử lý xong;

Để thực hiện close IRFlow click "Close IRFlow" trên màn hình danh sách IRFLow;

| ≡                         | aJiant IR Flow                                      |              |        |            |             |      |       |        | <b># 0</b> |  |
|---------------------------|-----------------------------------------------------|--------------|--------|------------|-------------|------|-------|--------|------------|--|
| Ē.                        | IR Flow management                                  |              |        |            |             |      |       |        |            |  |
| A                         | Type to search queries                              |              |        |            |             |      |       |        |            |  |
| ${\rm F}^{\rm H}_{\rm H}$ | 6 result(s) 14/06/2022 11.33.23-21/06/2022 11.33.23 |              |        |            |             |      |       |        |            |  |
| ۲                         | TIME                                                | ▼ NAME       | STATUS | CREATED BY | ASSIGNED TO | NOTE |       | ACT    | ION        |  |
| <b>—</b>                  | 21/06/2022 10:45:23                                 | qqqqqqqqqqwe | New    | root_test  | root_test   |      | Close | R flow | 0          |  |
| 6-                        | 21/06/2022 10:43:48                                 | wwewqqqqqq   | New    | root_test  | root_test   |      |       | ×.     | 0          |  |
| ◙                         | 21/06/2022 10:43:39                                 | 999999       | New    | root_test  | root_test   |      |       | €      | 0          |  |
| <b>_</b>                  | 21/06/2022 09:50:14                                 | IR_huyenpk1  | New    | root_test  | root_test   |      |       | €      | 0          |  |
| U <u>à</u>                | 20/06/2022 16:28:14                                 | IR_HuyenPK   | New    | root_test  | root_test   |      |       | €      | 0          |  |
| ¢.                        | 16/06/2022 14:25:35                                 | centos6      | New    | root_test  | root_test   |      |       | €      | 0          |  |
| -                         | Showing 6/6 result(s)                               |              |        |            |             |      |       |        |            |  |

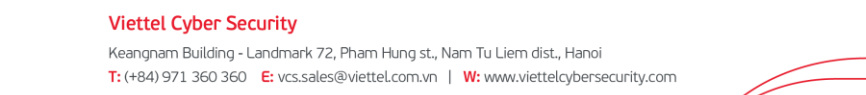

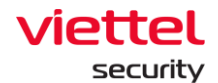

Hoặc click "Close IRFlow" trên timeline ở bất cứ pha nào trong IRFlow: Detection, Containment, Investigation, Response;

|          | View detail - IR<br>← Back to IR flow list | Lhuyenpk1    |                           |                      |             |              |          |               |
|----------|--------------------------------------------|--------------|---------------------------|----------------------|-------------|--------------|----------|---------------|
| ₽<br>₽±  |                                            | 00<br>Create | Containment<br>Agent: (1) |                      |             |              |          | Close IR flow |
| <b>X</b> |                                            |              |                           | - <u>`</u> Detection | Containment | Nvestigation | Response |               |

Nếu khi chọn close IRFLow mà có các tác vụ chưa thực hiện xong như: Containment, Live Response, Response Scenario, Deploy tool... thì sẽ hiện thông báo hỏi người dùng;

| ≡             | aJiant IR Flow                  | N                     |        |                                                                                                    |                                                                                                    |      |             | <b>*</b> 0 |
|---------------|---------------------------------|-----------------------|--------|----------------------------------------------------------------------------------------------------|----------------------------------------------------------------------------------------------------|------|-------------|------------|
| Ţ,            | IR Flow management              | L2                    |        |                                                                                                    |                                                                                                    |      | (           | Guidelines |
| A             | Type to search queries          |                       |        |                                                                                                    |                                                                                                    |      | Last 7 days | Q          |
| $\mu^{\rm H}$ | 6 result(s) 14/06/2022 11:33:23 | - 21/06/2022 11:33:23 |        |                                                                                                    |                                                                                                    |      |             | - Create   |
| ۲             | TIME                            | * NAME                | STATUS | CREATED BY                                                                                           | ASSIGNED TO                                                                                        | NOTE | AC          | TION       |
|               | 21/06/2022 10:45:23             | qqqqqqqqqqwe          | New    | root_test                                                                                            | root_test                                                                                          |      | 1           | 0          |
| <u>6-</u>     | 21/06/2022 10:43:48             | wwewqqqqqq            | New    | root_test                                                                                            | root_test                                                                                          |      | Ð           | 0          |
| ◙             | 21/06/2022 10:43:39             | qqqqqq                | New    |                                                                                                    |                                                                                                    | ×    | Ð           | 0          |
| ÷             | 21/06/2022 09:50:14             | IR_huyenpk1           | New    |                                                                                                    |                                                                                                    |      | 9           | 0          |
| Шà            | 20/06/2022 16:28:14             | IR_HuyenPK            | New    |                                                                                                    |                                                                                                    |      | 9           | 0          |
| ē             | 16/06/2022 14:25:35             | centos6               | New    | Cannot                                                                                               | close IR flow                                                                                      |      | 9           | 0          |
|               | Showing 6/6 result(s)           |                       |        |                                                                                                    |                                                                                                    |      |             |            |
|               |                                 |                       |        | 1. ProcessAnalysis ph<br>2. LiveResponse phas<br>3. Containment phase<br>Are you sure you v<br>Cance | hase is pending !<br>se is pending !<br>e is pending !<br>want to force close IR flow<br>el Accept |      |             |            |

Khi người dùng chọn Ok thì sẽ đóng tất cả các kết nối tới Agent trong Irflow; Khi vào IRFLow đã closed chỉ xem được thông tin ở 2 tab Detection và Investigation Result, các tab khác chức năng sẽ bị disable hoặc không hiển thị dữ liệu;

| =                          | viette<br>aJia       | nt IR flow detail                                                              |                  |               |                     |          | ₩ 0 |
|----------------------------|----------------------|--------------------------------------------------------------------------------|------------------|---------------|---------------------|----------|-----|
| 3.                         | View de<br>← Backtol | etail - centos6 🔒                                                              |                  |               |                     |          |     |
| <b>A</b><br>₽ <sup>±</sup> | TIMELINE             | OB     Create     Close IR Flow                                                |                  |               |                     |          | • • |
| )<br>()                    |                      |                                                                                | Detection        | Containment   | W Investigation     | Response |     |
| Ð                          | 0                    | Rule setting Choose one rule setting to continue next step                     |                  |               | -                   |          |     |
| Ē.                         |                      |                                                                                |                  |               |                     |          |     |
| ē                          | - 2                  | Deploy to agent                                                                |                  |               |                     |          |     |
|                            |                      | Agent list Choose agent(s) in list below and click move right button to add to | apply agent list |               | >> Agent apply list |          |     |
|                            |                      | Win10x64bichpt3<br>Agent_id:33772D010C10F043300F8156D3F56830DF8C5374           | default          | NOT APPLIED . |                     |          |     |
|                            |                      |                                                                                |                  |               |                     |          |     |

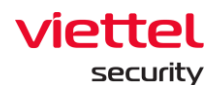

|                 | aJiant IR flow detail | I                           |                                |                       |                           |          |     | × 0                  |
|-----------------|-----------------------|-----------------------------|--------------------------------|-----------------------|---------------------------|----------|-----|----------------------|
| Ę               | View detail - centos6 |                             |                                |                       |                           |          |     |                      |
| <b>▲</b><br>-   | TIMELINE 00           | 0                           |                                |                       |                           |          |     |                      |
| н (             | Create                | Close IR Flow               |                                |                       |                           |          |     |                      |
| Š               |                       |                             | Detection                      | Containment           | Investigation             | Response |     |                      |
| ₽               | tột Proc              | ess analysis                | Q Event Sea                    | rch                   |                           | Tools    | 2   | Investigation result |
| Ē,              |                       |                             |                                |                       |                           |          |     |                      |
| ē               |                       |                             |                                | i i i                 |                           |          |     |                      |
|                 |                       |                             |                                | Ľ                     | D                         |          |     |                      |
|                 |                       |                             |                                | IRFlow                | is closed                 |          |     |                      |
|                 |                       |                             |                                | Go to page investigat | ion result to view data ! |          |     |                      |
|                 | viettel               |                             |                                |                       |                           |          |     |                      |
| =               | aJiant IR flow detai  | 1                           |                                |                       |                           |          |     | × 0                  |
| Ę.              | View detail - centos6 |                             |                                |                       |                           |          |     |                      |
| <b>4</b> 3.<br> | TIMELINE 00           | Close IP Flow               |                                |                       |                           |          |     |                      |
| ÷               | Cleate                | Close in From               |                                |                       |                           |          |     |                      |
|                 |                       |                             | Detection                      | Containment           | Investigation             | Response |     |                      |
| Ø               | Proce                 | ess analysis                | Q Event Sea                    | rch                   |                           | Tools    | ג 🔪 | Investigation result |
| Ē               | v - 1                 | larked artifact             |                                |                       |                           |          |     |                      |
| Ø               | Marked artifact       | TIME<br>16/06/2022 14:25:35 | OBJECT<br>C:\Windows\System32\ | svchost.exe           |                           |          |     | Added to IRFlow      |
|                 | Ł                     |                             |                                |                       |                           |          |     |                      |
|                 | Got artifact          |                             |                                |                       |                           |          |     |                      |
|                 | 8                     |                             |                                |                       |                           |          |     |                      |
|                 | Tools result          |                             |                                |                       |                           |          |     |                      |

#### 3.5 Màn hình Investigation

Màn hình Investigation gồm một số tab nhỏ là Process Analysis, Event Search, Deploy Tools. Về mặt hoạt động thì 2 chức năng này không khác nhiều so với trong IRFLow. Có 1 số điểm khác sẽ được trình bày cụ thể dưới đây

#### 3.5.1 Investigation\_Process Analysis

- Mục đích: Chức năng cho phép người dùng tạo kết nối và kiểm tra hiện trạng process dưới máy người dùng. Trong đó:

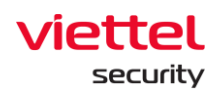

| _          |                                         |                                                                                                    |
|------------|-----------------------------------------|----------------------------------------------------------------------------------------------------|
| ►<br>■     | aJiant Investigation / Process analysis |                                                                                                    |
| Ş          |                                         |                                                                                                    |
| A          |                                         |                                                                                                    |
| - <b>-</b> |                                         |                                                                                                    |
|            |                                         |                                                                                                    |
|            |                                         | >_                                                                                                    |
| <b>D</b>   |                                         | Process Analysis                                                                                      |
| ₽          |                                         | Choose an online agent for analyzing running processes, then click<br>'Connect' to start the session. |
| *          |                                         | Choose agent 🗸                                                                                        |
| Ēλ         |                                         |                                                                                                    |
| ē          |                                         | Q search agent                                                                                        |
|            |                                         | DESKTOP-RZGBJEF (180A66FD56ED04C2C60557D0FDB79A6F                                                     |
|            |                                         |                                                                                                    |

Danh sách máy người dùng:

+ User đăng nhập thuộc group root: Hiển thị tất cả Agent trong hệ thống active < 30 ngày;

 + User đăng nhập thuộc group default: Hiển thị tất cả Agent thuộc group default;

+ User đăng nhập thuộc group cha: Hiển thị tất cả Agent thuộc group của user đang login và group con tương ứng;

+ User đăng nhập thuộc group một hoặc nhiều con: Hiển thị tất cả Agent thuộc group của user đang login;

**Bước 1:** Tìm kiếm và chọn Agent kết nối (Lưu ý để đảm bao có thể kết nối, danh sách chỉ hiển thị các máy đang Online);

| >_                                          |                          |
|---------------------------------------------|--------------------------|
| Process Analysis                            |                          |
| Choose an online agent for analyzing runnir | ng processes, then click |
| Connect to start the session.               |                          |
| Choose agent                                | ~                        |
| Choose agent                                | ~                        |

Chọn 01 máy và click nút "Connect" để thực hiện kết nối (kết nối có thể mất tối đa 60 giây)

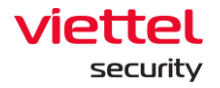

| Process Analysis<br>Choose an online agent for analyzing running processes, then click                |
|----------------------------------------------------------------------------------------------------|
| 'Connect' to start the session.                                                                       |
| DESKTOP-R2GBJEF V                                                                                     |
| Connect                                                                                               |
| Process Analysis                                                                                      |
| Choose an online agent for analyzing running processes, then click<br>'Connect' to start the session. |
| DESKTOP-R2GBJEF V                                                                                     |
| Connecting                                                                                            |
| Connecting to agent (expire in 00:56)                                                                 |
| Cancel connection                                                                                     |
|                                                                                                    |

# Bước 2: Xem danh sách tiến trình đang hoạt động tại máy người dùng

| DESKTOP-R2GBJEF (180A66FD56EDD4C2)               | C6D557DDFDB79A6F5040FCC | CONNECTED TIME<br>21/06/2022 11:45:40                     | DURATION<br>00:00:18 | STATUS<br>Running                                        | Change                       | e agent Stop con |
|--------------------------------------------------|-------------------------|-----------------------------------------------------------|----------------------|----------------------------------------------------------|------------------------------|------------------|
| Q Type to search                                 |                         |                                                           |                      |                                                          |                              | ्र               |
| 118 result(s)   Last updated: : 21/06/2022 11:45 | 5:57                    |                                                           |                      | Show verified signature 🕥 💿 View sil artifac             | ts (0) 💎 Filter by signature | Show colum       |
| Name                                             | PID                     | Path                                                      | User name            | Command line                                             | Signature                    | Action           |
| ▼ explorer.exe                                   | 5048                    | C:\Windows\explorer.exe                                   | test                 | C:\Windows\Explorer.EXE                                  | Microsoft Windows            |                  |
| SecurityHealthSystray.exe                        | 7156                    | C:\Windows\System32\SecurityHealthSystray.exe             | test                 | "C:\Windows\System32\SecurityHealthSystray.exe"          | N/A                          |                  |
| vm3dservice.exe                                  | 5520                    | C:\Windows\System32\vm3dservice.exe                       | test                 | "C:\Windows\System32\vm3dservice.exe" -u                 | VMware, Inc.                 |                  |
| vmtoolsd.exe                                     | 5956                    | C:\Program Files\VMware\VMware Tools\vmtoolsd.exe         | test                 | "C:\Program Files\VMware\VMware Tools\vmtoolsd.exe" -n   | vm VMware, Inc.              |                  |
| OneDrive.exe                                     | 7264                    | C:\Users\test\AppData\Local\Microsoft\OneDrive\OneDrive.e | xe test              | "C:\Users\test\AppData\Local\Microsoft\OneDrive\OneDriv  | e.e Microsoft Corporation    |                  |
| mmc.exe                                          | 6132                    | C:\Windows\System32\mmc.exe                               | test                 | "C:\Windows\system32\mmc.exe" "C:\Windows\system32\      | per N/A                      |                  |
| ▼ cmd.exe                                        | 3212                    | C:\Users\test\Desktop\New folder\cmd.exe                  | test                 | "C:\Users\test\Desktop\New folder\cmd.exe"               | N/A                          |                  |
| conhost.exe                                      | 9252                    | C:\Windows\System32\conhost.exe                           | test                 | \??\C:\Windows\system32\conhost.exe 0x4                  | N/A                          |                  |
| ▼ Code.exe                                       | 11092                   | C:\Program Files\Microsoft VS Code\Code.exe               | test                 | "C:\Program Files\Microsoft VS Code\Code.exe"            | Microsoft Corporation        |                  |
| Code.exe                                         | 3284                    | C:\Program Files\Microsoft VS Code\Code.exe               | test                 | "C:\Program Files\Microsoft VS Code\Code.exe"type=gpu-   | -pro_Microsoft Corporation   |                  |
| ▼ Code.exe                                       | 13300                   | C:\Program Files\Microsoft VS Code\Code.exe               | test                 | "C:\Program Files\Microsoft VS Code\Code.exe"type=rend   | lereMicrosoft Corporation    |                  |
| Code.exe                                         | 9228                    | C:\Program Files\Microsoft VS Code\Code.exe               | test                 | "C:\Program Files\Microsoft VS Code\Code.exe"reporter-u  | rl= Microsoft Corporation    |                  |
| Code.exe                                         | 5008                    | C:\Program Files\Microsoft VS Code\Code.exe               | test                 | "C:\Program Files\Microsoft VS Code\Code.exe"nolazyin    | nsp Microsoft Corporation    |                  |
| Code.exe                                         | 13328                   | C:\Program Files\Microsoft VS Code\Code.exe               | test                 | "C:\Program Files\Microsoft VS Code\Code.exe"type=utilit | ty Microsoft Corporation     |                  |
| Code.exe                                         | 4896                    | C:\Program Files\Microsoft VS Code\Code.exe               | test                 | "C:\Program Files\Microsoft VS Code\Code.exe"type=rend   | lereMicrosoft Corporation    |                  |
| chrome.exe                                       | 8308                    | C:\Program Files (x86)\Google\Chrome\Application\chrome.e | xe test              | C:\Program Files (x86)\Google\Chrome\Application\chrom   | ie.e Google LLC              |                  |
| abreese eve                                      | 6664                    | C:\Program Files (x86)\Google\Chrome\Application\chrome   | xe test              | "C:\Program Files (x86)\Google\Chrome\Application\chrom  | e e Google LLC               |                  |

#### Viettel Cyber Security

Keangnam Building - Landmark 72, Pham Hung st., Nam Tu Liem dist., Hanoi T: (+84) 971 360 360 E: vcs.sales@viettel.com.vn | W: www.viettelcybersecurity.com 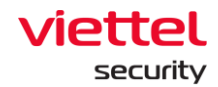

Trong đó giao diện chia làm các nhóm thông tin:

- 1 Nhóm thông tin liên quan đến kết nối, bao gồm: Máy đang kết nối, thời gian tạo kết nối, thời lượng kết nối tính đến hiện tại, trạng thá kết nối
- 2 Nhóm thông tin hỗ trợ tìm kiếm/làm mới và lọc dữ liệu tại danh sách, bao gồm các thao tác:

Cho phép tìm kiếm theo từ khóa của dữ liệu đang hiển thị trong tất cả các trường trên danh sách;

Prefresh : Cho phép làm mới dữ liệu (vẫn giữ lại các điều kiện tìm kiếm và điều kiện lọc đang sử dụng, chỉ lấy dữ liệu mới nhất từ máy người dùng để hiển thị);

<sup>show verified signature</sup> : Cho phép bật/tắt việc lấy thông tin chữ ký số cho các tiến trình. Trong trường hợp bật cấu hình này, cho phép lọc dữ liệu tiến trình theo chữ ký số:

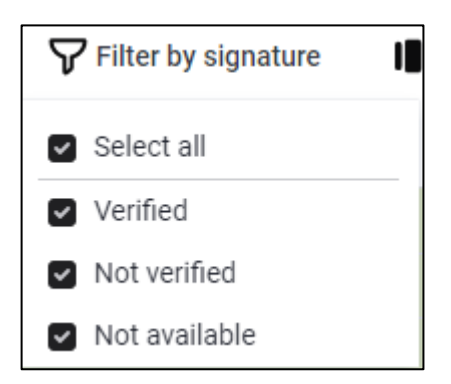

Các trạng thái chữ ký số sẽ quy định màu của bản ghi tương ứng

| Type to search                                    |       |                                                       |           |                                                                 |                             | Q O Refree     |
|---------------------------------------------------|-------|-------------------------------------------------------|-----------|-----------------------------------------------------------------|-----------------------------|----------------|
| 116 result(s) Last updated: : 21/05/2022 11:50:01 |       |                                                       |           | Show verified signature                                         | Filter by signature         | I Show columns |
| Name                                              | PID   | Path                                                  | User name | Command line                                                    | Signature                   | Action         |
| svchost.exe                                       | 3360  | C:\Windows\System32\svchost.exe                       | test      | C:\Windows\system32\svchost.exe -k UnistackSvcGroup             | Microsoft Windows Publisher |                |
| svchost.exe                                       | 3680  | C:\Windows\System32\svchost.exe                       | test      | C:\Windows\system32\svchost.exe -k ClipboardSvcGroup -p         | Microsoft Windows Publisher |                |
| SecurityHealthService.exe                         | 6076  | C:\Windows\System32\SecurityHealthService.exe         | SYSTEM    | "C:\Windows\System32\SecurityHealthSystray.exe"                 | Microsoft Windows Publisher |                |
| svchost.exe                                       | 8084  | C:\Windows\System32\svchost.exe                       | SYSTEM    | C:\Windows\System32\svchost.exe -k netsvcs -p                   | Microsoft Windows Publisher |                |
| VESSvc.exe                                        | 14380 | C:\Program Files\Ajiant\VESSvc.exe                    | SYSTEM    | "C:\Program Files\Ajiant\VESSvc.exe"                            | N/A                         |                |
| VESConfigurationManager.exe                       | 3500  | C:\Program Files\Ajiant\VESConfigurationManager.exe   | SYSTEM    | "C:\Program Files\Ajiant\VESConfigurationManager.exe"           | N/A                         |                |
| VESConnectionManager.exe                          | 8628  | C:\Program Files\Ajiant\VESConnectionManager.exe      | SYSTEM    | "C:\Program Files\Ajiant\VESConnectionManager.exe"              | N/A                         |                |
| VESUpdater.exe                                    | 11864 | C:\Program Files\Ajiant\VESUpdater.exe                | SYSTEM    | "C:\Program Files\Ajiant\VESUpdater.exe"                        | N/A                         |                |
| VESResponse.exe                                   | 18852 | C:\Program Files\Ajiant\response\VESResponse.exe      | SYSTEM    | "C:\Program Files\Ajiant\response\VESResponse.exe"              | Viettel Group               |                |
| VESProPre.exe                                     | 16604 | C:\Program Files\Ajiant\propre\VESProPre.exe          | SYSTEM    | "C:\Program Files\Ajiant\propre\VESProPre.exe"                  | N/A                         |                |
| SecurityNotify.exe                                | 7640  | C:\Program Files\Ajiant\propre\BLS\SecurityNotify.exe | test      | "C:\Program Files\Ajiant\propre\BLS\SecurityNotify.exe" -ppid . | Viettel Group               |                |
| VESAutoScan.exe                                   | 16592 | C:\Program Files\Ajiant\autoscan\VESAutoScan.exe      | SYSTEM    | "C:\Program Files\Ajiant\autoscan\VESAutoScan.exe"              | Viettel Group               |                |
| VESCollector.exe                                  | 18304 | C:\Program Files\Ajiant\collector\VESCollector.exe    | SYSTEM    | "C:\Program Files\Ajiant\collector\VESCollector.exe"            | N/A                         |                |
| svchost.exe                                       | 2656  | C:\Windows\System32\svchost.exe                       | SYSTEM    | "C:\Windows\regedit.exe"                                        | Microsoft Windows Publisher |                |
| TrustedInstaller.exe                              | 3908  | C:\Windows\System32\wermgr.exe                        | SYSTEM    | C:\Windows\system32\wermgr.exe -upload                          | Microsoft Windows           |                |
| lsass.exe                                         | 800   | C:\Windows\System32\lsass.exe                         | SYSTEM    | C:\Windows\system32\lsass.exe                                   | Microsoft Windows Publisher |                |
| fontdrvhost.exe                                   | 940   | C:\Windows\System32\fontdrvhost.exe                   | UMFD-0    | "fontdrvhost.exe"                                               | Microsoft Windows           |                |

#### Viettel Cyber Security

Keangnam Building - Landmark 72, Pham Hung st., Nam Tu Liem dist., Hanoi T: (+84) 971 360 360 E: vcs.sales@viettel.com.vn | W: www.viettelcybersecurity.com

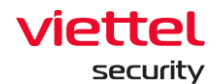

- Verified: Xanh có chữ ký số và còn hạn;
- Not verified: Đỏ không có chữ ký số hoặc chữ ký hết hạn;
- N/A: Trắng không tìm thấy thông tin chữ ký số;

show columns T: Cho phép điều chỉnh trường hiển thị trên danh sách tiến trình.

Trên danh sách ngoài trường "Name" luôn hiển thị cố định, các trường còn lại đều có thể tùy chọn hiển thị hoặc không hiển thị.

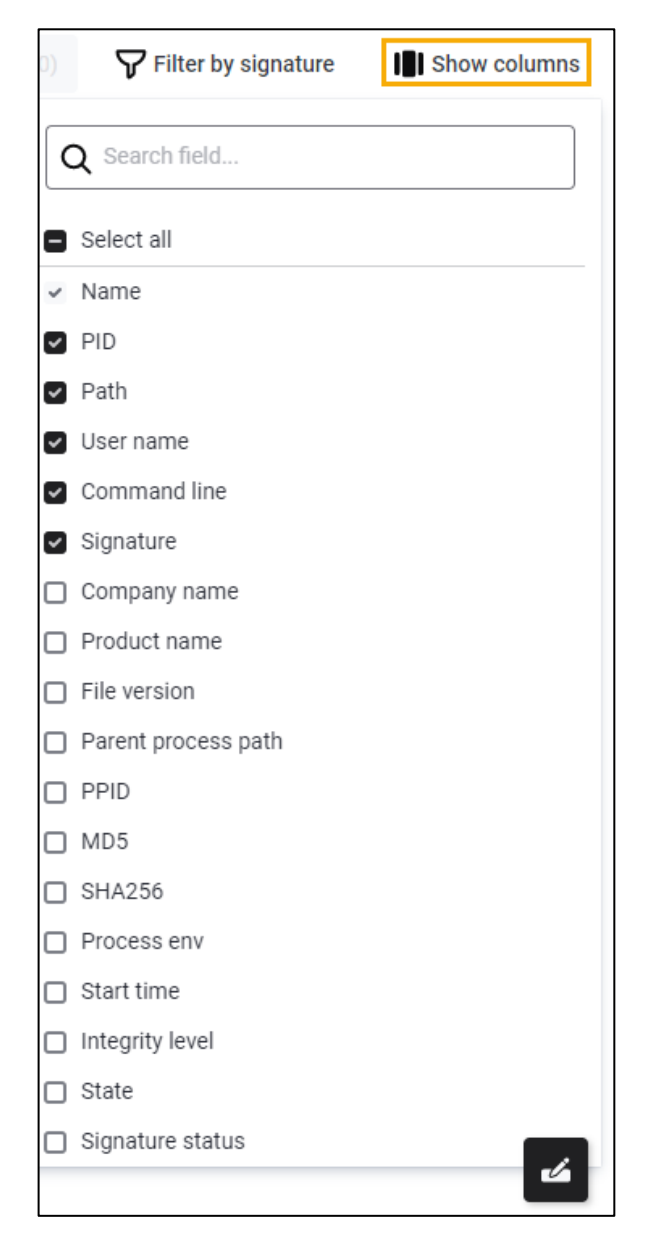

#### Viettel Cyber Security

Keangnam Building - Landmark 72, Pham Hung st., Nam Tu Liem dist., Hanoi T: (+84) 971 360 360 E: vcs.sales@viettel.com.vn | W: www.viettelcybersecurity.com

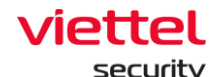

3 – Danh sách tiến trình, hiển thị dữ liệu tiến trình hiện tại trên máy người dùng với các trường thông tin đã chọn trong phần Show column. Tại mỗi bản ghi, click đúp để xem chi tiết tiến trình;

| ≡      | aJiant Investigation / Process analy                 | sis                    |                                                            |                                                                                                    | •  | 0     |
|--------|------------------------------------------------------|------------------------|------------------------------------------------------------|----------------------------------------------------------------------------------------------------|----|-------|
| ₽<br>▲ | HOST NAME<br>DESKTOP-R2GBJEF (180A66FD56EDD4C2C      | 26D557DDFDB79A6F5040Fi | CCC) 21/06/2022 11:45:40                                   | Process detail Loaded modules File handles Keyhandles Threads Sections Network connections                               | ~  | ×     |
| ۰t     | Q Type to search                                     |                        |                                                            | Q Type to search                                                                                                    | 9  | •     |
| 3      | 117 result(s)   Last updated ::21/06/2022 11:50 Name | .01<br>PID             | Path                                                       | 14 result(s) Path VREGISTRY/USER(S-1-5-21-657600163-1704432705-4217905726-1001_Classes/Local Settings/Software/Microsoft | Ac | tion: |
|        | ▼ explorer.exe                                       | 5048                   | C:\Windows\explorer.exe                                    | \REGISTRY\USER\S-1-5-21-657600163-1704432705-4217905726-1001_Classes\Local Settings                                      |    |       |
|        | SecurityHealthSystray.exe                            | 7156                   | C:\Windows\System32\SecurityHealthSystray.exe              | \REGISTRY\USER\S-1-5-21-657600163-1704432705-4217905726-1001_Classes                                                     |    |       |
| ¥      | vm3dservice.exe                                      | 5520                   | C:\Windows\System32\vm3dservice.exe                        | \REGISTRY\USER\S-1-5-21-657600163-1704432705-4217905726-1001_Classes                                                     |    |       |
| 阆      | vmtoolsd.exe                                         | 5956                   | C:\Program Files\VMware\VMware Tools\vmtoolsd.exe          | \REGISTRY\USER\S-1-5-21-657600163-1704432705-4217905726-1001_Classes                                                     |    |       |
|        | OneDrive.exe                                         | 7264                   | C:\Users\test\AppData\Local\Microsoft\OneDrive\OneDrive.ex | \REGISTRY\MACHINE\SYSTEM\ControlSet001\Control\NIs\Sorting\Versions                                                      |    |       |
| ē      | mmc.exe                                              | 6132                   | C:\Windows\System32\mmc.exe                                | \REGISTRY\MACHINE\SYSTEM\ControlSet001\Control\NIs\Sorting\Ids                                                           |    |       |
|        | ♥ cmd.exe                                            | 3212                   | C:\Users\test\Desktop\New folder\cmd.exe                   | \REGISTRY\MACHINE\SOFTWARE\Microsoft\Windows\CurrentVersion\Explorer\FolderDescriptions\(D65231B0-B2F1-4857-A4CF         | E  |       |
|        | conhost.exe                                          | 9252                   | C:\Windows\System32\conhost.exe                            | \REGISTRY\MACHINE\SOFTWARE\Microsoft\Windows\CurrentVersion\Explorer\FolderDescriptions\(7C5A40EF-A0FB-4BFC-874/         | A  |       |
|        | ♥ Code.exe                                           | 11092                  | C:\Program Files\Microsoft VS Code\Code.exe                | \REGISTRY\MACHINE\SOFTWARE\Microsoft\Windows\CurrentVersion\Explorer\FolderDescriptions\{1AC14E77-02E7-4E5D-B744         | £  |       |
|        | Code.exe                                             | 3284                   | C:\Program Files\Microsoft VS Code\Code.exe                | \REGISTRY\MACHINE\SOFTWARE\Microsoft\Windows NT\CurrentVersion\Image File Execution Options                              |    |       |
|        | ▼ Code.exe                                           | 13300                  | C:\Program Files\Microsoft VS Code\Code.exe                | \REGISTRY\MACHINE\SOFTWARE\Microsoft\Ole                                                                                 |    |       |
|        | Code.exe                                             | 9228                   | C:\Program Files\Microsoft VS Code\Code.exe                | \REGISTRY\MACHINE                                                                                                    |    |       |
|        | Code.exe                                             | 5008                   | C:\Program Files\Microsoft VS Code\Code.exe                | \REGISTRY\MACHINE                                                                                                    |    |       |
|        | Code.exe                                             | 13328                  | C:\Program Files\Microsoft VS Code\Code.exe                |                                                                                                    |    |       |
|        | Code.exe                                             | 4896                   | C:\Program Files\Microsoft VS Code\Code.exe                |                                                                                                    |    |       |
|        |                                                      | 8308                   | C:\Program Files (x86)\Google\Chrome\Application\chrome.ex |                                                                                                    |    |       |
|        | chrome.exe                                           | 6664                   | C:\Program Files (x86)\Google\Chrome\Application\chrome.ex |                                                                                                    |    |       |
|        |                                                      | 20222                  |                                                            |                                                                                                    |    |       |

Chi tiết tiến trình được chia thành các tabs, với mỗi tab, danh sách thông tin tương ứng được hiển thị.

Bước 3: Marking artifact

Tương tự như chức năng Process Analysis trong IRFlow ở màn hình này cũng cung cấp việc đánh dấu các artifact để phục vụ cho việc điều tra;

Người dùng có thể chọn tiến trình từ ngoài danh sách để mark:

| ≡      | aJiant Investigation / Process analysis             |                      |                                                         |                      |                                                           |                                  | <b>*</b> 0      |
|--------|-----------------------------------------------------|----------------------|---------------------------------------------------------|----------------------|-----------------------------------------------------------|----------------------------------|-----------------|
| ₽<br>• | HOST NAME<br>DESKTOP-R2GBJEF (180A66FD56EDD4C2C60)  | 57DDFDB79A6F5040FCC0 | CONNECTED TIME<br>21/06/2022 11:45:40                   | DURATION<br>00:11:01 | status     Running                                        | Change age                       | nt Stop connect |
| ۶t     | Q Type to search                                    |                      |                                                         |                      |                                                           |                                  | C Refresh       |
| ٩      | 117 result(s)   Last updated: : 21/06/2022 11:50:01 |                      |                                                         |                      | Show verified signature                                   | (0) <b>V</b> Filter by signature | Show columns    |
| >-     | Name                                                | PID                  | Path                                                    | User name            | Command line                                              | Signature                        | Action          |
| ◙      | ▼ explorer.exe                                      | 5048                 | C:\Windows\explorer.exe                                 | test                 | C:\Windows\Explorer.EXE                                   | Microsoft Windows                | , A Q           |
|        | SecurityHealthSystray.exe                           | 7156                 | C:\Windows\System32\SecurityHealthSystray.exe           | test                 | "C:\Windows\System32\SecurityHealthSystray.exe"           | Microsoft Windows                | Mark artifact   |
| *      | vm3dservice.exe                                     | 5520                 | C:\Windows\System32\vm3dservice.exe                     | test                 | "C:\Windows\System32\vm3dservice.exe" -u                  | VMware, Inc.                     |                 |
| Ē      | vmtoolsd.exe                                        | 5956                 | C:\Program Files\VMware\VMware Tools\vmtoolsd.exe       | test                 | "C:\Program Files\VMware\VMware Tools\vmtoolsd.exe" -n vn | m VMware, Inc.                   |                 |
|        | OneDrive.exe                                        | 7264                 | C:\Users\test\AppData\Local\Microsoft\OneDrive\OneDrive | exe test             | "C:\Users\test\AppData\Local\Microsoft\OneDrive\OneDrive. | e Microsoft Corporation          |                 |
| ē      | mmc.exe                                             | 6132                 | C:\Windows\System32\mmc.exe                             | test                 | "C:\Windows\system32\mmc.exe" "C:\Windows\system32\pe     | er Microsoft Windows             |                 |
|        | ▼ cmd.exe                                           | 3212                 | C:\Users\test\Desktop\New folder\cmd.exe                | test                 | "C:\Users\test\Desktop\New folder\cmd.exe"                | Microsoft Windows                |                 |

Hoặc mark các đối tượng khả nghi trong chi tiết tiến trình:

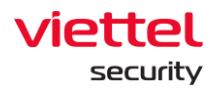

|               | aJiant Investigation / Process anal              | ysis                   |                                                            |                                                                                                    | <b>4</b><br>0 |
|---------------|--------------------------------------------------|------------------------|------------------------------------------------------------|----------------------------------------------------------------------------------------------------|---------------|
| ₽<br><b>▲</b> | HOST NAME<br>DESKTOP-R2GBJEF (180A66FD56EDD4C2   | 2C6D557DDFDB79A6F5040F | CONNECTED TIME                                             | Process detail Loaded modules File handles Keyhandles Threads Sections Network connections                   | ~ ×           |
| ₽±            | Q Type to search                                 |                        |                                                            | Q Type to search                                                                                             | Q 0           |
| ۲             | 117 result(s)   Last updated: : 21/06/2022 11:50 | 0:01                   |                                                            | 14 result(s) Path                                                                                            | Action        |
| 5             | Name                                             | PID                    | Path                                                       | \REGISTRY\USER\S-1-5-21-657600163-1704432705-4217905726-1001_Classes\Local Settings\Software\Microsoft       |               |
|               | ▼ explorer.exe                                   | 5048                   | C:\Windows\explorer.exe                                    | \REGISTRY\USER\S-1-5:21-657600163-1704432705-4217905726-1001_Classes\Local Settings                          | 27,3478       |
|               | SecurityHealthSystray.exe                        | 7156                   | C:\Windows\System32\SecurityHealthSystray.exe              | \REGISTRY\USER\S-1-5-21-657600163-1704432705-4217905726-1001_Classes                                         | A             |
| *             | vm3dservice.exe                                  | 5520                   | C:\Windows\System32\vm3dservice.exe                        | \REGISTRY\USER\S-1-5-21-657600163-1704432705-4217905726-1001_Classes                                         | Mark artifact |
| Ē             | vmtoolsd.exe                                     | 5956                   | C:\Program Files\VMware\VMware Tools\vmtoolsd.exe          | \REGISTRY\USER\S-1-5-21-657600163-1704432705-4217905726-1001_Classes                                         |               |
| -A            | OneDrive.exe                                     | 7264                   | C:\Users\test\AppData\Local\Microsoft\OneDrive\OneDrive ex | \REGISTRY\MACHINE\SYSTEM\ControlSet001\Control\NIs\Sorting\Versions                                          |               |
| ē             | mmc.exe                                          | 6132                   | C:\Windows\System32\mmc.exe                                | \REGISTRY\MACHINE\SYSTEM\ControlSet001\Control\NIs\Sorting\\ds                                               |               |
|               |                                                  |                        |                                                            | \BEGISTEV\M4CHINE\S0ETWARE\Microsoft\Windows\Current\Jersion\Evolorer\EolderDescriptions\JD65231BD.R2E1.4857 | AACE.         |

Với mỗi đối tượng được chọn, lựa chọn "Mark with edit" – đánh dấu trực tiếp nội dung hiện tại. Hoặc người dùng có thể chỉnh sửa nội dung đối tượng trước khi đánh dấu

| =      | aJiant Investigation / Process analysis             |                       |                                                            |                      |                              |                              |                          | <b>*</b> 0       |
|--------|-----------------------------------------------------|-----------------------|------------------------------------------------------------|----------------------|------------------------------|------------------------------|--------------------------|------------------|
| ₽<br>• | HOST NAME<br>DESKTOP-R2GBJEF (180A66FD56EDD4C2C6D5  | S7DDFDB79A6F5040FCCC) | CONNECTED TIME<br>21/06/2022 11:45:40                      | DURATION<br>00:11:58 | •                            | STATUS<br>Running            | Change ag                | ent Stop connect |
| ₽±     | Q Type to search                                    |                       |                                                            |                      |                              |                              |                          | Q O Refresh      |
| ۲      | 117 result(s)   Last updated: : 21/06/2022 11:50:01 |                       |                                                            |                      | Show verified signature      | O View all artifacts (t      | Filter by signature      | I Show columns   |
|        | Name                                                | PID                   | Path                                                       | User name            | Command line                 |                              | Signature                | Action           |
| •      | ▼ explorer.exe                                      | 5048                  | C:\Windows\explorer.exe                                    | test                 | C:\Windows\Explorer.EXE      |                              | Microsoft Windows        | Ad               |
| 2      | SecurityHealthSystray.exe                           | 7156                  | C:\Windows\System32\SecurityHealthSystray.exe              | test                 | "C:\Windows\System3 Path     | list                         |                          |                  |
| *      | vm3dservice.exe                                     | 5520                  | C:\Windows\System32\vm3dservice.exe                        | test                 | °C:\Windows\System3          |                              |                          | 2                |
| 暾      | vmtoolsd.exe                                        | 5956                  | C:\Program Files\VMware\VMware Tools\vmtoolsd.exe          | test                 | "C:\Program Files\VM         | \windows\System32\svcnost.ex | e Edit and mark artifact | M N              |
| -4     | OneDrive.exe                                        | 7264                  | C:\Users\test\AppData\Local\Microsoft\OneDrive\OneDrive.ex | e test               | "C:\Users\test\AppDat        | \Windows\Explorer.EXE        |                          |                  |
| ē      | mmc.exe                                             | 6132                  | C:\Windows\System32\mmc.exe                                | test                 | "C:\Windows\system3          | \windows\explorer.exe        |                          |                  |
|        | ▼ cmd.exe                                           | 3212                  | C:\Users\test\Desktop\New folder\cmd.exe                   | test                 | C:\Users\test\Desktop\New fo | ider\cmd.exe"                | Microsoft Windows        |                  |
|        | conhost.exe                                         | 9252                  | C:\Windows\System32\conhost.exe                            | test                 | \??\C:\Windows\system32\cor  | host.exe 0x4                 | Microsoft Windows        |                  |

Sau khi đánh dấu, có thể xem lại danh sách bằng cách click eview all artifacts (1)

Lưu ý: Nút này chỉ hiển thị khi có ít nhất 01 artifact được đánh dấu.

| ≡             | viet<br>a Ji | iant Investigation / Process ar                                                                                                    | analysis    |                     |                                          |                                 |                       |                   |                          |                     | <b>0</b>        |
|---------------|--------------|----------------------------------------------------------------------------------------------------|-------------|---------------------|------------------------------------------|---------------------------------|-----------------------|-------------------|--------------------------|---------------------|-----------------|
| ية<br>•       |              | HOST NAME<br>DESKTOP-R2GBJEF (180A66FD56EDD-<br>CONTROL CONTROL C | D4C2C6D5570 | DDFDB79A6F5D40FCCC) | CONNECTED TIME<br>21/06/2022 11:45:40    | DURATION 00:13:59               |                       | STATUS<br>Running |                          | Change ager         | 11 Stop connect |
| н,            | Q            | Type to search                                                                                                    |             |                     |                                          |                                 |                       |                   |                          |                     | C Refresh       |
| 3             | 1            | 17 result(s) Last updated: : 21/06/2022 1                                                                                                    | 11:50:01    |                     |                                          |                                 | Show verified signatu | re 🛑 📕            | O View all artifacts (1) | Filter by signature | Show columns    |
| <b>&gt;</b> - |              | Name                                                                                                    | Mark        | ed Artifacts        |                                          |                                 |                       |                   | ×                        | nature              | Action          |
|               |              | <ul> <li>explorer.exe</li> </ul>                                                                                                    | man         | and Andraoto        |                                          |                                 |                       |                   |                          | rosoft Windows      |                 |
|               |              | SecurityHealthSystray.exe                                                                                                    | 1 result    | lt(s)               |                                          |                                 |                       |                   |                          | rosoft Windows      |                 |
| *             |              | vm3dservice.exe                                                                                                    |             | Time                | Agent ID                                 | Object                          | From                  | Reference         | Action                   | ware, Inc.          |                 |
| 兪             |              | vmtoolsd.exe                                                                                                    |             | 21/06/2022 11:59:51 | 1B0A66FD56EDD4C2C6D557DDFDB79A6F5040FCCC | C:\Windows\System32\svchost.exe | PROCESS_ANALY         | 705964A9          |                          | ware, Inc.          |                 |
| -4            |              | OneDrive.exe                                                                                                    |             |                     |                                          |                                 |                       |                   |                          | rosoft Corporation  |                 |
| ē             |              | mmc.exe                                                                                                    |             |                     |                                          |                                 |                       |                   |                          | rosoft Windows      |                 |
|               |              | ▼ cmd.exe                                                                                                    |             |                     |                                          |                                 |                       |                   |                          | rosoft Windows      |                 |
|               |              | conhost.exe                                                                                                    |             |                     |                                          |                                 |                       |                   |                          | rosoft Windows      |                 |
|               |              | ▼ Code.exe                                                                                                    |             |                     |                                          |                                 |                       |                   |                          | rosoft Corporation  |                 |
|               |              | Code.exe                                                                                                    |             |                     |                                          |                                 |                       |                   |                          | rosoft Corporation  |                 |
|               |              | ▼ Code.exe                                                                                                    |             |                     |                                          |                                 |                       |                   |                          | rosoft Corporation  |                 |
|               |              | Code.exe                                                                                                    |             |                     | · ·                                      |                                 |                       |                   | Sack to top              | rosoft Corporation  |                 |

Bước 4: Thêm artifact vào IRFLow:

# Viettel Cyber Security Keangnam Building - Landmark 72, Pham Hung st., Nam Tu Liem dist., Hanoi T: (+84) 971 360 360 E: vcs.sales@viettel.com.vn | W: www.viettelcybersecurity.com

Page | 103

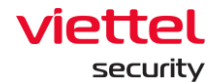

Trên tab Marked artifact, click "Add to IRFLow" trên 1 bản ghi hoặc chọn nhiều artifact ở chế độ multi select và click "Add to IRFLow":

| Ma   | rked Artifacts      |                                          |                              | onor          | - remed blandtar | ×                        |
|------|---------------------|------------------------------------------|------------------------------|---------------|------------------|--------------------------|
| 1 re | sult(s)             |                                          |                              |               |                  |                          |
|      | Time                | Agent ID                                 | Object                       | From          | Reference        | Action                   |
|      | 27/06/2022 13:53:30 | 1B0A66FD56EDD4C2C6D557DDFDB79A6F5040FCCC | C:\Windows\System32\smss.exe | PROCESS_ANALY | 0465D157         | ¥ ×                      |
|      |                     |                                          |                              |               |                  | Madd to IR Flow<br>rienc |
|      |                     |                                          |                              |               |                  | Back to top              |
|      |                     |                                          |                              |               |                  |                          |
| Ma   | rked Artifacts      |                                          |                              |               |                  | ×                        |

| Sele | ected 2 artifact(s) | ع<br>اسا | Add to IR Flow                           |                               |               |           |      |
|------|---------------------|----------|------------------------------------------|-------------------------------|---------------|-----------|------|
|      | Time O              | 9        | Agent ID                                 | Object                        | From          | Reference | Acti |
|      | 27/06/2022 13:53:30 |          | 1B0A66FD56EDD4C2C6D557DDFDB79A6F5040FCCC | C:\Windows\System32\smss.exe  | PROCESS_ANALY | 0465D157  |      |
|      | 27/06/2022 13:56:04 |          | 1B0A66FD56EDD4C2C6D557DDFDB79A6F5040FCCC | C:\Windows\System32\csrss.exe | PROCESS_ANALY | 0465D157  |      |
|      |                     |          |                                          |                               |               |           |      |
|      |                     |          |                                          |                               |               |           |      |
|      |                     |          |                                          |                               |               |           |      |
|      |                     |          |                                          |                               |               |           |      |
|      |                     |          |                                          |                               |               |           |      |
|      |                     |          |                                          |                               |               |           |      |
|      |                     |          |                                          |                               |               |           |      |
|      |                     |          |                                          |                               |               |           |      |

Lựa chọn IRFlow đã tạo sẵn hoặc tạo mới IRFLow:

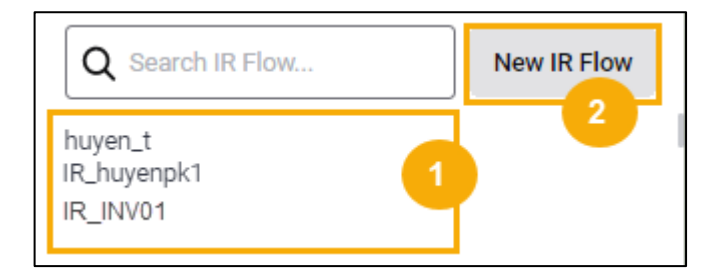

- 4 Danh sách IRFlow đã tạo sẵn:
  - + User đăng nhập thuộc group root: Hiển thị tất cả IRFlow trong hệ thống;

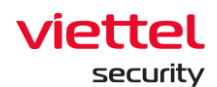

+ User đăng nhập thuộc group default: Hiển thị tất cả IRFlow được assign cho user đang login;

+ User đăng nhập thuộc group cha: Hiển thị tất cả IRFlow được assign cho user đang login và các user thuộc group con tương ứng;

+ User đăng nhập thuộc group một hoặc nhiều con: Hiển thị tất cả IRFlow được assign cho user đang login;

| Add to IR Flo     | W               |  |        | ×              |
|-------------------|-----------------|--|--------|----------------|
| IR Flow name      | huyen_test      |  |        |                |
| Assignee(s)       | root_test       |  |        |                |
| List of artifacts |                 |  |        |                |
| C:\Windows\Syst   | tem32\csrss.exe |  |        |                |
| C:\Windows\Syst   | tem32\smss.exe  |  |        |                |
|                   |                 |  |        |                |
|                   |                 |  |        |                |
|                   |                 |  |        |                |
|                   |                 |  |        |                |
|                   |                 |  | Cancel | Add to IR Flow |

Danh sách assigned to khi tạo mới 1 IRFlow:

- + User đăng nhập thuộc group root: Hiển thị tất cả tên User trong hệ thống;
- + User đăng nhập thuộc group default: Hiển thị tên User đang login;

+ User đăng nhập thuộc group cha: Hiển thị tất cả tên User thuộc group con của user đang login và user đang login;

+ User đăng nhập thuộc group một hoặc nhiều con: Hiển thị tên User đang login;

Nếu chọn để add vào 1 IRFlow đã tồn tại thì khi chuyển đến màn hình Detection artifact đó sẽ được thêm vào phần Additional detection;

Nếu chọn để add vào 1 IRFlow mới thì khi chuyển đến màn hình Detection artifact đó sẽ được thêm vào phần Original detection;

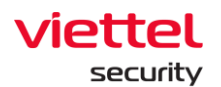

| _              |                          |                                          |                  |                 |                  |          |                  |            |               |
|----------------|--------------------------|------------------------------------------|------------------|-----------------|------------------|----------|------------------|------------|---------------|
| ≡              | aJiant IR flow detail    | l.                                       |                  |                 |                  |          |                  |            | * 0           |
| E,             | View detail - huyen_test |                                          |                  |                 |                  |          |                  |            |               |
| <b>▲</b><br>ī≟ | TIMELINE 00<br>Create    |                                          |                  |                 |                  |          |                  |            | Close IR flow |
| €              |                          |                                          | Detection        | Containment     | Investigation    | Response |                  |            |               |
| •              | Original detection       |                                          |                  |                 |                  |          |                  |            |               |
| Ē              | Agent<br>DESKTOP-R2GBJEF |                                          |                  |                 |                  |          |                  |            |               |
| ě              | Alert                    |                                          |                  |                 |                  |          |                  |            |               |
|                | TIME                     | GROUP                                    | HOSTNAME         |                 | SCENARIO         |          | SEVERITY         |            |               |
|                | 23/06/2022 18:13:21      | default                                  | DESKTOP-R2GBJEF  |                 | Command, Control |          | Medium           | View alert |               |
|                | Additional detection     |                                          |                  |                 |                  |          |                  |            |               |
|                | Aritfacts                |                                          |                  |                 |                  |          |                  |            |               |
|                | TIME                     | AGENT ID                                 | OBJECT           |                 |                  |          | FROM             | REFERENCE  |               |
|                | 27/06/2022 14:17:37      | 180A66FD56EDD4C2C6D557DDFDB79A6F5040FCCC | C:\Windows\syste | m32\svchost.exe |                  |          | PROCESS_ANALYSIS | 4F8DBE9A   | ×             |
|                |                          |                                          |                  |                 |                  |          |                  |            |               |
|                |                          |                                          |                  |                 |                  |          |                  |            |               |
|                |                          |                                          |                  |                 |                  |          |                  |            |               |
|                |                          |                                          |                  |                 |                  |          |                  |            |               |
|                |                          |                                          |                  |                 |                  |          |                  |            | 0             |

Lưu ý: Dữ liệu artifacts sẽ không bị mất đi nếu chuyển kết nối đến các máy khác nhau hoặc khi máy hiện tại mất kết nối, trường hợp người dùng tải lại trang hoặc điều hướng đến trang khác, hệ thống yêu cầu xác nhận:

| Reload site?                       |        |        |
|------------------------------------|--------|--------|
| Changes you made may not be saved. |        |        |
|                                    | Reload | Cancel |

## 3.5.2 Investigation\_Event Search

## 3.5.2.1 Tìm kiếm Event

Chức năng này tương tự trong Event Search của IRFLow:

**Bước 1:** Nhập câu query >Chọn khoảng thời gian > Click nút "Search":

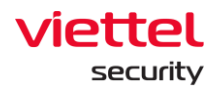

| aJiant IR flow detail                     |                                                  |                     |                                    |               |             |             |                 | <b>#</b> 0              |
|-------------------------------------------|--------------------------------------------------|---------------------|------------------------------------|---------------|-------------|-------------|-----------------|-------------------------|
| View detail - huyen_test                  |                                                  |                     |                                    |               |             |             |                 |                         |
| THELINE                                   |                                                  |                     |                                    |               |             |             |                 | ⇒ Ə Ciose IR flow       |
| Create                                    |                                                  |                     |                                    |               |             |             |                 |                         |
|                                           |                                                  | :                   | Detection                          | investigation | 19 Pesponse |             |                 |                         |
| 8 Pc                                      | ocess enelysis                                   | Q tven              | Search                             |               | Teols       |             |                 | [] investigation result |
| Search AgentO + "180A66F056ED04C2C6055720 | OFD87944/S0K0FCCC'                               |                     |                                    |               |             |             |                 | 1) Last 7 days          |
| POPULAR                                   | ■ 64.025 results   20/06/2022 14/25/44-27/06/202 | 22 14:25:44         |                                    |               |             |             |                 | View column             |
| OTHERS                                    | SYSTEMTIMESTAMP                                  | TIMESTAMP           | AGENTID                            |               |             | EVENTE      | COMPUTER        | LOGTWRE                 |
| AgentiD                                   | 27/06/2022 14:23:34                              | 27/06/2022 14:22:56 | 180A66FD56EDE4C2C6D557DDFDB79A6    | 6F5040FCCC    |             | 4624        | DESKTOP-R2GBJEF | EventLog                |
| Channel                                   | 27/06/2022 14:18:32                              | 27/06/2022 14:18:56 | 180A66FD 56EDD4C2C6D 557DDFD879A6  | SF5840FCCC    |             | 4624        | DESKTOP-R2GBJEF | EventLog                |
| Computer                                  | 27/06/2022 14:13:30                              | 27/06/2022 14:12:56 | 180A66FD56EDD4C2C6D557DDFDB79A6    | 6F5040FCOC    |             | 4624        | DESKTOP-R2GBJEF | EventLog                |
| EventiD                                   | 27/06/2022 14:08:28                              | 27/06/2022 14:08:56 | 180A66FD56EDD4C2C6D557DDFDB79A6    | SF5840FCCC    |             | 4624        | DESKTOP-R2GBJEF | EventLog                |
| EventRecordID                             | 27/06/2022 14:03:25                              | 27/06/2022 14:02:56 | 180A66FD56EDD4C2C6D557DDFD879A6    | SF5840FCCC    |             | 4624        | DESKTOP-R2GBJEF | EventLog                |
| Guid                                      | 27/06/2022 13:58:23                              | 27/06/2022 13:58:56 | 180A66FD56EDD4C2C6D557DDFDB79A6    | SF5840FCCC    |             | 4624        | DESKTOP-R2GBJEF | EventLog                |
| Keywords                                  | 27/36/2022 13:53:21                              | 27/06/2022 13:52:56 | 180A66FD56EDD4C2C6D557DDFD879A6    | 6F5040FCCC    |             | 4624        | DESKTOP-R2GBJEF | EventLog                |
| Level                                     | 27/06/2022 13:48:18                              | 27/06/2022 13:48:56 | 180A66FD 56EDD4C2C6D 557DDFD879A6  | SF5840FCCC    |             | 4624        | DESKTOP-R2GBJEF | EventLog                |
| LogType                                   | 27/36/2022 13:43:36                              | 27/06/2022 13:42.56 | 180A66FD56EDD4C2C6D557DDFD879A6    | 6F5040FCCC    |             | 70.40       | DESKTOP-R2GBJEF | EventLog                |
| Opcode                                    | 27/06/2022 13:43:35                              | 27/06/2022 13:42:56 | 180A66FD 56EDD 4C2C6D 557DDFD879A6 | SF5840FCOC    |             | 7040        | DESKTOP-R2GBJEF | EventLog                |
| Platform                                  | 27/36/2022 13:43:35                              | 27/06/2022 13:42:56 | 1BDA66FD 56EDD4C2C6D 557DDFDB79A6  | SF5040FCCC    |             | 70.40       | DESKTOP-R2GBJEF | EventLog                |
| Tesk                                      | 27/06/2022 13:42:43                              | 27/06/2022 13:42:56 | 180A66FD 56EDD 4C2C6D 557DDFD879A6 | SF5840FCOC    |             | 7040        | DESKTOP-R2GBJEF | EventLog                |
| Version                                   | 27/06/2022 13:42:43                              | 27/06/2022 13:42:56 | 180A66FD56EDB4C2C6D557DDFD879A6    | SF5840FCCC    |             | 4624        | DESKTOP-R2GBJEF | EventLog                |
| authentication_packaga_name               | 27/06/2022 13:42:42                              | 27/06/2022 13:42:56 | 180A66FD 56EDD 4C2C6D 557DDFD879A6 | SF5840FCOC    |             | 4624        | DESKTOP-R2GBJEF | EventLog                |
| client id                                 | 27/06/2022 13:38:14                              | 27/06/2022 13:36:56 | 180A66FD 56EDD4C2C6D 557DDFD879A6  | SF5040FCCC    |             | 4624        | DESKTOP-R2GBJEF | EventLog                |
| duter                                     | 27/06/2022 13:33:11                              | 27/06/2022 13:32:56 | 180A66FD 56EDD-4C2C6D 557DDFD879A6 | SF5040FC00    |             | 4624        | DESKTOP-R2GBJEF | EventLog                |
| elevated token                            | 27/06/2022 13:28:09                              | 27/06/2022 13:26:56 | 180A66FD 56EDD4C2C6D 557DDFD879A6  | SF5040FCCC    |             | 4624        | DESKTOP-R2GBJEF | EventLog                |
| event id mension                          | 27/36/2022 13:23:07                              | 27/06/2022 13:22:56 | 180A66FD56EDD4C2C6D557DDFD879A6    | SF5840FC00    |             | <u>4624</u> | DESKTOP-R2GBJEF | EventLog                |
| over its id                               | 27/06/2022 13:18:05                              | 27/06/2022 13:16:56 | 180A66FD56EDD4C2C6D557DDFD879A6    | SF5840FCCC    |             | 4624        | DESKTOP-R2GBJEF | EventLog                |
| 0000                                      | 27/36/2022 13:13:02                              | 27/06/2022 13:12:56 | 180A66FD56EDD4C2C6D557DDFD879A6    | SF5840FC00    |             | 4624        | DESKTOP-R2GBJEF | EventLog                |
| battame                                   | 27/06/2022 13:08:00                              | 27/06/2022 13:06:56 | 180A66FD56EDD4C2C6D557DDFD879A6    | SF5840FCCC    |             | 46.24       | DESKTOP-R2GBJEF | EventLog                |
| imperation level                          | 27/36/2022 13:02:58                              | 27/06/2022 13:02:56 | 180A64FD 56EDD4C2C6D 557DDFD879A   | MFSD40FCCC    |             | <u>4624</u> | DESKTOP-R2GBJEF | EventLog                |
| an personation () even                    | 27/06/2022 12:57:55                              | 27/06/2022 12:56:56 | 180A66FD56EDD4C2C6D557DDFD879A6    | SF5040FCCC    |             | 4624        | DESKTOP-R2GBJEF | EventLog                |

**Bước 2:** Thêm các trường tìm kiếm vào câu query với trường Popular và Others bằng cách chọn queries "=" hoặc "#" tại Add to search:

| 0   |                                      |                                                             | Detection      | Containment 🥳 Investigation | Response |                     |                        |
|-----|--------------------------------------|-------------------------------------------------------------|----------------|-----------------------------|----------|---------------------|------------------------|
| 0   | () Pro                               | oess enelysis                                               | Q Event Search |                             | Toola    |                     | 🗋 Investigation result |
| E)  | Search Search                        |                                                             |                |                             |          |                     | G Last 7 days          |
| (B) | POPULAR                              | 130.031 results   26/06/2022 14:30:67 - 27/06/2022 14:30:67 |                |                             |          |                     | View column            |
|     | OTHERS                               | ADNTD                                                       | EVENTIO        | COMPUTER                    | LOGTYPE  | SYSTEMTIMESTAMP     | TIMESTAMP              |
|     | AgentiD ^                            | 1BDA66FD56EDD4C2C6D557DDFDB79A6F5040FCCC                    | 4624           | DESKTOP-R2GBJEF             | EventLog | 27/06/2022 14:23:34 | 27/06/2022 14:22:56    |
|     | 1BDAMAFD56EDD4C206D557(Add to search | 1BDA66FD56EDD4C2C6D557DDFDB79A6F5040FCCC                    | 4624           | DESKTOP-R2GBJEF             | EventLog | 27/06/2022 14:18:32 | 27/06/2022 14:18:56    |
|     | (50)                                 | 1BDA66FD56EDD4C2C6D557DDFDB79A6F5040FCCC                    | 4624           | DESKTOP-R2GBJEF             | EventLog | 27/06/2022 14:13:30 | 27/06/2022 14:12:56    |
|     | Channel                              | 1BDA66FD56EDD4C2C6D557DDFDB79A6F5040FCCC                    | 4624           | DESKTOP-R2GBJEF             | EventLog | 27/06/2022 14:08:28 | 27/06/2022 14:08:56    |
|     | Computer                             | 1BDA66FD56EDD4C2C6D557DDFDB79A6F5040FCCC                    | 4524           | DESKTOP-R2GBJEF             | EventLog | 27/06/2022 14:03:25 | 27/06/2022 14:02:56    |
|     | EventiD                              | 180A66FD56EDD4C2C6D557DDFD879A6F5040FCCC                    | 4624           | DESKTOP-R2GBJEF             | EventLog | 27/06/2022 13:58:23 | 27/06/2022 13:58:56    |
|     | EventRecordD                         | 1BDA66FD56EDD4C2C6D557DDFDB79A6F5040FCCC                    | 4624           | DESKTOP-R2GBJEF             | EventLog | 27/06/2022 13:53:21 | 27/06/2022 13:52:56    |
|     | Guid                                 | 1BDA66FD56EDD4C2C6D557DDFDB79A6F5040FCCC                    | 4628           | DESKTOP-R2GBJEF             | EventLog | 27/06/2022 13:48:18 | 27/06/2022 13:48:56    |
|     | Keyworda                             | 1BDA66FD56EDD4C2C6D557DDFDB79A6F5040FCCC                    | 2040           | DESKTOP-R2GBJEF             | EventLog | 27/06/2022 13:43:36 | 27/06/2022 13:42:56    |
|     | Level                                | 1B0A66FD56ED04C2C6D557DDFD879A6F5040FCCC                    | 2040           | DESKTOP-R2GBJEF             | EventLog | 27/06/2022 13:43:35 | 27/06/2022 12:42:56    |
|     | LogType                              | 1BDA66FD56EDD4C2C6D557DDFDB79A6F5040FCCC                    | 2040           | DESKTOP-R2GBJEF             | EventLog | 27/06/2022 13:43:35 | 27/06/2022 13:42:56    |
|     | Opende                               | 1B0A66FD56ED04C2C6D557DDFD879A6F5040FCCC                    | 2040           | DESKTOP-R2GBJEF             | EventLog | 27/06/2022 13:42:43 | 27/06/2022 12:42:56    |
|     | Platform                             | 180A66FD56E804C2C60557D0FD879A6F5040FCCC                    | 4624           | DESKTOP-R2GBJEF             | EventLog | 27/06/2022 13:42:43 | 27/06/2022 13:42:56    |

# 3.5.2.2 Highlight

Mục đích: Cho phép thêm 01 hoặc nhiều highlight để rà soát đồng thời tại một thời điểm (không giới hạn số lượng tối đa), khi thực hiện search hoặc sort thì mọi highlight đã tạo sẽ bị clear;

Các bước thự hiện:

- **Bước 1:** ND chọn Investigation >> Chọn tab Event search;
- **Bước 2:** Màn hình hiển thị danh sách event, Chọn nút "Find and highlight", HT hiển thị poup Find in table;
- **Bước 3:** Nhập vào từ khóa đánh dấu, lựa chọn màu đánh dấu và xác nhận thao tác:

Chọn nút "Add highlight", để xác nhận từ khóa đánh dấu;

Page | 107

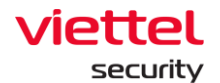

Chọn nút "Cancel", để hủy thao tác đánh dấu từ khóa tìm kiếm;

| $f\!x$ Search by queries (ex: sever     | ity = "CRITICAL" AND status = " | NEW"), or keywords (ex: " | vcs_ajiant")                                                                        |          | Last 15 minutes 📋 📿                     | Show gra |
|-----------------------------------------|---------------------------------|---------------------------|-------------------------------------------------------------------------------------|----------|-----------------------------------------|----------|
| Showing 36 of 36 result(s)   27/06/2022 | 14:43:38 - 27/06/2022 14:58:38  |                           |                                                                                     | <        | > View artifacts (3) Find and highlight | ··· More |
| Systemtimestamp                         | Computer                        | Process path              | Description                                                                         |          | Add highlight Cancel                    | Action   |
| 27/06/2022 07:51:40                     | aJiant-automationAPI-1          | N/A                       | Process [5612] C:\Windows\System32\cmd.exe has been created by 36 result(s)         |          |                                         |          |
| 27/06/2022 07:51:42                     | aJiant-automationAPI-1          | N/A                       | Process [7848] C:\Windows\System32\cmd.exe has been created by [10008] C:\Progra    | am _ N/A | 1                                       |          |
| 27/06/2022 07:51:42                     | aJiant-automationAPI-1          | N/A                       | Process [2376] C:\Windows\System32\SecEdit.exe has been created by [7848] C:\Win    | do N/A   | 1                                       |          |
| 27/06/2022 07:51:40                     | aJiant-automationAPI-1          | N/A                       | Process [10480] C:\Windows\System32\more.com has been created by [5612] C:\Windows  | do N/A   | 1                                       |          |
| 27/06/2022 07:51:40                     | aJiant-automationAPI-1          | N/A                       | Process [10144] C:\Windows\System32\wbem\WMIC.exe has been created by [5612]        | C:\ N/A  | 1                                       |          |
| 27/06/2022 14:50:43                     | Win7x86TestEDR                  | N/A                       | Process [11356] C:\Windows\System32\more.com has been created by [14300] C:\Windows | nd N/A   | 1                                       |          |
| 27/06/2022 14:50:44                     | Win7x86TestEDR                  | N/A                       | Process [10496] C:\Windows\System32\SecEdit.exe has been created by [13056] C:\W    | /inN/A   | 1                                       |          |
| 27/06/2022 14:50:42                     | Win7x86TestEDR                  | N/A                       | Process [1968] C:\Windows\System32\wbem\WMIC.exe has been created by [14300]        | C:\ N/A  | 1                                       |          |
| 27/06/2022 14:50:44                     | Win7x86TestEDR                  | N/A                       | Process [13056] C:\Windows\System32\cmd.exe has been created by [5252] C:\Progr     | am N/A   | 1                                       |          |
| 27/06/2022 14:50:42                     | Win7x86TestEDR                  | N/A                       | Process [14300] C:\Windows\System32\cmd.exe has been created by [4804] C:\Progr     | am N/A   | 1                                       |          |
| 27/06/2022 14:47:55                     | Win7x86TestEDR                  | N/A                       | Process [9496] C:\Program Files\Google\Update\GoogleUpdate.exe has been created     | by [ N/A | 1                                       |          |
| 27/06/2022 14:48:51                     | Win7x86TestEDR                  | N/A                       | Process [9456] C:\Program Files\Google\Update\GoogleUpdate.exe has been created     | by [ N/A | 1                                       |          |
| 27/06/2022 07:47:36                     | aJiant-automationAPI-1          | N/A                       | Process [9684] C:\Windows\System32\ROUTE.EXE has been created by [4160] C:\Prog     | gra N/A  | 1                                       |          |
| 27/06/2022 14:45:41                     | Win7x86TestEDR                  | N/A                       | Process [3600] C:\Windows\System32\cmd.exe has been created by [5252] C:\Program    | m F N/A  | 1                                       |          |
| 27/06/2022 14:45:42                     | Win7x86TestEDR                  | N/A                       | Process [3944] C:\Windows\System32\SecEdit.exe has been created by [3600] C:\Win    | do N/A   | 1                                       |          |
| 27/06/2022 14:45:40                     | Win7x86TestEDR                  | N/A                       | Process [13324] C:\Windows\System32\cmd.exe has been created by [10884] C:\Prog     | ira N/A  | 1                                       |          |
| 27/06/2022 14:45:40                     | Win7x86TestEDR                  | N/A                       | Process [7124] C:\Windows\System32\wbem\WMIC.exe has been created by [13324]        | C:\ N/A  | 1                                       |          |
| 27/06/2022 14:45:40                     | Win7x86TestEDR                  | N/A                       | Process [13348] C:\Windows\System32\more.com has been created by [13324] C:\Windows | nd N/A   | 1                                       |          |
| 27/06/2022 07:45:57                     | aJiant-automationAPI-1          | N/A                       | Process [14204] C:\Program Files\Viettel\Update\GoogleUpdate.exe has been created   | by _ N/A | 1                                       |          |
|                                         |                                 |                           |                                                                                     |          | 0                                       | Jackt 🖌  |

## 3.5.2.3 Need help

- Mục đích: tra thông tin event, ý nghĩa trường;
- Các bước thực hiện:
- **Bước 1:** ND chọn Investigation >> Chọn tab Event search;
- Bước 2: Tại màn hình Event Search, chọn "More";
- **Bước 3:** HT hiển thị danh sách các thao tác: Show columns, Wrapt text, Export, Need help, Chọn "Need help?";
- **Bước 4:** HT hiển thị popup Help with Event Search, cho phép tra cứu thông tin, ý nghĩa các trường trong Event Search.
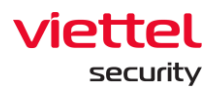

| ≡        | viettet<br>aJiant Investigation / Event search                                                             |                     | Help with Event Search $	imes$                                    |
|----------|----------------------------------------------------------------------------------------------------|---------------------|-------------------------------------------------------------------|
| ल्म      |                                                                                                    |                     | About events About fields                                         |
| Ŧ        | $fx$ Search by queries (ex: severity = "CRITICAL" AND status = "NEW"), or keywords (ex: "vcs_ajiant")      |                     | How to use event_id for investigation?                            |
| A        |                                                                                                    |                     | Q Search by Event ID or description                               |
| Ptt      | Showing 50 of 264.107 result(s)   27/06/2022 14:52:15 - 27/06/2022 15.07:15                                |                     | Event ID: 0                                                       |
| ٢        | Source process path                                                                                        | Time stamp          | N/A                                                               |
| _        | C:\Windows\System32\services.exe                                                                           | 27/06/2022 15:07:00 | Event ID: 1                                                       |
| <b>•</b> | C:\Windows\System32\services.exe                                                                           | 27/06/2022 15:07:00 | New process has been created                                      |
|          | C:\Windows\System32\services.exe                                                                           | 27/06/2022 15:07:00 | Event ID: 2                                                       |
| _        | C:\Windows\System32\services.exe                                                                           | 27/06/2022 15:07:00 | Process changed a file creation time                              |
| Uλ       | C:\Windows\System32\services.exe                                                                           | 27/06/2022 15:07:00 | Event ID: 3                                                       |
| ø        | C:\Windows\System32\services.exe                                                                           | 27/06/2022 15:07:00 | Process created TCP/UDP connections on the machine                |
|          | N/A                                                                                                    | 27/06/2022 15:07:00 | Fund the d                                                        |
|          | C:\Windows\SysWOW64\WindowsPowerShell\v1.0\powershell.exe                                                  | 27/06/2022 15:07:00 | Sysmon service state changed                                      |
|          | C:\windows\system32\cmd.exe                                                                                | 27/06/2022 15:07:00 |                                                                   |
|          | C:\Program Files\Google\Chrome\Application\chrome.exe                                                      | 27/06/2022 15:07:00 | Event ID: 5<br>Process terminated                                 |
|          | C:\program files (x86)\viettel\securityagent\worker.exe                                                    | 27/06/2022 15:07:00 | Process terminated                                                |
|          | C:\program files (x86)\viettel\securityagent\worker.exe                                                    | 27/06/2022 15:07:00 | Event ID: 6                                                       |
|          | C:\Users\admin\AppData\Local\JetBrains\IntelliJ IDEA Community Edition 2020.3.2\jbr\bin\java.exe           | 27/06/2022 15:07:00 | Driver loaded on the system                                       |
|          | C:\Program Files\Google\Chrome\Application\chrome.exe                                                      | 27/06/2022 15:07:00 | Event ID: 7                                                       |
|          | C:\Windows\System32\svchost.exe                                                                            | 27/06/2022 15:07:00 | Image loaded in a specific process                                |
|          | N/A                                                                                                    | 27/06/2022 15:07:00 | Event ID: 8                                                       |
|          | C:\windows\system32\taskhost.exe                                                                           | 27/06/2022 15:07:00 | Process created a thread in another process                       |
|          | C:\program files\windowsapps\microsoft.microsoftofficehub_18.2008.12711.0_x648wekyb3d8bbwe\localbridge.exe | 27/06/2022 15:07:00 | Event ID: 9                                                       |
|          | C:\Program Files\Microsoft Office\Office16\EXCEL.EXE                                                       | 27/06/2022 15:07:00 | Process opened for raw read/write access of the disks and volumes |
|          | C:\program files\microsoft office\office16\winword.exe                                                     | 27/06/2022 15:07:00 | Event ID: 30                                                      |
|          |                                                                                                    | Process opened and  |                                                                   |
|          |                                                                                                    | P                   |                                                                   |

## 3.5.2.4 Wrapt text

Mục đích: Có thể hiển thị toàn bộ dữ liệu hoặc thu gọn lại dữ liệu khi click vào nút "wrap text";

Các bước thực hiện:

- Bước 1: Tại màn hình Event Search, chọn "More";
- **Bước 2:** HT hiển thị danh sách các thao tác: Show columns, Wrapt text, Export, Need help, Chọn "Wrapt text?";
- **Bước 3:** HT thay đổi thông tin hiển thị toàn bộ dữ liệu hoặc thu gọn lại dữ liệu khi click vào nút "Wrap text";

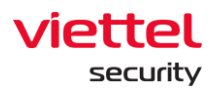

| ≡      | viettel<br>a Jiant Investigation / Event search                                                                     |                |                    | <b># 0</b> |
|--------|----------------------------------------------------------------------------------------------------|----------------|--------------------|------------|
| 2<br>• | $fx$ Search by queries (ex: severity = "CRITICAL" AND status = "NEH"), or keywords (ex: "vcs_sjiant")               |                | Last 15 minutes    | Show graph |
| τŧ     | Showing 50 of 264.107 result(s)   27/06/2022 14:52:15 - 27/06/2022 15:07:15                                         | View artifacts | Find and highlight | ··· More   |
| ۲      | Source process path Time stamp                                                                                      |                |                    | Action     |
| 5      | C:\Windows\System32\services.exe 27/06/2022.15:07:00                                                                |                |                    |            |
|        | C:\Windows\System32\services.exe 27/06/2022.15:07:00                                                                |                |                    |            |
| č      | C:\Windows\System32\services.exe 27/06/2022 15:07:00                                                                |                |                    |            |
| ¢λ     | C:\Windows\System32\services.exe 27/06/2022.15.07.00                                                                |                |                    |            |
| ē      | C1Windows\System32\services.exe 27/06/2022.15.07.00                                                                 |                |                    |            |
|        | C:\Windows\System32\services.exe 27/06/2022 15:07:00                                                                |                |                    |            |
|        | N/A 27/06/2022 15:07:00                                                                                             |                |                    |            |
|        | C1Windows\SysW0W64\WindowsPowerShellv1.0\powershell.exe 27/06/2022 15:07:00                                         |                |                    |            |
|        | C1windows1system321cmd.exe 27/06/2022.15:07:00                                                                      |                |                    |            |
|        | C:\Program Files\Google\Chrome\Application\chrome.exe 27/06/2022 15:07:00                                           |                |                    |            |
|        | C1program files (x86)\viettel\securityagent\worker.exe 27/06/2022 15.07.00                                          |                |                    |            |
|        | C1program files (x86)\viettel\securityagent\worker.exe 27/06/2022 15:07:00                                          |                |                    |            |
|        | C:\Users\admin\AppData\Local\JetBrains\IntellU IDEA Community Edition 2020.3.2\jbr\bin\java.exe 27/06/2022 15:07:00 |                |                    |            |
|        | C:\Program Files\Google\Chrome\Application\chrome.exe 27/06/2022 15:07:00                                           |                |                    |            |
|        | C:\Windows\System32\svchost.exe 27/06/2022 15:07:00                                                                 |                |                    |            |
|        | N/A 27/06/2022 15:07:00                                                                                             |                |                    | _          |
|        |                                                                                                    |                | <b>O</b> B         | ackt 🖌     |

## 3.5.2.5 Export Data

Mục đích: Cho phép tải xuống dữ liệu liên quan đến Event trong hệ thống Các bước thực hiện:

- Bước 1: Tại màn hình Event Search, chọn "More";
- Bước 2: HT hiển thị danh sách các thao tác: Show columns, Wrapt text, Export, Need help, Chon "Export"
- Bước 3: HT hiển thị Popup lọc thông tin Data Event, Chọn các tham số lọc theo điều kiện có sẵn trong hệ thống: Chọn các trường thông tin, Định dạng file export, Số dòng và xác nhận thao tác;

Chọn nút "Export", để xác nhận thao tác tải Data Event;

Chọn nút "Cancel", để hủy thao tác;

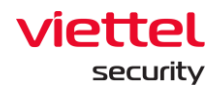

| Export data                                                                                                    |                                                                            | ×                                                                                                    |
|----------------------------------------------------------------------------------------------------|----------------------------------------------------------------------------|----------------------------------------------------------------------------------------------------|
| Choose fields to export          Search         Virtual account         File signature expried         Net extra data         Task content         Net extradata length         Src         Authentication package name         Dns query status         User home directory         Severity | Selected fields Source process path Time stamp User logon hours Process Id | File type <ul> <li>CSV</li> <li>JSON</li> <li>Autore of rows to export</li> <li>Thomber of rows exceeding 200000 can affect system performance, and it may take a while to system performance, and it may take a while to 20000</li> <li>20000</li> </ul> <ul> <li>D0000</li> <li>D0000</li> <li< th=""></li<></ul> |
| Add all fields                                                                                                    | Clear all selection                                                        | Cancel Export                                                                                                    |

## 3.5.3 Note

Mục đích: Hiển thị ở tất cả các màn hình, khi di chuyển đến các màn hình thì nội dung không thay đổi, có thể di chuyển được nút "Note";

Các bước thực hiện:

Bước 1: Tại màn hình Event Search, chọn icon **4**;

**Bước 2:** HT hiển thị note ở tất cả các màn hình, khi di chuyển đến các màn hình thì nội dung không thay đổi, có thể di chuyển được nút "Note".

| A General by superior (and superior - 1007770111 AND status - 100701) as by superior (and first side status) |                             |                            |                | 曲                |       | oh  |
|----------------------------------------------------------------------------------------------------|-----------------------------|----------------------------|----------------|------------------|-------|-----|
| X Search by queries (ex: severity = "CHITICAL" AND status = "NEW"), or Keywords (ex: "vcs_a]iant")           |                             |                            |                | ast 15 minutes   | Q     | Sho |
|                                                                                                    |                             |                            |                |                  |       |     |
| Showing 50 of 264.107 result(s)   27/06/2022 14:52:15 - 27/06/2022 15:07:15                                  |                             |                            | View artifacts | Eind and highlig | t •   |     |
| Source process path                                                                                          | Time stamp                  |                            |                |                  |       | Act |
| C:\Windows\System32\services.exe                                                                             | 27/06/2022 15:07:00         |                            |                |                  |       |     |
| C:\Windows\System32\services.exe                                                                             | 27/06/2022 15:07:00         |                            |                |                  |       |     |
| C:\Windows\System32\services.exe                                                                             | 27/06/2022 15:07:00         |                            |                |                  |       |     |
| C:\Windows\System32\services.exe                                                                             | 27/06/2022 15:07:00         |                            |                |                  |       |     |
| C:\Windows\System32\services.exe                                                                             | 27/06/2022 15:07: My no     | ote                        |                | Sa               | re as | >   |
| C:\Windows\System32\services.exe                                                                             | 27/06/2022 15:07: Note ever | rything you found in here. |                |                  |       |     |
| N/A                                                                                                    | 27/06/2022 15:07:           |                            |                |                  |       |     |
| C:\Windows\SysWOW64\WindowsPowerShell\v1.0\powershell.exe                                                    | 27/06/2022 15:07:           |                            |                |                  |       |     |
| C:\windows\system32\cmd.exe                                                                                  | 27/06/2022 15:07:           |                            |                |                  |       |     |
| C:\Program Files\Google\Chrome\Application\chrome.exe                                                        | 27/06/2022 15:07:           |                            |                |                  |       |     |
| C:\program files (x86)\viettel\securityagent\worker.exe                                                      | 27/06/2022 15:07:           |                            |                |                  |       |     |
| C:\program files (x86)\viettel\securityagent\worker.exe                                                      | 27/06/2022 15:07:           |                            |                |                  |       |     |
| C:\Users\admin\AppData\Local\JetBrains\IntelliJ IDEA Community Edition 2020.3.2\jbr\bin\java.exe             | 27/06/2022 15:07:           |                            |                |                  |       |     |
| C:\Program Files\Google\Chrome\Application\chrome.exe                                                        | 27/06/2022 15:07:           |                            |                |                  |       |     |
| C:\Windows\System32\svchost.exe                                                                              | 27/06/2022 15:07.           |                            |                |                  |       |     |
| N/A                                                                                                    | 27/06/2022 15:07            |                            |                |                  |       |     |

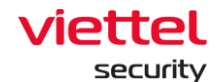

## 3.5.3.1 Xử lý Event

Marking artifact: Đánh dấu artifact;

| Showing 50 of 1 | 120 result(s)   17/06/2022 10:14:38 - | 17/06/2022 10:29:38 |                                               |                   |                                                        |             | Find and highlight | ••• More    |
|-----------------|---------------------------------------|---------------------|-----------------------------------------------|-------------------|--------------------------------------------------------|-------------|--------------------|-------------|
| Event id        | Time stamp                            | File path           | Target process path                           | File signature    | Source process path                                    | File signed | Hash md5           | Action      |
| 1               | 17/06/2022 10:28:31                   | N/A                 | C:\Windows\servicing\Trusted<br>Installer.exe | Microsoft Windows | C:\Windows\System32\services.exe                       | true        | N/A                | Mark artife |
| 1               | 17/06/2022 10:28:31                   | N/A                 | C:\Windows\System32\more.c<br>om              | Microsoft Windows | C:\Windows\System32\cmd.exe                            | true        | N/A                |             |
| 10              | 17/06/2022 10:28:31                   | N/A                 | C:\Windows\system32\Isass.e<br>xe             | Sysinternals      | C:\Users\admin\AppData\Local\Temp\procexp - Copy64.exe | true        | N/A                |             |
| 1               | 17/06/2022 10:28:31                   | N/A                 | C:\Windows\System32\SecEdi<br>t.exe           | Microsoft Windows | C:\Windows\System32\cmd.exe                            | true        | N/A                |             |
| 1               | 17/06/2022 10:28:31                   | N/A                 | C:\Windows\System32\cmd.e<br>xe               | Microsoft Windows | C:\Program Files\Ajiant\propre\BLS\BlsUtils.exe        | true        | N/A                |             |
| 3               | 17/06/2022 10:28:31                   | N/A                 | N/A                                           | N/A               | C:\windows\system32\sychost.exe                        | N/A         | N/A                |             |

**Bước 1:** Chọn 1 bản ghi bất kỳ và hover vào bản ghi đó. Thực hiện click vào nút icon "Marking artifact". Trên màn hình sẽ hiển thị popup như sau:

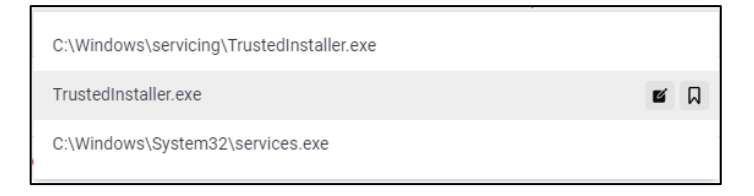

- + ND có thể thực hiện chỉnh sửa và đánh dấu bằng cách:
  - Chọn icon 🗳 Edit and mark artifact;
  - Edit đường dẫn (thông tin cần đánh dấu);
  - Chọn icon Complete and Mark để kết thúc thao tác Edit and mark

artifact;

| Event id                          | Time stamp                                                                                      | File path                                      | Target process path                                                                                                    | File signature                                                          | Source process path                                                                                                    | File signed                                                                                                    | Hash md5                                     | Ac           |
|-----------------------------------|-------------------------------------------------------------------------------------------------|------------------------------------------------|----------------------------------------------------------------------------------------------------|-------------------------------------------------------------------------|----------------------------------------------------------------------------------------------------|----------------------------------------------------------------------------------------------------|----------------------------------------------|--------------|
| 1                                 | 17/06/2022 10:28:31                                                                             | N/A                                            | C:\Windows\servicing\Trusted                                                                                                    | Microsoft Windows                                                       | C:\Windows\System32\services.exe                                                                                               | true                                                                                                    | N/A                                          |              |
|                                   |                                                                                                 |                                                | Installer.exe                                                                                                    |                                                                         |                                                                                                    | C:\Windows\servicing\TrustedInstaller.exe                                                                                                    |                                              |              |
| 1                                 | 17/06/2022 10:28:31                                                                             | N/A                                            | C:\Windows\System32\more.c<br>om                                                                                                    | Microsoft Windows                                                       | C:\Windows\System32\cmd.exe                                                                                                    | Trustedinstaller.exe                                                                                                    |                                              | 0            |
| 10                                | 17/06/2022 10:28:31                                                                             | N/A                                            | C:\Windows\system32\lsass.e<br>xe                                                                                                    | Sysinternals                                                            | C:\Users\admin\AppData\Local\Temp\pr                                                                                           | C:\Windows\System32\services.exe                                                                                                    | Edit and mark ar                             | ufact D      |
|                                   |                                                                                                 |                                                |                                                                                                    |                                                                         |                                                                                                    |                                                                                                    |                                              |              |
| Showing 50 of 12                  | 0 result(s)   17/06/2022 10:14:38 -                                                             | 17/06/2022 10:29:38                            | land f fa T land an                                                                                                    |                                                                         |                                                                                                    | View artifacts                                                                                                    | Find and highlight                           |              |
| Showing 50 of 12<br>Event id      | 0 result(s)   17/06/2022 10:14:38 -<br>Time stamp                                               | 17/06/2022 10:29:38<br>File path               | Target process path                                                                                                    | File signature                                                          | Source process path                                                                                                    | <ul> <li>View artifacts</li> <li>File signed</li> </ul>                                                                                      | Find and highlight Hash md5                  | ••• h<br>Ac  |
| Showing 50 of 12<br>Event id      | 0 result(s)   17/06/2022 10:14:38 -<br>Time stamp<br>17/06/2022 10:28:31                        | 17/06/2022 10:29:38<br>File path<br>N/A        | Target process path<br>C:\Windows\servicing\Trusted                                                                                  | File signature                                                          | Source process path<br>C:\Windows\System32\services.exe                                                                        | View artifacts File signed true                                                                                                    | Find and highlight Hash md5 N/A              | N<br>Ac      |
| Showing 50 of 12<br>Event id      | D result(s)   17/06/2022 10:14:38-<br>Time stamp<br>17/06/2022 10:28:31                         | 17/06/2022 10:29:38<br>File path<br>N/A        | Target process path<br>C:\Windows\servicing\Trusted<br>Installer.exe                                                                 | File signature<br>Microsoft Windows                                     | Source process path<br>C:\Windows\System32\services.exe                                                                        | View artificts<br>File signed<br>true<br>C:\Windows\servicing\Trustedinstaller.exe                                                           | Find and highlight     Hash md5     N/A      | N<br>Ac<br>Q |
| Showing 50 of 12<br>Event id<br>1 | 0 result(s)   17/06/2022 10:14:38-<br>Time stamp<br>17/06/2022 10:28:31<br>17/06/2022 10:28:31  | 17/06/2022 10:29:38<br>File path<br>N/A<br>N/A | Target process path<br>C:\Windows\servicing\Trusted<br>Installer.exe<br>C:\Windows\System32\more.c<br>om                             | File signature<br>Microsoft Windows<br>Microsoft Windows                | Source process path<br>C:\Windows\System32\services.exe<br>C.\Windows\System32\cmd.exe                                         | View artifacts<br>File signed<br>true<br>C:\Windows\servicing\Trustedinstaller.exe<br>Trustedinstaller.exe                                   | Find and highlight     Hash md5     N/A      | N<br>Ac<br>Q |
| Showing 50 of 12<br>Event id<br>1 | D result(s)   17/06/2022 10:14:38 -<br>Time stamp<br>17/06/2022 10:28:31<br>17/06/2022 10:28:31 | 17/06/2022 10:29:38<br>File path<br>N/A<br>N/A | Target process path<br>C:Windowsiservicing\Trusted<br>Installer.exe<br>C:Windows/System32\more.c<br>own<br>C:Windows/System32\lass.e | File signature<br>Microsoft Windows<br>Microsoft Windows<br>Sysintemals | Source process path<br>C:\Windows\System32\services.exe<br>C:\Windows\System32\cmd.exe<br>C:\Uiers\udmini4optata\Local\TempLpr | View artifacts<br>File signed<br>true<br>C:Windows\servicing\Trustedinstaller.exe<br>Trustedinstaller.exe<br>C:Windows\System32\services.exe | Find and highlight Hash md5 N/A Complete and | ۰۰۰ N<br>Act |

#### Viettel Cyber Security

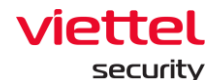

## + ND chỉ đánh dấu Mark Artifact:

| н <sup>л</sup> | Showing 50 of 1 | 20 result(s)   17/06/2022 10:14:38 - 1 |           | View artifacts       Find and highlight |                   | ••• More                                                                                                    |                        |                     |            |            |
|----------------|-----------------|----------------------------------------|-----------|-----------------------------------------|-------------------|----------------------------------------------------------------------------------------------------|------------------------|---------------------|------------|------------|
| ۵              | Event id        | Time stamp                             | File path | Target process path                     | File signature    | Source process path                                                                                                    |                        | File signed         | Hash md5   | Action     |
| E              | 4624            | 17/06/2022 10:28:49                    | N/A       | N/A                                     | N/A               | C:\Windows\System32\services.exe                                                                                                    |                        | N/A                 | N/A        |            |
| Ø              | 10              | 17/06/2022 10:28:31                    | N/A       | C:\Windows\system32\Jsass.e<br>xe       | Sysinternals      | $\label{eq:c:Users} C:\label{eq:c:Users} C:$ |                        | true                | N/A        | •          |
| ¥              | 1               | 17/06/2022 10:28:31                    | N/A       | C:\Windows\servicing\Trusted            | Microsoft Windows | C:\Windows\System32\services.exe                                                                                                    |                        | true                | N/A        | <b>□</b> ● |
| ÷              |                 |                                        |           | Installer.exe                           |                   |                                                                                                    | C:\Windows\servicing\T | rustedInstaller.exe |            |            |
| ι <u>ά</u>     | 1               | 17/06/2022 10:28:31                    | N/A       | C:\Windows\System32\more.c<br>om        | Microsoft Windows | C:\Windows\System32\cmd.exe                                                                                                    | TrustedInstaller.exe   |                     |            |            |
| ē              | 10              | 17/06/2022 10:28:31                    | N/A       | C:\Windows\system32\lsass.e             | Sysinternals      | C:\Users\admin\AppData\Local\Temp\p                                                                                                    | C:\Windows\System32\   | services.exe        | Mark witho | ut edit    |

Hoặc chọn icon Cancel để bỏ đánh dấu marking artifact:

| 3  | 20/06/2022 11:32:03 | N/A                 | N/A                           | N/A                   | C:\program files (x86)\google\chrome\app  | lication\chrome.exe                 | N/A    | N/A | ×                 |   |
|----|---------------------|---------------------|-------------------------------|-----------------------|-------------------------------------------|-------------------------------------|--------|-----|-------------------|---|
| 1  | 20/06/2022 11:32:03 | N/A                 | C:\Windows\System32\wbem      | Microsoft Windows     | C:\Windows\System32\cmd.exe               |                                     | true   | N/A | A                 | 0 |
| 10 | 20/06/2022 11:32:03 | N/A                 | C:\Windows\system32\lsass.e   | Microsoft Corporation | C:\Users\test\Desktop\SysinternalsSuite\g | C:\Windows\System32\cmd.exe         |        |     |                   |   |
| 1  | 20/06/2022 11:32:03 | N/A                 | C:\Windows\System32\cmd.e     | Microsoft Windows     | C:\Program Files\Ajiant\propre\BLS\BlsUti | e. (minden o toyotem o 2 tem a. ene |        |     | Linemark antifact |   |
| 1  | 20/06/2022 11:32:03 | N/A                 | C:\Program Files\Ajiant\propr | Viettel Group         | C:\Program Files\Ajiant\propre\VESProPre  | C:\Windows\system32\wbem\wmi        | c.exe  |     | orman artifact    |   |
| 1  | 20/06/2022 11:32:03 | N/A                 | C:\Windows\servicing\Trusted  | Microsoft Windows     | C:\Windows\System32\services.exe          | C:\Windows\System32\wbem\en-L       | JS\csv |     |                   |   |
| 13 | 20/06/2022 11:32:03 | N/A                 | N/A                           | N/A                   | C:\Windows\System32\cmd.exe               | WMIC.exe                            |        |     |                   |   |
| 3  | 20/06/2022 11:32:03 | N/A                 | N/A                           | N/A                   | C:\Program Files (x86)\Google\Chrome\Ag   | C:\Windows\System32\whem\WM         | IC exe |     |                   |   |
| 11 | 20/06/2022 11:32:03 | C:\Users\test\AppDa | . N/A                         | N/A                   | C:\Windows\System32\cmd.exe               |                                     |        |     |                   |   |

Bước 2: Khi marking artifact thành công màn hình sẽ hiển thị thông báo:

| <i>S</i> | Artifact( | s) marked successfully! |  |
|----------|-----------|-------------------------|--|
|          | Ignore    | View artifacts          |  |

ND chọn nút "View artifacts" để chuyển đến màn hình danh sách Artifacts:

|      | Time                | Agent ID                                 | Object                                                  | From      | Action        |
|------|---------------------|------------------------------------------|---------------------------------------------------------|-----------|---------------|
|      | 20/06/2022 11:36:59 | 1B0A66FD56EDD4C2C6D557DDFDB79A6F5040FCCC | C:\Program Files\Ajiant\recovery\VESRecoveryHandler.exe | EVENT_LOG |               |
|      | 20/06/2022 11:38:23 | 1B0A66FD56EDD4C2C6D557DDFDB79A6F5040FCCC | C:\program files (x86)\google\chrome\application\chrome | EVENT_LOG |               |
|      | 20/06/2022 11:39:09 | 1B0A66FD56EDD4C2C6D557DDFDB79A6F5040FCCC | C:\Windows\System32\cmd.exe                             | EVENT_LOG |               |
|      | 20/06/2022 11:39:14 | 1B0A66FD56EDD4C2C6D557DDFDB79A6F5040FCCC | C:\Windows\system32\wbem\wmic.exe                       | EVENT_LOG |               |
|      | 20/06/2022 11:45:08 | 1B0A66FD56EDD4C2C6D557DDFDB79A6F5040FCCC | C:\Windows\System32\wbem\en-US\csv                      | EVENT_LOG |               |
|      | 20/06/2022 11:48:10 | 1B0A66FD56EDD4C2C6D557DDFDB79A6F5040FCCC | HKLM\System\CurrentControlSet\Services\EventLog\VEDR    | EVENT_LOG |               |
|      |                     |                                          |                                                         |           |               |
| resu | t(s)                |                                          |                                                         |           | A Back to top |

Xem thông tin chi tiết event: ND chọn 1 bản ghi bất kỳ và hover vào bản ghi đó, click vào icon "Xem chi tiết" <sup>1</sup>:

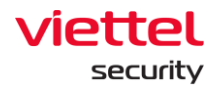

| Event detail<br>Detail Raw data | :                                                                                                    |
|---------------------------------|----------------------------------------------------------------------------------------------------|
| Q Search by field name o        | r value                                                                                                    |
| Description                     | Registry object HKLM\System\CurrentControlSet\Services\EventLog\VEDR has<br>been added or deleted by [13552] C:\Program<br>Files\Ajiant\recovery\VESRecoveryHandler.exe |
| Event id                        | 12                                                                                                    |
| Time stamp                      | 20/06/2022 11:34:03                                                                                                    |
| Source process path             | (Verify this field) C:\Program Files\Ajiant\recovery\VESRecoveryHandler.exe                                                                                             |
| Agent id                        | 1B0A66FD56EDD4C2C6D557DDFDB79A6F5040FCCC                                                                                                    |
| Channel                         | AdvanceCollector/Operational                                                                                                    |
| Computer                        | DESKTOP-R2GBJEF                                                                                                    |
| Log type                        | EventLog                                                                                                    |
| Platform                        | windows                                                                                                    |
| Systemtimestamp                 | 20/06/2022 11:35:01                                                                                                    |
| Thread id                       | 0                                                                                                    |
| Client id                       | 1B0A66FD56EDD4C2C6D557DDFDB79A6F5040FCCC                                                                                                    |
| Event ID meaning                | Registry object added or deleted                                                                                                    |
| Event log id                    | 20220620_j6fo928cku9svi39ruikpb3tpebgg167                                                                                                    |
| Group                           | default                                                                                                    |
| Hostname                        | DESKTOP-R2GBJEF                                                                                                    |
| Log channel name                | AdvanceCollector/Operational                                                                                                    |
| Log provider name               | AdvanceCollector                                                                                                    |
| Reg desired access              | 3                                                                                                    |
| Reg event type                  | CreateKey                                                                                                    |
| Reg target object               | HKLM\System\CurrentControlSet\Services\EventLog\VEDR                                                                                                    |
| Signature id                    | 12                                                                                                    |

## 3.5.4 Investigation\_Deploy Tools

Mục đích: chức năng cho phép deploy (triển khai) các tools (công cụ) phục vụ điều tra, xử lý sự cố an toàn thông tin từ Portal xuống các Agents.

## 3.5.4.1 Tool Management

Mục đích: quản lý toàn bộ tool của hệ thống, người sử dụng có thể thêm/ xóa tool ở màn hình này. Các tính năng ở màn hình này gồm có:

+ Hiển thị danh sách tool cùng các thông tin chi tiết của tool: Tên, Parameter, Version, Architecture, Upload User, Platform, Output, Thời gian upload;

+ Tìm kiếm tool: Tìm kiếm theo tên tool

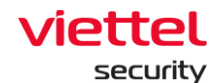

+ Upload tool: upload tool chạy trên agent Windows, MacOS và Linux có dung lượng tối đa 100MB;

| ≡    | <del>viettel</del><br>aJiant | Investigation / Deploy Tool                                                                                                    |            |                                                                                                    |   |                                               |                                                                                                    |   |                                                                                                    | <b># 0</b>  |
|------|------------------------------|----------------------------------------------------------------------------------------------------|------------|----------------------------------------------------------------------------------------------------|---|-----------------------------------------------|----------------------------------------------------------------------------------------------------|---|----------------------------------------------------------------------------------------------------|-------------|
| Ę.   | Tool manage                  | ement Task management                                                                                                    |            |                                                                                                    |   |                                               |                                                                                                    |   |                                                                                                    |             |
| A    | Q Search too                 | ol                                                                                                    |            |                                                                                                    |   |                                               |                                                                                                    |   |                                                                                                    | Q           |
| pH Ø | Showing 50                   | of 170 result(s)                                                                                                    |            |                                                                                                    |   |                                               |                                                                                                    |   | Show only my tool                                                                                                    | oad tool    |
|      |                              | Tool OutputFile_Linux_Params           Upload by root_lest at 14/12/2022 18:825           Version         fail           Architecture         x86           Output         hohoho.b.t           Parameter         N/A | THE STREET | Tool OutputFolder_Linux_Params           Upload by reat_test at 14/12/2022 18:28:48           Version         1           Architecture         x64           Output         Test           Parameter         N/A | - | etf Uplo<br>Uplo<br>Arch<br>Outp<br>Para      | I OutputFile_Linux_Params           ad by root_test at 14/12/2022 18:27:35           ion         1           litecture         x64           uut         hohoho.txt           umeter         N/A                                                                                                    |   | Tool StdOut_Linux_LongTime     Upload by reeLest at 14/12/2022 18:26:59     Version 1     Architecture x64     Output StdOut     Parameter N/A | -           |
| Q    |                              | OutputFolder.ps1           Upload by root_best at 14/12/2022 18:26:02           Version         1           Architecture         N/A           Output         Test           Parameter         N/A                    | •••        | OutputFile.ps1           Upload by root_best at 14/12/2022 18.25.48           Version         1           Architecture         N/A           Output         hohoho.txt           Parameter         N/A           |   | Stdi     Upio     Vers     Arch     Outp Para | Out.ps1           aid by reot.text           aid by reot.text           aid by reot.text           aid by reot.text           aid by reot.text           aid by reot.text           aid by reot.text           aid by reot.text           aid by reot.text           N/A           umeter         N/A | - | Tool StdOut, x64, Params.exe<br>Upload by rod_Vest at 14/12/2022 18:24.08<br>Version 1<br>Architecture x64<br>Output StdOut<br>Parameter N/A   | -           |
|      |                              | Tool StdOut_x86_Params.exe           Upload by root_test at 14/12/2022 18/23.55           Version         1           Architecture         x86           Output         StdOut           Parameter         N/A        | <br>Q      | Tool StdOut_Linux_Params<br>Upload by root_bet at: 14/12/2022 18:23:25<br>Version 1<br>Architecture X64<br>Output StdOut<br>Parameter N/A                                                                        |   | Uplos<br>Vers<br>Arch<br>Outp<br>Para         | I StdOut_OSX_Params<br>ad by reet_lest at 14/12/2022 18/23/05<br>ilon 1<br>illecture x64<br>out StdOut<br>imeter N/A                                                                                                    |   | Tool OutputFolder_x64_Params.exe<br>upload by rect_test at 14/12/022 16/22.37<br>Version 1<br>Architecture x64<br>Output Test<br>Parameter N/A |             |
|      |                              | Tool OutputFolder_x86_Params.exe                                                                                                    |            | Tool OutputFolder_OSX_Params                                                                                                    |   | — Тоо                                         | I OutputFile_x64_Params.exe                                                                                                    | - | Tool OutputFile_x86_Params.exe<br>Activate Windows<br>Go to Settings to activate Wind                                                          | Back to top |

Với tính năng Upload tool thao tác theo các bước sau:

Click vào "Upload tool" > Chọn đường dẫn đến tool cần upload hoặc kéo thả tool vào giao diện > Nhập thông tin vào popup Tool info > click **Upload tool**:

| Jiant              | investigatio            | T/ Depidy 1001                                |         |                         |                                                 |                                       |                   |                         |                                              |         |                                                                          | -      |
|--------------------|-------------------------|-----------------------------------------------|---------|-------------------------|-------------------------------------------------|---------------------------------------|-------------------|-------------------------|----------------------------------------------|---------|--------------------------------------------------------------------------|--------|
| Tool mana          | gement                  | Task management                               |         |                         |                                                 |                                       |                   |                         |                                              |         |                                                                          |        |
| <b>Q</b> Search to | loc                     |                                               |         |                         |                                                 |                                       |                   |                         |                                              |         |                                                                          |        |
|                    |                         |                                               |         |                         |                                                 |                                       |                   |                         |                                              |         |                                                                          |        |
| Showing 50         | 0 of 170 result(s       | )                                             |         |                         |                                                 |                                       |                   |                         |                                              |         | Show only my tool                                                        | Upload |
|                    | Tool Output             | File_Linux_Params lest at 14/12/2022 18:38:25 |         | Tool Output             | Folder_Linux_Params test at 14/12/2022 18:28:48 |                                       |                   | Tool Output             | File_Linux_Params est at 14/12/2022 18:27:35 |         | Tool StdOut_Linux_LongTime<br>Upload by root_test at 14/12/2022 18/26/59 |        |
| ۵                  | Version<br>Architecture | fail<br>x86                                   | A       | Version<br>Architecture | 1<br>x64                                        |                                       | A                 | Version<br>Architecture | 1<br>x64                                     | A       | Version 1<br>Architecture x64                                            |        |
|                    | Output<br>Parameter     | hohoho.bd<br>N/A                              |         | Output<br>Parameter     | Test<br>N/A                                     |                                       |                   | Output<br>Parameter     | hohoho.bxt<br>N/A                            |         | Output StdOut<br>Parameter N/A                                           |        |
|                    |                         |                                               |         |                         | Upload tool                                     |                                       |                   | ×                       |                                              |         |                                                                          |        |
| exe                | Upload by root_         | r.ps1<br>lest at 14/12/2022 18:26:02          | <br>exe | Upload by roo           | 2 En Choose file                                | /lax file size is<br>s executable fil | 100 MB, supp<br>e | orted file types        | at 14/12/2022 18:25:18                       | <br>-   | Tool StdOut_x64_Params.exe<br>Upload by root_test at 14/12/2022 18:24:08 |        |
|                    | Version<br>Architecture | 1<br>N/A                                      |         | Architecture            | N/A                                             | -                                     |                   | Architecture            | N/A                                          |         | Version 1<br>Architecture x64                                            |        |
|                    | Output                  | Test                                          |         | Output                  | hohoho.txt                                      |                                       |                   | Output                  | StdOut                                       |         | Output StdOut                                                            |        |
|                    | Parameter               | N/A                                           |         | Parameter               | N/A.                                            |                                       |                   | Parameter               | N/A                                          |         | Parameter N/A                                                            |        |
|                    | Tool StdOut             | _x86_Params.exe                               |         | Tool StdOut             | _Linux_Params<br>test at 14/12/2022 18 23 25    |                                       |                   | Tool StdOut             | OSX_Params                                   | <br>exe | Tool OutputFolder_x64_Params.exe                                         |        |
|                    | Version                 | 1                                             | A       | Version                 | 1                                               |                                       | ui.               | Version                 | 1                                            |         | Version 1                                                                |        |
|                    | Architecture            | x86                                           |         | Architecture            | x64                                             |                                       |                   | Architecture            | x64                                          |         | Architecture x64                                                         |        |
|                    | Parameter               | N/A                                           |         | Parameter               | N/A                                             |                                       |                   | Parameter               | N/A                                          |         | Parameter N/A                                                            |        |
| 0                  | Tool Output             | Folder_x86_Params.exe                         |         | Tool Output             | Folder_OSX_Params                               |                                       |                   | Tool Output             | file_x64_Params.exe                          |         | Tool OutputFile_x86_Params.exe                                           |        |
|                    |                         |                                               |         |                         |                                                 |                                       |                   |                         |                                              |         |                                                                          |        |

# Viettel Cyber Security Keangnam Building - Landmark 72, Pham Hung st., Nam Tu Liem dist., Hanoi T: (+84) 971 360 360 E: vcs.sales@viettel.com.vn | W: www.viettelcybersecurity.com

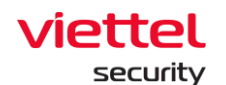

Với tính năng xóa tool, chọn icon 💻 tại tool cần xóa > chọn Delete

| ≡              | viettel<br>aJiant | Investigation / Deploy Tool                                                                                                    |       |                                                                                                    |                            |                                                                                                    |                                                                                                    | <b># 0</b>  |
|----------------|-------------------|----------------------------------------------------------------------------------------------------|-------|----------------------------------------------------------------------------------------------------|----------------------------|----------------------------------------------------------------------------------------------------|----------------------------------------------------------------------------------------------------|-------------|
| Ę.             | Tool mana         | agement Task management                                                                                                    |       |                                                                                                    |                            |                                                                                                    |                                                                                                    |             |
| A              | Q Search t        | tool                                                                                                    |       |                                                                                                    |                            |                                                                                                    |                                                                                                    | Q           |
| ₽ <sup>H</sup> | Showing 5         | 60 of 170 result(s)                                                                                                    |       |                                                                                                    |                            |                                                                                                    | Show only my tool                                                                                                    | oad tool    |
| ►<br>₩         | ्म                | Tool OutputFile_Linux_Params           Upload by root_best at 14/12/2022 18:88:25           Version         fall           Architecture         x86           Output         hoboho txt           Parameter         N/A | <br>R | Tool OutputFolder_Linux_Params           Upload by reot_text at 14/12/2022 18:28:48           Version         1           Architecture         x64           Output         Test           Parameter         N/A | 2 Deploy this to<br>Delete | Tool OutputFile_Linux_Params<br>Upload by root_test at 14/12/2022 1827.35<br>of<br>Prohtecture x64<br>Output hohoho.txt<br>Parameter N/A | <br>Tool StdOut_Linux_LongTime           Upload by reat_itest at 14/12/2022 18/26/59           Wersion         1           Architecture         K64           Output         StdOut           Parameter         N/A | -           |
| هم<br>۲        |                   | OutputFolder.ps1<br>Upload by root_test at 14/12/2022 18:26:02<br>Version 1<br>Architecture N/A<br>Output Test<br>Parameter N/A                                                                                         | •••   | OutputFile.ps1<br>Upload by root.text at 14/12/2022 18:25:48<br>Version 1<br>Architecture N/A<br>Output hohoho.txt<br>Parameter N/A                                                                              |                            | StdOut_ps1<br>Upload by root_lest at 14/12/2022 18:25:18<br>Version 1<br>Architecture N/A<br>Output StdOut<br>Parameter N/A              | <br>Tool StdOut_x64_Params.exe     Upload by mod_lest at 14/12/2022 18:24:08     Version 1     Average the stdout     Version StdOut     Parameter N/A                                                              |             |
|                |                   | Tool StdOut_x86_Params.exe<br>Upload by root_set at 14/12/2022 18:23 55<br>Version 1<br>Architecture x66<br>Output StdOut<br>Parameter N/A                                                                              | <br>8 | Tool StdOut_Linux_Params<br>Upload by root_tent at 14/12/2022 18:23:25<br>Version 1<br>Architecture x64<br>Output StdOut<br>Parameter N/A                                                                        | •                          | Tool StdOut_OSX_Params<br>Upload by root_letal at 14/12/2022 18 23 85<br>Version 1<br>Architecture x64<br>Output StdOut<br>Parameter N/A | <br>Tool OutputFolder_y64_Params.exe     Upload by mot_leaf at 1/(1/2)022 18:22:37     Version 1     Version 1     Version 1     Output 764     Output 76st     Parameter N/A                                       |             |
|                |                   | Tool OutputFolder_x86_Params.exe                                                                                                    |       | Tool OutputFolder_OSX_Params                                                                                                    |                            | Tool OutputFile_x64_Params.exe                                                                                                    | <br>Tool OutputFile_x86_Params.exe<br>Activate Windows<br>Go to Settings to activate Window                                                                                                    | Back to top |

## 3.5.4.2 **Deploy tool**

Mục đích: Cấu hình thông tin deploy tool dưới agent Điều kiện:

+ User đăng nhập thuộc group root: Hiển thị tất cả Agent trong hệ thống active < 30 ngày;

+ User đăng nhập thuộc group default: Hiển thị tất cả Agent thuộc group default:

+ User đăng nhập thuộc group cha: Hiển thị tất cả Agent thuộc group của user đang login và group con tương ứng;

+ User đăng nhập thuộc group một hoặc nhiều con: Hiển thị tất cả Agent thuộc group của user đang login;

Các bước thực hiện Deploy tool tại màn hình Tab Tool management:

**Bước 3:** Sau khi lựa chọn tool, chọn icon icon tại bản ghi tool cần deploy > chọn Deploy this tool, man hinh Create new task hiển thị:

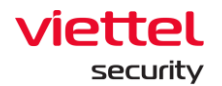

| ≡                   | aJiant Investigation / Deploy Too                                                                                                | l                                                                                               |                                                                                                    | <b>#</b> 0                                                        |
|---------------------|----------------------------------------------------------------------------------------------------|-------------------------------------------------------------------------------------------------|----------------------------------------------------------------------------------------------------|-------------------------------------------------------------------|
| <u>_</u>            | Tool management Task manag                                                                                                    | Create new task                                                                                 | ×                                                                                                    |                                                                   |
| ▲<br><sup>7</sup> ± | Q Search task<br>Showing 50 of 1664 result(s)                                                                                    | Information Please fill out all the information of this task. Task name Task deploy tool Linux( | Agents or groups Settings for assignees and triggering for this task are set by default. To change anything of them, click the respective buttons to edit. Selected agents or groups Edit Choose apentify or groups Edit | Show only my schedule New task                                    |
|                     | Task name     Author       t276     root_t       t275     root_t       task mac     root_t                                       | Description About your task                                                                     | Number of agent(s) run in each time Edit All selected agent(s) Run this task                                                                                                    | Upcoming agents Action N/A N/A N/A N/A                            |
| Î <u>⊾</u><br>₽     | Task 888668         root_t           1274         root_t           1273         root_t                                           | Tool to deploy Tool OutputFolder_Linux_Params                                                   | Trigger         Edit           Trigger         Start time         Expired time           Immediately         At the time this _ N/A                                                                                      | N/A<br>N/A<br>N/A                                                 |
|                     | retry 8         root_t           t272         root_t           retry 6         root_t           Task event abrile         root_t | Tool parameters (optional) Parameters for this tool Tool output                                 | Advanced  C Delete output after run tool  I the task failed to run, retry up to:                                                                                                    | N/A<br>N/A<br>N/A                                                 |
|                     | task dijent abdus 10001<br>task fff root_t<br>ddf root_t<br>fdf root_t                                                           | Folder V Test                                                                                   | 1     time(s) within     3     hour(s)     v     every     30     minute(s)       Cancel the task if the tool can not return output report from agent after:     30     minute(s)                                        | N/A<br>N/A<br>N/A                                                 |
|                     | im 23 root_t<br>daily 23 root_t<br>daily 22 root_t<br>im 22 root_t                                                               |                                                                                                 |                                                                                                    | N/A<br>N/A<br>N/A                                                 |
|                     | zsdsd root_t                                                                                                    |                                                                                                 | Cancel Create                                                                                                    | N/A<br>Activate Windows<br>Co to setting to activat Q Back to top |

- **Bước 4:** Thực hiện nhập các thông tin task để deploy tool: Task name, Description, Tool parameters, Tool output;
- **Bước 5:** Lựa chọn thông tin nhóm (group), máy trạm (agent) để thực hiện deploy:

Lựa chọn **All agent(s)**: chọn tất cả các agent(s) trong phạm vi quản lý của user đang đăng nhập để thực hiện deploy;

Lựa chọn agents or groups thực hiện deploy – Choose agent(s) or group(s):

| Information<br>Please fill out all the information of<br>Task name                              | this task.                                                                            | Agents or groups Settings for assignees and triggering for this task are set by default. To change anything of them, click the respective buttons to edit. |  |  |  |  |  |
|-------------------------------------------------------------------------------------------------|---------------------------------------------------------------------------------------|----------------------------------------------------------------------------------------------------|--|--|--|--|--|
| Task deploy tool Linux                                                                          |                                                                                       | Choose agent(s) or group(s)                                                                                                    |  |  |  |  |  |
| About your task                                                                                 |                                                                                       | Number of agent(s) run in each time                                                                                                    |  |  |  |  |  |
| Tool to deploy Tool OutputFolder_Linux_Para Tool parameters (optional) Parameters for this tool | <ul> <li>All agents (total 50 agents)</li> <li>Choose agent(s) or group(s)</li> </ul> | 2<br>Edit<br>mation of selected agent(s) will be showing here.                                                                                             |  |  |  |  |  |
| Tool output<br>Folder V Test                                                                    |                                                                                       | Cancel Save minute(s) > Cancel the task if the tool can not return output report from agent after: 30 minute(s) >                                          |  |  |  |  |  |

+ Chọn Add agent(s):

viettel

security

| ≡                   | aJiant Investigation | n / Deploy To | bl                                                                                                    |                           |                                                                                                    | <del>*</del> (                     | 3  |
|---------------------|----------------------|---------------|----------------------------------------------------------------------------------------------------|---------------------------|----------------------------------------------------------------------------------------------------|------------------------------------|----|
| <u> </u>            | Tool management      | Task manaç    | Create new task                                                                                        |                           |                                                                                                    | ×                                  |    |
| ▲<br>1 <sup>4</sup> | Q Search task        | (\$)          | Information<br>Please fill out all the information of this task<br>Task name<br>Task deploy tool Linux |                           | Agents or groups<br>Settings for assignees and triggering for this task are set by default. To change anything of them, click the<br>respective buttons to edit.<br>Selected agents or groups<br>Choose agent(s) or group(s) | e Show only my schedule New task   | ۶. |
| •                   | Task name            | Autho         | Description                                                                                            |                           | Number of agent(s) run in each time                                                                                                    | upcoming agents Action             |    |
|                     | 1276                 | root_t        | About your task                                                                                        |                           | Edit                                                                                                    | N/A                                |    |
|                     | t275                 | root_t        | Edit a                                                                                                 | ssignees                  | ×                                                                                                    | N/A                                |    |
| *                   | Task 99969           | root_t        |                                                                                                    | agents (total 50 agents)  |                                                                                                    | N/A                                |    |
| Ēλ                  | 1056 000000          | root          | Tool to deploy                                                                                         | oose agent(s) or group(s) | 2                                                                                                    |                                    |    |
|                     | 1274                 | root          |                                                                                                    |                           |                                                                                                    |                                    |    |
| <u>e</u>            | 1273                 | root          | Tool OutputFolder_Linux_Para                                                                           |                           | 3 Add acont(c)                                                                                                    | N/A                                |    |
| _                   | 101 y 0              | root          | Tool parameters (optional)                                                                             |                           | mation of selected age. Add amun(s)                                                                                                    | N/A                                |    |
| _                   | retry 6              | root t        | Parameters for this tool                                                                               |                           | Hen Broth 2)                                                                                                    | N/A                                |    |
| _                   | Task agent abods     | root t        | Tool output                                                                                            |                           | Cancel Save                                                                                                    | N/A                                |    |
| _                   | task fff             | root_t        | Folder                                                                                                 |                           | minute(s) ~                                                                                                    | N/A                                |    |
| _                   | ddf                  | root_t        |                                                                                                    |                           | Cancel the task if the tool can not return output report from agent after: 30 minute(e) set                                                                                                    | N/A                                |    |
| _                   | fðf                  | root_t        |                                                                                                    |                           | Cancer the task in the tool can not return output report non agent alter. 30 minute(s) *                                                                                                    | N/A                                |    |
|                     | im 23                | root_t        |                                                                                                    |                           |                                                                                                    | N/A                                |    |
|                     | daily 23             | root_t        |                                                                                                    |                           |                                                                                                    | N/A                                |    |
|                     | daily 22             | root_t        |                                                                                                    |                           |                                                                                                    | N/A                                |    |
|                     | im 22                | root_t        |                                                                                                    |                           |                                                                                                    | N/A                                |    |
|                     | zsdsd                | root_t        |                                                                                                    |                           | Cancel                                                                                                    | N/A                                |    |
|                     |                      |               | _                                                                                                    |                           |                                                                                                    | Go to Settings to activate Windows |    |

Keangnam Building - Landmark 72, Pham Hung st., Nam Tu Liem dist., Hanoi **T**: (+84) 971 360 360 **E**: vcs.sales@viettel.com.vn | **W**: www.viettelcybersecurity.com 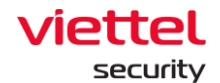

• Tìm kiếm Agent: Cho phép tạo câu lệnh truy vấn, sử dụng câu lệnh truy vấn để tìm kiếm Agent

| ≡                          | aJiant Investigation / Deplo                                                                                                    | / Tool                                                                                                    | * 0                                                                                                    |
|----------------------------|----------------------------------------------------------------------------------------------------|----------------------------------------------------------------------------------------------------|----------------------------------------------------------------------------------------------------|
| (*1)<br>(1)                | Tool management Task ma                                                                                                    | Create new task X                                                                                                    |                                                                                                    |
| ▲<br>1 <sup>2</sup> H<br>◎ | Q Search task<br>Showing 50 of 1664 result(s)                                                                                                    | Information Agents or groups Please fill out all the s Task name Task deploy tool tar fix Computer Name ~ "ubu" Selected (2)         | C Show only my schedule.                                                                                                    |
| ¥k ⊲                       | 1276 ro-<br>1275 ro-<br>1275 ro-<br>1275 ro-                                                                                                    | U     About your task     U     U     Edit       10 result(s)     In a gent ID     Computer name     IP Address     Group     Status | N/A<br>N/A<br>N/A                                                                                                    |
| Ē.▲<br>®                   | Tail NESSOR         ro           1274         ro           1273         ro           1273         ro           retry 8         ro           1272         ro           retry 6         ro           Task agent abcds         ro           daff         ro           daff         ro           daff         ro           daff         ro           daff         ro           daff/23         ro           daff/23         ro | Tool to deploy <ul> <li> </li></ul>                                                                                                  | N/A           N/A           N/A |
|                            | im 22 ro<br>zsdsd ro                                                                                                    | Cancel Create                                                                                                    | N/A<br>NA<br>Activate Windows<br>Go to Settings to activate Windows                                                                                                    |

Chọn Agent(s) để deploy bằng cách tích chọn vào một hoặc nhiều
 Agent(s) > Thông tin Agent(s) đã được chọn hiển thị ở khung Selected > chọn
 Cancel để hủy thao tác thêm Agent để deploy hoặc chọn nút Add để xác nhận danh sách Agent(s):

| =                            | aJiant Investigation         | / Deploy To | ol                    |        |                          |                         |                         |                |                             |                |          |                                                       | * 0        |
|------------------------------|------------------------------|-------------|-----------------------|--------|--------------------------|-------------------------|-------------------------|----------------|-----------------------------|----------------|----------|-------------------------------------------------------|------------|
|                              | Tool management Ta           | ask manaç   | Create new task       |        |                          |                         |                         |                |                             |                | ×        |                                                       |            |
| A                            | Q Search task                |             | Information           |        |                          | Agents or groups        |                         |                |                             |                |          |                                                       | ۹          |
| ÷Ξ                           |                              | _           | Task name             | Add    | agent(s)                 |                         |                         |                | $\times$                    | ang or them, o | aick the |                                                       |            |
| 0                            | Showing 50 of 1664 result(s) | )           | Task deploy tool Lin  | fx     | ComputerName ~ "ubu"     |                         |                         |                | <b>9</b> Q                  |                | Edit     | Show only my schedule                                 | G New task |
| >-                           | Task name                    | Autho       | Description           | Select | ted (2)                  |                         |                         |                |                             |                |          | Upcoming agents                                       | Action     |
| _                            | t276                         | root_t      | About your task       | ub     | untu × ubuntu18 ×        |                         |                         |                | • ~                         |                | Edit     | N/A                                                   |            |
| ~                            | t275                         | root_t      |                       |        |                          |                         |                         |                |                             |                |          | N/A                                                   |            |
| ЩĽ                           | task mac                     | root_t      |                       | 10 res | sult(s)                  |                         |                         |                |                             |                |          | N/A                                                   |            |
| -                            | Task 888868                  | root_t      |                       |        | Agent ID                 | Computer name           | IP Address              | Group          | Status                      |                | Edit     | N/A                                                   |            |
| $\mathbb{F}_{\underline{A}}$ | t274                         | root_t      | Tool to deploy        |        | 27CFD9DA7A0394EA7CC955.  | _ ubuntu                | 127.0.0.1, 192.168.12.  | global         | <ul> <li>Offline</li> </ul> |                |          | N/A                                                   |            |
| ¢                            | t273                         | root_t      | Tool OutputFolder_L   |        | 2F1EB4A7D7FD84483EC743   | ubuntu-2004             | 127.0.0.1, 10.0.2.15, 1 | anhnn_test     | <ul> <li>Online</li> </ul>  |                |          | N/A                                                   |            |
|                              | retry 8                      | root_t      | Tool parameters (onti |        | 60AA2618E17825BADCD191   | ubuntu18                | 127.0.0.1, 192.168.25.  | group_ubuntu   | <ul> <li>Offline</li> </ul> |                |          | N/A                                                   |            |
|                              | t272                         | root_t      | Tool parameters (ope  |        | A303D982A258A6328267D0   | ubuntu                  | 127.0.0.1, 192.168.74   | anhnn_test     | Offline                     |                |          | N/A                                                   |            |
|                              | retry 6                      | root_t      | Parameters for this   |        | BB5933621EB880749E6AA6   | ubuntu18                | 127.0.0.1, 192.168.74   | thanhnm18_test | <ul> <li>Offline</li> </ul> |                |          | N/A                                                   |            |
|                              | Task agent abcds             | root_t      | Tool output           |        | BE56627FA3FEE2B1ECBBE5   | bichpt3-ubuntu          | 127.0.0.1, 192.168.25.  | group_ubuntu   | Offline                     |                |          | N/A                                                   |            |
|                              | task fff                     | root_t      | Folder 🗸              |        | C68C5DFCFA883C928D7CAE.  | huyenpt_ubuntu18        | 127.0.0.1, 192.168.74.  | thanhnm18_test | <ul> <li>Offline</li> </ul> | ute(s) 🗸       |          | N/A                                                   |            |
|                              | ddf                          | root_t      |                       |        | E414646EFAF694E531F810A. | thanhnm18-ubuntu18-test | 127.0.0.1, 192.168.12.  | global         | <ul> <li>Offline</li> </ul> | minute(        | s) 🗸     | N/A                                                   |            |
|                              | fðf                          | root_t      |                       |        |                          |                         |                         |                |                             |                |          | N/A                                                   |            |
|                              | im 23                        | root_t      |                       |        |                          |                         |                         | < 1            | 2 )                         |                |          | N/A                                                   |            |
|                              | daily 23                     | root_t      |                       |        |                          |                         |                         |                |                             |                |          | N/A                                                   |            |
|                              | daily 22                     | root_t      |                       |        |                          |                         |                         | Cancel         | Add                         |                |          | N/A                                                   |            |
|                              | im 22                        | root_t      |                       |        |                          |                         |                         |                |                             |                |          | N/A                                                   |            |
|                              | zsdsd                        | root_t      | _                     |        |                          |                         |                         |                |                             | Cancel         | Create   | N/A<br>Activate Windows<br>Go to Settings to activate | e Windows. |
|                              |                              |             |                       |        |                          |                         |                         |                |                             |                |          |                                                       | 4          |

#### Viettel Cyber Security

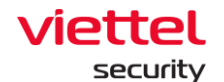

Hover vào các Agent(s) đã chọn > Chọn icon dể thực hiện loại
 bỏ Agent(s) khỏi danh sách đã chọn

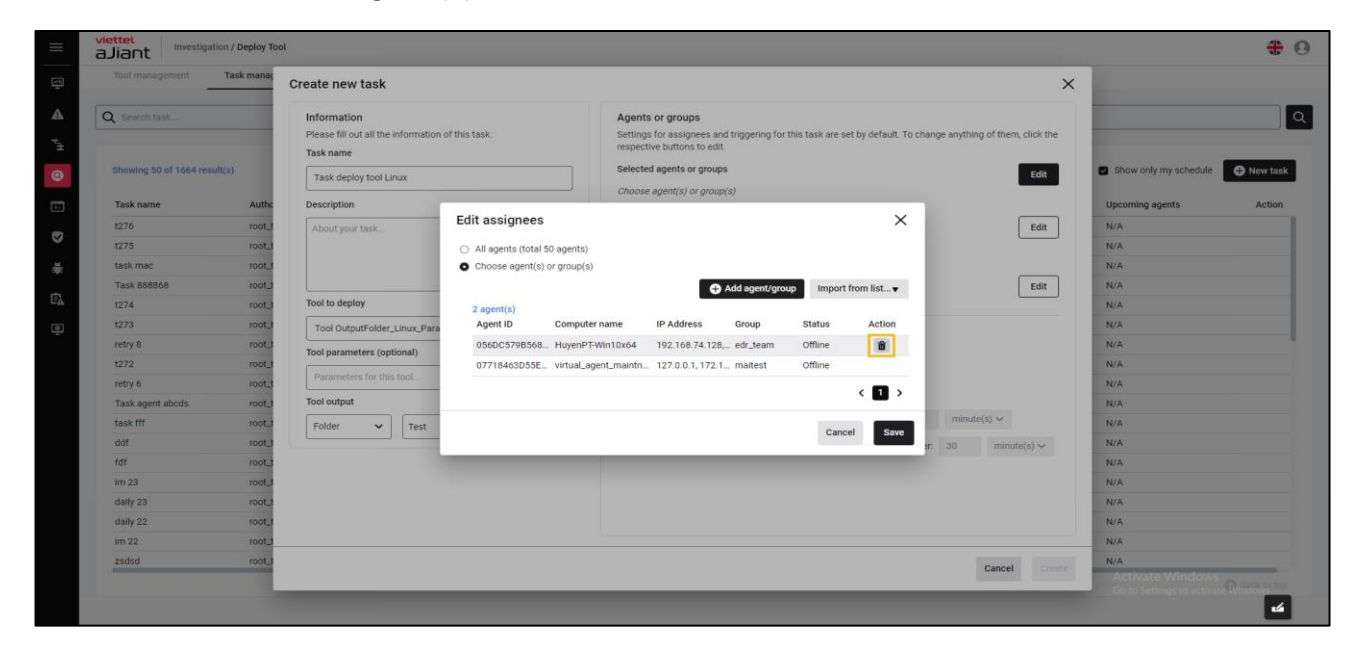

Chọn Cancel để hủy hoặc chọn Save để lưu thông tin các Agent(s)
 đã chọn để deploy:

| =            | aJiant Investigation / De                                          | ploy To                                                  | ol                                                                                                    |                                                                        |                                         |                                                    |                                                                                                    |                              |                              |                 |                                                   |     |                                                                   | <b># 0</b>         |
|--------------|--------------------------------------------------------------------|----------------------------------------------------------|----------------------------------------------------------------------------------------------------|------------------------------------------------------------------------|-----------------------------------------|----------------------------------------------------|----------------------------------------------------------------------------------------------------|------------------------------|------------------------------|-----------------|---------------------------------------------------|-----|-------------------------------------------------------------------|--------------------|
| 2            | Tool management Task I                                             | manaç                                                    | Create new task                                                                                                    |                                                                        |                                         |                                                    |                                                                                                    |                              |                              |                 |                                                   | ×   |                                                                   |                    |
| ▲<br>F#      | Q Search task<br>Showing 50 of 1664 result(s)<br>Task name<br>1276 | Authe                                                    | Information<br>Please fill out all the information<br>Task name<br>Task deploy tool Linux<br>Description<br>About your task. | of this task.<br>Edit assignees                                        |                                         | Agents<br>Settings<br>respect<br>Selecte<br>Choose | s or groups<br>s for assignees an<br>ive buttons to edit<br>d agents or group<br>e agent(s) or group | d triggering for<br>s        | r this task are set b        | y default. To d | change anything of them, click th<br>Edit<br>Edit | e   | Show only my schedule O Upcoming agents N/A                       | New task<br>Action |
| ♥<br>兼<br>Ē⊾ | 1275<br>task mac<br>Task 888868<br>1274                            | root_t<br>root_t<br>root_t                               | Tool to deploy                                                                                                    | <ul> <li>All agents (total 50 a</li> <li>Choose agent(s) or</li> </ul> | agents)<br>group(s)                     |                                                    | •                                                                                                    | Add agent/gro                | Import from                  | n list <b>v</b> | Edit                                              |     | N/A<br>N/A<br>N/A                                                 |                    |
| 2            | 1273<br>retry 8<br>1272<br>retry 6                                 | root_t<br>root_t<br>root_t<br>root_t                     | Tool OutputFolder_Linux_Para Tool parameters (optional) Parameters for this tool                                             | 2 agent(s)<br>Agent ID (0<br>056DC579B568 k<br>07718463D55E k          | Computer r<br>HuyenPT-W<br>virtual_ager | name<br>/in10x64<br>nt_maintn                      | IP Address<br>192.168.74.128,<br>127.0.0.1, 172.1                                                    | Group<br>edr_team<br>maitest | Status<br>Offline<br>Offline | Action          |                                                   |     | N/A<br>N/A<br>N/A<br>N/A                                          |                    |
|              | Task agent abods<br>task fff<br>ddf<br>fdf<br>im 23<br>daily 23    | root_t<br>root_t<br>root_t<br>root_t<br>root_t<br>root_t | Tool output<br>Folder V Test                                                                                                 | -                                                                      |                                         |                                                    |                                                                                                    |                              | Cancel                       | Save            | r: 30 minute(s) ~                                 |     | N/A<br>N/A<br>N/A<br>N/A<br>N/A                                   |                    |
|              | daily 22<br>im 22<br>zsdsd                                         | root_t<br>root_t<br>root_t                               |                                                                                                    |                                                                        |                                         |                                                    |                                                                                                    |                              |                              |                 | Cancel                                            | ate | N/A<br>N/A<br>Activate Windows<br>Go to Settings to activate Wind | rok te top         |

+ Chọn Add group(s):

#### Viettel Cyber Security

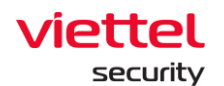

| ≡                        | aJiant Investigation / Dep                                                                                                    | Tool                                                                                                    |                                                                                                    | <del>*</del> 0                                                                                           |
|--------------------------|----------------------------------------------------------------------------------------------------|----------------------------------------------------------------------------------------------------|----------------------------------------------------------------------------------------------------|----------------------------------------------------------------------------------------------------|
| <u> </u>                 | Tool management Task m                                                                                                    | Create new task                                                                                                    | ×                                                                                                    |                                                                                                    |
| ▲ <sup>pH</sup> <b>⊙</b> | Search task  Showing 50 of 1664 result(s)  Task name  1276  1275  1                                                                                                    | Information Please fill out all the information of this task. Task mee Task deploy tool Linux Description About your task Edit accimpage                                                   | Agents or groups         Settings for assignees and triggering for this task are set by default. To change anything of them, click the respective buttons to edit.         Selected agents or groups       Edit         Choose agent(s) or group(s)       Edit         Number of agent(s) run in each time       Edit | Show only my schedule Typeoming agents Action N/A NA                                                     |
| ×# 🔂 💁                   | task mac         a           Task 88868         a           t274         a           t273         a           t272         a           retry 8         a           task agent abods         a           task fff         a | Tool to deploy Tool outputFolder_Linux_Pars Tool outputFolder_Linux_Pars Tool outputFolder_Linux_Pars Tool output Parameters (optional) Parameters for this tool Tool output Folder  V Tex | Is So agents)<br>(s) or group(s)<br>Information of selected<br>Add agent(s)<br>Cancel Sove<br>minute(s) ~                                                                                                    | NA<br>N/A<br>N/A<br>N/A<br>N/A<br>N/A<br>N/A<br>N/A                                                      |
|                          | daf f<br>fdf e<br>im 23 de<br>daily 23 e<br>im 22 e<br>zadad e                                                                                                    |                                                                                                    | Cancel the task if the tool can not return output report from agent after: 30 minute(s)  Cancel Cancel                                                                                                    | N/A<br>N/A<br>N/A<br>N/A<br>N/A<br>N/A<br>N/A<br>Activate: Windows<br>So to settings to activate Windows |

• Tìm kiếm group(s) theo tên, cho phép nhập từ khóa tìm kiếm group theo tên group:

| $\equiv$       | aJiant Investiga | tion / Deploy To | ol                        |                |                                           |                                                   |                                            |                 |           |                       | <b># 0</b> |
|----------------|------------------|------------------|---------------------------|----------------|-------------------------------------------|---------------------------------------------------|--------------------------------------------|-----------------|-----------|-----------------------|------------|
| (*1)<br>(1)    | Tool management  | Task manaç       | Create new task           | Add group      | (s)                                       |                                                   | ×                                          |                 | ×         |                       |            |
| A              | Q Search task    |                  | Information               | Qt             |                                           |                                                   | © Q.                                       | authing of them | click the |                       | Q          |
| P <sup>4</sup> |                  |                  | Task name                 | • NOTE: In thi | s interface, users belonging to the parer | nt group have full control over all the child gro | oups of their parent gr <u>See more ≥≥</u> |                 |           |                       |            |
| ۲              |                  | ult(s)           | Task deploy tool Linux    |                | Group                                     | Location                                          | Action                                     |                 | Edit      | Show only my schedule | New task   |
| <b>D</b> -1    | Task name        | Authc            | Description               | □ 💑            | TENANT_viettel.com.vn                     |                                                   |                                            |                 |           | Upcoming agents       | Action     |
|                | t276             | root_t           | About your task           | 🗆 💑            | anhnn_test                                | admin                                             |                                            |                 | Edit      | N/A                   |            |
|                | t275             | root_t           |                           | - 😪            | cnctest                                   | TENANT_nsm.com/anhvn                              |                                            |                 |           | N/A                   |            |
| *              | task mac         | root_t           |                           | □ 💑            | default                                   |                                                   |                                            |                 |           | N/A                   |            |
| ~              | Task 888868      | root_t           |                           | □ 💑            | edr_team                                  | viettel/khoi_phu_thuoc/vcs_ann                    | n                                          |                 | Edit      | N/A                   |            |
| ΕÅ             | t274             | root_t           | Tool to deploy            |                |                                           | H < 1                                             | 2 3 4 5 ≻ ▶                                | ed time         |           | N/A                   |            |
| ٢              | t273             | root_t           | Tool OutputFolder_Linu    |                |                                           | _                                                 |                                            |                 |           | N/A                   |            |
|                | retry 8          | root_t           | Tool parameters (optional | Selected       |                                           |                                                   |                                            |                 |           | N/A                   |            |
|                | t272             | root_t           |                           | No group(s)    |                                           |                                                   |                                            |                 |           | N/A                   |            |
|                | retry 6          | root_t           | Parameters for this tool  | Group          | Location                                  |                                                   | Action                                     |                 |           | N/A                   |            |
|                | Task agent abcds | root_t           | Tool output               |                |                                           |                                                   |                                            |                 |           | N/A                   |            |
|                | task fff         | root_t           | Folder 🗸 T                |                |                                           |                                                   |                                            | minute(s) 🗸     |           | N/A                   |            |
|                | ddf              | root_t           |                           |                |                                           | $(\mathbf{X})$                                    |                                            | 0 minut         | e(s) 🗸    | N/A                   |            |
|                | fðf              | root_t           |                           |                |                                           | $\sim$                                            |                                            |                 |           | N/A                   |            |
|                | im 23            | root_t           |                           |                |                                           | NO DATA TO SHOW                                   |                                            |                 |           | N/A                   |            |
|                | daily 23         | root_t           |                           |                |                                           |                                                   |                                            |                 |           | N/A                   |            |
|                | daily 22         | root_t           |                           |                |                                           |                                                   |                                            |                 |           | N/A                   |            |
|                | im 22            | root_t           |                           |                |                                           |                                                   |                                            |                 |           | N/A                   |            |
|                | zsdsd            | root_t           |                           |                |                                           |                                                   | Cancel Save                                | Cancel          |           | N/A                   |            |
|                |                  |                  |                           | _              |                                           |                                                   |                                            |                 |           | Activate Windows      |            |

 Chọn group(s) để deploy bằng cách tích chọn vào một hoặc nhiều group(s) > Thông tin group(s) đã được chọn hiển thị ở khung Selected > chọn Cancel để hủy thao tác thêm group(s) để deploy hoặc chọn nút Save để xác nhận danh sách group(s):

 Viettel Cyber Security

 Keangnam Building - Landmark 72, Pham Hung st., Nam Tu Liem dist., Hanoi

 T: (+84) 971 360 360
 E: vcs.sales@viettel.com.vn | W: www.viettelcybersecurity.com

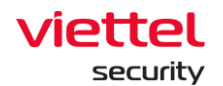

| ≡        | aJiant Investigation / Deploy T                                                                                                    | ool                                                                                          |                                                                                                    | # 0                                                           |
|----------|----------------------------------------------------------------------------------------------------|----------------------------------------------------------------------------------------------|----------------------------------------------------------------------------------------------------|---------------------------------------------------------------|
| (**)<br> | Tool management Task management                                                                                                    | Create new task                                                                              | Add group(s) X X                                                                                                    |                                                               |
| ▲<br>"±  | Q Search task                                                                                                    | Information<br>Please fill out all the infor<br>Task name                                    | Q         t         Q         Q          NOTE in this interface, uses belonging to the parent group have full control over all the child groups of their parent grup. Sea more are         nything of them, click the                                                                                                    | <u>م</u>                                                      |
| 0        | Showing 50 of 1664 result(s)                                                                                                    | Task deploy tool Linux                                                                       | Group Location Action                                                                                                    | Show only my schedule • New task                              |
|          | Task name         Author           1276         root_J           1275         root_J           1276         root_J           Task 88866         root_J           1274         root_J           1273         root_J | Description About your task Tool to deploy                                                   | 0         0         12 0 MM - finite.com/ min           0         0         0         0         0         0         0         0         0         0         0         0         0         0         0         0         0         0         0         0         0         0         0         0         0         0         0         0         0         0         0         0         0         0         0         0         0         0         0         0         0         0         0         0         0         0         0         0         0         0         0         0         0         0         0         0         0         0         0         0         0         0         0         0         0         0         0         0         0         0         0         0         0         0         0         0         0         0         0         0         0         0         0         0         0         0         0         0         0         0         0         0         0         0         0         0         0         0         0         0         0         0 </th <th>Upcoming agents Action N/A N/A N/A N/A N/A N/A N/A N/A</th>                                                                                                    | Upcoming agents Action N/A N/A N/A N/A N/A N/A N/A N/A        |
| ş        | retry 8 root_1<br>1272 root_1<br>retry 6 root_1<br>Task agent abcds root_1                                                                                                    | Tool Output voter_Linu<br>Tool parameters (optiona<br>Parameters for this too<br>Tool output | Selected 2 group(s) Group Location Action Contest TENANT_nsm.com/anlwn                                                                                                    | N/A<br>N/A<br>N/A                                             |
|          | task fff root.d<br>ddf root.d<br>fdf root.d<br>im 23 root.d<br>daily 23 root.d<br>daily 22 root.d                                                                                                    | Folder V                                                                                     | Gefault     ninute(s)          √             minute(s)              √             minute(s)              minute(s)              √             minute(s)              √             minute(s)              √             minute(s)              √             minute(s)              √             minute(s)              √             minute(s)              √             minute(s)              √             minute(s)              minute(s)              minute(s)              minute(s)              minute(s)              minute(s)              minute(s) | N/A<br>N/A<br>N/A<br>N/A<br>N/A                               |
|          | root_1                                                                                                    |                                                                                              | Cancel Seve Cancel Create                                                                                                    | N/A<br>Activate Windows<br>Go to Settings to activate Windows |

Hover vào các group(s) đã chọn > Chọn icon dể thực hiện loại
 bỏ group(s) khỏi danh sách đã chọn

| ≡       | viettel<br>aJiant Investigation / De | eploy To | ol                                                              |                                                  |                           |                          |                    |                                                    | <b># 0</b> |
|---------|--------------------------------------|----------|-----------------------------------------------------------------|--------------------------------------------------|---------------------------|--------------------------|--------------------|----------------------------------------------------|------------|
| Ţ.      | Tool management Task                 | ( manaç  | Create new task                                                 |                                                  |                           |                          | ×                  |                                                    |            |
| ▲<br>₽± | Q Search task                        |          | Information<br>Please fill out all the information<br>Task name | of this task.                                    |                           | Q                        |                    |                                                    |            |
| 0       | Showing 50 of 1664 result(s)         |          | Task deploy tool Linux                                          |                                                  | Selected agents or groups |                          | Edit               | Show only my schedule                              | New task   |
| ۶.      | Task name                            | Autho    | Description                                                     | Edit assignees                                   |                           | ×                        |                    | Upcoming agents                                    | Action     |
| ◙       | t276<br>t275                         | root_t   | About your task                                                 | <ul> <li>All agents (total 50 agents)</li> </ul> |                           |                          | Edit               | N/A<br>N/A                                         |            |
| ₩       | task mac                             | root_t   |                                                                 | Choose agent(s) or group(s)                      |                           |                          |                    | N/A                                                |            |
| ÷       | Task 888868                          | root_t   |                                                                 | 0(-)                                             | G Add agent/              | group Import from list V | Edit               | N/A                                                |            |
| ЦŸ      | 1274                                 | root_t   | Tool to deploy                                                  | 3 group(s)<br>Group                              | Location                  | Action                   | Expired time       | N/A                                                |            |
| ģ       | t273                                 | root_t   | Tool OutputFolder_Linux_Para                                    | TENANT_nsm.com                                   | N/A                       | â                        | N/A                | N/A                                                |            |
| _       | retry 8                              | root_t   | Tool parameters (optional)                                      | S congne                                         | TENANT_edr.com            |                          |                    | N/A                                                |            |
| _       | t272                                 | root_t   | Parameters for this tool                                        | S default                                        | N/A                       |                          |                    | N/A                                                |            |
| _       | retry 6                              | root_t   |                                                                 |                                                  |                           |                          |                    | N/A                                                |            |
| _       | Task agent abcds                     | root_t   | Tool output                                                     |                                                  |                           | < 1 >                    | minute(e) >        | N/A                                                |            |
| _       | task fff                             | root_t   | Folder 🗸 Test                                                   |                                                  |                           |                          | Timute(o)          | N/A                                                |            |
| _       | 646                                  | root_t   |                                                                 |                                                  |                           | Cancel Save              | er: 30 minute(s) V | N/A                                                |            |
| _       | im 22                                | root t   |                                                                 |                                                  |                           |                          |                    | N/A                                                |            |
| _       | daily 23                             | root t   |                                                                 |                                                  |                           |                          |                    | N/A                                                |            |
|         | daily 22                             | root     |                                                                 |                                                  |                           |                          |                    | N/A                                                |            |
|         | im 22                                | root_t   |                                                                 |                                                  |                           |                          |                    | N/A                                                |            |
|         | zsdsd                                | root_t   |                                                                 |                                                  |                           |                          | Annual Constant    | N/A                                                |            |
|         |                                      |          | _                                                               | _                                                | _                         |                          | Cancel Create      | Activate Windows<br>Go to Settings to activate Win | 4          |

 Chọn Cancel để hủy hoặc Chọn Save các group(s) đã chọn để deploy:

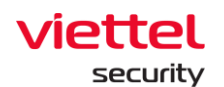

| Tool management                            | Task manag                 | Create new task                                                                           |                                                                                       |                                                                                                    |                                        |                            | ×                 |                       |        |
|--------------------------------------------|----------------------------|-------------------------------------------------------------------------------------------|---------------------------------------------------------------------------------------|----------------------------------------------------------------------------------------------------|----------------------------------------|----------------------------|-------------------|-----------------------|--------|
| Q Search task<br>Showing 50 of 1664 result | (s)                        | Information<br>Please fill out all the information<br>Task name<br>Task deploy tool Linux | of this task.                                                                         | Agents or groups<br>Settings for assignees and triggerin<br>respective buttons to edit.<br>Selected agents or groups | ig for this task are set by default. T | o change anything of them, | click the<br>Edit | Show only my schedule | New ta |
| Task name                                  | Authc                      | Description                                                                               | Edit assignees                                                                        |                                                                                                    | ×                                      |                            |                   | Upcoming agents       | Actio  |
| t276<br>t275<br>task mac                   | root_t<br>root_t<br>root_t | About your task                                                                           | <ul> <li>All agents (total 50 agents)</li> <li>Choose agent(s) or group(s)</li> </ul> | Add agen                                                                                                    | t/group Import from list▼              | (                          | Edit              | N/A<br>N/A<br>N/A     |        |
| Task 888868                                | root_t                     | Tool to deploy                                                                            | 3 group(s)                                                                            |                                                                                                    |                                        |                            | Edit              | N/A                   |        |
| +272                                       | root t                     |                                                                                           | Group                                                                                 | Location                                                                                                    | Action                                 | Expired time               |                   | N/A                   |        |
| 1273                                       | root                       | Tool OutputFolder_Linux_Para                                                              | TENANT_nsm.com                                                                        | N/A                                                                                                    | ۵.                                     | N/A                        |                   | N/A                   |        |
| 1070                                       | TOOL                       | Tool parameters (optional)                                                                | 🛃 congnc                                                                              | TENANT_edr.com                                                                                                    |                                        |                            |                   | N/A                   |        |
| 1272                                       | root                       | Parameters for this tool                                                                  | 🛃 default                                                                             | N/A                                                                                                    |                                        |                            |                   | N/A                   |        |
| Task agent abode                           | root t                     | Tool output                                                                               |                                                                                       |                                                                                                    | <ul> <li>1</li> </ul>                  |                            |                   | N/A                   |        |
| task fff                                   | root t                     |                                                                                           |                                                                                       |                                                                                                    |                                        | minute(s) 🗸                |                   | N/A                   |        |
| ddf                                        | root t                     | Polder V Test                                                                             |                                                                                       |                                                                                                    | Cancel                                 | m 20 minute                | (0) + 4           | N/A                   |        |
| fdf                                        | root t                     |                                                                                           |                                                                                       |                                                                                                    |                                        | a. 30 minute               | (5)               | N/A                   |        |
| im 23                                      | root_t                     |                                                                                           |                                                                                       |                                                                                                    |                                        |                            |                   | N/A                   |        |
| daily 23                                   | root_t                     |                                                                                           |                                                                                       |                                                                                                    |                                        |                            |                   | N/A                   |        |
| daily 22                                   | root_t                     |                                                                                           |                                                                                       |                                                                                                    |                                        |                            |                   | N/A                   |        |
| im 22                                      | root_t                     |                                                                                           |                                                                                       |                                                                                                    |                                        |                            |                   | N/A                   |        |
| zsdsd                                      | root_t                     |                                                                                           |                                                                                       |                                                                                                    |                                        | Canaal                     | Create            | N/A                   |        |
|                                            |                            |                                                                                           |                                                                                       |                                                                                                    |                                        | Cancel                     | Create            |                       |        |

+ Import from list: Cho phép upload danh sách agent(s) từ file .csv > Chọn Import from list

- Chọn **Download sample file** để lấy form danh sách file agent(s) mẫu;
- Nhập thông tin agent(s) > chọn Import from .CSV để thực hiện tải lên

danh sách agent(s)

| ≡                                                                                                    | aJiant Investigation / | Deploy To | l                                                                                                    |                                                                                                    | * 0                                                               |
|----------------------------------------------------------------------------------------------------|------------------------|-----------|----------------------------------------------------------------------------------------------------|----------------------------------------------------------------------------------------------------|-------------------------------------------------------------------|
|                                                                                                    | Tool management Ta     | sk manag  | Create new task                                                                                            | ×                                                                                                    |                                                                   |
| land the second second | Q Search task          |           | Information Please fill out all the information of this task. Task name Task deploy tool Linux Description | Agents or groups Settings for assignces and triggering for this task are set by default. To change anything of them, click the respective buttons to edit. Selected agents or groups Choose agent(s) or group(s) | Show only my schedule New task                                    |
| P                                                                                                    | Task name              | Autho     | Description                                                                                                | Number of agent(s) run in each time                                                                                                    | Opcoming agents Action                                            |
|                                                                                                    | t276                   | root_t    | About your task                                                                                            | Edit                                                                                                    | N/A                                                               |
| <u> </u>                                                                                                    | task mac               | root t    | Edit assignees                                                                                             | ×                                                                                                    | N/A                                                               |
| *                                                                                                    | Task 888868            | root t    | <ul> <li>All agents (total 50 agen</li> </ul>                                                              | ts)                                                                                                    | N/A                                                               |
| ĒΔ                                                                                                    | 1274                   | root_t    | Choose agent(s) or grou                                                                                    | p(s) Expired time                                                                                                    | N/A                                                               |
| តា                                                                                                    | t273                   | root_t    | Tool OutputFolder Linux Para                                                                               | Add agent/group Import from list▼     N/A                                                                                                    | N/A                                                               |
| Ť                                                                                                    | retry 8                | root_t    | Taal assessmenters (antianal)                                                                              | Information of selected agent(e) will be showing Import from .CSV 3                                                                                                    | N/A                                                               |
|                                                                                                    | t272                   | root_t    | Tool parameters (optional)                                                                                 | Download sample file                                                                                                    | N/A                                                               |
|                                                                                                    | retry 6                | root_t    | Parameters for this tool                                                                                   | 2                                                                                                    | N/A                                                               |
|                                                                                                    | Task agent abcds       | root_t    | Tool output                                                                                                | Cancel Save                                                                                                    | N/A                                                               |
|                                                                                                    | task fff               | root_t    | Folder V Test                                                                                              | minute(s) V                                                                                                    | N/A                                                               |
|                                                                                                    | ddf                    | root_t    |                                                                                                    | Cancel the task if the tool can not return output report from agent after: 30 minute(s) ~                                                                                                    | N/A                                                               |
|                                                                                                    | fðf                    | root_t    |                                                                                                    |                                                                                                    | N/A                                                               |
|                                                                                                    | im 23                  | root_t    |                                                                                                    |                                                                                                    | N/A                                                               |
|                                                                                                    | daily 23               | root_t    |                                                                                                    |                                                                                                    | N/A                                                               |
|                                                                                                    | daily 22               | root_t    |                                                                                                    |                                                                                                    | N/A                                                               |
|                                                                                                    | im 22                  | root_t    |                                                                                                    |                                                                                                    | N/A                                                               |
|                                                                                                    | zsdsd                  | root_t    |                                                                                                    | Cancel Create                                                                                                    | N/A<br>Activate Windows<br>Go to Settings to activate Windows top |
|                                                                                                    |                        |           |                                                                                                    |                                                                                                    | 4                                                                 |

#### Viettel Cyber Security

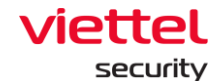

Bước 6: Cấu hình số lượng agent deploy tool mỗi lần:

+ All Agent: Cho phép deploy toàn bộ agent(s) người dùng đã chọn

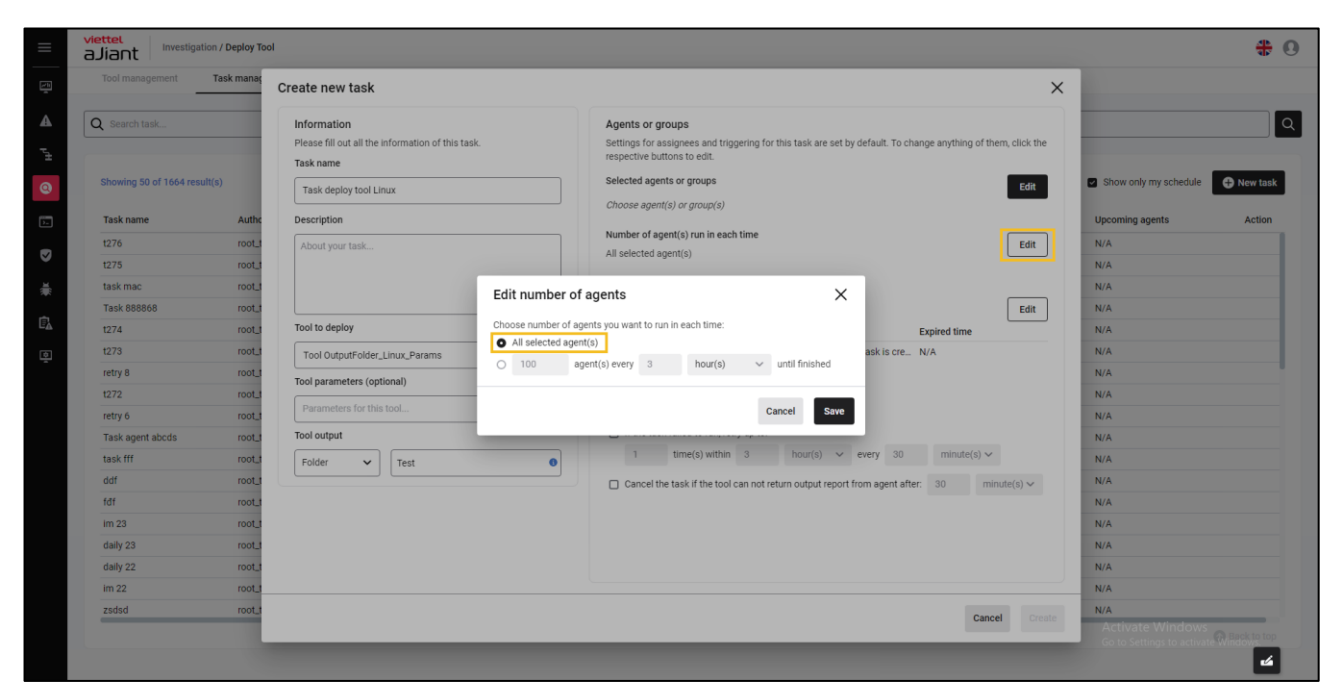

+ Cấu hình số lượng agent mỗi lần deploy:

| Tool management                           | Task manaç                 | Create new task                                                                                            |                                                                                                    | ×                                                |
|-------------------------------------------|----------------------------|----------------------------------------------------------------------------------------------------|----------------------------------------------------------------------------------------------------|--------------------------------------------------|
| Q Search task<br>Showing 50 of 1664 resul | it(s)<br>Authc             | Information Please fill out all the information of this task. Task name Task deploy tool Linux Description | Agents or groups Settings for assignees and triggering for this task are set by default. To change anything of them, click th respective buttons to exit. Selected agents or groups Choose agent(s) or group(s) | he Show only my schedule New Upcoming agents Act |
| 1276<br>1275                              | root_t                     | About your task                                                                                            | Number of agent(s) run in each time All selected agent(s) Edit                                                                                                    | N/A<br>N/A<br>N/A                                |
| Task 888868<br>1274                       | root_t                     | Tool to deploy Choose n                                                                                    | mber of agents X Edit umber of agents you want to run in each time: Expired time Expired time Expired time                                                                                                    | N/A<br>N/A                                       |
| t273<br>retry 8<br>t272<br>retry 6        | root_t<br>root_t<br>root_t | Tool OutputFolder_Linux_Params 2 0 90<br>Tool parameters (optional)<br>Parameters for this tool            | agent(s) every 3 hour(s) v until finished                                                                                                    | N/A<br>N/A<br>N/A                                |
| Task agent abcds<br>task fff              | root_t                     | Tool output<br>Folder                                                                                      | 1 time(s) within 3 hour(s) v every 30 minute(s) v                                                                                                    | N/A<br>N/A                                       |
| ddf<br>fdf<br>im 23                       | root_t                     |                                                                                                    | Cancel the task if the tool can not return output report from agent after: 30 minute(s) ~                                                                                                    | N/A<br>N/A                                       |
| daily 23<br>daily 22                      | root_t                     |                                                                                                    |                                                                                                    | N/A<br>N/A                                       |
| im 22<br>zsdsd                            | root_t                     |                                                                                                    | Cancel                                                                                                    | N/A N/A                                          |

**Bước 7:** Cấu hình thông tin thời gian (lập lịch) thực hiện deploy tool:

#### Viettel Cyber Security

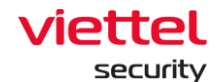

+ Chọn **Run immediately** để thực hiện cấu hình thời gian deploy tool **ngay lập tức** (sau khi tạo task thành công)

|                                                                                 | aJiant Investigation / C                                                                             | Deploy To                                                                    | ol                                                                                                    |                                                                                     |                                                                                                    | <b>*</b> 0                                                                        |
|---------------------------------------------------------------------------------|----------------------------------------------------------------------------------------------------|------------------------------------------------------------------------------|----------------------------------------------------------------------------------------------------|-------------------------------------------------------------------------------------|----------------------------------------------------------------------------------------------------|-----------------------------------------------------------------------------------|
| <u>r</u>                                                                        | Tool management Tas                                                                                  | ik manaç                                                                     | Create new task                                                                                                    |                                                                                     | ×                                                                                                    |                                                                                   |
| <ul> <li>↓<sup>#</sup></li> <li>Ø</li> <li>I</li> </ul>                         | Q Search task<br>Showing 50 of 1664 result(s)<br>Task name<br>1275                                   | Authe<br>root_t                                                              | Information<br>Please fill out all the information of this task:<br>Task deploy tool Linux<br>Description<br>About your task               |                                                                                     | Agents or groups         Settings for assignees and triggering for this task are set by default. To change anything of them, click the respective buttoms to edit.         Selected agents or groups       Edit         Choose agent(s) or group(s)       Edit         Number of agent(s) run in each time       Edit | Show only my schedule Upcoming agents Action N/A N/A N/A                          |
| 1.<br>1.<br>1.<br>1.<br>1.<br>1.<br>1.<br>1.<br>1.<br>1.<br>1.<br>1.<br>1.<br>1 | taak mac<br>Task 88800<br>1274<br>1273<br>retry 8<br>1272<br>retry 6<br>Task agent abcds<br>taak fff | t_toon<br>t_toon<br>t_toon<br>t_toon<br>t_toon<br>t_toon<br>t_toon<br>t_toon | Tool to deploy<br>Tool OutputFolder,Linux,Params<br>Tool parameters (optional)<br>Parameters for this tool<br>Tool output<br>Polder V Test | Edit trigger<br>When this task is creat<br>© Run immediately<br>© Run on a schedule | ed:<br>Expired time<br>vsk is cre_ N/A<br>Cancel Swy<br>1 time(s) within 3 hour(s) ~ every 30 minute(s) ~                                                                                                    | N/A<br>N/A<br>N/A<br>N/A<br>N/A<br>N/A<br>N/A<br>N/A                              |
|                                                                                 | ddf<br>fdf<br>im 23<br>daily 23<br>daily 22<br>im 22<br>zodid                                        | t_toon<br>t_toon<br>t_toon<br>t_toon<br>t_toon<br>t_toon<br>t_toon           |                                                                                                    |                                                                                     | Cancel the task if the tool can not return output report from agent after: 30 minute(a) ~                                                                                                    | N/A N/A N/A N/A N/A N/A N/A N/A Activate Windows Go to Setting to solvate Windows |

+ Chọn **Run on schedule** để thực hiện cấu hình thời gian deploy tool theo lập lịch:

- Chọn schedule One time:
  - Cho phép lập lịch deploy tool một lần;
  - Cấu hình thời gian bắt đầu:

| and the second second se | X                                                                                                    |                                                                                                    | Create new task                                                                                                    |        |                              |
|----------------------------------------------------------------------------------------------------|----------------------------------------------------------------------------------------------------|----------------------------------------------------------------------------------------------------|----------------------------------------------------------------------------------------------------|--------|------------------------------|
|                                                                                                    | groups<br>assignees and triggering for this task are set by default. To change anything of them, click the<br>uttons to edit. | f this task.                                                                                                    | Information<br>Please fill out all the information of this ta<br>Task name                                                                                                    |        | Q Search lask                |
| Show only my schedule                                                                                                    | Edit                                                                                                    |                                                                                                    | Task deploy tool Linux                                                                                                    |        | Showing 50 of 1664 result(s) |
| Upcoming agents Act                                                                                                    | nt(s) or group(s)                                                                                                    |                                                                                                    | Description                                                                                                    | Autho  | Task name                    |
| NZA                                                                                                    | Edit                                                                                                    |                                                                                                    | About your task                                                                                                    | root_t | t276                         |
| N/A                                                                                                    | ×                                                                                                    | Edit trigger                                                                                                    |                                                                                                    | root_t | t275                         |
| N/A                                                                                                    | <b>0</b>                                                                                                    | When this task is creat                                                                                         |                                                                                                    | root_t | task mac                     |
| N/A                                                                                                    | Edit                                                                                                    | 2 Run on a schedule                                                                                             |                                                                                                    | root_t | Task 888868                  |
| N/A                                                                                                    | Expired time                                                                                                    |                                                                                                    | Tool to deploy                                                                                                    | root_t | t274                         |
| N/A                                                                                                    | ask is cre N/A                                                                                                    | One time                                                                                                    | Tool OutputFolder_Linux_Params                                                                                                    | root_t | 1273                         |
| N/A                                                                                                    |                                                                                                    | Start time                                                                                                    | Tool assumptions (antional)                                                                                                    | root   | retry 8                      |
| N/A                                                                                                    |                                                                                                    | 15/12/2022 - 00:                                                                                                | (Contraction of the second second sec | root_t | t272 a                       |
| N/A                                                                                                    |                                                                                                    |                                                                                                    | Parameters for this tool                                                                                                    | 1001_1 | retry 6                      |
| N/A                                                                                                    | 5 Company (1997)                                                                                                    |                                                                                                    | Tool output                                                                                                    | root_t | Task agent abcds             |
| N/A                                                                                                    | Cancel Save ery 30 minute(s) ~                                                                                                |                                                                                                    | Folder 🗸 Test                                                                                                    | root_t | task fff                     |
| N/A                                                                                                    | the task if the tool can not return output report from agent after: 30 minute(s) $\sim$                                       | the second second second second second second second second second second second second second second second se |                                                                                                    | root_t | ddf                          |
| N/A                                                                                                    |                                                                                                    |                                                                                                    |                                                                                                    | root   | fdf                          |
| N/A                                                                                                    |                                                                                                    |                                                                                                    |                                                                                                    | root_t | im 23                        |
| N/A                                                                                                    |                                                                                                    |                                                                                                    |                                                                                                    | root_t | daily 23                     |
| N/A                                                                                                    |                                                                                                    |                                                                                                    |                                                                                                    | root   | daily 22                     |
| N/A                                                                                                    |                                                                                                    |                                                                                                    |                                                                                                    | root   | im 22                        |
| N/A                                                                                                    | Cancel                                                                                                    |                                                                                                    |                                                                                                    | root_t | zsdsd                        |

#### Viettel Cyber Security

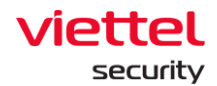

- Chọn schedule **Daily**:
  - Cho phép lập lịch deploy tool hàng ngày;
  - o Thời gian lặp lại;
  - Cấu hình thời gian bắt đầu và kết thúc:

| ≡       | aJiant Investigation / De    | eploy Too                  | bi                                                                                 |                                                                            |                                                                                                    |                                                  | * 9                                |
|---------|------------------------------|----------------------------|------------------------------------------------------------------------------------|----------------------------------------------------------------------------|----------------------------------------------------------------------------------------------------|--------------------------------------------------|------------------------------------|
| Ţ       | Tool management Task         | manaç                      | Create new task                                                                    |                                                                            |                                                                                                    | ;                                                | <                                  |
| ▲<br>"± | Q Search task                | 1                          | Information<br>Please fill out all the information of this<br>Task name            | task.                                                                      | Agents or groups<br>Settings for assignces and triggering for this task are set b<br>respective buttons to edit. | y default. To change anything of them, click the | Q                                  |
| 0       | Task name                    | Autho                      | Task deploy tool Linux<br>Description                                              | Edit trigger                                                               | ×                                                                                                    | Edit                                             | Upcoming agents Action             |
| ₩<br>₩  | 1276<br>1275<br>task mac     | t_toor<br>t_toor<br>t_toor | About your task                                                                    | When this task is creat<br>2 Run immediately<br>Run on a schedule<br>Daily | led:                                                                                                    | Edit                                             | N/A<br>N/A<br>N/A                  |
| Ēλ      | Task 888868                  | root                       | Tool to deploy                                                                     | Recur                                                                      |                                                                                                    | Expired time                                     | N/A<br>N/A                         |
| 9       | 1273<br>retry 8<br>1272      |                            | Tool OutputFolder_Linux_Params Tool parameters (optional) Parameters for this tool | Start time                                                                 | 00:00 th                                                                                                    | ask is cre N/A                                   | N/A<br>N/A<br>N/A                  |
|         | Task agent abcds<br>task fff | root                       | Tool output                                                                        | Expire in                                                                  | 15/12/2022-00:00 🛗                                                                                               | ery 30 minute(s) ~                               | N/A<br>N/A                         |
|         | ddf<br>fdf<br>im 23          | root_t                     |                                                                                    |                                                                            | Cancel                                                                                                    | agent after: 30 minute(s) ~                      | N/A<br>N/A                         |
|         | daily 23<br>daily 22         | root_t                     |                                                                                    |                                                                            |                                                                                                    |                                                  | N/A<br>N/A                         |
|         | im 22<br>zsdsd               | root_t                     |                                                                                    |                                                                            |                                                                                                    | Cancel                                           | N/A<br>N/A                         |
|         |                              |                            |                                                                                    | _                                                                          |                                                                                                    |                                                  | Go to Settings to activate Windows |

- Chọn schedule **Weekly**:
  - Cho phép lập lịch deploy tool hàng tuần;
  - Thời gian lặp lại;
  - Cấu hình thời gian bắt đầu và kết thúc:

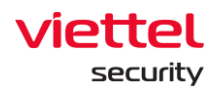

| ≡                   | aJiant Investigation / Deple | y Tool                                                                                                    | <b>*</b> 0                         |
|---------------------|------------------------------|----------------------------------------------------------------------------------------------------|------------------------------------|
| <u>_</u>            | Tool management Task ma      | Create new task X                                                                                                    |                                    |
| ∎<br><sup>T</sup> ± | Q Search task                | Information         Agents or groups           Please fill out all the information of this task.         Settings for assignces and triggering for this task are set by default. To change anything of them, click the respective buttons to edit.           Task name         Task name | ٩                                  |
| ۲                   | Showing 50 of 1664 result(s) | Task deploy tool Linux Edit trigger X                                                                                                    | Show only my schedule              |
| ).<br>).            | Task name Au                 | the Description When this task is created:                                                                                                    | Upcoming agents Action             |
| _                   | t276 ro                      | ALI About your task.                                                                                                    | N/A                                |
|                     | t275 ro                      | CL 2 O Run on a schedule                                                                                                    | N/A                                |
| پلا                 | task mac ro                  | AL Weekly                                                                                                    | N/A                                |
|                     | Task 888868 ro               | Edit                                                                                                    | N/A                                |
| E7                  | t274 ro                      | n_1 Tool to deploy Recur this task every 1 4 week(s) on: Expired time                                                                                                    | N/A                                |
| ø                   | t273 ro                      | at. Tool OutputFolder_Linux_Params ask is cre N/A                                                                                                    | N/A                                |
|                     | retry 8 ro                   | Tool parameters (optional)                                                                                                    | N/A                                |
|                     | t272 ro                      | til Start time                                                                                                    | N/A                                |
|                     | retry 6 ro                   | 15/12/2022 - 00:00:00 B                                                                                                    | N/A                                |
|                     | Task agent abcds ro          |                                                                                                    | N/A                                |
|                     | task fff ro                  | t Folder V Test                                                                                                    | N/A                                |
|                     | ddf ro                       | agent after: 30 minute(s) ~                                                                                                    | N/A                                |
|                     | fđf ro                       | Cancel Save                                                                                                    | N/A                                |
|                     | im 23 ro                     | AJ                                                                                                    | N/A                                |
|                     | daily 23 ro                  | U C                                                                                                    | N/A                                |
|                     | daily 22 ro                  | u la la la la la la la la la la la la la                                                                                                    | N/A                                |
|                     | im 22 ro                     | 0                                                                                                    | N/A                                |
|                     | zsdsd ro                     | Cancel Create                                                                                                    | N/A                                |
|                     |                              |                                                                                                    | Go to Settings to activate Windows |
|                     |                              |                                                                                                    | 4                                  |

- Chọn schedule Monthly:
  - Cho phép lập lịch deploy tool hàng tháng;
  - Thời gian lặp lại;
  - Cấu hình thời gian bắt đầu và kết thúc:

| Tool management Ta           | sk maha( | Create new task                               |                                     |                                                                                                    |                                     | >                              | <                     |         |
|------------------------------|----------|-----------------------------------------------|-------------------------------------|----------------------------------------------------------------------------------------------------|-------------------------------------|--------------------------------|-----------------------|---------|
| Q Search task                |          | Information                                   |                                     | Agents or groups                                                                                                    |                                     |                                |                       |         |
|                              |          | Please fill out all the information of this t | ask.                                | Settings for assignees and triggering for th                                                                                                    | is task are set by default. To chan | ge anything of them, click the |                       |         |
|                              |          | Task name                                     | Edit trigger                        |                                                                                                    | ×                                   | _                              | -                     |         |
| Showing 50 of 1664 result(s) |          | Task deploy tool Linux                        | When this task is crea              | ited:                                                                                                    |                                     | Edit                           | Snow only my schedule | C New t |
| Task name                    | Autho    | Description                                   | <ul> <li>Run immediately</li> </ul> |                                                                                                    |                                     |                                | Upcoming agents       | Acti    |
| 1276                         | root_t   | About your task                               | - <sup>2</sup> O Run on a schedul   | le                                                                                                    |                                     | Edit                           | N/A                   |         |
| t275                         | root_t   |                                               | Monthly                             |                                                                                                    | <b></b>                             |                                | N/A                   |         |
| task mac                     | root_t   |                                               | Recur                               |                                                                                                    |                                     |                                | N/A                   |         |
| Task 888868                  | root_t   |                                               | Recur this task in                  | these months:                                                                                                    |                                     | Edit                           | N/A                   |         |
| t274                         | root_t   | Tool to deploy                                | May August                          | × October ×                                                                                                    | 0 ¥ E                               | xpired time                    | N/A                   |         |
| t273                         | root_t   | Tool OutputFolder_Linux_Params                | at these days:                      |                                                                                                    | ask is cre N                        | /A                             | N/A                   |         |
| retry 8                      | root_t   | Tool parameters (optional)                    |                                     | and the second second | 5                                   |                                | N/A                   |         |
| t272                         | root_t   | Parameters for this tool                      | 9 10 2 10                           | 5 X 30 X Last day or month X                                                                                                    | 0                                   |                                | N/A                   |         |
| retry 6                      | root_t   | Parameters for this tool                      | Start time                          |                                                                                                    |                                     |                                | N/A                   |         |
| Task agent abcds             | root_t   | Tool output                                   | 15/12/2022 - 00                     | 0:00:00                                                                                                    | <b>t</b>                            | minuta(a) a s                  | N/A                   |         |
| task fff                     | root_t   | Folder 🗸 Test                                 | - Custor In                         | 45-40-6000 00-0000 <b>#</b>                                                                                                    | ery 50                              | minute(s) 🗸                    | N/A                   |         |
| ddf                          | root_t   |                                               | Expire in                           | 13/12/2022 00:00:00                                                                                                    | n agent after:                      | 30 minute(s) V                 | N/A                   |         |
| tđi                          | root_t   |                                               |                                     |                                                                                                    | 8                                   |                                | N/A                   |         |
| Im 23                        | root     |                                               |                                     | Can                                                                                                    | cel Save                            |                                | N/A                   |         |
| daily 22                     | root t   |                                               | -                                   |                                                                                                    | _                                   |                                | N/A                   |         |
| im 22                        | root t   |                                               |                                     |                                                                                                    |                                     |                                | N/A                   |         |
| zerled                       | root t   |                                               |                                     |                                                                                                    |                                     |                                | N/A                   |         |
|                              |          |                                               |                                     |                                                                                                    |                                     | Cancel Create                  | Activate Mindows      |         |

#### Viettel Cyber Security

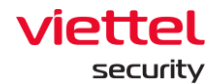

Bước 8: Cấu hình thông tin nâng cao cho task

+ **Delete tool after run tool** cho phép xóa tool output sau khi run tool và trả kết quả về BE thành công;

+ **If the task failed to run, retry upto** khi task deploy thất bại,cho phép cấu hình thông tin retry task (deploy lại task)

| ≡                         | aJiant Investigation / Deploy 1                                                                                                    | 001                                                                                                    |                                                                                                    | * 0                                                                                                    |
|---------------------------|----------------------------------------------------------------------------------------------------|----------------------------------------------------------------------------------------------------|----------------------------------------------------------------------------------------------------|----------------------------------------------------------------------------------------------------|
|                           | Tool management Task mana                                                                                                    | Create new task                                                                                                    | ×                                                                                                    |                                                                                                    |
| ▲ <sup>1+</sup> 0 : ▼ * @ | Q Search task                                                                                                    | Information         Please fill out all the information of this task.         Task name         Task deploy tool Linux         Description         About your task         Tool to deploy | Agents or groups         Settings for assignees and triggering for this task are set by default. To change anything of them, click the respective buttoms to exit.         Selected agents or groups       Edit         All agents (total 50 agents)       Edit         Number of agent(s) run in each time       Edit         All selected agent(s)       Edit         Run this task       Edit         Trigger       Edit         Trigger       Edit | Show only my schedule  Upcoming agents Action N/A N/A N/A N/A N/A N/A N/A N/A N/A                                                                                                    |
| Q                         | 1273         root.           refty 8         root.           1272         root.           refty 6         root.           Task agent abcds         root.           ddf         root.           ddf         root.           fdf         root.           dally 23         root.           dally 23         root.           dally 23         root.           zddsd         root. | Tool OutputFolder_Linux_Params       Tool parameters (optional)       Parameters for this tool       Tool output       Folder   Test                                                      | On day(s) 9, 10, 16, 30 and last day of May 15/12/2022 15:00:00 23/12/2022 00:00:00<br>Advanced<br>9 Delete output after run tool<br>1 time(s) within 3 hour(s) v every 3 minute(s) v<br>Cancel the task if the tool can not return output report from agent after: 30 minute(s) v                                                                                                    | N/A           N/A           M/A           M/A           N/A           N/A           N/A           N/A           N/A           N/A           N/A           N/A           N/A           N/A           N/A |

+ Cancel the task if the tool can not return output report from agent after cho phép hủy task nếu task không thể chạy sau thời gian cấu hình của người dùng:

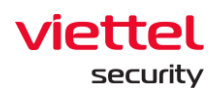

| Tool management Task n                                                                                                    | K Create new task                                                                                                    |                                                                                                    | ×                            |                                                                |
|----------------------------------------------------------------------------------------------------|----------------------------------------------------------------------------------------------------|----------------------------------------------------------------------------------------------------|------------------------------|----------------------------------------------------------------|
| Q Search task                                                                                                    | Information     Agents or group       Please fill out all the information of this task.     Settings for assigner spectree buttom       Task name     Settings for assigner spectree buttom       Task deploy tool Linux     All agents (not agents)       About your task     Number of agent, all all setted agents       Image: Setting for agent agents     Settings for assigner spectree buttom       Setting for agent agents     All agents (not agent)       About your task     Number of agent, all setted agent       Task task     Run this task | 58<br>nees and triggering for this task are set by default. To change anything of the<br>to edit.<br>(a groups<br>0 agents)<br>(b) run in each time<br>(c) | m, click the<br>Edit<br>Edit | Show only my schedule New<br>Upcoming agents Act<br>N/A<br>N/A |
| Task 88866 r<br>Task 88866 r<br>1274 r<br>1273 r<br>retry 8 r<br>1272 r<br>retry 6 r<br>Task agent abcds r<br>task fff r<br>ddf r | Tool to deploy Tool to deploy Tool QuputFolder_Linux_Params Tool parameters (optional) Parameters for this tool Tool output Folder  Test Cancel the task fail Tuble                                                                                                    | Start time         Expired time           6, 30 and last day of May         15/12/2022 15:00:00         23/12/2022 00:00           after run tool          | Edit<br>D0                   | N/A<br>N/A<br>N/A<br>N/A<br>N/A<br>N/A<br>N/A<br>N/A           |
| fdf r<br>Im 23 r<br>daily 23 r<br>Im 22 r<br>zsdsd r                                                                              |                                                                                                    | Cance                                                                                                    | Create                       | N/A<br>N/A<br>N/A<br>N/A<br>N/A                                |

**Bước 9:** Chọn **Create** để tạo mới task/ cấu hình thông tin deploy tool dưới agent hoặc chọn **Cancel** để hủy task/ hủy cấu hình thông tin deploy tool dưới agent

## 3.5.4.3 Task management

## e. Danh sách task

Mục đích: Hiển thị danh sách task lập lịch deploy tool;

Các trường thông tin hiển thị: Task name, Author, Created time, Description, Number of agent(s), Trigger, Next run time, Status, Upcoming agents

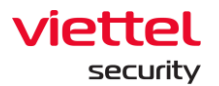

| ≡              | aJiant Investigation      | n / Deploy Tool |                     |             |                    |                          |               |                              |                                                | <b># 0</b> |
|----------------|---------------------------|-----------------|---------------------|-------------|--------------------|--------------------------|---------------|------------------------------|------------------------------------------------|------------|
|                | Tool management           | Task managemer  | nt                  |             |                    |                          |               |                              |                                                |            |
| -              |                           |                 |                     |             |                    |                          |               |                              |                                                |            |
| A              | Q Search task             |                 |                     |             |                    |                          |               |                              |                                                | Q          |
| P <sup>4</sup> |                           |                 |                     |             |                    |                          |               |                              |                                                |            |
| 0              | Showing 50 of 1664 result | (s)             |                     |             |                    |                          |               |                              | Show only my schedule                          | New task   |
| <b>&gt;</b> -  | Task name                 | Author          | Created time        | Description | Number of agent(s) | Trigger                  | Next run time | Status                       | Upcoming agents                                | Action     |
|                | t276                      | root_test       | 14/12/2022 18:39:11 | N/A         | 1                  | Immediately              | N/A           | Finished                     | N/A                                            |            |
| •              | t275                      | root_test       | 14/12/2022 18:36:21 | N/A         | 1                  | Immediately              | N/A           | Finished                     | N/A                                            |            |
| i              | task mac                  | root_test       | 14/12/2022 18:06:21 | N/A         | 1                  | Immediately              | N/A           | <ul> <li>Finished</li> </ul> | N/A                                            |            |
| ÷              | Task 888868               | root_test       | 14/12/2022 18:00:57 | N/A         | 1                  | Immediately              | N/A           | Finished                     | N/A                                            |            |
| Ľ <u>à</u>     | t274                      | root_test       | 14/12/2022 17:47:06 | N/A         | 1                  | Immediately              | N/A           | Finished                     | N/A                                            |            |
| ē              | t273                      | root_test       | 14/12/2022 17:42:13 | N/A         | 1                  | Immediately              | N/A           | <ul> <li>Finished</li> </ul> | N/A                                            |            |
|                | retry 8                   | root_test       | 14/12/2022 17:13:17 | N/A         | 1                  | Immediately              | N/A           | <ul> <li>Stopped</li> </ul>  | N/A                                            |            |
|                | t272                      | root_test       | 14/12/2022 17:11:03 | N/A         | 1                  | Immediately              | N/A           | Finished                     | N/A                                            |            |
|                | retry 6                   | root_test       | 14/12/2022 17:00:09 | N/A         | 1                  | Immediately              | N/A           | Finished                     | N/A                                            |            |
|                | Task agent abcds          | root_test       | 14/12/2022 16:57:59 | N/A         | 1                  | Immediately              | N/A           | <ul> <li>Stopped</li> </ul>  | N/A                                            |            |
|                | task fff                  | root_test       | 14/12/2022 16:51:51 | N/A         | 1                  | Immediately              | N/A           | <ul> <li>Finished</li> </ul> | N/A                                            |            |
|                | ddf                       | root_test       | 14/12/2022 15:55:04 | N/A         | 1                  | Immediately              | N/A           | <ul> <li>Finished</li> </ul> | N/A                                            |            |
|                | fðf                       | root_test       | 14/12/2022 15:51:54 | N/A         | 1                  | Immediately              | N/A           | <ul> <li>Finished</li> </ul> | N/A                                            |            |
|                | im 23                     | root_test       | 14/12/2022 15:21:05 | N/A         | 5                  | Immediately              | N/A           | Finished                     | N/A                                            |            |
|                | daily 23                  | root_test       | 14/12/2022 14:52:23 | N/A         | 5                  | At 14/12/2022 - 15:00:00 | N/A           | Finished                     | N/A                                            |            |
|                | daily 22                  | root_test       | 14/12/2022 14:48:31 | N/A         | 5                  | At 14/12/2022 - 14:55:00 | N/A           | Finished                     | N/A                                            |            |
|                | im 22                     | root_test       | 14/12/2022 14:47:24 | N/A         | 5                  | Immediately              | N/A           | <ul> <li>Finished</li> </ul> | N/A                                            |            |
|                | zsdsd                     | root_test       | 14/12/2022 14:06:55 | N/A         | 5                  | Immediately              | N/A           | <ul> <li>Finished</li> </ul> | N/A                                            |            |
|                |                           |                 |                     |             |                    |                          |               |                              | Activate Windows<br>Go to Settings to activate |            |

## f. Tìm kiếm task

Mục đích: Cho phép tìm kiếm task theo tên task;

Các bước thực hiện: Nhập vào từ khóa tìm kiếm > chọn nút **Search** hoặc kết thúc nhập từ khóa > nhấn enter. HT thực hiện tìm kiếm thông in Agent liên quan đến từ khóa tìm kiếm có trong hệ thống:

| aJiant                     | n / Deploy Tool |                     |             |                    |             |               |                              |                       | 4     |
|----------------------------|-----------------|---------------------|-------------|--------------------|-------------|---------------|------------------------------|-----------------------|-------|
| Tool management            | Task manageme   | ent                 |             |                    |             |               |                              |                       |       |
| Q task                     |                 |                     |             |                    |             |               |                              | 2                     | 8     |
| Showing 50 of 285 result(s | )               |                     |             |                    |             |               |                              | Show only my schedule | + New |
| Task name                  | Author          | Created time        | Description | Number of agent(s) | Trigger     | Next run time | Status                       | Upcoming agents       | Act   |
| Task r7                    | root_test       | 15/12/2022 14:46:17 | N/A         | 2                  | Immediately | N/A           | Finished                     | N/A                   |       |
| Task ró                    | root_test       | 15/12/2022 14:45:55 | N/A         | 2                  | Immediately | N/A           | Finished                     | N/A                   |       |
| Task r5                    | root_test       | 15/12/2022 14:45:28 | N/A         | 2                  | Immediately | N/A           | • In Progress                | N/A                   |       |
| Task f4                    | root_test       | 15/12/2022 14:25:07 | N/A         | 2                  | Immediately | N/A           | Finished                     | N/A                   |       |
| Task r3                    | root_test       | 15/12/2022 14:21:01 | N/A         | 2                  | Immediately | N/A           | Finished                     | N/A                   |       |
| Task r2                    | root_test       | 15/12/2022 14:20:29 | N/A         | 2                  | Immediately | N/A           | Finished                     | N/A                   |       |
| Task r1                    | root_test       | 15/12/2022 14:12:22 | N/A         | 2                  | Immediately | N/A           | Finished                     | N/A                   |       |
| Task r                     | root_test       | 15/12/2022 14:10:12 | N/A         | 2                  | Immediately | N/A           | <ul> <li>Finished</li> </ul> | N/A                   |       |
| Task 8988                  | root_test       | 15/12/2022 09:32:14 | N/A         | 1                  | Immediately | N/A           | Finished                     | N/A                   |       |
| task mac                   | root_test       | 14/12/2022 18:06:21 | N/A         | 1                  | Immediately | N/A           | Finished                     | N/A                   |       |
| Task 888868                | root_test       | 14/12/2022 18:00:57 | N/A         | 1                  | Immediately | N/A           | Finished                     | N/A                   |       |
| Task agent abcds           | root_test       | 14/12/2022 16:57:59 | N/A         | 1                  | Immediately | N/A           | <ul> <li>Stopped</li> </ul>  | N/A                   |       |
| task fff                   | root_test       | 14/12/2022 16:51:51 | N/A         | 1                  | Immediately | N/A           | Finished                     | N/A                   |       |
| Task retry a               | root_test       | 14/12/2022 11:21:36 | N/A         | 1                  | Immediately | N/A           | Finished                     | N/A                   |       |
| Task rep dgf               | root_test       | 13/12/2022 18:09:43 | N/A         | 5                  | Immediately | N/A           | Finished                     | N/A                   |       |
| Task 90                    | root_test       | 13/12/2022 18:09:21 | N/A         | 5                  | Immediately | N/A           | <ul> <li>Stopped</li> </ul>  | N/A                   |       |
| Task test report 89        | root_test       | 13/12/2022 18:01:38 | N/A         | 5                  | Immediately | N/A           | Finished                     | N/A                   |       |
| Task test repm 9           | root_test       | 13/12/2022 17:54:48 | N/A         | 5                  | Immediately | N/A           | Finished                     | N/A                   |       |

Page | 130

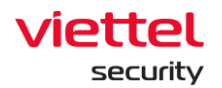

## g. Tạo task

(Chức năng tương tự như mục 3.5.4.2. Deploy tool)

Mục đích: Cấu hình thông tin deploy tool dưới agent Điều kiện:

+ User đăng nhập thuộc group root: Hiển thị tất cả Agent trong hệ thống active < 30 ngày;

+ User đăng nhập thuộc group default: Hiển thị tất cả Agent thuộc group default;

+ User đăng nhập thuộc group cha: Hiển thị tất cả Agent thuộc group của user đang login và group con tương ứng;

+ User đăng nhập thuộc group một hoặc nhiều con: Hiển thị tất cả Agent thuộc group của user đang login;

Các bước thực hiện deploy tool tại tab Task management:

**Bước 10:** Sau khi lựa chọn tool, chọn icon icon tại bản ghi tool cần deploy > chọn **Deploy this tool**, màn hình Create new task hiển thị:

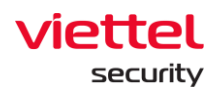

| a Jiant Investigation / Deploy                                                                                                    | Tool                                                                                                    |                                                                                                    |                                                                                      |
|----------------------------------------------------------------------------------------------------|----------------------------------------------------------------------------------------------------|----------------------------------------------------------------------------------------------------|--------------------------------------------------------------------------------------|
| Tool management Task man                                                                                                    | Create new task                                                                                                    | ×                                                                                                    |                                                                                      |
| Task name         Aut           1276         100           1275         100           1275         100           1275         100           1273         100           1274         100           1273         100           1274         100           1273         100           1274         100           1272         100           1272         100           1272         100           1274         100           1273         100           retry 8         100           1272         100           1273         100           retry 6         100           134k agent abcds         100           145k fff         100           16f         100           16g         100           102         100           103         100 | Information Please fill out all the information of this task. Task name Task deploy tool Linux  Description About your task Tool to deploy Tool OutputFolder_Linux_Params Tool parameters (optional) Parameters for this tool Tool output Folder Folder Test | Agents or groups         Settings for assignees and triggering for this task are set by default. To change anything of them, click the reserve buttons to edit.         Selected agents or groups       Edit         Choose agent(s) or group(s)       Edit         Mumber of agent(s) run in each time       Edit         All exicted agent(s)       Edit         Trigger       Edit         Trigger       Edit         Trigger       At the time this – N/A         Advanced       In the task failed to run, retry up to:         1       time(s) within 3       four(s) ~ every 30       minute(s) ~         1       time(s) within 3       four(s) ~ every 30       minute(s) ~ | Show only my schedule Upcoming agents Action N/A N/A N/A N/A N/A N/A N/A N/A N/A N/A |
| im 22 roo<br>zsdsd roo                                                                                                    |                                                                                                    | Cancel Create                                                                                                    | N/A<br>N/A<br>Activate Windows @ Back to t                                           |

- **Bước 11:** Thực hiện nhập các thông tin task để deploy tool: Task name, Tool to deploy, Description, Tool parameters, Tool output;
- **Bước 12:** Lựa chọn thông tin nhóm (group), máy trạm (agent) để thực hiện deploy:

Lựa chọn **All agent(s)**: chọn tất cả các agent(s) trong phạm vi quản lý của user đang đăng nhập để thực hiện deploy;

Lựa chọn agents or groups thực hiện deploy – Choose agent(s) or group(s):

| Information<br>Please fill out all the information of<br>Task name                              | this task.                                                                            | Agents or groups Settings for assignees and triggering for this task are set by default. To change anything of them, click the respective buttons to edit. |
|-------------------------------------------------------------------------------------------------|---------------------------------------------------------------------------------------|----------------------------------------------------------------------------------------------------|
| Task deploy tool Linux                                                                          |                                                                                       | Selected agents or groups     Edit       Choose agent(s) or group(s)     Edit                                                                              |
| About your task                                                                                 |                                                                                       | Number of agent(s) run in each time                                                                                                    |
| Tool to deploy Tool OutputFolder_Linux_Para Tool parameters (optional) Parameters for this tool | <ul> <li>All agents (total 50 agents)</li> <li>Choose agent(s) or group(s)</li> </ul> | 2<br>Edit<br>mation of selected agent(s) will be showing here.                                                                                             |
| Tool output<br>Folder V Test                                                                    |                                                                                       | Cancel Save minute(s) > Cancel the task if the tool can not return output report from agent after: 30 minute(s) >                                          |

+ Chọn Add agent(s):

viettel

security

| ≡                  | aJiant Investigation / D                      | eploy To | ol                                                                          |                                                        |                                                                                                    | <b>#</b> 0                     |
|--------------------|-----------------------------------------------|----------|-----------------------------------------------------------------------------|--------------------------------------------------------|----------------------------------------------------------------------------------------------------|--------------------------------|
| <u>_</u>           | Tool management Tas                           | k manaç  | Create new task                                                             |                                                        |                                                                                                    | ×                              |
| ▲<br><sup>p±</sup> | Q Search task<br>Showing 50 of 1664 result(s) |          | Information<br>Please fill out all the information of this tas<br>Task name | k.                                                     | Agents or groups<br>Settings for assignees and triggering for this task are set by default. To change anything of them, click the<br>respective buttoms to edit. | Show only my schedule New task |
|                    | Task name                                     | Autho    | Description                                                                 |                                                        | Choose agent(s) or group(s)                                                                                                    | Upcoming agents Action         |
| Ø                  | t276<br>t275                                  | root_t   | About your task Edit                                                        | assignees                                              | Nomber of agent(s) run in each time                                                                                                    | N/A<br>N/A                     |
| 兼                  | task mac<br>Task 888868                       | root_t   | O AI                                                                        | agents (total 50 agents)<br>loose agent(s) or group(s) | Z                                                                                                    | N/A<br>N/A                     |
| ē.                 | t274<br>t273                                  | root_t   | Tool to deploy Tool OutputFolder_Linux_Para                                 |                                                        | Add agent/group Import from list                                                                                                    | N/A<br>N/A                     |
|                    | retry 8<br>t272                               | root_t   | Tool parameters (optional) Parameters for this tool                         |                                                        | rmation of selected by Add agent(s)<br>Add group(s)                                                                                                    | N/A<br>N/A                     |
|                    | Task agent abcds                              | root_t   | Tool output                                                                 |                                                        | Cancel Save minute(s) v                                                                                                    | N/A<br>N/A                     |
|                    | ddf<br>fdf                                    | root_t   | lest                                                                        |                                                        | $\hfill \Box$ Cancel the task if the tool can not return output report from agent after: 30 minute(s) $\backsim$                                                 | N/A                            |
|                    | im 23<br>daily 23                             | root_t   |                                                                             |                                                        |                                                                                                    | N/A<br>N/A                     |
|                    | daily 22<br>im 22                             | root_t   |                                                                             |                                                        |                                                                                                    | N/A<br>N/A                     |
|                    | zsdsd                                         | root_t   |                                                                             |                                                        | Cancel Creat                                                                                                    | te Activate Windows            |
|                    |                                               |          |                                                                             |                                                        |                                                                                                    | 4                              |

Keangnam Building - Landmark 72, Pham Hung st., Nam Tu Liem dist., Hanoi T: (+84) 971 360 360 E: vcs.sales@viettel.com.vn | W: www.viettelcybersecurity.com 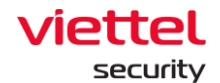

• Tìm kiếm Agent: Cho phép tạo câu lệnh truy vấn, sử dụng câu lệnh truy vấn để tìm kiếm Agent

| $\equiv$         | aJiant Investigation /       | Deploy To | ol                                      |       |                         |                         |                          |                  |                             |               |           |                                                     | <b># 0</b>  |
|------------------|------------------------------|-----------|-----------------------------------------|-------|-------------------------|-------------------------|--------------------------|------------------|-----------------------------|---------------|-----------|-----------------------------------------------------|-------------|
| <u>_</u>         | Tool management Tas          | sk manaç  | Create new task                         |       |                         |                         |                          |                  |                             |               | ×         |                                                     |             |
| A                | Q Search task                |           | Information                             |       |                         | Agents or groups        |                          |                  |                             |               |           |                                                     | Q           |
| P <sub>2</sub> ± |                              |           | Please fill out all the in<br>Task name | Add   | l agent(s)              |                         |                          | 1                | ×                           | ning of them, | click the |                                                     |             |
| 0                | Showing 50 of 1664 result(s) |           | Task deploy tool Lin                    | fx    | ComputerName ~ "ubu"    |                         |                          |                  | 9 Q                         |               | Edit      | Show only my schedule                               | New task    |
| ).<br>).         | Task name                    | Authc     | Description                             | Selec | ted (2)                 |                         |                          |                  |                             |               |           | Upcoming agents                                     | Action      |
|                  | t276                         | root_t    | About your task                         | u     | ountu × ubuntu18 ×      |                         |                          |                  | • ~                         | ſ             | Edit      | N/A                                                 |             |
| ~                | t275                         | root_t    |                                         |       |                         |                         |                          |                  |                             |               |           | N/A                                                 |             |
| э.               | task mac                     | root_t    |                                         | 10 re | sult(s)                 |                         |                          |                  |                             |               |           | N/A                                                 |             |
| ~                | Task 888868                  | root_t    |                                         |       | Agent ID                | Computer name           | IP Address               | Group            | Status                      | ſ             | Edit      | N/A                                                 |             |
| Γ <u>λ</u>       | t274                         | root_t    | Tool to deploy                          | ~     | 27CFD9DA7A0394EA7CC955  | . ubuntu                | 127.0.0.1, 192.168.12.   | global           | <ul> <li>Offline</li> </ul> |               |           | N/A                                                 |             |
| ø                | t273                         | root_t    | Tool OutputFolder_I                     |       | 2F1EB4A7D7FD84483EC743  | ubuntu-2004             | 127.0.0.1, 10.0.2.15, 1. | anhnn_test       | <ul> <li>Online</li> </ul>  |               |           | N/A                                                 |             |
|                  | retry 8                      | root_t    | Tool parameters (onti                   | ~     | 60AA2618E17825BADCD191  | ubuntu18                | 127.0.0.1, 192.168.25.   | group_ubuntu     | <ul> <li>Offline</li> </ul> |               |           | N/A                                                 |             |
|                  | t272                         | root_t    | root parameters (opn                    |       | A303D982A258A6328267D0  | ubuntu                  | 127.0.0.1, 192.168.74.   | anhnn_test       | <ul> <li>Offline</li> </ul> |               |           | N/A                                                 |             |
|                  | retry 6                      | root_t    | Parameters for this                     |       | BB5933621EB880749E6AA6  | ubuntu18                | 127.0.0.1, 192.168.74.   | thanhnm18_test   | <ul> <li>Offline</li> </ul> |               |           | N/A                                                 |             |
|                  | Task agent abcds             | root_t    | Tool output                             |       | BE56627FA3FEE2B1ECBBE5  | bichpt3-ubuntu          | 127.0.0.1, 192.168.25.   | group_ubuntu     | <ul> <li>Offline</li> </ul> |               |           | N/A                                                 |             |
|                  | task fff                     | root_t    | Folder 🗸                                |       | C68C5DFCFA883C928D7CAE. | huyenpt_ubuntu18        | 127.0.0.1, 192.168.74.   | _ thanhnm18_test | <ul> <li>Offline</li> </ul> | ute(s) 🗸      |           | N/A                                                 |             |
|                  | ddf                          | root_t    |                                         |       | E414646EFAF694E531F810A | thanhnm18-ubuntu18-test | 127.0.0.1, 192.168.12    | global           | <ul> <li>Offline</li> </ul> | minute        | :(s) 🗸    | N/A                                                 |             |
|                  | fðf                          | root_t    |                                         |       |                         |                         |                          |                  | 2 .                         |               |           | N/A                                                 |             |
|                  | im 23                        | root_t    |                                         |       |                         |                         |                          |                  | - /                         |               |           | N/A                                                 |             |
|                  | daily 23                     | root_t    |                                         |       |                         |                         |                          | Canaal           |                             |               |           | N/A                                                 |             |
|                  | daily 22                     | root_t    |                                         |       |                         |                         |                          | Cancel           | Add                         |               |           | N/A                                                 |             |
|                  | im 22                        | root_t    |                                         |       |                         |                         |                          | _                |                             |               |           | N/A                                                 |             |
|                  | zsdsd                        | root_t    |                                         |       |                         |                         |                          |                  |                             | Cancel        | Create    | N/A<br>Activate Windows<br>Go to Settings to active | te Windows. |
|                  |                              |           |                                         |       |                         |                         |                          |                  |                             |               |           |                                                     | 4           |

Chọn Agent(s) để deploy bằng cách tích chọn vào một hoặc nhiều
 Agent(s) > Thông tin Agent(s) đã được chọn hiển thị ở khung Selected > chọn
 Cancel để hủy thao tác thêm Agent để deploy hoặc chọn nút Add để xác nhận danh sách Agent(s):

| =        | aJiant Investigati       | on / Deploy Too | ol                         |        |                         |                         |                          |                  |                             |                        |                                                       | <b># 0</b> |
|----------|--------------------------|-----------------|----------------------------|--------|-------------------------|-------------------------|--------------------------|------------------|-----------------------------|------------------------|-------------------------------------------------------|------------|
| <u>_</u> | Tool management          | Task manaş      | Create new task            |        |                         |                         |                          |                  |                             | ×                      |                                                       |            |
| A        | Q Search task            |                 | Information                |        |                         | Agents or groups        |                          |                  |                             |                        |                                                       | ٩          |
| ≂±       |                          | _               | Please fill out all the in | Add    | agent(s)                |                         |                          |                  | ×                           | ing of them, click the |                                                       |            |
| 0        | Showing 50 of 1664 resul | lt(s)           | Task deploy tool Lin       | fx     | ComputerName ~ "ubu"    |                         |                          |                  | 8 Q                         | Edit                   | Show only my schedule                                 | New task   |
| 5-1      | Task name                | Autho           | Description                | Select | ted (2)                 |                         |                          |                  |                             |                        | Upcoming agents                                       | Action     |
|          | t276                     | root_t          | About your task            | ub     | untu × ubuntu18 ×       |                         |                          |                  | • ~                         | Edit                   | N/A                                                   |            |
| ~        | t275                     | root_t          |                            |        |                         |                         |                          |                  |                             |                        | N/A                                                   |            |
| ž.       | task mac                 | root_t          |                            | 10 res | ult(s)                  |                         |                          |                  |                             |                        | N/A                                                   |            |
|          | Task 888868              | root_t          | 1                          | •      | Agent ID                | Computer name           | IP Address               | Group            | Status                      | Edit                   | N/A                                                   |            |
| à        | t274                     | root_t          | Tool to deploy             |        | 27CFD9DA7A0394EA7CC955  | ubuntu                  | 127.0.0.1, 192.168.12.   | _ global         | <ul> <li>Offline</li> </ul> |                        | N/A                                                   |            |
| ē.       | t273                     | root_t          | Tool OutputFolder_L        |        | 2F1EB4A7D7FD84483EC743  | ubuntu-2004             | 127.0.0.1, 10.0.2.15, 1. | anhnn_test       | <ul> <li>Online</li> </ul>  |                        | N/A                                                   |            |
|          | retry 8                  | root_t          | Tool parameters (onti      |        | 60AA2618E17825BADCD191  | ubuntu18                | 127.0.0.1, 192.168.25.   | . group_ubuntu   | <ul> <li>Offline</li> </ul> |                        | N/A                                                   |            |
| _        | t272                     | root_t          | Toor parameters (oper      |        | A303D982A258A6328267D0  | ubuntu                  | 127.0.0.1, 192.168.74.   | anhnn_test       | Offline                     |                        | N/A                                                   |            |
|          | retry 6                  | root_t          | Parameters for this        |        | BB5933621EB880749E6AA6  | ubuntu18                | 127.0.0.1, 192.168.74.   | _ thanhnm18_test | <ul> <li>Offline</li> </ul> |                        | N/A                                                   |            |
|          | Task agent abcds         | root_t          | Tool output                |        | BE56627FA3FEE2B1ECBBE5  | bichpt3-ubuntu          | 127.0.0.1, 192.168.25.   | . group_ubuntu   | Offline                     |                        | N/A                                                   |            |
| _        | task fff                 | root_t          | Folder 🗸                   |        | C68C5DFCFA883C928D7CAE. | huyenpt_ubuntu18        | 127.0.0.1, 192.168.74.   | thanhnm18_test   | <ul> <li>Offline</li> </ul> | ute(s) V               | N/A                                                   |            |
| _        | ddf                      | root_t          |                            |        | E414646EFAF694E531F810A | thanhnm18-ubuntu18-test | 127.0.0.1, 192.168.12.   | . global         | <ul> <li>Offline</li> </ul> | minute(s) ~            | N/A                                                   |            |
|          | fðf                      | root_t          |                            |        |                         |                         |                          |                  |                             |                        | N/A                                                   |            |
|          | im 23                    | root_t          |                            |        |                         |                         |                          | × •              | , ,                         |                        | N/A                                                   |            |
|          | daily 23                 | root_t          |                            |        |                         |                         |                          |                  | 2                           |                        | N/A                                                   |            |
|          | daily 22                 | root_t          |                            |        |                         |                         |                          | Cancel           | Add                         |                        | N/A                                                   |            |
|          | im 22                    | root_t          |                            |        |                         |                         |                          |                  |                             |                        | N/A                                                   |            |
|          | zsdsd                    | root_t          |                            |        |                         |                         |                          |                  |                             | Cancel                 | N/A<br>Activate Windows<br>Go to Settings to activate |            |
|          |                          |                 |                            |        |                         |                         |                          |                  |                             |                        |                                                       | 4          |

#### Viettel Cyber Security

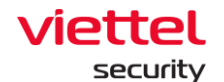

Hover vào các Agent(s) đã chọn > Chọn icon dể để thực hiện loại
 bỏ Agent(s) khỏi danh sách đã chọn:

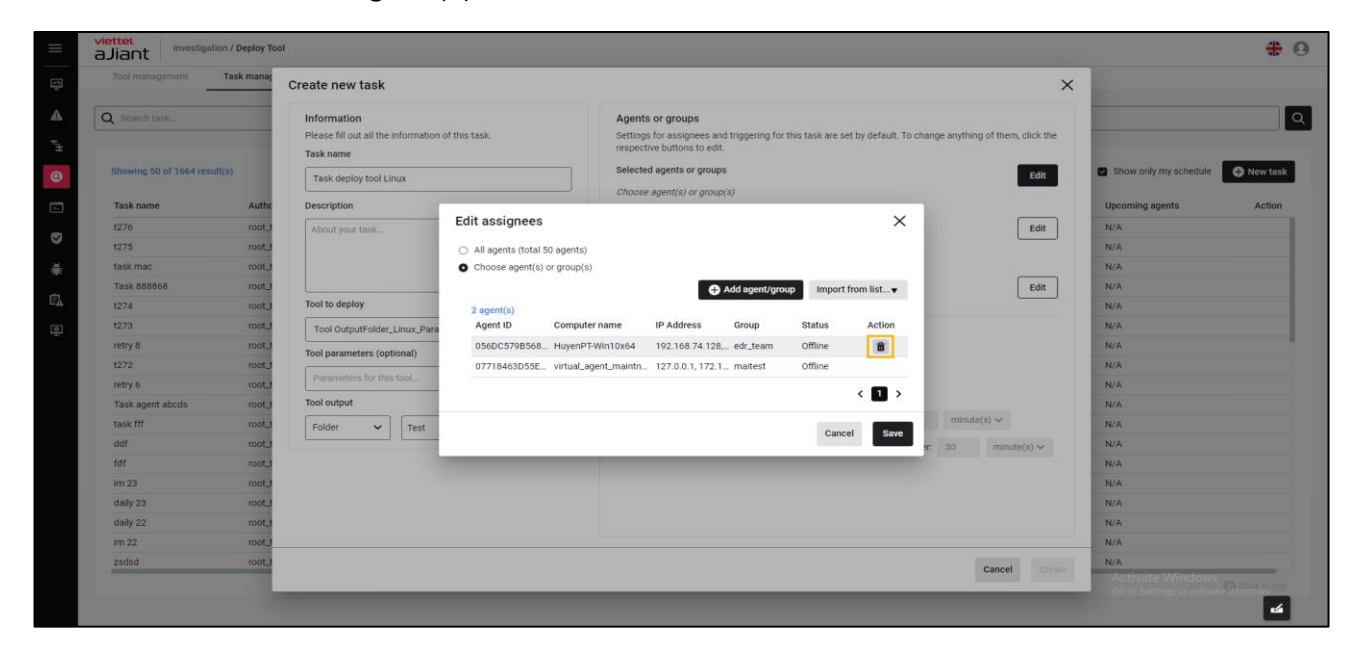

Chọn Cancel để hủy hoặc chọn Save để lưu thông tin các Agent(s)
 đã chọn để deploy:

| $\equiv$           | aJiant Investigation / D              | eploy To                                                                                                    | ol                                                  |                                                                                     |                          |                            |                                                                    |                        |                       |                   |                                   |   |                                      | <b>* 0</b> |
|--------------------|---------------------------------------|----------------------------------------------------------------------------------------------------|-----------------------------------------------------|-------------------------------------------------------------------------------------|--------------------------|----------------------------|--------------------------------------------------------------------|------------------------|-----------------------|-------------------|-----------------------------------|---|--------------------------------------|------------|
| Ţ.                 | Tool management Task                  | c manaç                                                                                                    | Create new task                                     |                                                                                     |                          |                            |                                                                    |                        |                       |                   |                                   | × |                                      |            |
| ▲<br><sub>F±</sub> | Q Search task                         |                                                                                                    | Information<br>Please fill out all the information  | of this task.                                                                       |                          | Agent<br>Setting<br>respec | <b>ts or groups</b><br>gs for assignees an<br>tive buttons to edit | d triggering for       | this task are set by  | / default. To     | change anything of them, click th | e |                                      | Q          |
| •                  | Showing 50 of 1664 result(s)          |                                                                                                    | Task deploy tool Linux                              |                                                                                     |                          | Selecto<br>Choos           | ed agents or group                                                 | s<br>( <i>S)</i>       |                       |                   | Edit                              |   | Show only my schedule                | O New task |
| .⊥<br>Vi           | Task name<br>1276<br>1275<br>task mac | Authorization Authorization Au | Description About your task                         | Edit assignees <ul> <li>All agents (total 50</li> <li>Choose agent(s) or</li> </ul> | agents)<br>group(s)      |                            |                                                                    |                        |                       | ×                 | Edit                              | ] | Upcoming agents<br>N/A<br>N/A<br>N/A | Action     |
| r<br>A             | Task 888868<br>t274<br>t273           | root_t<br>root_t<br>root_t                                                                                                    | Tool to deploy                                      | 2 agent(s)<br>Agent ID                                                              | Computer r               | name                       | IP Address                                                         | Add agent/gro<br>Group | Import from<br>Status | n list▼<br>Action | Edit                              |   | N/A<br>N/A<br>N/A                    |            |
|                    | retry 8<br>t272<br>retry 6            | root_t<br>root_t<br>root_t                                                                                                    | Tool parameters (optional) Parameters for this tool | 056DC579B568<br>07718463D55E                                                        | HuyenPT-W<br>virtual_age | /in10x64<br>nt_maintn.     | 192.168.74.128<br>127.0.0.1, 172.1                                 | edr_team<br>maitest    | Offline<br>Offline    | •                 |                                   |   | N/A<br>N/A<br>N/A                    |            |
|                    | Task agent abcds task fff ddf         | root_t                                                                                                    | Folder V Test                                       |                                                                                     |                          |                            |                                                                    |                        | Cancel                | Save              | minute(s) ~<br>er: 30 minute(s) ~ |   | N/A<br>N/A<br>N/A                    |            |
|                    | im 23<br>daily 23                     | root_t                                                                                                    |                                                     |                                                                                     |                          |                            |                                                                    |                        |                       |                   |                                   |   | N/A<br>N/A                           |            |
|                    | daily 22<br>im 22<br>zsdsd            | root_t<br>root_t                                                                                                    |                                                     |                                                                                     |                          |                            |                                                                    |                        |                       |                   | Cancel Cre                        |   | N/A<br>N/A<br>N/A                    |            |
|                    |                                       |                                                                                                    | _                                                   |                                                                                     |                          |                            |                                                                    |                        |                       |                   |                                   |   | Go to Settings to activate           |            |

+ Chọn Add group(s):

#### Viettel Cyber Security

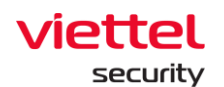

| ≡                        | aJiant Investigation / Dep                                                                                                    | Tool                                                                                                    |                                                                                                    | <del>*</del> 0                                                                                           |
|--------------------------|----------------------------------------------------------------------------------------------------|----------------------------------------------------------------------------------------------------|----------------------------------------------------------------------------------------------------|----------------------------------------------------------------------------------------------------|
| <u> </u>                 | Tool management Task m                                                                                                    | Create new task                                                                                                    | ×                                                                                                    |                                                                                                    |
| ▲ <sup>pH</sup> <b>⊙</b> | Shewing 50 of 1664 result(s)     Task name     1275     12                                                                                                    | Information Please fill out all the information of this task. Task mee Task deploy tool Linux Description About your task Edit accimpage                                                   | Agents or groups         Settings for assignees and triggering for this task are set by default. To change anything of them, click the respective buttons to edit.         Selected agents or groups       Edit         Choose agent(s) or group(s)       Edit         Number of agent(s) run in each time       Edit | Show only my schedule Typeoming agents Action N/A NA                                                     |
| ×# 🔂 💀                   | task mac         a           Task 88868         a           t274         a           t273         a           retry 8         a           t272         a           retry 6         a           task agent abcds         a | Tool to deploy Tool outputFolder_Linux_Pars Tool outputFolder_Linux_Pars Tool outputFolder_Linux_Pars Tool output Parameters (optional) Parameters for this tool Tool output Folder  V Tex | Is So agents)<br>(s) or group(s)<br>Information of selected<br>Add agent(s)<br>Cancel Sove<br>minute(s) ~                                                                                                    | NA<br>N/A<br>N/A<br>N/A<br>N/A<br>N/A<br>N/A<br>N/A                                                      |
|                          | daf f<br>fdf e<br>im 23 o<br>daily 23 e<br>im 22 e<br>zadad e                                                                                                    |                                                                                                    | Cancel the task if the tool can not return output report from agent after: 30 minute(s)  Cancel Cancel                                                                                                    | N/A<br>N/A<br>N/A<br>N/A<br>N/A<br>N/A<br>N/A<br>Activate: Windows<br>So to settings to activate Windows |

• Tìm kiếm group(s) theo tên, cho phép nhập từ khóa tìm kiếm group theo tên group:

| $\equiv$    | aJiant Investiga       | tion / Deploy To | ol                                         |                  |                                         |                                                    |                                   |                   |             |                         | <b># 0</b> |
|-------------|------------------------|------------------|--------------------------------------------|------------------|-----------------------------------------|----------------------------------------------------|-----------------------------------|-------------------|-------------|-------------------------|------------|
| <u>h</u>    | Tool management        | Task manaç       | Create new task                            | Add group(s      | )                                       |                                                    | ×                                 | 1                 | ×           |                         |            |
| A           | Q Search task          |                  | Information                                | Qt               |                                         |                                                    | 8 Q                               |                   |             |                         | Q          |
| "≟          |                        |                  | Please fill out all the infon<br>Task name | NOTE: In this in | iterface, users belonging to the parent | t group have full control over all the child group | ps of their parent gr See more >> | 2 mything of them | , click the |                         |            |
| 0           | Showing 50 of 1664 res | ult(s)           | Task deploy tool Linux                     | Gr               | oup                                     | Location                                           | Action                            |                   | Edit        | Show only my schedule   | New task   |
| <b>D</b> -1 | Task name              | Authc            | Description                                | 🗆 👷 TE           | NANT_viettel.com.vn                     |                                                    |                                   |                   |             | Upcoming agents         | Action     |
|             | t276                   | root_t           | About your task                            | 🗆 💑 ani          | hnn_test                                | admin                                              |                                   |                   | Edit        | N/A                     |            |
|             | t275                   | root_t           |                                            | 🗆 🖧 cn           | ctest                                   | TENANT_nsm.com/anhvn                               |                                   |                   |             | N/A                     |            |
| ×.          | task mac               | root_t           |                                            | 🗆 🖧 de           | fault                                   |                                                    |                                   |                   |             | N/A                     |            |
|             | Task 888868            | root_t           |                                            | 🗆 💑 ed           | r_team                                  | viettel/khoi_phu_thuoc/vcs_anm                     |                                   |                   | Edit        | N/A                     |            |
| ΕÅ          | t274                   | root_t           | Tool to deploy                             |                  |                                         | I4 < 1                                             | 2 3 4 5 ≻ ▶                       | ed time           |             | N/A                     |            |
| ٢           | t273                   | root_t           | Tool OutputFolder_Linu:                    |                  |                                         | -                                                  |                                   |                   |             | N/A                     |            |
|             | retry 8                | root_t           | Tool parameters (optiona                   | Selected         |                                         |                                                    |                                   |                   |             | N/A                     |            |
|             | t272                   | root_t           |                                            | No group(s)      |                                         |                                                    |                                   |                   |             | N/A                     |            |
|             | retry 6                | root_t           | Parameters for this too                    | Group            | Location                                |                                                    | Action                            |                   |             | N/A                     |            |
|             | Task agent abcds       | root_t           | Tool output                                |                  |                                         |                                                    |                                   |                   |             | N/A                     |            |
|             | task fff               | root_t           | Folder 🗸 T                                 |                  |                                         |                                                    |                                   | minute(s) 🗸       |             | N/A                     |            |
|             | ddf                    | root_t           |                                            |                  |                                         | $\mathbf{X}$                                       |                                   | 0 minut           | e(s) 🗸      | N/A                     |            |
|             | fðf                    | root_t           |                                            |                  |                                         | $\sim$                                             |                                   |                   |             | N/A                     |            |
|             | im 23                  | root_t           |                                            |                  |                                         | NO DATA TO SHOW                                    |                                   |                   |             | N/A                     |            |
|             | daily 23               | root_t           |                                            |                  |                                         |                                                    |                                   |                   |             | N/A                     |            |
|             | daily 22               | root_t           |                                            |                  |                                         |                                                    |                                   |                   |             | N/A                     |            |
|             | im 22                  | root_t           |                                            |                  |                                         |                                                    |                                   |                   |             | N/A                     |            |
|             | zsdsd                  | root_t           |                                            |                  |                                         |                                                    | Cancel Save                       | Cancel            |             | N/A<br>Activate Windows |            |

 Chọn group(s) để deploy bằng cách tích chọn vào một hoặc nhiều group(s) > Thông tin group(s) đã được chọn hiển thị ở khung Selected > chọn Cancel để hủy thao tác thêm group(s) để deploy hoặc chọn nút Save để xác nhận danh sách group(s):

 Viettel Cyber Security

 Keangnam Building - Landmark 72, Pham Hung st., Nam Tu Liem dist., Hanoi

 T: (+84) 971 360 360
 E: vcs.sales@viettel.com.vn | W: www.viettelcybersecurity.com

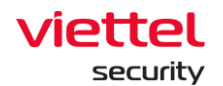

| ≡        | aJiant Investigation / Deploy T                                                                                                    | ool                                                                                          |                                                                                                    | # 0                                                           |
|----------|----------------------------------------------------------------------------------------------------|----------------------------------------------------------------------------------------------|----------------------------------------------------------------------------------------------------|---------------------------------------------------------------|
| (**)<br> | Tool management Task management                                                                                                    | Create new task                                                                              | Add group(s) X X                                                                                                    |                                                               |
| ▲<br>"±  | Q Search task                                                                                                    | Information<br>Please fill out all the infor<br>Task name                                    | Q         t         Q         Q          NOTE in this interface, uses belonging to the parent group have full control over all the child groups of their parent grup. Sea more are         nything of them, click the                                                                                                    | <u>م</u>                                                      |
| 0        | Showing 50 of 1664 result(s)                                                                                                    | Task deploy tool Linux                                                                       | Group Location Action                                                                                                    | Show only my schedule • New task                              |
|          | Task name         Author           1276         root_J           1275         root_J           1276         root_J           Task 88866         root_J           1274         root_J           1273         root_J | Description About your task Tool to deploy                                                   | 0         0         12 0 MM - finite.com/ min           0         0         0         0         0         0         0         0         0         0         0         0         0         0         0         0         0         0         0         0         0         0         0         0         0         0         0         0         0         0         0         0         0         0         0         0         0         0         0         0         0         0         0         0         0         0         0         0         0         0         0         0         0         0         0         0         0         0         0         0         0         0         0         0         0         0         0         0         0         0         0         0         0         0         0         0         0         0         0         0         0         0         0         0         0         0         0         0         0         0         0         0         0         0         0         0         0         0         0         0         0         0 </th <th>Upcoming agents Action N/A N/A N/A N/A N/A N/A N/A N/A</th> | Upcoming agents Action N/A N/A N/A N/A N/A N/A N/A N/A        |
| ş        | retry 8 root_1<br>1272 root_1<br>retry 6 root_1<br>Task agent abcds root_1                                                                                                    | Tool Output voter_Linu<br>Tool parameters (optiona<br>Parameters for this too<br>Tool output | Selected 2 group(s) Group Location Action Contest TENANT_nsm.com/anlwn                                                                                                    | N/A<br>N/A<br>N/A                                             |
|          | task fff root.d<br>ddf root.d<br>fdf root.d<br>im 23 root.d<br>daily 23 root.d<br>daily 22 root.d                                                                                                    | Folder V                                                                                     |                                                                                                    | N/A<br>N/A<br>N/A<br>N/A<br>N/A                               |
|          | root_1                                                                                                    |                                                                                              | Cancel Seve Cancel Create                                                                                                    | N/A<br>Activate Windows<br>Go to Settings to activate Windows |

Hover vào các group(s) đã chọn > Chọn icon dể thực hiện loại
 bỏ group(s) khỏi danh sách đã chọn

| ≡                     | aJiant Investigation / De                     | eploy To                   | ol                                                                                        |                                                                                       |                                                                                                    |                                        |                                  |       |                                                | * 0           |
|-----------------------|-----------------------------------------------|----------------------------|-------------------------------------------------------------------------------------------|---------------------------------------------------------------------------------------|----------------------------------------------------------------------------------------------------|----------------------------------------|----------------------------------|-------|------------------------------------------------|---------------|
| <u>_</u>              | Tool management Task                          | : manaç                    | Create new task                                                                           |                                                                                       |                                                                                                    |                                        |                                  | ×     |                                                |               |
| ▲<br>1 <sup>,14</sup> | Q Search task<br>Showing 50 of 1664 result(s) | I                          | Information<br>Please fill out all the information<br>Task name<br>Task deploy tool Linux | of this task.                                                                         | Agents or groups<br>Settings for assignees and triggering<br>respective buttons to edit.<br>Selected agents or groups<br>Choose agent(c) or groups | for this task are set by default. To a | change anything of them, click t | the   | Show only my schedule                          | Rew task      |
| ).                    | Task name                                     | Authc                      | Description                                                                               | Edit assignees                                                                        |                                                                                                    | ×                                      |                                  |       | Upcoming agents                                | Action        |
| ₩                     | t276<br>t275<br>task mac                      | root_t<br>root_t<br>root_t | About your task                                                                           | <ul> <li>All agents (total 50 agents)</li> <li>Choose agent(s) or group(s)</li> </ul> | Add agent.                                                                                                    | /group Import from list▼               | Edit                             |       | N/A<br>N/A<br>N/A                              |               |
| Ē                     | 1274                                          | root_t                     | Tool to deploy                                                                            | 3 group(s)                                                                            |                                                                                                    |                                        | Edit                             |       | N/A                                            |               |
| ø                     | t273                                          | root_t                     | Tool OutputFolder_Linux_Para                                                              | Group                                                                                 | Location<br>N/A                                                                                                    | Action                                 | N/A                              |       | N/A                                            |               |
|                       | +272                                          | root_t                     | Tool parameters (optional)                                                                | 🖧 congnc                                                                              | TENANT_edr.com                                                                                                    |                                        |                                  |       | N/A                                            |               |
|                       | retry 6                                       | root_t                     | Parameters for this tool                                                                  | 🖧 default                                                                             | N/A                                                                                                    |                                        |                                  |       | N/A                                            |               |
|                       | Task agent abcds                              | root_t                     | Tool output                                                                               |                                                                                       |                                                                                                    | < 1 >                                  |                                  |       | N/A                                            |               |
|                       | task fff                                      | root_t                     | Folder 🗸 Test                                                                             |                                                                                       |                                                                                                    |                                        | minute(s) V                      |       | N/A                                            |               |
|                       | ddf                                           | root_t                     |                                                                                           |                                                                                       |                                                                                                    | Cancel Save                            | er: 30 minute(s) ~               |       | N/A                                            |               |
|                       | fdf                                           | root_t                     |                                                                                           |                                                                                       |                                                                                                    |                                        |                                  |       | N/A                                            |               |
|                       | im 23                                         | root_t                     |                                                                                           |                                                                                       |                                                                                                    |                                        |                                  |       | N/A                                            |               |
|                       | daily 23                                      | root_t                     |                                                                                           |                                                                                       |                                                                                                    |                                        |                                  |       | N/A                                            |               |
|                       | daily 22                                      | root_t                     |                                                                                           |                                                                                       |                                                                                                    |                                        |                                  |       | N/A                                            |               |
|                       | im 22                                         | root_t                     |                                                                                           |                                                                                       |                                                                                                    |                                        |                                  |       | N/A                                            |               |
|                       | zsdsd                                         | root_t                     | _                                                                                         |                                                                                       |                                                                                                    |                                        | Cancel                           | reate | Activate Windows<br>Go to Settings to activate | Milleovie top |

 Chọn Cancel để hủy hoặc Chọn Save các group(s) đã chọn để deploy:

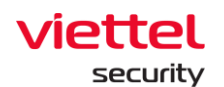

| Tool management                            | Task manag                 | Create new task                                                                           |                                                                                       |                                                                                                    |                                        |                            | ×                 |                       |        |
|--------------------------------------------|----------------------------|-------------------------------------------------------------------------------------------|---------------------------------------------------------------------------------------|----------------------------------------------------------------------------------------------------|----------------------------------------|----------------------------|-------------------|-----------------------|--------|
| Q Search task<br>Showing 50 of 1664 result | (s)                        | Information<br>Please fill out all the information<br>Task name<br>Task deploy tool Linux | of this task.                                                                         | Agents or groups<br>Settings for assignees and triggerin<br>respective buttons to edit.<br>Selected agents or groups | ig for this task are set by default. T | o change anything of them, | click the<br>Edit | Show only my schedule | New ta |
| Task name                                  | Authc                      | Description                                                                               | Edit assignees                                                                        |                                                                                                    | ×                                      |                            |                   | Upcoming agents       | Actio  |
| t276<br>t275<br>task mac                   | root_t<br>root_t<br>root_t | About your task                                                                           | <ul> <li>All agents (total 50 agents)</li> <li>Choose agent(s) or group(s)</li> </ul> | Add agen                                                                                                    | Ngroup Import from list                | (                          | Edit              | N/A<br>N/A<br>N/A     |        |
| Task 888868                                | root_t                     | Tool to deploy                                                                            | 3 group(s)                                                                            |                                                                                                    |                                        |                            | Edit              | N/A                   |        |
| +272                                       | root t                     |                                                                                           | Group                                                                                 | Location                                                                                                    | Action                                 | Expired time               |                   | N/A                   |        |
| 1273                                       | root                       | Tool OutputFolder_Linux_Para                                                              | TENANT_nsm.com                                                                        | N/A                                                                                                    | ۵.                                     | N/A                        |                   | N/A                   |        |
| 1070                                       | TOOL                       | Tool parameters (optional)                                                                | 🛃 congnc                                                                              | TENANT_edr.com                                                                                                    |                                        |                            |                   | N/A                   |        |
| 1272                                       | root                       | Parameters for this tool                                                                  | 🛃 default                                                                             | N/A                                                                                                    |                                        |                            |                   | N/A                   |        |
| Task agent abode                           | root t                     | Tool output                                                                               |                                                                                       |                                                                                                    | <ul> <li>1</li> </ul>                  |                            |                   | N/A                   |        |
| task fff                                   | root t                     |                                                                                           |                                                                                       |                                                                                                    |                                        | minute(s) 🗸                |                   | N/A                   |        |
| ddf                                        | root t                     | Polder V Test                                                                             |                                                                                       |                                                                                                    | Cancel                                 | m 20 minute                | (0) + 4           | N/A                   |        |
| fdf                                        | root t                     |                                                                                           |                                                                                       |                                                                                                    |                                        | a. 30 minute               | (5)               | N/A                   |        |
| im 23                                      | root_t                     |                                                                                           |                                                                                       |                                                                                                    |                                        |                            |                   | N/A                   |        |
| daily 23                                   | root_t                     |                                                                                           |                                                                                       |                                                                                                    |                                        |                            |                   | N/A                   |        |
| daily 22                                   | root_t                     |                                                                                           |                                                                                       |                                                                                                    |                                        |                            |                   | N/A                   |        |
| im 22                                      | root_t                     |                                                                                           |                                                                                       |                                                                                                    |                                        |                            |                   | N/A                   |        |
| zsdsd                                      | root_t                     |                                                                                           |                                                                                       |                                                                                                    |                                        | Canaal                     | Create            | N/A                   |        |
|                                            |                            |                                                                                           |                                                                                       |                                                                                                    |                                        | Cancel                     | Create            |                       |        |

+ Import from list: Cho phép upload danh sách agent(s) từ file .csv > Chọn Import from list

- Chọn **Download sample file** để lấy form danh sách file agent(s) mẫu;
- Nhập thông tin agent(s) > chọn Import from .CSV để thực hiện tải lên

danh sách agent(s)

| International data in the internation of the task.   International data in the internation of the task.   International data in the internation of the task.   International data internation of the task.   International data internation of the task.   Internation of the internation of the internation                                                                                                    | ≡                          | viettel<br>aJiant Investigation / Deploy To                                                                                                    | 0                                                                                                    | <b>* 0</b>                                                                           |
|----------------------------------------------------------------------------------------------------|----------------------------|----------------------------------------------------------------------------------------------------|----------------------------------------------------------------------------------------------------|--------------------------------------------------------------------------------------|
| <ul> <li>Control totals</li> <li>Control totals</li> <li>Control totals<td></td><td>Tool management Task manag</td><td>Create new task X</td><td></td></li></ul> |                            | Tool management Task manag                                                                                                    | Create new task X                                                                                                    |                                                                                      |
| daily 22         rot1         N/A           im 22         rot1         NA           zsdrd         rot1         Cancel         Centerl         N/A                                                                                                    | 🔺 1 <sup>H</sup> 🧿 I 🕑 🧍 🔂 | Task name         Aufter           1275         1004.1           1275         1004.1           1275         1004.1           1275         1004.1           1274         1004.1           1273         1004.1           1273         1004.1           1273         1004.1           1273         1004.1           1273         1004.1           1271         1004.1           1272         1004.1           1271         1004.1           1272         1004.1           1273         1004.1           1274         1004.1           1275         1004.1           1272         1004.1           1273         1004.1           1274         1004.1           1275         1004.1           1272         1004.1           1284 agent abcds         1004.1           1294         1004.1           1294         1004.1           1294         1004.1           1294         1004.1           1294         1004.1           1294         1004.1           1294         1004.1 | Information         Take affel out lative         Tak deploy tool Linux         Tak deploy tool Linux         Description         Address of genetic of group(s)         Choice agent(s) of group(s)         Description         Address of genetic of group(s)         Choice agent(s) of group(s)         Description         Address of genetic of group(s)         Choice agent(s) of group(s)         Choice agent(s) or group(s)         Choice agent(s) or group(s)         Choice agent (s) or group(s) <td>Show only my schedule  Upcoming agents Action  N/A  N/A  N/A  N/A  N/A  N/A  N/A  N/</td> | Show only my schedule  Upcoming agents Action  N/A  N/A  N/A  N/A  N/A  N/A  N/A  N/ |
| Go to Settings to                                                                                                    |                            | im 22 root_<br>zsdsd root_1                                                                                                    | Cancel Create                                                                                                    | N/A<br>Activate Windows<br>Go to Settings to activate Windows                        |

#### Viettel Cyber Security Keangnam Building - Landmark 72, Pham Hung st., Nam Tu Liem dist., Hanoi T: (+84) 971 360 360 E: vcs.sales@viettel.com.vn | W: www.viettelcybersecurity.com

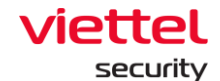

Bước 13: Cấu hình số lượng agent deploy tool mỗi lần:

+ All Agent: Cho phép deploy toàn bộ agent(s) người dùng đã chọn

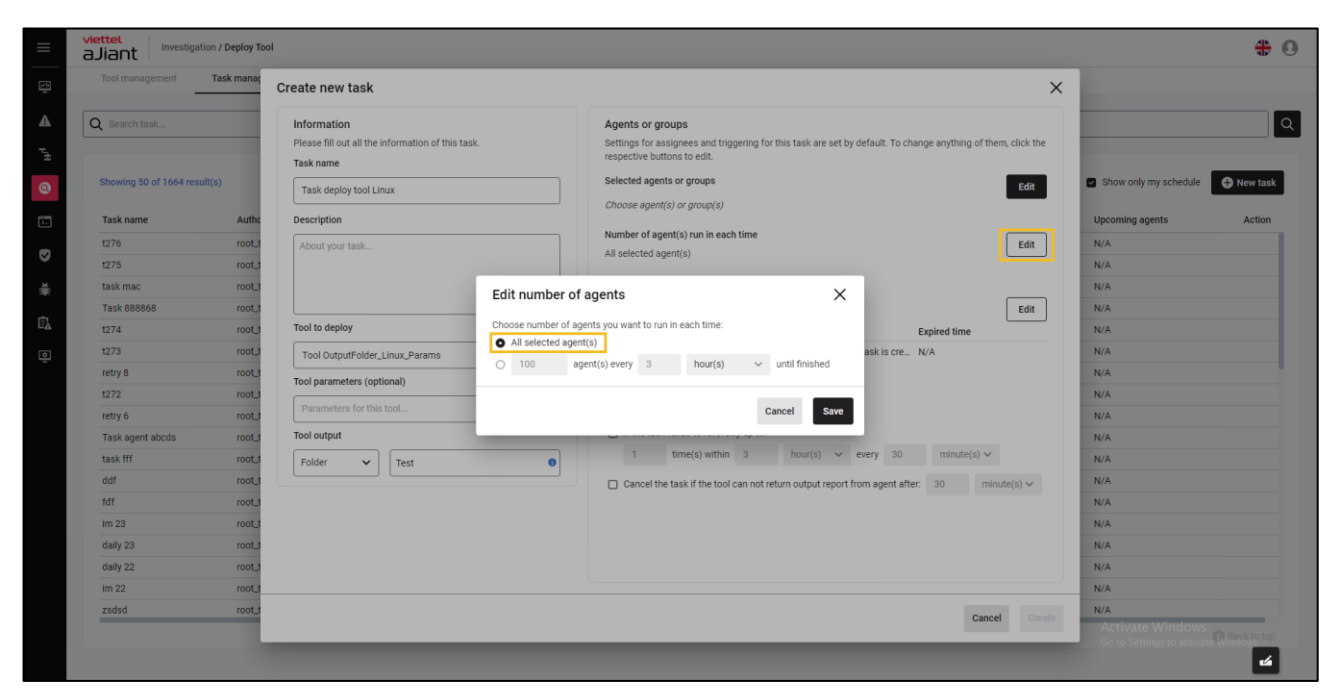

+ Cấu hình số lượng agent mỗi lần deploy:

| aJiant                   | on / Deploy Too |                                                                                                    |                                |
|--------------------------|-----------------|----------------------------------------------------------------------------------------------------|--------------------------------|
| Tool management          | Task manaç      | Create new task                                                                                                    | ×                              |
| Q Search task            |                 | Information         Agents or groups           Please fill out all the information of this task.         Settings for assignees and triggering for this task are set by default. To change respective buttons to edit.           Task name         Task name | ge anything of them, click the |
| Showing 50 of 1664 resul | lt(s)           | Task deploy tool Linux Choose agent(s) or groups Choose agent(s) or group(s)                                                                                                    | Edit Show only my schedule     |
| Task name                | Autho           | Description                                                                                                    | Upcoming agents                |
| t276                     | root_t          | About your task Number of agent(s) run in each time                                                                                                    | Edit N/A                       |
| t275                     | root_t          | All selected agent(s)                                                                                                    | N/A                            |
| task mac                 | root_t          | Edit number of agente                                                                                                    | N/A                            |
| Task 888868              | root_t          |                                                                                                    | Edit N/A                       |
| t274                     | root_t          | Tool to deploy Choose number of agents you want to run in each time:                                                                                                    | xpired time N/A                |
| t273                     | root_t          | Tool OutputFolder_Linux_Params ask is cre N                                                                                                    | I/A N/A                        |
| retry 8                  | root_t          | 2 9 9  agent(s) every 3 hour(s) ✓ until finished                                                                                                    | N/A                            |
| t272                     | root_t          |                                                                                                    | N/A                            |
| retry 6                  | root_t          | Parameters for this tool Save                                                                                                    | N/A                            |
| Task agent abcds         | root_t          | Tool output                                                                                                    | N/A                            |
| task fff                 | root_t          | Folder V Test 0 1 time(s) within 3 hour(s) V every 30                                                                                                    | minute(s) V N/A                |
| ddf                      | root_t          | Cancel the task if the tool can not return output report from agent after:                                                                                                    | 30 minute(s) ~ N/A             |
| fðf                      | root_t          |                                                                                                    | N/A                            |
| im 23                    | root_t          |                                                                                                    | N/A                            |
| daily 23                 | root_t          |                                                                                                    | N/A                            |
| daily 22                 | root_t          |                                                                                                    | N/A                            |
| im 22                    | root_t          |                                                                                                    | N/A                            |
| zsdsd                    | root_t          |                                                                                                    | Cancel Create N/A              |
|                          |                 |                                                                                                    | Activate Windows               |

Bước 14: Cấu hình thông tin thời gian (lập lịch) thực hiện deploy tool:

## Viettel Cyber Security Keangnam Building - Landmark 72, Pham Hung st., Nam Tu Liem dist., Hanoi T: (+84) 971 360 360 E: vcs.sales@viettel.com.vn | W: www.viettelcybersecurity.com

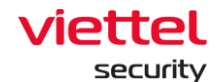

+ Chọn **Run immediately** để thực hiện cấu hình thời gian deploy tool **ngay lập tức** (sau khi tạo task thành công)

|                                                                                 | aJiant Investigation / C                                                                             | Deploy To                                                                    | ol                                                                                                    |                                         |                                                                                                    | ÷ 0                                                                                              |
|---------------------------------------------------------------------------------|----------------------------------------------------------------------------------------------------|------------------------------------------------------------------------------|----------------------------------------------------------------------------------------------------|-----------------------------------------|----------------------------------------------------------------------------------------------------|--------------------------------------------------------------------------------------------------|
| <u>r</u>                                                                        | Tool management Tas                                                                                  | ik manaç                                                                     | Create new task                                                                                                    |                                         | ×                                                                                                    |                                                                                                  |
| <ul> <li>↓<sup>#</sup></li> <li>Ø</li> <li>I</li> </ul>                         | Q Search task<br>Showing 50 of 1664 result(s)<br>Task name<br>1276<br>1275                           | Authe<br>root_t                                                              | Information<br>Please fill out all the information of this task.<br>Task name<br>Task deploy tool Linux<br>Description<br>About your task |                                         | Agents or groups<br>Settings for assignees and tiggering for this task are set by default. To change anything of them, click the<br>respective buttons to edit.<br>Selected agents or groups<br>Choose agent(s) or group(s)<br>Number of agent(s) run in each time<br>All selected agent(s) | Show only my schedule Upcoming agents Action N/A St/A                                            |
| 1.<br>1.<br>1.<br>1.<br>1.<br>1.<br>1.<br>1.<br>1.<br>1.<br>1.<br>1.<br>1.<br>1 | task mac<br>Task 88808<br>1274<br>1273<br>retry 8<br>1272<br>retry 6<br>Task sgent abcds<br>task fff | t_toon<br>t_toon<br>t_toon<br>t_toon<br>t_toon<br>t_toon<br>t_toon<br>t_toon | Tool to deploy<br>Tool OutputFolder_Linux_Params<br>Tool parameters (optional)<br>Parameters for this tool<br>Tool output<br>Polder  Test | Edit trigger<br>When this task is creat | d: Expired time<br>ask is cre_ N/A<br>Cancel Swy<br>1 time(s) within 3 hour(s) ~ every 30 minute(s) ~                                                                                                    | N/A<br>N/A<br>N/A<br>N/A<br>N/A<br>N/A<br>N/A                                                    |
|                                                                                 | ddf<br>fdf<br>im 23<br>daily 23<br>daily 22<br>im 22<br>zodsd                                        | t_toon<br>t_toon<br>t_toon<br>t_toon<br>t_toon<br>t_toon<br>t_toon           |                                                                                                    |                                         | Cancel the task if the tool can not return output report from agent after: 30 minute(s) v Cancel Cancel                                                                                                    | N/A<br>N/A<br>N/A<br>N/A<br>N/A<br>N/A<br>Activate Windows<br>Co to Settings to activate Windows |

+ Chọn **Run on schedule** để thực hiện cấu hình thời gian deploy tool theo lập lịch:

- Chọn schedule One time:
  - Cho phép lập lịch deploy tool một lần;
  - Cấu hình thời gian bắt đầu:

| Tool management Ta           | sk manaç | Create new task                                                             |                           |                                                                                                    | >                                              | <                       |          |
|------------------------------|----------|-----------------------------------------------------------------------------|---------------------------|----------------------------------------------------------------------------------------------------|------------------------------------------------|-------------------------|----------|
| Q Search task                |          | Information<br>Please fill out all the information of this tas<br>Task name | ik.                       | Agents or groups<br>Settings for assignees and triggering for this task are set by<br>respective buttons to edit. | default. To change anything of them, click the |                         |          |
| Showing 50 of 1664 result(s) |          | Task deploy tool Linux                                                      |                           | Selected agents or groups                                                                                         | Edit                                           | Show only my schedule   | O New ta |
| Task name                    | Autho    | Description                                                                 |                           | choose agent(s) or group(s)                                                                                       |                                                | Upcoming agents         | Acti     |
| t276                         | root_t   | About your task                                                             |                           | Number of scant/e) run in each time                                                                               | Edit                                           | N/A                     |          |
| t275                         | root_t   |                                                                             | Edit trigger              | ×                                                                                                    |                                                | N/A                     |          |
| task mac                     | t_toor   |                                                                             | When this task is created | t.                                                                                                    | <b>1</b>                                       | N/A                     |          |
| Task 888868                  | root_t   |                                                                             | 2 Run immediately         |                                                                                                    | Edit                                           | N/A                     |          |
| 1274                         | root_t   | Tool to deploy                                                              | Ruir on a schedule        | U                                                                                                    | Expired time                                   | N/A                     |          |
| 1273                         | root_t   | Tool OutputFolder_Linux_Params                                              | One time                  | ~                                                                                                    | ask is creN/A                                  | N/A                     |          |
| retry 8                      | root_t   | Tool parameters (optional)                                                  | Start time                |                                                                                                    |                                                | N/A                     |          |
| t272                         | root_t   |                                                                             | 15/12/2022 - 00:00        | :00 🖬                                                                                                    |                                                | N/A                     |          |
| retry 6                      | root_t   | Parameters for this tool                                                    | L                         |                                                                                                    |                                                | N/A                     |          |
| Task agent abcds             | t_toor   | Tool output                                                                 |                           |                                                                                                    |                                                | N/A                     |          |
| task fff                     | root_t   | Folder 🗸 Test                                                               |                           | Cancel Save                                                                                                    | ery 30 minute(s) ~                             | N/A                     |          |
| ddf                          | root_t   |                                                                             |                           | Cancel the task if the tool can not return output report f                                                        | rom agent after: 30 minute(s) ~                | N/A                     |          |
| fðf                          | root_t   |                                                                             |                           |                                                                                                    |                                                | N/A                     |          |
| im 23                        | root_t   |                                                                             |                           |                                                                                                    |                                                | N/A                     |          |
| daily 23                     | root     |                                                                             |                           |                                                                                                    |                                                | N/A                     |          |
| daily 22                     | root     |                                                                             |                           |                                                                                                    |                                                | N/A                     |          |
| im 22                        | root     |                                                                             |                           |                                                                                                    |                                                | N/A                     |          |
| zsdad                        | root_t   |                                                                             |                           |                                                                                                    | Cancel                                         | N/A<br>Activate Windows | Otron    |

#### Viettel Cyber Security

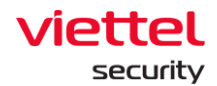

- Chọn schedule **Daily**:
  - Cho phép lập lịch deploy tool hàng ngày;
  - o Thời gian lặp lại;
  - Cấu hình thời gian bắt đầu và kết thúc:

| aJiant Investiga                          | ation / Deploy To          | ol                                                                                 |                                                                 |                                                                                                    |                                                    | * 0                                                   |
|-------------------------------------------|----------------------------|------------------------------------------------------------------------------------|-----------------------------------------------------------------|----------------------------------------------------------------------------------------------------|----------------------------------------------------|-------------------------------------------------------|
| Tool management                           | Task manaç                 | Create new task                                                                    |                                                                 |                                                                                                    |                                                    | ×                                                     |
| Q Search tank      Showing 50 of 1664 res | sulti(s)                   | Information<br>Please fill out all the information of this<br>Task name            | task.                                                           | Agents or groups<br>Settings for assignees and triggering for this task are se<br>respective buttons to edit.<br>Selected agents or groups | et by default. To change anything of them, click t | he Shrw oply my schedule A New Last                   |
| Task name                                 | Autho                      | Task deploy tool Linux<br>Description                                              | Edit trigger                                                    |                                                                                                    | ×                                                  | Upcoming agents Action                                |
|                                           | t_toor<br>t_toor<br>t_toor | About your task                                                                    | When this task is creat<br>Run immediately<br>Run on a schedule | ed:                                                                                                    |                                                    | N/A<br>N/A<br>N/A                                     |
| Task 888868                               | Lioon                      | Tool to deploy                                                                     | Recur                                                           | 4                                                                                                    | Expired time                                       | N/A<br>N/A                                            |
| e 12/3<br>retry 8<br>1272                 | Loon<br>Loon<br>Loon       | Tool OutputFolder_Linux_Params Tool parameters (optional) Parameters for this tool | Start time                                                      | 00:00 <b>t</b>                                                                                                    | askis cre_ N/A                                     | N/A<br>N/A<br>N/A                                     |
| Task agent abcds<br>task fff              | root_t                     | Tool output                                                                        | Expire in                                                       | 15/12/2022-00:00:00                                                                                                    | ery 30 minute(s) ~                                 | N/A<br>N/A                                            |
| ddf<br>fdf<br>im 23                       | root_t<br>root_t<br>root_t |                                                                                    |                                                                 | Cancel Sav                                                                                                    | agent after: 30 minute(s) ~                        | N/A<br>N/A                                            |
| daily 23<br>daily 22                      | roor_t                     |                                                                                    |                                                                 |                                                                                                    |                                                    | N/A<br>N/A                                            |
| im 22<br>zsdsd                            | root_t                     |                                                                                    |                                                                 |                                                                                                    | Cancel                                             | eute N/A<br>Activate Windows                          |
| 25USU<br>C                                | 100(_1                     | _                                                                                  | _                                                               |                                                                                                    | Cancel                                             | Activate Windows<br>Go to Settings to activate Window |

- Chọn schedule **Weekly**:
  - Cho phép lập lịch deploy tool hàng tuần;
  - Thời gian lặp lại;
  - Cấu hình thời gian bắt đầu và kết thúc:

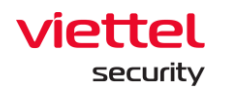

| ≡          | aJiant Investigation / Dep   | yy Tool                                                                                                    | * 0                                |
|------------|------------------------------|----------------------------------------------------------------------------------------------------|------------------------------------|
|            | Tool management Task m       | Treate new task                                                                                                    |                                    |
| A          | Q Search task                | Information Agents or groups                                                                                                    | Q                                  |
| Р          |                              | Please fill out all the information of this task. Settings for assignees and triggering for this task are set by default. To change anything of them, click the respective buttons to edit. |                                    |
| 0          | Showing 50 of 1664 result(s) | Task deploy tool Linux Edit trigger X                                                                                                    | Show only my schedule • New task   |
| )-         | Task name A                  | the Description When this task is created:                                                                                                    | Upcoming agents Action             |
|            | t276 r                       | About your task O Run immediately                                                                                                    | N/A                                |
|            | t275 n                       | ot_t                                                                                                    | N/A                                |
| ×.         | task mac n                   | ot Weekly                                                                                                    | N/A                                |
|            | Task 888868 n                | Edit                                                                                                    | N/A                                |
| Ε <u>λ</u> | 1274 n                       | Tool to deploy Recur this task every 1 deveck(s) on:                                                                                                    | N/A                                |
| ø          | t273 r                       | ot.1 Tool OutputFolder_Linux_Params                                                                                                    | N/A                                |
|            | retry 8 re                   | Tool parameters (optional)                                                                                                    | N/A                                |
|            | t272 n                       | otul Start time                                                                                                    | N/A                                |
|            | retry 6 n                    | Parameters for this tool 15/12/2022 - 00:00:00                                                                                                    | N/A                                |
|            | Task agent abcds             | Tool output                                                                                                    | N/A                                |
|            | task fff n                   | of J Folder V Test                                                                                                    | N/A                                |
|            | ddf r                        | otagent after: 30 minute(s) ~                                                                                                    | N/A                                |
|            | fðf n                        | Cancel Save                                                                                                    | N/A                                |
|            | im 23 n                      |                                                                                                    | N/A                                |
|            | daily 23 r                   |                                                                                                    | N/A                                |
|            | daily 22 r                   | au                                                                                                    | N/A                                |
|            | im 22 n                      | ou                                                                                                    | N/A                                |
|            | zsdsd n                      | Cancel Create                                                                                                    | N/A                                |
|            |                              |                                                                                                    | Go to Settings to activate Windows |
|            |                              |                                                                                                    | 4                                  |

- Chọn schedule Monthly:
  - Cho phép lập lịch deploy tool hàng tháng;
  - Thời gian lặp lại;
  - Cấu hình thời gian bắt đầu và kết thúc:

|                           | Task midhaç | Create new task                               |                                     |                                             |                         |                                              | ×                     |      |
|---------------------------|-------------|-----------------------------------------------|-------------------------------------|---------------------------------------------|-------------------------|----------------------------------------------|-----------------------|------|
| Q Search task             |             | Information                                   |                                     | Agents or groups                            |                         |                                              |                       |      |
|                           |             | Please fill out all the information of this t | ask.                                | Settings for assignees and triggering for t | this task are set by de | fault. To change anything of them, click the |                       |      |
|                           |             | Task name                                     | Edit trigger                        |                                             | ×                       |                                              |                       |      |
| Showing 50 of 1664 result | (s)         | Task deploy tool Linux                        | When this task is creat             | ted                                         |                         | Edit                                         | Show only my schedule | New  |
| Task name                 | Autho       | Description                                   | <ul> <li>Run immediately</li> </ul> |                                             |                         |                                              | Upcoming agents       | Acti |
| 1276                      | root t      | About your took                               | 2 💿 Run on a schedule               | e .                                         |                         | Edit                                         | N/A                   |      |
| t275                      | root_t      |                                               | Monthly                             |                                             |                         | Lon                                          | N/A                   |      |
| task mac                  | root_t      |                                               | Recur                               |                                             |                         |                                              | N/A                   |      |
| Task 888868               | root_t      |                                               | Recur this task in t                | hese months:                                |                         | Edit                                         | N/A                   |      |
| t274                      | root_t      | Tool to deploy                                | 4<br>Ma                             | X October X                                 | 0 ¥                     | Expired time                                 | N/A                   |      |
| t273                      | root_t      | Tool OutputFolder_Linux_Params                | at these days:                      |                                             |                         | ask is cre N/A                               | N/A                   |      |
| retry 8                   | root_t      | Tool parameters (ontional)                    | at triese days.                     |                                             | 5                       |                                              | N/A                   |      |
| t272                      | root_t      |                                               | 9 × 10 × 16                         | × 30 × Last day of month ×                  | ° ~                     |                                              | N/A                   |      |
| retry 6                   | root_t      | Parameters for this tool                      | Start time                          |                                             |                         |                                              | N/A                   |      |
| Task agent abcds          | root_t      | Tool output                                   | 15/12/2022 - 00:                    | :00:00                                      | 6<br>団                  |                                              | N/A                   |      |
| task fff                  | root_t      | Folder 🗸 Test                                 |                                     |                                             | -                       | very 30 minute(s) V                          | N/A                   |      |
| ddf                       | root_t      |                                               | Expire in                           | 15/12/2022 - 00:00:00                       |                         | magent after: 30 minute(s) ~                 | N/A                   |      |
| fðf                       | root_t      |                                               |                                     |                                             | 8                       |                                              | N/A                   |      |
| im 23                     | root_t      |                                               |                                     | Ca                                          | ncel Save               |                                              | N/A                   |      |
| daily 23                  | root_t      |                                               |                                     |                                             | _                       |                                              | N/A                   |      |
| daily 22                  | root_t      |                                               |                                     |                                             |                         |                                              | N/A                   |      |
| im 22                     | root_t      |                                               |                                     |                                             |                         |                                              | N/A                   |      |
| zsdsd                     | root_t      |                                               |                                     |                                             |                         | Cancel Creat                                 | te Activato Minda     |      |

#### Viettel Cyber Security

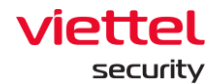

Bước 15: Cấu hình thông tin nâng cao cho task

+ **Delete tool after run tool** cho phép xóa tool output sau khi run tool và trả kết quả về BE thành công;

+ If the task failed to run, retry upto khi task deploy thất bại,cho phép cấu hình thông tin retry task (deploy lại task)

| ≡         | aJiant Investigation / Deploy 1                                                                                                    | 001                                                                                                    |                                                                                                    | * 0                                                                  |
|-----------|----------------------------------------------------------------------------------------------------|----------------------------------------------------------------------------------------------------|----------------------------------------------------------------------------------------------------|----------------------------------------------------------------------|
|           | Tool management Task mana                                                                                                    | Create new task                                                                                                    | ×                                                                                                    |                                                                      |
| ▲ 1-1 0 V | Search task.  Showing 50 of 1664 result(s)  Task name Auth t276 root. t275 root. task mac root. Task 88868 root. t274 root.                                                                                                    | Information Please fill out all the information of this task. Task name Task deploy tool Linux Description About your task Tool to deploy  | Agents or groups         Settings for assignees and triggering for this task are set by default. To change anything of them, click the respective buttoms to exit.         Selected agents or groups       Edit         All agents (otal 50 agents)       Edit         All egents (otal 50 agents)       Edit         All egents (otal 50 agents)       Edit         Trigger       Edit         Trigger       Edit | Q Show only my schedule Q N/A N/A N/A N/A N/A N/A N/A N/A            |
| Q         | 1273         root.           refty 8         root.           1272         root.           refty 6         root.           refty 6         root.           task agent abcds         root.           ddf         root.           ddf         root.           idf         root.           daily 23         root.           im 22         root.           im 22         root.           zidsd         root. | Tool OutputFolder_Linux_Params       Tool parameters (optional)       Parameters for this tool       Tool output       Folder         Test | On day(s) 9, 10, 16, 30 and last day of May 15/12/2022 15:00:00 23/12/2022 00:00:00<br>Advanced<br>9 Delete output after run tool<br>1 time(s) within 3 hour(s) v every 30 minute(s) v<br>2 Cancel the task if the tool can not return output report from agent after: 30 minute(s) v<br>Cancel the task if the tool can not return output report from agent after: 30 minute(s) v                                 | NA<br>NA<br>NA<br>NA<br>NA<br>NA<br>NA<br>NA<br>NA<br>NA<br>NA<br>NA |

+ Cancel the task if the tool can not return output report from agent after cho phép hủy task nếu task không thể chạy sau thời gian cấu hình của người dùng:

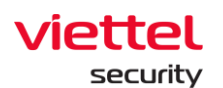

| aJiant Investigation        | n / Deploy Too |                                                                  |                                                                                                    | <del>\$</del>                      |
|-----------------------------|----------------|------------------------------------------------------------------|----------------------------------------------------------------------------------------------------|------------------------------------|
| Tool management             | Task manaç     | Create new task                                                  | ×                                                                                                    |                                    |
| Q Search task               |                | Information<br>Please fill out all the information of this task. | Agents or groups<br>Settings for assignees and triggering for this task are set by default. To change anything of them, click the<br>resence huttrops to ordi              |                                    |
| Showing 50 of 1664 result   | (s)            | Task name Task deploy tool Linux                                 | Selected agents or groups Edit                                                                                                    | Show only my schedule              |
| Task name                   | Autho          | Description                                                      | Number of agent(s) run in each time                                                                                                    | Upcoming agents Action             |
| t275                        | root_t         | Parona your asona.                                               | All selected agent(s)                                                                                                    | N/A                                |
| Task 888868                 | root_t         | Teal to dealer:                                                  | Trigger Edit                                                                                                    | N/A                                |
| t274<br>t273                | root_t         | Tool OutputFolder_Linux_Params                                   | Trigger         Start time         Expired time           On day(s) 9, 10, 16, 30 and last day of May         15/12/2022 15:00:00         23/12/2022 00:00:00              | N/A<br>N/A                         |
| retry 8<br>1272             | root_t         | Tool parameters (optional)                                       | Advanced                                                                                                    | N/A<br>N/A                         |
| retry 6<br>Task agent abcds | root_t         | Tool output                                                      | Denete output after run tool     If the task failed to run, retry up to:                                                                                                   | N/A<br>N/A                         |
| task fff<br>ddf             | root_t         | Folder V Test                                                    | Cancel the task if the tool can not return output report from agent after:     Cancel the task if the tool can not return output report from agent after:     So minute(s) | N/A<br>N/A                         |
| fðf<br>Im 23                | root_t         |                                                                  |                                                                                                    | N/A<br>N/A                         |
| daily 23<br>daily 22        | root_t         |                                                                  |                                                                                                    | N/A<br>N/A                         |
| im 22<br>zsdsd              | root_t         |                                                                  | Cancel Crente                                                                                                    | N/A<br>N/A                         |
|                             |                |                                                                  |                                                                                                    | Go to Settings to activate Mindows |

Chọn **Create** để tạo mới task/ cấu hình thông tin deploy tool dưới agent hoặc chọn **Cancel** để hủy task/ hủy cấu hình thông tin deploy tool dưới agent

h. Nhân bản task (Duplicate task)

Mục đích: Cho phép nhân bản task (sao chép task), tự động điền các giá trị như task gốc ngoại trừ trường Task name (Yêu cầu người dùng nhập/ sửa lại tên tasks); Các bước thực hiện:

Bước 16: Tại màn hình danh sách tool, hover vào tool cần nhân bản (duplicate)

> chọn 👘 > chọn duplicate this task
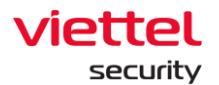

|          | aJiant                      | eploy Tool |                     |             |                    |             |               |                              |                                                | <b>#</b> 0   |
|----------|-----------------------------|------------|---------------------|-------------|--------------------|-------------|---------------|------------------------------|------------------------------------------------|--------------|
| 2        | Tool management Task        | managemer  | nt                  |             |                    |             |               |                              |                                                |              |
|          |                             |            |                     |             |                    |             |               |                              |                                                |              |
| A        | Q task                      |            |                     |             |                    |             |               |                              |                                                | <u>୍</u> ଷ ପ |
| ÷        |                             |            |                     |             |                    |             |               |                              |                                                |              |
| 9        | Showing 50 of 285 result(s) |            |                     |             |                    |             |               |                              | Show only my schedule                          | New task     |
| ≻-       | Task name                   | Author     | Created time        | Description | Number of agent(s) | Trigger     | Next run time | Status                       | Upcoming agents                                | Action       |
|          | Task r7                     | root_test  | 15/12/2022 14:46:17 | N/A         | 2                  | Immediately | N/A           | • Finished                   | N/A                                            | <u> </u>     |
| <i>,</i> | Task r6                     | root_test  | 15/12/2022 14:45:55 | N/A         | 2                  | Immediately | N/A           | <ul> <li>Finished</li> </ul> | N/A View report                                |              |
| i.       | Task r5                     | root_test  | 15/12/2022 14:45:28 | N/A         | 2                  | Immediately | N/A           | • In Progress                | N/A View detail                                | 2            |
|          | Task f4                     | root_test  | 15/12/2022 14:25:07 | N/A         | 2                  | Immediately | N/A           | <ul> <li>Finished</li> </ul> | N/A Duplicate this t                           | ask          |
| à        | Task r3                     | root_test  | 15/12/2022 14:21:01 | N/A         | 2                  | Immediately | N/A           | Finished                     | N/A                                            |              |
| p        | Task r2                     | root_test  | 15/12/2022 14:20:29 | N/A         | 2                  | Immediately | N/A           | Finished                     | N/A                                            |              |
|          | Task r1                     | root_test  | 15/12/2022 14:12:22 | N/A         | 2                  | Immediately | N/A           | Finished                     | N/A                                            |              |
|          | Task r                      | root_test  | 15/12/2022 14:10:12 | N/A         | 2                  | Immediately | N/A           | Finished                     | N/A                                            |              |
|          | Task 8988                   | root_test  | 15/12/2022 09:32:14 | N/A         | 1                  | Immediately | N/A           | <ul> <li>Finished</li> </ul> | N/A                                            |              |
|          | task mac                    | root_test  | 14/12/2022 18:06:21 | N/A         | 1                  | Immediately | N/A           | Finished                     | N/A                                            |              |
|          | Task 888868                 | root_test  | 14/12/2022 18:00:57 | N/A         | 1                  | Immediately | N/A           | Finished                     | N/A                                            |              |
|          | Task agent abcds            | root_test  | 14/12/2022 16:57:59 | N/A         | 1                  | Immediately | N/A           | <ul> <li>Stopped</li> </ul>  | N/A                                            |              |
|          | task fff                    | root_test  | 14/12/2022 16:51:51 | N/A         | 1                  | Immediately | N/A           | Finished                     | N/A                                            |              |
|          | Task retry a                | root_test  | 14/12/2022 11:21:36 | N/A         | 1                  | Immediately | N/A           | <ul> <li>Finished</li> </ul> | N/A                                            |              |
|          | Task rep dgf                | root_test  | 13/12/2022 18:09:43 | N/A         | 5                  | Immediately | N/A           | Finished                     | N/A                                            |              |
|          | Task 90                     | root_test  | 13/12/2022 18:09:21 | N/A         | 5                  | Immediately | N/A           | <ul> <li>Stopped</li> </ul>  | N/A                                            |              |
|          | Task test report 89         | root_test  | 13/12/2022 18:01:38 | N/A         | 5                  | Immediately | N/A           | Finished                     | N/A                                            |              |
|          | Task test repm 9            | root_test  | 13/12/2022 17:54:48 | N/A         | 5                  | Immediately | N/A           | Finished                     | N/A                                            | _            |
|          |                             |            |                     |             |                    |             |               |                              | Activate Windows<br>Go to Settings to activate | nindowię top |

Bước 17: Nhập thông tin Task name và kiểm tra/ cập nhật thông tin task > Chọn Create để hoàn thiện cấu hình hoặc chọn Cancel để hủy thao tác nhân bản task

| ≡                               | aJiant Investigation / Deploy To                                                                                                    | lool                                                                                                    |                                                                                                    | * 0                                                                                           |
|---------------------------------|----------------------------------------------------------------------------------------------------|----------------------------------------------------------------------------------------------------|----------------------------------------------------------------------------------------------------|-----------------------------------------------------------------------------------------------|
| Ţ                               | Tool management Task manag                                                                                                    | Duplicate task                                                                                                    | ×                                                                                                    |                                                                                               |
| 3; 🛥 µ <sup>H</sup> 👩 🗄 💽 🕷 🖆 🗗 | Q. task           Showing S0 of 285 result(s)           Task name         Author           Task r3         rooL.1           Task r3         rooL.1           Task r2         rooL.1           Task r2         rooL.1 | Information Plesse fill out all the information of this task. Task name Task duplicate 1 Description About your task Tool to deploy Tool OutputFolder_Linux_Params Tool parameters (optional) | Agents or groups         Settings for assignees and triggering for this task are set by default. To change anything of them, click the respective buttons to edit.         Selected agents or groups         2 agent(s)         Agent ID       Computer name         IP Address       Group         Status       Action         SA4E6A6001F4 redhat_tester       192.168.6.41,19 maitest225         Online       CB03FC002664 centos7_test_hostna 192.168.6.118,1 maitest225         Online       Computer name         All selected agent(s) run in each time       Litter         All selected agent(s)       Edit         Run this task       Edit | Show only my schedule New task Upcoming agents Action N/A N/A N/A N/A N/A N/A N/A N/A N/A N/A |
|                                 | Task r root_t                                                                                                    | Parameters for this tool                                                                                                    | Trigger Edit                                                                                                    | N/A                                                                                           |
|                                 | Task 8988 root_t<br>task mac root t                                                                                                    | Tool output                                                                                                    | Trigger Start time Expired time                                                                                                    | N/A N/A                                                                                       |
|                                 | Task 888868 root_t                                                                                                    | File V Downloads/test.txt                                                                                                    | immediately At the time this task is creN/A                                                                                                    | N/A                                                                                           |
|                                 | Task agent abcds root_t                                                                                                    |                                                                                                    | Advanced                                                                                                    | N/A                                                                                           |
|                                 | task fff root_t                                                                                                    |                                                                                                    | Delete output after run tool                                                                                                    | N/A                                                                                           |
|                                 | Task retry a root_t                                                                                                    |                                                                                                    | If the task failed to run, retry up to:                                                                                                    | N/A                                                                                           |
|                                 | Task rep dgf root_t                                                                                                    |                                                                                                    | 1 time(s) within 3 hour(s) $\checkmark$ every 30 minute(s) $\checkmark$                                                                                                    | N/A                                                                                           |
|                                 | Task 90 root_t                                                                                                    |                                                                                                    | $\Box$ Cancel the task if the tool can not return output report from agent after: 30 minute(s) $\sim$                                                                                                    | N/A                                                                                           |
|                                 | Task test report 89 root_t                                                                                                    |                                                                                                    |                                                                                                    | N/A                                                                                           |
|                                 | Task test repm 9 root_f                                                                                                    |                                                                                                    | Cancel                                                                                                    | N/A<br>Activate Windows<br>Go to Settings to activate Reack to top                            |

Viettel Cyber Security Keangnam Building - Landmark 72, Pham Hung st., Nam Tu Liem dist., Hanoi T: (+84) 971 360 360 E: vcs.sales@viettel.com.vn | W: www.viettelcybersecurity.com

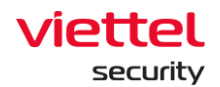

## *i.* Danh sách Upcoming Agents

Mục đích: Cho phép hiển thị danh sách Agents sắp được deploy tool;

Các bước thực hiện: Tại màn hình danh sách task > Chọn Danh sách Upcoming agents.

## j. Stop/ Start task

Mục đích: Cho phép Stop/ Restart task (Dừng deploy task hoặc deploy lại task đã tạm dừng).

Các bước thực hiện tạm dừng task: Tại màn hình danh sách task, hover vào task cần tạm dừng > Chọn icon <a>Im</a> để tạm dừng task:

| viettel     |                     |             |                     |             |                    |             |               |                              |                       |                |
|-------------|---------------------|-------------|---------------------|-------------|--------------------|-------------|---------------|------------------------------|-----------------------|----------------|
| aJiant      | Investigation / I   | Deploy Tool |                     |             |                    |             |               |                              |                       | 4              |
| Tool mana   | gement Tas          | k managemer | nt                  |             |                    |             |               |                              |                       |                |
|             |                     |             |                     |             |                    |             |               |                              |                       |                |
| Q task      |                     |             |                     |             |                    |             |               |                              |                       | 8              |
|             |                     |             |                     |             |                    |             |               |                              |                       |                |
|             |                     |             |                     |             |                    |             |               |                              |                       |                |
| Showing 10  | 00 of 290 result(s) |             |                     |             |                    |             |               |                              | Show only my schedule | New task       |
| Task name   | e                   | Author      | Created time        | Description | Number of agent(s) | Trigger     | Next run time | Status                       | Upcoming agents       | Action         |
| Task r7     |                     | root_test   | 15/12/2022 14:46:17 | N/A         | 2                  | Immediately | N/A           | Finished                     | N/A                   |                |
| Task r6     |                     | root_test   | 15/12/2022 14:45:55 | N/A         | 2                  | Immediately | N/A           | Finished                     | N/A                   |                |
| Task r5     |                     | root_test   | 15/12/2022 14:45:28 | N/A         | 2                  | Immediately | N/A           | • In Progress                | N/A                   |                |
| Task f4     |                     | root_test   | 15/12/2022 14:25:07 | N/A         | 2                  | Immediately | N/A           | • Finished                   | N/A                   | Stop this task |
| Task r3     |                     | root_test   | 15/12/2022 14:21:01 | N/A         | 2                  | Immediately | N/A           | • Finished                   | N/A                   |                |
| Task r2     |                     | root_test   | 15/12/2022 14:20:29 | N/A         | 2                  | Immediately | N/A           | Finished                     | N/A                   |                |
| Task r1     |                     | root_test   | 15/12/2022 14:12:22 | N/A         | 2                  | Immediately | N/A           | Finished                     | N/A                   |                |
| Task r      |                     | root_test   | 15/12/2022 14:10:12 | N/A         | 2                  | Immediately | N/A           | Finished                     | N/A                   |                |
| Task 8988   |                     | root_test   | 15/12/2022 09:32:14 | N/A         | 1                  | Immediately | N/A           | Finished                     | N/A                   |                |
| task mac    |                     | root_test   | 14/12/2022 18:06:21 | N/A         | 1                  | Immediately | N/A           | <ul> <li>Finished</li> </ul> | N/A                   |                |
| Task 8888   | 68                  | root_test   | 14/12/2022 18:00:57 | N/A         | 1                  | Immediately | N/A           | <ul> <li>Finished</li> </ul> | N/A                   |                |
| Task agent  | t abcds             | root_test   | 14/12/2022 16:57:59 | N/A         | 1                  | Immediately | N/A           | <ul> <li>Stopped</li> </ul>  | N/A                   |                |
| task fff    |                     | root_test   | 14/12/2022 16:51:51 | N/A         | 1                  | Immediately | N/A           | <ul> <li>Finished</li> </ul> | N/A                   |                |
| Task retry  | a                   | root_test   | 14/12/2022 11:21:36 | N/A         | 1                  | Immediately | N/A           | Finished                     | N/A                   |                |
| Task rep d  | gf                  | root_test   | 13/12/2022 18:09:43 | N/A         | 5                  | Immediately | N/A           | Finished                     | N/A                   |                |
| Task 90     |                     | root_test   | 13/12/2022 18:09:21 | N/A         | 5                  | Immediately | N/A           | <ul> <li>Stopped</li> </ul>  | N/A                   |                |
| Task test r | report 89           | root_test   | 13/12/2022 18:01:38 | N/A         | 5                  | Immediately | N/A           | <ul> <li>Finished</li> </ul> | N/A                   |                |
| Task test r | repm 9              | root_test   | 13/12/2022 17:54:48 | N/A         | 5                  | Immediately | N/A           | <ul> <li>Finished</li> </ul> | N/A                   |                |
|             |                     |             |                     |             |                    |             |               |                              |                       | Windows to top |
|             |                     |             |                     |             |                    |             |               |                              |                       | 4              |

Các bước thực hiện deploy lại task (đã tạm dừng – Stopped): Tại màn hình danh sách task, hover vào task cần deploy lại > Chọn icon **b** để deploy lại task:

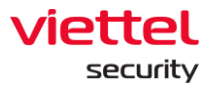

| aJiant                     | 1 / Deploy Tool |                     |             |                    |                                                       |                     |                                 |                                               | *            |
|----------------------------|-----------------|---------------------|-------------|--------------------|-------------------------------------------------------|---------------------|---------------------------------|-----------------------------------------------|--------------|
| Tool management            | Task managemer  | nt                  |             |                    |                                                       |                     |                                 |                                               |              |
| <b>Q</b> task              |                 |                     |             |                    |                                                       |                     |                                 |                                               | 8            |
| Showing 100 of 290 result( | s)              |                     |             |                    |                                                       |                     |                                 | Show only my schedule                         | New tas      |
| Task name                  | Author          | Created time        | Description | Number of agent(s) | Trigger                                               | Next run time       | Status                          | Upcoming agents                               | Action       |
| Task immediately 989       | root_test       | 07/12/2022 14:49:13 | N/A         | 1                  | Immediately                                           | N/A                 | <ul> <li>Stopped</li> </ul>     | N/A                                           |              |
| Task 8955455               | root_test       | 07/12/2022 13:55:58 | N/A         | 1                  | Immediately                                           | N/A                 | Finished                        | N/A                                           |              |
| Task Monthly MacOS         | root_test       | 06/12/2022 18:25:02 | N/A         | 1                  | On day(s) 7, 8, 9, 10, 11, 12, 13, 14, 15, 18 of Nove | 07/11/2023 09:00:00 | In Progress                     | N/A                                           |              |
| Task weekly MacOs          | root_test       | 06/12/2022 18:23:59 | N/A         | 1                  | On Mondays, Tuesdays, Wednesdays, Thursdays,          | 16/12/2022 09:00:00 | In Progress                     | N/A                                           |              |
| Task MacOS daily 1         | root_test       | 06/12/2022 18:23:17 | N/A         | 1                  | Every 1 day(s) at 09:00:00                            | 16/12/2022 09:00:00 | <ul> <li>In Progress</li> </ul> | N/A                                           |              |
| Task 7647657465            | root_test       | 06/12/2022 17:57:36 | N/A         | 1                  | Immediately                                           | N/A                 | Finished                        | N/A                                           |              |
| new task 8                 | root_test       | 06/12/2022 17:56:16 | N/A         | 1                  | Immediately                                           | N/A                 | Finished                        | N/A                                           |              |
| new task 6                 | root_test       | 06/12/2022 17:50:15 | N/A         | 1                  | Immediately                                           | N/A                 | Finished                        | N/A                                           |              |
| new task 4                 | root_test       | 06/12/2022 17:43:13 | N/A         | 1                  | Immediately                                           | N/A                 | Finished                        | N/A                                           |              |
| Task macosvb 1             | root_test       | 06/12/2022 16:41:35 | N/A         | 1                  | Immediately                                           | N/A                 | <ul> <li>Stopped</li> </ul>     | N/A                                           |              |
| Task monthly dài           | root_test       | 06/12/2022 15:18:38 | N/A         | 1                  | On day(s) 7, 8, 9, 10, 11, 12 of December at 09:00:   | N/A                 | <ul> <li>Stopped</li> </ul>     | N/A                                           | •            |
| Task abfbvfvf              | root_test       | 06/12/2022 13:58:21 | N/A         | 1                  | Immediately                                           | N/A                 | Finished                        | N/A                                           | Run this ta  |
| New task 2                 | root_test       | 06/12/2022 11:14:48 | Description | 52                 | On Mondays, Wednesday every 1 week(s) at 12:0         | 19/12/2022 12:00:00 | • In Progress                   | N/A                                           | -            |
| Task 787878f               | root_test       | 06/12/2022 11:11:58 | N/A         | 1                  | Immediately                                           | N/A                 | Finished                        | N/A                                           |              |
| New task 1                 | root_test       | 06/12/2022 11:11:42 | Description | 48                 | Immediately                                           | N/A                 | Finished                        | N/A                                           |              |
| Task test retry 132        | root_test       | 06/12/2022 10:49:15 | N/A         | 1                  | Immediately                                           | N/A                 | Finished                        | N/A                                           |              |
| Task abfbvfvf              | root_test       | 06/12/2022 13:58:21 | N/A         | 1                  | Immediately                                           | N/A                 | • Finished                      | N/A                                           |              |
| New task 2                 | root_test       | 06/12/2022 11:14:48 | Description | 52                 | On Mondays, Wednesday every 1 week(s) at 12:0         | 19/12/2022 12:00:00 | • In Progress                   | N/A                                           |              |
|                            |                 |                     |             |                    |                                                       |                     |                                 | Activate Windows<br>Go to Settings to activat | G Back to to |

k. Chi tiết task (Detail task)

Mục đích: Cho phép xem thông tin chi tiết task;

Các bước thực hiện: Tại màn hình danh sách task, hover vào task cần xem chi tiết > Chọn View detail:

|    | viettel<br>aJiant            | Deploy Tool |                     |             |                    |                          | View task detail       |                      |                            |                                          | ×                   |
|----|------------------------------|-------------|---------------------|-------------|--------------------|--------------------------|------------------------|----------------------|----------------------------|------------------------------------------|---------------------|
| r. | Tool management Ta           | sk manageme | ent                 |             |                    |                          | General                |                      |                            |                                          |                     |
|    | -                            |             |                     |             |                    |                          | Name                   | Task immediately 989 |                            |                                          |                     |
| A  | Q task                       |             |                     |             |                    |                          | Description            | N/A                  |                            |                                          |                     |
| ÷  |                              |             |                     |             |                    | _                        | Tool to deploy         | Bichpt3_Hello.exe    |                            |                                          |                     |
|    | Chowing 100 of 200 result(a) |             |                     |             |                    |                          | Parameters             | N/A                  |                            |                                          |                     |
| 9  | showing too of 250 result(s) |             |                     |             |                    |                          | Output type            | none                 |                            |                                          |                     |
|    | Task name                    | Author      | Created time        | Description | Number of agent(s) | Trigger                  | Output path            | N/A                  |                            |                                          |                     |
|    | Task immediately 989         | root_test   | 07/12/2022 14:49:13 | N/A         | 1                  | Immediately              | Agents & groups        |                      |                            |                                          |                     |
|    | Task 8955455                 | root_test   | 07/12/2022 13:55:58 | N/A         | Immediately        | Assignees                |                        |                      |                            |                                          |                     |
| ÷. | Task Monthly MacOS           | root_test   | 06/12/2022 18:25:02 | N/A         | 1                  | On day(s) 7, 8, 9, 10, 1 | 1 agent(s)             |                      |                            |                                          |                     |
|    | Task weekly MacOs            | root_test   | 06/12/2022 18:23:59 | N/A         | 1                  | On Mondays, Tuesday      | Agent ID               | Computer name        | IP Address                 | Group                                    | Status              |
| 2  | Task MacOS daily 1           | root_test   | 06/12/2022 18:23:17 | N/A         | 1                  | Every 1 day(s) at 09:0   | 97617AC1A609458E       | Maingocwinx64        | 192.168.74.128             | maitest225                               | Online              |
| តា | Task 7647657465              | root_test   | 06/12/2022 17:57:36 | N/A         | 1                  | Immediately              |                        |                      |                            |                                          | < 🔳 >               |
|    | new task 8                   | root_test   | 06/12/2022 17:56:16 | N/A         | 1                  | Immediately              | Number of agent(a) run | in each time         |                            |                                          |                     |
|    | new task 6                   | root_test   | 06/12/2022 17:50:15 | N/A         | 1                  | Immediately              | All choosing agent(s)  | in each unie         |                            |                                          |                     |
|    | new task 4                   | root_test   | 06/12/2022 17:43:13 | N/A         | 1                  | Immediately              | Run this task          |                      |                            |                                          |                     |
|    | Task macosvb 1               | root_test   | 06/12/2022 16:41:35 | N/A         | 1                  | Immediately              | Tringer                |                      |                            |                                          |                     |
|    | Task monthly dài             | root_test   | 06/12/2022 15:18:38 | N/A         | 1                  | On day(s) 7, 8, 9, 10, 1 | ingger                 |                      |                            |                                          |                     |
|    | Task abfbvfvf                | root_test   | 06/12/2022 13:58:21 | N/A         | 1                  | Immediately              | Trigger                |                      | Start time                 | Expired tim                              | e                   |
|    | New task 2                   | root_test   | 06/12/2022 11:14:48 | Description | 52                 | On Mondays, Wednes       | Ininediately           |                      | At the time this task is c | eated. N/A                               |                     |
|    | Task 787878f                 | root_test   | 06/12/2022 11:11:58 | N/A         | 1                  | Immediately              | Advance                |                      |                            |                                          |                     |
|    | New task 1                   | root_test   | 06/12/2022 11:11:42 | Description | 48                 | Immediately              | Retry                  | None                 |                            |                                          |                     |
|    | Task test retry 132          | root_test   | 06/12/2022 10:49:15 | N/A         | 1                  | Immediately              | Timeout                | None                 |                            |                                          |                     |
|    | Task abfbvfvf                | root_test   | 06/12/2022 13:58:21 | N/A         | 1                  | Immediately              |                        |                      |                            |                                          |                     |
|    | New task 2                   | root_test   | 06/12/2022 11:14:48 | Description | 52                 | On Mondays, Wednes       |                        |                      |                            |                                          |                     |
|    |                              |             |                     |             |                    |                          |                        |                      | A<br>G                     | ctivate Window<br>o to Settings to activ | /S<br>rate Windows. |

Keangnam Building - Landmark 72, Pham Hung st., Nam Tu Liem dist., Hanoi T: (+84) 971 360 360 E: vcs.sales@viettel.com.vn | W: www.viettelcybersecurity.com

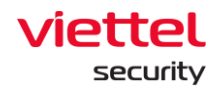

I. Xem báo cáo (View tool result)

Mục đích: Xem kết quả báo cáo deploy tool;

Các bước thực hiện: Tại màn hình danh sách task, hover vào task cần xem chi tiết > Chọn **View report**:

| aJiant   | t Investigation / D    | eploy Tool |                     |             | View repo               | rt - New task 2 |                     |                   |               |                | لى Downloa                  | d all outputs 🛛 🗗 Get report    | rt    |
|----------|------------------------|------------|---------------------|-------------|-------------------------|-----------------|---------------------|-------------------|---------------|----------------|-----------------------------|---------------------------------|-------|
| Tool ma  | inagement Task         | managemer  | nt                  |             | 14/12/2022              | - 12:00:00      | fx Search by        | agent             |               |                |                             |                                 | (     |
| Q task   |                        |            |                     |             | Total agents<br>Success | 51<br>1         | Showing 50 of 51 re | esults            |               |                |                             |                                 |       |
|          |                        |            |                     |             | 12/12/2022              | - 12:00:00      | Agent ID            | Computer name     | IP Address    | Tool exit code | Status                      | Message                         | Actio |
| Showing  | g 100 of 290 result(s) |            |                     |             | Total agents            | 49              | 97EB9873A6807       | Win7x86-A-PC      | 10.0.2.15     | N/A            | Failed                      | Architecture invalided (Tool: : |       |
|          |                        |            |                     |             | Success                 | 2               | A23B7D0C7455D       | thanhnm18-test    | 192.168.121   | 0              | • Failed                    | Failed to get output(tool outp  | P     |
| Task na  | ime<br>aakhi MacOr     | Author     | Created time        | Description |                         |                 | 97617AC1A6094       | Maingocwinx64     | 192.168.74.1  | 0              | Success                     | N/A                             |       |
| Took M   | acOC daily 1           | root test  | 06/12/2022 10:23:39 | N/A         | 07/12/2022              | - 12:00:00      | A86963E7A5830       | Win10x64-A-PC     | 10.0.2.15     | 0              | • Failed                    | Failed to get output(tool outp  | P     |
| Tools 76 | 47657465               | root_test  | 06/12/2022 18:23:17 | N/A         | Total agents<br>Success | 49              | 50EF37015E7D1       | DSTest-PC         | 192.168.56.1, | N/A            | • Failed                    | Unknown error                   |       |
| IBSK /C  |                        | root_test  | 06/12/2022 17:57:56 | N/A         |                         |                 | 524B30C4C568F       | EDR-TEST02        | 192.168.133   | N/A            | • Failed                    | Unknown error                   |       |
| new tas  | sk o                   | root_test  | 06/12/2022 17:50:16 | N/A         |                         |                 | 056DC579B5681       | HuyenPT-Win10x    | 192.168.74.1  | N/A            | • Failed                    | Unknown error                   |       |
| new tas  | ak 0                   | Toot_test  | 06/12/2022 17:30:15 | N/A         |                         |                 | 12B680FA5B469       | Win7x86           | 192.168.74.1  | N/A            | • Failed                    | Unknown error                   |       |
| new tas  | JK 4                   | root_test  | 06/12/2022 17:43:13 | N/A         |                         |                 | AE36AD62DEA59.      | BichPT3           | 192.168.255   | N/A            | <ul> <li>Expired</li> </ul> | Task time expired               |       |
| Task m   | acosvo 1               | root_test  | 06/12/2022 16:41:35 | N/A         |                         |                 | 180A66FD56EDD       | DESKTOP-R2GBJ_    | 192.168.198   | N/A            | Expired                     | Task time expired               |       |
| Task m   | onthiy dai             | root_test  | 06/12/2022 15:18:38 | N/A         |                         |                 | C81D5366CED36       | HuvenPT-Win7x86   | 192.168.74.1  | N/A            | <ul> <li>Expired</li> </ul> | Task time expired               |       |
| Task ad  |                        | root_test  | 06/12/2022 13:58:21 | N/A         |                         |                 | 1B2D5EC3C7611       | HuvenPT-Win7x64   | 192.168.74.1  | N/A            | • Expired                   | Task time expired               |       |
| New ta:  | SK Z                   | root_test  | 06/12/2022 11:14:48 | Description |                         |                 | 97FA4D29AA9AF       | BichPT3 7x86      | 192 168 255   | N/A            | Expired                     | Task time expired               |       |
| Task /a  | 18/8/8                 | root_test  | 06/12/2022 11:11:58 | N/A         |                         |                 | A855552ED3C7E       | thanhnm18.w10x    | 102 168 121   | N/A            | Expired                     | Task time expired               |       |
| New ta:  | sk 1                   | root_test  | 06/12/2022 11:11:42 | Description |                         |                 | 5059670844535       | HusenDT-Win10x    | 102 168 74 1  | N/A            | • Expired                   | Task time expired               |       |
| Task te  | st retry 132           | root_test  | 06/12/2022 10:49:15 | N/A         |                         |                 | 501 007 00 A4231    | Richard Min107.   | 102 168 255   | 11/15          | • Expired                   | Task time expired               |       |
| Task at  | WIND                   | root_test  | 06/12/2022 13:58:21 | N/A         |                         |                 | P2440178E0709       | bionpio_Wintore_  | 192.100.200   | 10/15          | - Copied                    | Task time expliced              |       |
| New ta:  | SK 2                   | root_test  | 06/12/2022 11:14:48 | Description |                         |                 | 3C7764CA3D8D8       | Dau-Pu            | 10.0.2.15     | N/A            | • cxpired                   | rask ume expired                |       |
| Task 78  | 378781                 | root_test  | 06/12/2022 11:11:58 | N/A         |                         |                 | EA4B8A259CC45       | x64_ptbich        | 192.168.255   | N/A            | Expired                     | Task time expired               |       |
| New ta:  | sk 1                   | root_test  | 06/12/2022 11:11:42 | Description |                         |                 | AC736D6DD5A3        | Win10x86          | 192.168.74.1  | N/A            | <ul> <li>Expired</li> </ul> | Task time expired               |       |
| Task te  | st retry 132           | root_test  | 06/12/2022 10:49:15 | N/A         |                         |                 | E1A2D22E765E5       | thanhnm18-test-7_ | 192.168.121   | N/A            | <ul> <li>Expired</li> </ul> | Task time expired               |       |
|          |                        |            |                     |             |                         |                 | EF0C1A62F117F       | thanhnm18-w7x64   | 192.168.121   | N/A            | ExpiredActive               | Task time expired               |       |

- + Tìm kiếm kết quả deploy tool theo các câu lệnh truy vấn:
  - Mục đích: Cho phép tìm kiếm kết quả deploy tool theo câu lệnh truy

vấn;

 Các bước thực hiện: Nhập vào câu lệnh truy vấn tìm kiếm > tích chọn nút Search hoặc kết thúc nhập từ khóa > nhấn enter. HT thực hiện tìm kiếm thông tin kết quả liên quan đến từ khóa tìm kiếm có trong hệ thống

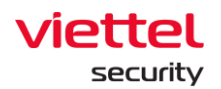

| ≡          | aJiant Investigation        | 1 / Deploy Tool                              |                     |             | View repo    | rt - New 1 | task 2 |                           |                                    |                          |                       | Downloa 🕁                  | d all outputs                | Get report            | i X          |
|------------|-----------------------------|----------------------------------------------|---------------------|-------------|--------------|------------|--------|---------------------------|------------------------------------|--------------------------|-----------------------|----------------------------|------------------------------|-----------------------|--------------|
| Ţ,         | Tool management             | Task manageme                                | nt                  |             | 14/12/2022   | - 12:00:00 |        | <b>fx</b> ComputerNa      | me ~ "mai"                         |                          |                       |                            |                              | -0-                   | 2<br>2<br>2  |
| A          | Q task                      |                                              |                     |             | Success      | 1          |        | Showing 12 of 12 r        | esults                             |                          |                       |                            |                              |                       |              |
| 5 <u>+</u> | Showing 100 of 290 result(s | s)                                           |                     |             | 12/12/2022   | - 12:00:00 |        | Agent ID<br>8E03ADB705FF8 | Computer name<br>virtual_agent_mai | IP Address<br>172.17.0.2 | Tool exit code        | Status<br>• Failed         | Message<br>Platform inva     | alided (Tool: wind    | Action<br>d. |
| Q          |                             |                                              |                     |             | Success      | 2          |        | A6ED648CC1C17             | virtual_agent_mai                  | 172.17.0.5               | N/A                   | Failed                     | Platform inva                | alided (Tool: wine    | 1.           |
| D-         | Task name                   | Author                                       | Created time        | Description |              |            |        | AA037D044FF8C             | virtual_agent_mai                  | 172.17.0.11              | N/A                   | • Falleu                   | Platforminva                 | anded (100). White    |              |
|            | Task Weekly MdcUs           | TOOLLIEST                                    | 06/12/2022 18:23:39 | N/A         | 07/12/2022   | - 12:00:00 |        | 210352BC56C0B             | macOS-Mais-Mac                     | 192.168.74.1             | N/A                   | <ul> <li>Failed</li> </ul> | Platform inva                | alided (Tool: wind    | 1            |
| Ť          | Task MacOS daily I          | root_test                                    | 06/12/2022 18:23:17 | N/A         | Total agents | 49         |        | 71BC4C742BB32             | virtual_agent_mai                  | 172.17.0.4               | N/A                   | <ul> <li>Failed</li> </ul> | Platform inva                | alided (Tool: wind    | 1            |
|            | Task /04/05/405             | root_test                                    | 06/12/2022 17:57:36 | N/A         | 0000000      | 0          |        | E450A71CC08FD             | virtual_agent_mai                  | 172.17.0.3               | N/A                   | <ul> <li>Failed</li> </ul> | Platform inva                | alided (Tool: wind    | £            |
| <u>_</u>   | new task 8                  | root_test                                    | 06/12/2022 17:56:16 | N/A         |              |            |        | 3CAD1ACA8489              | virtual_agent_mai                  | 172.17.0.7               | N/A                   | <ul> <li>Failed</li> </ul> | Platform inva                | alided (Tool: wind    | 1            |
| Ľà         | new task 6                  | root_test                                    | 06/12/2022 17:50:15 | N/A         |              |            |        | 07718463D55E5             | virtual_agent_mai                  | 172.17.0.10              | N/A                   | <ul> <li>Failed</li> </ul> | Platform inva                | alided (Tool: wind    | 1            |
| ø          | new task 4                  | new task 4 root_test 06/12/2022 17:43:13 N/A |                     |             |              |            |        | 6C648D7431177             | virtual_agent_mai                  | 172.17.0.9               | N/A                   | <ul> <li>Failed</li> </ul> | Platform inva                | alided (Tool: wind    | 3.           |
|            | Task macosvb 1              | root_test                                    | 06/12/2022 16:41:35 | N/A         |              |            |        | 556075243054B             | virtual_agent_mai.                 | 2.17.0.8                 | N/A                   | <ul> <li>Failed</li> </ul> | Platform inva                | alided (Tool: wind    | d.           |
|            | Task monthly dài            | root_test                                    | 06/12/2022 15:18:38 | N/A         |              |            |        | 6DBE442BB0298             | virtual_agent_mai_                 | 172.17.0.6               | N/A                   | <ul> <li>Failed</li> </ul> | Platform inva                | alided (Tool: wind    | d.           |
|            | Task abfbvfvf               | root_test                                    | 06/12/2022 13:58:21 | N/A         |              |            |        | 97617AC1A6094             | Maingocwinx64                      | 192.168.74.1             | 0                     | Success                    | N/A                          |                       |              |
|            | New task 2                  | root_test                                    | 06/12/2022 11:14:48 | Description |              |            |        |                           |                                    |                          |                       |                            |                              |                       |              |
|            | Task 787878f                | root_test                                    | 06/12/2022 11:11:58 | N/A         |              |            |        |                           |                                    |                          |                       |                            |                              |                       |              |
|            | New task 1                  | root_test                                    | 06/12/2022 11:11:42 | Description |              |            |        |                           |                                    |                          |                       |                            |                              |                       |              |
|            | Task test retry 132         | root_test                                    | 06/12/2022 10:49:15 | N/A         |              |            |        |                           |                                    |                          |                       |                            |                              |                       |              |
|            | Task abfbvfvf               | root_test                                    | 06/12/2022 13:58:21 | N/A         |              |            |        |                           |                                    |                          |                       |                            |                              |                       |              |
|            | New task 2                  | root_test                                    | 06/12/2022 11:14:48 | Description |              |            |        |                           |                                    |                          |                       |                            |                              |                       |              |
|            | Task 787878f                | root_test                                    | 06/12/2022 11:11:58 | N/A         |              |            |        |                           |                                    |                          |                       |                            |                              |                       |              |
|            | New task 1                  | root_test                                    | 06/12/2022 11:11:42 | Description |              |            |        |                           |                                    |                          |                       |                            |                              |                       |              |
|            | Task test retry 132         | root_test                                    | 06/12/2022 10:49:15 | N/A         |              |            |        |                           |                                    |                          |                       |                            |                              |                       |              |
|            |                             |                                              |                     |             |              |            |        |                           |                                    |                          |                       | Acti<br>Go to              | vate Windo<br>Settings to ac | OWS<br>tivate Windows |              |
|            |                             |                                              |                     |             |              |            |        | A The tool results is     | going to be deleted auto           | matically after 2 m      | onths for saving reso | ources                     |                              | <b>O</b> B            | <b>1</b> 00  |

- + Tải xuống toàn bộ kết quả deploy tool (theo lập lịch task):
  - Mục đích: Cho phép tải xuống toàn bộ kết quả deploy tool (theo lập lịch

task);

• Các bước thực hiện: Tại màn hình View report, chọn nút Download all

#### output

| ≡         | aJiant Investigation                                  | / Deploy Tool |                     |             | View repo    | ort - New t   | ask 2              |                       |                          |                     |                                                | Downlos 🕁                   | ad all outputs 🕞 Get repo    | art X            |
|-----------|-------------------------------------------------------|---------------|---------------------|-------------|--------------|---------------|--------------------|-----------------------|--------------------------|---------------------|------------------------------------------------|-----------------------------|------------------------------|------------------|
| ,<br>L    | Tool management T                                     | ask manageme  | nt                  |             | 14/12/2022   | - 12:00:00    | •••                | <b>fx</b> ComputerNa  | me ~ "mai"               |                     |                                                |                             |                              | <b>0</b> Q       |
| A         | Q task                                                |               |                     |             | Success      | 1             |                    | Showing 12 of 12 r    | esults                   |                     |                                                |                             |                              |                  |
| ۴t        |                                                       |               |                     |             | 10/10/0000   | 10.00.00      |                    | Agent ID              | Computer name            | IP Address          | Tool exit code                                 | Status                      | Message                      | Action           |
|           | Showing 100 of 290 result(s                           | 5)            |                     |             | Tatal agente | - 12:00:00    |                    | 8E03ADB705FF8         | virtual_agent_mai.       | . 172.17.0.2        | N/A                                            | <ul> <li>Failed</li> </ul>  | Platform invalided (Tool: wi | nd.              |
|           |                                                       |               |                     |             | Success      | 2             |                    | A6ED648CC1C17         | virtual_agent_mai.       | . 172.17.0.5        | N/A                                            | <ul> <li>Failed</li> </ul>  | Platform invalided (Tool: wi | nd.              |
| <u>6-</u> | Task name                                             | Author        | Created time        | Description |              |               |                    | AA657D644FF8C         | virtual_agent_mai.       | . 172.17.0.11       | N/A                                            | <ul> <li>Failed</li> </ul>  | Platform invalided (Tool: wi | nd.              |
| _         | Task weekly MacOs                                     | root_test     | 06/12/2022 18:23:59 | N/A         | 07/12/2022   | - 12:00:00    |                    | 210352BC56C0B         | macOS-Mais-Mac.          | . 192.168.74.1.     | N/A                                            | Failed                      | Platform invalided (Tool: wi | nd.              |
| ◙         | Task MacOS daily 1                                    | root_test     | 06/12/2022 18:23:17 | N/A         | Total agents | 49            |                    | 71BC4C742BB32         | virtual_agent_mai.       | . 172.17.0.4        | N/A                                            | Failed                      | Platform invalided (Tool: wi | nd.              |
| 秦         | Task 7647657465                                       | root_test     | 06/12/2022 17:57:36 | N/A         | Success      | 0             |                    | E450A71CC08FD         | virtual_agent_mai.       | . 172.17.0.3        | N/A                                            | • Failed                    | Platform invalided (Tool: wi | nd.              |
| ~         | new task 8                                            | root_test     | 06/12/2022 17:56:16 | N/A         |              |               |                    | 3CAD1ACA8489          | virtual_agent_mai.       | . 172.17.0.7        | N/A                                            | • Failed                    | Platform invalided (Tool: wi | nd.              |
| Ē         | new task 6                                            | N/A           |                     |             |              | 07718463D55E5 | virtual_agent_mai. | 172.17.0.10           | N/A                      | • Failed            | Platform invalided (Tool: wi                   | nd.                         |                              |                  |
| Ø         | new task 4                                            | N/A           |                     |             |              | 6C648D7431177 | virtual_agent_mai. | . 172.17.0.9          | N/A                      | • Failed            | Platform invalided (Tool: wi                   | nd.                         |                              |                  |
| -         | Task macosvb 1                                        | root_test     | 06/12/2022 16:41:35 | N/A         |              |               |                    | 556075243054B         | virtual_agent_mai.       | 2.17.0.8            | N/A                                            | • Failed                    | Platform invalided (Tool: wi | nd.              |
|           | Task monthly dài                                      | root_test     | 06/12/2022 15:18:38 | N/A         |              |               |                    | 6DBE442BB0298         | virtual_agent_mai.       | . 172.17.0.6        | N/A                                            | • Failed                    | Platform invalided (Tool: wi | ind.             |
|           | Task abfbvfvf                                         | root_test     | 06/12/2022 13:58:21 | N/A         |              |               |                    | 97617AC1A6094         | Maingocwinx64            | 192.168.74.1.       | 0                                              | <ul> <li>Success</li> </ul> | N/A                          |                  |
|           | New task 2                                            | root_test     | 06/12/2022 11:14:48 | Description |              |               |                    |                       |                          |                     |                                                |                             |                              |                  |
|           | Task 787878f                                          | root_test     | 06/12/2022 11:11:58 | N/A         |              |               |                    |                       |                          |                     |                                                |                             |                              |                  |
|           | New task 1                                            | root_test     | 06/12/2022 11:11:42 | Description |              |               |                    |                       |                          |                     |                                                |                             |                              |                  |
|           | Task test retry 132                                   | root_test     | 06/12/2022 10:49:15 | N/A         |              |               |                    |                       |                          |                     |                                                |                             |                              |                  |
|           | Task abfbvfvf                                         | root_test     | 06/12/2022 13:58:21 | N/A         |              |               |                    |                       |                          |                     |                                                |                             |                              |                  |
|           | New task 2                                            | root_test     | 06/12/2022 11:14:48 | Description |              |               |                    |                       |                          |                     |                                                |                             |                              |                  |
|           | Task 787878f                                          | root_test     | 06/12/2022 11:11:58 | N/A         |              |               |                    |                       |                          |                     |                                                |                             |                              |                  |
|           | New task 1 root_test 06/12/2022 11:11:42 Description  |               |                     |             |              |               |                    |                       |                          |                     |                                                |                             |                              |                  |
|           | Task test retry 132 root_test 06/12/2022 10:49:15 N/A |               |                     |             |              |               |                    |                       |                          |                     |                                                |                             |                              |                  |
|           |                                                       |               |                     |             |              |               |                    |                       |                          | Acti<br>Go tr       | ivate Windows<br>o Settings to activate Window | 15                          |                              |                  |
|           |                                                       |               |                     |             |              |               |                    | A The tool results is | going to be deleted auto | matically after 2 m | onths for saving reso                          | urces                       | 6                            | м <sub>гор</sub> |

#### Viettel Cyber Security

Keangnam Building - Landmark 72, Pham Hung st., Nam Tu Liem dist., Hanoi T: (+84) 971 360 360 E: vcs.sales@viettel.com.vn | W: www.viettelcybersecurity.com

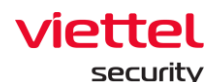

- + Get all report:
  - Mục đích: Cho phép download tất cả danh sách báo cáo kết quả deploy

tool.

• Các bước thực hiện: Tại màn hình View report, chọn nút Get report:

| ≡  | aJiant Investigation        | n / Deploy Tool                                       |                     |             | View repo    | rt - New 1 | task 2        |                       |                          |                     |                            | Downloa 🕁                   | ad all outputs 🕞 Get rep                      | ort X      |
|----|-----------------------------|-------------------------------------------------------|---------------------|-------------|--------------|------------|---------------|-----------------------|--------------------------|---------------------|----------------------------|-----------------------------|-----------------------------------------------|------------|
| Ţ. | Tool management             | Task manageme                                         | nt                  |             | 14/12/2022   | - 12:00:00 |               | fx ComputerNa         | me ~ "mai"               |                     |                            |                             |                                               | <b>8</b> Q |
| A  | Q task                      |                                                       |                     |             | Success      | 1          |               | Showing 12 of 12 n    | esults                   |                     | -                          |                             |                                               |            |
| ۲ţ |                             |                                                       |                     |             | 12/12/2022   | - 12:00:00 |               | Agent ID              | Computer name            | IP Address          | Tool exit code             | Status                      | Message                                       | Action     |
| ົ  | Showing 100 of 290 result(s | s)                                                    |                     |             | Total agents | 49         |               | 8E03ADB705FF8         | virtual_agent_mai_       | . 172.17.0.2        | N/A                        | <ul> <li>Failed</li> </ul>  | Platform invalided (Tool: w                   | .nd.       |
|    |                             |                                                       |                     |             | Success      | 2          |               | A6ED648CC1C17         | . virtual_agent_mai      | . 172.17.0.5        | N/A                        | <ul> <li>Failed</li> </ul>  | Platform invalided (Tool: w                   | .nd.       |
| )- | Task name                   | Author                                                | Created time        | Description |              |            |               | AA657D644FF8C         | virtual_agent_mai_       | . 172.17.0.11       | N/A                        | <ul> <li>Failed</li> </ul>  | Platform invalided (Tool: w                   | ind.       |
|    | Task weekly MacOs           | root_test                                             | 06/12/2022 18:23:59 | N/A         | 07/12/2022   | - 12:00:00 |               | 210352BC56C0B         | macOS-Mais-Mac.          | . 192.168.74.1.     | N/A                        | <ul> <li>Failed</li> </ul>  | Platform invalided (Tool: w                   | ind.       |
| ~  | Task MacOS daily 1          | root_test                                             | 06/12/2022 18:23:17 | N/A         | Total agents | 49         |               | 71BC4C742BB32         | virtual_agent_mai_       | 172.17.0.4          | N/A                        | <ul> <li>Failed</li> </ul>  | Platform invalided (Tool: w                   | ind.       |
| 兼  | Task 7647657465             | root_test                                             | 06/12/2022 17:57:36 | N/A         | Success      | 0          |               | E450A71CC08FD         | virtual_agent_mai_       | 172.17.0.3          | N/A                        | <ul> <li>Failed</li> </ul>  | Platform invalided (Tool: w                   | ind.       |
|    | new task 8                  | root_test                                             | 06/12/2022 17:56:16 | N/A         |              |            |               | 3CAD1ACA8489          | virtual_agent_mai        | 172.17.0.7          | N/A                        | <ul> <li>Failed</li> </ul>  | Platform invalided (Tool: w                   | ind.       |
| EΔ | new task 6                  | root_test                                             | N/A                 |             |              |            | 07718463D55E5 | virtual_agent_mai     | 172.17.0.10              | N/A                 | <ul> <li>Failed</li> </ul> | Platform invalided (Tool: w | ind.                                          |            |
| ø  | new task 4                  | root_test                                             | 06/12/2022 17:43:13 | N/A         |              |            |               | 6C648D7431177         | virtual_agent_mai        | 172.17.0.9          | N/A                        | • Failed                    | Platform invalided (Tool: w                   | ind.       |
|    | Task macosvb 1              | root_test                                             | 06/12/2022 16:41:35 | N/A         |              |            |               | 556075243054B         | virtual_agent_mai.       | 2.17.0.8            | N/A                        | • Failed                    | Platform invalided (Tool: w                   | ind.       |
|    | Task monthly dài            | root_test                                             | 06/12/2022 15:18:38 | N/A         |              |            |               | 6DBE442BB0298         | virtual_agent_mai_       | . 172.17.0.6        | N/A                        | <ul> <li>Failed</li> </ul>  | Platform invalided (Tool: w                   | ind.       |
|    | Task abfbvfvf               | root_test                                             | 06/12/2022 13:58:21 | N/A         |              |            |               | 97617AC1A6094         | Maingocwinx64            | 192.168.74.1.       | 0                          | Success                     | N/A                                           |            |
|    | New task 2                  | root_test                                             | 06/12/2022 11:14:48 | Description |              |            |               |                       |                          |                     |                            |                             |                                               |            |
|    | Task 787878f                | root_test                                             | 06/12/2022 11:11:58 | N/A         |              |            |               |                       |                          |                     |                            |                             |                                               |            |
|    | New task 1                  | root_test                                             | 06/12/2022 11:11:42 | Description |              |            |               |                       |                          |                     |                            |                             |                                               |            |
|    | Task test retry 132         | root_test                                             | 06/12/2022 10:49:15 | N/A         |              |            |               |                       |                          |                     |                            |                             |                                               |            |
|    | Task abfbvfvf               | root_test                                             | 06/12/2022 13:58:21 | N/A         |              |            |               |                       |                          |                     |                            |                             |                                               |            |
|    | New task 2                  | root_test                                             | 06/12/2022 11:14:48 | Description |              |            |               |                       |                          |                     |                            |                             |                                               |            |
|    | Task 787878f                | root_test                                             | 06/12/2022 11:11:58 | N/A         |              |            |               |                       |                          |                     |                            |                             |                                               |            |
|    | New task 1                  | root_test                                             | 06/12/2022 11:11:42 | Description |              |            |               |                       |                          |                     |                            |                             |                                               |            |
|    | Task test retry 132         | Task test retry 132 root_test 06/12/2022 10:49:15 N/A |                     |             |              |            |               |                       |                          |                     |                            |                             |                                               |            |
|    |                             |                                                       |                     |             |              |            |               |                       |                          |                     |                            | Acti<br>Go tr               | ivate Windows<br>• Settings to activate Windo | ws         |
|    |                             |                                                       |                     |             |              |            |               | A The tool results is | going to be deleted auto | matically after 2 m | onths for saving reso      | urces                       | 0                                             | s 🖆 pp     |

+ Download output của từng lần lập lịch:

• Mục đích: Cho phép download tất cả danh sách báo cáo kết quả deploy tool tại từng lần lập lịch;

• Các bước thực hiện: Tại màn hình View report, chọn icon <sup>•••</sup> bản ghi lập lịch mà người dùng muốn download outputs > Chọn **Download outputs** 

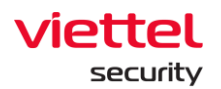

| Ţ.      | Tool management Tas                                                      | k manageme                                       |                                                                                          |                                          |                                       |                       | -       |                                                    |                                                                               |                                               |                                     |                                                             | anociputa                                             | 6 Gerreport                                              | · ^      |
|---------|--------------------------------------------------------------------------|--------------------------------------------------|------------------------------------------------------------------------------------------|------------------------------------------|---------------------------------------|-----------------------|---------|----------------------------------------------------|-------------------------------------------------------------------------------|-----------------------------------------------|-------------------------------------|-------------------------------------------------------------|-------------------------------------------------------|----------------------------------------------------------|----------|
|         | Q task                                                                   |                                                  | nt                                                                                       | _                                        | 14/12/2022<br>Total agents<br>Success | 51                    | Downlos | <b>fx</b> Computer<br>ad outputs                   | 2 ~ "mai"<br>results                                                          |                                               |                                     |                                                             |                                                       | 0                                                        | ٩        |
| р.H. (О | Showing 100 of 290 result(s)                                             | Author                                           | Occupied time                                                                            | Description                              | 12/12/2022<br>Total agents<br>Success | - 12:00:00<br>49<br>2 |         | 8E03ADB705FF8.<br>A6ED648CC1C17.                   | Computer name<br>virtual_agent_mai<br>virtual_agent_mai<br>virtual_agent_mai. | IP Address<br>172.17.0.2<br>172.17.0.5        | Tool exit code<br>N/A<br>N/A<br>N/A | Status<br>• Failed<br>• Failed                              | Message<br>Platform invali<br>Platform invali         | ded (Tool: wind.<br>ded (Tool: wind.<br>ded (Tool: wind. | Action   |
| ⊳<br>♥  | Task Marte<br>Task Weekly MacOs<br>Task MacOS daily 1<br>Task 7647657465 | root_test<br>root_test<br>root_test              | 06/12/2022 18:23:59<br>06/12/2022 18:23:17<br>06/12/2022 17:57:36                        | N/A<br>N/A<br>N/A                        | 07/12/2022<br>Total agents<br>Success | - 12:00:00<br>49<br>0 | •••     | 210352BC56C0B.<br>71BC4C742BB32.<br>E450A71CC08FD. | macOS-Mais-Mac.<br>virtual_agent_mai.<br>virtual_agent_mai.                   | . 192.168.74.1<br>172.17.0.4<br>. 172.17.0.3  | N/A<br>N/A<br>N/A                   | <ul> <li>Failed</li> <li>Failed</li> <li>Failed</li> </ul>  | Platform invali<br>Platform invali<br>Platform invali | ded (Tool: wind.<br>ded (Tool: wind.<br>ded (Tool: wind. |          |
| ē.      | new task 8<br>new task 6<br>new task 4<br>Task macosyb 1                 | root_test<br>root_test<br>root_test              | 06/12/2022 17:56:16<br>06/12/2022 17:50:15<br>06/12/2022 17:43:13<br>06/12/2022 16:41:35 | N/A<br>N/A<br>N/A                        |                                       |                       |         | 3CAD1ACA8489<br>07718463D55E5<br>6C648D7431177     | virtual_agent_mai.<br>virtual_agent_mai.<br>virtual_agent_mai.                | . 172.17.0.7<br>. 172.17.0.10<br>. 172.17.0.9 | N/A<br>N/A<br>N/A                   | Failed     Failed     Failed                                | Platform invali<br>Platform invali<br>Platform invali | ded (Tool: wind.<br>ded (Tool: wind.<br>ded (Tool: wind. |          |
|         | Task monthly dåi<br>Task abfbvfvf<br>New task 2                          | root_test<br>root_test<br>root_test              | 06/12/2022 15:18:38<br>06/12/2022 13:58:21<br>06/12/2022 11:14:48                        | N/A<br>N/A<br>Description                |                                       |                       |         | 5560752430548<br>6DBE442BB0298.<br>97617AC1A6094   | virtual_agent_mai.<br>virtual_agent_mai.<br>Maingocwinx64                     | 172.17.0.8<br>172.17.0.6<br>192.168.74.1      | N/A<br>N/A<br>0                     | <ul> <li>Failed</li> <li>Failed</li> <li>Success</li> </ul> | Platform invali<br>Platform invali<br>N/A             | ded (Tool: wind.<br>ded (Tool: wind.                     |          |
|         | Task 787878f<br>New task 1<br>Task test retry 132                        | root_test<br>root_test<br>root_test              | 06/12/2022 11:11:58<br>06/12/2022 11:11:42<br>06/12/2022 10:49:15                        | N/A<br>Description<br>N/A                |                                       |                       |         |                                                    |                                                                               |                                               |                                     |                                                             |                                                       |                                                          |          |
|         | Task abfbyfyf<br>New task 2<br>Task 787878f<br>New task 1                | root_test<br>root_test<br>root_test<br>root_test | 06/12/2022 13:58:21<br>06/12/2022 11:14:48<br>06/12/2022 11:11:58<br>06/12/2022 11:11:42 | N/A<br>Description<br>N/A<br>Description |                                       |                       |         |                                                    |                                                                               |                                               |                                     |                                                             |                                                       |                                                          |          |
|         | Task test retry 132                                                      | root_test                                        | 06/12/2022 10:49:15                                                                      | N/A                                      |                                       |                       |         | The tool resulter in                               | noing to be deleted aver                                                      | matically after 3 m                           | withe for soving read               | Activ<br>Go to                                              | vate Windov<br>Settings to acti                       | NS<br>vate Windows                                       | <b>4</b> |

+ Download báo cáo của từng lần lập lịch:

• Mục đích: Cho phép download tất cả danh sách thống kê báo cáo kết quả deploy tool tại từng lần lập lịch (định dạng .csv)

Các bước thực hiện: Tại màn hình View report, chọn icon bản ghi
 lập lịch mà người dùng muốn download báo cáo > Chọn Get report

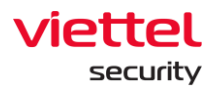

| ≡                              | aJiant Investigation                                                                                                    | / Deploy Tool                                                                                                    |                                                                                                    |                                                                                                    | View repo                                                                                               | rt - New                                                                 | task 2   |                                                                                                    |                                                                                                    |                                                                                                    |                                                                                                    | Downloa 🕁                                                                                                    | d all outputs                                                                                                    | Get report                                                                                                    | ×      |
|--------------------------------|----------------------------------------------------------------------------------------------------|----------------------------------------------------------------------------------------------------|----------------------------------------------------------------------------------------------------|----------------------------------------------------------------------------------------------------|----------------------------------------------------------------------------------------------------|--------------------------------------------------------------------------|----------|----------------------------------------------------------------------------------------------------|----------------------------------------------------------------------------------------------------|----------------------------------------------------------------------------------------------------|----------------------------------------------------------------------------------------------------|----------------------------------------------------------------------------------------------------|----------------------------------------------------------------------------------------------------|----------------------------------------------------------------------------------------------------|--------|
| <u> </u>                       | Tool management Ta                                                                                                    | ask manageme                                                                                                    | nt                                                                                                    |                                                                                                    | 14/12/2022<br>Total agents                                                                              | - 12:00:00                                                               |          | <b>fx</b> ComputerNa ad outputs                                                                                                    | me ~ "mai"                                                                                                    |                                                                                                    |                                                                                                    |                                                                                                    |                                                                                                    | 0                                                                                                    | Q      |
| ▲ p <sup>4</sup> O t O ★ 0.4 0 | Q task<br>Showing 100 of 290 result(s)<br>Task name<br>Task weekly MacOs<br>Task MacOs daily 1<br>Task 7647057465<br>new task 8<br>new task 4<br>Task macOsyb 1<br>Task abtov/rf<br>New task 4<br>Task macOsyb 1<br>Task abtov/rf<br>New task 1<br>Task test retry 132<br>Task abtov/rf<br>New task 1<br>Task test retry 132<br>Task test retry 132<br>Task test retry 132 | Author<br>root_test<br>root_test | Created time<br>06/12/2022 18:23:59<br>06/12/2022 18:23:59<br>06/12/2022 17:50:15<br>06/12/2022 17:50:15<br>06/12/2022 17:50:15<br>06/12/2022 17:50:15<br>06/12/2022 18:38<br>06/12/2022 11:14:83<br>06/12/2022 11:14:82<br>06/12/2022 11:14:82 | Description<br>N/A<br>N/A<br>N/A<br>N/A<br>N/A<br>N/A<br>N/A<br>N/A<br>N/A<br>Description<br>N/A<br>Description<br>N/A<br>Description<br>N/A<br>Description<br>N/A<br>Description<br>N/A | 12/12/2022<br>Success<br>12/12/2022<br>Total agents<br>Success<br>07/12/2022<br>Total agents<br>Success | 51<br>1<br>1<br>2<br>2<br>- 12:00:00<br>49<br>2<br>- 12:00:00<br>49<br>0 | Downlend | d outputs<br>rt<br>2<br>BE03AD8705FF8.<br>A6ED048C01017.<br>AA6570644F780.<br>2103528C56008.<br>716C4C7428B32.<br>E450A71CC08FD.<br>3CAD1AC8489<br>0771464305585<br>6C648D7431177.<br>6D8E442800298<br>97617AC1A6094 | computer name<br>virtual_agent_mal.<br>virtual_agent_mal.<br>virtual_agent_mal.<br>virtual_agent_mal.<br>virtual_agent_mal.<br>virtual_agent_mal.<br>virtual_agent_mal.<br>virtual_agent_mal.<br>Maingocwinx64 | IP Address 172.17.0.2 172.17.0.5 172.17.0.1 172.17.0.3 172.17.0.3 172.17.0.3 172.17.0.4 172.17.0.4 172.17.0.6 172.17.0.6 172.17.0.6 | Tool exit code           N/A           N/A           N/A           N/A           N/A           N/A           N/A           N/A           N/A           N/A           N/A           N/A           N/A           N/A           N/A           N/A           N/A           N/A           N/A           N/A           N/A | Status<br>• Falted<br>• Falted<br>• Fa | Message<br>Platform inva<br>Platform inva<br>Platform inva<br>Platform inva<br>Platform inva<br>Platform inva<br>Platform inva<br>Platform inva<br>Platform inva<br>Platform inva<br>Platform inva<br>Platform inva<br>Platform inva | Ilided (Tool: wind<br>Ilided (Tool: wind<br>Ilided (Tool: wind<br>Ilided (Tool: wind<br>Ilided (Tool: wind<br>Ilided (Tool: wind<br>Ilided (Tool: wind<br>Ilided (Tool: wind<br>Ilided (Tool: wind | Action |
|                                |                                                                                                    |                                                                                                    |                                                                                                    |                                                                                                    |                                                                                                    |                                                                          |          | A The tool results is                                                                                                    | going to be deleted auto                                                                                                    | matically after <mark>2 m</mark>                                                                                                    | onths for saving reso                                                                                                    | nurces                                                                                                    |                                                                                                    | <b>O</b> B                                                                                                    | ep 🖌   |

- + View tool outputs của từng agent:
  - Mục đích: Cho phép người dùng xem tool outputs của từng agent
  - Các bước thực hiện: Tại màn hình View report, hover vào bản ghi cần

xem báo cáo (có trạng thái Success) > chọn icon 🔤 > Chọn View tool output

| ≡  | aJiant Investigation       | n / Deploy Tool |                     |             | View repo    | ort - New t | ask 2 |                         |                          |                     |                       | Downloa 🕁                  | d all outputs 🗗 Get r                        | eport X          |
|----|----------------------------|-----------------|---------------------|-------------|--------------|-------------|-------|-------------------------|--------------------------|---------------------|-----------------------|----------------------------|----------------------------------------------|------------------|
|    | Tool management            | Task manageme   | nt                  |             | 14/12/2022   | - 12:00:00  |       | fx ComputerNa           | me ~ "mai"               |                     |                       |                            |                                              | <b>8</b> Q       |
| A  | Q task                     |                 |                     |             | Success      | 1           |       | Showing 12 of 12 re     | sults                    |                     |                       |                            |                                              |                  |
| ۲H |                            |                 |                     |             | 12/12/2022   | - 12:00:00  |       | Agent ID                | Computer name            | IP Address          | Tool exit code        | Status                     | Message                                      | Action           |
|    | Showing 100 of 290 result( | (s)             |                     |             | Total anente | 10          |       | 8E03ADB705FF8           | virtual_agent_mai        | 172.17.0.2          | N/A                   | <ul> <li>Failed</li> </ul> | Platform invalided (Tool:                    | wind.            |
|    |                            |                 |                     |             | Success      | 2           |       | A6ED648CC1C17           | virtual_agent_mai        | 172.17.0.5          | N/A                   | <ul> <li>Failed</li> </ul> | Platform invalided (Tool:                    | wind.            |
|    | Task name                  | Author          | Created time        | Description |              |             |       | AA657D644FF8C           | virtual_agent_mai        | 172.17.0.11         | N/A                   | Failed                     | Platform invalided (Tool:                    | wind.            |
| _  | Task weekly MacOs          | root_test       | 06/12/2022 18:23:59 | N/A         | 07/12/2022   | - 12:00:00  |       | 210352BC56C0B           | macOS-Mais-Mac           | 192.168.74.1        | N/A                   | <ul> <li>Failed</li> </ul> | Platform invalided (Tool:                    | wind.            |
| ≥  | Task MacOS daily 1         | root_test       | 06/12/2022 18:23:17 | N/A         | Total agents | 49          |       | 71BC4C742BB32           | virtual_agent_mai        | 172.17.0.4          | N/A                   | <ul> <li>Failed</li> </ul> | Platform invalided (Tool:                    | wind.            |
| 善  | Task 7647657465            | root_test       | 06/12/2022 17:57:36 | N/A         | Success      | 0           |       | E450A71CC08FD           | virtual_agent_mai        | 172.17.0.3          | N/A                   | Failed                     | Platform invalided (Tool:                    | wind.            |
| ~  | new task 8                 | root_test       | 06/12/2022 17:56:16 | N/A         |              |             |       | 3CAD1ACA8489            | virtual_agent_mai        | 172.17.0.7          | N/A                   | Failed                     | Platform invalided (Tool:                    | wind.            |
| Ē  | new task 6                 | root_test       | 06/12/2022 17:50:15 | N/A         |              |             |       | 07718463D55E5           | virtual_agent_mai        | 172.17.0.10         | N/A                   | • Failed                   | Platform invalided (Tool:                    | wind.            |
| ত  | new task 4                 | root_test       | 06/12/2022 17:43:13 | N/A         |              |             |       | 6C648D7431177           | virtual_agent_mai        | 172.17.0.9          | N/A                   | <ul> <li>Failed</li> </ul> | Platform invalided (Tool:                    | wind.            |
| Ē  | Task macosvb 1             | root_test       | 06/12/2022 16:41:35 | N/A         |              |             |       | 556075243054B           | virtual_agent_mai        | 172.17.0.8          | N/A                   | <ul> <li>Failed</li> </ul> | Platform invalided (Tool:                    | wind.            |
|    | Task monthly dái           | root_test       | 06/12/2022 15:18:38 | N/A         |              |             |       | 6DBE442BB0298           | virtual_agent_mai        | 172.17.0.6          | N/A                   | Failed                     | Platform invalided (Tool:                    | View tool output |
|    | Task abfbvfvf              | root_test       | 06/12/2022 13:58:21 | N/A         |              |             |       | 97617AC1A6094           | Maingocwinx64            | 192.168.74.1        | 0                     | Success                    | N/A                                          | ± 0              |
|    | New task 2                 | root_test       | 06/12/2022 11:14:48 | Description |              |             |       |                         |                          |                     |                       |                            |                                              |                  |
|    | Task 787878f               | root_test       | 06/12/2022 11:11:58 | N/A         |              |             |       |                         |                          |                     |                       |                            |                                              |                  |
|    | New task 1                 | root_test       | 06/12/2022 11:11:42 | Description |              |             |       |                         |                          |                     |                       |                            |                                              |                  |
|    | Task test retry 132        | root_test       | 06/12/2022 10:49:15 | N/A         |              |             |       |                         |                          |                     |                       |                            |                                              |                  |
|    | Task abfbvfvf              | root_test       | 06/12/2022 13:58:21 | N/A         |              |             |       |                         |                          |                     |                       |                            |                                              |                  |
|    | New task 2                 | root_test       | 06/12/2022 11:14:48 | Description |              |             |       |                         |                          |                     |                       |                            |                                              |                  |
|    | Task 787878f               | root_test       | 06/12/2022 11:11:58 | N/A         |              |             |       |                         |                          |                     |                       |                            |                                              |                  |
|    | New task 1                 | root_test       | 06/12/2022 11:11:42 | Description |              |             |       |                         |                          |                     |                       |                            |                                              |                  |
|    | Task test retry 132        | root_test       | 06/12/2022 10:49:15 | N/A         |              |             |       |                         |                          |                     |                       |                            |                                              |                  |
|    |                            |                 |                     |             | 1            |             |       |                         |                          |                     |                       | Acti<br>Go to              | vate Windows<br>Settings to activate Windows | dows.            |
|    |                            |                 |                     |             |              |             |       | A The tool results is g | noing to be deleted auto | matically after 2 m | onths for saving reso | urces                      | (                                            | р 🖆 ор           |

#### Viettel Cyber Security

Keangnam Building - Landmark 72, Pham Hung st., Nam Tu Liem dist., Hanoi T: (+84) 971 360 360 E: vcs.sales@viettel.com.vn | W: www.viettelcybersecurity.com

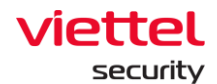

- + Download báo cáo kết quả deploy tool từng agent:
  - Mục đích: Cho phép download báo cáo kết quả deploy tool từng agent;
  - Các bước thực hiện: Tại màn hình view report, hover vào bản ghi agent

cần xem báo cáo (có trạng thái Success) > chọn icon -> Chọn **Download output** 

|                          |               |                     |             |                         |                       |                     |                  |              |                |                             |                            | ,             |
|--------------------------|---------------|---------------------|-------------|-------------------------|-----------------------|---------------------|------------------|--------------|----------------|-----------------------------|----------------------------|---------------|
| Tool management          | Task manageme | nt:                 |             | 14/12/2022 -            | - 12:00:00            | <b>fx</b> Search by | agent            |              |                |                             |                            | Q             |
| Q task                   |               |                     |             | Total agents<br>Success | 51                    | Showing 50 of 51 m  | esults           |              |                |                             |                            |               |
|                          |               |                     |             | 10/10/2020              | 10.00.00              | Agent ID            | Computer name    | IP Address   | Tool exit code | Status                      | Message                    | Action        |
| Showing 100 of 290 resul | t(s)          |                     |             | Total anente            | 49                    | 97EB9873A6807       | Win7x86-A-PC     | 10.0.2.15    | N/A            | • Failed                    | Architecture invalided (To | ool: :        |
|                          |               |                     | S           | Success                 | 2                     | A23B7D0C7455D       | thanhnm18-test   | 192.168.121  | 0              | • Failed                    | Failed to get output(to D  | ownload outpu |
| Task name                | Author        | Created time        | Description |                         |                       | 97617AC1A6094       | Maingocwinx64    | 192.168.74.1 | 0              | Success                     | N/A                        |               |
| Task weekly MacOs        | root_test     | 06/12/2022 18:23:59 | N/A         | 07/12/2022 -            | - 12:00:00<br>49<br>0 | 486963F745830       | Win10x64-A-PC    | 10.0.2.15    | 0              | Failed                      | Failed to get output(tool  | outr          |
| Task MacOS daily 1       | root_test     | 06/12/2022 18:23:17 | N/A         | Total agents            |                       | 50EE37015E701       | DSTect-PC        | 102 168 56 1 | N/A            | • Failed                    | Unknown error              | hart          |
| Task 7647657465          | root_test     | 06/12/2022 17:57:36 | N/A         | Success                 |                       | 524P20C4C568E       | EDD.TECTO2       | 102 168 122  | N/A            | • Failed                    | Unknown error              |               |
| new task 8               | root_test     | 06/12/2022 17:56:16 | N/A         |                         |                       | 054D0570D5403       | EDR-TESTUZ       | 192.100.133  | 11/5           | • Failed                    | Unknown en or              |               |
| new task 6               | root_test     | 06/12/2022 17:50:15 | N/A         |                         |                       | 0300037983081       | HuyenP1-winT0x   | 192.108.74.1 | N/A            | • Falled                    | Unknown erfor              |               |
| new task 4               | root_test     | 06/12/2022 17:43:13 | N/A         |                         |                       | 12B080FA5B409       | win/x80          | 192.108.74.1 | N/A            | • Falled                    | Unknown error              |               |
| Task macosvb 1           | root_test     | 06/12/2022 16:41:35 | N/A         |                         |                       | AE36AD62DEA59       | BichP13          | 192.168.255  | N/A            | <ul> <li>Expired</li> </ul> | Task time expired          |               |
| Task monthly dài         | root_test     | 06/12/2022 15:18:38 | N/A         |                         |                       | 1B0A66FD56EDD       | DESKTOP-R2GBJ_   | 192.168.198  | N/A            | <ul> <li>Expired</li> </ul> | Task time expired          |               |
| Task abfbvfvf            | root_test     | 06/12/2022 13:58:21 | N/A         |                         |                       | C81D5366CED36       | HuyenPT-Win7x86  | 192.168.74.1 | N/A            | <ul> <li>Expired</li> </ul> | Task time expired          |               |
| New task 2               | root_test     | 06/12/2022 11:14:48 | Description |                         |                       | 1B2D5EC3C7611       | HuyenPT-Win7x64  | 192.168.74.1 | N/A            | <ul> <li>Expired</li> </ul> | Task time expired          |               |
| Task 787878f             | root_test     | 06/12/2022 11:11:58 | N/A         |                         |                       | 97EA4D29AA9AF       | BichPT3_7x86     | 192.168.255  | N/A            | <ul> <li>Expired</li> </ul> | Task time expired          |               |
| New task 1               | root_test     | 06/12/2022 11:11:42 | Description |                         |                       | AB55552ED3C7F       | thanhnm18-w10x   | 192.168.121  | N/A            | <ul> <li>Expired</li> </ul> | Task time expired          |               |
| Task test retry 132      | root_test     | 06/12/2022 10:49:15 | N/A         |                         |                       | 5DF867D8A4E3F       | HuyenPT-Win10x   | 192.168.74.1 | N/A            | <ul> <li>Expired</li> </ul> | Task time expired          |               |
| Task abfbvfvf            | root_test     | 06/12/2022 13:58:21 | N/A         |                         |                       | F2AA317BE8769       | Blchpt3_Win10Te  | 192.168.255  | N/A            | <ul> <li>Expired</li> </ul> | Task time expired          |               |
| New task 2               | root_test     | 06/12/2022 11:14:48 | Description |                         |                       | 3C7764CA3D8D8.      | bao-PC           | 10.0.2.15    | N/A            | <ul> <li>Expired</li> </ul> | Task time expired          | _             |
| Task 787878f             | root_test     | 06/12/2022 11:11:58 | N/A         |                         |                       | EA4B8A259CC45       | x64_ptbich       | 192.168.255  | N/A            | <ul> <li>Expired</li> </ul> | Task time expired          |               |
| New task 1               | root_test     | 06/12/2022 11:11:42 | Description |                         |                       | AC736D6DD5A3        | Win10x86         | 192.168.74.1 | N/A            | Expired                     | Task time expired          |               |
| Task test retry 132      | root_test     | 06/12/2022 10:49:15 | N/A         |                         |                       | E1A2D22E765E5       | thanhnm18-test-7 | 192.168.121  | N/A            | Expired                     | Task time expired          |               |
|                          |               |                     |             |                         |                       | EF0C1A62F117F_      | thanhnm18-w7x64  | 192.168.121  | N/A            | • ExpiredActiv              | Task time expired          |               |
|                          |               |                     |             |                         |                       |                     |                  |              |                | Go to                       | Settinos to activate Wind  | rows.         |

### 3.6 Màn hình Response

### 3.6.1 Response\_Live Response

Mục đích: Chức năng Live response cung cấp khả năng xử lý một tập các command từ xa theo phiên làm việc nhằm cho biết các thông tin hoặc xử lý yêu cầu trên host; Các bước thực hiện chức năng Live Response:

Bước 1: Click tab "Response" và chọn "Live Response";

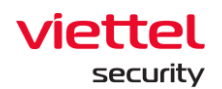

| Viettel aJiant Response / Live response | ÷ 0                                                                                  |
|-----------------------------------------|--------------------------------------------------------------------------------------|
| e                                       |                                                                                      |
| A                                       |                                                                                      |
|                                         |                                                                                      |
|                                         | >_                                                                                   |
|                                         | Live response                                                                        |
|                                         | Choose as online agent for a live response, then click Connect to start the session. |
|                                         | DESKTOP-R2Q8JEF V Is minutes                                                         |
| 9                                       | Connect                                                                              |
|                                         |                                                                                      |
|                                         |                                                                                      |
|                                         |                                                                                      |
|                                         |                                                                                      |
|                                         |                                                                                      |
|                                         |                                                                                      |
|                                         |                                                                                      |
|                                         |                                                                                      |
|                                         |                                                                                      |
|                                         |                                                                                      |
|                                         |                                                                                      |
|                                         | 46                                                                                   |

**Bước 2:** Thực hiện tạo mới 1 phiên live response Chọn Agent: Hiển thị danh sách các agent:

+ User đăng nhập thuộc group root: Hiển thị tất cả Agent trong hệ thống active < 30 ngày;

+ User đăng nhập thuộc group default: Hiển thị tất cả Agent thuộc group default;

+ User đăng nhập thuộc group cha: Hiển thị tất cả Agent thuộc group của user đang login và group con tương ứng;

+ User đăng nhập thuộc group một hoặc nhiều con: Hiển thị tất cả Agent thuộc group của user đang login;

Người dùng chỉ thực hiện được Live Response với những agent đang có trạng thái online:

|   | Q    | Search agent                                    |  |
|---|------|-------------------------------------------------|--|
| - | • Di | SKTOP-R2GBJEF (1B0A66FD56EDD4C2C6D557DDFDB79A6F |  |

+ Chon Duration: có các khoảng thời gian 5 phút, 15 phút, 1 giờ, 3 giờ;

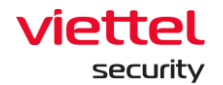

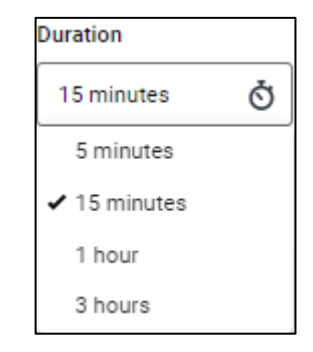

+ Click nút "Connect":

|                                                  | >_               |                   |        |
|--------------------------------------------------|------------------|-------------------|--------|
| Live response                                    |                  |                   |        |
| Choose an online agent for<br>start the session. | a live response, | then click 'Conne | ct' to |
| Agent                                            |                  | Duration          | 2      |
| DESKTOP-R2GBJEF                                  | ~                | 15 minutes        | Q      |
|                                                  | Connect          |                   |        |
|                                                  |                  | (                 | 3      |

**Bước 3:** Chờ 1 phút để hệ thống thực hiện kết nối tới agent, trạng thái hệ thống là "connecting":

| Choose an online agent for a live response, then click 'Connect' to<br>start the session. |   |           |   |  |
|-------------------------------------------------------------------------------------------|---|-----------|---|--|
| Agent                                                                                     |   | Duration  |   |  |
| DESKTOP-R2GBJEF                                                                           | ~ | 5 minutes | Ŏ |  |
|                                                                                           |   |           |   |  |
| Connecting to agent (expire in 00:58)                                                     |   |           |   |  |
| Cancel connection                                                                         |   |           |   |  |

Viettel Cyber Security Keangnam Building - Landmark 72, Pham Hung st., Nam Tu Liem dist., Hanoi T: (+84) 971 360 360 E: vcs.sales@vietteLcom.vn | W: www.viettelcybersecurity.com

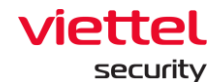

**Bước 4:** Khi kết nối thành công, người dùng được phép thực hiện các lệnh ở màn hình console và trạng thái của phiên Live response "running";

Lưu ý: Mỗi agent tại một thời điểm chỉ có 1 phiên Live response làm việc.

| =                     | aJiant Response / Live response                                                                                                    |                                                                                                    |                                                                                                    |                                                                                                    |                    |                           | <b>#</b> 0 |
|-----------------------|----------------------------------------------------------------------------------------------------|----------------------------------------------------------------------------------------------------|----------------------------------------------------------------------------------------------------|----------------------------------------------------------------------------------------------------|--------------------|---------------------------|------------|
| ¢                     | HOST NAME<br>DESKTOP-R2GBJEF                                                                                                    | CONNECTED TIME<br>27/06/2022 - 03:46:51                                                                                                    | TIME TO RESPOND     S minutes                                                                                                    | DURATION<br>00:04:17                                                                                                    | status     Running | Change agent Stop connect |            |
| - <sub>1</sub> ,t ⊕ ≥ | -ddicte chepanae) -+ conlorance -+ ctyp<br>-ddicte chepanae)<br>ddicte chepanae)<br>ddicte chepanae)<br>dalcte chepanae)<br>dalcte che | <pre>d datab AM subs.<br/>status.<br/>B2, B3 = 184<br/>2 = 280, CONNE 52<br/>3 = 280, CONNE 52<br/>3 = 280, CONNE 52<br/>5 = 280, CONNE 141, EXCEDING<br/>5 = 280, CONNE 140, CONNE 140, CONNE<br/>5 = 280, CONNE 140, CONNE 140, CONNE<br/>5 = 280, CONNE 140, CONNE 140, CONNE<br/>5 = 280, CONNE 140, CONNE 140, CONNE<br/>5 = 280, CONNE 140, CONNE 140, CONNE<br/>5 = 280, CONNE 140, CONNE 140, CONNE<br/>5 = 280, CONNE 140, CONNE 140, CONNE<br/>5 = 280, CONNE 140, CONNE 140, CONNE<br/>5 = 280, CONNE 140, CONNE 140, CONNE<br/>5 = 280, CONNE 140, CONNE 140, CONNE<br/>5 = 280, CONNE 140, CONNE 140, CONNE<br/>5 = 280, CONNE 140, CONNE 140, CONNE<br/>5 = 280, CONNE 140, CONNE 140, CONNE 140, CONNE<br/>5 = 280, CONNE 140, CONNE 140, CONNE 140, CONNE<br/>5 = 280, CONNE 140, CONNE 140, CONNE 140, CONNE<br/>5 = 280, CONNE 140, CONNE 140, CONNE 140, CONNE<br/>5 = 280, CONNE 140, CONNE 140,</pre> | Unicode mal terminated a<br>Unicode mal terminated a<br>Unicode mal terminated a<br>Unicode mal terminated a<br>Unicode Male and Alexandro<br>Statistics and Alexandro<br>Resource list in the terminate<br>Resource list in the terminate<br>Male and Alexandro<br>Male and Alexandro<br>Male and Alexandro<br>Male and Alexandro<br>Male and Alexandro<br>Alexandro<br>Alexandro<br>Male and Alexandro<br>Alexandro<br>Male and Alexandro<br>Alexandro<br>Male and Alexandro<br>Alexandro<br>Male and Alexandro<br>Alexandro<br>Male and Alexandro<br>Alexandro<br>Male and Alexandro<br>Alexandro<br>Ale | rring<br>Fring with environment variable refere<br>RES_INHED)<br>Guarde map<br>Guarde description<br>d "c:tramplic.exe"<br>a226-2000/Software/test | 8083)              |                           |            |
|                       |                                                                                                    | terilate a proces, semple: proces<br>will be a process, semple: proce<br>dilpate a case semitive<br>into fail and a process, semple: proce<br>resume a process<br>into process of all laters<br>into process of all laters<br>exercises a super, example: process -<br>exercises a super, example: process -<br>exercises a super, example: process -<br>exercises a super, example: process -<br>exercises<br>and the service<br>and the service into the service - listering<br>as                                                                                                    | t 103<br>ar -wildd 123 Drmslware.dll<br>boware<br>-∂ ciwinddwe'rµn,ese<br>-a lies erwinddwe'rµn,ese<br>erg                                                                                                    |                                                                                                    |                    |                           |            |
|                       | Recharge Close session                                                                                                    |                                                                                                    |                                                                                                    |                                                                                                    |                    |                           | 6          |

Lưu ý: Người dùng có thể thực hiện câu lệnh kết nối tới container bằng cách thực hiện các lệnh màn hình console container

| ajia                                                                                     | ant Response / Live Response                                                                                                    |                                                                                                    |                                                                                              |                      |                   |                                               | <b># 0</b> |
|------------------------------------------------------------------------------------------|----------------------------------------------------------------------------------------------------|----------------------------------------------------------------------------------------------------|----------------------------------------------------------------------------------------------|----------------------|-------------------|-----------------------------------------------|------------|
| ₽<br>▲                                                                                   | HOST NAME<br>ubuntu-docker                                                                                                    | CONNECTED TIME<br>28/12/2022 - 10:09:05                                                                                                    | <ul> <li>TIME TO RESPOND</li> <li>15 minutes</li> </ul>                                      | DURATION<br>00:13:06 | STATUS<br>Running | Change agent Stop connect                     |            |
| μ <sup>#</sup> (W<br>(W<br>(W<br>(W<br>(W<br>(W)<br>(W)<br>(W)<br>(W)<br>(W)<br>(W)<br>( | Hemote session started.**<br>Rednesday, 28-Dec-22 03:09:14<br>Rednesday, 28-Dec-22 03:09:14<br>Ventainer -1<br>PRTAINER ID<br>Hadde<br>Hadde | 4 UTC] Agent Connected<br>4 UTC] Agent info: Linux OS<br>CCREAND CREATED STATUS<br>*Dash* 6 days ago Up 6 de<br>"bash* 6 days ago Up 6 de                                                                                                    | PORTS NAMES<br>ys silly_saha<br>ys magical_blackby                                           |                      |                   |                                               |            |
| Th<br>DA<br>(2)<br>co<br>co<br>co<br>di<br>de<br>ww<br>vi<br>ha                          | <pre>se operation completed succes<br/>whelp<br/>sticle hjiant live Response C<br/>d. change to ps<br/>ed change to ps<br/>ed change to ps<br/>ed change to ps<br/>of the second second second<br/>second second second second<br/>second second second second<br/>second second second second<br/>second second second second<br/>second second second second<br/>second second second second<br/>second second second second<br/>second second second second<br/>second second second second<br/>second second second second<br/>second second second second second<br/>second second second second second<br/>second second second second second<br/>second second second second second<br/>second second second second second<br/>second second second second second second<br/>second second second second second second<br/>second second second second second second second<br/>second second second second second second second<br/>second second second second second second second second<br/>second second second second second second second second<br/>second second second second second second second second<br/>second second second second second second second<br/>second second s</pre>                                                                                                    | Safully.<br>Commandline<br>surrent working dir<br>arent dir<br>arent dir<br>arent dir<br>arent dir<br>autorial dir<br>subfolger in ournet folder<br>undreider in folder<br>dietes a file diet<br>dietes afile diet<br>dietes afile in folder thuy<br>bates diete - file "trup/ru<br>dietes afile in folder<br>dietes afile in folder<br>dietes afile in folder thuy<br>arente in er the subfolger<br>example: diete - folder thuy<br>arente dietes afile in en diet<br>arente dietes afile in folder<br>teres of the subfolger<br>example: we "trup/cless<br>folder die bit of file ai<br>nample: we "trup/cless<br>file folger her file hand<br>limited 4000 | o host<br>n*<br>mot delete folder<br>older<br>n.so* */tmp/evil.so*<br>see 10<br>of file size |                      |                   | Activate Windows<br>On 10 Settings to actuate | • Windows  |

#### Viettel Cyber Security

Keangnam Building - Landmark 72, Pham Hung st., Nam Tu Liem dist., Hanoi T: (+84) 971 360 360 E: vcs.sales@viettel.com.vn | W: www.viettelcybersecurity.com

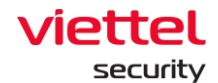

Người dùng có thể thực hiện các lệnh tại màn hình console như sau:

+ Window: thực hiện các câu lệnh sau:

| STT | Các lệnh | Tham số                                                                                                    | Mô tả                                                        |
|-----|----------|----------------------------------------------------------------------------------------------------|--------------------------------------------------------------|
| 1   | cd       | cd <dirpath></dirpath>                                                                                                    | Thay đổi thư mục làm việc hiện<br>tại                        |
|     |          | cd hoặc cd                                                                                                    | Chuyển về thư mục cha                                        |
| 2   | pwd      |                                                                                                    | In thư mục hiện thời đang làm<br>việc                        |
|     |          | dir [drive:][path][filename]<br>[/A[[:]attributes]]<br>[/O[[:]sortorder]]<br>[/T[[:]timefield]] [/L] [/Q] [/R]<br>[/S] [/X]                                                                                                    | Liệt kê các file/ các thư mục con<br>trong thư mục hiện thời |
| 3   | dir      | <ul> <li>/A:[-] attributes Displays files with specified attributes.</li> <li>Attributes:</li> <li>D Directories</li> <li>R Read-only files</li> <li>H Hidden files</li> <li>A Files ready for archiving</li> <li>S System files</li> <li>L Reparse Points</li> </ul> |                                                              |
|     |          | /L Lower-case filename                                                                                                    |                                                              |

Ĺ

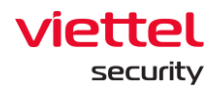

| STT | Các lệnh | Tham số                                        | Mô tả |
|-----|----------|------------------------------------------------|-------|
|     |          | /O:[-]sortorder List by files in sorted order. |       |
|     |          | sortorder                                      |       |
|     |          | N By name (alphabetic)                         |       |
|     |          | S By size (smallest first)                     |       |
|     |          | E By extension (alphabetic)                    |       |
|     |          | D By date/time (oldest first)                  |       |
|     |          | G Group directories first                      |       |
|     |          | - Prefix to reverse order                      |       |
|     |          | Ex: dir /O:N;                                  |       |
|     |          | /T:timefield Choose which time field displayed |       |
|     |          | timefield                                      |       |
|     |          | C Creation                                     |       |
|     |          | M MFT Creation                                 |       |
|     |          | A Last Access                                  |       |
|     |          | W Last Written                                 |       |
|     |          | Ví dụ: dir /T:A                                |       |
|     |          | - Prefix to exclude attribute                  |       |
|     |          | Ví dụ: dir /A:D-AH                             |       |
|     |          | /Q Display the owner of the file.              |       |
|     |          | Ví dụ: dir /Q                                  |       |

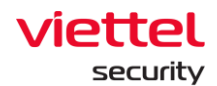

| STT | Các lệnh | Tham số                                                                                                    | Mô tả                                                                          |
|-----|----------|----------------------------------------------------------------------------------------------------|--------------------------------------------------------------------------------|
|     |          | <ul><li>/R Display alternate data streams of the file.</li><li>Ví dụ: dir /R</li></ul>                          |                                                                                |
|     |          | /S Displays files in specified<br>directory and all<br>subdirectories.<br>Ví dụ: dir /S                         |                                                                                |
|     |          | <ul> <li>/X This displays the short names generated for non-8dot3 file names.</li> <li>Ví dụ: dir /X</li> </ul> |                                                                                |
|     |          | delete –file <path><br/>ví dụ:<br/>delete -file "c:\temp\run<br/>path.exe"</path>                               | Xóa 1 file                                                                     |
| 4   | delete   | delete -folder <folderpath><br/>ví dụ:<br/>delete -folder temp\axvers</folderpath>                              | Xóa 1 thư mục                                                                  |
|     |          | delete –all <folderpath><br/>ví dụ:<br/>delete –all c:\temp</folderpath>                                        | Xóa tất cả các file/ thự mục con<br>trong thư mục (nhưng không<br>xóa thư mục) |
| 5   | mv       | <sourcepath> <destpath><br/>move (rename) file / folder</destpath></sourcepath>                                 | Cho phép di chuyển file/ folder                                                |

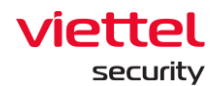

| STT | Các lệnh | Tham số                                                                                                    | Mô tả                                                                                                    |
|-----|----------|----------------------------------------------------------------------------------------------------|----------------------------------------------------------------------------------------------------|
|     |          | Ví dụ: example: mv<br>"c:\temp\clean.exe"<br>"c:\temp\evil.exe"                                                                                                    |                                                                                                    |
| 6   | viewfile | <filepath><sizeinbytes></sizeinbytes></filepath>                                                                                                    | Hiển thị dữ liệu trong file (giới<br>hạn kích thước file)                                                                                                |
| 7   | Hash     | hash <type: md5="" sha1=""  =""  <br="">sha256&gt; <filepath> -f get file<br/>hash<br/>ví dụ:<br/>example: hash md5<br/>c:\test\run.exe</filepath></type:>                  | Cho phép mã hóa file tối đa 1MB<br>Option -f để buộc mở tệp khi tệp<br>đang được mở bởi một quy trình<br>khác                                            |
| 8   | dump     |                                                                                                    | Cho phép dump tiến trình. Nếu<br>bạn bỏ qua đường dẫn tệp kết<br>xuất, nó sẽ mặc định là<br><processname> _ <datetime><br/>.dmp</datetime></processname> |
|     |          | -process -pid <processid><br/>[-f <destpath>]<br/>dump process by process id<br/>Ví dụ:<br/>dump -process -pid 452 -f<br/>"C:\Users\Evil_dumped.dmp"</destpath></processid> | Dump process bởi Process id                                                                                                    |
|     |          | -process-name <processname>[-f<destpath>]dumpprocess by process name</destpath></processname>                                                                               | Dump process bởi Process<br>name                                                                                                    |

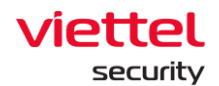

| STT | Các lệnh | Tham số                                                                                                    | Mô tả                                                                              |
|-----|----------|----------------------------------------------------------------------------------------------------|------------------------------------------------------------------------------------|
|     |          | Ví dụ: dump -process -name<br>Evil.exe -f<br>"C:\Users\Evil_dumped.dmp"                                                                                                    |                                                                                    |
|     |          | -process-path <processpath>[-f<destpath>]dumpprocess by process pathVí dụ: dump -process -path"C:\Users\Evil.exe" -f"C:\Users\Evil_dumped.dmp"</destpath></processpath>     | Dump process bởi Process Path                                                      |
| 9   | get      | <filepath></filepath>                                                                                                    | Upload 1 file từ host lên server                                                   |
| 10  | put      | <url><folderpath></folderpath></url>                                                                                                    | Download 1 file tới máy host                                                       |
| 11  | mkdir    | <dir name=""></dir>                                                                                                    | Tạo 1 thư mục                                                                      |
|     |          |                                                                                                    | Các lệnh liên quan đến Registry                                                    |
| 12  | reg      | query <keyname> -v<br/><valuename><br/>ví dụ:<br/>reg-query<br/>"HKLM\Software\abc xyz" -v<br/>"run path"<br/>query <keyname> -s<br/>ví dụ:</keyname></valuename></keyname> | Truy vấn dữ liệu value của 1 key<br>Truy vấn tất cả các subkey và<br>value và data |

 $\square$ 

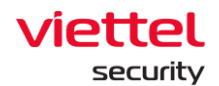

| STT | Các lệnh | Tham số                                                                                                    | Mô tả                                      |
|-----|----------|----------------------------------------------------------------------------------------------------|--------------------------------------------|
|     |          | reg-query<br>"HKLM\Software\abc xyz" -s                                                                                              |                                            |
|     |          | add <keyname><br/>ví dụ:<br/>reg-add "HKLM\software\abc<br/>xyz"</keyname>                                                           | Thêm 1 key                                 |
|     |          | add <keyname> -v<br/><valuename> -t <type> -d<br/><data></data></type></valuename></keyname>                                         | Thâm 1 value                               |
|     |          | reg-add "HKLM\software\abc<br>xyz" -v "run path" -t REG_SZ -<br>d "c:\temp\bin.exe"                                                  |                                            |
|     |          | delete <keyname><br/>ví dụ:<br/>reg -delete HKU\S-1-5-21-<br/>3791698801-2327923109-<br/>636705026-<br/>2080\Software\Test</keyname> | Xóa 1 key và tất cả các subkey<br>và value |
|     |          | delete <keyname> -v<br/><valuename></valuename></keyname>                                                                            | Xóa 1 giá trị của key                      |
|     |          | import <filename></filename>                                                                                                    | Import 1 file .reg                         |
|     |          | export <keyname> <filename></filename></keyname>                                                                                     | Export 1 file .reg                         |

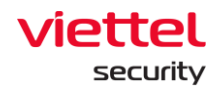

| STT | Các lệnh | Tham số                                                                 | Mô tả                                                |
|-----|----------|-------------------------------------------------------------------------|------------------------------------------------------|
|     |          |                                                                         | Các lệnh liên quan đến process                       |
|     |          | -t <processid></processid>                                              | Tắt 1 tiến trình đang chạy theo<br>ID tiến trình     |
|     |          | -s <processid></processid>                                              | Tạm dừng 1 tiến trình                                |
| 13  | process  | -r <processid></processid>                                              | Hồi phục lại 1 tiến trình đã bị tạm<br>dừng trước đó |
|     |          | -l -a                                                                   | Liệt kê toàn bộ các process của<br>tất cả các user   |
|     |          | -I -u <username></username>                                             | Liệt kê các process của 1 user                       |
|     | service  |                                                                         | Các lệnh liên quan đến service                       |
|     |          | -query                                                                  | Liệt kê các service đang chạy<br>trên máy host       |
|     |          | -start <servicename></servicename>                                      | Start 1 service                                      |
| 14  |          | -stop <servicename></servicename>                                       | Stop 1 service                                       |
|     |          | -uninstall <service_name><br/>uninstall service</service_name>          | Gỡ cài đặt service                                   |
|     |          | -listdrivers list drivers<br>on host, example: service -<br>listdrivers | List danh sách drivers trên host                     |
| 15  | USAr     | -list                                                                   | Liệt kê các user trên máy                            |
| 15  | usei     | -sid <username></username>                                              | Lấy sid của username                                 |

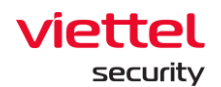

| STT | Các lệnh  | Tham số                                       | Mô tả                                                                                  |
|-----|-----------|-----------------------------------------------|----------------------------------------------------------------------------------------|
| 16  | grep      | grep -t <text> <param/><br/><command/></text> | Hỗ trợ tìm kiếm theo từ hoặc chuỗi từ kết quả đầu ra được theo lệnh command truyền vào |
| 17  | cls       |                                               | Xóa màn hình console                                                                   |
| 18  | help      |                                               | Lệnh help                                                                              |
| 19  | Clear     |                                               | Làm sạch console                                                                       |
| 20  | Close     |                                               | Đóng session                                                                           |
|     |           | -                                             | Liệt kê danh sách container                                                            |
| 21  | container | -a <container id=""></container>              | Kết nối tới từng container                                                             |
|     |           | -d                                            | Thoát kết nối container                                                                |

+ Ubuntu: Thực hiện các câu lệnh sau:

| STT | Các lệnh | Tham số                                        | Mô tả                                                        |
|-----|----------|------------------------------------------------|--------------------------------------------------------------|
| 1   | cd       | cd <dirpath></dirpath>                         | Thay đổi thư mục làm việc hiện<br>tại                        |
|     |          | cd hoặc cd                                     | Chuyển về thư mục cha                                        |
| 2   | pwd      |                                                | In thư mục hiện thời đang làm<br>việc                        |
| 3   | dir      | dir list file / subfolder in current<br>folder | Liệt kê các file/ các thư mục con<br>trong thư mục hiện thời |
| 4   | delete   | delete -file <path></path>                     | Xóa 1 file                                                   |

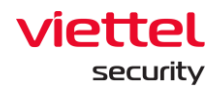

| STT | Các lệnh | Tham số                                                                                                    | Mô tả                                                                                                    |
|-----|----------|----------------------------------------------------------------------------------------------------|----------------------------------------------------------------------------------------------------|
|     |          | ví dụ:<br>delete -file "c:\temp\run<br>path.exe"                                                                                                    |                                                                                                    |
|     |          | delete -folder <folderpath><br/>ví dụ:<br/>delete -folder temp\axvers</folderpath>                                                                         | Xóa 1 thư mục                                                                                                 |
|     |          | delete –all <folderpath><br/>ví dụ:<br/>delete –all c:\temp</folderpath>                                                                                   | Xóa tất cả các file/ thự mục con<br>trong thư mục (nhưng không<br>xóa thư mục)                                |
| 5   | mv       | <sourcepath> <destpath><br/>move (rename) file / folder<br/>Ví dụ: example: mv<br/>"c:\temp\clean.exe"<br/>"c:\temp\evil.exe"</destpath></sourcepath>      | Cho phép di chuyển file/ folder                                                                               |
| 6   | viewfile | <filepath><sizeinbytes></sizeinbytes></filepath>                                                                                                    | Hiển thị dữ liệu trong file (giới hạn kích thước file)                                                        |
| 7   | Hash     | hash <type: md5="" sha1=""  =""  <br="">sha256&gt; <filepath> -f get file<br/>hash<br/>ví dụ:<br/>example: hash md5<br/>c:\test\run.exe</filepath></type:> | Cho phép mã hóa file tối đa 1MB<br>Option -f để buộc mở tệp khi tệp<br>đang được mở bởi một quy trình<br>khác |
| 8   | get      | <filepath></filepath>                                                                                                    | Upload 1 file từ host lên server                                                                              |

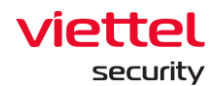

|         | inani so                                                                                                    | Mo ta                                                                                                    |
|---------|----------------------------------------------------------------------------------------------------|----------------------------------------------------------------------------------------------------|
| put     | <url><folderpath></folderpath></url>                                                                                                    | Download 1 file tới máy host                                                                                                    |
| mkdir   | <dir name=""></dir>                                                                                                    | Tạo 1 thư mục                                                                                                    |
|         | -t <processid></processid>                                                                                                    | Các lệnh liên quan đến process<br>Tắt 1 tiến trình đang chạy theo<br>ID tiến trình                                                                                                    |
|         | -s <processid></processid>                                                                                                    | Tạm dừng 1 tiến trình                                                                                                    |
| process | -r <processid></processid>                                                                                                    | Hồi phục lại 1 tiến trình đã bị tạm<br>dừng trước đó                                                                                                    |
|         | -l -a                                                                                                    | Liệt kê toàn bộ các process của<br>tất cả các user                                                                                                    |
|         | -I -u <username></username>                                                                                                    | Liệt kê các process của 1 user                                                                                                    |
|         | -e -s <imagepath> -c <cmd><br/>execute a non GUI process as<br/>system</cmd></imagepath>                                                        |                                                                                                    |
|         | Ví dụ: process -e -s /tmp/run                                                                                                    |                                                                                                    |
|         | -e-u <username><br/><imagepath> -c <cmd><br/>execute a non GUI process as<br/>a user<br/>Ví dụ: process -e -u Alex</cmd></imagepath></username> |                                                                                                    |
|         | put                                                                                                    | put <url><folderpath>mkdir<dir name="">mkdir-dir name&gt;-t <processid>-t-t <processid>-s-s <processid>-r-r <processid>-r-l -a-l -a-l -u <username>-e -s <imagepath> -c <cmd><md><md><md><md><md><md><md><md><md>&lt;</md></md></md></md></md></md></md></md></md></cmd></imagepath></username></processid></processid></processid></processid></dir></folderpath></url> |

 $\square$ 

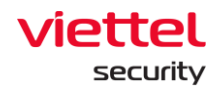

| STT | Các lệnh  | Tham số                                                                                                    | Mô tả                                          |
|-----|-----------|----------------------------------------------------------------------------------------------------|------------------------------------------------|
|     |           | -d <processid> -o<br/><imagepath> generate<br/>core file of running program, ví<br/>dụ: process -d 231 -o<br/>/tmp/core_file</imagepath></processid> |                                                |
|     |           |                                                                                                    | Các lệnh liên quan đến service                 |
|     |           | -query                                                                                                    | Liệt kê các service đang chạy<br>trên máy host |
|     |           | -start <servicename></servicename>                                                                                                    | Start 1 service                                |
| 12  | service   | -stop <servicename></servicename>                                                                                                    | Stop 1 service                                 |
|     |           | -uninstall <service_name><br/>uninstall service</service_name>                                                                                       | Gỡ cài đặt service                             |
|     |           | -listdrivers list drivers<br>on host, example: service -<br>listdrivers                                                                              | List danh sách drivers trên host               |
| 13  | usor      | -list                                                                                                    | Liệt kê các user trên máy                      |
| 10  | usei      | -sid <username></username>                                                                                                    | Lấy sid của username                           |
| 14  | help      |                                                                                                    | Lệnh help                                      |
| 15  | Clear     |                                                                                                    | Làm sạch console                               |
| 21  | container | -                                                                                                    | Liệt kê danh sách container                    |
| 21  |           | -a <container id=""></container>                                                                                                    | Kết nối tới từng container                     |

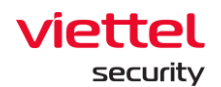

| STT | Các lệnh | Tham số | Mô tả                   |
|-----|----------|---------|-------------------------|
|     |          | -d      | Thoát kết nối container |

+ MACOS:

| STT | Các lệnh | Tham số                                                                            | Mô tả                                                                          |
|-----|----------|------------------------------------------------------------------------------------|--------------------------------------------------------------------------------|
| 1   | cd       | cd <dirpath></dirpath>                                                             | Thay đổi thư mục làm việc hiện<br>tại                                          |
|     |          | cd hoặc cd                                                                         | Chuyển về thư mục cha                                                          |
| 2   | pwd      |                                                                                    | In thư mục hiện thời đang làm<br>việc                                          |
| 3   | dir      | dir list file / subfolder in current<br>folder                                     | Liệt kê các file/ các thư mục con<br>trong thư mục hiện thời                   |
| 4   | delete   | delete –file <path><br/>ví dụ:<br/>delete -file "c:\temp\run<br/>path.exe"</path>  | Xóa 1 file                                                                     |
|     |          | delete -folder <folderpath><br/>ví dụ:<br/>delete -folder temp\axvers</folderpath> | Xóa 1 thư mục                                                                  |
|     |          | delete –all <folderpath><br/>ví dụ:<br/>delete –all c:\temp</folderpath>           | Xóa tất cả các file/ thự mục con<br>trong thư mục (nhưng không<br>xóa thư mục) |

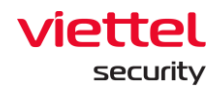

| STT | Các lệnh | Tham số                                                                                                    | Mô tả                                                                                                    |
|-----|----------|----------------------------------------------------------------------------------------------------|----------------------------------------------------------------------------------------------------|
| 5   | mv       | <sourcepath> <destpath><br/>move (rename) file / folder<br/>Ví dụ: example: mv<br/>"c:\temp\clean.exe"<br/>"c:\temp\evil.exe"</destpath></sourcepath>      | Cho phép di chuyển file/ folder                                                                               |
| 6   | viewfile | <filepath><sizeinbytes></sizeinbytes></filepath>                                                                                                    | Hiển thị dữ liệu trong file (giới<br>hạn kích thước file)                                                     |
| 7   | Hash     | hash <type: md5="" sha1=""  =""  <br="">sha256&gt; <filepath> -f get file<br/>hash<br/>ví dụ:<br/>example: hash md5<br/>c:\test\run.exe</filepath></type:> | Cho phép mã hóa file tối đa 1MB<br>Option -f để buộc mở tệp khi tệp<br>đang được mở bởi một quy trình<br>khác |
| 8   | get      | <filepath></filepath>                                                                                                    | Upload 1 file từ host lên server                                                                              |
| 9   | put      | <url><folderpath></folderpath></url>                                                                                                    | Download 1 file tới máy host                                                                                  |
| 10  | mkdir    | <dir name=""></dir>                                                                                                    | Tạo 1 thư mục                                                                                                 |
| 11  | process  |                                                                                                    | Các lệnh liên quan đến process                                                                                |
|     |          | -t <processid></processid>                                                                                                    | Tắt 1 tiến trình đang chạy theo<br>ID tiến trình                                                              |
|     |          | -s <processid></processid>                                                                                                    | Tạm dừng 1 tiến trình                                                                                         |

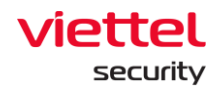

| STT | Các lệnh | Tham số                                                                                                    | Mô tả                                                |
|-----|----------|----------------------------------------------------------------------------------------------------|------------------------------------------------------|
|     |          | -r <processid></processid>                                                                                                    | Hồi phục lại 1 tiến trình đã bị tạm<br>dừng trước đó |
|     |          | -l -a                                                                                                    | Liệt kê toàn bộ các process của<br>tất cả các user   |
|     |          | -I -u <username></username>                                                                                                    | Liệt kê các process của 1 user                       |
|     |          | -e -s <imagepath> -c <cmd><br/>execute a non GUI process as<br/>system<br/>Ví du: process -e -s /tmp/run</cmd></imagepath>                                   |                                                      |
|     |          | -e-u <username><br/><imagepath> -c <cmd><br/>execute a non GUI process as<br/>a user<br/>Ví dụ: process -e -u Alex<br/>/tmp/run</cmd></imagepath></username> |                                                      |
|     |          |                                                                                                    | Các lệnh liên quan đến service                       |
| 12  | service  | -query                                                                                                    | Liệt kê các service đang chạy<br>trên máy host       |
|     |          | -start <servicename></servicename>                                                                                                    | Start 1 service                                      |
|     |          | -stop <servicename></servicename>                                                                                                    | Stop 1 service                                       |
|     |          | -uninstall <service_name><br/>uninstall service</service_name>                                                                                               | Gỡ cài đặt service                                   |

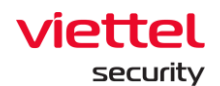

| STT | Các lệnh | Tham số                                                                 | Mô tả                            |
|-----|----------|-------------------------------------------------------------------------|----------------------------------|
|     |          | -listdrivers list drivers<br>on host, example: service -<br>listdrivers | List danh sách drivers trên host |
| 13  | user     | -list                                                                   | Liệt kê các user trên máy        |
|     |          | -sid <username></username>                                              | Lấy sid của username             |
| 14  | help     |                                                                         | Lệnh help                        |
| 15  | Clear    |                                                                         | Làm sạch console                 |

Một số lưu ý khi làm việc với các lệnh trên màn hình console:

+ Lệnh Clear: Sau khi thực hiện lệnh clear thì hệ thống sẽ hỗ trợ người dùng download toàn bộ log đã thực hiện trên màn hình console trước đấy, bằng thao tác click vào link "here";

+ Lệnh get <filepath>: ví dụ: get procexp.exe trong màn hình console thì kết quả lấy file về được hiển thị ở màn hình Attachment Log ở phía dưới góc bên phải của màn hình. Người dùng được phép tải file về trình duyệt hoặc xóa file đã lấy về server.

**Bước 5:** Phiên làm việc của Live Response kết thúc khi:

+ Thời gian của phiên hết hiệu lực: Khi trường "Duration" bằng thời gian với trường "Time To Live";

Page | 171

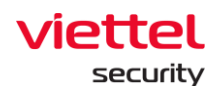

| ▲<br>™±   | HOST NAME<br>DESKTOP-R2GBJEF                                                                                                    | CONNECTED TIME<br>27/06/2022 - 03:46:51                                                                                                    | <ul> <li>TIME TO RESPOND</li> <li>5 minutes</li> </ul>                                                                                                    | DURATION     00:00:01                                                                                             | Status<br>Stopped | Connect to agent |
|-----------|----------------------------------------------------------------------------------------------------|----------------------------------------------------------------------------------------------------|----------------------------------------------------------------------------------------------------|----------------------------------------------------------------------------------------------------|-------------------|------------------|
| 0 I D # 6 | -delete (keynaac)<br>-delete (keynaac) -v (valuenaac)<br>-siport (tilenaec)                                                                                                    | 3 - BES_BINAN<br>4 - BES_BINAN<br>4 - BES_BINAN<br>5 - BES_BINAN<br>5 - BES_BINAN<br>7 - BES_BINAN<br>7 - BES_BINAN<br>7 - BES_BINAN<br>7 - BES_BINAN<br>8 - BES_BINAN<br>8 - BES_BINAN<br>8 - BES_BINAN<br>8 - BES_BINAN<br>8 - BES_BINAN<br>8 - BES_BINAN<br>1 - BES_BINAN<br>9 - BES_BINAN<br>1 - BES_BINAN<br>9 - BES_BINAN<br>1 - BES_BINAN<br>9 - BES_BINAN<br>1 - BES_BINAN<br>9 - BES_BINAN<br>9 - BE | Free form binary<br>32 - bit mumber(same a<br>32 - bit mumber<br>Symbolic link(muncode)<br>Multiple bindood strice<br>Multiple bindood strice<br>151<br>151<br>151<br>151<br>151<br>151<br>151<br>15 | a REG_INARES) I<br>pr<br>securce map<br>andmain description<br>-d "clivesp(bill.exe"<br>500026-2000;dofuser=itars |                   |                  |
| Ĭ         | "Adjoint trepment valuement"<br>process<br>- disposation<br>- disposation<br>- disposatio | waptic w sey to a tray take<br>terminate a process, example: process -t<br>will part is cash example: process -t<br>will part is cash meanling<br>integer & process<br>rangend a process<br>rangend a process<br>integrocess of a user<br>integrocess of a user<br>integrocess of a user<br>integrocess of a user<br>integrocess of a user<br>integroces a system, example: process<br>entrice<br>execute a system, example: process<br>entrice<br>execute a super, example: process                                                                                                    | 9213<br>222<br>minised 223 Dimisivere.ell1<br>Sewarte<br>e civaladowi non.ese<br>allos civaladowi non.ese                                                                                            |                                                                                                    |                   |                  |
|           | -linddrivers list de<br>user list discusses<br>-sid cusermane get sid of userman<br>clear clear connole<br>bip command help<br>clove clove session<br>C:><br>C:><br>Jonnaky, 27-Jun-22 08:50:23 UTC; Session t                                                                                                    | re samost, excepter service -listdrive                                                                                                    | 19                                                                                                    |                                                                                                    |                   |                  |

- + Người dùng chủ động yêu cầu đóng kết nối bằng lệnh "close";
- + Khi mất kết nối với agent, server thực hiện ping/pong failed trên 3 lần.

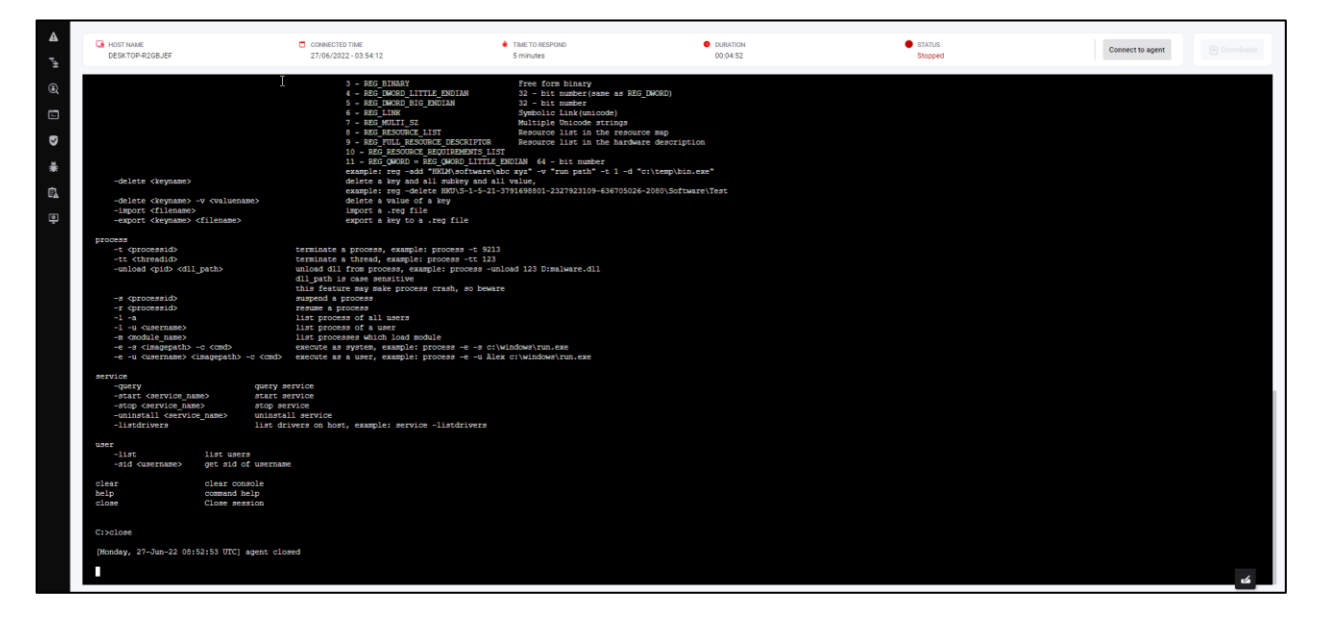

# 3.7 Màn hình Setting

### 3.7.1 Agent Management

Mục đích: Chức năng Agent Management hỗ trợ người quản trị quản lý các agent đã cài đặt bao gồm:

+ Xem danh sách các agent và các thông tin chung;

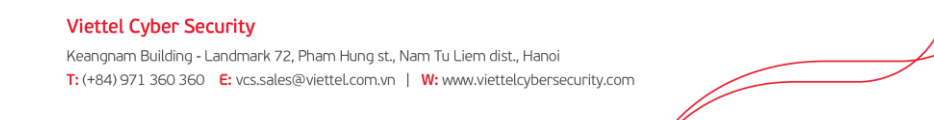

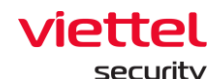

- + Xem chi tiết của Agent;
- + Chọn nhanh các agent và thiết lập một số cài đặt (policy, update group);

| ≡         | viette<br>aJia | Setting / Agent       | Management                  |         |              |                     |   |                     |             |                     | 🗰 🤷 🕅           |
|-----------|----------------|-----------------------|-----------------------------|---------|--------------|---------------------|---|---------------------|-------------|---------------------|-----------------|
| E         | Agent r        | management            |                             |         |              |                     |   |                     |             |                     | Guidelines      |
| A         | Type to :      | search by queries     |                             |         |              |                     |   |                     |             | First Ping 📋        | Last Ping 📋 🛛 🔍 |
| μt        | 3 result(      | (s)                   |                             |         |              |                     |   |                     |             | 📩 Vie               | v column        |
| ۲         |                | NAME                  | STATUS                      | GROUP   | UPDATE GROUP | LAST PING           |   | FIRST PING          | IP DCN      | POLICY              | VERSION         |
| _         |                | Localhost.Localdomain | Offline                     | Default | Phula_test   | 09/06/2022 10:43:58 |   | 05/04/2022 14:49:51 | 10.61.188.2 | phula_test          |                 |
| <u>}-</u> |                | Ubuntu18              | <ul> <li>Offline</li> </ul> | Default | Test         | 09/06/2022 17:24:22 |   | 07/06/2022 10:50:23 | 10.61.188.2 | anhnn_full_features | 3.3.8 5         |
| ◙         |                | N/A                   | Offline                     | N/A     | N/A          | N/A                 |   | N/A                 | N/A         | N/A                 |                 |
| Ē.        | Display 3      | /3 result             |                             |         |              |                     | 0 |                     |             |                     |                 |
| ē         |                |                       |                             |         |              |                     |   |                     |             |                     |                 |
|           |                |                       |                             |         |              |                     |   |                     |             |                     |                 |

Hệ thống hỗ trợ thực hiện các tính năng:

1 – Xem danh sách các agent đã được cài đặt trên hệ thống:

+ User đăng nhập thuộc group root: Hiển thị tất cả Agent trong hệ thống active < 30 ngày;

+ User đăng nhập thuộc group default: Hiển thị tất cả Agent thuộc group default;

+ User đăng nhập thuộc group cha: Hiển thị tất cả Agent thuộc group của user đang login và group con tương ứng;

+ User đăng nhập thuộc group một hoặc nhiều con: Hiển thị tất cả Agent thuộc group của user đang login;

+ Mỗi agent được hiển thị các thông tin chung gồm: Name, Status, Group, Update Group, Last Ping, First Ping, DNS, Policy, AgentID, PlatForm, PlatForm Version, Architecture, DNS, Version.

2 – Hỗ trợ chức năng tìm kiếm Agent theo AgentID, ComputerName, OS, Architecture, Platform, Policy, IPDCN, Online, Update Group, Group ID, IP, Mac, Version. Với mỗi tiêu chí tìm kiếm thì hỗ trợ các toán tử tìm kiếm "=", "!=", "~";

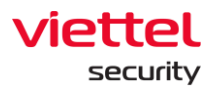

| ≡  | viet<br>aJ | tel<br>iant Setting / Agent Management               |                    |             | *           | <mark>ы<sup>°</sup> О</mark> |
|----|------------|------------------------------------------------------|--------------------|-------------|-------------|------------------------------|
| Ţ, | Agen       | t management                                         |                    |             | 0           | Guidelines                   |
| A  | Agen       | tID = "03D31B3FE60E83372C6EA3F8D5737FA19DBA5988" AND |                    | First Ping  | Last Ping 📋 | Q                            |
|    | ۲          | AgentID                                              | Agent ID           |             |             |                              |
| Ę  | ۵          | ComputerName                                         | ۷ 🛎                | liew column | ~           |                              |
| ۹  | 00         | OS                                                   | POLICY             | VERSION     |             |                              |
| 5- | Ø          | Architecture                                         | Agent Architecture | phula_test  | 220         |                              |
|    | <b>O</b> D | Platform                                             | Agent Platform     | N/A         | 0.0.0       |                              |
| č  | <b>O</b>   | Policy                                               | Applied Policy     |             |             |                              |
| Ē. | ۲          | IPDCN                                                | IP DCN             |             |             |                              |
| ē  |            |                                                      |                    |             |             |                              |
|    |            |                                                      |                    |             |             |                              |

Ví dụ về các câu tìm kiếm:

+ Tìm kiếm với điều kiện "=":

| ≡            | viett<br>aJia         | el<br>Bot Setting / Agen | t Management |         |              |                     |  |                     |  |             |            |       | *         | <b>6</b> a   |
|--------------|-----------------------|--------------------------|--------------|---------|--------------|---------------------|--|---------------------|--|-------------|------------|-------|-----------|--------------|
| E            | Agent                 | management               |              |         |              |                     |  |                     |  |             |            |       |           | 3 Guidelines |
| A            | Policy = 'phula,test' |                          |              |         |              |                     |  |                     |  |             |            |       | Last Ping | <b>⊒</b>     |
| Ť±           | 1 resul               | t(s)                     |              |         |              |                     |  |                     |  |             |            | 🛃 Vie | ew column | ~            |
| ۲            |                       | NAME                     | STATUS       | GROUP   | UPDATE GROUP | LAST PING           |  | FIRST PING          |  | IP DCN      | POLICY     |       | VERSION   |              |
| _            |                       | Localhost.Localdomain    | Offline      | Default | Phula_test   | 09/06/2022 10:43:58 |  | 05/04/2022 14:49:51 |  | 10.61.188.2 | phula_test |       |           |              |
| <u>&gt;-</u> | Display               | 1/1 result               |              |         |              |                     |  |                     |  |             |            |       |           |              |
| ₽            |                       |                          |              |         |              |                     |  |                     |  |             |            |       |           |              |
| Ē            |                       |                          |              |         |              |                     |  |                     |  |             |            |       |           |              |
| ٥            |                       |                          |              |         |              |                     |  |                     |  |             |            |       |           |              |
|              |                       |                          |              |         |              |                     |  |                     |  |             |            |       |           |              |
|              |                       |                          |              |         |              |                     |  |                     |  |             |            |       |           |              |
|              |                       |                          |              |         |              |                     |  |                     |  |             |            |       |           |              |

+ Tìm kiếm với điều kiện "!=":

| ≡           | vietti<br>aJia | Setting / Agent | t Management                |         |              |                     |                     |             |                     | *           | <b>a</b> . U |
|-------------|----------------|-----------------|-----------------------------|---------|--------------|---------------------|---------------------|-------------|---------------------|-------------|--------------|
| 1<br>1<br>1 | Agent          | management      |                             |         |              |                     |                     |             |                     | 0           | Guidelines   |
| A           | Policy !       | = "phula_test"  |                             |         |              |                     |                     |             | First Ping          | Last Ping 📋 | Q            |
| ۶.          | 2 result       | t(s)            |                             |         |              |                     |                     |             | 🛓 Vie               | w column    | ~            |
| ۲           |                | NAME            | STATUS                      | GROUP   | UPDATE GROUP | LAST PING           | FIRST PING          | IP DCN      | POLICY              | VERSION     |              |
| _           |                | Ubuntu18        | Offline                     | Default | Test         | 09/06/2022 17:24:22 | 07/06/2022 10:50:23 | 10.61.188.2 | anhnn_full_features | 3.3.8       |              |
| <u>}-</u>   |                | N/A             | <ul> <li>Offline</li> </ul> | N/A     | N/A          | N/A                 | N/A                 | N/A         | N/A                 |             |              |
| ◙           | Display 2      | 2/2 result      |                             |         |              |                     |                     |             |                     |             |              |
| Ē           |                |                 |                             |         |              |                     |                     |             |                     |             |              |
| ē           |                |                 |                             |         |              |                     |                     |             |                     |             |              |

+ Tìm kiếm với điều kiện "~":

Ĺ

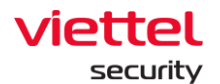

| ≡  | vietti<br>aJia | el<br>ant Setting / Agen | t Management                |         |              |                     |                     |             |              |         | *           | <b>6</b>   |
|----|----------------|--------------------------|-----------------------------|---------|--------------|---------------------|---------------------|-------------|--------------|---------|-------------|------------|
| Ę  | Agent          | management               |                             |         |              |                     |                     |             |              |         | (           | Guidelines |
| A  | Compu          | uterName ~ "ubun"        |                             |         |              |                     |                     |             | First Ping   |         | Last Ping 📋 | Q          |
| P# | 1 result       | t(s)                     |                             |         |              |                     |                     |             |              | 🛃 Vi    | ew column   | ~          |
| ۲  |                | NAME                     | STATUS                      | GROUP   | UPDATE GROUP | LAST PING           | FIRST PING          | IP DCN      | POLICY       |         | VERSION     |            |
|    |                | Ubuntu18                 | <ul> <li>Offline</li> </ul> | Default | Test         | 09/06/2022 17:24:22 | 07/06/2022 10:50:23 | 10.61.188.2 | anhnn_full_f | eatures | 3.3.8       |            |
| D  | Display        | 1/1 result               |                             |         |              |                     |                     |             |              |         |             |            |
| Ē  |                |                          |                             |         |              |                     |                     |             |              |         |             |            |
| 9  |                |                          |                             |         |              |                     |                     |             |              |         |             |            |

+ Tìm kiếm theo tiêu chí kết hợp AND:

| =                | vieti<br>aji | ant Setting / Age            | ent Management        |         |              |                     |                     |             |                |        | *           | <b>6</b> 6 |
|------------------|--------------|------------------------------|-----------------------|---------|--------------|---------------------|---------------------|-------------|----------------|--------|-------------|------------|
|                  | Agent        | t management                 |                       |         |              |                     |                     |             |                |        | 0           | Guidelines |
| A                | Comp         | uterName "ubun" AND Policy = | "anhnn_fuil_features" |         |              |                     |                     |             | First Ping     |        | Last Ping 📋 | Q          |
| F <sub>7</sub> # | 1 resu       | it(s)                        |                       |         |              |                     |                     |             | 4              | ±      | View column | ~          |
| ۲                |              | NAME                         | STATUS                | GROUP   | UPDATE GROUP | LAST PING           | FIRST PING          | IP DCN      | POLICY         |        | VERSION     |            |
|                  |              | Ubuntu18                     | Offline               | Default | Test         | 09/06/2022 17:24:22 | 07/06/2022 10:50:23 | 10.61.188.2 | anhnn_full_fea | atures | 3.3.8       |            |
| . <b>D</b>       | Display      | 1/1 result                   |                       |         |              |                     |                     |             |                |        |             |            |

+ Tìm kiếm theo tiêu chí kết hợp OR:

| ≡        | viette<br>aJia | Setting / Agent                   | Management                  |         |              |                     |                     |             |                     | *        | <b>0</b>   |
|----------|----------------|-----------------------------------|-----------------------------|---------|--------------|---------------------|---------------------|-------------|---------------------|----------|------------|
| <u>N</u> | Agent          | management                        |                             |         |              |                     |                     |             |                     | 8        | Guidelines |
| A        | Policy =       | "anhnn_full_features" OR Policy = | "phula_test"                |         | First Ping   | Last Ping 📋         | Q                   |             |                     |          |            |
| P#       | 2 result       | (8)                               |                             |         |              |                     |                     |             | خ View              | v column | ~          |
| ۲        |                | NAME                              | STATUS                      | GROUP   | UPDATE GROUP | LAST PING           | FIRST PING          | IP DCN      | POLICY              | VERSION  |            |
| _        |                | Localhost.Localdomain             | <ul> <li>Offline</li> </ul> | Default | Phula_test   | 09/06/2022 10:43:58 | 05/04/2022 14:49:51 | 10.61.188.2 | phula_test          |          |            |
| <u></u>  |                | Ubuntu18                          | <ul> <li>Offline</li> </ul> | Default | Test         | 09/06/2022 17:24:22 | 07/06/2022 10:50:23 | 10.61.188.2 | anhnn_full_features | 3.3.8    |            |
| ◙        | Display 2      | 2/2 result                        |                             |         |              |                     |                     |             |                     |          |            |
| Ē.       |                |                                   |                             |         |              |                     |                     |             |                     |          |            |
| ē        |                |                                   |                             |         |              |                     |                     |             |                     |          |            |

# 3 – Chọn nhanh 1 agent/ 1 nhóm các agent để thiết lập Policy

| ≡        | vie<br>aJ | liant Setting / Agen   | t Management                   |         |              |                     |                     |             |                     | *         | 6 °        |
|----------|-----------|------------------------|--------------------------------|---------|--------------|---------------------|---------------------|-------------|---------------------|-----------|------------|
| Solution | Ager      | nt management          |                                |         |              |                     |                     |             |                     | 0         | Guidelines |
| A        | Тург      | to search by queries   |                                |         |              |                     |                     |             | First Ping          | Last Ping | Q          |
| ₽±       | 3 res     | ult(s)                 |                                |         |              |                     |                     |             | 🛃 Vie               | w column  | ~          |
| ۲        | Sele      | cted (2) Set Policy Mo | ve to group 📓 Set update group | Cancel  |              |                     |                     |             |                     |           |            |
| _        |           | NAME                   | STATUS                         | GROUP   | UPDATE GROUP | LAST PING           | FIRST PING          | IP DCN      | POLICY              | VERSION   |            |
|          |           | Localhost.Localdomain  | Offline                        | Default | Phula_test   | 09/06/2022 10:43:58 | 05/04/2022 14:49:51 | 10.61.188.2 | phula_test          |           |            |
| D        |           | Ubuntu18               | Offline                        | Default | Test         | 09/06/2022 17:24:22 | 07/06/2022 10:50:23 | 10.61.188.2 | anhnn_full_features | 3.3.8     |            |
|          |           | N/A                    | Offline                        | N/A     | N/A          | N/A                 | N/A                 | N/A         | N/A                 |           |            |
| Ē.       | Displa    | y 3/3 result           |                                |         |              |                     |                     |             |                     |           |            |
| Ō        |           |                        |                                |         |              |                     |                     |             |                     |           |            |

#### Viettel Cyber Security

Keangnam Building - Landmark 72, Pham Hung st., Nam Tu Liem dist., Hanoi T: (+84) 971 360 360 E: vcs.sales@viettel.com.vn | W: www.viettelcybersecurity.com Ĺ

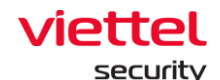

- + Tích chọn 1 agent/ nhiều agent để vào phiên Multiselected;
- + Thực hiện Set Policy:
  - Chon Policy:

| ≡       | viettel<br>aJiant    | Setting / Agent Management                       |              |                     |                     |             |                     | 💥 🎍 🕅         |
|---------|----------------------|--------------------------------------------------|--------------|---------------------|---------------------|-------------|---------------------|---------------|
| 5       | Agent manager        | nent                                             |              |                     |                     |             |                     | Guidelines    |
| A       | Type to search by qu | eries                                            |              |                     |                     |             | First Ping          | Last Ping 📋 🔍 |
| P,#     | 3 result(s)          |                                                  |              |                     |                     |             | 📩 View              | column ~      |
| ۲       | Selected (2)         | Set Policy Move to group Set update group Cancel |              |                     |                     |             |                     |               |
| _       | NAME                 | Policies                                         | UPDATE GROUP | LAST PING           | FIRST PING          | IP DCN      | POLICY              | VERSION       |
| <u></u> | Localhe              | Select an Option                                 | Phula_test   | 09/06/2022 10:43:58 | 05/04/2022 14:49:51 | 10.61.188.2 | phula_test          |               |
| ◙       | Ubuntu               |                                                  | Test         | 09/06/2022 17:24:22 | 07/06/2022 10:50:23 | 10.61.188.2 | anhnn_full_features | 3.3.8         |
|         | <u>N/A</u>           |                                                  | N/A          | N/A                 | N/A                 | N/A         | N/A                 |               |
| ĒΔ      | Display 3/3 result   | default                                          |              |                     |                     |             |                     |               |
| ৰ       |                      | full_features                                    |              |                     |                     |             |                     |               |
| Ψ.      |                      | full_features_khaitb                             |              |                     |                     |             |                     |               |
|         |                      | phula_test                                       |              |                     |                     |             |                     |               |
|         |                      | full_features_v2                                 |              |                     |                     |             |                     |               |
|         |                      | anhnn_full_features                              |              |                     |                     |             |                     |               |
|         |                      | Full_AV                                          |              |                     |                     |             |                     |               |
|         |                      | full fosturae macor                              |              |                     |                     |             |                     |               |

- Xác nhận thao tác bằng cách chọn nút "Set policy";
- Xác nhận hủy thao tác bằng cách chọn nút "Cancel".
- 4 View Column: Cấu hình hiển thị các cột theo mong muốn.

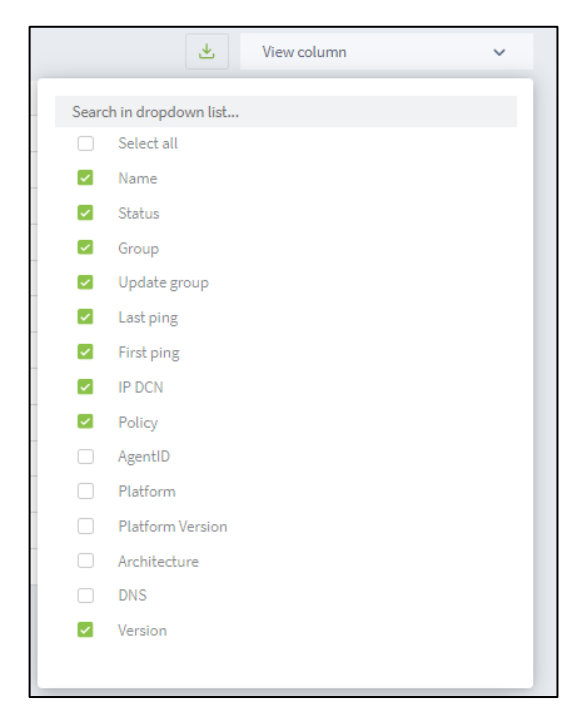

5 – Xem chi tiết 1 agent bằng việc click duplicate chuột vào 1 row bất kỳ

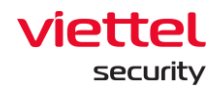

Hệ thống hỗ trợ người dùng thiết lập Policy, Update Group và Move to group cho Agent 1 cách nhanh chóng.

+ User đăng nhập thuộc group root: Hiển thị tất cả Group trong hệ thống;

+ User đăng nhập thuộc group default: Hiển thị Group default;

+ User đăng nhập thuộc group cha: Hiển thị tất cả Group thuộc user đang login và các user thuộc group con tương ứng;

+ User đăng nhập thuộc group một hoặc nhiều con: Hiển thị tất cả Group thuộc user đang login;

Tab General info

+ Hệ thống hiển thị các thông tin chung về agent gồm: Các thông tin chung, CPUs, Network Interfaces, Default Gateway, DNS Server;

| =               | aJiant Setting / Agen     | t Management |         |              | Offline Agent I     Agent ID 31F6FA372944 | ocalhost.localdomain<br>b72C2DC854E155A63170CE | 9686AD                   |                 |                       |                       | î Uninstall 🗙       |
|-----------------|---------------------------|--------------|---------|--------------|-------------------------------------------|------------------------------------------------|--------------------------|-----------------|-----------------------|-----------------------|---------------------|
| E.              | Agent management          |              |         |              | First ping: 05/04/2022 1                  | 4:49:51 Last ping: 09/06/2                     | 1022 10:43:58            |                 |                       |                       |                     |
| A               | Type to search by gueries |              |         |              | Agent properties                          |                                                |                          |                 |                       |                       |                     |
| - <sub>5-</sub> | 2                         |              |         |              | Set Policy                                |                                                | Set update group         | N               | Nove to group         |                       |                     |
| -               | 3 result(s)               |              |         |              | phula_test                                | ~                                              | phula_test               | ~               | default               | ~ s                   | ave changes         |
| ۲               | NAME                      | STATUS       | GROUP   | UPDATE GROUP |                                           |                                                |                          |                 |                       |                       |                     |
|                 | Localhost Localdomain     | Offline      | Default | Phula_test   | About this agent                          |                                                |                          |                 |                       |                       |                     |
| <u>e-</u> ]     | Ubuntu18                  | offline      | Default | Test         | < General info                            | Installation Files Versio                      | n Installed Certificates | Scheduled Tasks | Disks & partitions    | Environment variable  | s Installed softs > |
|                 | <u>N/A</u>                | Offline      | N/A     | N/A          |                                           | installation rines renate                      | in monined our infeaters | ouncourse rasks | e entres a particione | citrionnent fundole   | a matured some -    |
|                 | Display 3/3 result        |              |         |              | General info                              |                                                |                          | Networ          | rk Interfaces         |                       |                     |
| Ēλ              |                           |              |         |              | Host Name                                 | localhost.localdoma                            | in                       | IP v4           | 127                   | .0.0.1                |                     |
| 1               |                           |              |         |              | Host ID                                   | 015a4d56-e545-241                              | a-e66b-14410ce8c348      | IP v6           | ::1                   |                       |                     |
|                 |                           |              |         |              | Setup Version                             | N/A                                            |                          | MAC             | N/A                   |                       |                     |
|                 |                           |              |         |              | Operating System                          | linux                                          |                          | Name            | lo                    |                       |                     |
|                 |                           |              |         |              | Platform                                  | redhat                                         |                          | IP v4           | 192                   | 168 121 132           |                     |
|                 |                           |              |         |              | Platform Version                          | 8.2                                            |                          | IP v6           | fe80                  | 1-437e.dc7a:2765:34ad |                     |
|                 |                           |              |         |              | Platform Family                           | rhel                                           |                          | MAC             | 00-0                  | lc-29:e8:c3:48        |                     |
|                 |                           |              |         |              | Architecture                              | amd64                                          |                          | Name            | eos                   | 160                   |                     |
|                 |                           |              |         |              | Physical Memory                           | 1,843,832                                      |                          |                 |                       |                       |                     |
|                 |                           |              |         |              | CPUs                                      |                                                |                          | Default         | 1 Gateway             |                       |                     |
|                 |                           |              |         |              |                                           |                                                |                          |                 |                       |                       |                     |
|                 |                           |              |         |              | Cores                                     | 1                                              |                          | 192.16          | 8.121.2               |                       |                     |
|                 |                           |              |         |              | mhz                                       | 1992.001000                                    |                          | DNS Se          | erver                 |                       |                     |
|                 |                           |              |         |              | Model Name                                | Intel(R) Core(TM) 17                           | -10700T CPU @ 2.00GHz    | 192.16          | 8.121.2               |                       |                     |
|                 |                           |              |         |              | Vendor ID                                 | GenuineIntel                                   |                          |                 |                       |                       |                     |
|                 |                           |              |         |              |                                           |                                                |                          |                 |                       |                       |                     |
|                 |                           |              |         |              |                                           |                                                |                          |                 |                       |                       |                     |
|                 |                           |              |         |              |                                           |                                                |                          |                 |                       |                       |                     |
|                 |                           |              |         |              |                                           |                                                |                          |                 |                       |                       |                     |

Installation Files Version

+ Thống kê tất cả các file cài agent, bao gồm các thông tin: Tên folder chứa file cài, File name, Version;

+ Hỗ trợ search nhanh theo File name, Version vào text box search

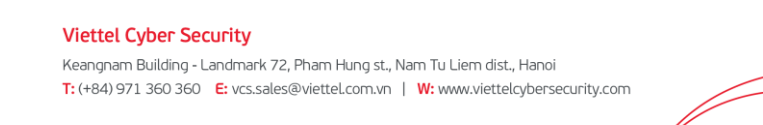

Page | 177

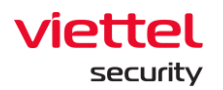

| ≡          | aJiant Setting / Agen     | t Management |         |              | Offline Agent localhost.localdomain Agent ID 31F6FA372944D72C2DC854E155A63170CE968 | 660 thistal                                                                                       |
|------------|---------------------------|--------------|---------|--------------|------------------------------------------------------------------------------------|---------------------------------------------------------------------------------------------------|
| Ę.         | Agent management          |              |         |              | First ping: 05/04/2022 14:49:51 Last ping: 09/06/2022                              | 2 10:43:58                                                                                        |
| A          | Type to search by queries |              |         |              | Agent properties                                                                   |                                                                                                   |
| -          |                           |              |         |              | Set Policy Set                                                                     | t update group Move to group                                                                      |
| Ē          | 3 result(s)               |              |         |              | phula_test ~                                                                       | phula_test V default V Save changes                                                               |
| ۲          | NAME                      | STATUS       | GROUP   | UPDATE GROUP |                                                                                    |                                                                                                   |
| _          | Localhost.Localdomain     | Offline      | Default | Phula_test   | About this agent                                                                   |                                                                                                   |
| ٥.         | Ubuntu18                  | Offline      | Default | Test         | General info     Installation Files Version                                        | Installed Certificates Scheduled Tasks Disks & partitions Environment variables Installed softw > |
| ◙          |                           | Offline      | N/A     | N/A          |                                                                                    |                                                                                                   |
| <u> </u>   | Display 3/3 result        |              |         |              | Search by file name or version                                                     | Q                                                                                                 |
| Ľ <u>à</u> |                           |              |         |              | ajiant                                                                             | VESUpdater                                                                                        |
| ٩          |                           |              |         |              | ···· response                                                                      | VERSION 3.3.0                                                                                     |
|            |                           |              |         |              | collector                                                                          | VESSvc                                                                                            |
|            |                           |              |         |              | drivers                                                                            | VERSION 3.3.0                                                                                     |
|            |                           |              |         |              |                                                                                    | RWorker                                                                                           |
|            |                           |              |         |              |                                                                                    | VERSION 3.3.0                                                                                     |
|            |                           |              |         |              |                                                                                    | VESConfigurationManager<br>VERSION 3.3.0                                                          |
|            |                           |              |         |              |                                                                                    | Agentinfo<br>VERSION 3.3.0                                                                        |
|            |                           |              |         |              |                                                                                    | VESConnectionManager<br>VERSION 3.3.0                                                             |
|            |                           |              |         |              |                                                                                    |                                                                                                   |

Installed Certificates

+ Thống kê tất cả các certificate trên máy cài agent, bao gồm các thông tin: Danh sách certificates trên máy, Issused by, Issused to, Expiration date, Status;

+ Trường hợp muốn xem chi tiết với nhiều thông tin hơn, chọn <sup>(1)</sup>, hiển thị màn hình như sau:

| rtificate           |                                                                                                 |
|---------------------|-------------------------------------------------------------------------------------------------|
| FRIENDLY_NAME       | Microsoft Root Certificate Authority                                                            |
| ISSUER              | DC=com, DC=microsoft, CN=Microsoft Root Certificate Authority                                   |
| KEY_USAGE           | Digital Signature, Non-Repudiation, Certificate Signing, Off-line CRL Signing, CRL Signing (c6) |
| SIGNATURE_ALGORITHM | sha1RSA                                                                                         |
| STATUS              | R                                                                                               |
| SUBJECT             | DC=com, DC=microsoft, CN=Microsoft Root Certificate Authority                                   |
| VALID_FROM          | 10/05/2001 06:19:22                                                                             |

Scheduled Tasks

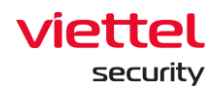

+ Thống kê tất cả scheduled tasks trên máy cài agent, bao gồm các thông tin: Danh sách các scheduled tasks, Name, Status, Trigger, Next time run, Last time run, Author, Created;

+ Chọn <sup>show</sup> hoặc <sup>Hide</sup> để tùy chỉnh việc hiển thị thông tin bổ sung cho từng task;

+ Hover vào task và chọn 🕡 để xem thông tin đầy đủ của task dưới dạng xml

| KML Detail                                                                                 | >              |
|--------------------------------------------------------------------------------------------|----------------|
| xml version="1.0" encoding="LITE-16"?                                                      |                |
| Task version="1.2" xmlns="http://schemas.microsoft.com/windows/2004/02/mit/task">          |                |
| <registrationinfo></registrationinfo>                                                      |                |
| <date>2021_03_09T18:36:49 6502882</date>                                                   |                |
| <authors administrators="" authors<="" cs="" td=""><td></td></authors>                     |                |
|                                                                                            |                |
|                                                                                            |                |
| <triangere></triangere>                                                                    |                |
| <principale></principale>                                                                  |                |
| <principal id="Author"></principal>                                                        |                |
| <  sprid>S-1.5-21-3942219608-2782901308-3935319899-500   corld                             |                |
| <  ogonTyne> nteractiveToken   ogonTyne                                                    |                |
| <punt eactprivilence<="" evels<="" evelst="" punt="" td=""><td></td></punt>                |                |
|                                                                                            |                |
|                                                                                            |                |
| <sattings></sattings>                                                                      |                |
| <multipleinstancespolicy>IgnoreNew</multipleinstancespolicy>                               |                |
| <disallowstartifonbatteries>true</disallowstartifonbatteries>                              |                |
| <stanlfcaingonbatterios>true</stanlfcaingonbatterios>                                      |                |
| <a>AllowHardTorminatoStruck/AllowHardTorminatoS</a>                                        |                |
| <start whenavailable="">false</start>                                                      |                |
| <stattwiteinavallablezialses p="" stattwiteinavallablez<=""></stattwiteinavallablezialses> |                |
| <pre></pre>                                                                                |                |
| <td></td>                                                                                  |                |
| <stopontaleend>true</stopontaleend>                                                        |                |
| <restantonidie>taise</restantonidie>                                                       |                |
|                                                                                            |                |
|                                                                                            | LEXPORT to XML |
|                                                                                            |                |

.xml

Viettel Cyber Security Keangnam Building - Landmark 72, Pham Hung st., Nam Tu Liem dist., Hanoi T: (+84) 971 360 360 E: vcs.sales@viettel.com.vn | W: www.viettelcybersecurity.com

Page | 179

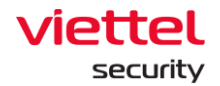

**Disks & partitions** 

+ Thống kê tất cả disks & partitions trên máy cài agent, bao gồm các thông tin: Danh sách Disks, Partition, Volume name, Serial, Drive type, File system, Capacity, Available

+ Chọn ^ hoặc Y để tùy chỉnh việc hiển thị thông tin bổ sung cho từng disk.

| ≡   | viettet<br>aJiant Setting / Agent Management |                  |           |               |              |                                                                | Online Agent DESKTOP-R2GBJEF Agent to 1804A64504820442004055064769144650482004 |                                             |                               |                                   | ×      |  |
|-----|----------------------------------------------|------------------|-----------|---------------|--------------|----------------------------------------------------------------|--------------------------------------------------------------------------------|---------------------------------------------|-------------------------------|-----------------------------------|--------|--|
| 4   | Agent                                        | management       |           |               |              | First ping: 09/06/2022 11:28:00 Last ping: 29/06/2022 18:28:58 |                                                                                |                                             |                               |                                   |        |  |
|     | Type to search by queries                    |                  |           |               |              |                                                                | Agent properties                                                               |                                             |                               |                                   |        |  |
| -   |                                              |                  |           |               |              |                                                                |                                                                                | Set Doliny Set undete arroup Move to arroup |                               |                                   |        |  |
| ŧ   | 9                                            | result(s)        |           |               |              | full features hash                                             | v miana                                                                        | V default                                   | Y Construction                |                                   |        |  |
| ۲   |                                              | NAME             | STATUS    | GROUP         | UPDATE GROUP | LAST PING                                                      | TOT_TEGISTES_Down                                                              | * Telease                                   | derault                       | Save changes                      |        |  |
| , a |                                              | Bichot3-Centos7  | Offline   | Default       | Release      | 28/06/2022 16:35:13                                            | About this agent                                                               |                                             |                               |                                   |        |  |
|     |                                              | DESKTOP-R2GBJEF  | Online    | Default       | Release      | 29/06/2022 18:23:58                                            | (                                                                              |                                             | Disks & contribution          |                                   |        |  |
|     |                                              | Win10x64bichpt3  | © Offline | Default       | Release      | 29/06/2022 17:36:14                                            | General info Installation Fil                                                  | les Version Installed Certificates Sched    | aled Tasks Disks & partitions | Environment variables Installed a | oftv * |  |
| Ľ.  |                                              | Bichpt3-Ubuntu18 | Offline   | Default       | Release      | 29/06/2022 17:35:26                                            | VMware Virtual NVMe Disk                                                       |                                             |                               |                                   | ^      |  |
| Ē   |                                              | WIN-T5BK3MCL9I0  | Offline   | Default       | Release      | 28/06/2022 11:38:23                                            | Partition                                                                      | C:                                          |                               |                                   |        |  |
|     |                                              | Anhnn19-Centos7  | © Offline | Default       | Release      | 29/06/2022 14:11:30                                            | Volume Name                                                                    |                                             |                               |                                   |        |  |
|     |                                              | Centos6          | Offline   | Default       | Release      | 29/06/2022 17:38:15                                            | Serial                                                                         | 629825D5                                    |                               |                                   |        |  |
|     |                                              | Win7x64-A-PC     | Offline   | Group_bichpt3 | Release      | 28/06/2022 15:38:25                                            | Drive Type                                                                     | Fixed                                       |                               |                                   |        |  |
|     |                                              | N/A              | © Offline | N/A           | N/A          | N/A                                                            | File System                                                                    | NTFS                                        |                               |                                   |        |  |
|     | Display 9/9 result                           |                  |           |               |              |                                                                | Capacity                                                                       | 50553 MB                                    |                               |                                   |        |  |
|     |                                              |                  |           |               |              |                                                                | Available                                                                      | 25128 MB                                    |                               |                                   |        |  |
|     |                                              |                  |           |               |              |                                                                |                                                                                |                                             |                               |                                   | ^      |  |
|     |                                              |                  |           |               |              |                                                                | Partition                                                                      | D:                                          |                               |                                   |        |  |
|     |                                              |                  |           |               |              |                                                                | Volume Name                                                                    | ESD-ISO                                     |                               |                                   |        |  |
|     |                                              |                  |           |               |              |                                                                | Serial                                                                         | DD15656F                                    |                               |                                   |        |  |
|     |                                              |                  |           |               |              |                                                                | Drive Type                                                                     | CDRom                                       |                               |                                   |        |  |
|     |                                              |                  |           |               |              |                                                                | File System                                                                    | UDF                                         |                               |                                   |        |  |
|     |                                              |                  |           |               |              |                                                                | Capacity                                                                       | 4071 MB                                     |                               |                                   |        |  |
|     |                                              |                  |           |               |              |                                                                | Available                                                                      | 0 MB                                        |                               |                                   |        |  |
|     |                                              |                  |           |               |              |                                                                |                                                                                |                                             |                               |                                   |        |  |

Environment variables

+ Thống kê tất cả environment variables trên máy cài agent, bao gồm các thông tin: Danh sách system và users, tên biến, giá trị trực thuộc system hoặc user;

+ Chọn ^ hoặc Y để tùy chỉnh việc hiển thị thông tin bổ sung cho từng disk.
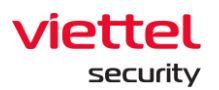

| ≡  | viettet<br>aJiant Setting / Agent Management |                   |           |               |              | Online Agent DESKTOP-R20BJEF     Agent ID TROMMTDBAEDWICKDSTDOFERTMANSSARFOCC                                                                                                    |                                                   |                                        |                                  |                               |
|----|----------------------------------------------|-------------------|-----------|---------------|--------------|----------------------------------------------------------------------------------------------------|---------------------------------------------------|----------------------------------------|----------------------------------|-------------------------------|
| 2  | Agent                                        | management        |           |               |              |                                                                                                    | First ping: 09/06/2022 11:28:00 Last ping: 29/06/ | /2022 18:23:58                         |                                  |                               |
| A  | Type to                                      | search by queries |           |               |              |                                                                                                    | Agent properties                                  |                                        |                                  |                               |
|    |                                              |                   |           |               |              |                                                                                                    | Set Policy                                        | Set update group                       | Move to group                    |                               |
| È  | 9                                            | 9 result(s)       |           |               |              | full_features_baolt ~                                                                                                    | release ~                                         | default                                | Save changes                     |                               |
| ۲  |                                              | NAME              | STATUS    | GROUP         | UPDATE GROUP | LAST PING                                                                                                    |                                                   |                                        |                                  |                               |
| _  |                                              | Bichpt3-Centos7   | Offline   | Default       | Release      | 28/06/2022 16:35:13                                                                                                    | About this agent                                  |                                        |                                  |                               |
|    |                                              | DESKTOP-R2GBJEF   | Online    | Default       | Release      | 29/06/2022 18:23:58                                                                                                    | Constallation Files Versi                         | on Installed Certificates Scheduled To | ska Diska & partitiona Environme | t variables Installed softy > |
|    |                                              | Win10x64bichpt3   | Offline   | Default       | Release      | 29/06/2022 17:36:14                                                                                                    |                                                   | on materies certificates orthogened re |                                  |                               |
|    |                                              | Bichpt3-Ubuntu18  | © Offline | Default       | Release      | 29/06/2022 17:35:26                                                                                                    | System                                            |                                        |                                  | ^                             |
| Εà |                                              | WIN-T5BK3MCL9I0   | Offline   | Default       | Release      | 28/06/2022 11:38:23                                                                                                    | ComSpec                                           |                                        |                                  |                               |
| ٥  |                                              | Anhnn19-Centos7   | Offline   | Default       | Release      | 29/06/2022 14:11:30                                                                                                    | %SystemRoot%\system32\cmd.exe                     |                                        |                                  |                               |
|    |                                              | Centos6           | © Offline | Default       | Release      | 29/06/2022 17:38:15                                                                                                    | DriverData                                        |                                        |                                  |                               |
|    |                                              | Win7x64-A-PC      | © Offline | Group_bichpt3 | Release      | 28/06/2022 15:38:25                                                                                                    | C:\Windows\System32\Drivers\DriverData            |                                        |                                  |                               |
|    |                                              | <u>N/A</u>        | © Offline | N/A           | N/A          | N/A                                                                                                    | OS NERGENIA NT                                    |                                        |                                  |                               |
|    |                                              |                   |           |               |              | Testimute Control of Control  Partnet  Partnet Partnet Partnet Part | F, WSHLMSC                                        | h signanus mount y vez anno y          |                                  |                               |

Tab Installed Software

+ Thống kê tất cả phần mềm đã cài trong agent bao gồm thông tin: Tên phần mềm, version cài, ngày cài;

+ Hỗ trợ search nhanh phần mềm Antivirus đã cài hoặc nhập tên phần mềm vào text box search;

Tab Required Software

+ Thống kê tất cả phần mềm bắt buộc đã cài hoặc chưa cài trong agent bao gồm thông tin: Tên phần mềm, version cài, trạng thái cài;

+ Hỗ trợ search nhanh phần mềm bắt buộc chưa cài đặt trên máy hoặc nhập tên phần mềm vào text box search.

Tab User list

+ Thống kê tất cả User đăng nhập trong agent bao gồm thông tin: Tên user, active, administrator

6 – Chọn nhanh 1 agent/ 1 nhóm các agent để thiết lập Move to group

+ Tích chọn 1 agent/ nhiều agent để vào phiên Multiselected;

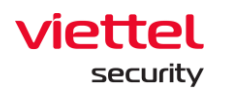

| ≡         | vie<br>a.        | Setting / Agen           | t Management                 |         |              |                     |                     |             |                     | *         | • 0 |
|-----------|------------------|--------------------------|------------------------------|---------|--------------|---------------------|---------------------|-------------|---------------------|-----------|-----|
| Ę         | Agent management |                          |                              |         |              |                     |                     |             | Guidelines          |           |     |
| A         | Тур              | e to search by queries   |                              |         |              |                     |                     |             | First Ping          | Last Ping | Q   |
| ۴         | 3 result(s)      |                          |                              |         |              |                     |                     |             | v                   |           |     |
| ۲         | Sel              | ected (2) Set Policy Mov | ve to group Set update group | Cancel  |              |                     |                     |             |                     |           |     |
| _         |                  | NAME                     | STATUS                       | GROUP   | UPDATE GROUP | LAST PING           | FIRST PING          | IP DCN      | POLICY              | VERSION   |     |
| <u>}-</u> |                  | Localhost.Localdomain    | Offline                      | Default | Phula_test   | 09/06/2022 10:43:58 | 05/04/2022 14:49:51 | 10.61.188.2 | phula_test          |           |     |
| D         |                  | Ubuntu18                 | Offline                      | Default | Test         | 09/06/2022 17:24:22 | 07/06/2022 10:50:23 | 10.61.188.2 | anhnn_full_features | 3.3.8     |     |
|           |                  | N/A                      | Offline                      | N/A     | N/A          | N/A                 | N/A                 | N/A         | N/A                 |           |     |
| E         | Displ            | ay 3/3 result            |                              |         |              |                     |                     |             |                     |           |     |
| ē         |                  |                          |                              |         |              |                     |                     |             |                     |           |     |

+ Thực hiện Move to group:

Danh sách Group trong combobox Move to group:

- User đăng nhập thuộc group root: Hiển thị tất cả Group trong hệ thống;
- User đăng nhập thuộc group default: Hiển thị Group default;

 User đăng nhập thuộc group cha: Hiển thị tất cả Group thuộc user đang login và các user thuộc group con tương ứng;

• User đăng nhập thuộc group một hoặc nhiều con: Hiển thị tất cả Group thuộc user đang login;

- + Chọn nhanh 1 agent/ 1 nhóm các agent để thiết lập Set update group:
  - Tích chọn 1 agent/ nhiều agent để vào phiên Multiselected;

| ≡          | Viettel<br>a Jiant Setting / Agent Management 🗟 🖞 🕘 |                         |                             |         |              |                     |                     |             | 3                   |              |  |
|------------|-----------------------------------------------------|-------------------------|-----------------------------|---------|--------------|---------------------|---------------------|-------------|---------------------|--------------|--|
| E.         | Agent management                                    |                         |                             |         |              |                     |                     |             | es                  |              |  |
| A          | Type to search by quartes                           |                         |                             |         |              |                     |                     |             | Last Ping 📋 🔍       |              |  |
| P.H        | 3 res                                               | ult(s)                  | •                           |         |              |                     |                     |             | 📩 Viev              | v column 🗸 🗸 |  |
| ۲          | Sele                                                | cted (2) Set Policy Mov | e to group Set update group | Cancel  |              |                     |                     |             |                     |              |  |
| _          | 0                                                   | NAME                    | STATUS                      | GROUP   | UPDATE GROUP | LAST PING           | FIRST PING          | IP DCN      | POLICY              | VERSION      |  |
| <u>►</u>   |                                                     | Localhost.Localdomain   | Offline                     | Default | Phula_test   | 09/06/2022 10:43:58 | 05/04/2022 14:49:51 | 10.61.188.2 | phula_test          |              |  |
| ◙          |                                                     | Ubuntu18                | Offline                     | Default | Test         | 09/06/2022 17:24:22 | 07/06/2022 10:50:23 | 10.61.188.2 | anhnn_full_features | 3.3.8        |  |
|            | 0                                                   | N/A                     | <ul> <li>Offline</li> </ul> | N/A     | N/A          | N/A                 | N/A                 | N/A         | N/A                 |              |  |
| ₽ <u>⊾</u> | Displa                                              | ay 3/3 result           |                             |         |              |                     |                     |             |                     |              |  |
| ē          |                                                     |                         |                             |         |              |                     |                     |             |                     |              |  |

• Thực hiện Set update group;

Lưu ý:

+ Move to group: Chuyển agent vào các group có trong màn hình Group management;

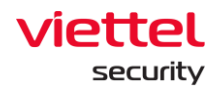

+ Update group: chuyển agent vào các group lưu trữ các file chạy dưới Agent, mỗi group có các file chạy khác nhau được định nghĩa trong server.

## 3.7.2 Policy Setting

Mục đích: Hỗ trợ người dùng quản lý danh sách các chính sách thiết lập cho các Agent;

Màn hình giao diện khi người dùng truy nhập vào Setting >> Policy Setting:

| aJiant Setting / Pol | icy Setting |                  |   |                     |                     |                     |                             | <b>王</b> 中。 |
|----------------------|-------------|------------------|---|---------------------|---------------------|---------------------|-----------------------------|-------------|
| Policy management    |             |                  |   |                     |                     |                     | <b>Guidelines</b>           | 2<br>+ Crea |
| POLICY NAME          | ¥           | NUMBER OF AGENTS | ¥ | CREATED TIME        | UPDATED TIME        | APPLIED TIME        | STATUS                      | Y 3         |
| default              |             | 0                |   | 28/01/2019 14:11:52 | 03/12/2020 11:42:43 | 03/12/2020 11:42:50 | Applied                     | <b>1</b>    |
| full_features        |             | 0                |   | 09/12/2021 10:20:00 | 26/05/2022 14:14:25 | 08/06/2022 13:54:08 | Applied                     | Ø Ü         |
| rull_features_khaitb |             | 0                |   | 13/01/2022 13:49:13 | 13/01/2022 14:15:50 | 13/01/2022 14:15:53 | <ul> <li>Applied</li> </ul> | Ø Û         |
| phula_test           |             | 1                |   | 14/01/2022 13:17:12 | 31/03/2022 13:07:30 | 31/03/2022 13:07:35 | Applied                     | 10 1        |
| full_features_v2     |             | 0                |   | 17/01/2022 14:29:12 | 08/06/2022 16:02:34 | 08/06/2022 16:02:37 | Applied                     | <b>a</b>    |
| anhnn_full_features  |             | 1                |   | 08/02/2022 15:51:36 | 08/06/2022 16:19:12 | 08/06/2022 16:19:14 | Applied                     | Ø 0         |
| Full_AV              |             | 0                |   | 01/03/2022 14:36:25 | 20/05/2022 15:02:30 | 20/05/2022 15:02:34 | Applied                     | <b>a ū</b>  |
| full_features_macos  |             | 0                |   | 11/03/2022 18:22:01 | 18/03/2022 11:29:29 | 18/03/2022 11:29:32 | Applied                     | <b>a ū</b>  |
| full_features_anhnn  |             | 0                |   | 15/03/2022 15:14:32 | 25/05/2022 17:50:28 | 25/05/2022 17:50:31 | Applied                     | Ø Ü         |
|                      |             | 9                |   | 17/03/2022 15:12:01 | 09/06/2022 15:32:37 | 09/06/2022 15:32:40 | Applied                     | <b>a ū</b>  |

- 1 Hiển thị danh sách các Policy đã được tạo trên hệ thống. Mỗi 1 policy gồm các thông tin: Tên, số lượng Agent được áp chính sách, Thời gian tạo, thời gian cập nhật, Thời gian áp chính sách, trạng thái (có 2 trạng thái: Applied và Not Applied);
- 2 Tạo mới một chính sách: Click vào nút "Create" hệ thống hiển thị Popup tạo mới chính sách như sau:

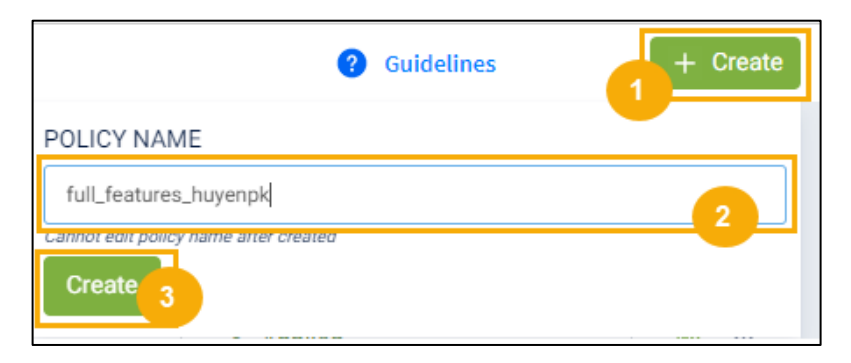

Lưu ý: khi tạo mới: Tên Policy không được trùng với các Policy đã tạo trước đó.

Sau khi tạo mới policy thành công hệ thống sẽ hiển thị màn hình chi tiết của 1 policy:

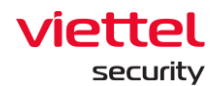

| Policy configuration tree                                                                            |                                                                                   |                                                                                                    | Cancel Save configuration                                       |
|----------------------------------------------------------------------------------------------------|-----------------------------------------------------------------------------------|----------------------------------------------------------------------------------------------------|-----------------------------------------------------------------|
| AGENT                                                                                                | SERVICE LIST                                                                      | PLUGIN LIST                                                                                         | MODULE LIST                                                     |
|                                                                                                    | ConfigurationManager<br>ConnectionManager<br>Updater<br>Drivers<br>Collector      | E WindowsEventLog E<br>Antikeylogger ©<br>F ProcessAnalysis<br>F PeriodicScan<br>E AdvanceCollector | EventSubcriber<br>EventSubcry<br>EventChannel Ø<br>SysmonConfig |
| ·                                                                                                    | e Response                                                                        | ti LiveResponse<br>ti Containment<br>ti ResponseScenario                                            |                                                                 |
|                                                                                                    | 0 Protection&Prevention                                                           | ti ApplicationControl<br>EndpointFirewall<br>E BtsPlugin 3<br>ti NacAuPlugin                        |                                                                 |
|                                                                                                    | E AutoScan =                                                                      | AviraEngine     PerformanceControl                                                                  |                                                                 |
| Configuration guidelines                                                                             |                                                                                   |                                                                                                    |                                                                 |
| - change mode of policy tree configuration: Press     In edit mode. Press shock buschesk butten to a | edit configuration button to edit                                                 |                                                                                                    |                                                                 |
| After completed editting: Press save configurati                                                     | ion button to save configuration or cancel button to comeback previous configura- | ation                                                                                               |                                                                 |

Mỗi 1 policy tạo xong thường có 3 core service mặc định: ConfigurationManager, ConnectionManager, Updater. Lưu ý 3 service này không được phép xóa khỏi hệ thống. Các bước để cấu hình cho 1 policy:

Bước 1: Click nút Edit Config để thay đổi cây Policy

**Bước 2:** Khi ở trong chế độ Edit, người dùng được phép Check/Uncheck để Add/Remote các service khác:

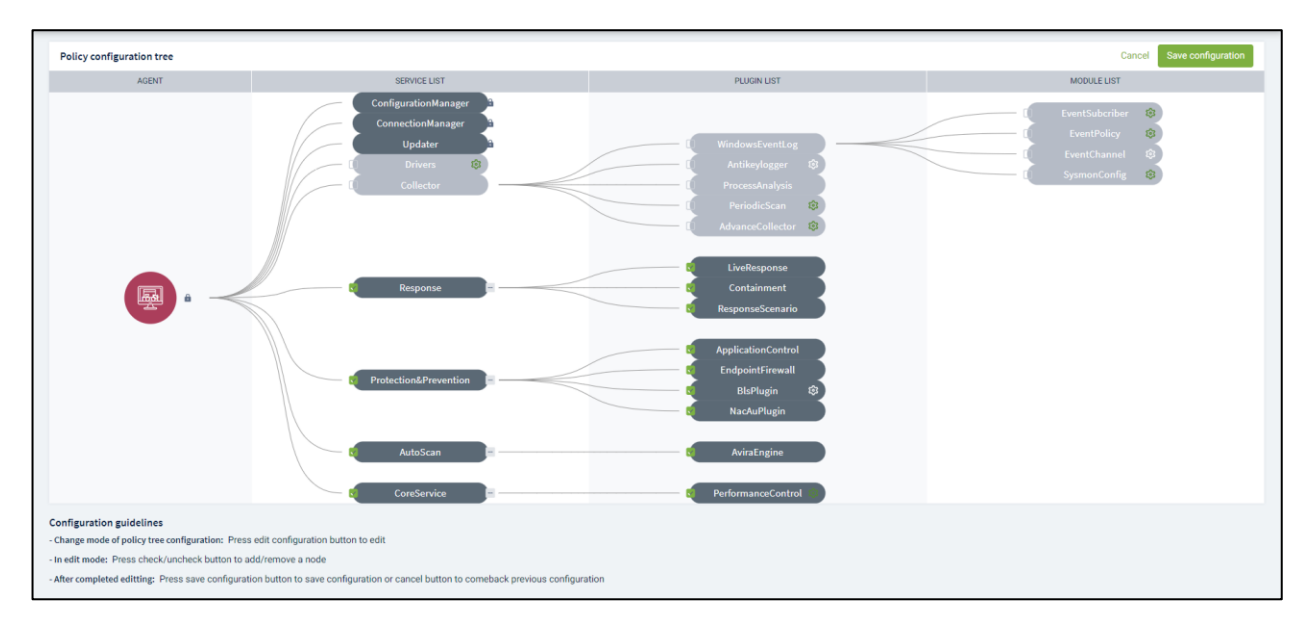

Bước 3: Sau khi hoàn thành chế độ edit:

# Viettel Cyber Security Keangnam Building - Landmark 72, Pham Hung st., Nam Tu Liem dist., Hanoi T: (+84) 971 360 360 E: vcs.sales@viettel.com.vn | W: www.viettelcybersecurity.com

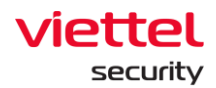

• Người dùng nhấn nút "Save config" để lưu các thay đổi;

Người dùng nhấn nút "Cancel" để hủy thao tác cập nhật Policy và hệ thống quay lại cấu hình trước đấy.

**Bước 4:** Click icon <sup>3</sup> để thực hiện cấu hình chi tiết cho từng module/Plugin của các Service.

WindowsEventLog: cấu hình các nguồn log lấy dưới Agent:

EventSubcriber: chỉ định các kênh lấy log

Yêu cầu dữ liệu:

+ Trường **event\_filter** (lọc theo Event ID): các string con cách nhau dấu phẩy (,);

```
VD: "4": loc các event có eventID = 4
```

"-689": loc các event có eventID # 689

- + Trường providers các string con cách nhau dấu chấm phẩy (;);
- + Các trường bắt buộc phải điền: subs\_type, channel;
- + Channel: nguồn log;
- + sub\_type:
  - PUSH: khi có event mới → gọi hàm của VCS-aJiant để xử lý;
  - POLLING: VCS-aJiant sau 1 khoảng thời gian chủ động lấy log;
  - PULL: VCS-aJiant chủ động lấy log sau 1 khoảng thời gian;

Sau khi cấu hình xong cần Save lại:

| Event subscriber configuration |                                |                                                                                          |             |                            | Clear Save |
|--------------------------------|--------------------------------|------------------------------------------------------------------------------------------|-------------|----------------------------|------------|
| SUBSCRIBER TYPE                | CHANNEL                        | EVENT FILTER                                                                             | LEVEL       | PROVIDERS                  |            |
| Click to select 🗸 🗸            | Type to                        | Multi value separated by ,                                                               | Select 🗸    | Multi value separated by ; | Create     |
| PULL                           | System                         | 7040                                                                                     | information |                            | ŵ          |
| PULL                           | System                         | 7040,7045                                                                                |             |                            | ŵ          |
| PULL                           | Security                       | 4624,4625,4698,4699,4700,4701,4702,4697,4738,<br>4720,4785,4787,5136,5137,5138,5139,5141 |             |                            | ũ          |
| PULL                           | AdvanceCollector/Operational   |                                                                                          |             |                            | ŵ          |
| PULL                           | ApplicationControl/Operational |                                                                                          |             |                            | ů          |
| PULL                           | EndpointFirewall/Operational   |                                                                                          |             |                            | ŵ          |
| PULL                           | VEDR                           | 300                                                                                      |             |                            | Û          |

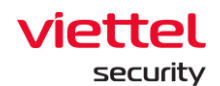

+ EventPolicy: Thiết lập policy để enable/disable 1 số loại log mà hệ thống mặc định chưa có;

• Yêu cầu: có ít nhất 1 trường được chọn

| Eve | nt policy configuration |                             |
|-----|-------------------------|-----------------------------|
| AUD | IT POLICIES             | GROUP POLICIES              |
|     | Account Logon           | Powershell 1                |
|     | Account Management      | Process Create Command Line |
|     | Detail Tracking         |                             |

+ EventChannel: cấu hình chi tiết 1 số nguồn log:

• Retention: có lưu log xoay vòng hay không (Nếu chọn Rentention thì khi file log đầy có log mới sẽ ghi đè lên log cũ nhất);

- Log file path: đường dẫn file log;
- Log file size: kích thước file log;
- Yêu cầu: tất cả dữ liệu đều phải điền;

| Event channel configuration |           |               |                                               | Cite. Save |
|-----------------------------|-----------|---------------|-----------------------------------------------|------------|
| CHANNEL                     | LOGROTATE | LOG FILE PATH | LOG FILE SIZE (BYTES)                         |            |
| Type to                     | 0         | Type to       | Note: max 52428800(50118) min 10485760(10118) | Create     |
| Chanel                      |           | 16hffha16     | 10485760                                      |            |
|                             |           |               |                                               |            |
|                             |           |               |                                               |            |
|                             |           |               |                                               |            |
|                             |           |               |                                               |            |

+ SysmonConfig: enable/disable sysmon tool trên Agent để lấy log sysmon: Microsoft-Windows-Sysmon/Operational;

| s | ysmon    | config | guration    |                |                | Create Save |
|---|----------|--------|-------------|----------------|----------------|-------------|
| c | urrent o | onfig  |             |                |                |             |
| - | Param    | S      | -accepteula | Description    | disable sysmon |             |
|   | #        | N0.    | PARAMS      | DESCRIPTION    |                | #           |
|   | 0        | 1      | -accepteula | disable sysmon |                | 0 🖬         |
|   |          |        |             |                |                |             |
|   |          |        |             |                |                |             |

• Antikeylogger: là một SelfRun Plugin của VCS-aJiant, có nhiệm vụ định kỳ quét toàn bộ máy để tìm ra KeyLogger đang chạy trên máy nếu có;

- Scan setting: cấu hình các loại KeyLogger cần quét;
- Yêu cầu:
  - Scan cycle: min là 1 phút, max là 180 phút;

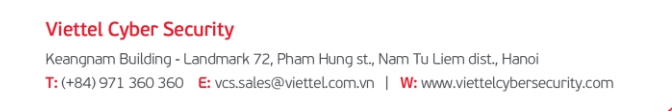

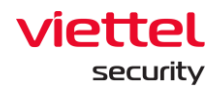

• Chọn ít nhất 1 loại Keylogger;

+ Whitelist setting: cấu hình whitelist 1 số phần mềm theo đường dẫn của file trên ổ đĩa hoặc theo chữ ký số (cert) của file chạy key logger

- Yêu cầu: điền đầy đủ các trường;
- Sau khi nhập xong cần "Save" lại cấu hình:

| White list setting c |             |                                                                |         |  |  |  |
|----------------------|-------------|----------------------------------------------------------------|---------|--|--|--|
| WLTYPE               | SCAN TYPE   | DATA                                                           |         |  |  |  |
| Select 🗸             | Select 🗸    | Type to                                                        | Add new |  |  |  |
| WhiteListCer         | RawInput    | Microsoft Corporation                                          | ũ       |  |  |  |
| WhiteListPath        | HookMessage | C:\users\win 10 64\desktop\unikey40rc2-1101-win64\unikeynt.exe | ū       |  |  |  |

+ Self defend: Bổ sung cơ chế chống unintall cho Self Defense;

• Yêu cầu: Lựa chọn Chọn Drivers > Tích chọn Self Defense để bật tính năng Self Defense hoặc bỏ chọn để tắt > chọn Save > chọn Apply Policy;

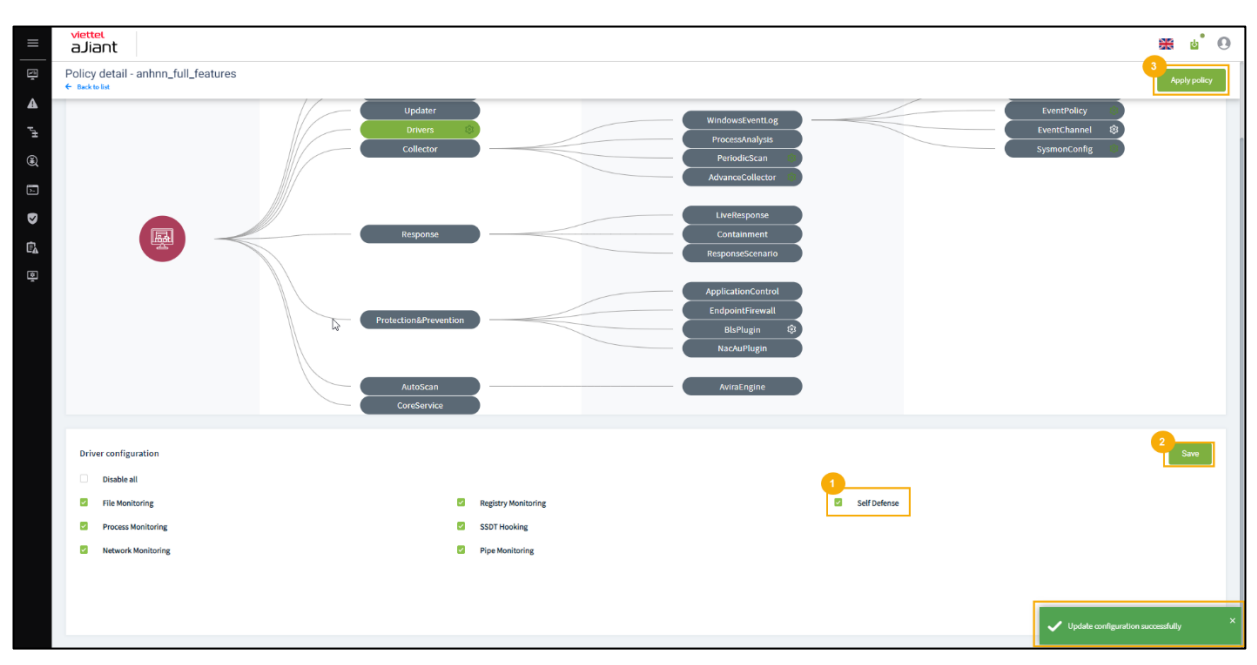

• Sau khi cập nhật thay đổi xong cần "Save" lại cấu hình:

**Bước 5:** Click nút Apply Policy để thiết lập Policy vừa được cấu hình cho Agent:

+ Clone chính sách mới: Click vào nút a hệ thống sao chép toàn bộ chi tiết của policy được clone ngoại trừ tên policy.

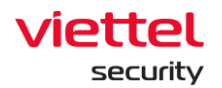

| Clone from<br>test_sample  | policy:<br>e                  |  |
|----------------------------|-------------------------------|--|
| NAME OF PO                 | LICY                          |  |
| Enter name                 | e of policy                   |  |
| Cannot edit name<br>Create | of policy after create policy |  |

+ Xóa chính sách: Click vào nút <sup>li</sup> hệ thống hiển thị pop up để người dùng đưa ra quyết định xóa hay không?

| Delete Policy |                                          | × |
|---------------|------------------------------------------|---|
|               | Do you want to delete policy: 0503_test1 |   |
|               | Cancel Accept                            |   |
|               |                                          |   |

+ Trường hợp Policy đã có agent được áp, sau khi xóa hệ thống tự động gán "default policy" cho các agent đó;

| Delete Policy                                                                                                    | ×  |
|----------------------------------------------------------------------------------------------------|----|
| Do you want to delete policy: <i>hieupc4</i><br>This policy has been assigned to agent(s). If this policy is deleted, agent(s) will be reset<br>default policy! | to |
| Cancel Accept                                                                                                    |    |

+ Khi click đúp vào từng bản ghi hệ thống sẽ chuyển tiếp tới trang chi tiết của 1 policy để người dùng xem/ thay đổi cấu hình cho Policy.

### 3.7.3 Group Management

Cấu hình luật để tự động chuyển policy và chuyển nhóm cho các agent nếu thỏa mãn luật trên Portal, giảm thời gian chuyển policy và chuyển nhóm cho từng agent và đồng bộ policy cho các agent thỏa mãn luật đã cấu hình.

Các tính năng chính trên màn hình này bao gồm:

- + Quản lý nhóm theo cây;
- + Tìm kiếm nhóm;
- + Thêm mới nhóm:

Viettel Cyber Security Keangnam Building - Landmark 72, Pham Hung st., Nam Tu Liem dist., Hanoi T: (+84) 971 360 360 E: vcs.sales@viettel.com.vn | W: www.viettelcybersecurity.com

Page | 188

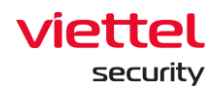

• Tạo luật tự động chuyển nhóm cho agent;

• Tùy chọn cách thức chuyển nhóm (All existing agents, New agents only, All existing and new agents) và gán policy (gán ngay, không gán);

- + Theo dõi các agent thuộc nhóm, tổng số agent thuộc nhóm;
- + Chỉnh sửa nhóm;
- + Xóa nhóm, xóa agent thuộc nhóm;
- 1 Quản lý nhóm theo cây:
  - + User đăng nhập thuộc group root: Hiển thị tất cả Group trong hệ thống;
  - + User đăng nhập thuộc group default: Hiển thị group default;

+ User đăng nhập thuộc group cha: Hiển thị Group thuộc group của user đang login và group con tương ứng;

+ User đăng nhập thuộc group một hoặc nhiều con: Hiển thị tất cả Group thuộc group của user đang login;

Danh sách nhóm hiển thị theo dạng cây bao gồm các nhóm gốc và mỗi nhóm gốc gồm các nhóm con cấp 1, cấp 2...

Mỗi nhóm gồm tên nhóm, thông tin cấu hình của nhóm (rule, policy, apply to), và danh sách agent thuộc nhóm.

Các rule của nhóm là độc lập giữa các nhóm (không có kế thừa cha con). Việc quản lý nhóm theo cây để quản lý dễ dàng hơn khi số lượng agent lớn và có sự phân cấp về quản lý agent theo công ty, phòng, ban...

Khi user thuộc group con, chọn group cha sẽ không nhìn thấy popup group detail

2 – Tìm kiếm nhóm

+ Cách 1: Click vào textbox Search > hiện danh sách các nhóm của tương ứng với user đang login có thể scroll được > Chọn nhóm trong danh sách hiện ra;

+ Cách 2: Click vào textbox Search > nhập ký tự tìm kiếm vào textbox > hệ thống tự động tìm kiếm các bản ghi chứa ký tự nhập vào > Chọn 1 bản ghi phù hợp trong danh sách gợi ý hoặc click Search hoặc Enter sẽ hiện danh sách các bản ghi thỏa mãn;

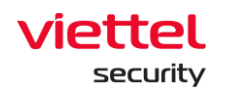

|              | viettel<br>aJiant     | Setting / Group Man | agement        |            |   |              |                                                                                          |                 | <b>#</b> 0 |
|--------------|-----------------------|---------------------|----------------|------------|---|--------------|------------------------------------------------------------------------------------------|-----------------|------------|
| Ę            | Group managem         | ent                 |                |            |   | Ø Guidelines | vcs_anm                                                                                  |                 | ×          |
| A            | Type group name to se | arch                |                |            | ٩ | Create       | Detail information                                                                       | Agent list      | User list  |
| $\tau_{\pm}$ | 🗅 viettel             | >                   | khoi_phu_thuoc | > 🗅 vcs_an | m |              |                                                                                          |                 |            |
| ۲            |                       |                     |                |            |   |              | Rule                                                                                     |                 | 0          |
| 53           |                       |                     |                |            |   |              | Moving agent to this group if All following condi                                        | tions matched : |            |
|              |                       |                     |                |            |   |              | IP_DCN 10.61.188.2/32                                                                    |                 |            |
| ÷            |                       |                     |                |            |   |              | Policy                                                                                   | Update group    |            |
| e <u>r</u>   |                       |                     |                |            |   |              | beta_vcs ~                                                                               | beta            | ~          |
| ÷            |                       |                     |                |            |   |              | Apply policy immediately when rule matched                                               |                 |            |
|              |                       |                     |                |            |   |              | Apply to<br>Applying to existing agents may take a while, you can che<br>New agents only | ck later.       |            |
|              |                       |                     |                |            |   |              |                                                                                          | Apply           |            |

Khi click đúp vào 1 bản ghi sẽ hiển thị thông tin chi tiết của bản ghi đó.

+ Tab thông tin chi tiết hiển thị là Detail, dữ liệu của group đó là Rule, Policy, Apply to;

+ Khi chọn tab Agent list thì dữ liệu thông tin các agent match với group đó.

+ Khi chuột phải vào 1 bản ghi thì sẽ hiển thị 2 option: Go to group và Delete group.

+ Nếu chọn Go to group thì đưa user đến vị trí của group đó trên cây;

+ Nếu chọn Delete group thì hiển thị popup confirm xóa group.

Khi click vào menu góc phải mỗi ản ghi cũng hiển thị 2 option: Go to group và Delete group.

3 – Thêm mới nhóm:

+ User đăng nhập thuộc group root: Có thể them mới tất cả Group trong;

+ User đăng nhập thuộc group default: Không thể thêm mới;

+ User đăng nhập thuộc group cha: có thể thêm mới group con tương ứng của group thuộc user đang login;

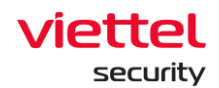

+ User đăng nhập thuộc group một hoặc nhiều con: có thể them mới group con tương ứng của group thuộc user đang login;

Bước 1: Lựa chọn vị trí nhóm sẽ tạo

+ Nếu tạo mới nhóm ở danh sách nhóm gốc, click nút "Add new" góc phải màn hình hoặc hover vào cuối danh sách nhóm gốc trên màn hình, click Add new ;

| ≡         | aJiant                 | Setting / Group Man | agement        |   |           |                   |                                            |                               | <b>#</b> 0 |
|-----------|------------------------|---------------------|----------------|---|-----------|-------------------|--------------------------------------------|-------------------------------|------------|
| <u>en</u> | Group manageme         | ent                 |                |   |           | <b>Guidelines</b> | vcs_anm                                    |                               | ×          |
| •         | Type group name to see | irch                |                |   |           | Q Create          | Detail information                         | Agent list                    | User list  |
|           | 🗅 viettel              | >                   | khoi_phu_thuoc | > | C vcs_anm |                   |                                            |                               |            |
| ۲         |                        |                     |                |   |           |                   | Rule                                       |                               | D          |
|           |                        |                     |                |   |           |                   | Moving agent to this group if All Y        | ollowing conditions matched : |            |
|           |                        |                     |                |   |           |                   | IP_DCN 10.61.188.2/32                      |                               |            |
| ¢۵.       |                        |                     |                |   |           |                   | Policy                                     | Update group                  |            |
| Ø         |                        |                     |                |   |           |                   | beta_vcs                                   | ∨ beta                        | ~          |
|           |                        |                     |                |   |           |                   | Apply policy immediately when rule matched |                               |            |
|           |                        |                     |                |   |           |                   |                                            |                               |            |
|           |                        |                     |                |   |           |                   | Apply to                                   |                               |            |
|           |                        |                     |                |   |           |                   | Applying to existing agents may take a whi | le, you can check later.      |            |
|           |                        |                     |                |   |           |                   |                                            |                               |            |
|           |                        |                     |                |   |           |                   |                                            |                               |            |
|           |                        |                     |                |   |           |                   |                                            |                               |            |
|           |                        |                     |                |   |           |                   |                                            |                               |            |
|           |                        |                     |                |   |           |                   |                                            |                               |            |
|           |                        |                     |                |   |           |                   |                                            |                               |            |
|           |                        |                     |                |   |           |                   |                                            | Apply                         |            |

+ Nếu tạo mới nhóm là nhóm con trong một nhóm gốc hoặc nhóm cấp 1, cấp 2... thì click vào nhóm cha sau đó click "Create" trên màn hình hoặc hover vào cuối danh sách nhóm cùng cấp và click "Create";

Bước 2: Nhập tên nhóm và cấu hình luật;

Lưu ý: tên và luật cấu hình không được trùng với tên và luật đã có.

- + Nếu chọn toán tử "All": luật thỏa mãn khi cả 2 trường được thỏa mãn;
- + Nếu chọn toán tử "Any": luật thỏa mãn khi 1 trong 2 hoặc cả 2 trường thỏa mãn;

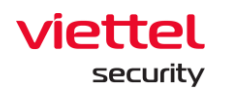

| 2000 C  | Group managemen<br>Type group name to searc<br>ettel | it<br>h |                 |           |   | 0          |                                                                                                    |                                          |           |
|---------|------------------------------------------------------|---------|-----------------|-----------|---|------------|----------------------------------------------------------------------------------------------------|------------------------------------------|-----------|
| ▲<br>r± | Type group name to search                            | h       |                 |           |   | Guideliner | EDR_group                                                                                                    |                                          |           |
| F#      | ettel                                                | >       |                 |           | 2 | Create     | Detail information                                                                                                    | Agent list                               | User list |
|         |                                                      |         | ▶ Wol_phu_thusc | C vojanni |   |            | Detail Information  Rule  Moving agent to this group if All   following co  p  following co  Add rule  Apply policy immediately when rule matched  Apply to  All existing and new agents | Agent list dtions matched : Update group | User list |

**Bước 3:** Lựa chọn policy và loại agent sẽ apply policy nếu thỏa mãn rule:

Sau khi click Apply kiểm tra agent được chuyển nhóm trong tab Agent list: danh sách agent thỏa mãn luật và được chuyển nhóm sang nhóm vừa thêm. Tùy thuộc vào lựa chọn ở phần "Apply to" để chuyển nhóm cho các agent trong hệ thống:

+ All existing agents: chuyển nhóm cho tất cả agent đang tồn tại trong hệ thống, các agent cài mới sau khi apply nếu có khớp luật cũng KHÔNG chuyển nhóm;

+ New agents only: chỉ chuyển nhóm cho các agent cài mới sau khi Apply, các agent đang tồn tại trên hệ thống nếu khớp luật cũng KHÔNG chuyển nhóm;

+ All existing and new agents: chuyển nhóm cho tất cả agent đang tồn tại trong hệ thống và agent cài mới sau khi apply nếu khớp luật;

Lưu ý:

+ Nếu chọn checkbox "Apply policy now when rule matched", sau đó click "Apply" thì với các agent được lựa chọn Apply sẽ kiểm tra các giá trị nếu khớp với luật đã cấu hình sẽ chuyển policy cho agent sang policy đã chọn ở mục "Policy", đồng thời chuyển nhóm;

Trong trường hợp ko chọn checkbox trên thì sau khi Apply, các agent được chọn Apply chuyển nhóm nhưng không chuyển policy, tức là agent giữ nguyên policy trong

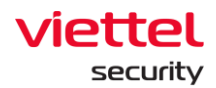

khi chuyển sang nhóm có policy khác; với các agent cài mới nếu khớp luật thì chuyển nhóm và được áp policy "**default**" do không chọn checkbox > áp policy mặc định;

+ Nếu agent mới khớp luật của nhiều nhóm sẽ ưu tiên chuyển vào nhóm được tạo mới nhất, không tính thời gian sửa nhóm.

- 4 Sửa nhóm: có thể lựa chọn sửa 1 hoặc 2 hoặc cả 3 thành phần trong một nhóm: Rule, Policy, Apply to
  - + User đăng nhập thuộc group root: Có thể sửa tất cả group trong hệ thống;
  - + User đăng nhập thuộc group default: Không được sửa group default;

+ User đăng nhập thuộc group cha: Có thể sửa tất cả group thuộc đang login và group con có role cũng thuộc group role con của role user đang login;

+ User đăng nhập thuộc group một hoặc nhiều con: Có thể sửa tất cả group thuộc user đang login;

+ Để sửa Rule (luật) của nhóm, click vào icon Edit > Chỉnh sửa luật của nhóm sau đó click Save > Sau đó có thể chỉnh sửa ở mục "Policy" và "Apply to" rồi click Apply;

| vcs_anm                                |                                | ×         |
|----------------------------------------|--------------------------------|-----------|
| Detail information                     | Agent list                     | User list |
| Rule Moving agent to this group if All | following conditions matched : | Edit 🤌    |
| Policy                                 | Update group                   |           |
| beta_vcs                               | ∽ beta                         | ~         |
| Apply to                               | hile wu can check later        |           |
| New agents only                        | V                              |           |
|                                        |                                |           |
|                                        |                                |           |
|                                        |                                |           |
|                                        |                                |           |
|                                        |                                |           |

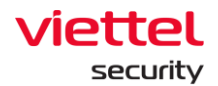

| vcs_anm                                    |                    |              | ×           |
|--------------------------------------------|--------------------|--------------|-------------|
| Detail information                         | Ag                 | ent list     | User list   |
| Rule                                       |                    |              | Cancel Save |
| Moving agent to this group if All v fol    | llowing conditions | matched :    |             |
| IP DCN • 10.61.188.2/3                     | 2                  |              |             |
|                                            |                    |              |             |
|                                            |                    |              |             |
|                                            |                    |              |             |
| Add rule                                   |                    |              |             |
| Policy                                     |                    | Update group |             |
| beta_vcs                                   | ~                  | beta         | ~           |
| Apply policy immediately when rule matched |                    |              |             |
| Apply to                                   |                    |              |             |
| New agents only                            | ~                  |              |             |
|                                            |                    |              |             |
|                                            |                    |              |             |
|                                            |                    | Apply        |             |

Lưu ý:

+ Trường hợp sửa các thành phần của nhóm (Rule, Policy hoặc Apply to) sau đó ko click Apply thì nội dung chỉnh sửa đã được lưu lại, nhưng không cập nhật Agent list. Với các Agent cài mới thì xử lý như sau:

 Chuyển nhóm: phụ thuộc Agent mới có được chọn ở mục "Apply to" hay không, nếu được chọn sẽ kiểm tra phía Agent, khớp luật của nhóm sẽ được chuyển vào nhóm;

 Apply policy: policy của agent phụ thuộc việc chọn checkbox "Apply policy now when rule matched", nếu checkbox được chọn thì sẽ apply policy của nhóm, nếu không được chọn sẽ áp policy "default" do không chọn checkbox sẽ áp policy mặc định.

+ Trường hợp sửa xong các thành phần của nhóm rồi click Apply thì nội dung chỉnh sửa được lưu lại, đồng thời nếu có lựa chọn "All existing agents" trong

Viettel Cyber Security Keangnam Building - Landmark 72, Pham Hung st., Nam Tu Liem dist., Hanoi T: (+84) 971 360 360 E: vcs.sales@viettel.com.vn | W: www.viettelcybersecurity.com

Page | 194

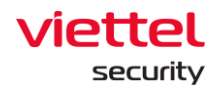

phần "Apply to" thì thực hiện quét thông tin toàn bộ agent trong hệ thống và chuyển nhóm cho agent, sau đó cập nhật Agent list.

Đối với Agent mới xử lý tương tự như trên.

- 5 Xóa nhóm hoặc xóa agent khỏi nhóm:
  - + User đăng nhập thuộc group root: Có thể xóa tất cả group trong hệ thống;
  - + User đăng nhập thuộc group default: Không được xóa group default;

+ User đăng nhập thuộc group cha: Có thể xóa tất cả group thuộc đang login và group con có role cũng thuộc group role con của role user đang login;

+ User đăng nhập thuộc group một hoặc nhiều con: Có thể xóa tất cả group thuộc user đang login;

Để xóa nhóm click vào nhóm cần xóa, click "Delete" sau đó click "OK" trên màn hình confirm. Sau khi xóa 1 nhóm thì các agent thuộc nhóm sẽ chuyển về nhóm mặc định, nhóm "default", policy giữ nguyên;

| ≡           | viettel<br>aJiant      | Setting / Group Man | nagement   |       |                    |                                   |                          |                                     |               | ŧ         | <b>8</b> 0 |
|-------------|------------------------|---------------------|------------|-------|--------------------|-----------------------------------|--------------------------|-------------------------------------|---------------|-----------|------------|
| ē.          | Group managem          | ent                 |            |       |                    | 2 Suidelines                      | huyenpk_group            |                                     |               |           | ×          |
| A           | Type group name to see | arch                |            |       |                    | Q Delete Creste                   | Detail informa           | ition                               | Agent list    | User list |            |
| -7 <u>+</u> | 🗅 admin                | >                   | 🗅 new_grou | p >   | huyenpk_group      |                                   |                          |                                     |               |           |            |
| ۲           | 🗅 default              |                     | test_wild  | ard   |                    |                                   | Rule                     |                                     |               |           | 0          |
|             | 🗅 global               |                     | hbc_serv   | r     |                    |                                   | Moving agent to this gro | up if All V following conditi       | ons matched : |           |            |
|             |                        |                     | auto_test  | >     |                    |                                   | IP_DCN                   | 123.123.12.31/241                   |               |           |            |
| •           |                        |                     | no_group   | >     |                    |                                   | Palicy                   |                                     | Undate group  |           |            |
| ¢λ          |                        |                     | C chuyen_t | ist > | 1 Delete           |                                   | ×                        |                                     | opuate group  |           |            |
| ē           |                        |                     |            |       |                    |                                   |                          | ~                                   |               |           | ~          |
|             |                        |                     |            |       | Are you sure you w | ant to delete group : huyenpk_gro | oup?                     | y when rule machieu                 |               |           |            |
|             |                        |                     |            |       |                    | 3                                 |                          |                                     |               |           |            |
|             |                        |                     |            |       |                    | Cancel Delete                     | ager                     | nts may take a while, you can checi | k later.      |           |            |
|             |                        |                     |            |       |                    |                                   | All existing and new a   | gents ~                             |               |           |            |
|             |                        |                     |            |       |                    |                                   |                          |                                     |               |           |            |
|             |                        |                     |            |       |                    |                                   |                          |                                     |               |           |            |
|             |                        |                     |            |       |                    |                                   |                          |                                     |               |           |            |
|             |                        |                     |            |       |                    |                                   |                          |                                     |               |           |            |
|             |                        |                     |            |       |                    |                                   |                          |                                     |               |           |            |
|             |                        |                     |            |       |                    |                                   |                          |                                     |               |           |            |
|             |                        |                     |            |       |                    |                                   |                          |                                     | Apply         |           |            |

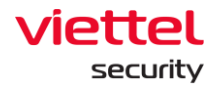

Để xóa Agent khỏi nhóm thì click vào tab Agent list, click icon "x" để xóa agent khỏi nhóm. Sau khi xóa agent khỏi nhóm thì agent được chuyển về nhóm mặc định: "default", policy giữ nguyên

| vcs_anm                      |              |              |           |                                         |   |
|------------------------------|--------------|--------------|-----------|-----------------------------------------|---|
| <b>Detail information</b>    |              | Agent list   |           | User list                               |   |
| 50/279 agent(s)              |              | Search agent |           |                                         |   |
| AGENT ID                     | HOSTNAM      | IE GROUP     | STATUS    | POLICY                                  | # |
| 4AE8D11BFB5037899FD20F5CEDF  | ANM-HOANGNI  | D31 vcs_anm  | • Offline | full_features_with_autoscan_selfdefense | × |
| \1B37DBD39D0F632D9F7BEFBE421 | ANM-SANGLV11 | 1 vcs_anm    | • Offline | full_features_with_autoscan_selfdefense | × |
| 75E895D48390F5C642FC57AD62C  | ANM-THONGNE  | D7 vcs_anm   | • Offline | full_features_with_autoscan_selfdefense | × |
| (F8AF3B15A9A343F992D3596EBA3 | ANM-HOABT21  | vcs_anm      | • Offline | full_features_with_autoscan_selfdefense | × |
| 2FA6F1E3E016C748600CAF0C1A7  | ubunbu-18    | vcs_anm      | • Offline | full_features_3.3.0                     | × |
| SCA1E94EC4C99ACE5EDB202FD7E  | ANM-ANHNN19  | o vcs_anm    | • Offline | full_features_with_autoscan_selfdefense | × |
| 9ACE6C4888F8E1F04428BC8BDD1  | IS-LANNT     | vcs_anm      | • Offline | beta_vcs                                | × |
| 343E35A30D5CC8EFC65AC7A83EB1 | ANM-THANGNM  | M14 vcs_anm  | • Offline | full_features_with_autoscan             | × |
| A04CF97FF6250F800308CE68352  | ANM-DUCDH8   | vcs_anm      | • Offline | full_features_with_autoscan_selfdefense | × |
|                              |              |              |           |                                         |   |

Lưu ý: trường hợp xóa một nhóm cha:

+ Xóa tất cả nhóm con;

+ Chuyển tất cả agent của nhóm cha và các nhóm con về nhóm mặc định: "default";

- + Giữ nguyên policy của các agent trong nhóm cha và con;
- 6 Thêm mới user vào group

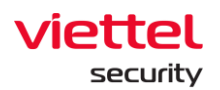

| aJiar    | nt     | s    | etting / | Group Management      |              |                             |        |                    |                   |                         |              | * 0             |
|----------|--------|------|----------|-----------------------|--------------|-----------------------------|--------|--------------------|-------------------|-------------------------|--------------|-----------------|
| Group ma | anager | nen  | ŭ.       |                       |              |                             |        | <b>G</b> uidelines | admin             |                         |              | ×               |
| Type p   | Add u  | iser | to gro   | oup                   |              |                             |        |                    |                   | Cancel Save             | × srlist     | Alphante seaser |
| -        |        | Use  | r avai   | lable to add to group |              |                             | User i | group              |                   |                         | us<br>ictive | *<br>*          |
| 0        |        |      | NO.      | USERNAME              | FULLNAME     | EMAIL                       | . N    | ). USERNAME        | FULLNAME          | EMAIL                   | tive         | ×               |
| -        | 2      |      | 1        | admin                 |              | t                           | 0.1    | iml_edr            | iml_edr           | iml_edr@ajiant.com      | tive         | ×               |
| -        |        |      | 2        | alert_viewer          | alert_viewer | alert_viewer@ajiant.com     | □ 2    | is_toanbd          | is_toanbd@adf.com | is_toanbd@adf.com       | tive         | ×               |
|          |        | ò    | 3        | anhbd25               |              | t1                          | 3      | khaitb             | Trần Bá Khai      | khaitb@viettel.com.vn   |              |                 |
|          |        |      | 4        | anhnn                 |              | anhnn@gmail.com             | . 4    | thanhln9           | thanhIn9          | thanhIn9@viettel.com.vn |              |                 |
|          |        |      | 5        | anhnn19               |              | tba                         |        |                    |                   |                         |              |                 |
|          |        |      | 6        | anhyn                 |              | anhvn@gmail.com             |        |                    |                   |                         |              |                 |
|          |        |      | 7        | autotest151           | fullname     | clint.kris@yahoo.com        |        |                    |                   |                         |              |                 |
|          |        |      | 8        | autotest281           | fullname     | marjory.ritchie@hotmail.com |        |                    |                   |                         |              |                 |
|          |        |      | 9        | autotest289           | fullname     | alec.stamm@gmail.com        |        |                    |                   |                         |              |                 |
|          |        |      | 10       | autotest35            | fullname     | alica.lueilwitz@gmail.com   |        |                    |                   |                         |              |                 |
|          |        | D,   | 11       | autotest362           | fullname     | mao.huel@hotmail.com        |        |                    |                   |                         |              |                 |
|          |        |      | 12       | autotest419           | fullname     | rachael.pouros@hotmail.com  |        |                    |                   |                         |              |                 |
|          |        |      | 13       | autotest457           | fullname     | clyde.grady@gmail.com       |        |                    |                   |                         |              |                 |
|          |        |      | 14       | autotest5             | fullname     | mckinley.ratke@gmail.com    |        |                    |                   |                         |              |                 |

Danh sách user:

- + User đăng nhập thuộc group root: Hiển thị tất cả User trong hệ thống;
- + User đăng nhập thuộc group default: Hiển thị user chỉ thuộc default;

+ User đăng nhập thuộc group cha: Hiển thị User đang login và user thuộc group con có role cũng thuộc group role con của role user đang login;

+ User đăng nhập thuộc group một hoặc nhiều con: Hiển thị user đang login:

| = | aJiant Setting / C        | Group Man | agemen | at            |   |                 |      |                    |          |                           |                            |   |
|---|---------------------------|-----------|--------|---------------|---|-----------------|------|--------------------|----------|---------------------------|----------------------------|---|
| 2 | Group management          |           |        |               |   | Guidelines      | test | t_wildcard         |          |                           |                            |   |
|   | Type group name to search |           |        |               |   | Q Delete Create |      | Detail information | 1        | Agent list                | User list                  |   |
|   | 🗅 admin                   | >         |        | new_group     |   |                 | 3 ut | ser(s)             |          | Type to filter user       |                            | 1 |
|   | C default                 |           | D      | test_wildcard |   |                 | NO.  | USERNAME           | FULLNAME | EMAIL                     | STATUS                     |   |
|   | 🗅 global                  |           |        | hbc_server    |   |                 | 1    | anhvn              | anhvn    | anhvn@gmail.com           | Active                     |   |
|   |                           |           |        | auto_test     | > |                 | 2    | autotest107        | fullname | jackie.anderson@yahoo.com | <ul> <li>Active</li> </ul> |   |
|   |                           |           |        | no_group      | > |                 | 3    | autotest11         | fullname | sondra.trantow@yahoo.com  | <ul> <li>Active</li> </ul> |   |
|   |                           |           |        | chuyen_test   | > |                 |      |                    |          |                           |                            |   |
|   |                           |           |        |               |   |                 |      |                    |          |                           |                            |   |

### 3.7.4 Account Management

Quản lý các tài khoản, quyền, nhóm quyền của hệ thống Portal

Page | 197

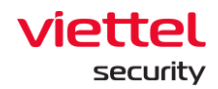

#### 3.7.4.1 *Permission management*

Quản lý các quyền truy cập vào tài nguyên (API) của hệ thống. 1 permission là quyền truy cập vào 1 tài nguyên xác định (API) của hệ thống; Các chức năng chính trên màn hình này:

- + Quản lý các permission;
- + Tìm kiếm permission;
- + Xóa permission;
- 1 Quản lý các permission: hiển thị toàn bộ các permission của hệ thống. Trong trường hợp xóa permission trên màn hình này, khi thực hiện các chức năng trên portal mà bị thiếu permission thì sẽ tự động thêm permission đã xóa trên màn hình quản lý Permission
- 2 Tìm kiếm permission: nhập ký tự tìm kiếm vào texbox Search > click
   Enter hoặc nút "Search" => hiển thị danh sách permission thỏa mãn

| ≡            | aJi     | ant Setting / Account Management / Permission Management |             |                                                                                                    | <b>*</b> 0 |
|--------------|---------|----------------------------------------------------------|-------------|----------------------------------------------------------------------------------------------------|------------|
| ē.           | Permis  | ision management                                         |             |                                                                                                    | Guidelines |
| A            | Type pe | ermission name to search                                 |             | •                                                                                                    | 2 Q        |
| ÷            | 56 resu | ult(s)                                                   |             |                                                                                                    |            |
| ۲            | NO.     | PERMISSION NAME                                          | DESCRIPTION | ROLE LIST                                                                                                    | ACTION     |
| _            | 1       | agent_management_manage                                  |             | manage_agent_management, manage_containment, manage_deploy_tool, root                                                                                                    | 0 Î        |
| <u>&gt;-</u> | 2       | agent_management_read                                    |             | liennt_test, manage_investigation_result, root, view_agent_management,View                                                                                                    | 0 11       |
| <b>9</b>     | 3       | agent_policy_manage                                      |             | manage_policy_management, root                                                                                                    | 0 û        |
|              | 4       | agent_policy_read                                        |             | liennt_test, root, view_policy_management                                                                                                    | 0 Û        |
| Ēà           | 5       | agent_read                                               |             |                                                                                                    | 0 Ü        |
| ē            | 6       | alert_read                                               |             |                                                                                                    | 0 û        |
|              | 7       | alert_manager                                            |             | manage_alert, root                                                                                                    | 0 Î        |
|              | 8       | alerts_read                                              |             | root, view_alert                                                                                                    | 0 11       |
|              | 9       | appctrl_handler_manage                                   |             | manage_appctrl_handler, root                                                                                                    | 0 D        |
|              | 10      | appctrl_handler_read                                     |             | root, view_appctrl_handler                                                                                                    | 0 11       |
|              | 11      | artifact_handler_manage                                  |             | $manage\_event\_search, manage\_investigation\_result, manage\_process\_analysis, root$                                                                                                    | 0 11       |
|              | 12      | artifact_handler_read                                    |             | root, view_investigation_result, view_irflow, view_process_analysis                                                                                                    | 0 Î        |
|              | 13      | artifact_manage                                          |             | manage_detection, root                                                                                                    | 0          |
|              | 14      | containment_manage                                       |             | manage_containment, manage_irflow, root                                                                                                    | 0 11       |
|              | 15      | containment_read                                         |             | root, view_containment, view_irflow                                                                                                    | 0 11       |
|              | 16      | correlation_manage                                       |             |                                                                                                    | 0 Ü        |
|              | 17      | correlation_read                                         |             |                                                                                                    | 0 û        |
|              | 18      | dashboard_read                                           |             | default, root                                                                                                    | 0 Î        |
|              | 19      | deploy_tool_handler_manage                               |             | manage_deploy_tool, manage_investigation_tool, manage_irflow, root                                                                                                    | 0 Ü        |
|              | 20      | deploy_tool_handler_read                                 |             | $manage\_investigation\_result, root, view\_deploy\_tool, view\_investigation\_result, View\_investigation\_result, View\_in$ | 0 Û        |
|              | 21      | endpointfw_handler_manage                                |             | liennt_test, manage_endpointfw_handler, root                                                                                                    | 0 Î        |
|              | Showing | (25/56 result(s)                                         |             |                                                                                                    |            |

3 – Xóa permission: click icon "Delete" > click "OK" trên màn hình confirm là xóa thành công:

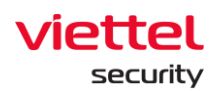

| =          | aJiant               | Setting / Account Management / Permission Management |                                                           |              |                                                                            | <b>#</b> 0 |
|------------|----------------------|------------------------------------------------------|-----------------------------------------------------------|--------------|----------------------------------------------------------------------------|------------|
| <u>e</u> 1 | Permission mana      | agement                                              |                                                           |              |                                                                            | Guidelines |
| A          | Type permission name | to search                                            |                                                           |              |                                                                            | Q          |
|            |                      |                                                      |                                                           |              |                                                                            |            |
| ц.         | 56 result(s)         |                                                      |                                                           |              |                                                                            |            |
| <b>a</b>   | NO. PERMISSION N     | IAME                                                 | DESCRIPTION                                               | ROLE UIST    |                                                                            | ACTION     |
|            | 1 agent_mana         | agement_manage                                       |                                                           | manage_a     | gent_management, manage_containment, manage_deploy_tool, root              | 0 0        |
|            | 2 agent_mana         | igement_read                                         |                                                           | liennt_test  | 0 10                                                                       |            |
|            | 3 agent_polic        | y_manage                                             |                                                           | manage_p     | 0 11                                                                       |            |
|            | 4 agent_polic        | y_read                                               |                                                           | liennt_test  | 0 11                                                                       |            |
| EX         | 5 agent_read         |                                                      | Delete                                                    | ×            |                                                                            | 0 1        |
| ē          | 6 alert_read         |                                                      | Delete                                                    |              |                                                                            | 0 11       |
|            | 7 alert_manag        | ger                                                  |                                                           |              | ert, root                                                                  | 0          |
|            | 8 alerts_read        |                                                      | Are you sure you want to delete permission : agent_read ? |              | ilert                                                                      | 0 11       |
|            | 9 appctrl_han        | dler_manage                                          |                                                           |              | pctrl_handler, root                                                        | 0 11       |
|            | 10 appctrl_han       | dler_read                                            | Cancel Delete 2                                           |              | ippctrl_handler                                                            | 0 11       |
|            | 11 artifact_han      | dler_manage                                          |                                                           |              | ent_search, manage_investigation_result, manage_process_analysis, root     | 0 11       |
|            | 12 artifact_han      | idler_read                                           |                                                           | root, view_  | investigation_result, view_irflow, view_process_analysis                   | 0 11       |
|            | 13 artifact_mar      | nage                                                 |                                                           | manage_d     | etection, root                                                             | 0 11       |
|            | 14 containmen        | t_manage                                             |                                                           | manage_c     | ontainment, manage_irflow, root                                            | 0 11       |
|            | 15 containmen        | t_read                                               |                                                           | root, view_  | containment, view_irflow                                                   | 0 11       |
|            | 16 correlation_      | manage                                               |                                                           |              |                                                                            | 0 11       |
|            | 17 correlation_      | read                                                 |                                                           |              |                                                                            | 0 11       |
|            | 18 dashboard_        | read                                                 |                                                           | default, roi | x                                                                          | 0          |
|            | 19 deploy_tool       | _handler_manage                                      |                                                           | manage_d     | eploy_tool, manage_investigation_tool, manage_inflow, root                 | 0          |
|            | 20 deploy_tool       | _handler_read                                        |                                                           | manage_in    | vestigation_result, root, view_deploy_tool, view_investigation_result,View | 0 11       |
|            | 21 endpointfw        | _handler_manage                                      |                                                           | liennt_test  | , manage_endpointfw_handler, root                                          | 0 11       |
|            | Showing 25/56 result | (5)                                                  |                                                           |              |                                                                            |            |

#### 3.7.4.2 Role Management

Quản lý các role (nhóm quyền hay nhóm permission) của hệ thống; Các chức năng trên màn hình này bao gồm:

- + Quản lý danh sách role:
  - User đăng nhập thuộc Role root: Hiển thị tất cả Role trong hệ thống;
  - User đăng nhập thuộc Role default: Hiển thị Role default;

 User đăng nhập thuộc Role cha: Hiển thị tất cả Role thuộc của user đang login và group con tương ứng;

User đăng nhập thuộc Role có một hoặc nhiều con: Hiển thị tất cả Role thuộc Role của user đang login;

- + Tìm kiếm role;
- + Thêm mới role;
- + Xóa role.
- 1 Quản lý danh sách role: quản lý danh sách role theo dạng cây. Có 2 role
   ở gốc mặc định đã tạo sẵn: role "default" và "root"

Page | 199

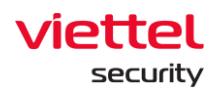

+ Role "default": User có quyền "default" chỉ có quyền truy cập vào Portal, không có quyền xem dữ liệu hoặc thao tác chức năng;

+ Role "root": bao gồm toàn bộ các role của hệ thống, User có role "root" có toàn bộ quyền sử dụng tất cả chức năng trên Portal;

+ Click vào 1 role sẽ hiển thị thông tin chi tiết của role. Một role sẽ bao gồm các thông tin: tên role, danh sách các permission, danh sách User (tài khoản) chứa role, role cha hoặc danh sách role con (nếu có)

2 – Tìm kiếm role

+ Cách 1: Click vào textbox Search > hiển thị danh sách các role trong hệ thống và có thể scroll được danh sách role > Lựa chọn role trong danh sách hiện ra

+ Cách 2: Click vào textbox Search > Nhập ký tự tìm kiếm vào textbox > Hệ thống lọc ra các role chứa ký tự tìm kiếm > chọn role trong danh sách đã lọc hoặc click Enter hoặc click nút "Search"

| ≡                                                                               | viettel<br>aJiant      | Setting / Account Management / Role Management                                                                                                    |                  | × 0                                                                                                    |
|---------------------------------------------------------------------------------|------------------------|----------------------------------------------------------------------------------------------------|------------------|----------------------------------------------------------------------------------------------------|
| ē.                                                                              | Role Managemer         | it                                                                                                    | <br>@ Guidelines | root ×                                                                                                    |
| A                                                                               | Type role name to sear | ch                                                                                                    | Create role      | Detail information User list                                                                                                    |
| ,-<br>,-<br>,-<br>,-<br>,-<br>,-<br>,-<br>,-<br>,-<br>,-<br>,-<br>,-<br>,-<br>, | For enangement         | nagement andler  Imanage_deploy_tool  manage_deploy_tool  manage_detection manage_event_search manage_group_management manage_group_management manage_lowestigation_result | Costerior        | root x  Detail information User list  Detail information User list  Rede detail information  Rute root (root)  Dorson  Detection  Detail information  Permission list  read containment_read containment_manage agent_management_manage agent_management_read agent_management_manage agent_policy_read agent_management_manage agent_manage agent_mana |
|                                                                                 |                        | manage_investigation_tool     manage_inflow     manage_inflow                                                                                                    |                  | update_group_manage appcrti_handier_read appcrti_handier_manage endpointhv_handier_read<br>endpointhv_handier_manage violation_statistic_handier_read software_statistic_handier_read<br>software_read patch_statistic_handier_read patch_read proxy_read proxy_manage<br>alter_read enhance_alter_mad databload_read correlation_manage correlation_read                                                                                                    |
|                                                                                 |                        | manage_priv(epponte     manage_permission_management     manage_process_analysis                                                                                           |                  |                                                                                                    |

- Khi click đúp vào 1 bản ghi sẽ hiển thị thông tin chi tiết của bản ghi đó.
  - Tab thông tin chi tiết hiển thị là Detail, dữ liệu của role bao gồm thông tin role và các permission của role đó;

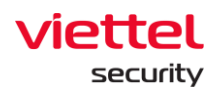

o Khi chọn tab User list là danh sách User chứa role;

+ Khi chuột phải vào 1 bản ghi thì sẽ hiển thị Go to role. Click vào "Go to role" đưa về danh sách role dạng cây ban đầu;

+ Khi click vào menu góc phải mỗi bản ghi cũng hiển thị option: Go to role;

3 – Thêm mới role:

+ User đăng nhập thuộc group root: Có thể them mới tất cả role trong các cây dữ liệu;

+ User đăng nhập thuộc group default: Không thể thêm mới;

+ User đăng nhập thuộc group cha: Có thể thêm mới role con tương ứng của group thuộc user đang login, không thể them mới role cùng cấp;

+ User đăng nhập thuộc group một hoặc nhiều con: có thể them mới group con tương ứng của group thuộc user đang login.

Bước 1: Có các cách tạo mới role như sau:

Click vào 1 role sau đó hover vào cuối danh sách role chọn "Add new" để tạo role cùng cấp với role đã chọn

Click "Add new" trên màn hình để tạo role con của role đã chọn

Chuột phải vào 1 cột trong cây chọn "Add new role"

Sau đó nhập tên role không trùng với tên role đã tồn tại trong hệ thống.

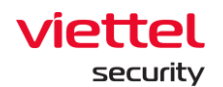

| = | aJiant Setting / Account Ma                 | nagement / Role Management                                                                                                    |                            | ÷                                                                                                    | 0 |
|---|---------------------------------------------|----------------------------------------------------------------------------------------------------|----------------------------|----------------------------------------------------------------------------------------------------|---|
|   | Role Management<br>Type role name to search | ۵<br>۵                                                                                                    | Guidelines     Create role | root                                                                                                    | × |
|   |                                             | view_containment       view_deficion_tool       view_deficition       view_endpointdw_handler       view_endpointdw_handler       view_endpointdw_handler       view_endpointdw_handler       view_endpointdw_handler       view_endpointdw_handler       view_endpointdw_handler       view_endpointdw_handler       view_endpointdw_handler       view_investigation_result       view_investigation_tool       view_investigation_tool       view_view_intow       view_view_intow       view_view_point_management       view_response_conario       view_response_conario       view_rupdate_group       view_rupdate_group       view_rupdate_group | 0                          | Declar information         Definit           INME         mot (root)           DOUMN         mot (root)           DOUMN         mot (root)           DESCRIPTION         mot roote           Permission list         mot (root)           agent_management_manage         agent_policy_manage           Inst_met_manage         agent_policy_manage           inflow_manage         agent_policy_manage           inflow_manage         agent_management_read           agent_management_manage         agent_policy_manage           inflow_manage         response_scenario_manage           agent_management_manage         agent_policy_manage           agent_management_manage         agent_policy_manage           agent_scenario_manage         agent_policy_manage           agent_scenario_manage         agent_read           group_manage         group_manage           group_manage         goop_read           user_read         antst_read           group_manage         apert_handle_manage           update_manage         user_read           group_manage         apert_handle_read           approx_tol_handler_manage         apert_handler_manage           update_manage         update_read <t< th=""><th>0</th></t<> | 0 |

**Bước 2:** Click icon Edit để thêm thông tin permission cho role > Lựa chọn permission để thêm vào role > click Save:

- + User đăng nhập thuộc group root: Có thể sửa tất cả role trong hệ thống;
- + User đăng nhập thuộc group default: Không được sửa role default;

+ User đăng nhập thuộc group cha: Có thể sửa tất cả role thuộc đang login và role con role ;

+ User đăng nhập thuộc group một hoặc nhiều con: Có thể sửa tất cả role thuộc user đang login;

Lưu ý: danh sách permission của role con là tập con của role cha. Tức là khi muốn lựa chọn permission gán cho role con thì role đó phải thuộc danh sách permission của role cha.

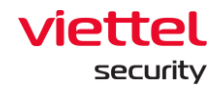

| view_irflow                         |                             |                          | ×                     |
|-------------------------------------|-----------------------------|--------------------------|-----------------------|
| Detail ir                           | nformation                  | User                     | list                  |
| Role detail information             |                             |                          | 0                     |
| NAME                                | view_irflow (view_          | irflow)                  |                       |
| DOMAIN                              |                             |                          |                       |
| DESCRIPTION                         | view_irflow                 |                          |                       |
| Permission list irflow_read contain | nment_read process_analysis | _read live_response_read | artifact_handler_read |
| response_scenario_read              | deploy_tool_handler_read    | event_read               |                       |
|                                     |                             |                          |                       |
|                                     |                             |                          |                       |
|                                     |                             |                          |                       |
|                                     |                             |                          |                       |

| Detail in                                                                                                    | formation          | User list |
|----------------------------------------------------------------------------------------------------|--------------------|-----------|
| ole detail information                                                                                            |                    | Cancel    |
| Name                                                                                                    | view_live_response | <b>•</b>  |
| Domain                                                                                                    |                    |           |
| Description                                                                                                    | view_live_response |           |
| ermission list                                                                                                    |                    | 2         |
| ermission list<br>live_response_read ×<br>read                                                                    |                    | 2         |
| ermission list          live_response_read       ×         read       containment_read                            |                    | 2         |
| ermission list          live_response_read       ×         read       containment_read         containment_manage |                    | 2         |
| ermission list                                                                                                    | ad                 | 2         |
| ermission list                                                                                                    | ad                 | 2         |

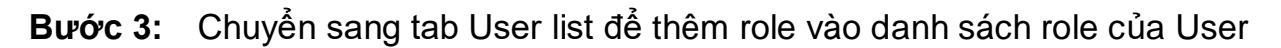

- + User đăng nhập thuộc group root: Hiển thị tất cả User trong hệ thống;
- + User đăng nhập thuộc group default: Hiển thị user chỉ thuộc default;

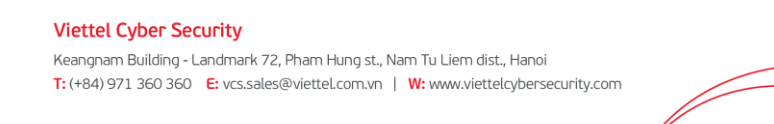

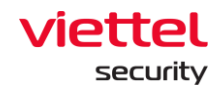

+ User đăng nhập thuộc group cha: Hiển thị User đang login và user thuộc group con có role cũng thuộc group role con của role user đang login;

| _=▶     | viett<br>aJii | ant    | Set        | tting / Account Ma    | anagement / Role Management |                             |    |              |            |                    |                  |             |     | <b>8</b> 0 |
|---------|---------------|--------|------------|-----------------------|-----------------------------|-----------------------------|----|--------------|------------|--------------------|------------------|-------------|-----|------------|
| ē.      | Role M        | anagem | ent        |                       |                             |                             |    |              | Guidelines | view_live_response |                  |             |     | ×          |
| ▲<br>"≞ | Type ro       | Add    | Jser Int   | to Role               |                             |                             |    |              |            |                    |                  | Cancel Save |     | edate user |
| ۲       |               |        |            |                       |                             |                             |    |              |            |                    |                  |             | s   | ACTION     |
| 5       |               |        | ser avaita | able to add into role | t (3 selected)              |                             |    | User in role |            |                    |                  |             | ive | ×          |
|         |               | 2      | ) NO.      | USERNAME              | FULLNAME                    | EMAIL                       |    | NO.          | USERNAME   | FULLNAME           | EMAIL            |             | ive | ×          |
|         |               |        | 1          | admin                 | Supper Admin                | admin@ajiant.com            |    | 1            | bichpt3    | Bich PT            | bichpt@gmail.com |             |     |            |
| 成       |               | C      | 2          | alert_viewer          | alert_viewer                | alert_viewer@ajiant.com     |    | 2            | viewer     | quyền view         | aaaa@gmail.com   |             |     |            |
|         |               | 0      | 3          | anhvn                 | anhvn                       | anhvn@gmail.com             |    |              |            |                    |                  |             |     |            |
| ē       |               | 8      | 4          | autotest107           | fullname                    | jackie.anderson@yahoo.com   |    |              |            |                    |                  |             |     |            |
|         |               |        | 5          | autotest11            | fullname                    | sondra.trantow@yahoo.com    |    |              |            |                    |                  |             |     |            |
|         |               |        | 6          | autotest136           | fullname                    | howard.mcclure@hotmail.com  |    |              |            |                    |                  |             |     |            |
|         |               | 0      | 7          | autotest156           | fullname                    | timothy.jerde@yahoo.com     | 3_ |              |            |                    |                  |             |     |            |
|         |               |        | 8          | autotest161           | fullname                    | jaunita.gislason@gmail.com  | »  |              |            |                    |                  |             |     |            |
|         |               |        | 9          | autotest167           | fullname                    | jeannette.hirthe@yahoo.com  |    |              |            |                    |                  |             |     |            |
|         |               | 0      | 10         | autotest27            | fullname                    | joe.kuvalis@yahoo.com       |    |              |            |                    |                  |             |     |            |
|         |               |        | 11         | autotest271           | fullname                    | hank.moen@gmail.com         |    |              |            |                    |                  |             |     |            |
|         |               | 0      | 12         | autotest285           | fullname                    | karlyn.bayer@gmail.com      |    |              |            |                    |                  |             |     |            |
|         |               | C      | 13         | autotest300           | fullname                    | douglass.sauer@yahoo.com    |    |              |            |                    |                  |             |     |            |
|         |               | C      | 14         | autotest34            | fullname                    | enriqueta.beahan@yahoo.com  |    |              |            |                    |                  |             |     |            |
|         |               | C      | 15         | autotest416           | fullname                    | natosha.ziemann@hotmail.com |    |              |            |                    |                  |             |     |            |
|         |               |        | 16         | autotest419           | fullname                    | dillon.purdy@hotmail.com    |    |              |            |                    |                  |             |     |            |
|         |               | C      | 17         | autotest436           | fullname                    | londa.rempel@hotmail.com    |    |              |            |                    |                  |             |     |            |
|         |               |        | 18         | autotest44            | fullname                    | tanner.okeefe@yahoo.com     |    |              |            |                    |                  |             |     |            |
|         |               |        | 19         | autotest459           | fullname                    | benton.walker@hotmail.com   |    |              |            |                    |                  |             |     |            |
|         |               |        |            | 11 1000               |                             |                             |    |              |            |                    |                  |             |     |            |
|         |               |        |            |                       | view_response_scenario      |                             |    |              |            |                    |                  |             |     |            |
|         |               |        |            |                       | view_role_management        |                             |    |              |            |                    |                  |             |     |            |

+ User đăng nhập thuộc group một hoặc nhiều con: Hiển thị user đang login;

 4 – Xóa role: click vào role cần xóa, chọn "Delete" > click OK trên màn hình confirm

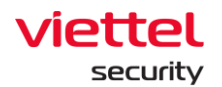

| ≡        | aJiant                    | Setting / Account M | lanagement / Role Management |                   |                                                    |                         |                       | <b>#</b> 0 |
|----------|---------------------------|---------------------|------------------------------|-------------------|----------------------------------------------------|-------------------------|-----------------------|------------|
| ē        | Role Management           |                     |                              |                   | Guidelines                                         | New_Role1               |                       | ×          |
| A        | Type role name to search. |                     |                              |                   | Q Delete Create role                               | Detail info             | ormation              | User list  |
| -        | 🗅 default                 |                     | 🗅 hbc_t                      | 🗅 Haites          | • • • • • • • • • • • • • • • • • • •              |                         |                       |            |
|          | 🗅 root                    | >                   | □ liennt_tes >               | liennt_permission |                                                    | Role detail information |                       | 0          |
| <u> </u> |                           |                     | manage_agent_management      | Liennt_t1234566   |                                                    | DOMAIN                  | New_Role1 (new_role1) |            |
|          |                           |                     | manage_alert                 | 🗅 Na_test         |                                                    | DESCRIPTION             | New_Role1             |            |
| 0        |                           |                     | manage_appctrl_handler       | C New_Role1       |                                                    | Permission list         |                       |            |
| Eλ       |                           |                     | manage_containment           |                   |                                                    |                         |                       |            |
| ē        |                           |                     | manage_deploy_tool           |                   |                                                    |                         |                       |            |
|          |                           |                     | manage_detection             | Delete            |                                                    | ×                       |                       |            |
|          |                           |                     | manage_endpointfw_handler    |                   | Are you sure you want to delete role : New Role1 ? |                         |                       |            |
|          |                           |                     | manage_event_search          |                   |                                                    |                         |                       |            |
|          |                           |                     | manage_group_management      |                   | Cancel Delete                                      |                         |                       |            |
|          |                           |                     | manage_investigation_result  |                   |                                                    | -                       |                       |            |
|          |                           |                     | manage_investigation_tool    |                   |                                                    |                         |                       |            |
|          |                           |                     | manage_irflow                |                   |                                                    |                         |                       |            |
|          |                           |                     | manage_live_response         |                   |                                                    |                         |                       |            |
|          |                           |                     | manage_permission_management |                   |                                                    |                         |                       |            |
|          |                           |                     | manage_policy_management     |                   |                                                    |                         |                       |            |
|          |                           |                     | manage process analysis      |                   |                                                    |                         |                       |            |
|          |                           |                     |                              |                   |                                                    |                         |                       |            |
|          |                           |                     |                              |                   |                                                    |                         |                       |            |
|          |                           |                     |                              |                   |                                                    |                         |                       |            |
|          |                           |                     | C1 manage role management    |                   |                                                    |                         |                       |            |

Lưu ý: Sau khi xóa 1 role, tất cả các user sử dụng role này được thay đổi: Nếu user X nằm trong role bị xóa và user X chỉ có 1 role thì chuyển user X về role mặc định, ngược lại, nếu user X có nhiều role thì chỉ loại bỏ role bị xóa ra khỏi danh sách role của user X.

#### 3.7.4.3 User management

Quản lý các tài khoản đăng nhập vào hệ thống Portal VCS-aJiant. Các chức năng chính trên màn hình này gồm có:

- + Tìm kiếm tài khoản;
- + Thêm mới tài khoản;
- + Chỉnh sửa tài khoản;
- + Xóa tài khoản;
- 1 Tìm kiếm tài khoản: click vào textbox Search > hiện danh sách các tài khoản trong hệ thống > Lựa chọn tài khoản cần tìm kiếm trong danh sách hoặc nhập ký tự <text> vào textbox để lọc bớt các tài khoản> Click "Search" hoặc chọn tài khoản cần tìm trong danh sách các tài khoản đã được lọc

Page | 205

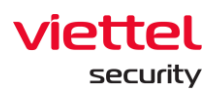

| Ę,             | User | rmanagement          |              |                             |            |          | Guidelines |
|----------------|------|----------------------|--------------|-----------------------------|------------|----------|------------|
| A              | Тур  | e username to search |              |                             |            |          | Q          |
| H <sup>1</sup> | 44 - | result(s)            |              |                             |            |          | + Create   |
| ۲              | NO   | USERNAME             | FULLNAME     | EMAIL                       | LAST LOGON | STATUS   | ACTION     |
| 5              | 1    | admin                |              | t                           | N/A        | Active   | 0 û        |
|                | 2    | alert_viewer         | alert_viewer | alert_viewer@ajiant.com     | N/A        | C Active | 0          |
| Ø              | 3    | anhbd25              |              | 11                          | N/A        | C Active | 0 🗊        |
| Ē.             | 4    | anhnn                |              | anhnn@gmail.com             | N/A        | Active   | 0 11       |
|                | 5    | anhnn19              |              | tba                         | N/A        | Active   | 0 11       |
| <u>s</u>       | 6    | anhvn                |              | anhvn@gmail.com             | N/A        | C Active | 0 Ū        |
|                | 7    | autotest151          | fullname     | clint.kris@yahoo.com        | N/A        | C Active | 0          |
|                | 8    | autotest281          | fullname     | marjory.ritchie@hotmail.com | N/A        | C Active | 0 û        |
|                | 9    | autotest289          | fullname     | alec.stamm@gmail.com        | N/A        | Active   | 0 🗊        |
|                | 10   | autotest35           | fullname     | alica.lueilwitz@gmail.com   | N/A        | C Active | 0 Ū        |
|                | 11   | autotest362          | fullname     | mao.huel@hotmail.com        | N/A        | Active   | 0 11       |

Thêm mới tài khoản: click "Create" > Nhập thông tin vào form hiện lên > click "Next"

|          | Guidelines                                                                                                    |
|----------|----------------------------------------------------------------------------------------------------|
|          | Q                                                                                                    |
|          | + Custo                                                                                                    |
| STATUS   | ACTION                                                                                                    |
| Active   | 0 🗊                                                                                                    |
| Active   | 0 🗊                                                                                                    |
| Active   | 0 🗊                                                                                                    |
| Active   | 0 🗉                                                                                                    |
| Active   | 0 0                                                                                                    |
| Active   | 0 11                                                                                                    |
| Active   | 0 🗊                                                                                                    |
| C Active | 0 🗊                                                                                                    |
| Active   | 0 🗊                                                                                                    |
| Active   | 0 11                                                                                                    |
| Active   | 0 11                                                                                                    |
| Active   | 0 î                                                                                                    |
| Active   | 0 1                                                                                                    |
| Active   | 0 11                                                                                                    |
| Active   | 0 11                                                                                                    |
| Active   | 0                                                                                                    |
| Active   | 0 0                                                                                                    |
| Active   | 0                                                                                                    |
| Active   | 0                                                                                                    |
| Active   |                                                                                                    |
| Active   |                                                                                                    |
| Active   |                                                                                                    |
|          | SUUS<br>Adve<br>Adve<br>A |

+ Lựa chọn role (nhóm quyền) sẽ gán cho tài khoản, sau đó click "next";

+ Khi click vào check box từng role sẽ hiện thị các permission (quyền) tương ứng với role đó:

- User đăng nhập thuộc Role root: Hiển thị tất cả Role trong hệ thống;
- User đăng nhập thuộc Role default: Hiển thị Role default;

 User đăng nhập thuộc Role cha: Hiển thị tất cả Role thuộc của user đang login và group con tương ứng;

Page | 206

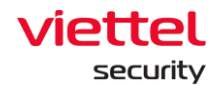

• User đăng nhập thuộc Role có một hoặc nhiều con: Hiển thị tất cả Role thuộc Role của user đang login;

| Ξ÷.  | 66 n | esult(s)     |                             |                  |                             |            |   |          | + Create                                                                                                    |
|------|------|--------------|-----------------------------|------------------|-----------------------------|------------|---|----------|----------------------------------------------------------------------------------------------------|
| ۲    | NO.  | USERNAME     | FULLNAME                    |                  | EMAIL                       | LAST LOGON |   | STATUS   | ACTION                                                                                                    |
|      | 1    | admin        | Supper Admin                |                  | admin@ajiant.com            | N/A        |   | Active   | 0 11                                                                                                    |
|      | 2    | alert_viewer | alert_viewer                |                  | alert_viewer@ajiant.com     | N/A        |   | C Active | 0 🗊                                                                                                    |
|      | 3    | anhvn        | E dia li suo                |                  |                             |            | v | C Active | a la constante da la constante da la constante |
| Ē.   | 4    | autotest107  | Edit User                   |                  |                             |            | ^ | C Active | - a 🗈                                                                                                    |
| R    | 5    | autotest11   | User information Role Group |                  |                             |            |   | C Active | 0 🗊                                                                                                    |
| ι.Ψ. | 6    | autotest136  |                             |                  |                             |            |   | C Active | 0 E                                                                                                    |
|      | 7    | autotest156  | Username                    | admin            |                             |            |   | C Active | 0 î                                                                                                    |
|      | 8    | autotest161  | Fullname                    | Supper Admin     |                             |            |   | C Active | 0 🗊                                                                                                    |
|      | 9    | autotest167  | Email                       | admin@ejiant.com |                             |            |   | Active   | 0 🗊                                                                                                    |
|      | 10   | autotest27   | Shite                       | Antina O Develo  |                             |            |   | C Active | 0 0                                                                                                    |
|      | 11   | autotest271  | Status                      | Change password  | e                           |            |   | Active   | 0                                                                                                    |
|      | 12   | autotest285  |                             |                  |                             |            |   | C Active | 0 E                                                                                                    |
|      | 13   | autotest300  |                             |                  | Cancel Next                 |            |   | C Active | 0                                                                                                    |
|      | 14   | autotest34   |                             |                  | 2                           |            |   | C Active | 0 🗊                                                                                                    |
|      | 15   | autotest416  | fullname                    |                  | natosha.ziemann@hotmail.com | N/A        |   | C Active | 0 🗄                                                                                                    |
|      | 16   | autotest419  | fullname                    |                  | dillon.purdy@hotmail.com    | N/A        |   | Active   | 0 î                                                                                                    |

Trên màn hình add role cho User, có thể tìm kiếm các role tương tự phần tìm kiếm tài khoản, sau khi nhập các ký tự tìm kiếm vào textbox "Search" > click icon Search hoặc Enter hiện màn hình các role thỏa mãn điều kiện tìm kiếm;

| Edit User                |                             |      |                          |      |                |                                                                       |   | × |
|--------------------------|-----------------------------|------|--------------------------|------|----------------|-----------------------------------------------------------------------|---|---|
| User information Role Gr | NP                          |      | Type role neme to search | ۹    | 4 role selecte | ted                                                                   |   |   |
| 🗅 default 🖾              | hbc_test                    |      |                          |      | default        |                                                                       |   |   |
| ⊃ reet 💶 🦕               | E liennt_test               | ••   |                          |      | Permission     | ons: read dashboard_read                                              |   |   |
|                          | manage_agent_management     |      |                          |      | Permission     | ons: agent_management_manage                                          |   | Ŷ |
|                          | manage_alert                |      |                          |      | manage_al      | alert                                                                 |   | × |
|                          | 🗅 manage_appctrl_handler    |      |                          |      | Permission     | ons: alerts_manage irflow_manage                                      |   |   |
|                          | manage_containment          |      |                          |      | Permission     | _sppctrl_handler<br>ons: _sppctrl_handler_manage _update_group_manage |   | × |
|                          | manage_deploy_tool          |      |                          |      |                |                                                                       | l |   |
|                          | manage_detection            |      |                          |      |                |                                                                       |   |   |
|                          | manage_endpointfw_handler   |      |                          |      |                |                                                                       |   |   |
|                          | manage_event_search         |      |                          |      |                |                                                                       |   |   |
|                          | manage_group_management     |      |                          |      |                |                                                                       |   |   |
|                          | manage_investigation_result |      |                          |      |                |                                                                       |   |   |
|                          | manage_investigation_tool   |      |                          |      |                |                                                                       |   |   |
|                          | manage_inflow               |      |                          |      |                |                                                                       |   |   |
|                          | manage_live_response        |      |                          |      |                |                                                                       |   |   |
|                          | manage_permission_managem   | nt 🗌 |                          | 2    |                |                                                                       |   |   |
|                          |                             |      | Back                     | Next |                |                                                                       |   |   |

+ Click chọn checkbox tương ứng với role cần thêm, sau đó click "Go to role" để về màn hình danh sách role ban đầu, sau đó click "Create" để tạo tài khoản;

+ Lưu ý: Tài khoản đang đăng nhập tạo 1 tài khoản mới chỉ tạo được các tài khoản chứa các role con thuộc danh sách role mà tài khoản đang đăng nhập được cấp;

+ Lựa chọn group sẽ gán cho tài khoản, sau đó click "Create";

+ Khi click vào check box từng role sẽ hiện thị các permission (quyền) tương ứng với role đó;

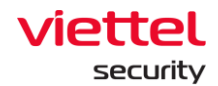

- User đăng nhập thuộc group root: Hiển thị tất cả Group trong hệ thống;
- User đăng nhập thuộc group default: Hiển thị group default;

 User đăng nhập thuộc group cha: Hiển thị Group thuộc group của user đang login và group con tương ứng;

User đăng nhập thuộc group một hoặc nhiều con: Hiển thị tất cả Group thuộc group của user đang login;

| Edit User                                                                                                    |                             |                                                  | ×                     |
|----------------------------------------------------------------------------------------------------|-----------------------------|--------------------------------------------------|-----------------------|
|                                                                                                    |                             |                                                  | -                     |
| User Information Role Group                                                                                                    | Type group name to search Q | 4 group selected                                 | 0                     |
| admin 🛛 🖸                                                                                                    |                             | test_group3<br>admin / chayen_test / test_group2 | ×                     |
| default                                                                                                    |                             | n- chuyen test                                   | ×                     |
|                                                                                                    |                             | admin -                                          | e 2                   |
| J pros                                                                                                    |                             | C admin                                          | ×                     |
| 1                                                                                                    |                             | C root                                           | ×                     |
| 1 BODIELI                                                                                                    |                             |                                                  |                       |
|                                                                                                    |                             |                                                  | 2                     |
| 2 accesso                                                                                                    |                             |                                                  | 2 I.                  |
|                                                                                                    |                             |                                                  | <ul> <li>2</li> </ul> |
| 1. Company of the second second sec |                             |                                                  | 2                     |
| 14 microsoft.co                                                                                                    |                             |                                                  | - 1                   |
| <ul> <li>parents</li> </ul>                                                                                                    |                             |                                                  | <ul> <li>2</li> </ul> |
| 2 (1999) (1999) (1999) (1999) (1999) (1999) (1999) (1999) (1999) (1999) (1999) (1999) (1999) (1999) (1999) (199                                                                                                    |                             |                                                  | - 2                   |
| Statement (                                                                                                    |                             |                                                  | 2 I I                 |
|                                                                                                    |                             |                                                  | - E                   |
| 2 access**                                                                                                    |                             |                                                  |                       |
|                                                                                                    |                             |                                                  | - I                   |
|                                                                                                    |                             |                                                  |                       |
|                                                                                                    |                             |                                                  | < C                   |
|                                                                                                    | Back Cancel Sove            |                                                  |                       |

+ Click chọn checkbox tương ứng với group cần thêm, sau đó click "Go to role" để về màn hình danh sách group ban đầu, sau đó click "Create" để tạo tài khoản.
 Xóa tài khoản: click vào icon Xóa sau đó click OK trên màn hình confirm
 Kiểm tra hiển thi icon xóa:

+ User đăng nhập thuộc group root: Hiển thị tất cả User trong hệ thống;

+ User đăng nhập thuộc group default: Hiển thị user chỉ thuộc default;

+ User đăng nhập thuộc group cha: Hiển thị User đang login và user thuộc group con có role cũng thuộc group role con của role user đang login;

+ User đăng nhập thuộc group một hoặc nhiều con: Hiển thị user đang login;

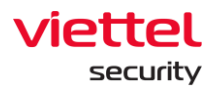

| NO. USERNAME   | PULLNAME     | DIAL                                           |   | LAST LODON          | STATUS | ACTION |
|----------------|--------------|------------------------------------------------|---|---------------------|--------|--------|
| 1 admin        | Supper Admin | admin@ajiant.com                               |   | N/A                 | Active | 0 0    |
| 2 alert_viewer | alert_viewer | alert_viewer@ajiant.com                        |   | NA                  | Active | 0 0    |
| 3 anhvn        | anhvn        | anhvn@gmail.com                                |   | 29/04/2022 10:44:40 | Active | / 0    |
| 4 autotest107  | fullname     | jackie.anderson@yahoo.com                      |   | NA                  | Active | / 0    |
| 5 autotestii   | fullname     | sondra.trantow@yahoo.com                       |   | n(A                 | Active | 10     |
| 6 autotest136  | fullname     | howard.mcclure@hotmail.com                     |   | NA                  | Active | / 0    |
| 7 autotest156  | fuliname     | timothy.jerde@yahoo.com                        |   | NA                  | Active | · •    |
| 8 autotesti61  | fullname     | jaunita.gislason@gmail.com                     |   | N(A                 | Active | / 0    |
| 9 autotest167  | fullname     | Delete                                         | × | NA                  | Active | 0      |
| 10 autotest27  | fullname     | - Citra                                        |   | N/A                 | Active | 0 0    |
| 11 sutotest271 | fullname     | Are you sure you want to delete user : anhwn ? |   | N/A                 | Active | / 0    |
| 12 autotest285 | fullname     |                                                |   | NA                  | Active | 0      |
| 13 autotest300 | fullname     | Cancel Diete 2                                 |   | N(A                 | Active | 10     |
| 14 autotest34  | fullname     |                                                |   | NA                  | Active | / 0    |
| 15 sutotest416 | fullname     | natosha.ziemann@hotmail.com                    |   | NA                  | Active | 0 0    |
| 16 autotest419 | fullname     | dillon.purdy@hstmail.com                       |   | N/A                 | Active | 0      |
|                |              |                                                |   |                     |        |        |

#### 3.7.5 Update management

#### 3.7.5.1 *Update groups*

Mục đích: là tính năng cho phép quản lý, tạo mới và cập nhật các Update Group (Chia các Agent thành các nhóm cập nhật, giúp dễ dàng phân chia, quản lý)

- 1 Tìm kiếm:
- Bước 1: Login vào Portal bằng tài khoản đã được cung cấp;
- **Bước 2:** Chọn Setting, hệ thống hiển thị các sub-menu: Policy Setting, Agent Management, Group Management, Update Management, Rules Correlation, Account Management;
- **Bước 3:** Chọn Update Management, hệ thống hiển thị Danh sách Update Group;

| Upda | ate groups Packages  |                                  |                 |                  |                         |                             |                  |
|------|----------------------|----------------------------------|-----------------|------------------|-------------------------|-----------------------------|------------------|
| ٩    | Search               |                                  |                 |                  |                         |                             | ٩                |
| 8    | group(s)             |                                  |                 |                  |                         | •                           | New update group |
|      | Name of update group | Description                      | Current package | Number of agents | Update schedule         | Upcoming package            | Action           |
| L.   | Jpdate_1hour         | update sau 1 hour                | 3.3.7           | 0                | 1 hour(s) after release | N/A                         |                  |
|      | Jpdate_specific      | Update vao chu nhat hang tuan    | 3.3.7           | 0                | On Sunday at 08:00      | 3.3.4 (03/07/2022 08:00:00) |                  |
| e    | alpha                | Group alpha test team agent core | release         | 0                | Update manually         | N/A                         |                  |
| t    | peta                 | Group Beta update ngay           | 3.3.7           | 0                | Immediately             | N/A                         |                  |
| 0    | congne               | Update group congnc              | N/A             | 0                | Update manually         | N/A                         |                  |
| F    | phula_test           | Update group phula_test          | release         | 0                | Update manually         | N/A                         |                  |
| r    | elease               | Update group release             | release         | 4                | Update manually         | N/A                         |                  |
| t    | lest                 | Update group test                | test            | 0                | Update manually         | N/A                         |                  |
|      |                      |                                  |                 |                  |                         |                             |                  |
|      |                      |                                  |                 |                  |                         |                             |                  |

- **Bước 4:** Chọn Update Management, hệ thống hiển thị Danh sách Update Group;
- Bước 5: Nhập từ khóa tìm kiếm vào ô textbox và chọn nút "Search"

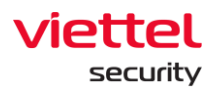

| Upc | date groups Packages               |                                  |                 |                  | 0                       |                             |        |
|-----|------------------------------------|----------------------------------|-----------------|------------------|-------------------------|-----------------------------|--------|
|     | <b>Q</b> update                    |                                  |                 |                  |                         |                             | © C    |
|     | 8 group(s)<br>Name of update group | Description                      | Current package | Number of agents | Update schedule         | Upcoming package            | Action |
|     | Update_1hour                       | update sau 1 hour                | 3.3.7           | 0                | 1 hour(s) after release | N/A                         |        |
|     | Update_specific                    | Update vao chu nhat hang tuan    | 3.3.7           | 0                | On Sunday at 08:00      | 3.3.4 (03/07/2022 08:00:00) |        |
|     | alpha                              | Group alpha test team agent core | release         | 0                | Update manually         | N/A                         |        |
|     | beta                               | Group Beta update ngay           | 3.3.7           | 0                | Immediately             | N/A                         |        |
|     | congne                             | Update group congnc              | N/A             | 0                | Update manually         | N/A                         |        |
|     | phula_test                         | Update group phula_test          | release         | 0                | Update manually         | N/A                         |        |
|     | release                            | Update group release             | release         | 5                | Update manually         | N/A                         |        |
|     | test                               | Update group test                | test            | 0                | Update manually         | N/A                         |        |
|     |                                    |                                  |                 |                  |                         |                             |        |
|     |                                    |                                  |                 |                  |                         |                             |        |

- 2 Thêm mới Update groups:
- Bước 1: Login vào Portal bằng tài khoản đã được cung cấp;
- **Bước 2:** Chọn Setting, hệ thống hiển thị các sub-menu: Policy Setting, Agent Management, Group Management, Update Management, Rules Correlation, Account Management;
- **Bước 3:** Chọn Update Management, hệ thống hiển thị Danh sách Update Group;

| Update groups Packages |                                  |                 |                  |                         |                             |                  |
|------------------------|----------------------------------|-----------------|------------------|-------------------------|-----------------------------|------------------|
| Q Search               |                                  |                 |                  |                         |                             | ٩                |
| 8 group(s)             |                                  |                 |                  |                         |                             | New update group |
| Name of update group   | Description                      | Current package | Number of agents | Update schedule         | Upcoming package            | Action           |
| Update_1hour           | update sau 1 hour                | 3.3.7           | 0                | 1 hour(s) after release | N/A                         |                  |
| Update_specific        | Update vao chu nhat hang tuan    | 3.3.7           | 0                | On Sunday at 08:00      | 3.3.4 (03/07/2022 08:00:00) |                  |
| alpha                  | Group alpha test team agent core | release         | 0                | Update manually         | N/A                         |                  |
| beta                   | Group Beta update ngay           | 3.3.7           | 0                | Immediately             | N/A                         |                  |
| congnc                 | Update group congnc              | N/A             | 0                | Update manually         | N/A                         |                  |
| phula_test             | Update group phula_test          | release         | 0                | Update manually         | N/A                         |                  |
| release                | Update group release             | release         | 4                | Update manually         | N/A                         |                  |
| test                   | Update group test                | test            | 0                | Update manually         | N/A                         |                  |
|                        |                                  |                 |                  |                         |                             |                  |
|                        |                                  |                 |                  |                         |                             |                  |

**Bước 4:** Chọn nút "New update group", hệ thống hiển thị màn hình thêm mới Update Group;

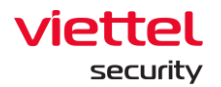

| Update groups Packages          |                                                            | 2                                                                                                    |                                       |
|---------------------------------|------------------------------------------------------------|----------------------------------------------------------------------------------------------------|---------------------------------------|
| Q Search                        |                                                            | Create new group ×                                                                                                    |                                       |
| Name of update group            | Description                                                | Description (optional)                                                                                                    | Upcoming package Action               |
| Update_1hour<br>Update_specific | update sau 1 hour<br>Update vao chu nhat hang tuan         | About your update group                                                                                                    | se N/A<br>3.3.4 (03/07/2022 08:00:00) |
| alpha<br>beta                   | Group alpha test team agent core<br>Group Beta update ngay |                                                                                                    | N/A<br>N/A                            |
| congno                          | Update group congno                                        | 0/2000<br>Package version                                                                                                    | N/A<br>N/A                            |
| release                         | Update group release                                       | Choose the package version for this group. Only deployed and not removed package versions related to agents can be shown here.                                                                                                    | num<br>N/A                            |
| text                            | Update group test                                          | 2.3.7 (lates) ✓<br>Update schedule<br>When a new package version is deployed:<br>○ Update manually (change in the section "Package version" above)<br>○ Update automatically<br>Time to update<br>Update automatically<br>Digital With the section "Package version" above)<br>○ Update automatically<br>☐ Update automatically<br>○ Update at a specific time<br>①<br>Cancer | NA                                    |

- **Bước 5:** Nhập thông tin thêm mới Update Group và chọn nút "Create". Hệ thống ghi nhận và quay về màn hình danh sách Update Group.
  - 3 Cập nhật Update groups:
- Bước 1: Login vào Portal bằng tài khoản đã được cung cấp;
- **Bước 2:** Chọn Setting, hệ thống hiển thị các sub-menu: Policy Setting, Agent Management, Group Management, Update Management, Rules Correlation, Account Management;
- **Bước 3:** Chọn Update Management, hệ thống hiển thị Danh sách Update Group;

| Update groups Packages |                                  |                 |                  |                         |                             |                  |
|------------------------|----------------------------------|-----------------|------------------|-------------------------|-----------------------------|------------------|
| Q Search               |                                  |                 |                  |                         |                             | Q                |
| 8 group(s)             |                                  |                 |                  |                         |                             | New update group |
| Name of update group   | Description                      | Current package | Number of agents | Update schedule         | Upcoming package            | Action           |
| Update_1hour           | update sau 1 hour                | 3.3.7           | 0                | 1 hour(s) after release | N/A                         |                  |
| Update_specific        | Update vao chu nhat hang tuan    | 3.3.7           | 0                | On Sunday at 08:00      | 3.3.4 (03/07/2022 08:00:00) |                  |
| alpha                  | Group alpha test team agent core | release         | 0                | Update manually         | N/A                         |                  |
| beta                   | Group Beta update ngay           | 3.3.7           | 0                | Immediately             | N/A                         |                  |
| congne                 | Update group congnc              | N/A             | 0                | Update manually         | N/A                         |                  |
| phula_test             | Update group phula_test          | release         | 0                | Update manually         | N/A                         |                  |
| release                | Update group release             | release         | 4                | Update manually         | N/A                         |                  |
| test                   | Update group test                | test            | 0                | Update manually         | N/A                         |                  |
|                        |                                  |                 |                  |                         |                             |                  |

**Bước 4:** Tại bản ghi cần cập nhật/ chỉnh sửa thông tin, chọn icon "Cập nhật" thông tin Update Group:

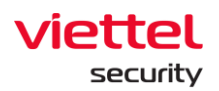

| A        | Update groups Packages |                                  |                 |                  |                         |                             |                  |
|----------|------------------------|----------------------------------|-----------------|------------------|-------------------------|-----------------------------|------------------|
| e الار   | Q update               |                                  |                 |                  |                         |                             | © Q              |
|          | 8 group(s)             |                                  |                 |                  |                         |                             | New update group |
|          | Name of update group   | Description                      | Current package | Number of agents | Update schedule         | Upcoming package            | Action           |
| Č        | Update_1hour           | update sau 1 hour                | 3.3.7           | 0                | 1 hour(s) after release | N/A                         |                  |
| *        | Update_specific        | Update vao chu nhat hang tuan    | 3.3.7           | 0                | On Sunday at 08:00      | 3.3.4 (03/07/2022 08:00:00) | Ð                |
| ¢.       | alpha                  | Group alpha test team agent core | release         | 0                | Update manually         | N/A                         |                  |
| CA.      | beta                   | Group Beta update ngay           | 3.3.7           | 0                | Immediately             | N/A                         |                  |
| <b>Q</b> | congne                 | Update group congnc              | N/A             | 0                | Update manually         | N/A                         |                  |
|          | phula_test             | Update group phula_test          | release         | 0                | Update manually         | N/A                         |                  |
|          | release                | Update group release             | release         | 5                | Update manually         | N/A                         |                  |
|          | test                   | Update group test                | test            | 0                | Update manually         | N/A                         |                  |

**Bước 5:** Hệ thống hiển thị màn hình thông tin chi tiết Update Group, cho phép cập nhật/ chỉnh sửa thông tin và lưu lại bằng cách chọn nút "Apply":

| pdate                                                                                                    |                                                                                                    | Edit group detail                                                                                                    | ×                                    |                                                                       | ٢                         |
|----------------------------------------------------------------------------------------------------|----------------------------------------------------------------------------------------------------|----------------------------------------------------------------------------------------------------|--------------------------------------|-----------------------------------------------------------------------|---------------------------|
| oup(s)<br>me of update group                                                                              | Description                                                                                                    | Update_thour Name contains only letters, numbers, and special characters " Description (optional)                                                             | - 11                                 | Upcoming package                                                      | New update gro     Action |
| Name of update group<br>Update, specific<br>sights<br>beta<br>congino<br>privila, test<br>release<br>test | update sau 1 hour<br>Update vao chu nhat hung tuan<br>Group alpha test team agent core<br>Group Beta update ngay<br>Update group congno<br>Update group phula_test<br>Update group phula_test | update gay 1 hour (update] Package version Oncose the package version for this group. Only deployed and not ren versions related to agents can be shown here. | ase<br>1<br>26/2000<br>noved package | N/A<br>3.3.4 (03/07/2022 08:00:00)<br>N/A<br>N/A<br>N/A<br>N/A<br>N/A |                           |
|                                                                                                    | upoare group rest                                                                                                    | 3.3.7 (utket)<br>Update schedel<br>Wen annv package version is deployed:<br>Update automatically<br>Time to update<br>Update immediately<br>Update art 1      |                                      | RA.                                                                   |                           |

- 4 Xóa Update groups:
- Bước 1: Login vào Portal bằng tài khoản đã được cung cấp;
- **Bước 2:** Chọn Setting, hệ thống hiển thị các sub-menu: Policy Setting, Agent Management, Group Management, Update Management, Rules Correlation, Account Management;
- **Bước 3:** Chọn Update Management, hệ thống hiển thị Danh sách Update Group;

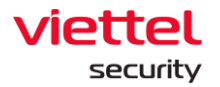

| Q Search             |                                  |                 |                  |                         |                             |                  |
|----------------------|----------------------------------|-----------------|------------------|-------------------------|-----------------------------|------------------|
| 8 group(s)           |                                  |                 |                  |                         |                             | New update group |
| Name of update group | Description                      | Current package | Number of agents | Update schedule         | Upcoming package            | Action           |
| Update_1hour         | update sau 1 hour                | 3.3.7           | 0                | 1 hour(s) after release | N/A                         |                  |
| Update_specific      | Update vao chu nhat hang tuan    | 3.3.7           | 0                | On Sunday at 08:00      | 3.3.4 (03/07/2022 08:00:00) |                  |
| alpha                | Group alpha test team agent core | release         | 0                | Update manually         | N/A                         |                  |
| beta                 | Group Beta update ngay           | 3.3.7           | 0                | Immediately             | N/A                         |                  |
| congnc               | Update group congnc              | N/A             | 0                | Update manually         | N/A                         |                  |
| phula_test           | Update group phula_test          | release         | 0                | Update manually         | N/A                         |                  |
| release              | Update group release             | release         | 4                | Update manually         | N/A                         |                  |
| test                 | Update group test                | test            | 0                | Update manually         | N/A                         |                  |

Bước 4: Tại bản ghi cần xóa, chọn icon "Xóa" Update Group:

| Update groups Packages |                                  |                 |                  |                         |                             |                  |
|------------------------|----------------------------------|-----------------|------------------|-------------------------|-----------------------------|------------------|
| Q update               |                                  |                 |                  |                         |                             | © 0              |
|                        |                                  |                 |                  |                         |                             |                  |
| 8 group(s)             |                                  |                 |                  |                         |                             | New update group |
| Name of update group   | Description                      | Current package | Number of agents | Update schedule         | Upcoming package            | Action           |
| Update_1hour           | update sau 1 hour                | 3.3.7           | 0                | 1 hour(s) after release | N/A                         |                  |
| Update_specific        | Update vao chu nhat hang tuan    | 3.3.7           | 0                | On Sunday at 08:00      | 3.3.4 (03/07/2022 08:00:00) | <b>14</b>        |
| alpha                  | Group alpha test team agent core | release         | 0                | Update manually         | N/A                         | G                |
| beta                   | Group Beta update ngay           | 3.3.7           | 0                | Immediately             | N/A                         |                  |
| congne                 | Update group congnc              | N/A             | 0                | Update manually         | N/A                         |                  |
| phula_test             | Update group phula_test          | release         | 0                | Update manually         | N/A                         |                  |
| release                | Update group release             | release         | 5                | Update manually         | N/A                         |                  |
| test                   | Update group test                | test            | 0                | Update manually         | N/A                         |                  |

**Bước 5:** Hệ thống hiển thị Popup Xác nhận xóa Update Group, Người dùng chọn nút "Delete" để xác nhận yêu cầu Xóa Update Group và chọn nút "Cancel" để hủy yêu cầu Xóa Update Group.

| A       | Update groups Packages |                                  |                   |                                |                        |                             |                  |
|---------|------------------------|----------------------------------|-------------------|--------------------------------|------------------------|-----------------------------|------------------|
| ī±<br>@ | Q update               |                                  |                   |                                |                        |                             | © Q              |
|         | 8 group(s)             |                                  |                   |                                |                        |                             | New update group |
|         | Name of update group   | Description                      | Current package   | Number of agents               | Update schedule        | Upcoming package            | Action           |
| ĭ.      | Update_1hour           | update sau 1 hour                | 3.3.7             | 0                              | 1 hour(s) after releas | ie N/A                      |                  |
| *       | Update_specific        | Update vao chu nhat hang tuan    | 3.3.7             | 0                              | On Sunday at 08:00     | 3.3.4 (03/07/2022 08:00:00) |                  |
| r.      | alpha                  | Group alpha test team agent core |                   | -                              | nually                 | N/A                         |                  |
|         | beta                   | Group Beta update ngay           |                   | Π                              | х у                    | N/A                         |                  |
| œ       | congne                 | Update group congnc              | Dolo              | te this group?                 | nually                 | N/A                         |                  |
|         | phula_test             | Update group phula_test          | Dele              | te tills group:                | nually                 | N/A                         |                  |
|         | release                | Update group release             |                   |                                | nually                 | N/A                         |                  |
|         | test                   | Update group test                | Do you really war | t to delete this update group? | nually                 | N/A                         |                  |
|         |                        |                                  | Cane              | rel Koep delete                |                        |                             |                  |

- 3.7.5.2 Update packages
- 1 Tìm kiếm packages:

Bước 1: Login vào Portal bằng tài khoản đã được cung cấp;

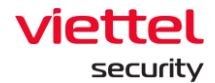

- **Bước 2:** Chọn Setting, hệ thống hiển thị các sub-menu: Policy Setting, Agent Management, Group Management, Update Management, Rules Correlation, Account Management;
- **Bước 3:** Chọn Update Management, hệ thống hiển thị Danh sách Update Group;
- **Bước 4:** Chọn tab "Package", hệ thống hiển thị Danh sách Pakage trong hệ thống;

| date groups     | Packages                |                                 |                                          |              |                                                                              |                                  |                      |                      |                   |
|-----------------|-------------------------|---------------------------------|------------------------------------------|--------------|------------------------------------------------------------------------------|----------------------------------|----------------------|----------------------|-------------------|
| <b>λ</b> Search |                         |                                 |                                          |              |                                                                              |                                  |                      |                      |                   |
| 10 package(s)   | Backend version: 3.3 Tố | ng số package trên              | hệ thống                                 |              |                                                                              |                                  | Automatic deployment | Show unused packages | 1. Upload new pac |
| Storage: 6.91 G | B used of 55.59 GB      | Số dung lượng đ<br>dung lượng h | là sử dụng trên tổng<br>ệ thống cung cấp |              |                                                                              |                                  |                      |                      |                   |
| Version         | Release date            | File size                       | Related to agents?                       | Signature    | Description                                                                  | Deployment status                | Uploader             | Deploy date          | Action            |
| 3.3.19          | 13/06/2022 17:18:34     | 1.64 MB                         | Yes                                      | Verified     | Update pack 3.3.19 Bổ sung source process path và Self Defense cho VESRe     | Not deployed                     | root                 | N/A                  |                   |
| 3.3.18          | 10/05/2022 17:45:07     | 230.98 MB                       | Yes                                      | Verified     | Gói update 3.3.18 Bổ sung tính năng Auto Update Repository 3.3.18 tổng hợp.  | <ul> <li>Not deployed</li> </ul> | dat                  | N/A                  |                   |
| 3.3.11          | 09/04/2022 17:45:30     | 132.6 KB                        | Yes                                      | Verified     | Update pack 3.3.10                                                           | Not deployed                     | root                 | N/A                  |                   |
| 3.3.10          | 09/04/2022 17:42:13     | 1.37 MB                         | Yes                                      | Verified     | Gói update 3.3.10 Bổ sung hash md5 event 7                                   | <ul> <li>Not deployed</li> </ul> | dat                  | N/A                  |                   |
| 3.3.9           | 09/04/2022 17:45:30     | 1.59 MB                         | No                                       | Verified     | Áp dụng trong trường hợp khách hàng không có kết nối ra ngoài internet, chỉ  | <ul> <li>Not deployed</li> </ul> | dat                  | N/A                  |                   |
| 3.3.8           | 28/03/2022 09:59:12     | 13.92 MB                        | No                                       | Not verified | Gói update 3.3.8: Cập nhật tính năng hỗ trợ NCSC Alert Agent Offline Live Re | <ul> <li>Not deployed</li> </ul> | dat                  | N/A                  |                   |
| 3.3.7           | 28/03/2022 09:59:12     | 13.92 MB                        | Yes                                      | Verified     | Gói cài đặt 3.3.7, cập nhật file agents                                      | Install successed                | dat                  | 10/05/2022 17:37:46  |                   |
| 3.3.4           | 28/03/2022 09:59:12     | 142.46 MB                       | Yes                                      | Verified     | 3.3.4 description                                                            | Install successed                | dat                  | 10/05/2022 17:36:29  |                   |
| 3.3.2           | 09/04/2022 17:45:30     | 44.52 MB                        | Yes                                      | Verified     | Gói update 3.3.2 Release AV                                                  | Install failed                   | dat                  | 10/05/2022 17:33:42  |                   |
|                 | N/A                     | N/A                             | Ves                                      | Verified     | Old repository release                                                       | Install successed                | N/A                  | N/A                  |                   |

Bước 5: Nhập từ khóa tìm kiếm vào ô textbox và chọn nút "Search"

| Search       |                      |           |                    |              |                                                                              |                                    |                      |                      |                     |
|--------------|----------------------|-----------|--------------------|--------------|------------------------------------------------------------------------------|------------------------------------|----------------------|----------------------|---------------------|
| 0 package(s  | Backend version: 3.3 |           |                    |              |                                                                              |                                    | Automatic deployment | Show unused packages | 1, Upload new packa |
| torage: 6.91 | GB used of 55.58 GB  |           |                    |              |                                                                              |                                    |                      |                      |                     |
| Version      | Release date         | File size | Related to agents? | Signature    | Description                                                                  | Deployment status                  | Uploader             | Deploy date          | Action              |
| .3.19        | 13/06/2022 17:18:34  | 1.64 MB   | Yes                | Verified     | Update pack 3.3.19 Bổ sung source process path và Self Defense cho VESRe     | Not deployed                       | root                 | N/A                  |                     |
| 1.3.18       | 10/05/2022 17:45:07  | 230.98 MB | Yes                | Verified     | Gói update 3.3.18 Bổ sung tính năng Auto Update Repository 3.3.18 tổng hợp   | <ul> <li>Not deployed</li> </ul>   | dat                  | N/A                  |                     |
| 3.3.11       | 09/04/2022 17:45:30  | 132.6 KB  | Yes                | Verified     | Update pack 3.3.10                                                           | <ul> <li>Not deployed</li> </ul>   | root                 | N/A                  |                     |
| 3.3.10       | 09/04/2022 17:42:13  | 1.37 MB   | Yes                | Verified     | Gói update 3.3.10 Bổ sung hash md5 event 7                                   | Not deployed                       | dat                  | N/A                  |                     |
| 3.3.9        | 09/04/2022 17:45:30  | 1.59 MB   | No                 | Verified     | Áp dụng trong trường hợp khách hàng không có kết nối ra ngoài internet, chỉ  | <ul> <li>Not deployed</li> </ul>   | dat                  | N/A                  |                     |
| 3.3.8        | 28/03/2022 09:59:12  | 13.92 MB  | No                 | Not verified | Gói update 3.3.8: Cập nhật tính năng hỗ trợ NCSC Alert Agent Offline Live Re | Not deployed                       | dat                  | N/A                  |                     |
| 3.3.7        | 28/03/2022 09:59:12  | 13.92 MB  | Yes                | Verified     | Gói cài đặt 3.3.7, cập nhật file agents                                      | Install successed                  | dat                  | 10/05/2022 17:37:46  |                     |
| 3.3.4        | 28/03/2022 09:59:12  | 142.46 MB | Yes                | Verified     | 3.3.4 description                                                            | Install successed                  | dat                  | 10/05/2022 17:36:29  |                     |
| 3.3.2        | 09/04/2022 17:45:30  | 44.52 MB  | Yes                | Verified     | Gói update 3.3.2 Release AV                                                  | <ul> <li>Install failed</li> </ul> | dat                  | 10/05/2022 17:33:42  |                     |
| release      | N/A                  | N/A       | Yes                | Verified     | Old repository release                                                       | Install successed                  | N/A                  | N/A                  |                     |

## 2 - Auto Update

Mục đích: là tính năng cho phép tự động triển khai các bản update tới khách hàng một cách nhanh chóng và hiệu quả. Auto Update cho phép upload các gói qua giao diện portal hoặc tự động lấy các bản update qua trang hub.viettelcybersecurity.com;

Page | 214

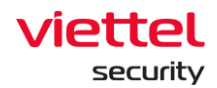

Lưu ý: Đội triển khai gửi lại các thông tin trên cho đội dự án Ajiant để cập nhật vào hệ thống để cho phép triển khai gói tự động tại khách hàng. Về sau, khi cần triển khai gói update mới, đội triển khai hoặc phía khách hàng chỉ cần lấy gói update được cung cấp và upload lên portal ajiant và chọn triển khai gói.

- Bước 1: Login vào Portal bằng tài khoản đã được cung cấp;
- **Bước 2:** Chọn Setting, hệ thống hiển thị các sub-menu: Policy Setting, Agent Management, Group Management, Update Management, Rules Correlation, Account Management;
- **Bước 3:** Chọn Update Management, hệ thống hiển thị Danh sách Update Group;
- **Bước 4:** Chọn Tab "Package", hệ thống hiển thị Danh sách Pakage trong hệ thống;

| <b>A</b> | ipdate groups    | Packages                  |                                       |                                    |              |                                                                              |                                       |                      |                      |                       |
|----------|------------------|---------------------------|---------------------------------------|------------------------------------|--------------|------------------------------------------------------------------------------|---------------------------------------|----------------------|----------------------|-----------------------|
| H,       | <b>Q</b> Search  |                           |                                       |                                    |              |                                                                              |                                       |                      |                      | Q                     |
| Ŭ<br>E   | 10 package(s)    | Backend version: 3.3 Tổng | g số package trên hệ                  | thống                              |              |                                                                              |                                       | Automatic deployment | Show unused packages | 1. Upload new package |
| •        | Storage: 6.91 GB | used of 55.59 GB          | Số dụng lượng đã s<br>dụng lượng hệ t | iử dụng trên tổng<br>iống cung cấp |              |                                                                              |                                       |                      |                      |                       |
| ÷.       | Version          | Release date              | File size                             | Related to agents?                 | Signature    | Description                                                                  | Deployment status                     | Uploader             | Deploy date          | Action                |
|          | 3.3.19           | 13/06/2022 17:18:34       | 1.64 MB                               | Yes                                | Verified     | Update pack 3.3.19 Bổ sung source process path và Self Defense cho VESRe     | Not deployed                          | root                 | N/A                  |                       |
| Ē        | 3.3.18           | 10/05/2022 17:45:07       | 230.98 MB                             | Yes                                | Verified     | Gói update 3.3.18 Bổ sung tính năng Auto Update Repository 3.3.18 tổng hợp   | <ul> <li>Not deployed</li> </ul>      | dat                  | N/A                  |                       |
|          | 3.3.11           | 09/04/2022 17:45:30       | 132.6 KB                              | Yes                                | Verified     | Update pack 3.3.10                                                           | <ul> <li>Not deployed</li> </ul>      | root                 | N/A                  |                       |
|          | 3.3.10           | 09/04/2022 17:42:13       | 1.37 MB                               | Yes                                | Verified     | Gói update 3.3.10 Bổ sung hash md5 event 7                                   | <ul> <li>Not deployed</li> </ul>      | dat                  | N/A                  |                       |
|          | 3.3.9            | 09/04/2022 17:45:30       | 1.59 MB                               | No                                 | Verified     | Áp dụng trong trường hợp khách hàng không có kết nối ra ngoài internet, chỉ  | <ul> <li>Not deployed</li> </ul>      | dat                  | N/A                  |                       |
|          | 3.3.8            | 28/03/2022 09:59:12       | 13.92 MB                              | No                                 | Not verified | Gói update 3.3.8: Cập nhật tính năng hỗ trợ NCSC Alert Agent Offline Live Re | <ul> <li>Not deployed</li> </ul>      | dat                  | N/A                  |                       |
|          | 3.3.7            | 28/03/2022 09:59:12       | 13.92 MB                              | Yes                                | Verified     | Gói cài đặt 3.3.7, cập nhật file agents                                      | <ul> <li>Install successed</li> </ul> | dat                  | 10/05/2022 17:37:46  |                       |
|          | 3.3.4            | 28/03/2022 09:59:12       | 142.46 MB                             | Yes                                | Verified     | 3.3.4 description                                                            | Install successed                     | dat                  | 10/05/2022 17:36:29  |                       |
|          | 3.3.2            | 09/04/2022 17:45:30       | 44.52 MB                              | Yes                                | Verified     | Gói update 3.3.2 Release AV                                                  | <ul> <li>Install failed</li> </ul>    | dat                  | 10/05/2022 17:33:42  |                       |
|          | release          | N/A                       | N/A                                   | Yes                                | Verified     | Old repository release                                                       | Install successed                     | N/A                  | N/A                  |                       |
|          |                  |                           |                                       |                                    |              |                                                                              |                                       |                      |                      |                       |

**Bước 5:** Chọn nút "Update new package", hệ thống hiển thị Popup "Upload package";

| Search                        |                                                |           |                    |              |                                                                              |                                       |                      |                      |                  |
|-------------------------------|------------------------------------------------|-----------|--------------------|--------------|------------------------------------------------------------------------------|---------------------------------------|----------------------|----------------------|------------------|
| 10 package(s<br>Storage: 6.91 | i) Backend version: 3.3<br>GB used of 55.59 GB |           |                    |              |                                                                              | C                                     | Automatic deployment | Show unused packages | 1. Upload new pa |
| Version                       | Release date                                   | File size | Related to agents? | Signature    | Description                                                                  | Deployment status                     | Uploader             | Deploy date          | Actio            |
| 3.3.19                        | 13/06/2022 17:18:34                            | 1.64 MB   | Yes                | Verified     | Update pack 3.3.19 Bổ sung source process path và Self Defense cho VESRe     | Not deployed                          | root                 | N/A                  |                  |
| 3.3.18                        | 10/05/2022 17:45:07                            | 230.98 MB | Yes                | Verified     | Gói update 3.3.18 Bổ sung tính năng Auto Update Repository 3.3.18 tổng hợp   | <ul> <li>Not deployed</li> </ul>      | dat                  | N/A                  |                  |
| 3.3.11                        | 09/04/2022 17:45:30                            | 132.6 KB  | Yes                | Verified     | Update pack 3.3.10                                                           | <ul> <li>Not deployed</li> </ul>      | root                 | N/A                  |                  |
| 3.3.10                        | 09/04/2022 17:42:13                            | 1.37 MB   | Yes                | Verified     | Gói update 3.3.10 Bổ sung hash md5 event 7                                   | <ul> <li>Not deployed</li> </ul>      | dat                  | N/A                  |                  |
| 3.3.9                         | 09/04/2022 17:45:30                            | 1.59 MB   | No                 | Verified     | Áp dụng trong trường hợp khách hàng không có kết nối ra ngoài internet, chỉ  | Not deployed                          | dat                  | N/A                  |                  |
| 3.3.8                         | 28/03/2022 09:59:12                            | 13.92 MB  | No                 | Not verified | Gói update 3.3.8: Cập nhật tính năng hỗ trợ NCSC Alert Agent Offline Live Re | <ul> <li>Not deployed</li> </ul>      | dat                  | N/A                  |                  |
|                               | 28/03/2022 09:59:12                            | 13.92 MB  | Yes                | Verified     | Gói cài đặt 3.3.7, cập nhật file agents                                      | Install successed                     | dat                  | 10/05/2022 17:37:46  |                  |
| 3.3.7                         |                                                |           |                    |              |                                                                              | a lostal averaged                     | dat                  | 10/05/2022 17:26:20  |                  |
| 3.3.7<br>3.3.4                | 28/03/2022 09:59:12                            | 142.46 MB | Yes                | Verified     | 3.3.4 description                                                            | <ul> <li>Install successed</li> </ul> | Gai                  | 10/03/2022 17:30:29  |                  |

#### Viettel Cyber Security

Keangnam Building - Landmark 72, Pham Hung st., Nam Tu Liem dist., Hanoi T: (+84) 971 360 360 E: vcs.sales@viettel.com.vn | W: www.viettelcybersecurity.com

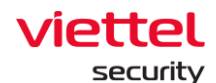

#### Bước 6: Chọn tải lên package;

| λ Search      |                                            |           |                    |            |                                                                            |               |        |                      |                      |                   |
|---------------|--------------------------------------------|-----------|--------------------|------------|----------------------------------------------------------------------------|---------------|--------|----------------------|----------------------|-------------------|
|               |                                            |           |                    |            |                                                                            |               |        |                      |                      |                   |
|               |                                            |           |                    |            |                                                                            |               |        |                      |                      |                   |
| 10 package(:  | s) Backend version: 3.3                    |           |                    |            |                                                                            |               |        | Automatic deployment | Show unused packages | 1. Upload new pac |
| Storage: 6.91 | GB used of 55.58 GB                        |           |                    |            |                                                                            |               |        |                      |                      |                   |
|               |                                            |           |                    |            |                                                                            |               |        |                      |                      |                   |
| Version       | Release date                               | File size | Related to agents? | Signature  | Description                                                                | Deployment    | status | Uploader             | Deploy date          | Action            |
| 3.3.19        | 13/06/2022 17:18:34                        | 1.64 MB   | Yes                | Verified   | Update pack 3.3.19 Bổ sung source process path và Self Defense cho VESRe   | Not deploy    | ed     | root                 | N/A                  |                   |
| 3.3.18        | 10/05/2022 17:45:07                        | 230.98 MB | Yes                | Verified   | Gói update 3.3.18 Bổ sung tính năng Auto Update Repository 3.3.18 tổng hợp | • Not deploy  | ed     | dat                  | N/A                  |                   |
| 3.3.11        | 09/04/2022 17:45:30                        | 132.6 KB  | Yes                | Verified   | Update pack 3.3.10                                                         | Not deploy    | ed     | root                 | N/A                  |                   |
| 3.3.10        | 09/04/2022 17:42:13                        | 1.37 MB   | Yes                | Upload par | ckage >                                                                    | < lot deploy  | ed     | dat                  | N/A                  |                   |
| 3.3.9         | 09/04/2022 17:45:30                        | 1.59 MB   | No                 |            | the standing in the Control of the same in Table                           | lot deploy    | ed     | dat                  | N/A                  |                   |
| 3.3.8         | 28/03/2022 09:59:12                        | 13.92 MB  | No                 | Choose f   | me Max the size is counter, supported file type is .ZIP.                   | lot deploy    | ed     | dat                  | N/A                  |                   |
| 227           | 28/03/2022 09:59:12                        | 13.92 MB  | Yes                | Verified   | Gói cài đặt 3.3.7, cập nhật file agents                                    | • Install sug | cessed | dat                  | 10/05/2022 17:37:46  |                   |
| 0.0.7         |                                            | 142.46 MB | Yes                | Verified   | 3.3.4 description                                                          | Install sug   | cessed | dat                  | 10/05/2022 17:36:29  |                   |
| 3.3.4         | 28/03/2022 09:59:12                        |           |                    |            |                                                                            |               |        |                      |                      |                   |
| 3.3.4         | 28/03/2022 09:59:12<br>09/04/2022 17:45:30 | 44.52 MB  | Yes                | Verified   | Gói update 3.3.2 Release AV                                                | Install faile | d      | dat                  | 10/05/2022 17:33:42  |                   |

**Bước 7:** Bật/ Tắt Action "Automatic Development" để tự động triển khai các bản cập nhật package tới khách hàng.

| Search       |                           |           |                    |              |                                                                              |                                       |                           |                      |              |
|--------------|---------------------------|-----------|--------------------|--------------|------------------------------------------------------------------------------|---------------------------------------|---------------------------|----------------------|--------------|
| 10 package(s | i)   Backend version: 3.3 |           |                    |              |                                                                              | 0                                     | 2<br>Automatic deployment | Show unused packages | 1 Upload new |
| Version      | Release date              | File size | Related to agents? | Signature    | Description                                                                  | Deployment status                     | Uploader                  | Deploy date          | Act          |
| 3.3.19       | 13/06/2022 17:18:34       | 1.64 MB   | Yes                | Verified     | Update pack 3.3.19 Bổ sung source process path và Self Defense cho VESRe.    | <ul> <li>Not deployed</li> </ul>      | root                      | N/A                  |              |
| 3.3.18       | 10/05/2022 17:45:07       | 230.98 MB | Yes                | Verified     | Gói update 3.3.18 Bổ sung tính năng Auto Update Repository 3.3.18 tổng hợp.  | <ul> <li>Not deployed</li> </ul>      | dat                       | N/A                  |              |
| 3.3.11       | 09/04/2022 17:45:30       | 132.6 KB  | Yes                | Verified     | Update pack 3.3.10                                                           | <ul> <li>Not deployed</li> </ul>      | root                      | N/A                  |              |
| 3.3.10       | 09/04/2022 17:42:13       | 1.37 MB   | Yes                | Verified     | Gói update 3.3.10 Bổ sung hash md5 event 7                                   | <ul> <li>Not deployed</li> </ul>      | dat                       | N/A                  |              |
| 3.3.9        | 09/04/2022 17:45:30       | 1.59 MB   | No                 | Verified     | Áp dụng trong trường hợp khách hàng không có kết nối ra ngoài internet, chỉ  | <ul> <li>Not deployed</li> </ul>      | dat                       | N/A                  |              |
| 3.3.8        | 28/03/2022 09:59:12       | 13.92 MB  | No                 | Not verified | Gói update 3.3.8: Cập nhật tính năng hỗ trợ NCSC Alert Agent Offline Live Re | <ul> <li>Not deployed</li> </ul>      | dat                       | N/A                  |              |
| 3.3.7        | 28/03/2022 09:59:12       | 13.92 MB  | Yes                | Verified     | Gói cài đặt 3.3.7, cập nhật file agents                                      | Install successed                     | dat                       | 10/05/2022 17:37:46  |              |
| 3.3.4        | 28/03/2022 09:59:12       | 142.46 MB | Yes                | Verified     | 3.3.4 description                                                            | <ul> <li>Install successed</li> </ul> | dat                       | 10/05/2022 17:36:29  |              |
| 3.3.2        | 09/04/2022 17:45:30       | 44.52 MB  | Yes                | Verified     | Gói update 3.3.2 Release AV                                                  | <ul> <li>Install failed</li> </ul>    | dat                       | 10/05/2022 17:33:42  |              |
| rologga      | N/A                       | N/A       | Vac                | Vorified     | Old repository release                                                       | Install successed                     | N/A                       | N/A                  |              |

3 – Deploy package

Bước 1: Login vào Portal bằng tài khoản đã được cung cấp;

- **Bước 2:** Chọn Setting, hệ thống hiển thị các sub-menu: Policy Setting, Agent Management, Group Management, Update Management, Rules Correlation, Account Management;
- **Bước 3:** Chọn Update Management, hệ thống hiển thị Danh sách Update Group;
- **Bước 4:** Chọn Tab "Package", hệ thống hiển thị Danh sách Pakage trong hệ thống;
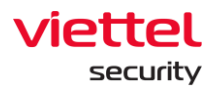

| Upd | sate groups        | Packages                  |                                       |                                    |              |                                                                              |                                       |                      |                      |                      |
|-----|--------------------|---------------------------|---------------------------------------|------------------------------------|--------------|------------------------------------------------------------------------------|---------------------------------------|----------------------|----------------------|----------------------|
| ٩   | Search             |                           |                                       |                                    |              |                                                                              |                                       |                      |                      | ٩                    |
| E   | 10 package(s)   B  | lackend version: 3.3 Tổng | j số package trên hệ                  | ) thống                            |              |                                                                              | 0                                     | Automatic deployment | Show unused packages | 1 Upload new package |
| 1   | Storage: 6.91 GB u | ised of 55.59 GB          | Số dung lượng đã s<br>dung lượng hệ t | lử dụng trên tổng<br>hồng cung cấp |              |                                                                              |                                       |                      |                      |                      |
|     | Version            | Release date              | File size                             | Related to agents?                 | Signature    | Description                                                                  | Deployment status                     | Uploader             | Deploy date          | Action               |
|     | 3.3.19             | 13/06/2022 17:18:34       | 1.64 MB                               | Yes                                | Verified     | Update pack 3.3.19 Bổ sung source process path và Self Defense cho VESRe     | <ul> <li>Not deployed</li> </ul>      | root                 | N/A                  |                      |
|     | 3.3.18             | 10/05/2022 17:45:07       | 230.98 MB                             | Yes                                | Verified     | Gói update 3.3.18 Bổ sung tính năng Auto Update Repository 3.3.18 tổng hợp   | <ul> <li>Not deployed</li> </ul>      | dat                  | N/A                  |                      |
|     | 3.3.11             | 09/04/2022 17:45:30       | 132.6 KB                              | Yes                                | Verified     | Update pack 3.3.10                                                           | Not deployed                          | root                 | N/A                  |                      |
|     | 3.3.10             | 09/04/2022 17:42:13       | 1.37 MB                               | Yes                                | Verified     | Gói update 3.3.10 Bổ sung hash md5 event 7                                   | Not deployed                          | dat                  | N/A                  |                      |
|     | 3.3.9              | 09/04/2022 17:45:30       | 1.59 MB                               | No                                 | Verified     | Áp dụng trong trường hợp khách hàng không có kết nổi ra ngoài internet, chí  | <ul> <li>Not deployed</li> </ul>      | dat                  | N/A                  |                      |
|     | 3.3.8              | 28/03/2022 09:59:12       | 13.92 MB                              | No                                 | Not verified | Gói update 3.3.8: Cập nhật tính năng hỗ trợ NCSC Alert Agent Offline Live Re | <ul> <li>Not deployed</li> </ul>      | dat                  | N/A                  |                      |
|     | 3.3.7              | 28/03/2022 09:59:12       | 13.92 MB                              | Yes                                | Verified     | Gói cài đặt 3.3.7, cập nhật file agents                                      | Install successed                     | dat                  | 10/05/2022 17:37:46  |                      |
|     | 3.3.4              | 28/03/2022 09:59:12       | 142.46 MB                             | Yes                                | Verified     | 3.3.4 description                                                            | <ul> <li>Install successed</li> </ul> | dat                  | 10/05/2022 17:36:29  |                      |
|     | 3.3.2              | 09/04/2022 17:45:30       | 44.52 MB                              | Yes                                | Verified     | Gói update 3.3.2 Release AV                                                  | <ul> <li>Install failed</li> </ul>    | dat                  | 10/05/2022 17:33:42  |                      |
|     | rologga            | N/A                       | N/A                                   | Yes                                | Verified     | Old repository release                                                       | Install successed                     | N/A                  | N/A                  |                      |

**Bước 5:** Chọn icon "Deploy this package" tại bản ghi package đó, hệ thống hiển thị Popup Xác nhận Deploy package

| <b>)</b> Search |                      |           |                    |              |                                                                              |                                       |                      |                      |                   |
|-----------------|----------------------|-----------|--------------------|--------------|------------------------------------------------------------------------------|---------------------------------------|----------------------|----------------------|-------------------|
|                 |                      |           |                    |              |                                                                              |                                       |                      |                      |                   |
| 10 package(s)   | Backend version: 3.3 |           |                    |              |                                                                              |                                       | Automatic deployment | Show unused packages | Upload new packag |
| Storage: 6.91   | GB used of 55.58 GB  |           |                    |              |                                                                              |                                       |                      |                      |                   |
| Version         | Release date         | File size | Related to agents? | Signature    | Description                                                                  | Deployment status                     | Uploader             | Deploy date          | Action            |
| 3.3.19          | 13/06/2022 17:18:34  | 1.64 MB   | Yes                | Verified     | Update pack 3.3.19 Bổ sung source process path và Self Defense cho VESRe     | <ul> <li>Not deployed</li> </ul>      | root                 | N/A                  |                   |
| 3.3.18          | 10/05/2022 17:45:07  | 230.98 MB | Yes                | Verified     | Gói update 3.3.18 Bổ sung tính năng Auto Update Repository 3.3.18 tổng hợp.  | Not deployed                          | dat                  | N/A                  | -                 |
| 3.3.11          | 09/04/2022 17:45:30  | 132.6 KB  | Yes                | Verified     | Update pack 3.3.10                                                           | <ul> <li>Not deployed</li> </ul>      | root                 | N/A                  | ف                 |
| 3.3.10          | 09/04/2022 17:42:13  | 1.37 MB   | Yes                | Verified     | Gói update 3.3.10 Bổ sung hash md5 event 7                                   | <ul> <li>Not deployed</li> </ul>      | dat                  | N/A                  | Deploy this pa    |
| 3.3.9           | 09/04/2022 17:45:30  | 1.59 MB   | No                 | Verified     | Áp dụng trong trường hợp khách hàng không có kết nổi ra ngoài internet, chỉ  | <ul> <li>Not deployed</li> </ul>      | dat                  | N/A                  |                   |
| 3.3.8           | 28/03/2022 09:59:12  | 13.92 MB  | No                 | Not verified | Gói update 3.3.8: Cập nhật tính năng hỗ trợ NCSC Alert Agent Offline Live Re | <ul> <li>Not deployed</li> </ul>      | dat                  | N/A                  |                   |
| 3.3.7           | 28/03/2022 09:59:12  | 13.92 MB  | Yes                | Verified     | Gói cài đặt 3.3.7, cập nhật file agents                                      | <ul> <li>Install successed</li> </ul> | dat                  | 10/05/2022 17:37:46  |                   |
| 3.3.4           | 28/03/2022 09:59:12  | 142.46 MB | Yes                | Verified     | 3.3.4 description                                                            | <ul> <li>Install successed</li> </ul> | dat                  | 10/05/2022 17:36:29  |                   |
| 222             | 09/04/2022 17:45:30  | 44.52 MB  | Yes                | Verified     | Gói update 3.3.2 Release AV                                                  | <ul> <li>Install failed</li> </ul>    | dat                  | 10/05/2022 17:33:42  |                   |
| 0.0.2           |                      |           |                    |              |                                                                              |                                       |                      |                      |                   |

**Bước 6:** Chọn nút "Deploy" để xác nhận Deploy package trên thiết bị hoặc chọn nút "Cancel" để hủy thao tác Deploy package.

| date groups      | Packages               |           |                    |              |                                    |     |       |                                    |                      |                      |                      |
|------------------|------------------------|-----------|--------------------|--------------|------------------------------------|-----|-------|------------------------------------|----------------------|----------------------|----------------------|
| <b>L</b> Search  |                        |           |                    |              |                                    |     |       |                                    |                      |                      |                      |
| 10 package(s     | ) Backend version: 3.3 |           |                    |              |                                    |     |       |                                    | Automatic deployment | Show unused packages | 1 Upload new package |
| Storage: 6.91    | GB used of 55.58 GB    |           |                    |              |                                    |     |       |                                    |                      |                      |                      |
| Version          | Release date           | File size | Related to agents? | Signature    | Description                        |     |       | Deployment status                  | Uploader             | Deploy date          | Action               |
| 3.3.19           | 13/06/2022 17:18:34    | 1.64 MB   | Yes                | Verified     |                                    | ~ * | ESRe  | Not deployed                       | root                 | N/A                  |                      |
| 3.3.18           | 10/05/2022 17:45:07    | 230.98 MB | Yes                | Verified     | <u>ب</u>                           | ^ n | hợp   | Not deployed                       | dat                  | N/A                  |                      |
| 3.3.11           | 09/04/2022 17:45:30    | 132.6 KB  | Yes                | Verified     | Deploy this people and             |     |       | Not deployed                       | root                 | N/A                  |                      |
| 3.3.10           | 09/04/2022 17:42:13    | 1.37 MB   | Yes                | Verified     | Deploy this package?               | - 1 |       | Not deployed                       | dat                  | N/A                  |                      |
| 3.3.9            | 09/04/2022 17:45:30    | 1.59 MB   | No                 | Verified     |                                    | et  | , chí | <ul> <li>Not deployed</li> </ul>   | dat                  | N/A                  |                      |
| 3.3.8            | 28/03/2022 09:59:12    | 13.92 MB  | No                 | Not verified | Do you want to deploy the package? | iv. | e Re  | Not deployed                       | dat                  | N/A                  |                      |
| 3.3.7            | 28/03/2022 09:59:12    | 13.92 MB  | Yes                | Verified     | Rebuild agent installer            | - 1 |       | Install successed                  | dat                  | 10/05/2022 17:37:46  |                      |
| 3.3.4            | 28/03/2022 09:59:12    | 142.46 MB | Yes                | Verified     | Cancel Deploy                      | - 1 |       | Install successed                  | dat                  | 10/05/2022 17:36:29  |                      |
| 3.3.2            | 09/04/2022 17:45:30    | 44.52 MB  | Yes                | Verified     |                                    |     |       | <ul> <li>Install failed</li> </ul> | dat                  | 10/05/2022 17:33:42  |                      |
| and a new second | NI/A                   | NI/A      | Vac                | Verified     | Old repository release             |     |       | heseonus listen                    | N/A                  | N/A                  |                      |

4 – Chi tiết Package

Bước 1: Login vào Portal bằng tài khoản đã được cung cấp;

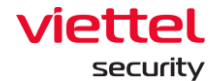

- **Bước 2:** Chọn Setting, hệ thống hiển thị các sub-menu: Policy Setting, Agent Management, Group Management, Update Management, Rules Correlation, Account Management;
- **Bước 3:** Chọn Update Management, hệ thống hiển thị Danh sách Update Group;
- **Bước 4:** Chọn Tab "Package", hệ thống hiển thị Danh sách Pakage trong hệ thống;

| pdate groups    | Packages             |                                   |                                         |              |                                                                              |                                       |                      |                      |                       |
|-----------------|----------------------|-----------------------------------|-----------------------------------------|--------------|------------------------------------------------------------------------------|---------------------------------------|----------------------|----------------------|-----------------------|
| Q Search        |                      |                                   |                                         |              |                                                                              |                                       |                      |                      |                       |
| 10 package(s)   | Backend version: 3.3 | ng số package trên                | hệ thống                                |              |                                                                              | C                                     | Automatic deployment | Show unused packages | 1. Upload new package |
| Storage: 6.91 ( | GB used of 55.59 GB  | Số dung lượng đi<br>dung lượng hệ | ã sử dụng trên tổng<br>ệ thống cung cấp |              |                                                                              |                                       |                      |                      |                       |
| Version         | Release date         | File size                         | Related to agents?                      | Signature    | Description                                                                  | Deployment status                     | Uploader             | Deploy date          | Action                |
| 3.3.19          | 13/06/2022 17:18:34  | 1.64 MB                           | Yes                                     | Verified     | Update pack 3.3.19 Bổ sung source process path và Self Defense cho VESRe     | Not deployed                          | root                 | N/A                  |                       |
| 3.3.18          | 10/05/2022 17:45:07  | 230.98 MB                         | Yes                                     | Verified     | Gói update 3.3.18 Bổ sung tính năng Auto Update Repository 3.3.18 tổng hợp.  | .   Not deployed                      | dat                  | N/A                  |                       |
| 3.3.11          | 09/04/2022 17:45:30  | 132.6 KB                          | Yes                                     | Verified     | Update pack 3.3.10                                                           | Not deployed                          | root                 | N/A                  |                       |
| 3.3.10          | 09/04/2022 17:42:13  | 1.37 MB                           | Yes                                     | Verified     | Gói update 3.3.10 Bổ sung hash md5 event 7                                   | <ul> <li>Not deployed</li> </ul>      | dat                  | N/A                  |                       |
| 3.3.9           | 09/04/2022 17:45:30  | 1.59 MB                           | No                                      | Verified     | Áp dụng trong trường hợp khách hàng không có kết nối ra ngoài internet, chỉ  | <ul> <li>Not deployed</li> </ul>      | dat                  | N/A                  |                       |
| 3.3.8           | 28/03/2022 09:59:12  | 13.92 MB                          | No                                      | Not verified | Gói update 3.3.8: Cập nhật tính năng hỗ trợ NCSC Alert Agent Offline Live Re | Not deployed                          | dat                  | N/A                  |                       |
| 3.3.7           | 28/03/2022 09:59:12  | 13.92 MB                          | Yes                                     | Verified     | Gói cài đặt 3.3.7, cập nhật file agents                                      | Install successed                     | dat                  | 10/05/2022 17:37:46  |                       |
| 3.3.4           | 28/03/2022 09:59:12  | 142.46 MB                         | Yes                                     | Verified     | 3.3.4 description                                                            | <ul> <li>Install successed</li> </ul> | dat                  | 10/05/2022 17:36:29  |                       |
| 3.3.2           | 09/04/2022 17:45:30  | 44.52 MB                          | Yes                                     | Verified     | Gói update 3.3.2 Release AV                                                  | <ul> <li>Install failed</li> </ul>    | dat                  | 10/05/2022 17:33:42  |                       |
|                 |                      |                                   |                                         |              | Old                                                                          | a local strategy and                  |                      |                      |                       |

**Bước 5:** Chọn icon "View Detail" tại bản ghi package đó, hệ thống hiển thị Popup thông tin chi tiết của Package vừa chọn:

| Package detail  |                                                                                                    | × |
|-----------------|----------------------------------------------------------------------------------------------------|---|
| Deployment      |                                                                                                    |   |
| Status          | <ul> <li>Not deployed</li> </ul>                                                                                              |   |
| Information     |                                                                                                    |   |
| Backend version | N/A                                                                                                    |   |
| Package version | 3.3.8                                                                                                    |   |
| File size       | 13.92 MB                                                                                                    |   |
| SHA256          | 46bac489a084ed4115de3ef71f30e89ceed60fa15b4d23f93edb929bc39c3d83                                                              |   |
| Signature       | Not verified                                                                                                    |   |
| Release date    | 28/03/2022 09:59:12                                                                                                    |   |
| Upload date     | 10/05/2022 17:33:05                                                                                                    |   |
| Uploader        | dat                                                                                                    |   |
| Description     | Gói update 3.3.8:<br>Cập nhật tính năng hồ trơ NCSC<br>Alert Agent Offline<br>Live Reponse v2<br>Fix lồi Dashboard, checkmarx | 1 |

 Viettel Cyber Security

 Keangnam Building - Landmark 72, Pham Hung st., Nam Tu Liem dist., Hanoi

 T: (+84) 971 360 360
 E: vcs.sales@viettel.com.vn | W: www.viettelcybersecurity.com

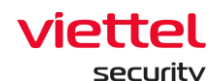

## 3.8 Màn hình BLS

## 3.8.1 Thống kê vi phạm (Violation statistic)

Mục đích: Chức năng Thống kê vi phạm hỗ trợ người quản trị thống kê các vi phạm của agent đã cài đặt bao gồm:

- + Top các vi phạm base line, top đơn vị vi phạm baseline;
- + Xem danh sách các vi phạm và danh sách agent vi phạm trong từng đơn

vį;

+ Xem danh sách các đơn vị vi phạm và danh sách vi phạm trong từng đơn

vį;

- + Xem chi tiết của Agent;
- + Export vi phạm;
- + Report vi phạm;

Click vào tab "BLS" >> Thống kê vi phạm;

#### 3.8.1.1 Màn hình Thống kê vi phạm

| ≡        | v<br>a | ettel<br>Jiant BLS / Statistics / Violation Statistic                                              |                  |   |                             |            |              | <b>8</b> 0 |
|----------|--------|----------------------------------------------------------------------------------------------------|------------------|---|-----------------------------|------------|--------------|------------|
| Ę        | Vio    | lation Statistic                                                                                   |                  | • |                             | Ouidelines |              |            |
| <b>A</b> | ٩      | Search for group                                                                                   | Q Violation type |   |                             |            | Last 30 days | ٩          |
| )¥<br>©  | 2      | top baseline violated rule                                                                         |                  |   | Top baseline violated group |            |              |            |
|          | T      | Quy định cấu hình chính sách mặt khẩu                                                              | 1                |   | <sup>1</sup> na_test        |            |              | 4          |
|          | L      | 2 Quy định tự động khóa màn hình sau S phứt                                                        | 1                |   |                             |            |              |            |
| <u>e</u> |        | <sup>3</sup> Quy định máy tính phải join domain, và sử dụng tài khoản domain để dàng nhập máy tính | 1                |   |                             |            |              |            |
|          | L      | Quy định nghiêm căm lưu trữ mặt khẩu trên trinh duyệt                                              | 1                |   |                             |            |              |            |
|          |        |                                                                                                    |                  |   |                             |            |              |            |

Hệ thống hỗ trợ thực hiện các tính năng:

+ Thống kê Top 10 vi phạm base line nhiều nhất sắp xếp theo thứ tự giảm dần

 Mỗi bản ghi được hiển thị các thông tin gồm: Nội dung vi phạm, số lượng máy vi phạm;

• Chọn bản ghi bất kì trong Top vi phạm baseline, hệ thống sẽ di chuyển đến màn hình chi tiết tương ứng với vi phạm đã được chọn;

 Viettel Cyber Security

 Keangnam Building - Landmark 72, Pham Hung st., Nam Tu Liem dist., Hanoi

 T: (+84) 971 360 360
 E: vcs.sales@viettel.com.vn | W: www.viettelcybersecurity.com

Page | 219

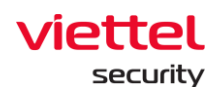

+ Thống kê Top 10 đơn vị vi phạm base line nhiều nhất sắp xếp theo thứ tự giảm dần:

 Mỗi bản ghi được hiển thị các thông tin gồm: Tên đơn vị vi phạm, số lượng máy vi phạm;

• Chọn bản ghi bất kì trong Top đơn vị vi phạm baseline, hệ thống sẽ di chuyển đến màn hình chi tiết tương ứng với đơn vị đã được chọn;

- + Tìm kiếm
  - Tìm kiếm riêng lẻ:
  - Tìm kiếm theo Đơn vị
    - Top đơn vị vi phạm hiển thị đơn vị đã nhập và danh sách đơn vị con tương ứng (nếu có);
    - Top vi phạm: Hiển thị các vi phạm của đơn vị và đon vị con (nếu có) tương ứng;
  - Loại vi phạm
    - Top đơn vị vi phạm: hiển thị danh sách đơn vị vi phạm Loại vi phạm đã chọn;
    - Top vi phạm: Hiển thị vi phạm đã chọn;
    - Thời gian bị vi phạm;

• Tìm kiếm kết hợp: Khi nhập 2 hoặc nhiều điều kiện tìm kiếm thì sẽ thực hiện tìm kiếm theo điều kiện AND;

3.8.1.2 Tab Loại vi phạm

Viettel Cyber Security

Keangnam Building - Landmark 72, Pham Hung st., Nam Tu Liem dist., Hanoi T: (+84) 971 360 360 E: vcs.sales@vietteLcom.vn | W: www.viettelcybersecurity.com

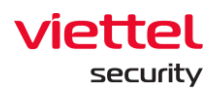

| aliant     BLS / Statistics / Violation Statistics                                                                                                    | istic                                                                                                    |                         |                                         |                     |                        |                           |                | <b>#</b> 0  |
|----------------------------------------------------------------------------------------------------|----------------------------------------------------------------------------------------------------|-------------------------|-----------------------------------------|---------------------|------------------------|---------------------------|----------------|-------------|
| Violation Statistic                                                                                                    |                                                                                                    |                         |                                         |                     |                        |                           | •              | Guidelines  |
| A Search for group                                                                                                    |                                                                                                    |                         | Q Quy định cấu hình chính sách mặt khẩu |                     |                        | ×                         | Last 30 days   | ٩           |
| Invot     TENANT_sean.com     TENANT_sean.com     TENANT_sean.com     TENANT_sean.com     TENANT_sean.com     default     default                                                                                                    | Volation type         Croop           VOLATION TYPE         Our draw hand hand soch migt tabla           Our draw hand hand soch migt tabla         3 | 850040<br>0 (70)        | (MRESOUR)<br>1 (1995)                   | 904/0<br>1 (29)     | CN AGENT               | VOL/<br>1                 | Report.        | الله Export |
| BLS / Statistics / Violation Stati                                                                                                    | istic                                                                                                    |                         |                                         |                     |                        |                           |                | <b>#</b> 0  |
| Violation Statistic                                                                                                    |                                                                                                    |                         |                                         |                     |                        |                           |                | Guidelines  |
| Q Search for group                                                                                                    |                                                                                                    |                         | Q Quy định cấu hình chính sách mặt khẩu |                     |                        | ×                         | Last 30 days   | ٩           |
| Image: Second second second | Valution type Group<br>COCUP<br>Fina_list                                                                                                    | CREINE IN DAY<br>D (D%) | OHAME IN 10 DWS RECENTLY<br>0           | RESOLVED<br>O (ON.) | UNRESOLVED<br>1 (100%) | VIOLATION AGENT<br>1 (0%) | VICLATION REAE | 🚖 Export    |

Hệ thống hỗ trợ thực hiện các tính năng:

+ Chọn link Top vi phạm: Di chuyển về màn hình Dashboard, danh sách top vi phạm và top đơn vị vi phạm

- + Cây dữ liệu đơn vị của hệ thống
  - Hiển thị toàn bộ đơn vị của hệ thống được phân cấp cha-con;
  - Có thể chọn đơn vị trên cây dữ liệu đơn vị để thực hiện lọc vi phạm;
- + Tab Loại vi phạm:

• Mỗi Loại vi phạm được hiển thị các thông tin chung gồm: Violation type, Resolved, Unresolved, Violation Computer, Violation unit;

• Chọn bản ghi Loại vi phạm trên danh sách: Hiển thị danh sách máy tính trong từng đơn vị vi phạm;

• Chọn máy tính: Hiển thị thông tin chi tiết máy tính và danh sách vi phạm tương ứng của máy tính;

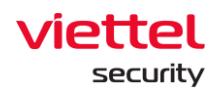

| ≡  | aJiant BLS / Statistics / Violation Stati | istic                                 |                    |                                         |                                                                          | <b>#</b> 0       |
|----|-------------------------------------------|---------------------------------------|--------------------|-----------------------------------------|--------------------------------------------------------------------------|------------------|
| ų. | Violation Statistic                       |                                       |                    |                                         | Agent and group list baseline violation                                  | Collapse all 🖌 🗙 |
| ▲  | Q Search for group                        |                                       |                    | Q Quy định cấu hình chính sách mặt khẩu | na_test                                                                  | ^                |
| ž  | a root                                    |                                       |                    |                                         | WIN7X64-A-PC   E7240263DA88051AB80CD78E201FD8966269E3C2<br>• 1 violation | Hide >           |
| ©. | TENANT_nsm.com     TENANT_viettel.com.vn  | Violation type Group                  |                    |                                         | Quy định cấu hình chính sách mật khẩu<br>09:53:11 22/06/2022             | Not resolved yet |
| 0  | global                                    | Quy định cấu hình chính sách mật khẩu | RESOLVED<br>0 (0%) | UNRESOLVED<br>1 (100%)                  |                                                                          |                  |
| 0  | admin                                     |                                       |                    |                                         |                                                                          |                  |
| ē. | default                                   |                                       |                    |                                         |                                                                          |                  |
|    |                                           |                                       |                    |                                         |                                                                          |                  |

Chọn máy tính trên popup danh sách máy tính: hiển thị popup thông tin chi tiết máy tính bao gồm Computer, AgentID, IP Address, Domain, Group, Resolved, Detail (tất cả loại vi phạm của máy)

| ≡ | aJiant BLS / Statistics / Violation Statis | atic                                                 |                    |                                                                        |                  |                        |                                                                                                    | <b>B</b>     |
|---|--------------------------------------------|------------------------------------------------------|--------------------|------------------------------------------------------------------------|------------------|------------------------|----------------------------------------------------------------------------------------------------|--------------|
| Ę | Violation Statistic<br>← Top violation     |                                                      |                    | Agent and group list baseline violation                                | Collapse all A   | Detail informatio      | n                                                                                                    | ×            |
| ▲ | Q Search for group                         |                                                      |                    | na_test ^                                                              |                  | AGENT                  | WIN7X64-A-PC                                                                                                    |              |
| Ť | 📮 root                                     |                                                      |                    | WIN7X64-A-PC E7240263DA88051A880CD78E201FDB966269E3C2<br>• 1 violation | Hide »           | AGENT ID<br>IP ADDRESS | E7240263DA88051A880CD78E201FD8966269E3C2                                                                                                    |              |
| Q | TENANT_nsm.com                             | Violation type Group                                 |                    | Quy định cấu hình chính sách mật khẩu<br>09:53:11 22/06/2022           | Not resolved yet | DOMAIN                 |                                                                                                    |              |
|   | - 🖸 global                                 | VIOLATION TYPE Quy định cấu hình chính sách mật khẩu | RESOLVED<br>0 (0%) |                                                                        |                  | RESOLVED               | na_test<br>Not yet                                                                                                    |              |
| 9 | E Tabari, accom                            |                                                      |                    |                                                                        |                  | DETAIL                 | Quy diphi dia khin khin sidin mik khila<br>DEGORETON<br>NA<br>104<br>055311 22/06/2022<br>0581101<br>OMININI<br>0, feading_password_complex*0, "password_bittop" (0) | d_len':<br>) |

Tìm kiếm

- + Tìm kiếm riêng lẻ:
  - Tìm kiếm theo Đơn vị: Hiển thị đơn vị đã nhập và danh sách đơn vị con

tương ứng

- Loại vi phạm: Hiển thị vi phạm đã chọn
- Thời gian bị vi phạm

+ Tìm kiếm kết hợp: Khi nhập 2 hoặc nhiều điều kiện tìm kiếm thì sẽ thực hiện tìm kiếm theo điều kiện AND

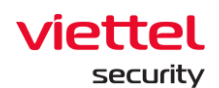

#### 3.8.1.3 Tab Đơn vị

| ≡      | aJiant BLS / Statistics / Violation Sta | tistic               |            |                                         |                    |                        |                           |                | <b>8</b> 0 |
|--------|-----------------------------------------|----------------------|------------|-----------------------------------------|--------------------|------------------------|---------------------------|----------------|------------|
| Ę.     | Violation Statistic                     |                      | Guidelines |                                         |                    |                        |                           |                |            |
| ▲<br>- | Q Search for group                      |                      |            | Q Quy định cấu hình chính sách mặt khẩu |                    |                        | ×                         | Last 30 days   | ۵          |
| •      | TENANT_nsm.com                          | Violation type Group |            |                                         |                    |                        |                           | Report         | 🛓 Export   |
| Ð      | - global<br>- TENANT_edr.com            | GROUP 3<br>na_test   | 0 (0%)     | ONLINE IN 30 DAVIS RECENTLY<br>0        | RESOLVED<br>0 (0%) | UNRESOLVED<br>1 (100%) | VIOLATION ADENT<br>1 (0%) | VIOLATION RULE |            |
| e.     | admin<br>default 2                      |                      |            |                                         |                    |                        |                           |                |            |

Hệ thống hỗ trợ thực hiện các tính năng:

+ Chọn link Top đơn vị: Di chuyển về màn hình Dashboard, danh sách top vi phạm và top đơn vị vi phạm;

- + Cây dữ liệu đơn vị của hệ thống;
  - Hiển thị toàn bộ đơn vị của hệ thống được phân cấp cha-con;
  - Có thể chọn đơn vị trên cây dữ liệu đơn vị để thực hiện lọc đơn vị cha

– con;

+ Tab Đơn vị;

• Mỗi Loại vi phạm được hiển thị các thông tin chung gồm: Unit, Online in day, Online in 30 days recent, Resolved, Unresolved, Violation computer, Violation rule;

 Chọn icon detail của cột violation computer trên danh sách: Hiển thị danh sách máy tính trong từng đơn vị vi phạm bao gồm Tên đơn vị, Tên máy tính|Agent ID, danh sách vi phạm của từng máy, thời gian vi phạm, trạng thái vi phạm (đã fix hay chưa fix vi phạm);

| a Jiant BLS / Statistics / Viol | ation Statistic      |               |                                                       |                  |           | 8                                                                                                    | 0    |
|---------------------------------|----------------------|---------------|-------------------------------------------------------|------------------|-----------|----------------------------------------------------------------------------------------------------|------|
| Violation Statistic             |                      |               | Violation information                                 |                  |           | ation                                                                                                    | ×    |
| Q TENANT_edi.com                |                      |               | na_test                                               |                  | AGENT     | WIN7X64-A-PC                                                                                                    |      |
| -                               |                      |               | Violation rule Violation agent                        |                  | ADENTID   | E7240263DA88051ABB0CD78E201FDB966269E3C2                                                                                   |      |
| toon 🖸                          |                      |               | WIN7X64-A-PC1E724026304880514880CD78E201ED8966269E3C2 |                  | # AZDRESS |                                                                                                    |      |
| TENANT_nam.com                  | Violation type Group | CREINE IN DAY | I violation                                           | Hide >           | DOMMIN    |                                                                                                    |      |
| TENANI_viettei.com.vn           | anour                |               | Quy định cấu hình chính sách mặt khẩu                 |                  | GROUP     | na_test                                                                                                    |      |
| TENANT educore                  | na_test              | 0(0%)         | 09:53:11 22/06/2022                                   | Not resolved yet | RESOLVED  | Not yet                                                                                                    |      |
| default                         |                      |               |                                                       |                  | DETAIL    | Quy pho da biho habiho da hu ga tuda<br>Description<br>NGA<br>1940<br>1940<br>1940<br>1940<br>1940<br>1940<br>1940<br>1940 | en": |

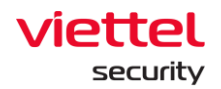

Chọn máy tính trên popup danh sách máy tính: hiển thị popup thông tin chi tiết máy tính bao gồm Computer, AgentID, IP Address, Domain, Group, Resolved, Detail (tất cả loại vi phạm của máy);

Chọn icon detail của cột violation rule trên danh sách: Hiển thị danh sách vi phạm của đơn vị;

| Ш          | aliant BLS / Statistics / Violation Stati | latic                |               |                                |          |                                       | <b>8</b> 0 |  |
|------------|-------------------------------------------|----------------------|---------------|--------------------------------|----------|---------------------------------------|------------|--|
| 5          | Violation Statistic<br>← Top violation    |                      |               |                                |          | Violation Information                 | ×          |  |
| ▲          | Q TENANT_edr.com                          |                      | × Q Quy din   | h cấu hình chính sách mặt khẩu |          | na_test                               |            |  |
| 7 <u>4</u> | -                                         |                      |               |                                |          | Violation rule Violation agent        |            |  |
|            | toot 🗐                                    |                      |               |                                |          |                                       |            |  |
| ۹          | -E TENANT_nsm.com                         | Violation type Group |               |                                |          | Quy định cấu hình chính sách mật khẩu |            |  |
| -          | - TENANT_viettel.com.vn                   |                      |               |                                |          |                                       |            |  |
| Ŀ          | global                                    | GROUP                | ONLINE IN DAY | ONLINE IN 30 DAY'S RECENTLY    | RESOLVED |                                       |            |  |
| 0          | TENANT_edr.com                            | na_test              | 0 (0%)        | 0                              | 0 (0%)   |                                       |            |  |
|            | admin                                     |                      |               |                                |          |                                       |            |  |
|            | default                                   |                      |               |                                |          |                                       |            |  |
| ą.         |                                           |                      |               |                                |          |                                       |            |  |

Tìm kiếm

+ Tìm kiếm riêng lẻ:

• Tìm kiếm theo Đơn vị: Hiển thị đơn vị đã nhập và danh sách đơn vị con tương ứng;

- Loại vi phạm: Hiển thị vi phạm đã chọn;
- Thời gian bị vi phạm;

+ Tìm kiếm kết hợp: Khi nhập 2 hoặc nhiều điều kiện tìm kiếm thì sẽ thực hiện tìm kiếm theo điều kiện AND;

## 3.8.2 Thống kê phần mềm (Software statistic)

Mục đích: Chức năng Thống kê phần mềm hỗ trợ người quản trị thống kê các phần mềm đã cài đặt trong một đơn vị bao gồm:

- + Xem danh sách các phần mềm đã cài trong 1 đơn vị được chọn;
- + Xem chi tiết của Agent;
- + Export phần mềm;

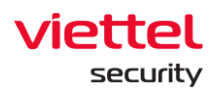

| =   | aJiant BLS / Statistics / Soft | ftware Statistic |                        |                       |           |   |                   | <b>#</b> 0      |
|-----|--------------------------------|------------------|------------------------|-----------------------|-----------|---|-------------------|-----------------|
| Ę.  | Software statistic             |                  |                        |                       |           |   |                   | • Guidelines    |
| ▲   | Q Search                       | h for group      |                        | Q Search for software | Installed | ~ | Last 30 days      | ٩               |
| н,  | root                           |                  |                        |                       |           |   |                   |                 |
| ۵   | TENANT_nsm.com                 |                  |                        |                       |           |   | MUMPER OF COOLING | Export to excer |
|     | - 🖾 global                     | 2 60             | oogle Chrome           |                       |           | 1 | 1                 |                 |
|     | admin                          |                  | Version 102.0.5005.115 |                       |           | 1 | 1                 |                 |
|     | default                        |                  |                        |                       |           |   |                   |                 |
| ιų. |                                |                  |                        |                       |           |   |                   |                 |

Hệ thống hỗ trợ thực hiện các tính năng:

- + Cây dữ liệu đơn vị của hệ thống
- + Hiển thị toàn bộ đơn vị của hệ thống được phân cấp cha-con
- + Có thể chọn đơn vị trên cây dữ liệu đơn vị để thực hiện lọc phần mềm
- + Danh sách phần mềm

• Mỗi phần mềm được hiển thị các thông tin chung gồm: Software name, munber of computer, munber of unit;

| ≡        | aliant BLS / Statistics / Software Statis | stic                                 |                       |           |                |                  | <b>#</b> 0        |
|----------|-------------------------------------------|--------------------------------------|-----------------------|-----------|----------------|------------------|-------------------|
| Ę.       | Software statistic                        |                                      |                       |           |                |                  | Guidelines        |
| ▲<br>-   | Q. Search for group                       |                                      | Q Search for software | Installed | ~              | Last 30 days     | ٩                 |
| *        | TENANT_nsm.com                            | SOFTWARE NAME                        |                       | NUI       | IBER OF AGENTS | NUMBER OF GROUPS | ٹ Export to excel |
|          | global     TENANT_edr.com                 | Google Chrome Version 102.0.5005.115 |                       | 1         |                | 1                |                   |
| <b>.</b> | default                                   |                                      |                       |           |                |                  | ð                 |

 Chọn icon detail của cột violation computer trên danh sách: Hiển thị danh sách máy tính trong từng đơn vị bao gồm Tên đơn vị, Tên máy tính|Agent ID, Version;

| ≡                  | aJiant BLS/Sta                                                                                              | atistica / Software Stati | istic                                             |                        |              |                                                                                    | 0 🕷 |
|--------------------|----------------------------------------------------------------------------------------------------|---------------------------|---------------------------------------------------|------------------------|--------------|------------------------------------------------------------------------------------|-----|
| Ę.                 | Software statistic                                                                                          |                           |                                                   |                        |              | Software statistic (installed) - Google Chrome                                     | ×   |
| ۵ ک                | ints                                                                                                    | Q Search for group        |                                                   | Q. Search for software | Installed    | group_bichpt3 (display 1/1 agent)                                                  | ^   |
| ,**<br>©<br>©<br>© | root     TEHANT_rusm.com     TEHANT_viettel.com.vn     global     TEHANT_viettel.com.     admin     default |                           | GOTTWARE NAME Geogle Chome Version 102.8 8005.115 |                        | NU<br>1<br>1 | WIRC764.4.PC (E724033094889514885C974E201F0696329453C2<br>- Version 182.0.5055.115 |     |

• Chọn máy tính trên popup danh sách máy tính: hiển thị popup thông tin chi tiết máy tính bao gồm Computer, AgentID, IP Address, Domain, Group, Software information (software name, version);

Viettel Cyber Security Keangnam Building - Landmark 72, Pham Hung st., Nam Tu Liem dist., Hanoi T: (+84) 971 360 360 E: vcs.sales@viettel.com.vn | W: www.viettelcybersecurity.com

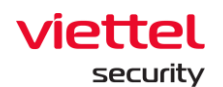

| =          | aJiant BLS / Sta      | itistica / Software Stati | istic                  |                       |                                                         |                          | <b>B</b> 0                               |
|------------|-----------------------|---------------------------|------------------------|-----------------------|---------------------------------------------------------|--------------------------|------------------------------------------|
| Ę          | Software statistic    |                           |                        |                       | Software statistic (installed) - Google Chrome          | Detail informati         | on ×                                     |
| ₽          |                       | Q. Search for group       |                        | Q Search for software | group_bichpt3 (display 1/1 agent)                       | Agent information        |                                          |
| Ē          | E mot                 |                           |                        |                       | WIN7X64-A-PC   E7240263DA88051AB80CD78E201FD8966269E3C2 | AGENTID                  | E7240263DA88051ABB0CD78E201FDB966269E3C2 |
| ۲          | TENANT_nsm.com        |                           |                        |                       | - version 102.0.3003.113                                | GROUP                    | group_bichpt3                            |
| 5          | TENANT_viettel.com.vn |                           | SOFTWARE NAME          |                       |                                                         | DOMAIN                   |                                          |
|            | global                |                           | Google Chrome          |                       |                                                         | IP ADDRESS               | 127.0.0.1                                |
| 0          | TENANT_edr.com        |                           | Version 102.0.5005.115 |                       |                                                         | AGENT NAME               | Win7x64-A-PC                             |
| ₿ <u>⊾</u> | default               |                           |                        |                       |                                                         | Software informati       | on                                       |
| ۹.         |                       |                           |                        |                       |                                                         | SOFTWARE                 | Google Chrome                            |
|            |                       |                           |                        |                       | VERSION                                                 | - Version 102.0.5005.115 |                                          |
|            |                       |                           |                        |                       |                                                         | Software list in co      | mputer >                                 |
|            |                       |                           |                        |                       |                                                         |                          |                                          |

• Chọn link [List softwares in computer]: Hệ thống đi chuyển đến màn hình Agent management và popup chi tiết máy tính tương ứng đã chọn hiển thị;

| ≡           | aJi          | ant                   | BLS / Statistics  | / Software Statist | tic             |               |                   |                                                |                      |                      |                                          |                               |                            |                                    |                                          | 1                   | <b>8</b> 0 |
|-------------|--------------|-----------------------|-------------------|--------------------|-----------------|---------------|-------------------|------------------------------------------------|----------------------|----------------------|------------------------------------------|-------------------------------|----------------------------|------------------------------------|------------------------------------------|---------------------|------------|
| ¢,          | Softw        | are statis            | stic              |                    |                 |               |                   | Software statistic (in                         | stalled) - Goo       | ogle Chrome          |                                          |                               |                            | Detail informati                   | on                                       |                     | ×          |
| ▲           |              |                       | Q s               | Search for group   |                 | Q S           | arch for software | group_bichpt3 (display                         | 1/1 agent)           |                      |                                          |                               | ^                          | Agent information                  |                                          |                     |            |
| •#<br>⊕     |              | t<br>TENANT_ns        | sm.com            |                    |                 |               |                   | WIN7X64-A-PC   E7240<br>- Version 102.0.5005.1 | 63DA88051A<br>5      | 880CD78E201FD        | B966269E3C2                              |                               |                            | AGENIT ID<br>GROUP                 | E7240263DA88051<br>group_bichpt3         | ABB0CD78E201FDB9    | 66269E3C2  |
|             | -0           | ENANT_viett<br>global | tel.com.vn        |                    | Google Chrome   |               |                   |                                                |                      |                      |                                          |                               |                            | IP ADDRESS                         | 10.0.2.15<br>127.0.0.1                   |                     |            |
|             | 0            | admin                 | 2.00m             |                    | Version 102.0.5 | 005.115       |                   |                                                |                      |                      |                                          |                               |                            | AGENTINAME                         | Win7x64-A-PC                             |                     |            |
| •••         | - de         | fault                 |                   |                    |                 |               |                   |                                                |                      |                      |                                          |                               |                            | Software informat                  | ion                                      |                     |            |
| *           |              |                       |                   |                    |                 |               |                   |                                                |                      |                      |                                          |                               |                            | VERSION                            | - Version 102.0.500                      | 5.115               |            |
|             |              |                       |                   |                    |                 |               |                   |                                                |                      |                      |                                          |                               | 10                         | Software list in co                | mputer »                                 |                     |            |
|             |              |                       |                   |                    |                 |               |                   |                                                |                      |                      |                                          |                               |                            |                                    |                                          |                     |            |
| =           | viett<br>aJi | ant                   | Setting / Ag      | Management         |                 |               |                   |                                                | • Of<br>Agent        | ffline Agent Wi      | in7x64-A-PC<br>51A880C078E201FD8966      | 1696302                       |                            |                                    |                                          | T Uninstal          | • ×        |
| 孕           | Agent        | managem               | ient              |                    |                 |               |                   |                                                | First p              | oing: N/A   Last pin | g: 24/05/2022 17:51:07                   |                               |                            |                                    |                                          |                     |            |
| A           | Agenti       | ) = "E72402630        | DA88051A880C078E2 | 201FDB956269E3C2*  |                 |               |                   |                                                | Agent                | t properties         |                                          |                               |                            |                                    |                                          |                     |            |
| <b>T</b> _2 | 1            | result(s)             |                   |                    |                 |               |                   |                                                | Set P                | folicy               |                                          | Set update group              |                            | Move to group                      |                                          |                     |            |
| _           |              | NAME                  |                   |                    |                 | GROUP         | UPDATE GROUP      | LAST PING                                      | full                 | l_features_v2        | ~                                        | release                       | ~                          | group_bichpt3                      | ~                                        | Save changes        | 1          |
| <u>ح</u>    |              | Win7x64-A             | -PC               | © Offline          |                 | Group_bichpt3 | Release           | 24/06/2022 17:51:07                            | About                | t this agent         |                                          |                               |                            |                                    |                                          |                     |            |
| ♥<br>®      | Display      | 1/1 result            |                   |                    |                 |               |                   |                                                | C<br>Gener<br>Host N | General info         | Installation Files Versi<br>Win7x64-A-PC | on Installed Certificates Sch | duled Tas<br>Netw<br>IP v4 | ks Disks & parti<br>ork Interfaces | tions Environment                        | variables Installed | d softv >  |
| -           |              |                       |                   |                    |                 |               |                   |                                                | Host D               | D                    | acc37e95-b394-4c2                        | 5-a44a-c72023363016           | IP v6                      |                                    | fe80::4129:c4d9:998                      | e:73b5              |            |
|             |              |                       |                   |                    |                 |               |                   |                                                | Setup                | Version              | N/A windows                              |                               | Name                       |                                    | 08:00:27:d8:0a:49<br>Local Area Connecti | 20                  |            |
|             |              |                       |                   |                    |                 |               |                   |                                                | Platfor              | m                    | Microsoft Windows                        | 7 Ultimate Service Pack 1     | IP 14                      |                                    | 127.0.0.1                                |                     |            |
|             |              |                       |                   |                    |                 |               |                   |                                                | Platfor              | rm Version           | 6.1.7601 Build 7601                      |                               | IP v6                      |                                    | :1                                       |                     |            |
|             |              |                       |                   |                    |                 |               |                   |                                                | Platfor              | rm Family            | Standalone Workst                        | tion                          | MAC                        |                                    | N/A                                      |                     |            |
|             |              |                       |                   |                    |                 |               |                   |                                                | Physic               | ecture<br>cal Memory | an1064<br>N/A                            |                               | Name                       |                                    | Loopback Pseudo-In                       | terface 1           |            |
|             |              |                       |                   |                    |                 |               |                   |                                                | CPUs                 | 1                    |                                          |                               | Pv4                        |                                    | fe80::5efe:a00:20f                       |                     |            |
|             |              |                       |                   |                    |                 |               |                   |                                                | Cores                |                      | 2                                        |                               | MAC                        |                                    | 00:00:00:00:00:00:00                     | i:e0                |            |
|             |              |                       |                   |                    |                 |               |                   |                                                | mhz                  |                      | 1992.000000                              |                               | Name                       |                                    | isatap.(EF9B5CC8-C                       | F7D-485C-ACB7-      |            |
|             |              |                       |                   |                    |                 |               |                   |                                                | Model                | v ID                 | Intel(R) Core(TM) i<br>GenuineIntel      | r-107001 CPU @ 2.00GHz        |                            |                                    | 3A685F9F1F79}                            |                     |            |
|             |              |                       |                   |                    |                 |               |                   |                                                | 10.00                |                      |                                          |                               | IP v4                      |                                    | N/A 2001:0:7deb:43b:24                   | 12-2987-15#F fdfD   |            |
|             |              |                       |                   |                    |                 |               |                   |                                                |                      |                      |                                          |                               | IP v6                      |                                    | fe80:2402:2987:15ff                      | fdf0                |            |
|             |              |                       |                   |                    |                 |               |                   |                                                |                      |                      |                                          |                               | MAC                        |                                    | 00:00:00:00:00:00                        | te0                 |            |
|             |              |                       |                   |                    |                 |               |                   |                                                |                      |                      |                                          |                               | Name                       |                                    | Local Area Connecti                      | on* 9               |            |
|             |              |                       |                   |                    |                 |               |                   |                                                |                      |                      |                                          |                               | Defa                       | ult Gateway                        |                                          |                     |            |
|             |              |                       |                   |                    |                 |               |                   |                                                |                      |                      |                                          |                               | 10.0                       | 2.2                                |                                          |                     |            |
|             |              |                       |                   |                    |                 |               |                   |                                                |                      |                      |                                          |                               | DNS                        | Server                             |                                          |                     |            |
|             |              |                       |                   |                    |                 |               |                   |                                                |                      |                      |                                          |                               | 10.2                       | 55.244.122                         |                                          |                     |            |
|             |              |                       |                   |                    |                 |               |                   |                                                |                      |                      |                                          |                               | 10.2                       | 5.244.133                          |                                          |                     |            |

Tìm kiếm

- + Tìm kiếm riêng lẻ:
  - Tìm kiếm theo Đơn vị: Hiển thị các phần mềm đã cài trong đơn vị

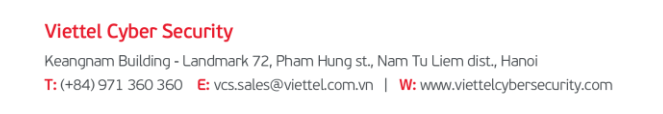

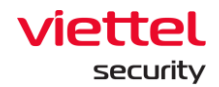

- Tên phần mềm: hiển thị danh sách phần mềm đã nhập
- Tìm kiếm theo trạng thái: Installed, uninstalled
- Thời gian cài

+ Tìm kiếm kết hợp: Khi nhập 2 hoặc nhiều điều kiện tìm kiếm thì sẽ thực hiện tìm kiếm theo điều kiện AND

Export: Chọn Export: Hệ thống sẽ download file Export có dữ liệu giống với dữ liệu đang hiển thị trên màn hình

#### 3.9 Rules Correlation

#### 3.9.1 Danh sách hiển thị

Mục đích: Chức năng cho phép người dùng xem danh sách rules correlation trong hệ thống. Nhập hoặc chọn điều kiện tìm kiếm để thực hiện tìm kiếm rule đang có trên hệ thống, thao tác deploy/undeploy/xóa nhanh với các rule.

- + Bộ lọc FITTER;
- + Bộ lọc FITTER bao gồm:
  - 6 Engine: Whitelist, Agg Trigger, Agg Action, Filter, Indicator, False-

Positive;

- Text box search theo các trường: Name, content, description;
- Thời gian cập nhật;
- Tạo bởi tôi;
- Lọc theo Engine;

| ≡          | aJi      | ant Setting / Rules Corre | elation / Rules Mar | sagement                         |                                          |                       |                |           |             |                 |                     | <b>8</b> 0    |
|------------|----------|---------------------------|---------------------|----------------------------------|------------------------------------------|-----------------------|----------------|-----------|-------------|-----------------|---------------------|---------------|
| Ę.         | Search   | h rules                   |                     |                                  |                                          |                       |                |           |             |                 |                     | Ouidelines    |
| ▲          | ENGINE : | White List                | Ass Trisser         | Agg Action >> CREATOR:           | Only me Type to search by name, content, | description           |                |           |             |                 | Last 7 days         | ٩             |
| ₹ <u>÷</u> | View     | column ~ 3 result(s)      | 21/06/2022 10:1     | 7:17 - 28/06/2022 10:17:17       |                                          |                       |                |           |             |                 | 速 Export 🖄 Import 🗸 | + Create      |
| ۲          |          | UPDATED TIME              | PRIORITY            | NAME Q                           | TAG                                      | CATEGORY Q            | SUB CATEGORY Q | CREATOR Q | RULE TYPE Q | OPTIONAL TYPE Q | STATUS              |               |
| <b></b>    |          | 22/06/2022 18:12:19       | 1                   | T1112_ModifyRegistry             |                                          | Anomaly Detecti<br>on | MITRE ATT&CK   | root      | builder     | custom          | Deployed            | <b>9</b> / î  |
| Ø          |          | 22/06/2022 18:10:57       | 1                   | T1082_SystemInformationDiscovery |                                          | Anomaly Detecti<br>on | MITRE ATT&CK   | root      | builder     | custom          | Deployed            | <b>9</b> 0 îi |
| Ē,         |          | 22/06/2022 18:04:48       | 1                   | T1059_005_VisualBasic            |                                          | Anomaly Detecti<br>on | MITRE ATT&CK   | root      | builder     | custom          | Undeployed          | 9 / û         |
| 8          | Showing  | 3/3 result(s)             |                     |                                  |                                          |                       |                |           |             |                 |                     |               |

Bước 1: Chọn 1 hoặc nhiều Engine mặc định;

#### Viettel Cyber Security

Keangnam Building - Landmark 72, Pham Hung st., Nam Tu Liem dist., Hanoi T: (+84) 971 360 360 E: vcs.sales@viettel.com.vn | W: www.viettelcybersecurity.com

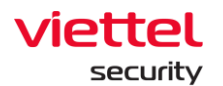

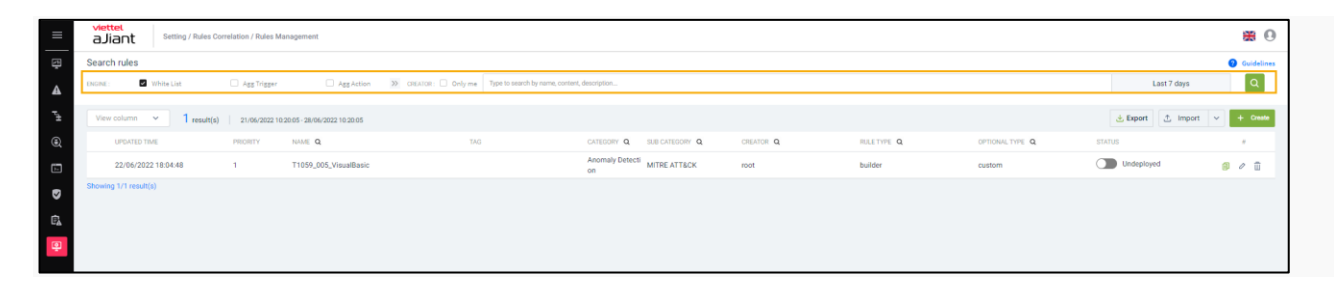

## Bước 2: Chọn Mở rộng để thêm các Engine cần lọc;

| =             | aJiant Setting / Rules Corr | elation / Rules Ma              | nagement                    |                                                |                   |                |           |          |                 |                     | <b>#</b> 0   |
|---------------|-----------------------------|---------------------------------|-----------------------------|------------------------------------------------|-------------------|----------------|-----------|----------|-----------------|---------------------|--------------|
| ₽<br>₽        | Search rules                | <ul> <li>Agg Trigger</li> </ul> | Agg Action                  | CREATOR: Orly me Type to search by name, conte | nt, description   |                |           |          |                 | Last 7 days         | 0 Guidelines |
| <b>₽</b> #    | View column v 1 result(s)   | 21/06/2022 10.5<br>PROBITY      | 20.05 - 28/06/2022 10.20.05 | 740                                            | CATEGORY Q        | SUB CATEGORY Q | CREATOR Q | BLETVE O | OPTIONAL TYPE Q | 🛃 Export 🗠 Import 🗸 | + Create     |
|               | 22/06/2022 18:04:48         | 1                               | T1059_005_VisualBasic       |                                                | Anomaly Detection | MITRE ATT&CK   | root      | builder  | custom          | Undeployed          | <b>8</b> 0 û |
| 2<br>12<br>12 | Showing 1/1 result(s)       |                                 |                             |                                                |                   |                |           |          |                 |                     |              |

Khi chọn 2 hoặc nhiều Engine, màn hình trả về kết quả được lọc theo phép toán AND;

Bước 3: Tích chọn người tạo Rules là user đang login vào hệ thống;

| =              | aJia     | ant Setting / Rules Cor        | relation / Rules Ma             | anagement                   | <b>\</b>                                            |                       |                |           |            |                 |                     | ŧ   | <b>0</b>   |
|----------------|----------|--------------------------------|---------------------------------|-----------------------------|-----------------------------------------------------|-----------------------|----------------|-----------|------------|-----------------|---------------------|-----|------------|
| E.             | Search   | n rules                        |                                 |                             |                                                     |                       |                |           |            |                 |                     | 0   | juidelines |
| ₽              | ENGINE : | <ul> <li>White List</li> </ul> | <ul> <li>Agg Trigger</li> </ul> | Agg Action                  | 35 CREATOR: Only me Type to search by name, control | ent, description      |                |           |            |                 | Last 7 days         |     | ۹          |
| r <sub>4</sub> | View     | column ~ 1 result(s)           | 21/06/2022 10:                  | 20.05 - 28/06/2022 10:20:05 |                                                     |                       |                |           |            |                 | 👌 Export 👌 Import 🕚 | +   | Create     |
| ۲              |          | UPDATED TIME                   | PRORITY                         | NAME Q                      | TAG                                                 | CATEGORY Q            | SUB CATEGORY Q | CREATOR Q | RULETYPE Q | OPTIONAL TYPE Q | STATUS              |     | 1          |
|                |          | 22/06/2022 18:04:48            | 1                               | T1059_005_VisualBasic       |                                                     | Anomaly Detecti<br>on | MITRE ATT&CK   | root      | builder    | custom          | Undeployed          | 8 0 |            |
| <b>₽</b>       | Showing  | g 1/1 result(s)                |                                 |                             |                                                     |                       |                |           |            |                 |                     |     |            |

Bước 4: Nhập Name, content, description muốn search vào text box;

| =              | viettel<br>aJiant Setting / Rules Co | rrelation / Rules Ma            | anagement                   |                     | \                                            |                   |           |            |                 |                   | <b>#</b> 0 |
|----------------|--------------------------------------|---------------------------------|-----------------------------|---------------------|----------------------------------------------|-------------------|-----------|------------|-----------------|-------------------|------------|
| Ę.             | Search rules                         |                                 |                             | _                   | <u>\</u>                                     |                   |           |            |                 |                   | Guidelines |
| ▲              | ENGINE: Vibite List                  | <ul> <li>Ass Trigger</li> </ul> | Agg Action                  | 30 CREATOR: Only me | Type to search by name, content, description |                   |           |            |                 | Last 7 days       | Q          |
| τ <sub>2</sub> | View column v 1 result(s)            | 21/06/2022 10:                  | 20.05 - 28/06/2022 10.20.05 |                     |                                              |                   |           |            |                 | 速 Export 🙏 Import | ✓ + Create |
| ۲              | UPDATED TIME                         | PRORITY                         | NAME Q                      | TAG                 | CATEGORY C                                   | SUB CATEGORY Q    | CREATOR Q | RULETYPE Q | OPTIONAL TYPE Q | STATUS            |            |
| <b></b>        | 22/06/2022 18:04:48                  | 1                               | T1059_005_VisualBasic       |                     | Anomaly Det<br>on                            | NOTE MITRE ATTECK | root      | builder    | custom          | Undeployed        | 9 0 ū      |
| •              | Showing 1/1 result(s)                |                                 |                             |                     |                                              |                   |           |            |                 |                   |            |
| ē,             |                                      |                                 |                             |                     |                                              |                   |           |            |                 |                   |            |
| <u>e</u>       |                                      |                                 |                             |                     |                                              |                   |           |            |                 |                   |            |
|                |                                      |                                 |                             |                     |                                              |                   |           |            |                 |                   |            |

Bước 5: Nhập thông tin cần tìm kiếm;

Bước 6: Nhấn Search để hiển thị kết quả tìm kiếm.

Page | 228

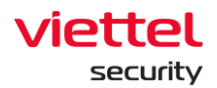

#### Chọn cột

Cho phép người dùng lựa chọn các cột hiển thị trên màn hình correlation.

Các bước thực hiện:

**Bước 1:** Click vào combo box View column. Màn hình hiển thị danh sách lựa chọn các cột ở dạng check box;

| ≡  | viettet<br>aJiant | Setting / Rules Corre | elation / Rules Mar | nagement                    |                     |                                    |                       |                |           |            |                 |                     | ×      | 0       |
|----|-------------------|-----------------------|---------------------|-----------------------------|---------------------|------------------------------------|-----------------------|----------------|-----------|------------|-----------------|---------------------|--------|---------|
| Ę  | Search rules      |                       |                     |                             |                     |                                    |                       |                |           |            |                 |                     | 😗 Guid | delines |
| ▲  | ENGINE:           | White List            | Ass Trisser         | Agg Action                  | >> CREATOR: Only me | Type to search by name, content, o | description           |                |           |            |                 | Last 7 days         | C      | A .     |
| ₹± | View column       | ~ 1 result(s)         | 21/06/2022 10:2     | 20:05 - 28/06/2022 10:20:05 |                     |                                    |                       |                |           |            |                 | 🛃 Export 🔄 İmport 🗸 | + •    | reate   |
| ۲  | UPDATED           | DITIME                | PRORITY             | NAME Q                      | TAG                 |                                    | CATEGORY Q            | SUB CATEGORY Q | CREATOR Q | RULETYPE Q | OPTIONAL TYPE Q | STATUS              |        |         |
| Ē  | 22/06/2           | 2022 18:04:48         | 1                   | T1059_005_VisualBasic       |                     |                                    | Anomaly Detecti<br>on | MITRE ATT&CK   | root      | builder    | custom          | Undeployed          | 9 0 i  | ū       |
| •  | Showing 1/1 resi  | ult(s)                |                     |                             |                     |                                    |                       |                |           |            |                 |                     |        |         |
| Ē. |                   |                       |                     |                             |                     |                                    |                       |                |           |            |                 |                     |        |         |
| 0  |                   |                       |                     |                             |                     |                                    |                       |                |           |            |                 |                     |        |         |

Bước 2: Chọn vào những tên cột muốn hiển thị;

| =          | viettel<br>a Jiant Setting / Rules Correlation / Rules Managemen | ni                         |                                    |                                            |             |                 |                     | <b>B</b> 0   |
|------------|------------------------------------------------------------------|----------------------------|------------------------------------|--------------------------------------------|-------------|-----------------|---------------------|--------------|
| Ę.         | Search rules                                                     |                            |                                    |                                            |             |                 |                     | Ø Guidelines |
| ▲          | ENCINE: Utilat Agg Trigger                                       | AggAction Filter Indicator | False Positive     GREATOR:        | Only me Type to search by name, content, o | description |                 | Last 7 days         | Q            |
| τ±.        | View column - 3 result(s) 21.06/2022 10.22:30-28/                | 06/2022 10:22:30           |                                    |                                            |             |                 | 🛓 Export 🖄 Import 🗸 | + Create     |
| ۹          | Search in dropdown list                                          | a TAG                      | CATEGORY Q SUB CATEGORY Q          | CREATOR Q                                  | RULETYPE Q  | OPTIONAL TYPE Q | STATUS              | 1 A          |
|            | <ul> <li>Updated time</li> <li>Priority</li> </ul>               | ModifyRegistry             | Anomaly Detecti MITRE ATT&CK       | root                                       | builder     | custom          | Deployed            |              |
| 0          | Name                                                             | SystemInformationDiscovery | Anomaly Detecti MITRE ATT&CK       | root                                       | builder     | custom          | Deployed            | 900          |
| e <u>r</u> | <ul> <li>Tag</li> <li>Category</li> </ul>                        | 005_VisualBasic            | Anomaly Detecti MITRE ATTECK<br>on | root                                       | builder     | custom          | Undeployed          | 9 / ū        |
|            | Sub category                                                     |                            |                                    |                                            |             |                 |                     |              |
|            | Rule type                                                        |                            |                                    |                                            |             |                 |                     |              |
|            | Optional type     Status                                         |                            |                                    |                                            |             |                 |                     |              |
|            |                                                                  | 1                          |                                    |                                            |             |                 |                     |              |

- 1 Hỗ trợ tìm kiếm nhanh
- Tìm kiếm theo tên rule

Bước 1: Click icon <a> dể hiển thị thanh tìm kiếm;</a>

| t,         | Searc  | ch rules               |             |                                  |                                     |                       |                |           |            |                 |                     | Guidelines |
|------------|--------|------------------------|-------------|----------------------------------|-------------------------------------|-----------------------|----------------|-----------|------------|-----------------|---------------------|------------|
| A          | ENGINE | White List             | Agg Trigger | Agg Action S CREATOR: Only       | me Type to search by name, content, | description           |                |           |            |                 | Last 7 days         | ٩          |
| ₹±         | Viev   | v column ~ 3 result(s) | 21/06/2022  | 11-28/06/2022 10:44:11           |                                     |                       |                |           |            |                 | 🛓 Export 🖄 Import 🗸 | + Create   |
| ۹          |        | UPDATED TIME           | PRORTY      | NAME Q                           | TAG                                 | CATEGORY Q            | SUB CATEGORY Q | CREATOR Q | RULETYPE Q | OPTIONAL TYPE Q | STATUS              | 1.0        |
| 1          |        | 22/06/2022 18:2        | ×           | Apply odifyRegistry              |                                     | Anomaly Detecti<br>on | MITRE ATT&CK   | root      | builder    | custom          | Deployed            |            |
| 0          |        | 22/06/2022 18:10:57    | 1           | T1082_SystemInformationDiscovery |                                     | Anomaly Detecti<br>on | MITRE ATT&CK   | root      | builder    | custom          | Deployed            | 90         |
| Ē <u>.</u> |        | 22/06/2022 18:04:48    | 1           | T1059_005_VisualBasic            |                                     | Anomaly Detecti<br>on | MITRE ATT&CK   | root      | builder    | custom          | Undeployed          | 9 0 û      |
| <b>P</b>   | Showin | ng 3/3 result(s)       |             |                                  |                                     |                       |                |           |            |                 |                     |            |

- Bước 2: Nhập tên rules muốn tìm kiếm;
- Bước 3: Nhấn Enter để hiển thị kết quả tìm kiếm.

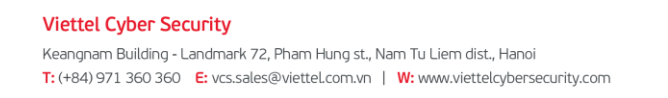

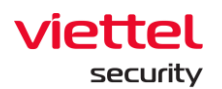

| 4   | Searc  | ch rules               |                                 |                             |                     |                                  |                       |                |           |            |                 |                   | 😗 Guide | elines |
|-----|--------|------------------------|---------------------------------|-----------------------------|---------------------|----------------------------------|-----------------------|----------------|-----------|------------|-----------------|-------------------|---------|--------|
| ▲   | ENGINE | U White List           | <ul> <li>Ass Trisser</li> </ul> | Agg Action                  | >> CREATOR: Only me | Type to search by name, content, | description           |                |           |            |                 | Last 7 days       | ٩       |        |
| P.A | View   | v column v 3 result(s) | 21/06/2022 10-                  | 47:53 - 28/06/2022 10:47:53 |                     |                                  |                       |                |           |            |                 | 🛃 Export 🔔 Import | ~ + Cre | eate   |
| ۲   |        | UPDATED TIME           | PRIORITY                        | NAME Q                      | TAG                 |                                  | CATEGORY Q            | SUB CATEGORY Q | CREATOR Q | RULETYPE Q | OPTIONAL TYPE Q | STATUS            |         |        |
|     |        | 22/06/2022 18:12:19    | 1                               | T1112_ModifyRegistry        |                     |                                  | Anomaly Detecti<br>on | MITRE ATT&CK   | root      | builder    | custom          | Deployed          | 80      |        |
| 0   |        | 22/06/2022 18:10:57    | 1                               | T1082_SystemInformationDi   | scovery             |                                  | Anomaly Detecti<br>on | MITRE ATT&CK   | root      | builder    | custom          | Deployed          |         |        |
| Ē.  |        | 22/06/2022 18:04:48    | 1                               | T1059_005_VisualBasic       |                     |                                  | Anomaly Detecti<br>on | MITRE ATT&CK   | root      | builder    | custom          | Undeployed        | 801     | ĩ      |
|     | Showin | ng 3/3 result(s)       |                                 |                             |                     |                                  |                       |                |           |            |                 |                   |         |        |

Tìm kiếm theo Category: Hỗ trợ tìm kiếm nhanh gồm 3 loại mặc định là: Windows, Linux, MacOS.

Bước 4: Click icon <a> dể hiển thị danh sách loại Category;</a>

| <u>ال</u>      | Geodelees                                                                                                    |                     |        |                                  |         |           |                           |                   |             |                 |            |       |  |  |
|----------------|----------------------------------------------------------------------------------------------------|---------------------|--------|----------------------------------|---------|-----------|---------------------------|-------------------|-------------|-----------------|------------|-------|--|--|
| ▲              | ENGINE                                                                                                    | : White List        |        | Last 7 days                      | Q       |           |                           |                   |             |                 |            |       |  |  |
| τ <sub>ά</sub> | Ver column 🗸 3 resultja   2/66/2022/66/35 -266/2022/66/35 - 266/2022/66/35 - 266/2022/66/2022/66/202 - 266/2022/66/202 - 266/2022/66/202 - 266/202-2022/66/2022/66/202-2020-2020-20 |                     |        |                                  |         |           |                           |                   |             |                 |            |       |  |  |
| Ð              |                                                                                                    | UPDATED TIME        | PRORTY | TI Q.                            | TAG     |           | CATEGORY Q SUB CATEGORY Q | CREATOR Q         | RULE TYPE Q | OPTIONAL TYPE Q | STATUS     |       |  |  |
| E              |                                                                                                    | 22/06/2022 18:12:19 | 1      | T1112_ModifyRegistry             | Windows | Linux     | MacOS                     | Anomaly Detection | builder     | custom          | C Deployed | 901   |  |  |
| •              |                                                                                                    | 22/06/2022 18:10:57 | 1      | T1082_SystemInformationDiscovery | Policy  | 🗌 Exploit | U Malware                 | Clear Apply       | builder     | custom          | Deployed   | 901   |  |  |
| Ē <u>à</u>     |                                                                                                    | 22/06/2022 18:04:48 | 1      | T1059_005_VisualBasic            |         |           | on MITRE ATT&CK           | root              | builder     | custom          | Undeployed | 9 0 û |  |  |
| Đ              | Showi                                                                                                    | ng 3/3 result(s)    |        |                                  |         |           |                           |                   |             |                 |            |       |  |  |

Bước 5: Chọn category muốn tìn kiếm;

Bước 6: Click "Apply";

Tìm kiếm Sub Category: Hỗ trợ tìm kiếm nhanh theo loại triển khai, gồm 3 loại mặc định là: Metre ATT&CK, Malware, Suspicious Behaviour:

- **Bước 1:** Click icon dể hiển thị thanh tìm kiếm;
- Bước 2: Chọn sub category muốn tìn kiếm;
- Bước 3: Click "Apply";

Tìm kiếm Creator

- **Bước 1:** Click icon dể hiển thị thanh tìm kiếm;
- Bước 2: Nhập tên người tạo muốn tìn kiếm;
- Bước 3: Click "Apply";

Tìm kiếm Rule type: Hỗ trợ tìm kiếm nhanh gồm 3 loại mặc định là: Advanced, Builder, All.

Page | 230

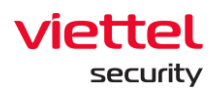

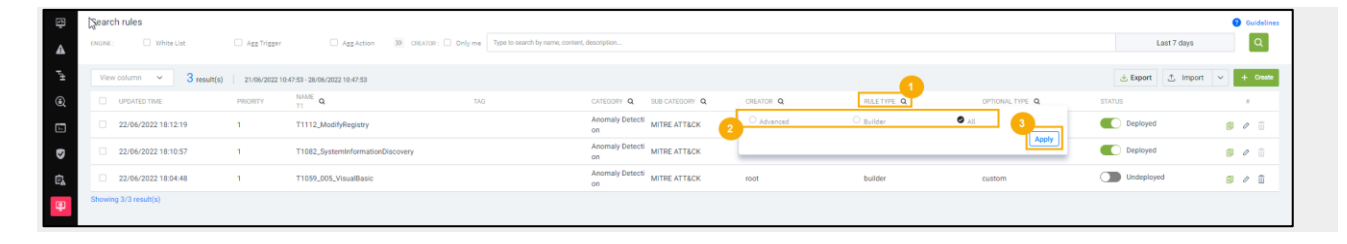

- Bước 1: Click icon Q để hiển thị danh sách Rule type;
- Bước 2: Click vào "Rule type" muốn tìm kiếm;
- Bước 3: Click "Apply";

Tìm kiếm Optional type: Hỗ trợ tìm kiếm nhanh gồm 3 loại mặc định là: Built-in, Custom, All.

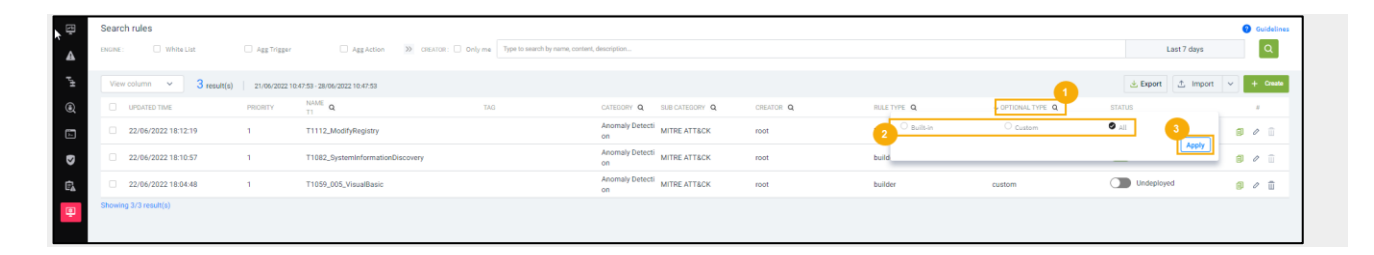

**Bước 1:** Click icon dễ hiển thị danh sách Optional type;

- Bước 2: Click "Optional" type muốn tìn kiếm;
- Bước 3: Click "Apply";

Hỗ trợ Deploy/Undeploy cho nhiều Rules

| S  | earch  | n rules              | Ass Trisser     | Agg Action                       | 🗌 Filter | Indicator | False Positive        | CHEATOR: 0     | nly me Type to search by name, contr | ent, description |                   |          | Last 7 days       | 0 Guidelines<br>Q |
|----|--------|----------------------|-----------------|----------------------------------|----------|-----------|-----------------------|----------------|--------------------------------------|------------------|-------------------|----------|-------------------|-------------------|
|    | View   | column ~ 3 result(s) | 21/06/2022 10.4 | 17:53 - 28/06/2022 10:47:53      |          |           |                       |                |                                      |                  |                   | 2        | 🗄 Export 🔔 Import |                   |
|    | 1 Sel  | ected:               |                 |                                  |          |           |                       |                |                                      |                  | Deploy            | Undeploy | 🚊 Deport 📄 Delete | Cancel            |
|    |        | UPDATED TIME         | PRIORITY        | TT Q                             | TA       | ug.       | CATEGORY Q            | SUB CATEGORY Q | CREATOR Q                            | RULE TYPE Q      | 4 OPTIONAL TYPE Q | STATUS   |                   |                   |
|    |        | 22/06/2022 18:12:19  | 1               | T1112_ModifyRegistry             |          |           | Anomaly Detecti<br>on | MITRE ATT&CK   | root                                 | builder          | custom            |          | Deployed          |                   |
|    | •      | 22/06/2022 18:10:57  | 1               | T1082_SystemInformationDiscovery |          |           | Anomaly Detecti<br>on | MITRE ATT&CK   | root                                 | builder          | custom            |          | Deployed          |                   |
|    |        | 22/06/2022 18:04:48  | 1               | T1059_005_VisualBasic            |          |           | Anomaly Detecti<br>on | MITRE ATT&CK   | root                                 | builder          | custom            |          | Undeployed        |                   |
| SI | howing | 3/3 result(s)        |                 |                                  |          |           |                       |                |                                      |                  |                   |          |                   |                   |

Bước 1: Click vào nhiều check box có cùng trạng thái là Deploy hoặc Undeploy;

Bước 2: Click vào nút "Deploy/Undeploy";

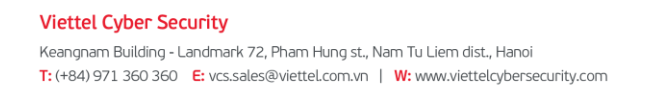

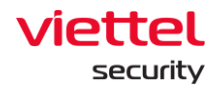

**Bước 3:** Chọn "Deploy/Undeploy" trên popup hiển thị để thực hiện Deploy/Undeploy;

| 3 | Searc    | ch rules               |               |                                  |                  |                       |                             |                          |                              |                   | 9 Guidelines                                      |
|---|----------|------------------------|---------------|----------------------------------|------------------|-----------------------|-----------------------------|--------------------------|------------------------------|-------------------|---------------------------------------------------|
|   | ENGINE : | White List             | Ass Trisser   | Agg Action                       | Filter Indicator | False Positive        | CREATOR:                    | Only me Type to search b | y name, content, description |                   | Last7 days                                        |
|   | View     | v column v 3 result(s) | 21/06/2022 10 | 47:53 - 28/06/2022 10:47:53      |                  |                       |                             |                          |                              |                   | 速 Export 🖞 Import 🗸 + Creste                      |
|   | 1 Se     | elected:               |               |                                  |                  |                       |                             |                          |                              |                   | Undeploy     L     Deport     Definite     Cancel |
|   |          | UPDATED TIME           | PRIORITY      | TI Q                             | TAG              | CATEDORY Q            | SUB CATEGORY Q              | CREATOR Q                | RULE TYPE Q                  | + OPTIONAL TYPE Q | STATUS                                            |
|   |          | 22/06/2022 18:12:19    | 1             | T1112_ModifyRegistry             |                  | Anomaly Detecti<br>on | MITRE ATT&CK                | root                     | builder                      | custom            | C Deployed                                        |
|   |          | 22/06/2022 18:10:57    | 1             | T1082_SystemInformationDiscovery |                  | Anomaly Detecti<br>on | MITRE ATT&CK                | root                     | builder                      | custom            | C Deployed                                        |
|   |          | 22/06/2022 18:04:48    | 1             | T1059_005_VisualBasic            |                  | Anomaly Detecti<br>on | MITRE ATT&CK                | root                     | builder                      | custom            | Undeployed                                        |
|   | Showin   | ng 3/3 result(s)       |               |                                  |                  |                       |                             |                          |                              |                   |                                                   |
|   |          |                        |               |                                  |                  |                       |                             |                          |                              |                   |                                                   |
|   |          |                        |               |                                  | [                |                       |                             | ×                        |                              |                   |                                                   |
|   |          |                        |               |                                  |                  |                       | 0                           |                          |                              |                   |                                                   |
|   |          |                        |               |                                  |                  | U                     | ndeploy rule                |                          |                              |                   |                                                   |
|   |          |                        |               |                                  |                  | Are you gure you wa   | at to undaplos: : All miles | relected 2               |                              |                   |                                                   |
|   |          |                        |               |                                  |                  | Are you sure you wa   | ne to undeproy All rules    | selected r               |                              |                   |                                                   |
|   |          |                        |               |                                  |                  | Car                   | Undeploy                    |                          |                              |                   |                                                   |

#### 3.9.2 Thêm mới Rules Correlation

Mục đích: Chức năng cho phép người dùng cấu hình một rule correlation mới hoàn chỉnh.

#### Tổng quan

+ Engine: Gồm tất cả 6 engine với thông tin chi tiết lần lượt là:

 Whitelist là một Stateless Engine thực hiện loại bỏ nhanh các event mà hệ thống không cần xử lý. Các event khớp với rule whitelist sẽ bị drop khỏi luồng xử lý;

• Agg\_trigger và Agg\_action là một Stateful Engine thực hiện gom nhóm các event tương tự nhau. Mỗi rule aggregate chứa các thông tin về điều kiện gom nhóm (định nghĩa event tương tự nhau), khoảng thời gian gom nhóm (ví dụ 30s, 1 phút, 2 phút, ...). Các event khớp điều kiện gom nhóm được lưu lại và chỉ trả về một event có kèm theo số lượng sau một khoảng thời gian. Các event không khớp điều kiện gom nhóm được trả ra ngay lập tức với số lượng là 1;

Filter là một Stateless Engine thực hiện lọc các điều kiện để đẩy vào indicator;

• Indicator là một Stateful Engine thực hiện kiểm tra, thống kê trên các event thỏa mãn Filter. Đầu vào của Indicator là các event thỏa mãn Filter, đầu ra là

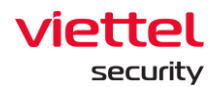

các Indicator Event hoặc Alert Event. Indicator hỗ trợ các phép thống kê số lượng (count) trong một đơn vị thời gian (time-windows) của cùng một đối tượng, không Alert lặp lại đối với cùng một đối tượng trong khoảng thời gian quy định trước. Mỗi rule indicator chỉ thực hiện xét các điều kiện cùng loại, trên cùng một hệ thống;

• FalsePositive engine là một Stateless Engine thực hiện loại bỏ các trường hợp Alert bị Alert sai. Mỗi Alert khi khớp với rule Falsepositive sẽ bị drop;

+ Debug/ Not Debug là hai trạng thái của engine. Khi thực hiện thao tác debug, log được đẩy về thoả mãn điều kiện của engine sẽ hiển thị trên màn hình Gỡ rối Correlation;

+ Điều kiện: Mỗi engine sẽ hỗ trợ các điều kiện về Event, not Event, Alert Event, not Alert Event, Accumulate, Function, not Function khác nhau. Chi tiết về các điều kiện và cách sử dụng:

- Event: Được sử dụng cho các trường event;
- Not Event: Chỉ được tạo ra khi có event;
- Alert: Được sử dụng cho các trường Alert;
- Not Alert: Xét xem không có Alert event trong bao lâu;

Accumulate: Thực hiện gom nhóm điều kiện event thoả mãn số lượng từ đó sinh ra Alert;

• Function: Là các hàm. Lưu ý: Vớicác hàm boolean, giá trị trả về là true hoặc false;

• Not Function: Với not function, các hàm được sử dụng giống với function. Tuy nhiên giá trị trả về sẽ có kết quả true/false ngược lại.

+ Toán tử :

- Các toán tử cơ bản gồm: =, !=, >, <, >=, <= .
- In: Kiểm tra giá trị của một trường có nằm trong danh sách không.
  - Bên trái toán tử: Tên trường cần kiểm tra.

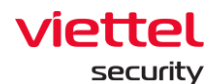

- Bên phải toán tử: Danh sách giá trị để kiểm tra được phân cách bởi dấu ",".
- Contains: kiểm tra giá trị của một trường có chứa giá trị mà cần kiểm

tra.

- Bên trái toán tử: Tên trường cần kiểm tra (trường này cần có giá trị là mảng hoặc string);
- Bên phải toán tử: Giá trị để kiểm tra.
- Assign: để gán giá trị của một trường vào một biến.
  - Bên trái toán tử: Tên trường cần gán;
  - Bên phải toán tử: Tên biến cần gán.
- Matches: kiểm tra giá trị của một trường có thoả mãn một chuỗi regex.
  - Bên trái toán tử: Tên trường cần kiểm tra;
  - Bên phải toán tử: Chuỗi regex.

• Cấu hình thời gian: Kiểm tra điều kiện trong một khoảng thời gian, chỉ có ở các engine Agg\_trigger, Agg\_action và Indicator.

• Count: Kiểm tra số event đếm được trong một khoảng thời gian có thoả mãn điều kiện không.

+ Nhóm/ Bỏ nhóm : Cho phép người dùng gộp hoặc tách nhanh các điều kiện trong một toán tử AND hoặc OR. Các bước thực hiện gộp nhóm/ tách nhóm:

- Gộp nhóm
- Bước 1: Click vào vào trường cần gộp nhóm;
- Bước 2: Chọn NHÓM Màn hình chi tiết các bước thực hiện gộp nhóm;
  - Tách nhóm:
- Bước 1: Click vào các item cần tách nhóm;
- Bước 2: Chọn BỞ NHÓM Màn hình chi tiết các bước thực hiện tách nhóm
  - + Restore: Tự động reset lại đến ngay sau khi nhấn "Save" gần nhất;

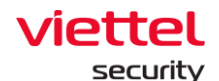

- + Reset: Thực hiện reset condition (về trạng thái ban đầu);
- + **Delete:** Xóa Condition đang được focus;

#### Các bước thêm mới rule correlation:

**Bước 1:** Tại màn hình Correlation, Chọn nút "Create" > Hệ thống hiển thị màn hình tạo mới rule;

| ≡                  | aJiant Setting                                       |                                                                                                    | ۵     |
|--------------------|------------------------------------------------------|----------------------------------------------------------------------------------------------------|-------|
| Ę                  | Create<br>← Back to list                             | Protex Som & Diplay                                                                                                    | Save  |
| ▲ <sup>1</sup> H ④ | Category*<br>Windows<br>Rule name*<br>Type rule name | Subscription*         Pauloption*         Pauloption*         Pauloption*           V         MITE ATTEX         Ten deception         Tege           V         Ten deception*         Tege         Tege           Choose toge         Choose toge         Choose toge | 1     |
| e<br>R             | ENGINE GROUP                                         | Condition                                                                                                    | Debug |
|                    | LE, Agg Trigger UNGROUP                              |                                                                                                    |       |
|                    | tál Indicator<br>SAVE<br>False positive RESTORE      |                                                                                                    |       |
|                    | RESET                                                |                                                                                                    |       |

Bước 2: Nhập thông tin của rule;

| Category* Sub category*     | Description*     | Priority*   |
|-----------------------------|------------------|-------------|
| Windows V MITRE ATT&CK V    | Type description | 1           |
| Rule name*                  |                  | Tags        |
| Type rule name              |                  | Choose tags |
| RUIED Windows_MITRE_ATT&CK_ |                  |             |

Lưu ý: Các trường có dấu (\*) là các trường bắt buộc nhập.

**Bước 3:** Chọn Engine, nhập điều kiện cho các Event, not Event, Alert, not Alert, Accumulate, Function tương ứng;

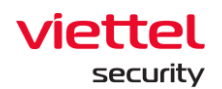

| ≡                               | aJiant Setting                                                                |                                                                                                    |                       | <b>#</b> 0              |
|---------------------------------|-------------------------------------------------------------------------------|----------------------------------------------------------------------------------------------------|-----------------------|-------------------------|
| Ę                               | Create<br>← Back to list                                                      |                                                                                                    | Preview Save & Deploy | Save                    |
| <b>4</b> , <sup>µ</sup> * ⊕ ∐ ► | Category"<br>Windows<br>Rule name"<br>Type rule name<br>RuleID Windows_MITRE_ | Sub category*     Description*     Proving*       V     MITRE ATTRCK     Type description     Type description       ATTRCK     Attrack     Colore topp                                                                                                    |                       | 1                       |
| ¢.                              | ENGINE vhite Lat f, Agg Action v Fiter file dedicator file fate positive      | Condition Condition Condit | 5                     | Chon tang thái<br>debug |
|                                 |                                                                               | Action (7. Chipa Action<br>Netco)                                                                                                    |                       |                         |

**Bước 4:** Nhấn "Save" để lưu lại điều kiện hoặc nhấn "Restore" để trở lại ngay sau bước mới lưu;

Bước 5: Tại Hành động , chọn hành động cần thực hiện đối với engine đó.

Các bước thực hiện thêm hành động tương ứng với từng engine: Khi người dùng thực hiện xong các bước tạo điều kiện và nhấn lưu, màn hình sẽ hiển thị các hành động cho từng engine. Mỗi engine sẽ bao gồm các hành động tương ứng. Engine Agg\_trigger sẽ không có hành động.

Whitelist: Gồm 4 hành động dưới dạng check box : Drop, Chuyển sang aggregate, Alert và Danh sách Active, người dùng bắt buộc phải chọn 1 trong 4 hành động này. Khi các log đẩy vào thoả mãn điều kiện sẽ thực hiện 1 trong 4 hành động mà người dùng đã tích chọn. Chi tiết chức năng của 4 hành động:

 Drop: Các log được đẩy vào thoả mãn điều kiện sẽ được loại bỏ khỏi luồng xử lý;

• Chuyển sang aggregate: Log đẩy vào thoả mãn điều kiện sẽ được chuyển sang engine aggregate để tiếp tục xử lý;

• Alert: Khi thêm các trường key và value cho Alert, các log đẩy vào thoả mãn điều kiện sẽ hiển thị Alert tại màn hình quản lý Alert;

• Danh sách Active: Các value của active list sẽ được thêm vào danh sách hiển thị trên màn hình Active List;

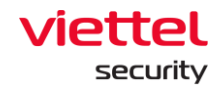

Các bước thêm trường cho hành động Alert/ Danh sách active:

- Bước 5.1: Click chọn hành động muốn them;
- Bước 5.2: Click nút "edit" để nhập giá trị cho trường;
- Bước 5.3: Nhập giá trị cho trường;
- Bước 5.4: Click nút "Save";
- Bước 5.5: Click nút "Add" để thêm mới một trường vào Alert.

| ENGINE         | Condition Condition                                                                                                    | Debug  |
|----------------|----------------------------------------------------------------------------------------------------|--------|
| 🗊 White List   |                                                                                                    |        |
| 🖭 Agg Trigger  | kalone                                                                                                    |        |
| Ed. Ann Action |                                                                                                    |        |
| Agg Account    |                                                                                                    |        |
| Tilter         | Eesaanulay X ++ v loportype X                                                                                                    |        |
| i≦íÍ Indicator |                                                                                                    |        |
| False positive |                                                                                                    |        |
|                | 0                                                                                                    |        |
|                |                                                                                                    |        |
|                |                                                                                                    |        |
|                | Action                                                                                                    |        |
|                | 0 Dmp                                                                                                    |        |
|                | 0 More to appropria                                                                                                    |        |
|                | Airr     1 Chen acton                                                                                                    | Delete |
|                | кту учине (Станана)                                                                                                    | TION   |
|                | seventy 1 1 1 Mag gat the seventy to the sevent the sevent the sev | ×      |
|                | alet - 2 Chon size cbp                                                                                                    | 0      |
|                | alpentage - negative                                                                                                    | 0      |
|                | egenesion_group "                                                                                                    | 0      |
|                | Active alert                                                                                                    |        |

- + Để xoá hành động vừa tạo, click icon "Delete";
- + Để chỉnh sửa hành động, Click icon "edit";

Lưu ý: Có thể tạo nhiều hành động với các trường khác nhau tuỳ theo mục đích người sử dụng.

Agg\_action: Tại engine này, người dùng có thể thực hiện hành động thêm code.

Các bước thêm trường cho hành động thêm code

- Bước 5.1: Nhập đầy đủ điều kiện và toán tử. Click vào "Save";
- Bước 5.2: Tại mục Action, click vào icon "Enable action";
- Bước 5.3: Nhập nội dung của code;

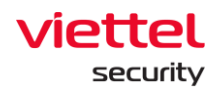

• Bước 5.4: Chọn nút "clear" => Nội dung nhập của code sẽ bị xóa toàn

bộ;

| Category*         The integory*         Decompose         Decompose         Nonety*           Accompto factoria          V         Martine factoria activity on machine         Factoria |                      |
|----------------------------------------------------------------------------------------------------|----------------------|
| Anomaly Detection V MITRE ATTBOX V for deleted suppose administration                                                                                                    |                      |
|                                                                                                    | 1                    |
| Rue non" Tapa                                                                                                    |                      |
| Tite2_systemidomator/sizeway Disoss tags                                                                                                    |                      |
| Anomaly Detection_MITRE ATTRACK_T1082_System/information/Discovery                                                                                                    |                      |
|                                                                                                    |                      |
| ENGINE Condition                                                                                                    | Debug                |
|                                                                                                    |                      |
| Is, Aga Tropper                                                                                                    |                      |
| Age Action DEFE                                                                                                    | 8                    |
| Y Fiber                                                                                                    |                      |
| sgi indextor                                                                                                    |                      |
| Fale positive     (NO -)                                                                                                    |                      |
| teget commontive x matches = 100 "valuant." x                                                                                                    |                      |
| (2) v (c topp, commative x matches - 10) "toppmer * x                                                                                                    |                      |
| E Regulacommendia a mathe - 'D' (grana." *                                                                                                    |                      |
| C                                                                                                    |                      |
| RTHE                                                                                                    |                      |
|                                                                                                    |                      |
|                                                                                                    |                      |
| Action                                                                                                    |                      |
|                                                                                                    | Disable action Clear |
|                                                                                                    |                      |
|                                                                                                    |                      |
|                                                                                                    |                      |
|                                                                                                    |                      |
|                                                                                                    |                      |

**Filter** : Gồm 3 hành động: Alert, Enrichment và Danh sách Active. Người dùng có thể 1 hoặc nhiều hành động trong cùng engine. Chi tiết chức năng của 3 hành động:

- Enrichment: Thêm trường vào Alert;
- Alert và Danh sách Active (như engine Whitelist).

Các thao tác thêm mới, sửa, xoá cho các hành động của engine filter tương tự với khi thêm mới các trường cho engine whitelist.

**Indicator** : Hành động Alert. Các thao tác thêm mới, sửa, xoá cho các hành động của engine Indicator tương tự với khi thêm mới các trường cho engine whitelist .

**FalsePositive**: Hành động Enrichment. Các thao tác thêm mới, sửa xoá cho các hành động của engine FalsePositive tương tự với khi thêm mới các trường cho engine whitelist .

**Bước 6:** Nhấn "Save" để lưu rule vào hệ thống. Khi người dùng muốn lưu lại vào hệ thống, đồng thời deploy xuống correl engince thì nhấn "Save & Deploy".

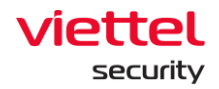

Lưu ý: Khi có lỗi, người dùng có thể nhấn nút "Preview" để xem lỗi.

#### 3.9.2.1 Sửa Rules Correlation

Cho phép người dùng chỉnh sửa các rule đã tạo.

Các bước thực hiện:

**Bước 1:** Tại màn hình quản lý rule, click icon Chỉnh sửa của rule muốn chỉnh sửa;

| ≡              | ali     | iant Setting / Rules Correl | ation / Rules Manag | ement                            |           |                                         |                   |                |           |            |                |        |                   |   |            |
|----------------|---------|-----------------------------|---------------------|----------------------------------|-----------|-----------------------------------------|-------------------|----------------|-----------|------------|----------------|--------|-------------------|---|------------|
| ₽              | Search  | h rules                     |                     |                                  |           |                                         |                   |                |           |            |                |        |                   | 0 | Guidelines |
| ▲              | (NOME)  | 📋 White List                | AggTrigger          | C Agg Action >> cettalton        | 🗌 Only me | Type to search by name, content, descri | union             |                |           |            |                |        | Last 7 days       |   | ۹          |
| τ <sub>ά</sub> | View    | column ~ 3 result(s)        | 21/06/2022 11:52:57 | - 26/06/2022 11 52:57            |           |                                         |                   |                |           |            |                |        | 🛃 Export 🔝 Import | - | + Creine   |
| Q              |         | + UPDATED OME               | PROBILY             | 11 Q                             |           | alg                                     | CATEGORY Q        | SUN CATEGORY Q | CINATOR Q | MALETIME Q | OFTIONALTYPE Q | STATUS |                   |   |            |
|                |         | 22/06/2022 18:12:19         | 1                   | T1112_ModifyRegistry             |           |                                         | Anomaly Detection | MITRE ATTBCK   | root      | builder    | custom         |        | Deployed          | 8 | 0.0        |
| •              |         | 22/06/2022 18:10:57         | 1                   | T1082_SystemInformationDiscovery |           |                                         | Anomaly Detection | MITRE ATT&CK   | root      | builder    | custom         |        | Deployed          | 0 | 0.0        |
| Ēλ             |         | 22/06/2022 18:04:48         | 1                   | T1059_005_VisualBasic            |           |                                         | Anomaly Detection | MITRE ATTECK   | root      | builder    | custom         |        | Undeployed        |   | 0          |
|                | Showing | g 3/3 result(s)             |                     |                                  |           |                                         |                   |                |           |            |                |        |                   |   | 5          |

Bước 2: Tại màn hình chỉnh sửa , nhập thông tin cần chỉnh sửa;

| =                                                                                 | aJiant Setting                                                                                                    | 0                                                                                                    |                                                                                                    |                                                     |                 |               |                       | <b>B</b> 0 |
|-----------------------------------------------------------------------------------|----------------------------------------------------------------------------------------------------|----------------------------------------------------------------------------------------------------|----------------------------------------------------------------------------------------------------|-----------------------------------------------------|-----------------|---------------|-----------------------|------------|
| 5                                                                                 | Edit - T1082_SystemIn<br>← Beckto Est                                                                                                    | nformationDiscovery                                                                                                    |                                                                                                    |                                                     |                 |               | Preview Save & Deploy | Save       |
| x<br>™<br>©<br>©<br>0<br>0<br>0<br>0<br>0<br>0<br>0<br>0<br>0<br>0<br>0<br>0<br>0 | Calegoy"<br>Anomaly Calegory<br>Telliz Systemicionau Calegor<br>Real Of Anomaly Development<br>Calegory<br>Calegory<br>C | Sid origon/<br>Inter-ATEA<br>wy<br>cocourt<br>Condition<br>Condition<br>Condition<br>Condition<br>Condition<br>Condition<br>Condition | ox  when a too be over a set of the set of the set of t | Denotypine" Use data supposes antivities an mactive | ···· ( m) ····· | Nonfy"<br>Tag |                       | ) Debug    |
|                                                                                   |                                                                                                    | Action                                                                                                    |                                                                                                    |                                                     |                 |               |                       |            |

Lưu ý: Các trường tên rule, category, subcategory là những trường không chỉnh sửa được.

Bước 3: Nhấn nút "Save" để lưu rule lại vào hệ thống. Khi người dùng muốn lưu lại vào hệ thống, đồng thời deploy xuống correlation engine thì nhấn "Save & Deploy".

Với những rule chỉnh sửa nhưng chỉ Lưu, người dùng phải click Redeploy tại màn hình quản lý rule thì rule mới có tác dụng đối với hệ thống.

Page | 239

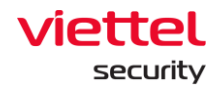

Lưu ý: Khi có lỗi, người dùng có thể nhấn Preview để xem lỗi.

## 3.9.3 Xóa Rules Correlation

| _  |                |                                |                     |                                |                      |                                         |                   |                |           |             |                 |                   |        |          |
|----|----------------|--------------------------------|---------------------|--------------------------------|----------------------|-----------------------------------------|-------------------|----------------|-----------|-------------|-----------------|-------------------|--------|----------|
| =  | aJiant         | Setting / Rules Correl         | ation / Rules Manag | ement                          |                      |                                         |                   |                |           |             |                 |                   | œ      | 0        |
| ş  | Search rules   | 15                             |                     |                                |                      |                                         |                   |                |           |             |                 |                   | 0 😡    | idelines |
| ▲  | ENGINE :       | <ul> <li>White List</li> </ul> | Agg Trigger         | <ul> <li>Agg Action</li> </ul> | >> CREATOR:  Only me | Type to search by name, content, descri | iption            |                |           |             |                 | Last 7 days       | 4      | a I      |
| Ť± | View column    | n v <mark>3</mark> result(s)   | 21/06/2022 11:55:29 | - 28/06/2022 11:55:29          |                      |                                         |                   |                |           |             |                 | 🚖 Export 👶 Import | ~ + c  | Create   |
| ۲  | ☐ ↓ UPD        | DATED TIME                     | PRIORITY            | TI Q                           | n                    | 1G                                      | CATEGORY Q        | SUB CATEGORY Q | CREATOR Q | RULE TYPE Q | OPTIONAL TYPE Q | STATUS            |        |          |
|    | 22/06          | 5/2022 18:12:19                | 1                   | T1112_ModifyRegistry           |                      |                                         | Anomaly Detection | MITRE ATT&CK   | root      | builder     | custom          | C Deployed        | 0      |          |
| 0  | 22/06          | 6/2022 18:10:57                | 1                   | T1082_SystemInformationDis     | covery               |                                         | Anomaly Detection | MITRE ATT&CK   | root      | builder     | custom          | C Deployed        | 0 0    | 0        |
| Ē. | 22/06/         | 5/2022 18:04:48                | 1                   | T1059_005_VisualBasic          |                      |                                         | Anomaly Detection | MITRE ATT&CK   | root      | builder     | custom          | Undeployed        | Delete |          |
| ē  | Showing 3/3 re | eouit(s)                       |                     |                                |                      |                                         |                   |                |           |             |                 |                   |        | J        |
|    |                |                                |                     |                                |                      |                                         |                   |                |           |             |                 |                   |        |          |

Các bước thực hiện xóa 01 rule:

Bước 1: Click icon "Xoá" tại rule muốn xoá;

**Bước 2:** Màn hình hiển thị thông báo xác nhận xoá , chọn "Cancel" hoặc "Delete";

|         | aJiant Setting / Rules Cor                     | rrelation / Rules Manager | ment                             |                                       |                         |                |           |          |        |                   |
|---------|------------------------------------------------|---------------------------|----------------------------------|---------------------------------------|-------------------------|----------------|-----------|----------|--------|-------------------|
|         | Search rules     ENGINE: White List            | Agg Trigger               | Agg.Action 🔅 CREATOR: Only n     | ne Type to search by name, content, d | lescription             |                |           |          |        | Last 7 days       |
|         | The View column v 3 result(s)                  | 21/06/2022 11:55:29 -     | 28/96/2022 11:55:29              |                                       | CATEGORY O              | SUB CATEGORY O | CERAICE O | RAFINE O |        | Export 🖞 Import 🗸 |
|         | 22/06/2022 18:12:19                            | 1                         | T1112_ModifyRegistry             |                                       | Anomaly Detection       | MITRE ATT&CK   | root      | builder  | custom | epioyed           |
|         | 22/06/2022 18:10:57                            | 1                         | T1082_SystemInformationDiscovery |                                       | Anomaly Detection       | MITRE ATT&CK   | root      | builder  | custom | eployed           |
|         | 22/06/2022 18:04-46      Showing 3/3 result(s) | 1                         | T1059_005_WeueBlasc              |                                       | n                       | MITHE ATTROX   | root      | builder  | custom | laepioyea         |
|         |                                                |                           |                                  | -                                     | Āre you sure you want t | Delete rule    | ×         |          |        |                   |
| Bước 3: |                                                |                           |                                  | _                                     | c                       | ancel Delete   |           |          |        |                   |

+ Nếu chọn "Delete", rule được chọn xoá sẽ biến mất khỏi màn hình hiển

thị;

| ≡  | aJ     | Jant Strog / Max Garantino / Max Management |                     |                                       |                                          |                       |                |           |             |                 |                                  |       |  |
|----|--------|---------------------------------------------|---------------------|---------------------------------------|------------------------------------------|-----------------------|----------------|-----------|-------------|-----------------|----------------------------------|-------|--|
| ş  | Searc  | ch rules                                    |                     |                                       |                                          |                       |                |           |             |                 | 🙆 Guide                          | dines |  |
| ▲  | ENGINE | White List                                  | App Trigger         | Agg Action      CREATOR:      Only me | e Type to search by name, content, descr | ption                 |                |           |             |                 | Last 7 days                      | 1     |  |
| ÷  | Vie    | w column 👻 3 result(s)                      | 21/06/2022 11:55:29 | - 28/06/2022 11:55:29                 |                                          |                       |                |           |             |                 | 🛓 Export 🔹 Import 👻 🕂 Cre        | -     |  |
| ۹  | 1 S    | elected                                     |                     |                                       |                                          |                       |                |           |             | 💿 Depisy        | Undeploy 🛃 Export 📋 Delete Cance |       |  |
|    | 1      | 4 UPDATED TIME                              | PRIORITY            | NAME Q                                | TAG                                      | CATEGORY Q            | SUB CATEGORY Q | CREATOR Q | RULE TYPE Q | OPTIONAL TYPE Q | status 2                         |       |  |
| 0  |        | 22/06/2022 18:12:19                         | 1                   | T1112_ModifyRegistry                  |                                          | Anomaly Detectio<br>n | MITRE ATT&CK   | root      | builder     | custom          | C Deployed                       |       |  |
| θλ | 0      | 22/06/2022 18:10:57                         | 1                   | T1082_SystemInformationDiscovery      |                                          | Anomaly Detectio<br>n | MITRE ATT&CK   | root      | builder     | custom          | C Deployed                       |       |  |
| ۹  | 8      | 22/06/2022 18:04:48                         | 1                   | T1059_005_VisualBasic                 |                                          | Anomaly Detectio<br>n | MITRE ATT&CK   | root      | builder     | custom          | Undeployed                       |       |  |
|    | Showie | ng 3/3 result(s)                            |                     |                                       |                                          |                       |                |           |             |                 |                                  |       |  |

Các bước thực hiện xóa nhiều rule:

**Bước 1:** Click chọn những rule muốn xoá (Có thể xoá tất cả bằng cách Click Chọn tất cả rule);

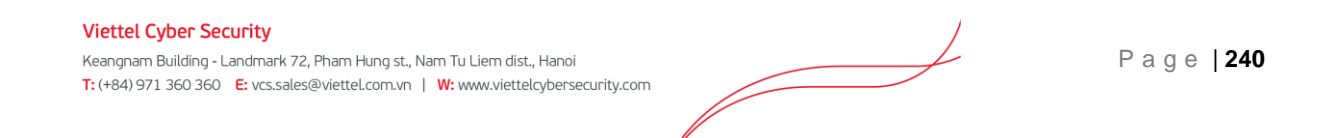

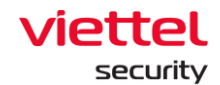

**Bước 2:** Màn hình hiển thị thông báo xác nhận xoá, chọn "Cancel" hoặc "Delete";

|            | aJiant Setting / Rules | s Correlation / Rules Man | agement                          |                                    |                                      |                                |             |                 | <b>8</b> 0                         |
|------------|------------------------|---------------------------|----------------------------------|------------------------------------|--------------------------------------|--------------------------------|-------------|-----------------|------------------------------------|
| 5          | Search rules           |                           |                                  |                                    |                                      |                                |             |                 | Ouidelines                         |
| ▲          | ENGINE : Diffite List  | Agg Trigger               | Agg Action     Secure:           | Only me Type to search by name, co | ntent, description                   |                                |             |                 | Last 7 days                        |
| 73         | View column ~ 3 result | t(s)   21/06/2022 11:55   | 29 - 28/06/2022 11:55:29         |                                    |                                      |                                |             |                 | . 출 Export _ ☆ Import _ ← Create   |
| ۹          | 1 Selected.            |                           |                                  |                                    |                                      |                                |             | 💿 Deploy        | 🛞 Undephy 🛃 Export 👔 Delete Cancel |
|            | UPDATED TIME           | PRIORITY                  | NAME Q                           |                                    | CATEGORY Q SUB CATEGO                | RY Q CREATOR Q                 | RULE TYPE Q | OPTIONAL TYPE Q | STATUS                             |
| Ø          | 22/06/2022 18:12:19    | 1                         | T1112_ModifyRegistry             |                                    | Anomaly Detectio MITRE ATT           | &CK root                       | builder     | custom          | C Deployed                         |
| e <u>r</u> | 22/06/2022 18:10:57    | 1                         | T1082_SystemInformationDiscovery |                                    | Anomaly Detectio MITRE ATT           | &CK root                       | builder     | custom          | C Deployed                         |
| Đ          | 22/06/2022 18:04:48    | 1                         | T1059_005_VisualBasic            |                                    | Anomaly Detectio MITRE ATT           | SCK root                       | builder     | custom          | Undeployed                         |
|            | Showing 3/3 result(s)  |                           |                                  |                                    |                                      |                                |             |                 |                                    |
|            |                        |                           |                                  |                                    |                                      |                                |             |                 |                                    |
|            |                        |                           |                                  |                                    |                                      | ×                              |             |                 |                                    |
|            |                        |                           |                                  |                                    | Deleteru                             | le                             |             |                 |                                    |
|            |                        |                           |                                  |                                    |                                      |                                |             |                 |                                    |
|            |                        |                           |                                  |                                    | Are you sure you want to delete Mult | ti-rule : All rules selected ? |             |                 |                                    |
|            |                        |                           |                                  |                                    | Cancel                               | dete                           |             |                 |                                    |
|            |                        |                           |                                  |                                    |                                      |                                |             |                 |                                    |

**Bước 3:** Chọn "Delete", tất cả rule sẽ được xoá khỏi màn hình hiển thị. Chọn "Cancel", thao tác vừa chọn sẽ được huỷ bỏ.

#### 3.10 Protect & Prevention

#### 3.10.1 Application Control

Mục đích: Chức năng Application Control cho phép cấu hình các ứng dụng/tiến trình (process) sẽ chặn dưới máy người dùng không cho phép chạy (execute). Ứng dụng/tiến trình được nhận dạng dựa vào mã băm (MD5, SHA1, SHA256) hoặc đường dẫn.

#### 3.10.1.1 Hiển thị danh sách các ứng dụng/tiến trình bị chặn

Click vào tab Protect & Prevention > chọn Application control sẽ hiển thị toàn bộ các ứng dụng/tiến trình dưới máy người dùng không cho sử dụng.

| Type object path/hash to search                         |      |                  |                                          |
|---------------------------------------------------------|------|------------------|------------------------------------------|
| 0 agent(s) updated   Time updated: 2022/06/17 15:52:36  |      |                  | Import Application List 🗸 🕂 Add New Appl |
| Object                                                  | Туре | Description      | Created Time A                           |
| Citempransomware.exe                                    | Path | import from file | 2022/06/15 15:06:46                      |
| D:\Doc\tmp.dll                                          | Path | import from file | 2022/06/15 15:06:46                      |
| B5A45CF9385E4E3F43D6DF8FDCE52D26E14B4D93                | Hash | import from file | 2022/06/15 15:06:46                      |
| "temp\virus.dll                                         | Path | import from file | 2022/06/15 15:06:46                      |
|                                                         | Path | import from file | 2022/06/15 15:06:46                      |
| "malware."                                              |      |                  |                                          |
| "matware."     D002c5611B30295008FEF124870F9863CEDADF12 | Hash | import from file | 2022/06/15 15:06:46                      |

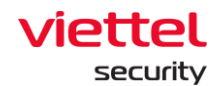

## 3.10.1.2 Tìm kiếm ứng dụng/tiến trình bị chặn

Người dùng có thể tìm kiếm theo mã băm hoặc đường dẫn của ứng dụng bị chặn

| Protect & Prevent / Application Control                |      |                  |                                              |
|--------------------------------------------------------|------|------------------|----------------------------------------------|
| Q. 04                                                  |      |                  | ×                                            |
| 0 agent(s) updated   Time updated: 2022/06/17 15:52:36 |      |                  | Import Application List 🗸 🔰 + Add New Applic |
| Object                                                 | Туре | Description      | Created Time Ad                              |
| C/tempransomware.exe                                   | Path | import from file | 2022/06/15 15:06:46                          |
| D/Doc/imp.dll                                          | Path | import from file | 2022/06/15 15:06:46                          |
| B5A45CF9385E4E3F43D6DF8FDCE52D26E14B4D93               | Hash | import from file | 2022/06/15 15:06:46                          |
| *\temp\virus.dll                                       | Path | import from file | 2022/06/15 15:06:46                          |
| http://ware.*                                          | Path | import from file | 2022/06/15 15:06:46                          |
| D8D2C6E11B3D295C08FEF124870F9863CEDADF12               | Hash | import from file | 2022/06/15 15:06:46                          |
| C:\Windows\System32\asdawb.exe                         | Path | AnhNN Test       | 2022/02/08 14:38:11                          |

## 3.10.1.3 Thêm mới ứng dụng/tiến trình bị chặn

Click vào "Add new" để thêm mới ứng dụng/tiến trình bị chặn, người dùng có thể chọn chặn theo Path hoặc mã Hash (MD5, SHA1, SHA256)

| ≡          | Jiant Protect & Prevent / Application Control          |                            |                  | **                                              | 0 |
|------------|--------------------------------------------------------|----------------------------|------------------|-------------------------------------------------|---|
| ē          | Q D8                                                   |                            |                  | ×                                               | ٩ |
| ла<br>Т, т | 0 agent(s) updated   Time updated: 2022/06/17 15:52:36 |                            |                  | Import Application List ~ + Add New Application |   |
| ۲          | Object                                                 | Туре                       | Description      | Created Time Action                             |   |
|            | C:\tempransomware.exe                                  | Path                       | import from file | 2022/06/15 15:06:46                             |   |
|            | D:\Doc\tmp.dll                                         | Path                       | import from file | 2022/06/15 15:06:46                             |   |
| ×          | B5A45CF9385E4E3F43D6DF8FDCE52D26E14B4D93               |                            | rom file         | 2022/06/15 15:06:46                             |   |
| Ē          | *\temp\virus.dll                                       | Add new application        | from file        | 2022/06/15 15:06:46                             |   |
| ത          | *malware.*                                             | Application name           | from file        | 2022/06/15 15:06:46                             |   |
| ÷          | D8D2C6E11B3D295C08FEF124870F9863CEDADF12               | Chrome                     | from file        | 2022/06/15 15:06:46                             |   |
|            | C:\Windows\System32\asdawb.exe                         | Hash/path<br>O Path O Hash | Test             | 2022/02/08 14:38:11                             |   |
|            |                                                        | C                          | Cancel Apply 3   |                                                 |   |

3.10.1.4 Thêm mới ứng dụng/tiến trình từ tập tin có sẵn

Người dùng có thể thêm mới các ứng dụng/tiến trình bị chặn từ tập tin .csv theo mẫu có sẵn lên danh sách ứng dụng hiện tại;

Click "Import", chọn đường dẫn đến file cần tải lên và click "Open", hệ thống sẽ tự động thêm danh sách các ứng dụng cần chặn lên hệ thống.

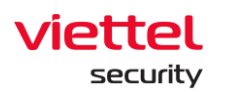

|                | Viettet a Jiant Protect & Prevent / Application Control                       |              |                                   | <b>**</b> 0          |  |  |  |  |  |  |  |
|----------------|-------------------------------------------------------------------------------|--------------|-----------------------------------|----------------------|--|--|--|--|--|--|--|
| ₽<br>•         | Q, Type object path/hash to search                                            |              |                                   |                      |  |  |  |  |  |  |  |
| н <sub>4</sub> | 0 agent(s) spdated Time updated 2022/06/17 155236 Import Applica              |              |                                   |                      |  |  |  |  |  |  |  |
| ۹              | Object                                                                        | Туре         | Description                       | Download sample file |  |  |  |  |  |  |  |
|                | C\tempransomware.exe D\Doc\tmp.dll                                            | Path         | import from file                  | 2022/06/15 15:06:46  |  |  |  |  |  |  |  |
| Ē              | B5N45CF9385E4E3F4306DF8FDCE52D26E14B4D93  *\temp\virus.dll                    | Hash<br>Path | import from file import from file | 2022/06/15 15:06:46  |  |  |  |  |  |  |  |
| ē              | *maiware.*      popological popological popological popological popological   | Path         | import from file                  | 2022/06/15 15:06:46  |  |  |  |  |  |  |  |
|                | Deb2/de1163/2/50/08/EF124670/9603/EE/NUF12     C:\Windows\System32\addawb.exe | Path         | AnhNN Test                        | 2022/02/08 14:38:11  |  |  |  |  |  |  |  |

3.10.1.5 Xóa ứng dụng/tiến trình bị chặn trong danh sách

Hệ thống hỗ trợ xóa 1 hoặc nhiều ứng dụng bị chặn;

Click vào từng ứng dụng cần xóa và click icon "Delete", hoặc click vào checbox đầu mỗi ứng dụng và click nút "Delete"

| a   | ettel<br>Jia | Protect & Prevent / Application Control           |                                                         |                  |                                      | # O                   |
|-----|--------------|---------------------------------------------------|---------------------------------------------------------|------------------|--------------------------------------|-----------------------|
| Q   | Туре         | e object path/hash to search                      |                                                         |                  |                                      | ۹                     |
|     | 0 agen       | nt(s) updated   Time updated: 2022/06/17 15:52:36 |                                                         |                  | Import Application List $\checkmark$ | + Add New Application |
|     | Sele         | ected 2 aplication(s) Cancel                      |                                                         |                  |                                      |                       |
|     | •            | Object                                            | Туре                                                    | Description      | Created Time                         | Action                |
| 1 1 |              | C:\tempransomware.exe                             | Path                                                    | import from file | 2022/06/15 15:06:46                  |                       |
|     |              | D:\Doc\tmp.dll                                    | Path                                                    | import from file | 2022/06/15 15:06:46                  |                       |
|     |              | B5A45CF9385E4E3F43D6DF8FDCE52D26E14B4D93          | Hash                                                    | import from file | 2022/06/15 15:06:46                  |                       |
|     |              | *\temp\virus.dll                                  |                                                         | import from file | 2022/06/15 15:06:46                  |                       |
|     |              | *malware.*                                        | <u> </u>                                                | import from file | 2022/06/15 15:06:46                  |                       |
|     |              | D8D2C6E11B3D295C08FEF124870F9863CEDADF12          |                                                         | import from file | 2022/06/15 15:06:46                  |                       |
|     |              | C:\Windows\System32\asdawb.exe                    | Delete                                                  | AnhNN Test       | 2022/02/08 14:38:11                  |                       |
|     |              |                                                   | Are you sure you want to delete application ?<br>Cancel |                  |                                      |                       |

3.10.1.6 Luồng cập nhật số lượng các máy agent đã cập nhật danh sách mới thành công

Sau khi người dùng thêm/sửa/xóa danh sách các tiến trình trên giao diện, hệ thống sẽ cập nhật danh sách này xuống dưới các agent theo luồng update file agent (chu kỳ 3 phút/lần). Agent nhận được cấu hình mới, phát sinh log với eventID =101 và đẩy lên server, hiển thị trên màn hình Event search. Sau đó hệ thống sẽ tự động cập nhật số lượng agent đã cập nhật danh sách cấu hình mới trên màn Application control.

| Q Type object path/hash to search                    |                                      | ٩                     |
|------------------------------------------------------|--------------------------------------|-----------------------|
| 0 agent(s) updated Time updated: 2022/06/17 15:52:36 | Import Application List $\checkmark$ | + Add New Application |

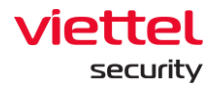

#### 3.10.2 Endpoint Firewall

Mục đích: Chức năng Endpoint Firewall cho phép cấu hình các kết nối sẽ chặn dưới máy người dùng, bao gồm chặn theo ip, port, hoặc cả ip và port, hỗ trợ các protocol TCP, UDP, ICMP, hỗ trợ Ipv4 và Ipv6, hỗ trợ inbound và outbound connection.

## 3.10.2.1 Hiển thị danh sách các kết nối bị chặn

Click vào tab Protect & Prevention > chọn Endpoint Firewall sẽ hiển thị toàn bộ danh sách các kết nối bị chặn.

| ≡              | vie<br>aJ | ttel<br>iant Protect & Prevent / Endpoint Fin | rewall                |           |          |                     |                             |            | <b>#</b> 0 |
|----------------|-----------|-----------------------------------------------|-----------------------|-----------|----------|---------------------|-----------------------------|------------|------------|
| S.             | End       | point Firewall                                |                       |           |          |                     |                             |            | Guidelines |
| ▲              | 8 resu    | ilt(s) Agent updated: 0 Time updated:         | : 2022/06/07 09:49:20 |           |          |                     | Q Type IP or port to search | 1 import v | + Create   |
| P <sub>±</sub> |           | P                                             | PORT                  | DIRECTION | PROTOCOL | CREATED TIME        | DESCRIPTION                 |            | 4.00       |
| 0              |           | 192.168.4.5/24                                | 80                    | INBOUND   | UDP      | 2022/03/28 14:02:09 | import from file            |            | Û          |
| Q              |           | 123.168.5.6                                   | 2345                  | OUTBOUND  | ICMPV6   | 2022/03/28 14:02:09 | import from file            |            | û          |
| <b>&gt;</b>    |           | 123.168.5.5                                   | 2345                  | OUTBOUND  | ICMP     | 2022/03/28 14:02:09 | import from file            |            | Û          |
|                |           | 192.168.2.5                                   | 44                    | ALL       | ALL      | 2022/03/28 14:02:09 | import from file            |            | Û          |
| ×              |           | 192.168.2.5                                   | 22                    | INBOUND   | TCP      | 2022/03/28 14:02:09 | import from file            |            | û          |
| Ē              |           | 122.13.4.5                                    | 2343                  | ALL       | ALL      | 2022/03/28 14:02:09 | import from file            |            | û          |
| ര              |           | 3.2.2.43/8                                    | 4                     | ALL       | ALL      | 2022/03/28 14:02:09 | import from file            |            | Û          |
| -              |           | 1.2.3.4                                       | 8888                  | ALL       | ALL      | 2022/02/08 14:43:58 | AnhNN Test                  |            | ŵ          |
|                | Showi     | ng 8/8 result(s)                              |                       |           |          |                     |                             |            |            |

## 3.10.2.2 Tìm kiếm các kết nối bị chặn

Người dùng có thể tìm kiếm theo địa chỉ IP và port đã thiết lập;

| ≡              | Viettet<br>a Jiant Protect & Prevent / Endpoint Firewall |                       |           |          |                     |                  |          |  |  |  |  |
|----------------|----------------------------------------------------------|-----------------------|-----------|----------|---------------------|------------------|----------|--|--|--|--|
| Ş              | Endpoint Firewall                                        |                       |           |          |                     |                  |          |  |  |  |  |
| ▲              | 1 result(s) Agent updated: 0 Time updated                | : 2022/06/07 09:49:20 |           |          |                     | Q 122 x          | + Create |  |  |  |  |
| P <sub>±</sub> | □ P                                                      | PORT                  | DIRECTION | PROTOCOL | CREATED TIME        | DESCRIPTION      | +        |  |  |  |  |
| a              | 122.13.4.5                                               | 2343                  | ALL       | ALL      | 2022/03/28 14:02:09 | import from file | Û        |  |  |  |  |
| ď              | Showing 1/1 result(s)                                    |                       |           |          |                     |                  |          |  |  |  |  |
| Þ              |                                                          |                       |           |          |                     |                  |          |  |  |  |  |
| $\bigcirc$     |                                                          |                       |           |          |                     |                  |          |  |  |  |  |
| Ē.             |                                                          |                       |           |          |                     |                  |          |  |  |  |  |
| ē              |                                                          |                       |           |          |                     |                  |          |  |  |  |  |

## 3.10.2.3 Thêm mới các kết nối bị chặn

Click nút "Add new", nhập thông tin trên popup thêm mới kết nối bị chặn

- + IP: địa chỉ IP cần chặn;
- + Port: port cần chặn, nếu chặn tất cả port thì nhập 0;
- + Direction: inbound, outbound, All (chặn cả 2 chiều);
- + Protocol: ICMP, TCP, UDP, ICMPV6, ALL;

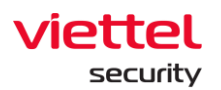

| _              | vie    | ttel            | Destant & Descart / Factoria Fi  |                     |             |                  |                     |                          | × 0                                   |
|----------------|--------|-----------------|----------------------------------|---------------------|-------------|------------------|---------------------|--------------------------|---------------------------------------|
|                | a      | iant            | Protect & Prevent / Endpoint Fil | rewall              |             |                  |                     |                          | 2 U                                   |
| Ę              | Endp   | oint Firew      | all                              |                     |             |                  |                     |                          | D Guidelines                          |
| ▲              | 8 resu | lt(s)           | Agent updated: 0 Time updated    | 1: 2022/06/07 09:49 | 20          |                  |                     | Q Type IP or port to sea | rch Import + Create                   |
| ₹ <sub>±</sub> |        | P               |                                  | PORT                | DIRECTION   | PROTOCOL         | CREATED TIME        | DESCRIPTION              | s 🤨                                   |
|                |        | 192.168.4.5     | /24                              | 80                  | INBOUND     | UDP              | 2022/03/28 14:02:09 | import from file         | ū                                     |
| ď              |        | 123.168.5.6     |                                  | 2345                | OUTBOUND    | ICMPV6           | 2022/03/28 14:02:09 | import from file         | ů                                     |
| 5              |        | 123.168.5.5     |                                  | 2345                | OUTBOUND    | ICMP             | 2022/03/28 14:02:09 | import from file         | ū                                     |
|                |        | 192.168.2.5     |                                  | 44                  | ALL         | 2 411            | 2022/02/29 14:02:00 | import from filo         | D D D D D D D D D D D D D D D D D D D |
| <b>–</b>       |        | 192.168.2.5     |                                  | 22                  | Create      |                  |                     | ×                        | ū                                     |
| Ē,             |        | 122.13.4.5      |                                  | 2343                | IP          | 123.168.5.6      |                     |                          | Û                                     |
| ۲              |        | 3.2.2.43/8      |                                  | -1                  | Port        | 80               |                     |                          | ů                                     |
| Ť              |        | 1.2.3.4         |                                  | 8888                |             |                  |                     |                          | Ū.                                    |
|                | Showi  | ng 8/8 result(s | )                                |                     | Direction   | INBOUND          |                     | <u> </u>                 |                                       |
|                |        |                 |                                  |                     | Protocol    | UDP              |                     | ~                        |                                       |
|                |        |                 |                                  |                     | Description | import from file |                     |                          |                                       |
|                |        |                 |                                  |                     |             |                  |                     |                          |                                       |
|                |        |                 |                                  |                     |             |                  |                     |                          |                                       |
|                |        |                 |                                  |                     |             |                  |                     |                          |                                       |
|                |        |                 |                                  |                     |             |                  |                     |                          |                                       |
| Cancel Create  |        |                 |                                  |                     |             |                  | Cancel Create       |                          |                                       |
|                |        |                 |                                  |                     |             |                  |                     |                          | 1                                     |

## 3.10.2.4 Thêm mới kết nối bị chặn từ tập tin có sẵn

Người dùng có thể thêm mới các ứng dụng/tiến trình bị chặn từ tập tin .csv theo mẫu có sẵn lên danh sách ứng dụng hiện tại;

Click nút "Import", chọn đường dẫn đến file cần tải lên và click nút "Open", hệ thống sẽ tự động thêm danh sách các ứng dụng cần chặn lên hệ thống;

|               | vie<br>a_ | ttel<br>Protect & Prevent / Endpoint Fire | ewall               |           |          |                     |                             | * 0               |
|---------------|-----------|-------------------------------------------|---------------------|-----------|----------|---------------------|-----------------------------|-------------------|
| Ş             | End       | point Firewall                            |                     |           |          |                     |                             | 📮 Guidelines      |
| ▲             | 8 resi    | ult(s) Agent updated: 0 Time updated:     | 2022/06/07 09:49:20 |           |          |                     | Q Type IP or port to search | 1 Import - Create |
| Η             |           | p                                         | PORT                | DIRECTION | PROTOCOL | CREATED TIME        | DESCRIPTION                 | 2                 |
| @             |           | 192.168.4.5/24                            | 80                  | INBOUND   | UDP      | 2022/03/28 14:02:09 | import from file            | û                 |
| Q             |           | 123.168.5.6                               | 2345                | OUTBOUND  | ICMPV6   | 2022/03/28 14:02:09 | import from file            | Û                 |
| <b>&gt;</b> - |           | 123.168.5.5                               | 2345                | OUTBOUND  | ICMP     | 2022/03/28 14:02:09 | import from file            | û                 |
|               |           | 192.168.2.5                               | 44                  | ALL       | ALL      | 2022/03/28 14:02:09 | import from file            | û                 |
| ×             |           | 192.168.2.5                               | 22                  | INBOUND   | TCP      | 2022/03/28 14:02:09 | import from file            | û                 |
| Ē             |           | 122.13.4.5                                | 2343                | ALL       | ALL      | 2022/03/28 14:02:09 | import from file            | û                 |
| ര             |           | 3.2.2.43/8                                | -1                  | ALL       | ALL      | 2022/03/28 14:02:09 | import from file            | Û                 |
| -             |           | 1.2.3.4                                   | 8888                | ALL       | ALL      | 2022/02/08 14:43:58 | AnhNN Test                  | û                 |
|               | Showi     | ing 8/8 result(s)                         |                     |           |          |                     |                             |                   |

## 3.10.2.5 Xóa kết nối bị chặn trong danh sách

Hệ thống hỗ trợ xóa 1 hoặc nhiều kết nối bị chặn;

Click vào từng kết nối cần xóa và click icon "Delete", hoặc click vào checbox đầu mỗi kết nối và click nút "Delete";

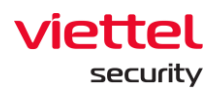

| ≡              | aJi     | Protect & Prevent / Endpoint Fit   | ewall                 |           |                 |                            |                              |            | * 0          |
|----------------|---------|------------------------------------|-----------------------|-----------|-----------------|----------------------------|------------------------------|------------|--------------|
| Ę,             | Endp    | oint Firewall                      |                       |           |                 |                            |                              |            | 📁 Guidelines |
| ▲              | 8 resul | t(s) Agent updated: 0 Time updated | : 2022/06/07 09:49:20 |           |                 |                            | Q. Type IP or port to search | 1 Import 🗸 | + Create     |
| r <sub>±</sub> | Selec   | ted (2) Delete Cancel              |                       |           |                 |                            |                              |            |              |
| ۲              |         | P                                  | PORT                  | DIRECTION | PROTOCOL        | CREATED TIME               | DESCRIPTION                  |            | 2            |
| $\sim$         |         | 192.168.4.5/24                     | 80                    | INBOUND   | UDP             | 2022/03/28 14:02:09        | import from file             |            |              |
|                |         | 123.168.5.6                        | 2345                  | OUTBOUND  | ICMPV6          | 2022/03/28 14:02:09        | import from file             |            |              |
|                |         | 123.168.5.5                        | 2345                  | OUTBOUND  | ICMP            | 2022/03/28 14:02:09        | import from file             |            |              |
|                |         | 192.168.2.5                        | 44                    | ALL       | ALL             | 2022/03/28 14:02:09        | import from file             |            |              |
| Ēλ             |         | 192.168.2.5                        | 22                    | INBOUND   | TCP             | 2022/03/28 14:02:09        | import from file             |            |              |
| ٥              |         | 122.13.4.5                         | 2343                  | ALL       |                 |                            | import from file             |            |              |
| Ť              |         | 3.2.2.43/8                         | -1                    | ALL       |                 | ×                          | import from file             |            |              |
|                |         | 1.2.3.4                            | 8888                  | ALL       |                 | U I                        | AnhNN Test                   |            |              |
|                | Showin  | g 8/8 result(s)                    |                       |           | Del             | ete object                 |                              |            |              |
|                |         |                                    |                       |           |                 |                            |                              |            |              |
|                |         |                                    |                       |           | Are you sure yo | u want to delete objects ? |                              |            |              |
|                |         |                                    |                       |           | Can             | cel Delete                 |                              |            |              |
|                |         |                                    |                       |           |                 |                            |                              |            |              |

# 3.10.2.6 Luồng cập nhật số lượng các máy agent đã cập nhật danh sách mới thành công

Sau khi người dùng thêm/sửa/xóa danh sách các kết nối trên giao diện, hệ thống sẽ cập nhật danh sách này xuống dưới các agent theo luồng update file agent (chu kỳ 3 phút/lần). Agent nhận được cấu hình mới, phát sinh log với eventID =201 và đẩy lên server, hiển thị trên màn hình Event search. Sau đó hệ thống sẽ tự động cập nhật số lượng agent đã cập nhật danh sách cấu hình mới trên màn Endpoint Firewall;

## 3.11 Anti – Malware

## 3.11.1 Scan Schedule

Mục đích: Chức năng Scan Schedule cho phép người dùng lập lịch quét virus dưới các máy trạm từ xa.

#### 3.11.1.1 Tìm kiếm Scan Schedule task

Mục đích: Chức năng tìm kiếm Scan Schedule task cho phép người dùng tìm kiếm các lập lịch quét dưới các máy trạm theo Task name.

Các bước thực hiện:

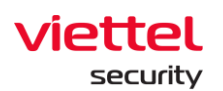

| Task name         Author         Created time         Scan type         Number of agent(s)         Trigger         Start time         Next run time         Expired time         Scan type           uburtu 2         root         06/10/2022 · 161556         Quick scan         1         Immediately         06/10/2022 · 161556         N/A         N/A         N/A         Quick Win 11         root         06/10/2022 · 161734         Quick scan         1         Immediately         06/10/2022 · 161734         N/A         N/A         N/A         Quick Win 11         root         06/10/2022 · 160734         Quick scan         1         Immediately         06/10/2022 · 160734         N/A         N/A         N/A         Quick Win 11         root         06/10/2022 · 160734         Quick scan         1         Immediately         06/10/2022 · 160734         N/A         N/A         Quick scan         1         Immediately         06/10/2022 · 160734         N/A         N/A         Quick scan         1         Immediately         06/10/2022 · 160734         N/A         N/A         Quick scan         1         Immediately         06/10/2022 · 160734         N/A         N/A         Quick scan         1         Immediately         06/10/2022 · 160734         N/A         N/A         Quick scan         1         Immediately | edule 🔶<br>Status<br>• Finished<br>• Finished<br>• Finished                         | New ta<br>Actio                               |                 |
|----------------------------------------------------------------------------------------------------|-------------------------------------------------------------------------------------|-----------------------------------------------|-----------------|
| Created time         Soan type         Number of agent(s)         Trigger         Start time         Not nu time         Expired time         Scan type         Number of agent(s)         Trigger         Start time         Not nu time         Expired time         Scan type         Number of agent(s)         Trigger         Start time         Not a         N/A         N/A <th col<="" th=""><th>edule 🛨<br/>Status<br/>• Finished<br/>• Finished</th><th>New ta<br/>Actio</th></th>                                                                                                    | <th>edule 🛨<br/>Status<br/>• Finished<br/>• Finished</th> <th>New ta<br/>Actio</th> | edule 🛨<br>Status<br>• Finished<br>• Finished | New ta<br>Actio |
| Task name         Author         Created time         Scan type         Number of agent(s)         Trigger         Start time         Next run time         Expired time         Scan type           ubuntu 2         root         06/10/2022 - 16:15:56         Quick scan         1         Immediately         06/10/2022 - 16:15:56         N/A         N/A         VIA           Ubuntu         root         06/10/2022 - 16:15:40         Quick scan         1         Immediately         06/10/2022 - 16:11:44         N/A         N/A         VIA           Quick Win 11         root         06/10/2022 - 16:07:34         Quick scan         1         Immediately         06/10/2022 - 16:07:34         N/A         N/A         VIA         VI                                                                                            | Status<br>Finished<br>Finished<br>Finished                                          | Actio                                         |                 |
| ubuntu 2         root         06/10/2022 - 16:15:56         Quick scan         1         Immediately         06/10/2022 - 16:15:56         N/A         N/A         N/A           Ubuntu         root         06/10/2022 - 16:11:44         Quick scan         1         Immediately         06/10/2022 - 16:11:44         N/A         N/A         N/A         Quick Win 11         root         06/10/2022 - 16:07:34         Quick scan         1         Immediately         06/10/2022 - 16:07:34         N/A         N/A         N/A         Quick Win 11         root         06/10/2022 - 16:07:34         Quick scan         1         Immediately         06/10/2022 - 16:07:34         N/A         N/A         Quick Win 11         root         06/10/2022 - 16:03:41         Custom scan         1         Immediately         06/10/2022 - 16:03:41         N/A         N/A         Quick Scan         1         At 06/10/2022 - 16:03:41         N/A         N/A         N/A         Quick Scan         1         At 06/10/2022 - 16:03:41         N/A         N/A         N/A         Quick Scan         1         At 06/10/2022 - 16:03:41         N/A         N/A         N/A         Quick Scan         1         At 06/10/2022 - 16:03:41         N/A         N/A         Quick Scan         1         At 06/10/2022 - 16:03:41         N/A         N/A     | <ul> <li>Finished</li> <li>Finished</li> <li>Finished</li> </ul>                    |                                               |                 |
| Ubuntu         root         06/10/2022-16.11:44         Quick scan         1         Immediately         06/10/2022-16.11:44         N/A         N/A         N/A           Quick Win 11         root         06/10/2022-16.07.34         Quick scan         1         Immediately         06/10/2022-16.07.34         N/A         N/A                                                                                                    | Finished                                                                            |                                               |                 |
| Quick Win 11         root         06/10/2022-16:07:34         Quick scan         1         Immediately         06/10/2022-16:07:34         N/A         N/A         N/A           Task win 11         root         06/10/2022-16:07:34         Custom scan         1         Immediately         06/10/2022-16:07:34         N/A         N/A         N/A         N/A           Task 456         mot         06/10/2022-11:37:08         Quick scan         1         At 06/10/2022-12:39:30         06/10/2022-12:39:30         N/A         N/A         N/A                                                                                                    | Finished                                                                            |                                               |                 |
| Task win 11         root         06/10/2022-16/0341         Custom scan         1         Immediately         06/10/2022-16/0341         N/A         N/A         4           Task 456         root         06/10/2022-11/37/08         Ouick scan         1         A106/10/2022-12/39/30         06/10/2022-12/39/30         N/A         N/A         4                                                                                                    |                                                                                     |                                               |                 |
| Task 456 root 06/10/2022 - 11:37:08 Oulck scan 1 At 06/10/2022 - 12:39:30 06/10/2022 - 12:39:30 N/A N/A                                                                                                    | Finished                                                                            |                                               |                 |
|                                                                                                    | Finished                                                                            |                                               |                 |
| Task 123 root 06/10/2022 11:34:26 Quick scan 1 Immediately 06/10/2022 11:34:26 N/A N/A                                                                                                    | Finished                                                                            |                                               |                 |
| éwewe             root             06/10/2022 - 11:17:59             Quick scan             2             Immediately             06/10/2022 - 11:17:59             N/A             N/A               N/A                                                                                                    | Finished                                                                            |                                               |                 |
| Task 1         root         06/10/2022 - 11:14:04         Quick scan         2         Immediately         06/10/2022 - 11:14:04         N/A         N/A                                                                                                    | Finished                                                                            |                                               |                 |
| Task mai         root         06/10/2022 - 11:10:10         Quick scan         1         Immediately         06/10/2022 - 11:10:10         N/A         N/A                                                                                                    | Finished                                                                            |                                               |                 |
| maltest root 06/10/2022 - 10:5437 Quick scan 1 Immediately 06/10/2022 - 10:5437 N/A N/A                                                                                                    | Finished                                                                            |                                               |                 |
| Task 2         root         06/10/2022 - 09:09:09         Custom scan         1         Immediately         06/10/2022 - 09:09:09         N/A         N/A                                                                                                    | Finished                                                                            |                                               |                 |

Bước 4: Người dùng nhập vào từ khóa tìm kiếm;

- **Bước 5:** Chọn nút A hoặc nhấn **Enter** để xác nhận thao tác tìm kiếm với từ khóa vừa nhập.
- Bước 6: Hệ thống sẽ hiển thị danh sách lập lịch quét theo từ khóa tìm kiếm.

3.11.1.2 Thêm mới Scan Schedule task

Mục đích: Cho phép người dùng thêm mới một lập lịch quét, cấu hình thời gian và thông tin máy trạm.

Các bước thực hiện:

Bước 7: Tại màn hình danh sách lập lịch quét, người dùng chọn nút New task

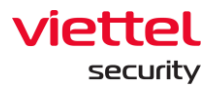

| =                   | aJiant Anti-Malware        | / Scan Scheduler |                       |             |                    |                          |                       |               |                |                              | <b># 0</b>    |
|---------------------|----------------------------|------------------|-----------------------|-------------|--------------------|--------------------------|-----------------------|---------------|----------------|------------------------------|---------------|
| Ţ.                  | Q Search                   |                  |                       |             |                    |                          |                       |               |                |                              | Q             |
| ▲<br><sup>∓</sup> ≟ | Showing 11 of 11 result(s) |                  |                       |             |                    |                          |                       |               | Show only my s | schedule 🕒                   | 1<br>New task |
| 0                   | Task name                  | Author           | Created time          | Scan type   | Number of agent(s) | Trigger                  | Start time            | Next run time | Expired time   | Status                       | Action        |
| <b>1</b>            | ubuntu 2                   | root             | 06/10/2022 - 16:15:56 | Quick scan  | 1                  | Immediately              | 06/10/2022 - 16:15:56 | N/A           | N/A            | <ul> <li>Finished</li> </ul> |               |
| <u>D-</u>           | Ubuntu                     | root             | 06/10/2022 - 16:11:44 | Quick scan  | 1                  | Immediately              | 06/10/2022 - 16:11:44 | N/A           | N/A            | Finished                     |               |
| ◙                   | Quick WIn 11               | root             | 06/10/2022 - 16:07:34 | Quick scan  | 1                  | Immediately              | 06/10/2022 - 16:07:34 | N/A           | N/A            | Finished                     |               |
| -                   | Task win 11                | root             | 06/10/2022 - 16:03:41 | Custom scan | 1                  | Immediately              | 06/10/2022 - 16:03:41 | N/A           | N/A            | Finished                     |               |
|                     | Task 456                   | root             | 06/10/2022 - 11:37:08 | Quick scan  | 1                  | At 06/10/2022 - 12:39:30 | 06/10/2022 - 12:39:30 | N/A           | N/A            | Finished                     |               |
| Ē <u>.</u>          | Task 123                   | root             | 06/10/2022 - 11:34:26 | Quick scan  | 1                  | Immediately              | 06/10/2022 - 11:34:26 | N/A           | N/A            | <ul> <li>Finished</li> </ul> |               |
| -                   | éwewe                      | root             | 06/10/2022 - 11:17:59 | Quick scan  | 2                  | Immediately              | 06/10/2022 - 11:17:59 | N/A           | N/A            | Finished                     |               |
| ц <u>я</u>          | Task 1                     | root             | 06/10/2022 - 11:14:04 | Quick scan  | 2                  | Immediately              | 06/10/2022 - 11:14:04 | N/A           | N/A            | <ul> <li>Finished</li> </ul> |               |
|                     | Task mai                   | root             | 06/10/2022 - 11:10:10 | Quick scan  | 1                  | Immediately              | 06/10/2022 - 11:10:10 | N/A           | N/A            | Finished                     |               |
|                     | maitest                    | root             | 06/10/2022 - 10:54:37 | Quick scan  | 1                  | Immediately              | 06/10/2022 - 10:54:37 | N/A           | N/A            | Finished                     |               |
|                     | Task 2                     | root             | 06/10/2022 - 09:09:09 | Custom scan | 1                  | Immediately              | 06/10/2022 - 09:09:09 | N/A           | N/A            | <ul> <li>Finished</li> </ul> |               |
|                     |                            |                  |                       |             |                    |                          |                       |               |                | Ø Ba                         | ack to top    |
|                     |                            |                  |                       |             |                    |                          |                       |               |                |                              | 4             |

**Bước 8:** Hệ thống hiển thị màn hình thêm mới một lập lịch quét, người dùng nhập vào các thông tin:

| ≡             | aJiant Anti-Malware / S    | Scan Scheduler |                       |      |                                                  |                                    |              |         |               |              |                              | * 0         |
|---------------|----------------------------|----------------|-----------------------|------|--------------------------------------------------|------------------------------------|--------------|---------|---------------|--------------|------------------------------|-------------|
| 1<br>A        | Q Search                   |                |                       |      |                                                  |                                    |              |         |               |              |                              | Q           |
| <b>▲</b><br>™ | Showing 11 of 11 result(s) |                |                       | F    | Create new task                                  | >                                  | <            |         |               | Show only    | my schedule                  | New task    |
| 0             | Task name                  | Author         | Created time          | Scar | Task name                                        |                                    | time         |         | Next run time | Expired time | Status                       | Action      |
|               | ubuntu 2                   | root           | 06/10/2022 - 16:15:56 | Quic |                                                  |                                    | 10/2022 - 1  | 6:15:56 | N/A           | N/A          | Finished                     |             |
| <u>.</u>      | Ubuntu                     | root           | 06/10/2022 - 16:11:44 | Quic | new task i                                       |                                    | 10/2022 - 1  | 6:11:44 | N/A           | N/A          | <ul> <li>Finished</li> </ul> |             |
|               | Quick Win 11               | root           | 06/10/2022 - 16:07:34 | Quic | Scan type 🚯                                      | Priority 🚯                         | 10/2022 - 1  | 6:07:34 | N/A           | N/A          | Finished                     |             |
|               | Task win 11                | root           | 06/10/2022 - 16:03:41 | Cust | Quick scan                                       | Low                                | 10/2022 - 1  | 6:03:41 | N/A           | N/A          | <ul> <li>Finished</li> </ul> |             |
| *             | Task 456                   | root           | 06/10/2022 - 11:37:08 | Quic | Tringer                                          |                                    | 10/2022 - 1  | 2:39:30 | N/A           | N/A          | <ul> <li>Finished</li> </ul> |             |
| Ē             | Task 123                   | root           | 06/10/2022 - 11:34:26 | Quic | When this task is created                        |                                    | 2 0/2022 - 1 | 1:34:26 | N/A           | N/A          | <ul> <li>Finished</li> </ul> |             |
| _             | éwewe                      | root           | 06/10/2022 - 11:17:59 | Quic | Run immediately                                  |                                    | 10/2022 - 1  | 1:17:59 | N/A           | N/A          | <ul> <li>Finished</li> </ul> |             |
| 의             | Task 1                     | root           | 06/10/2022 - 11:14:04 | Quic | <ul> <li>Run on a schedule</li> </ul>            |                                    | 10/2022 - 1  | 1:14:04 | N/A           | N/A          | <ul> <li>Finished</li> </ul> |             |
|               | Task mai                   | root           | 06/10/2022 - 11:10:10 | Quic | Assignee(s)                                      |                                    | 10/2022 - 1  | 1:10:10 | N/A           | N/A          | <ul> <li>Finished</li> </ul> |             |
|               | maitest                    | root           | 06/10/2022 - 10:54:37 | Quic | <ul> <li>All agents (total 38 agents)</li> </ul> |                                    | 0/2022 - 1   | 0:54:37 | N/A           | N/A          | <ul> <li>Finished</li> </ul> |             |
|               | Task 2                     | root           | 06/10/2022 - 09:09:09 | Cust | <ul> <li>Choose group(s) and agent(s)</li> </ul> |                                    | 10/2022 - 0  | 9:09:09 | N/A           | N/A          | <ul> <li>Finished</li> </ul> |             |
|               |                            |                |                       |      | 0 assignee(s)                                    | Add agent/group Import from list • |              |         |               |              |                              |             |
|               |                            |                |                       |      |                                                  |                                    |              |         |               |              |                              |             |
|               |                            |                |                       |      | Information of selected                          | agent(s) will be showing here.     | -            |         |               |              |                              |             |
|               |                            |                |                       |      |                                                  | Cancel Create                      | <b>1</b>     |         |               |              |                              |             |
|               |                            |                |                       |      |                                                  |                                    |              |         |               |              |                              |             |
|               |                            |                |                       |      |                                                  |                                    |              |         |               |              |                              | tack to top |
|               |                            |                |                       |      |                                                  |                                    |              |         |               |              |                              | 14          |

2 - Thông tin lập lịch quét bao gồm: Task name, Scan type, Priority

Task name: Người dùng nhập vào tên lập lịch quét;

Scan type: Người dùng lựa chọn một trong 3 loại scan. Cho phép:

 Viettel Cyber Security

 Keangnam Building - Landmark 72, Pham Hung st., Nam Tu Liem dist., Hanoi

 T: (+84) 971 360 360
 E: vcs.sales@viettel.com.vn | W: www.viettelcybersecurity.com

Page | 248

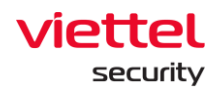

+ Quét nhanh: Kiểm tra nhanh các tệp và thư mục đáng ngờ tiềm ẩn;

+ Quét toàn bộ: Kiểm tra toàn bộ các tệp và thư mục trong máy tính. Quá trình này có thể mất vài giờ để hoàn thành;

+ Quét tùy chỉnh: Cho phép người dùng một tệp / thư mục cụ thể trong máy tính của bạn để quét.

Priority: Cho phép người dùng lựa chọn tốc độ quét và thay đổi mức độ chiếm dụng tài nguyên của máy. Khi đặt mức ưu tiên cao, hệ thống sẽ quét nhanh chóng, tuy nhiên sẽ tiêu tốn nhiều tài nguyên của CPU. Tương tự, nếu chọn mức độ ưu tiên thấp, hệ thống sẽ quét chậm hơn và tiết kiệm tài nguyên CPU.

3 – Thông tin Trigger cho phép người dùng lựa chọn loại lập lịch quét:

Run immediately: Cho phép người dùng lập lịch quét ngay lập tức dưới các máy trạm khi task vừa được tạo thành công;

Run on Schedule: Cho phép người dùng lập lịch quét theo cấu hình của người dùng:

| Run on a schedule                                      |      |
|--------------------------------------------------------|------|
| One time                                               | ~    |
| Start time                                             |      |
| 31/10/2022 - 10:45:27                                  | 団    |
| Run task as soon as possible after a schedule is misse | ed 🚯 |

- + Schedule:
  - One time: Lập lịch quét một lần;
  - Daily: Lập lịch quét hàng ngày;
  - Weekly: Lập lịch quét hàng tuần;
  - Monthly: Lập lịch quét hàng tháng;
- + Start time: Cho phép người dùng nhập vào thời gian bắt đầu lập lịch quét

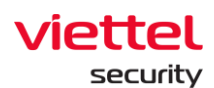

+ Ví dụ: Schedule: Daily, Start time: 15/08/2022 – 03:00:00. Được hiểu là cấu hình lập lịch quét hàng ngày lúc 03:00:00;

+ Run task as soon as possible after schedule is missed: Cho phép người dùng cấu hình lập lịch quét lại ngay khi lập lịch trước bị bỏ lỡ.

4 – Thông tin Assignee: Cho phép người dùng cấu hình thông tin các máy trạm nhận lập lịch

All Agent(s): Lập lịch với tất cả các máy trạm thuộc quyền quản lý của người dùng đang đăng nhập;

Choose Agent(s) or Group(s):

+ Mục đích: Cho phép cấu hình, lựa chọn các máy trạm hoặc các nhóm máy

trạm:

| As | signee(s)                    |                             |                   |
|----|------------------------------|-----------------------------|-------------------|
| 0  | All agents (total 38 agents) |                             |                   |
| 0  | Choose group(s) and agent(s) |                             | 2                 |
|    | 0 assignee(s)                |                             | Import from list▼ |
|    | Information of se            | lected agent(s) will be sho | wing here.        |

+ Các bước thực hiện: Add Agents or Group

• Add Agents or Group - Người dùng chọn **Add Agent**. Hệ thống hiển thị popup lựa chọn máy trạm:

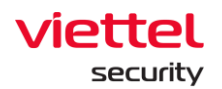

| Q Search                   |        |             |        | Create                                                                                                    | new   | task                  |                         | ×           |      |            |               |              |                              |         |
|----------------------------|--------|-------------|--------|----------------------------------------------------------------------------------------------------|-------|-----------------------|-------------------------|-------------|------|------------|---------------|--------------|------------------------------|---------|
| Showing 11 of 11 result(s) |        |             |        | Task name                                                                                                    | •     |                       |                         |             |      |            |               | Show only    | my schedule                  | New tas |
| Task name                  | Author | Created tin | Add    | agent(s)                                                                                                    |       |                       |                         |             |      | ×          | Next run time | Expired time | Status                       | Action  |
| ubuntu 2                   | root   | 06/10/202   | fx     | Search by queries                                                                                                    |       |                       |                         |             | _    | Q          | N/A           | N/A          | · Finished                   |         |
| Ubuntu                     | root   | 06/10/202   | -      |                                                                                                    |       |                       |                         |             | _    |            | N/A           | N/A          | · Finished                   |         |
| Quick Win 11               | root   | 06/10/202   | 38 res | sult(s)                                                                                                    |       |                       |                         | 121000      |      |            | N/A           | N/A          | · Finished                   |         |
| Task win 11                | root   | 06/10/202   | 0      | Agent ID                                                                                                    |       | Computer name         | IP Address              | Group       |      | status     | N/A           | N/A          | · Finished                   |         |
| Task 456                   | root   | 06/10/202   |        | 06A6927157E4EEE09A00                                                                                                    | C76   | ajiant-agent-centos6  | 127.0.0.1, 10.255.250   | auto_test   |      |            | N/A           | N/A          | · Finished                   | ***     |
| Task 123                   | root   | 06/10/202   |        | 0715289C3AB47DF72E6                                                                                                    | E6C   | phula-viettelos1018   | 127.0.0.1, 192.168.12   | default     |      | • Offline  | N/A           | N/A          | · Finished                   |         |
| éwewe                      | root   | 06/10/202   |        | 0A691ACC638F0D4E54C                                                                                                    | A75_  | Win7x64-A-PC          | 10.0.2.15, 127.0.0.1    | maitest1    |      | Offline    | N/A           | N/A          | · Finished                   |         |
| Task 1                     | root   | 06/10/202   |        | 0AC36E41E40C67DE5A1                                                                                                    | EF8_  | phula-redhat7.7       | 127.0.0.1, 192.168.12   | chuyen_test |      | offline    | N/A           | N/A          | · Finished                   |         |
| Task mai                   | root   | 06/10/202   |        | 0B726365F86EBFF5000E                                                                                                    | E6B2_ | localhost.localdomain | 127.0.0.1, 192.168.19   | no_group    |      | • Offline  | N/A           | N/A          | <ul> <li>Finished</li> </ul> |         |
| maitest                    | root   | 06/10/202   |        | 0E1CBE9249C35DCDF76                                                                                                    | i3F2  | ubuntu                | 127.0.0.1, 192.168.12   | maitest1_1  |      | • Offline  | N/A           | N/A          | <ul> <li>Finished</li> </ul> |         |
| Task 2                     | root   | 06/10/202   |        | 155E59FAED2450B57500                                                                                                    | CEF   | phula.redhat8.4       | 127.0.0.1, 192.168.12   | global      |      | • Offline  | N/A           | N/A          | <ul> <li>Finished</li> </ul> |         |
|                            |        |             |        | 15706171377B8D10F47E                                                                                                    | BE8   | agent-core-mac        | 127.0.0.1, 192.168.6.2. | . no_group  |      | • Offline  |               |              |                              |         |
|                            |        |             |        |                                                                                                    |       |                       |                         | ( 1 2       | 3 4  | 5 >        |               |              |                              |         |
|                            |        |             |        |                                                                                                    |       |                       |                         |             |      | - <i>6</i> |               |              |                              |         |
|                            |        |             |        |                                                                                                    |       |                       |                         | Car         | ncel |            |               |              |                              |         |
|                            |        |             |        |                                                                                                    |       |                       |                         |             |      |            |               |              |                              |         |
|                            |        |             |        |                                                                                                    |       |                       |                         |             |      |            |               |              |                              |         |
|                            |        |             |        |                                                                                                    |       |                       | Cancel                  | Consta      |      |            |               |              |                              |         |
|                            |        |             |        |                                                                                                    |       |                       | Curren                  | (Section 1) |      |            |               |              |                              |         |
|                            |        |             |        | Contraction of the local division of the local division of the loc |       |                       |                         |             |      |            |               |              |                              |         |

• Tìm kiếm máy trạm:

 Tại popup Add agent(s), người dùng có thể tìm kiếm máy trạm theo truy vấn các trường thông tin: AgentID, Computer name, IP Adress, Group, Status, …

Người dùng chọn icon a hoặc nhấn nút Enter để xác nhận tìm

kiếm;

- Hệ thống sẽ hiển thị danh sách máy trạm theo truy vấn.
- Tích chọn một hoặc nhiều các máy trạm để thực thi lập lịch quét:

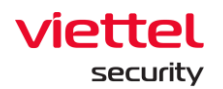

| Q Search                   |        |             |       | Create new              | v task                  |                        | ×              |           |               |              |                              |         |
|----------------------------|--------|-------------|-------|-------------------------|-------------------------|------------------------|----------------|-----------|---------------|--------------|------------------------------|---------|
| Showing 11 of 11 result(s) |        |             | Add   | d agent(s)              |                         |                        |                | ×         |               | Show only    | my schedule                  | New tas |
| Task name                  | Author | Created tin | fx    | Search by queries       |                         |                        |                | Q         | Next run time | Expired time | Status                       | Action  |
| ubuntu 2                   | root   | 06/10/202   | Selec | cted (1)                |                         |                        |                |           | N/A           | N/A          | Finished                     |         |
| Ubuntu                     | root   | 06/10/202   | pl    | hula-redhat7.7 $\times$ |                         |                        |                | 0 ~       | N/A           | N/A          | <ul> <li>Finished</li> </ul> |         |
| Quick Win 11               | root   | 06/10/202   |       |                         |                         |                        |                |           | N/A           | N/A          | <ul> <li>Finished</li> </ul> |         |
| Task win 11                | root   | 06/10/202   | 38 re | sult(s)                 |                         |                        |                |           | N/A           | N/A          | <ul> <li>Finished</li> </ul> |         |
| Task 456                   | root   | 06/10/      |       | Agent ID                | Computer name           | IP Address             | Group          | Status    | N/A           | N/A          | <ul> <li>Finished</li> </ul> |         |
| Task 123                   | root   | 06/10/202   | 0     | 06A6927157E4EEE09A0C76. | ajiant-agent-centos6    | 127.0.0.1, 10.255.250. | _ maitest1_2_3 | e Offline | N/A           | N/A          | <ul> <li>Finished</li> </ul> |         |
| éwewe                      | root   | 06/10/202   | 0     | 0715289C3AB47DF72E6E6C. | phula-viettelos1018     | 127.0.0.1, 192.168.12. | default        | e Offline | N/A           | N/A          | <ul> <li>Finished</li> </ul> |         |
| Task 1                     | root   | 06/10/202   | 0     | 0A691ACC638F0D4E54CA75  | Win7x64-A-PC            | 10.0.2.15, 127.0.0.1   | maitest1       | e Offline | N/A           | N/A          | <ul> <li>Finished</li> </ul> |         |
| Task mai                   | root   | 06/10/202   |       | 0AC36E41E40C67DE5A1EF8. | phula-redhat7.7         | 127.0.0.1, 192.168.12. | . chuyen_test  | e Offline | N/A           | N/A          | <ul> <li>Finished</li> </ul> |         |
| maitest                    | root   | 06/10/202   | 0     | 0B726365F86EBFF5000E6B2 | _ localhost.localdomain | 127.0.0.1, 192.168.19. | . no_group     | • Offline | N/A           | N/A          | <ul> <li>Finished</li> </ul> |         |
| Task 2                     | root   | 06/10/202   | 0     | 0E1CBE9249C35DCDF763F2  | ubuntu                  | 127.0.0.1, 192.168.12. | maitest1_1     | • Offline | N/A           | N/A          | <ul> <li>Finished</li> </ul> |         |
|                            |        |             |       | 155E59FAED2450B5750CEF. | phula.redhat8.4         | 127.0.0.1, 192.168.12. | global         | e Offline |               |              |                              |         |
|                            |        |             |       | 15706171377B8D10F47BE8  | agent-core-mac          | 127.0.0.1, 192.168.6.2 | _ no_group     | e offline |               |              |                              |         |
|                            |        |             | -     |                         |                         |                        |                |           |               |              |                              |         |
|                            |        |             |       |                         |                         |                        |                | 4 3 7     |               |              |                              |         |
|                            |        |             |       |                         |                         |                        | Cancel         | Add       | 2             |              |                              |         |
|                            |        |             | -     | _                       |                         | Cancel                 | Create and     |           | 1             |              |                              |         |
|                            |        |             |       |                         |                         | Guiner                 |                |           |               |              |                              |         |
|                            |        |             |       |                         |                         |                        |                |           |               |              |                              |         |

- Chọn nút Add để thực hiện thêm thông tin Agent/ Group → HT quay lại danh sách Agent/ Group;
- Hoặc chọn nút Cancel để thực hiện hủy thao tác thêm thông tin Agent/ Group;

➔ Danh sách các máy trạm được lựa chọn sẽ được tự động thêm vào khung thông tin máy trạm đã được chọn.

• Add Agents or Group - Người dùng chọn **Add Group**. Hệ thống hiển thị popup lựa chọn group:

• Tìm kiếm group:

 Tại popup Add group(s), người dùng có thể tìm kiếm máy trạm theo truy vấn các trường thông tin: Group name

Người dùng chọn icon a hoặc nhấn nút Enter để xác nhận tìm

kiếm;

- → Hệ thống sẽ hiển thị danh sách group
  - Tích chọn một hoặc nhiều group để thực thi lập lịch quét:

Page | 252
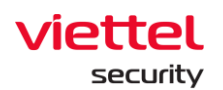

| ≡      | aJiant Anti-Malware / Sc        | an Scheduler |                |                                    |             |                                                       |                                |           |               |              | <b>#</b> 0                   |
|--------|---------------------------------|--------------|----------------|------------------------------------|-------------|-------------------------------------------------------|--------------------------------|-----------|---------------|--------------|------------------------------|
|        | Q Search                        |              |                | Add group(s)                       |             |                                                       |                                | ×         |               |              | ٩                            |
| A      |                                 |              |                | Q Search by group name             |             |                                                       |                                | Q         |               |              |                              |
| Ρđ     | Showing 50 of 759.426 result(s) |              |                | • NOTE: In this interface, users b | elonging to | the parent group have full control over all the child | d groups of their parent gr Se | e more >> |               | Show only    | my schedule 🕒 New task       |
| 0      | Task name                       | Author       | Created time   | TENANT nsm con                     | n <b>)</b>  | Sthanhnm18 test                                       | S & liennt                     |           | Next run time | Expired time | Status Action                |
|        | Duplicate this task             | root_test    | 22/09/2022 - 1 |                                    | . ,         |                                                       | <b>0</b> 00                    |           | 5 N/A         | N/A          | <ul> <li>Finished</li> </ul> |
| 6      | Test immediately                | root_test    | 22/09/2022 - 1 | 🗖 💑 global                         | >           | 🖉 💑 no_group 💦 🔉                                      |                                |           | 7 N/A         | N/A          | <ul> <li>Finished</li> </ul> |
|        | Task name immediately main      | root_test    | 22/09/2022 - 1 | 🗖 🐣 admin                          | >           | D S phula test                                        | 1                              |           | 7 N/A         | N/A          | Finished                     |
|        | Task name immediately mai       | root_test    | 22/09/2022 - 1 |                                    |             | 0.00                                                  |                                |           | 7 N/A         | N/A          | <ul> <li>Finished</li> </ul> |
| *      | Task name immediately           | root_test    | 22/09/2022 - 1 | TENANT_edr.com                     | >           | new_group                                             |                                |           | 7 N/A         | N/A          | <ul> <li>Finished</li> </ul> |
| Ê      | Task test immediately           | root_test    | 22/09/2022 - 1 | TENANT_viettel.c                   | >           | n 🖧 anhnn_test 🔹                                      |                                |           | 5 N/A         | N/A          | <ul> <li>Finished</li> </ul> |
|        | Task mai test immediately       | root_test    | 22/09/2022 - 0 |                                    |             | - •••                                                 | 1                              | _         | 5 N/A         | N/A          | <ul> <li>Finished</li> </ul> |
| ي<br>ا | data 1                          | root_test    | 20/09/2022 - 1 | Selected                           |             |                                                       |                                |           | > N/A         | N/A          | Finished                     |
|        | test create                     | root_test    | 16/09/2022 - 1 | 3 group(s)                         |             |                                                       |                                |           | N/A           | N/A          | <ul> <li>Finished</li> </ul> |
|        | create test agent edr test 2    | root_test    | 14/09/2022 - 1 | Group                              | Loca        | tion                                                  |                                | Action    | 2 N/A         | N/A          | <ul> <li>Finished</li> </ul> |
|        | data-test-1-20-5-9-999          | root_test    | 09/09/2022 - 1 | TENANT_nsm.com                     |             |                                                       |                                |           | 5 N/A         | N/A          | <ul> <li>Finished</li> </ul> |
|        | data-test-1-20-5-9-998          | root_test    | 09/09/2022 - 1 | vcs_server                         | globr       | al                                                    |                                | ×         | 5 N/A         | N/A          | <ul> <li>Finished</li> </ul> |
|        | data-test-1-20-5-9-997          | root_test    | 09/09/2022 - 1 |                                    |             |                                                       |                                |           | 5 N/A         | N/A          | Finished                     |
|        | data-test-1-20-5-9-996          | root_test    | 09/09/2022 - 1 | 💑 no_group                         | admi        | in                                                    |                                |           | 5 N/A         | N/A          | <ul> <li>Finished</li> </ul> |
|        | data-test-1-20-5-9-995          | root_test    | 09/09/2022 - 1 |                                    |             |                                                       |                                |           | 5 N/A         | N/A          | Finished                     |
|        | data-test-1-20-5-9-994          | root_test    | 09/09/2022 - 1 |                                    |             |                                                       |                                |           | 5 N/A         | N/A          | <ul> <li>Finished</li> </ul> |
|        | data-test-1-20-5-9-993          | root_test    | 09/09/2022 - 1 |                                    |             |                                                       |                                |           | 5 N/A         | N/A          | Finished                     |
|        | data-test-1-20-5-9-992          | root_test    | 09/09/2022 - 1 |                                    |             |                                                       |                                |           | 5 N/A         | N/A          | Finished                     |
|        | data-test-1-20-5-9-991          | root_test    | 09/09/2022 - 1 |                                    |             |                                                       |                                |           | 5 N/A         | N/A          | Finished                     |
|        |                                 |              |                |                                    |             |                                                       | Cancel                         | Save      |               |              |                              |
|        |                                 |              |                |                                    |             |                                                       |                                | ·         |               |              | G Back to top                |

- Chọn nút Add để thực hiện thêm thông tin Agent/ Group → HT quay lại danh sách Agent/ Group;
- Hoặc chọn nút Cancel để thực hiện hủy thao tác thêm thông tin Agent/ Group;
- ➔ Danh sách các máy trạm được lựa chọn sẽ được tự động thêm vào khung thông tin group đã được chọn.

+ Import from .CSV: Cho phép người dùng tải lên danh sách máy trạm bằng cách:

• Lựa chọn vào nút Import from list;

• Lựa chọn **Download sample file**, cho phép tải xuống file mẫu danh sách máy trạm;

• Người dùng nhập thông tin máy trạm và tải lên file danh sách máy trạm bằng cách chọn nút **Import from .CSV** 

**Bước 9:** Người dùng chọn nút **Create** để hoàn thiện thao tác thêm mới lập lịch quét. Hoặc, chọn nút **Cancel** để hủy thao tác thêm mới lập lịch quét

Page | 253

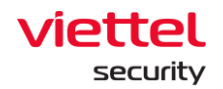

## 3.11.1.3 Nhân bản Schedule task

Mục đích: Cho phép người dùng nhân bản lập lịch quét.

Các bước thực hiện:

**Bước 10:** Tại màn hình danh sách task, người dùng chọn **Duplicate** bản ghi task cần nhân bản:

| Ż | Anti-Malware / Sci<br>Jiant | in Scheduler |                       |             |                    |                          |                       |               |              |                     | <del>*</del> ( |
|---|-----------------------------|--------------|-----------------------|-------------|--------------------|--------------------------|-----------------------|---------------|--------------|---------------------|----------------|
|   | Q Search                    |              |                       |             |                    |                          |                       |               |              |                     |                |
|   | Showing 11 of 11 result(s)  |              |                       |             |                    |                          |                       |               | Show only m  | ny schedule         | New task       |
|   | Task name                   | Author       | Created time          | Scan type   | Number of agent(s) | Trigger                  | Start time            | Next run time | Expired time | Status              | Action         |
|   | ubuntu 2                    | root         | 06/10/2022 - 16:15:56 | Quick scan  | 1                  | Immediately              | 06/10/2022 - 16:15:56 | N/A           | N/A          | Finished            |                |
|   | Ubuntu                      | root         | 06/10/2022 - 16:11:44 | Quick scan  | 1                  | Immediately              | 06/10/2022 - 16:11:44 | N/A           | N/A          | View report         |                |
|   | Quick Win 11                | root         | 06/10/2022 - 16:07:34 | Quick scan  | 1                  | Immediately              | 06/10/2022 - 16:07:34 | N/A           | N/A          | View detail         |                |
|   | Task win 11                 | root         | 06/10/2022 - 16:03:41 | Custom scan | 1                  | Immediately              | 06/10/2022 - 16:03:41 | N/A           | N/A          | Duplicate this task | ¢              |
|   | Task 456                    | root         | 06/10/2022 - 11:37:08 | Quick scan  | 1                  | At 06/10/2022 - 12:39:30 | 06/10/2022 - 12:39:30 | N/A           | N/A          | Delete this task    | _              |
|   | Task 123                    | root         | 06/10/2022 - 11:34:26 | Quick scan  | 1                  | Immediately              | 06/10/2022 - 11:34:26 | N/A           | N/A          | • Fillionou         |                |
|   | éwewe                       | root         | 06/10/2022 - 11:17:59 | Quick scan  | 2                  | Immediately              | 06/10/2022 - 11:17:59 | N/A           | N/A          | Finished            |                |
|   | Task 1                      | root         | 06/10/2022 - 11:14:04 | Quick scan  | 2                  | Immediately              | 06/10/2022 - 11:14:04 | N/A           | N/A          | Finished            |                |
|   | Task mai                    | root         | 06/10/2022 - 11:10:10 | Quick scan  | 1                  | Immediately              | 06/10/2022 - 11:10:10 | N/A           | N/A          | Finished            |                |
|   | maitest                     | root         | 06/10/2022 - 10:54:37 | Quick scan  | 1                  | Immediately              | 06/10/2022 - 10:54:37 | N/A           | N/A          | Finished            |                |
|   | Task 2                      | root         | 06/10/2022 - 09:09:09 | Custom scan | 1                  | Immediately              | 06/10/2022 - 09:09:09 | N/A           | N/A          | Finished            |                |
|   |                             |              |                       |             |                    |                          |                       |               |              |                     |                |
|   |                             |              |                       |             |                    |                          |                       |               |              | 🕜 Ba                |                |

**Bước 11:** Hệ thống hiển thị màn hình Duplicate task, người dùng nhập lại task name và kiểm tra lại toàn bộ thông tin trước khi nhân bản

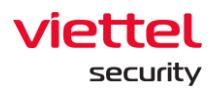

| O const                    |                |                       |       |                                                                                         |                    |                 |         |                    |                 |              |                              |
|----------------------------|----------------|-----------------------|-------|-----------------------------------------------------------------------------------------|--------------------|-----------------|---------|--------------------|-----------------|--------------|------------------------------|
| Q Search                   |                |                       | -     | Duplicate task                                                                          |                    |                 | ×       |                    |                 |              |                              |
|                            |                |                       |       | Task name                                                                               |                    |                 |         |                    |                 |              |                              |
| Showing 50 of 759.426 res  | sult(s)        |                       |       |                                                                                         |                    |                 |         |                    |                 | Show only    | my schedule 🕀 New t          |
| Tack name                  | Author         | Created time          | Foot  |                                                                                         |                    |                 |         | rt time            | Next nun time   | Expired time | Status Activ                 |
| Duplicate this task        | Aution         | 01/00/2022 17:25/26   | Oraia | <ul> <li>You can't leave this field blank</li> <li>Scan type </li> </ul>                | Priority ()        |                 |         | 00/2022 17/25/26   | Next full title | Expired time | a Cinished                   |
| Dupricate this task        | TOOCtest       | 22/09/2022 - 17.23.30 | Quic  | Quick coop                                                                              | Ne Low             |                 |         | 09/2022 - 17.23.30 | NA              | N/A          | • rensed                     |
| Test ininediately          | root_test      | 22/09/2022 - 10.50.27 | Cust  | Quick scall                                                                             | LOW                |                 | •       | 09/2022-10.50.2/   | N/A             | N/A          | • Finished                   |
| Task name immediately n    | nain root_test | 22/09/2022 - 10:27:27 | Cust  | Trigger                                                                                 |                    |                 |         | 09/2022 - 10:30:47 | N/A             | N/A          | • Finished                   |
| Task name immediately n    | nar root_test  | 22/09/2022 - 10:19:37 | Cust  | When this task is created                                                               |                    |                 |         | 09/2022 - 10:19:37 | N/A             | N/A          | Finished                     |
| Task name immediately      | root_test      | 22/09/2022 - 10:17:37 | Cust  | Run immediately     Sup on a schedule                                                   |                    |                 |         | 09/2022 - 10:17:37 | N/A             | N/A          | <ul> <li>Finished</li> </ul> |
| Task test immediately      | root_test      | 22/09/2022 - 10:05:35 | Cust  | () Run on a schedule                                                                    |                    |                 |         | 09/2022 - 10:05:35 | N/A             | N/A          | <ul> <li>Finished</li> </ul> |
| Task mai test immediatel   | y root_test    | 22/09/2022 - 09:53:55 | Cust  | Assignee(s)                                                                             |                    |                 |         | 09/2022 - 09:53:55 | N/A             | N/A          | <ul> <li>Finished</li> </ul> |
| data 1                     | root_test      | 20/09/2022 - 17:42:46 | Quic  | <ul> <li>All agents (total 830 agents)</li> <li>Choose group(s) and agent(s)</li> </ul> |                    |                 |         | 09/2022 - 17:42:46 | N/A             | N/A          | <ul> <li>Finished</li> </ul> |
| test create                | root_test      | 16/09/2022 - 15:04:59 | Quic  | <ul> <li>Choose group(s) and agent(s)</li> </ul>                                        |                    |                 |         | 09/2022 - 15:04:59 | N/A             | N/A          | <ul> <li>Finished</li> </ul> |
| create test agent edr test | 2 root_test    | 14/09/2022 - 10:08:36 | Cust  | 4 assignee(s)                                                                           | Add agent/gro      | import fro      | m list▼ | 09/2022 - 10:10:42 | N/A             | N/A          | <ul> <li>Finished</li> </ul> |
| data-test-1-20-5-9-999     | root_test      | 09/09/2022 - 18:54:45 | Quic  | Assignee Type                                                                           | Computer name      | IP Address      | Action  | 09/2022 - 18:54:45 | N/A             | N/A          | Finished                     |
| data-test-1-20-5-9-998     | root_test      | 09/09/2022 - 18:54:45 | Quic  | 1FBAFFB82BBC6 agent                                                                     | virtual_agent_phul | 172.17.0.22     |         | 09/2022 - 18:54:45 | N/A             | N/A          | <ul> <li>Finished</li> </ul> |
| data-test-1-20-5-9-997     | root_test      | 09/09/2022 - 18:54:45 | Quic  | 09D9E77F49E63 agent                                                                     | virtual_agent_phul | 172.17.0.2      |         | 09/2022 - 18:54:45 | N/A             | N/A          | <ul> <li>Finished</li> </ul> |
| data-test-1-20-5-9-996     | root_test      | 09/09/2022 - 18:54:45 | Quic  | 504615DE542C6 agent                                                                     | Win10x64MAINTN     | 192.168.74.12   | В       | 09/2022 - 18:54:45 | N/A             | N/A          | Finished                     |
| data-test-1-20-5-9-995     | root_test      | 09/09/2022 - 18:54:45 | Quic  | EC8EB5F0DAB21 agent                                                                     | Win10x64_MaiNT     | N 192.168.74.12 | в       | 09/2022 - 18:54:45 | N/A             | N/A          | <ul> <li>Finished</li> </ul> |
| data-test-1-20-5-9-994     | root_test      | 09/09/2022 - 18:54:45 | Quic  |                                                                                         |                    |                 | -       | 09/2022 - 18:54:45 | N/A             | N/A          | <ul> <li>Finished</li> </ul> |
| data-test-1-20-5-9-993     | root_test      | 09/09/2022 - 18:54:45 | Quic  |                                                                                         |                    |                 |         | 09/2022 - 18:54:45 | N/A             | N/A          | <ul> <li>Finished</li> </ul> |
| data-test-1-20-5-9-992     | root_test      | 09/09/2022 - 18:54:45 | Quic  |                                                                                         |                    |                 |         | 09/2022 - 18:54:45 | N/A             | N/A          | • Finished                   |
| data-test-1-20-5-9-991     | root_test      | 09/09/2022 - 18:54:45 | Quic  |                                                                                         |                    | Cancel          |         | 09/2022 - 18:54:45 | N/A             | N/A          | Finished                     |
|                            |                | 40.00.0000 AD 54.15   | -10   |                                                                                         | 2.1.2              | _               |         |                    |                 |              | State and                    |

**Bước 12:** Người dùng chọn nút **Create** để hoàn thiện thao tác nhân bản lập lịch quét. Hoặc, chọn nút **Cancel** để hủy thao tác nhân bản lập lịch quét.

| Q Search                                                                                                    |           |                       | 1    | AL 10 (487/68 0)                                  |           |              |                |          |                    |               |              |                              |      |
|----------------------------------------------------------------------------------------------------|-----------|-----------------------|------|---------------------------------------------------|-----------|--------------|----------------|----------|--------------------|---------------|--------------|------------------------------|------|
|                                                                                                    |           |                       |      | Duplicate task                                    |           |              |                | ×        |                    |               |              |                              |      |
| Showing 50 of 759 426 result(s)                                                                                                    |           |                       |      | Task name                                         |           |              |                |          |                    |               | Show only    | my schedule                  | New  |
| sources and a second second se |           |                       |      | Task 1                                            |           |              |                |          |                    |               | a show only  |                              | TUT  |
| Task name                                                                                                    | Author    | Created time          | Scar | L                                                 |           |              |                |          | rt time            | Next run time | Expired time | Status                       | Acti |
| Duplicate this task                                                                                                    | root_test | 22/09/2022 - 17:25:36 | Quic | Scan type 0                                       | PI        | riority 😗    |                |          | 09/2022 - 17:25:36 | N/A           | N/A          | <ul> <li>Finished</li> </ul> |      |
| Test immediately                                                                                                    | root_test | 22/09/2022 - 10:56:27 | Cust | Quick scan                                        | ~         | Low          |                | ~        | 09/2022 - 10:56:27 | N/A           | N/A          | <ul> <li>Finished</li> </ul> |      |
| Task name immediately main                                                                                                    | root_test | 22/09/2022 - 10:27:27 | Cust | Trigger                                           |           |              |                |          | 09/2022 - 10:30:47 | N/A           | N/A          | <ul> <li>Finished</li> </ul> |      |
| Task name immediately mai                                                                                                    | root_test | 22/09/2022 - 10:19:37 | Cust | When this task is created                         |           |              |                |          | 09/2022 - 10:19:37 | N/A           | N/A          | <ul> <li>Finished</li> </ul> |      |
| Task name immediately                                                                                                    | root_test | 22/09/2022 - 10:17:37 | Cust | <ul> <li>Run immediately</li> </ul>               |           |              |                |          | 09/2022 - 10:17:37 | N/A           | N/A          | · Finished                   |      |
| Task test immediately                                                                                                    | root_test | 22/09/2022 - 10:05:35 | Cust | <ul> <li>Run on a schedule</li> </ul>             |           |              |                |          | 09/2022 - 10:05:35 | N/A           | N/A          | <ul> <li>Finished</li> </ul> |      |
| Task mai test immediately                                                                                                    | root_test | 22/09/2022 - 09:53:55 | Cust | Assignee(s)                                       |           |              |                |          | 09/2022 - 09:53:55 | N/A           | N/A          | <ul> <li>Finished</li> </ul> |      |
| data 1                                                                                                    | root_test | 20/09/2022 - 17:42:46 | Quic | <ul> <li>All agents (total 836 agents)</li> </ul> |           |              |                |          | 09/2022 - 17:42:46 | N/A           | N/A          | <ul> <li>Finished</li> </ul> |      |
| test create                                                                                                    | root_test | 16/09/2022 - 15:04:59 | Quic | <ul> <li>Choose group(s) and agent(s)</li> </ul>  |           |              |                |          | 09/2022 - 15:04:59 | N/A           | N/A          | <ul> <li>Finished</li> </ul> |      |
| create test agent edr test 2                                                                                                    | root_test | 14/09/2022 - 10:08:36 | Cust | 4 assignee(s)                                     | 🕀 Add     | agent/group  | Import from    | n list v | 09/2022 - 10:10:42 | N/A           | N/A          | · Finished                   |      |
| data-test-1-20-5-9-999                                                                                                    | root_test | 09/09/2022 - 18:54:45 | Quic | Assignee Type                                     | Compute   | er name II   | P Address      | Action   | 09/2022 - 18:54:45 | N/A           | N/A          | <ul> <li>Finished</li> </ul> |      |
| data-test-1-20-5-9-998                                                                                                    | root_test | 09/09/2022 - 18:54:45 | Quic | 1FBAFFB82BBC6 agent                               | virtual_a | igent_phul 1 | 172.17.0.22    |          | 09/2022 - 18:54:45 | N/A           | N/A          | <ul> <li>Finished</li> </ul> |      |
| data-test-1-20-5-9-997                                                                                                    | root_test | 09/09/2022 - 18:54:45 | Quic | 09D9E77F49E63 agent                               | virtual_a | gent_phul 1  | 172.17.0.2     |          | 09/2022 - 18:54:45 | N/A           | N/A          | · Finished                   |      |
| data-test-1-20-5-9-996                                                                                                    | root_test | 09/09/2022 - 18:54:45 | Quic | 504615DE542C6 agent                               | Win10x6   | MAINTN 1     | 192.168.74.128 |          | 09/2022 - 18:54:45 | N/A           | N/A          | <ul> <li>Finished</li> </ul> |      |
| data-test-1-20-5-9-995                                                                                                    | root_test | 09/09/2022 - 18:54:45 | Quic | EC8EB5F0DAB21 agent                               | Win10x6   | 4_MaiNTN 1   | 192.168.74.128 |          | 09/2022 - 18:54:45 | N/A           | N/A          | · Finished                   |      |
| data-test-1-20-5-9-994                                                                                                    | root_test | 09/09/2022 - 18:54:45 | Quic |                                                   |           |              |                | -        | 09/2022 - 18:54:45 | N/A           | N/A          | <ul> <li>Finished</li> </ul> |      |
| data-test-1-20-5-9-993                                                                                                    | root_test | 09/09/2022 - 18:54:45 | Quic |                                                   |           |              | <              | •••      | 2/2022 - 18:54:45  | N/A           | N/A          | • Finished                   |      |
| data-test-1-20-5-9-992                                                                                                    | root_test | 09/09/2022 - 18:54:45 | Quic |                                                   |           |              |                |          | /2022 - 18:54:45   | N/A           | N/A          | • Finished                   |      |
| data-test-1-20-5-9-991                                                                                                    | root_test | 09/09/2022 - 18:54:45 | Quic |                                                   |           |              | Cancel         | Create   | 09/2022 - 18:54:45 | N/A           | N/A          | • Finished                   |      |
|                                                                                                    |           |                       | -    | 10 1                                              | P. 1.1    | -            |                |          |                    |               |              | and the second               |      |

3.11.1.4 **Xem** chi ti**ết** 

Mục đích: Cho phép người dùng xem thông tin chi tiết lập lịch quét Các bước thực hiện:

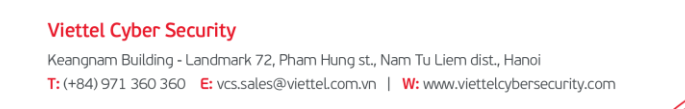

Page | 255

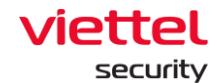

**Bước 13:** Tại màn hình danh sách task, người dùng chọn **View Detail** bản ghi task cần xem chi tiết;

| α. | Jiant                           | Toeneduler |                       |      |                                     |             |        |           |                |        |                    |                |              |                              | -       |
|----|---------------------------------|------------|-----------------------|------|-------------------------------------|-------------|--------|-----------|----------------|--------|--------------------|----------------|--------------|------------------------------|---------|
| C  | <b>Q</b> Search                 |            |                       |      |                                     |             |        |           |                |        |                    |                |              |                              |         |
|    |                                 |            |                       |      | View task detail                    |             |        |           |                | ×      |                    |                |              |                              |         |
|    | Showing 50 of 759.426 result(s) |            |                       |      | Task name                           |             |        |           |                |        |                    |                | Show only    | my schedule                  | New ta: |
|    | Tack name                       | Author     | Created time          | Scor | Task test immediately               |             |        |           |                |        | rt time            | Next run time  | Evoired time | Statue                       | Action  |
|    | Task fidille                    | Aution     | created time          | Scal |                                     |             |        |           |                |        | t une              | Next full time | Expired unie | Status                       | Action  |
|    | Test immediately                | root test  | 22/09/2022 - 17:25:36 | Quic | Scan type 🕕                         |             | _      | Phonty () |                |        | 09/2022 - 17:25:36 | N/A            | N/A          | Finished                     |         |
|    | Task name immediately           | root test  | 22/09/2022 - 10:30:27 | Cust | Custom scan                         |             | ~      | Low       |                | ~      | 09/2022 10:36:27   | N/A            | N/A          | Finished                     |         |
|    | Task name immediately main      | root_test  | 22/09/2022 - 10:27:27 | Cust | Target(s)                           |             |        |           |                |        | 09/2022-10:30:47   | N/A            | N/A          | Finished                     |         |
|    | Task name immediately mai       | root test  | 22/09/2022 - 10:19:37 | Cust | Application Data X                  |             |        |           |                | ~      | 09/2022-10:19:37   | N/A            | N/A          | Finished                     |         |
|    | Task name immediately           | root_test  | 22/09/2022 - 10:17:37 | Cust | Trimera                             |             |        |           |                |        | 09/2022 - 10:17:37 | N/A            | N/A          | Finished                     |         |
|    | Task test immediately           | root toot  | 22/09/2022 - 10:05:35 | Cust | When this task is create            | d           |        |           |                |        | 09/2022 - 10:05:35 | N/A            | N/A          | <ul> <li>Finished</li> </ul> |         |
|    | data 1                          | root test  | 22/09/2022 - 09:53:55 | Ouio | <ul> <li>Run immediately</li> </ul> | u           |        |           |                |        | 09/2022-09:53:55   | N/A            | N/A          | Finished                     |         |
|    | test create                     | root_test  | 20/09/2022 - 17:42:40 | Quic | Run on a schedule                   |             |        |           |                |        | 09/2022-17:42.40   | N/A            | N/A          | Finished                     |         |
|    | create test agent edit test 2   | root test  | 10/09/2022 - 15:04:59 | Quic | Assignee(s)                         |             |        |           |                |        | 09/2022-15:04:59   | N/A            | N/A          | Finished                     |         |
|    | data tast 1 00 5 0 000          | root_test  | 14/09/2022 - 10:08:30 | Cust | All agents (total 836               | 6 agents)   |        |           |                |        | 09/2022-10:10:42   | N/A            | N/A          | Finished                     |         |
|    | data-test-1-20-5-9-999          | root test  | 09/09/2022 - 18:54:45 | Quic | Choose group(s) an                  | id agent(s) | )      |           |                |        | 09/2022-18:54:45   | N/A            | N/A          | <ul> <li>Finished</li> </ul> |         |
|    | data test 1 20 5 0 007          | root test  | 09/09/2022 - 18:54:45 | Quic | 1 assignee(s)                       |             | O Ad   |           |                | m list | 09/2022-18:54:45   | N/A            | N/A          | Finished                     |         |
|    | data test 1 20 5 0 004          | root_test  | 09/09/2022 - 10.34.45 | Quie | Assignee                            | Туре        | Compu  | ter name  | IP Address     | Action | 00/2022-10:34.43   | N/A            | N/A          | Finished                     |         |
|    | data test 1.20.5.0.005          | root test  | 00/00/2022 - 10:54:45 | Quic | AE6C56DE45E9A                       | agent       | Maintn | Ninx64    | 192 168 74 128 |        | 00/2022 - 10:54:45 | N/A            | N/A          | <ul> <li>Finished</li> </ul> |         |
|    | data-test-1-20-5-9-995          | root test  | 09/09/2022 - 18:54:45 | Quic |                                     | -gent       |        |           |                | _      | 09/2022-18:54:45   | N/A            | N/A          | Finished                     |         |
|    | data-test-1-20-5-9-994          | root test  | 09/09/2022 - 18:54:45 | Quic |                                     |             |        |           | •              | 1 >    | 09/2022-18:54:45   | N/A            | N/A          | <ul> <li>Finished</li> </ul> |         |
|    | data test 1.20.5.0.002          | root test  | 00/00/2022 - 10:34:45 | Quic |                                     |             |        |           |                |        | 00/2022 - 10:54:45 | N/A            | N/A          | <ul> <li>Finished</li> </ul> |         |
|    | data-test-1-20-5-0-001          | root test  | 09/09/2022 - 18:54:45 | Quic |                                     |             |        |           |                | Cancel | 09/2022 - 18:54:45 | N/A            | N/A          | Finished                     |         |
|    |                                 | Tool_tost  | 09/09/2022 * 10.34.43 | Quic |                                     |             | 10     |           |                |        | 09/2022-10.04.40   |                | 10/6         | • Philshed                   |         |

→ Hệ thống hiển thị màn hình chi tiết lập lịch quét

**Bước 14:** Người dùng chọn nút **Cancel** hoặc icon **Close** để hủy thao tác xem chi tiết lập lịch quét

## 3.11.1.5 Xóa Schedule task

Mục đích: Cho phép xóa lập lịch quét trong danh sách task; Các bước thực hiện:

**Bước 15:** Tại màn hình danh sách task, người dùng chọn **Delete this task** bản ghi task cần xóa;

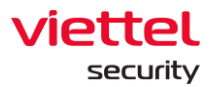

| aJiant Anti-Malware / Sc        | an Scheduler |                       |             |                    |                                                                                                    |                       |               |              |                              | +         |
|---------------------------------|--------------|-----------------------|-------------|--------------------|----------------------------------------------------------------------------------------------------|-----------------------|---------------|--------------|------------------------------|-----------|
| Q Search                        |              |                       |             |                    |                                                                                                    |                       |               |              |                              |           |
|                                 |              |                       |             |                    |                                                                                                    |                       |               |              |                              |           |
| Showing 50 of 759.426 result(s) |              |                       |             |                    |                                                                                                    |                       |               | Show or      | ly my schedule               | ) New tas |
| Task name                       | Author       | Created time          | Scan type   | Number of agent(s) | Trigger                                                                                                    | Start time            | Next run time | Expired time | Status                       | Action    |
| Duplicate this task             | root_test    | 22/09/2022 - 17:25:36 | Quick scan  | 5                  | Immediately                                                                                                    | 22/09/2022 - 17:25:36 | N/A           | N/A          | Finished                     |           |
| Test immediately                | root_test    | 22/09/2022 - 10:56:27 | Custom scan | 1                  | Immediately                                                                                                    | 22/09/2022 - 10:56:27 | N/A           | N/A          | <ul> <li>Finished</li> </ul> |           |
| Task name immediately main      | root_test    | 22/09/2022 - 10:27:27 | Custom scan | 1                  | At 22/09/2022 - 10:30:47                                                                                                    | 22/09/2022 - 10:30:47 | N/A           | N/A          | Finished                     |           |
| Task name immediately mai       | root_test    | 22/09/2022 - 10:19:37 | Custom scan | 1                  | Immediately                                                                                                    | 22/09/2022 - 10:19:37 | N/A           | N/A          | Finished                     |           |
| Task name immediately           | root_test    | 22/09/2022 - 10:17:37 | Custom scan | 1                  | Immediately                                                                                                    | 22/09/2022 - 10:17:37 | N/A           | N/A          | View report                  |           |
| Task test immediately           | root_test    | 22/09/2022 - 10:05:35 | Custom scan | 1                  | Immediately                                                                                                    | 22/09/2022 - 10:05:35 | N/A           | N/A          | View detail                  |           |
| Task mai test immediately       | root_test    | 22/09/2022 - 09:53:55 | Custom scan | 1                  | Immediately                                                                                                    | 22/09/2022 - 09:53:55 | N/A           | N/A          | Duplicate this task          | k         |
| data 1                          | root_test    | 20/09/2022 - 17:42:46 | Quick scan  | 1                  | Immediately                                                                                                    | 20/09/2022 - 17:42:46 | N/A           | N/A          | Delete this task             |           |
| test create                     | root_test    | 16/09/2022 - 15:04:59 | Quick scan  | 0                  | Immediately                                                                                                    | 16/09/2022 - 15:04:59 | N/A           | N/A          | • Financo                    | _         |
| create test agent edr test 2    | root_test    | 14/09/2022 - 10:08:36 | Custom scan | 1                  | At 29/09/2022 - 10:10:42                                                                                                    | 29/09/2022 - 10:10:42 | N/A           | N/A          | Finished                     |           |
| data-test-1-20-5-9-999          | root_test    | 09/09/2022 - 18:54:45 | Quick scan  | 10                 | Immediately                                                                                                    | 09/09/2022 - 18:54:45 | N/A           | N/A          | <ul> <li>Finished</li> </ul> |           |
| data-test-1-20-5-9-998          | root_test    | 09/09/2022 - 18:54:45 | Quick scan  | 10                 | Immediately                                                                                                    | 09/09/2022 - 18:54:45 | N/A           | N/A          | Finished                     |           |
| data-test-1-20-5-9-997          | root_test    | 09/09/2022 - 18:54:45 | Quick scan  | 10                 | Immediately                                                                                                    | 09/09/2022 - 18:54:45 | N/A           | N/A          | Finished                     |           |
| data-test-1-20-5-9-996          | root_test    | 09/09/2022 - 18:54:45 | Quick scan  | 10                 | Immediately                                                                                                    | 09/09/2022 - 18:54:45 | N/A           | N/A          | <ul> <li>Finished</li> </ul> |           |
| data-test-1-20-5-9-995          | root_test    | 09/09/2022 - 18:54:45 | Quick scan  | 10                 | Immediately                                                                                                    | 09/09/2022 - 18:54:45 | N/A           | N/A          | Finished                     |           |
| data-test-1-20-5-9-994          | root_test    | 09/09/2022 - 18:54:45 | Quick scan  | 10                 | Immediately                                                                                                    | 09/09/2022 - 18:54:45 | N/A           | N/A          | <ul> <li>Finished</li> </ul> |           |
| data-test-1-20-5-9-993          | root_test    | 09/09/2022 - 18:54:45 | Quick scan  | 10                 | Immediately                                                                                                    | 09/09/2022 - 18:54:45 | N/A           | N/A          | Finished                     |           |
| data-test-1-20-5-9-992          | root_test    | 09/09/2022 - 18:54:45 | Quick scan  | 10                 | Immediately                                                                                                    | 09/09/2022 - 18:54:45 | N/A           | N/A          | Finished                     |           |
| data-test-1-20-5-9-991          | root_test    | 09/09/2022 - 18:54:45 | Quick scan  | 10                 | Immediately                                                                                                    | 09/09/2022 - 18:54:45 | N/A           | N/A          | Finished                     |           |
|                                 |              |                       | A 11        | **                 | and the second second sec |                       |               |              |                              |           |

Bước 16: Hệ thống hiển thị màn hình popup Xác nhận xóa. Người dùng chọn No để hủy thao tác xóa lập lịch quét hoặc chọn Yes, keep delete để tiếp tục thao tác xóa

| ₩         | aJiant Anti-Malware / Sci       | an Scheduler                                               |                       |             |                    |                                                            |                       |                       |               |              |                              | <b># 0</b> |
|-----------|---------------------------------|------------------------------------------------------------|-----------------------|-------------|--------------------|------------------------------------------------------------|-----------------------|-----------------------|---------------|--------------|------------------------------|------------|
| <u>_</u>  | Q Search                        |                                                            |                       |             |                    |                                                            |                       |                       |               |              |                              | Q          |
| A         |                                 |                                                            |                       |             |                    |                                                            |                       |                       |               |              |                              |            |
| P.H       | Showing 50 of 759.426 result(s) |                                                            |                       |             |                    |                                                            |                       |                       |               | Show only    | my schedule 🕒                | New task   |
| 0         | Task name                       | Author                                                     | Created time          | Scan type   | Number of agent(s) | Trigger                                                    |                       | Start time            | Next run time | Expired time | Status                       | Action     |
| _         | Duplicate this task             | root_test                                                  | 22/09/2022 - 17:25:36 | Quick scan  | 5                  | Immediately                                                |                       | 22/09/2022 - 17:25:36 | N/A           | N/A          | • Finished                   |            |
| <u>}-</u> | Test immediately                | root_test                                                  | 22/09/2022 - 10:56:27 | Custom scan | 1                  | Immediately                                                |                       | 22/09/2022 - 10:56:27 | N/A           | N/A          | Finished                     |            |
|           | Task name immediately main      | root_test                                                  | 22/09/2022 - 10:27:27 | Custom scan | 1                  | At 22/09/2022 - 10:30:47                                   |                       | 22/09/2022 - 10:30:47 | N/A           | N/A          | Finished                     |            |
|           | Task name immediately mai       | root_test                                                  | 22/09/2022 - 10:19:37 | Custom sca  |                    |                                                            | ×                     | 22/09/2022 - 10:19:37 | N/A           | N/A          | Finished                     |            |
|           | Task name immediately           | root_test                                                  | 22/09/2022 - 10:17:37 | Custom sca  |                    | •                                                          |                       | 22/09/2022 - 10:17:37 | N/A           | N/A          | Finished                     |            |
| Ēλ        | Task test immediately           | root_test                                                  | 22/09/2022 - 10:05:35 | Custom sca  |                    | Delete this task?                                          |                       | 22/09/2022 - 10:05:35 | N/A           | N/A          | Finished                     |            |
|           | Task mai test immediately       | est immediately root_test 22/09/2022 - 09:53:55 Custom sca |                       |             |                    |                                                            | 22/09/2022 - 09:53:55 | N/A                   | N/A           | Finished     |                              |            |
| ě         | data 1                          | root_test                                                  | 20/09/2022 - 17:42:46 | Quick scan  |                    |                                                            |                       | 20/09/2022 - 17:42:46 | N/A           | N/A          | Finished                     |            |
| _         | test create                     | root_test                                                  | 16/09/2022 - 15:04:59 | Quick scan  | Are you sure yo    | ou want to delete the task "Task name<br>immediately mai"? |                       | 16/09/2022 - 15:04:59 | N/A           | N/A          | Finished                     |            |
|           | create test agent edr test 2    | root_test                                                  | 14/09/2022 - 10:08:36 | Custom sca  |                    |                                                            |                       | 29/09/2022 - 10:10:42 | N/A           | N/A          | Finished                     |            |
|           | data-test-1-20-5-9-999          | root_test                                                  | 09/09/2022 - 18:54:45 | Quick scan  |                    | No Yes, keep delete                                        |                       | 09/09/2022 - 18:54:45 | N/A           | N/A          | Finished                     |            |
|           | data-test-1-20-5-9-998          | root_test                                                  | 09/09/2022 - 18:54:45 | Quick scan  |                    |                                                            |                       | 09/09/2022 - 18:54:45 | N/A           | N/A          | Finished                     |            |
|           | data-test-1-20-5-9-997          | root_test                                                  | 09/09/2022 - 18:54:45 | Quick scan  | 10                 | Immediately                                                |                       | 09/09/2022 - 18:54:45 | N/A           | N/A          | Finished                     |            |
|           | data-test-1-20-5-9-996          | root_test                                                  | 09/09/2022 - 18:54:45 | Quick scan  | 10                 | Immediately                                                |                       | 09/09/2022 - 18:54:45 | N/A           | N/A          | Finished                     |            |
|           | data-test-1-20-5-9-995          | root_test                                                  | 09/09/2022 - 18:54:45 | Quick scan  | 10                 | Immediately                                                |                       | 09/09/2022 - 18:54:45 | N/A           | N/A          | Finished                     |            |
|           | data-test-1-20-5-9-994          | root_test                                                  | 09/09/2022 - 18:54:45 | Quick scan  | 10                 | Immediately                                                |                       | 09/09/2022 - 18:54:45 | N/A           | N/A          | <ul> <li>Finished</li> </ul> |            |
|           | data-test-1-20-5-9-993          | root_test                                                  | 09/09/2022 - 18:54:45 | Quick scan  | 10                 | Immediately                                                |                       | 09/09/2022 - 18:54:45 | N/A           | N/A          | Finished                     |            |
|           | data-test-1-20-5-9-992          | root_test                                                  | 09/09/2022 - 18:54:45 | Quick scan  | 10                 | Immediately                                                |                       | 09/09/2022 - 18:54:45 | N/A           | N/A          | Finished                     |            |
|           | data-test-1-20-5-9-991          | root_test                                                  | 09/09/2022 - 18:54:45 | Quick scan  | 10                 | Immediately                                                |                       | 09/09/2022 - 18:54:45 | N/A           | N/A          | Finished                     |            |
| _         |                                 |                                                            |                       | ~ ' '       | **                 |                                                            | _                     |                       |               |              | ant - 1 - 1                  |            |
|           |                                 |                                                            |                       |             |                    |                                                            |                       |                       |               |              |                              | ack to top |

## Viettel Cyber Security

Keangnam Building - Landmark 72, Pham Hung st., Nam Tu Liem dist., Hanoi T: (+84) 971 360 360 E: vcs.sales@viettel.com.vn | W: www.viettelcybersecurity.com

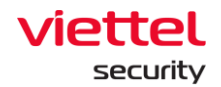

## 3.11.1.6 Xem báo cáo

Mục đích: Cho phép người dùng xem báo cáo lập lịch quét;

Các bước thực hiện:

**Bước 17:** Tại màn hình danh sách task, người dùng chọn **View report** bản ghi task cần xem báo cáo;

| Q Search                        |           |                       |             |                    |                          |                       |               |              |                              |       |
|---------------------------------|-----------|-----------------------|-------------|--------------------|--------------------------|-----------------------|---------------|--------------|------------------------------|-------|
|                                 |           |                       |             |                    |                          |                       |               |              |                              |       |
| Showing 50 of 759.426 result(s) |           |                       |             |                    |                          |                       |               | Show or      | ly my schedule               | New t |
| Task name                       | Author    | Created time          | Scan type   | Number of agent(s) | Trigger                  | Start time            | Next run time | Expired time | Status                       | Actio |
| Duplicate this task             | root_test | 22/09/2022 - 17:25:36 | Quick scan  | 5                  | Immediately              | 22/09/2022 - 17:25:36 | N/A           | N/A          | Finished                     |       |
| Test immediately                | root_test | 22/09/2022 - 10:56:27 | Custom scan | 1                  | Immediately              | 22/09/2022 - 10:56:27 | N/A           | N/A          | Finished                     |       |
| Task name immediately main      | root_test | 22/09/2022 - 10:27:27 | Custom scan | 1                  | At 22/09/2022 - 10:30:47 | 22/09/2022 - 10:30:47 | N/A           | N/A          | Finished                     |       |
| Task name immediately mai       | root_test | 22/09/2022 - 10:19:37 | Custom scan | 1                  | Immediately              | 22/09/2022 - 10:19:37 | N/A           | N/A          | Finished                     |       |
| Task name immediately           | root_test | 22/09/2022 - 10:17:37 | Custom scan | 1                  | Immediately              | 22/09/2022 - 10:17:37 | N/A           | N/A          | Finished                     |       |
| Task test immediately           | root_test | 22/09/2022 - 10:05:35 | Custom scan | 1                  | Immediately              | 22/09/2022 - 10:05:35 | N/A           | N/A          | Finished                     |       |
| Task mai test immediately       | root_test | 22/09/2022 - 09:53:55 | Custom scan | 1                  | Immediately              | 22/09/2022 - 09:53:55 | N/A           | N/A          | Finished                     |       |
| data 1                          | root_test | 20/09/2022 - 17:42:46 | Quick scan  | 1                  | Immediately              | 20/09/2022 - 17:42:46 | N/A           | N/A          | View report                  |       |
| test create                     | root_test | 16/09/2022 - 15:04:59 | Quick scan  | 0                  | Immediately              | 16/09/2022 - 15:04:59 | N/A           | N/A          | View detail                  |       |
| create test agent edr test 2    | root_test | 14/09/2022 - 10:08:36 | Custom scan | 1                  | At 29/09/2022 - 10:10:42 | 29/09/2022 - 10:10:42 | N/A           | N/A          | Duplicate this tas           | ik    |
| data-test-1-20-5-9-999          | root_test | 09/09/2022 - 18:54:45 | Quick scan  | 10                 | Immediately              | 09/09/2022 - 18:54:45 | N/A           | N/A          | Delete this task             |       |
| data-test-1-20-5-9-998          | root_test | 09/09/2022 - 18:54:45 | Quick scan  | 10                 | Immediately              | 09/09/2022 - 18:54:45 | N/A           | N/A          | • Fillioneu                  |       |
| data-test-1-20-5-9-997          | root_test | 09/09/2022 - 18:54:45 | Quick scan  | 10                 | Immediately              | 09/09/2022 - 18:54:45 | N/A           | N/A          | Finished                     |       |
| data-test-1-20-5-9-996          | root_test | 09/09/2022 - 18:54:45 | Quick scan  | 10                 | Immediately              | 09/09/2022 - 18:54:45 | N/A           | N/A          | Finished                     |       |
| data-test-1-20-5-9-995          | root_test | 09/09/2022 - 18:54:45 | Quick scan  | 10                 | Immediately              | 09/09/2022 - 18:54:45 | N/A           | N/A          | Finished                     |       |
| data-test-1-20-5-9-994          | root_test | 09/09/2022 - 18:54:45 | Quick scan  | 10                 | Immediately              | 09/09/2022 - 18:54:45 | N/A           | N/A          | Finished                     |       |
| data-test-1-20-5-9-993          | root_test | 09/09/2022 - 18:54:45 | Quick scan  | 10                 | Immediately              | 09/09/2022 - 18:54:45 | N/A           | N/A          | Finished                     |       |
| data-test-1-20-5-9-992          | root_test | 09/09/2022 - 18:54:45 | Quick scan  | 10                 | Immediately              | 09/09/2022 - 18:54:45 | N/A           | N/A          | <ul> <li>Finished</li> </ul> |       |
| data-test-1-20-5-9-991          | root_test | 09/09/2022 - 18:54:45 | Quick scan  | 10                 | Immediately              | 09/09/2022 - 18:54:45 | N/A           | N/A          | Finished                     |       |
|                                 |           |                       | a 11        | **                 |                          |                       |               |              |                              |       |

Bước 18: Hệ thống hiển thị màn hình View report:

5 – Tìm kiếm:

Mục đích: Cho phép tìm kiếm truy vấn các thông tin trong báo cáo như: AgentID, Computer name, IP Address, Platform, Group, Status, Result Các bước thực hiện:

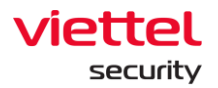

| View task repo  | ort                       |                       |                                                  |                                                      |               |                               | ×                                                                                                    |
|-----------------|---------------------------|-----------------------|--------------------------------------------------|------------------------------------------------------|---------------|-------------------------------|----------------------------------------------------------------------------------------------------|
| Task name       | Task per                  |                       |                                                  | Created time                                         | 14/09/202     | 22 14:32:24                   |                                                                                                    |
| Author          | root_test                 |                       |                                                  | Scan type                                            | Custom se     | can 🙎                         |                                                                                                    |
| fx              |                           |                       |                                                  |                                                      |               | Q 🕁 Export                    | to Excel                                                                                                    |
| 5 result(s)     |                           |                       |                                                  |                                                      |               |                               |                                                                                                    |
| Agent ID        |                           | Computer name         | IP Address                                       | Platform                                             | Group         | Status                        | Result                                                                                                    |
| FC97D9289BFA70F | 681BB4B8FED595CDEA2CA9AD1 | bich3_win7x86         | 192.168.255.1<br>36                              | Microsoft<br>Windows 7<br>Ultimate Service<br>Pack 1 | group_windows | <ul> <li>Scan skip</li> </ul> | Start time: 15/09/2022 14:34:52<br>End time: 15/09/2022 14:34:52<br>Agent missed this schedule                    |
| 524B30C4C568F59 | 292D6076E25F4C83AF5C33B5C | EDR-TEST02            | 192.168.133.1,<br>192.168.255.1,<br>192.168.6.40 | Microsoft<br>Windows 10<br>Enterprise                | group_1       | • Scan completed              | Start time: 14/09/2022 14:36:18<br>End time: 14/09/2022 14:36:59<br>Total file scan: 96<br>Total malware found: 0 |
| F2AA317BE87690E | 505BF7D25CA6A7DC68D1FC37D | Blchpt3_Win10Tes<br>t | 192.168.255.1<br>38                              | Microsoft<br>Windows 10 Pro                          | group_windows | • Scan completed              | Start time: 14/09/2022 14:36:18<br>End time: 14/09/2022 14:36:52<br>Total file scan: 28<br>Total malware found: 0 |
|                 |                           |                       |                                                  |                                                      |               |                               | Back to top                                                                                                    |

+ Người dùng nhập vào thông tin truy vấn và chọn icon <a> hoặc nhấn nút</a> Enter để xác nhận truy vấn;

→ Hệ thống hiển thị danh sách kết quả báo cáo lập lịch quét sau khi truy vấn.

6 - Export to Excel

Mục đích: Cho phép người dùng tải xuống báo cáo kết quả lập lịch quét theo định dạng file Excel;

| View task repo  | ort                       |                       |                                                  |                                                      |               |                                    | ×                                                                                                    |
|-----------------|---------------------------|-----------------------|--------------------------------------------------|------------------------------------------------------|---------------|------------------------------------|----------------------------------------------------------------------------------------------------|
| Task name       | Task per                  |                       |                                                  | Created time                                         | 14/09/202     | 22 14:32:24                        |                                                                                                    |
| Author          | root_test                 |                       |                                                  | Scan type                                            | Custom s      | can                                |                                                                                                    |
| fx              |                           |                       |                                                  |                                                      |               | Q ± B                              | xport to Excel                                                                                                    |
| 5 result(s)     |                           |                       |                                                  |                                                      |               |                                    |                                                                                                    |
| Agent ID        |                           | Computer name         | IP Address                                       | Platform                                             | Group         | Status                             | Result                                                                                                    |
| FC97D9289BFA70F | 681BB4B8FED595CDEA2CA9AD1 | bich3_win7x86         | 192.168.255.1<br>36                              | Microsoft<br>Windows 7<br>Ultimate Service<br>Pack 1 | group_windows | • Scan skip                        | Start time: 15/09/2022 14:34:52<br>End time: 15/09/2022 14:34:52<br>Agent missed this schedule                    |
| 524B30C4C568F59 | 292D6076E25F4C83AF5C33B5C | EDR-TEST02            | 192.168.133.1,<br>192.168.255.1,<br>192.168.6.40 | Microsoft<br>Windows 10<br>Enterprise                | group_1       | <ul> <li>Scan completed</li> </ul> | Start time: 14/09/2022 14:36:18<br>End time: 14/09/2022 14:36:59<br>Total file scan: 96<br>Total malware found: 0 |
| F2AA317BE87690E | 505BF7D25CA6A7DC68D1FC37D | Blchpt3_Win10Tes<br>t | 192.168.255.1<br>38                              | Microsoft<br>Windows 10 Pro                          | group_windows | • Scan completed                   | Start time: 14/09/2022 14:36:18<br>End time: 14/09/2022 14:36:52<br>Total file scan: 28<br>Total malware found: 0 |
|                 |                           |                       |                                                  |                                                      |               |                                    | Back to top                                                                                                    |

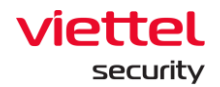

Các bước thực hiện: Tại màn hình View task report, người dùng chọn nút **Export to Excel** 

→ Hệ thống cho phép tải xuống file kết quả báo cáo lập lịch quét.

7 - View on dashboard

Mục đích: Cho phép xem báo cáo thống kê Anti-malware của hệ thống

| Vie   | w task repor    | t                        |                       |                                                  |                                                      |               |                                    | :                                                                                                    | × |
|-------|-----------------|--------------------------|-----------------------|--------------------------------------------------|------------------------------------------------------|---------------|------------------------------------|----------------------------------------------------------------------------------------------------|---|
| Task  | name            | Task per                 |                       |                                                  | Created time                                         | 14/09/202     | 22 14:32:24                        |                                                                                                    |   |
| Auth  | ior             | root_test                |                       |                                                  | Scan type                                            | Custom s      | can                                |                                                                                                    |   |
| fx    | 6               |                          |                       |                                                  |                                                      |               | Q Export                           | to Excel                                                                                                    | d |
| 5 res | sult(s)         |                          |                       |                                                  |                                                      |               |                                    |                                                                                                    |   |
| Age   | ent ID          |                          | Computer name         | IP Address                                       | Platform                                             | Group         | Status                             | Result                                                                                                    |   |
| FCS   | 97D9289BFA70F68 | 81BB4B8FED595CDEA2CA9AD1 | bich3_win7x86         | 192.168.255.1<br>36                              | Microsoft<br>Windows 7<br>Ultimate Service<br>Pack 1 | group_windows | • Scan skip                        | Start time: 15/09/2022 14:34:52<br>End time: 15/09/2022 14:34:52<br>Agent missed this schedule                    |   |
| 524   | B30C4C568F5929  | 92D6076E25F4C83AF5C33B5C | EDR-TEST02            | 192.168.133.1,<br>192.168.255.1,<br>192.168.6.40 | Microsoft<br>Windows 10<br>Enterprise                | group_1       | <ul> <li>Scan completed</li> </ul> | Start time: 14/09/2022 14:36:18<br>End time: 14/09/2022 14:36:59<br>Total file scan: 96<br>Total malware found: 0 |   |
| F2A   | A317BE87690E50  | 05BF7D25CA6A7DC68D1FC37D | Blchpt3_Win10Tes<br>t | 192.168.255.1<br>38                              | Microsoft<br>Windows 10 Pro                          | group_windows | <ul> <li>Scan completed</li> </ul> | Start time: 14/09/2022 14:36:18<br>End time: 14/09/2022 14:36:52<br>Total file scan: 28<br>Total malware found: 0 |   |
|       |                 |                          |                       |                                                  |                                                      |               |                                    | Back to top                                                                                                    |   |

Các bước thực hiện: Tại màn hình View task report, người dùng chọn nút **View on** dashboard

→ Hệ thống điều hướng sang trang báo cáo thống kê Anti-malware của hệ thống;